# 智慧旅游

## 用户使用手册

项目建设单位: 项目使用单位: 项目承建单位: 项目编制日期:

| 文档版本记录 |     |     |            |  |  |  |  |
|--------|-----|-----|------------|--|--|--|--|
| 版本号    | 说明  | 修订人 | 日期         |  |  |  |  |
| V0.8   | 初稿  | 解程程 | 2019-11-16 |  |  |  |  |
| V0.9   | 修订稿 | 汪祝情 | 2019-11-18 |  |  |  |  |
| V1.0   | 定稿  | 姜丽波 | 2019-11-20 |  |  |  |  |

| 1 | 미늨    |           | 1  |
|---|-------|-----------|----|
| I | 5月 音・ |           | 1  |
|   | 1.1   | 编写目的      | 1  |
|   | 1.2   | 参考资料      | 1  |
| 2 | 软件机   | 既述        | 2  |
|   | 2.1   | 目标        | 2  |
|   | 2.2   | 功能        | 2  |
|   | 2.3   | 运行环境      | 3  |
| 3 | 指挥认   | 周度        | 4  |
|   | 3.1   | 登录        | 4  |
|   | 3.2   | 行业资源监测地图  | 5  |
|   | 3.3   | 视频监控      | 7  |
|   | 3.3.1 | 全域监控查看    | 7  |
| 4 | 智慧管   | <b>寶理</b> | 9  |
|   | 4.1   | 产业基础信息管理  | 9  |
|   | 4.1.1 | 景区基础信息    | 9  |
|   | 4.1.2 | 娱乐基础信息    | 12 |
|   | 4.1.3 | 民宿基础信息    | 16 |
|   | 4.1.4 | 酒店基础信息    | 20 |
|   | 4.1.5 | 饭店基础信息    | 24 |
|   | 4.1.6 | 旅行社基础信息   | 28 |
|   | 4.1.7 | 停车场基础信息   | 32 |
|   | 4.1.8 | 导游基础信息    | 36 |
|   | 4.2   | 产业收入统计    | 38 |
|   | 4.2.1 | 景区运营监测    | 38 |
|   | 4.2.2 | 停车场运营监测   | 39 |
|   | 4.2.3 | 娱乐运营监测    | 39 |
|   | 4.2.4 | 酒店运营监测    | 40 |
|   | 4.2.5 | 民宿运营监测    | 40 |
|   | 4.2.6 | 饭店运营监测    | 41 |
|   | 4.2.7 | 旅行社运营监测   | 41 |
|   | 4.3   | 旅游资源监测    | 42 |

## 目 录

|   | 4.3.1 | 设备信息               |    |
|---|-------|--------------------|----|
|   | 4.3.2 | 设备状态               |    |
|   | 4.3.3 | 设备监控               |    |
|   | 4.4   | 产业资源监测             | 44 |
|   | 4.4.1 | 产业数量监测             |    |
|   | 4.4.2 | 产业收入监测             |    |
|   | 4.5   | 旅服官方认证与推荐          |    |
|   | 4.5.1 | 企业认证               |    |
|   | 4.5.2 | 商户认证               |    |
|   | 4.5.3 | 导游认证               |    |
|   | 4.5.4 | 产品推荐               |    |
|   | 4.6   | 投诉管理               |    |
| 5 | 数据中   | up                 | 49 |
|   | 5.1   | 客流量统计              |    |
|   | 5.1.1 | 游客量日走势             |    |
|   | 5.1.2 | 游客量月走势             |    |
|   | 5.1.3 | 游客量季度走势            |    |
|   | 5.1.4 | 游客量年度走势            |    |
|   | 5.1.5 | 游客量日对比             |    |
|   | 5.1.6 | 游客量月度对比            |    |
|   | 5.1.7 | 游客量季度对比            |    |
|   | 5.1.8 | 景区客流对比             |    |
|   | 5.2   | 游客投诉统计             |    |
|   | 5.2.1 | 游客投诉分析             |    |
| 6 | 舆情管   | 建                  | 55 |
|   | 6.1   | 與情管理               | 55 |
|   | 6.1.1 | 與情查询               | 55 |
|   | 6.1.1 | .1 與情列表            | 55 |
|   | 6.1.1 | .2 與情收藏            | 58 |
|   | 6.1.2 | 與情分析               |    |
|   | 6.1.2 | .1 與情概况            | 58 |
|   | 6.1.3 | <i>與情<b>浈</b>警</i> | 59 |
|   | 6.1.3 | .1 與情预警            | 59 |

|   | 6.1.3.2 | 與情预警收藏      | 61 |
|---|---------|-------------|----|
|   | 6.1.4   | <i>舆情配置</i> |    |
|   | 6.1.4.1 | 预警配置        | 62 |
|   | 6.1.4.2 | 监测项目配置      | 65 |
|   | 6.1.5   | 采集源管理       | 68 |
|   | 6.1.5.1 | 站点管理        | 68 |
|   | 6.1.5.2 | 采集源管理       | 68 |
|   | 6.1.6   | 文章采集引擎      | 71 |
|   | 6.2 监   | 至控配置        | 71 |
|   | 6.2.1   | 监控维护        | 71 |
|   | 6.2.1.1 | 监控维护        | 71 |
|   | 6.3 系   | 统管理         | 74 |
|   | 6.3.1   | 配置管理        |    |
|   | 6.3.1.1 | 配置管理        | 74 |
|   | 6.3.2   | 权限管理        |    |
|   | 6.3.2.1 | 菜单管理        | 77 |
|   | 6.3.2.2 | 角色设置        | 79 |
|   | 6.3.2.3 | 用户管理        | 79 |
|   | 6.3.3   | 组织机构        | 80 |
| 7 | 旅游资料    | 科管理系统       |    |
|   | 7.1 资   | 6料搜索        |    |
|   | 7.1.1   | <i>详情查看</i> |    |
|   | 7.1.2   | 下载          |    |
|   | 7.1.3   | 删除          |    |
|   | 7.2 资   | 6料上传        |    |
|   | 7.2.1   | 资料分类        |    |
|   | 7.2.2   | 文件类型        | 85 |
|   | 7.2.3   | 上传文件        | 86 |
|   | 7.3 分   | ▶类查看        |    |
|   | 7.3.1   | 会议记录        | 89 |
|   | 7.3.2   | 通知公告        |    |
|   | 7.3.3   | 历史文化        |    |
|   | 7.3.4   | 景区年报        |    |

|   | 7.4   | 资料统计        |     |
|---|-------|-------------|-----|
|   | 7.5   | 分类设置        |     |
|   | 7.6   | 文件类型设置      | 100 |
| 8 | 大数排   | 屠中心         | 103 |
|   | 8.1   | 首页展示        | 103 |
|   | 8.2   | 地图展示        | 103 |
|   | 8.3   | 游客总量趋势      | 104 |
|   | 8.4   | 游客画像总览      | 105 |
|   | 8.5   | 游客入境交通方式    | 107 |
|   | 8.6   | 男女比例        | 108 |
|   | 8.7   | 车辆来源        | 110 |
|   | 8.8   | 游客来源        | 111 |
|   | 8.9   | 年龄比例        | 112 |
|   | 8.10  | 景区实时客流      | 114 |
|   | 8.11  | 全域游客热力图     | 115 |
|   | 8.12  | 景区视频        | 116 |
|   | 8.13  | 实时交易量       | 117 |
|   | 8.14  | 产品监测分析      | 119 |
|   | 8.15  | 各地区购买量      | 120 |
|   | 8.16  | 男女消费占比      | 121 |
|   | 8.17  | 游客口碑        | 123 |
|   | 8.18  | 热搜商品        | 123 |
|   | 8.19  | 與情热词        | 124 |
| 9 | XX 墳  | 其报小程序       | 126 |
|   | 9.1   | 登录          | 126 |
|   | 9.2   | 用户设置        | 127 |
|   | 9.2.1 | <i>用户设置</i> | 127 |
|   | 9.2.2 | 密码修改        | 129 |
|   | 9.3   | 数据填报        | 129 |
|   | 9.3.1 | 票务填报        | 129 |
|   | 9.3.2 | 娱乐填报        | 132 |
|   | 9.3.3 | 民宿填报        | 135 |
|   | 9.3.4 | 酒店填报        | 135 |

|    | 9.3.5 | 5 饭店填报            | 136 |
|----|-------|-------------------|-----|
|    | 9.3.6 | 5 旅行社填报           | 136 |
|    | 9.3.7 | 7 停车场信息填报         | 136 |
| 10 | XX 旅  | <b>该游管理 APP</b>   | 137 |
|    | 10.1  | 如何获取账号            |     |
|    | 10.2  | 如何登录              | 137 |
|    | 10.3  | 主页面               |     |
|    | 10.3. | 1 功能介绍            | 139 |
|    | 10.4  | 数据                |     |
|    | 10.4. | 1 游客              | 142 |
|    | 10.4. | 2 查看游客分布          | 144 |
|    | 10.4. | 3 查看游客来源统计        | 146 |
|    | 10.4. | 4 查看游客学历统计        | 147 |
|    | 10.4. | 5 查看游客年龄统计        | 148 |
|    | 10.5  | 查看车流量与来源地         | 149 |
|    | 10.5. | 1 查看今日车流量         | 149 |
|    | 10.5. | 2   查看车流量和走势      | 149 |
|    | 10.5. | 3 查看车辆来源统计        | 151 |
|    | 10.6  | 查看投诉统计            | 152 |
|    | 10.6. | <i>1 查看今日投诉量</i>  | 152 |
|    | 10.6. | 2 查看投诉量和走势        | 152 |
|    | 10.6. | 3 查看投诉分类统计        | 153 |
|    | 10.7  | 查看舆情统计            | 154 |
|    | 10.7. | <i>1 查看今日與情量</i>  | 154 |
|    | 10.7. | 2 查看與情抓取和预警量      | 154 |
|    | 10.7  | <i>3 查看與情情感分析</i> | 155 |
|    | 10.8  | 查看电商交易统计          | 156 |
|    | 10.8. | 1 查看今日订单量         | 156 |
|    | 10.8. | 2 查看交易量和走势        | 156 |
|    | 10.8  | 3 查看各类商品销量统计      | 157 |
|    | 10.9  | 查看视频监控            | 158 |
|    | 10.10 | 电商点评数据统计          | 161 |
|    | 10.10 | 0.1 电商点评量查看       | 161 |

|    | 10.10.2 | 评论排名          | 162 |
|----|---------|---------------|-----|
|    | 10.10.3 | 收入 TOP10      |     |
|    | 10.11   | 投诉数据统计        | 166 |
|    | 10.11.1 | 投诉量查看         | 166 |
|    | 10.11.2 | 投诉分类查看        |     |
|    | 10.11.3 | 投诉满意度查看       | 169 |
|    | 10.12   | 旅游收入统计        | 171 |
|    | 10.12.1 | 旅游订单数查看       | 171 |
|    | 10.12.2 | 门票收入          | 173 |
|    | 10.12.3 | 酒店收入          | 175 |
|    | 10.12.4 | 旅行社收入         |     |
|    | 10.12.5 | 订单构成          |     |
|    | 10.13   | 旅行社类信息统计      |     |
|    | 10.13.1 | 旅行社订单量查看      |     |
|    | 10.13.2 | 旅行社收入 TOP10   |     |
|    | 10.14   | 酒店类信息统计       | 185 |
|    | 10.14.1 | 酒店订单量查看       |     |
|    | 10.14.2 | 酒店收入 TOP10    |     |
|    | 10.15   | 通讯录           | 189 |
|    | 10.16   | 消息查看          | 190 |
|    | 10.17   | 设置            | 191 |
|    | 10.17.1 | 修改密码          | 192 |
|    | 10.17.2 | 关于APP         | 192 |
|    | 10.17.3 | 退出登录          | 193 |
| 11 | 电子商务    | <b>}</b> 管理后台 | 194 |
|    | 11.1 登  | 录             | 194 |
|    | 11.2 内  | 容中心           | 194 |
|    | 11.2.1  | 景区景点管理        |     |
|    | 11.2.2  | 行政区管理         | 197 |
|    | 11.2.3  | 文章管理          |     |
|    | 11.2.4  | POI 点位管理      | 201 |
|    | 11.2.5  | 多语言文章         | 203 |
|    | 11.2.6  | 行程定制          | 206 |

|    | 11.3  | 运营 | 位管理         |     |
|----|-------|----|-------------|-----|
|    | 11.3. | .1 | Banner 广告位  |     |
|    | 11.3. | .2 | 推荐管理        |     |
|    | 11.4  | 订单 | .中心         |     |
|    | 11.4. | .1 | 订单查询        |     |
|    | 11.4. | .2 | 待发货订单       |     |
|    | 11.4. | .1 | 退货订单        |     |
|    | 11.4. | .2 | 退款订单        |     |
|    | 11.5  | 电商 | 服务          |     |
|    | 11.5. | .1 | 商品店铺管理      |     |
|    | 11.5. | .2 | 商品管理        |     |
|    | 11.5. | .3 | 商户店铺审核      |     |
|    | 11.5. | .4 | 商户账号管理      |     |
|    | 11.5. | .5 | 评价管理        |     |
|    | 11.6  | 结算 | 中心          |     |
|    | 11.6. | .1 | 结算管理        |     |
|    | 11.6. | .2 | 账单管理        |     |
|    | 11.7  | 文旅 | 服务          |     |
|    | 11.7. | .1 | 咨询投诉        |     |
|    | 11.7. | .2 | 紧急求助        |     |
|    | 11.8  | 用户 | 中心          |     |
|    | 11.8. | .1 | 用户管理        |     |
|    | 11.8. | .2 | 黑名单用户       |     |
| 12 | 公众    | 号  |             |     |
|    | 12.1  | XX | 公众号首页介绍     |     |
|    | 12.1  | .1 | XX 印象       |     |
|    | 12.1  | .2 | <i>玩转XX</i> | 253 |
|    | 12.1  | .3 | 漫游XX        | 255 |
|    | 12.1  | .4 | 景区          |     |
|    | 12.1  | .5 | 非遗          |     |
|    | 12.1  | .6 | 门票          |     |
|    | 12.1  | .7 | 酒店          |     |
|    | 12.1  | .8 | 美食          |     |

|    | 12.1. | 9     | 特产    | 263 |
|----|-------|-------|-------|-----|
|    | 12.1. | 10    | 跟团游   | 265 |
|    | 12.1. | 11    | 行程定制  | 267 |
|    | 12.1. | 12    | 客流    | 268 |
|    | 12.1. | 13    | 导游导览  | 269 |
|    | 12.1. | 14    | 消费维权  | 270 |
|    | 12.1. | 15    | 一键求助  | 272 |
|    | 12.1. | 16    | 新闻资讯  | 274 |
|    | 12.1. | 17    | 天气    | 276 |
|    | 12.1. | 18    | 在线客户  | 277 |
|    | 12.2  | 导览    |       | 278 |
|    | 12.3  | 商城    |       | 280 |
|    | 12.4  | 我的    |       | 283 |
|    | 12.4. | 1     | 收藏    | 284 |
|    | 12.4. | 2     | 购物车   | 284 |
|    | 12.4. | 3     | 订单    | 285 |
|    | 12.4. | 4     | 投诉    | 286 |
|    | 12.4. | 5     | 行程定制  | 287 |
| 13 | 官网    | ••••• |       | 289 |
|    | 13.1  | 登录    | /注册   | 289 |
|    | 13.2  | 首页    | ·     | 289 |
|    | 13.3  | 景区    | 景点    | 291 |
|    | 13.4  | 旅游    | 服务    | 298 |
|    | 13.5  | 在线    | 预订    | 304 |
|    | 13.5. | 1     | 门票预订  | 304 |
|    | 13.5. | 2     | 美食预订  | 311 |
|    | 13.5. | 3     | 酒店预订  | 317 |
|    | 13.5. | 4     | 跟团游预订 | 323 |
|    | 13.5. | 5     | 特产预订  | 329 |
|    | 13.5. | 6     | 在线租车  | 335 |
|    | 13.5. | 7     | 导游预定  | 336 |
|    | 13.6  | 旅游    | 指南    | 336 |
|    | 13.6. | 1     | 节庆活动  | 336 |

|    | 13.6.2 | 行程定制                                    |  |
|----|--------|-----------------------------------------|--|
|    | 13.6.3 | 调查问卷                                    |  |
|    | 13.6.4 | 微博直播间                                   |  |
|    | 13.6.5 | 旅游攻略                                    |  |
|    | 13.7 旅 | 游资讯                                     |  |
|    | 13.7.1 | 新闻                                      |  |
|    | 13.7.2 | 旅游公告                                    |  |
|    | 13.7.3 | 活动资讯                                    |  |
|    | 13.8 个 | 人中心                                     |  |
|    | 13.8.1 | 我的订单                                    |  |
|    | 13.8.2 | 我的地址                                    |  |
|    | 13.8.3 | 我的投诉                                    |  |
|    | 13.8.4 | 我的行程                                    |  |
|    | 13.8.5 | 我的收藏                                    |  |
|    | 13.8.6 | 我的游记                                    |  |
|    | 13.8.7 | 我的信息                                    |  |
|    | 13.9 其 | 他                                       |  |
| 14 | 商户中心   | ••••••••••••••••••••••••••••••••••••••• |  |
|    | 14.1 商 | 户入驻-以酒店类型为例                             |  |
|    | 14.1.1 | 新建 POI 点位                               |  |
|    | 14.1.2 | 商户入驻                                    |  |
|    | 14.1.3 | 商户登录                                    |  |
|    | 14.1.4 | 添加商品                                    |  |
|    | 14.1.5 | 商品管理                                    |  |
|    | 14.1.6 | 工作台                                     |  |
|    | 14.1.7 | 订单查询                                    |  |
|    | 14.1.8 | 店铺设置                                    |  |
|    |        |                                         |  |

## 1 引言

1.1 编写目的

此文档为系统使用者提供使用参考。本文档包括指挥调度(服务平台)、智慧管理系统、数据中心展示系统、舆情管理系统、资料管理系统、旅游大数据 XX 填报小程序、XX 管理 APP、电子商务平台、公众号、电商官网和商户中心 等系统的使用说明。

1.2 参考资料

《用户需求确认书》

《需求规格说明书》

### 2 软件概述

2.1 目标

提高 XX 旅游智慧化程度,实现开心 XX,安心游 XX 的目标,提高 XX 旅游数字化管理水平。

2.2 功能

指挥调度(服务平台):提供现场各项资源监测,包括景区、酒店、民宿、 饭店、车辆、旅行社导游、娱乐;

智慧管理:提供各项资源的企业点位管理,包括添加修改删除等,对产业收入监测及投诉管理、旅游资源监测、产业资源监测等;

数据中心:提供游客流量统计分析和游客投诉统计分析;

舆情管理:提供舆情查询及监控统计分析,;

资料管理系统:提供旅游资料的上传、查找、下载等功能;

旅游大数据:显示实时数据,提供决策支持

XX 填报:提供 XX 旅游信息的填报;

XX 管理 APP: 提供旅游资讯实时查询和决策支持;

电子商务管理后台(营销平台):提供游客 APP 资源和管理支持;

公众号:为游客提供相关预订、导览、个人中心等服务;

电商官网:为商户提供入驻、商品管理及订单方面的服务;

商户中心:为游客提供信息展示、预订、个人中心等服务。

2.3 运行环境

旅服管理平台应用客户端在 windows 系统统上运行,最低分辨率 1366\*768, 后台服务需要提前搭建成功,内嵌的部分系统基于 B/S 架构,最新的 IE 即可查 看和工作。

XX 管理 APP 可在安卓系统上运行, XX 填报是微信小程序, 基于微信运行。

## 3 指挥调度

#### 3.1 登录

确保网络正常,客户端配置文件配置正确服务器地址,打开客户端启动程序,进入登录页面。输入账号、密码、验证码,点击立即登录。

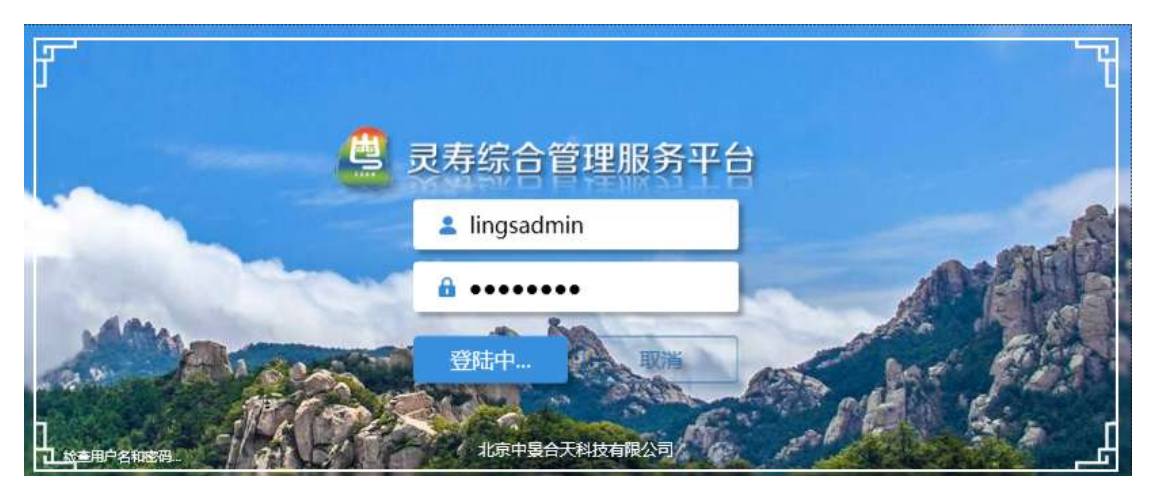

#### 登录成功后,默认展示系统信息界面

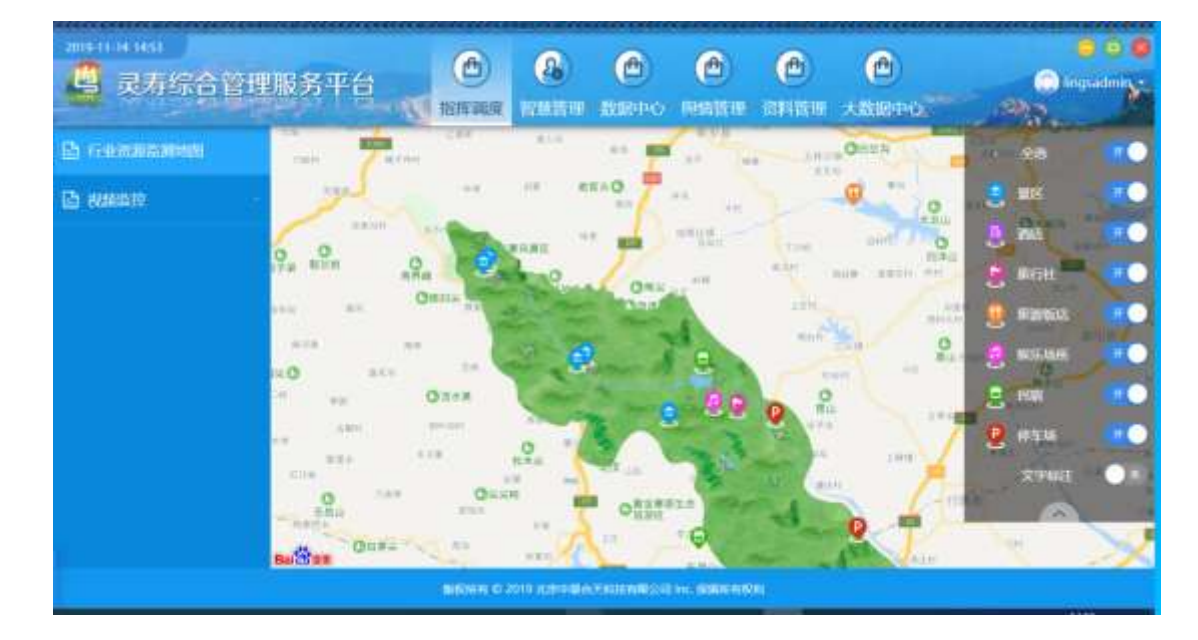

#### 3.2 行业资源监测地图

可以同时对景区、酒店、旅行社、旅游饭店、娱乐场所、民宿、停车场进行 资源监控,通过开关按钮取消或者添加对某类资源的监控。

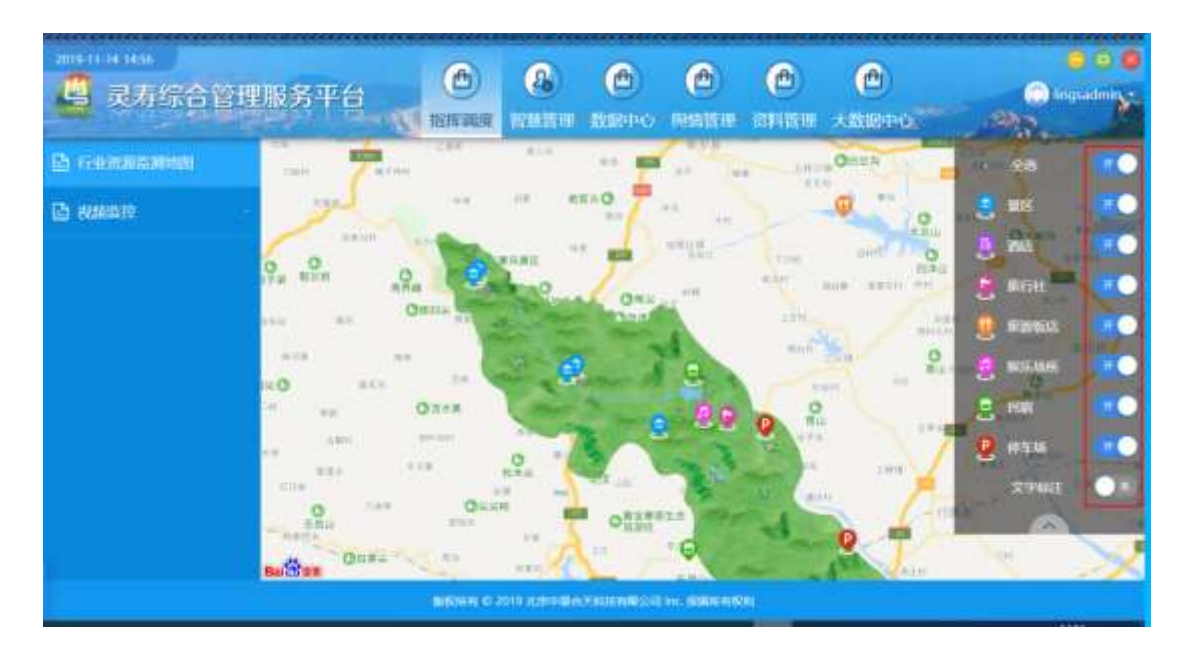

比如:下图只对景区进行监控

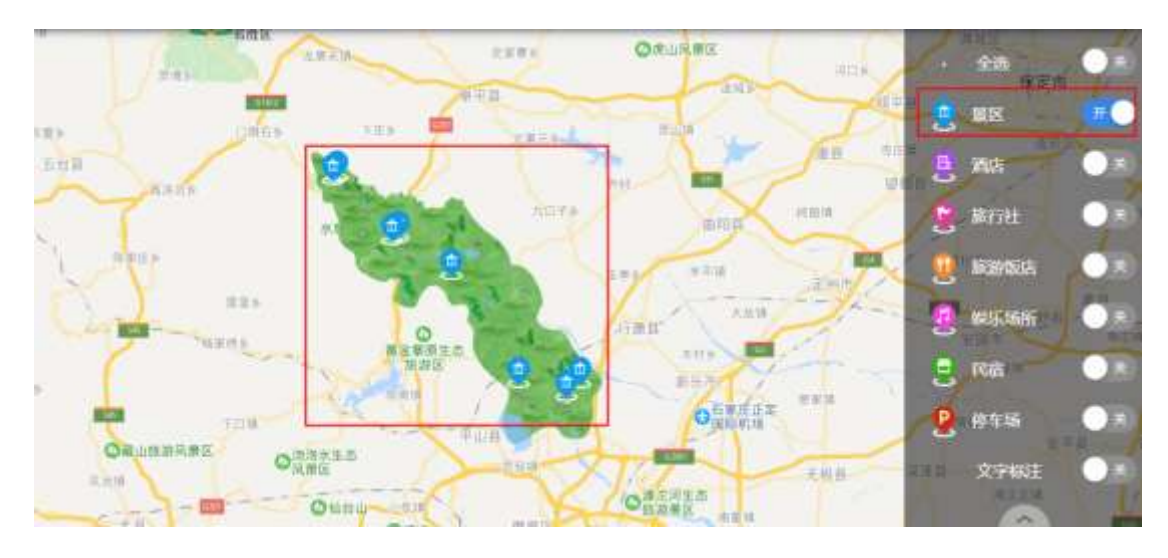

选择某个景区然后在地图上打开可以看到此景区的放大图,详细周边环境, 可以看到此景区的停车场信息,游客信息,摄像头设备点位信息

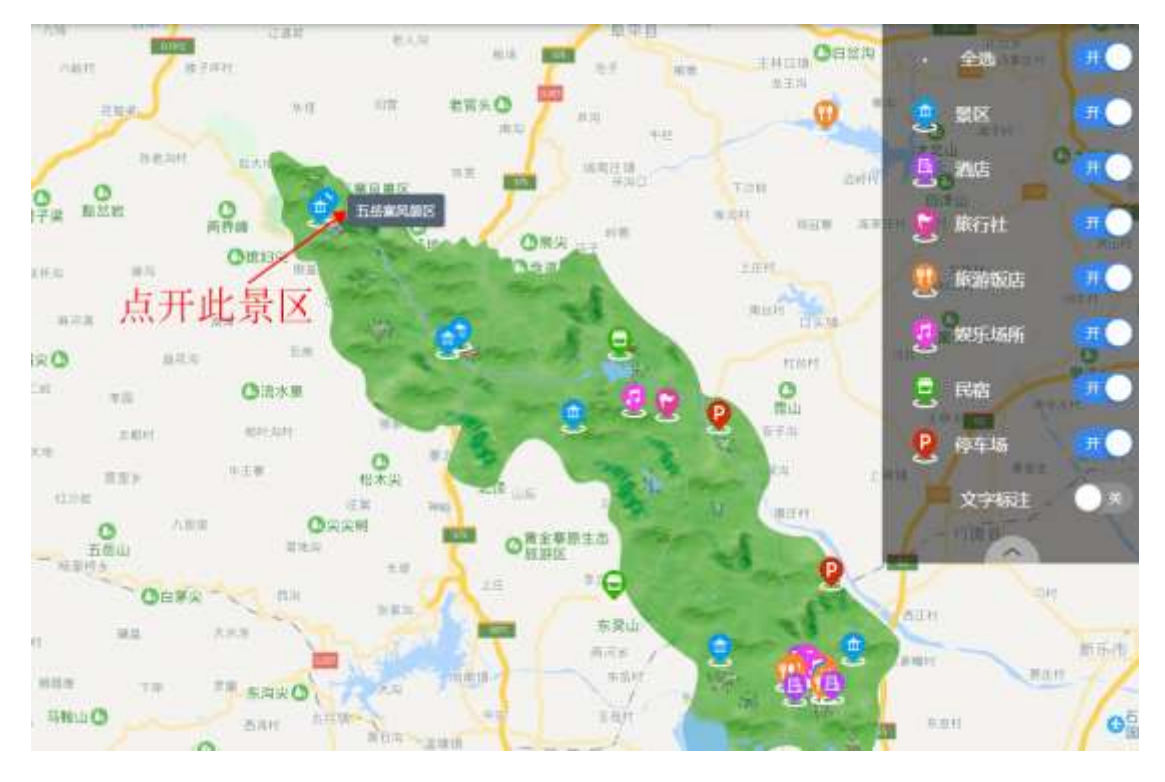

查看该景区的视频监控信息、停车场信息、热力图信息,通过开关选择查看 不同资源信息

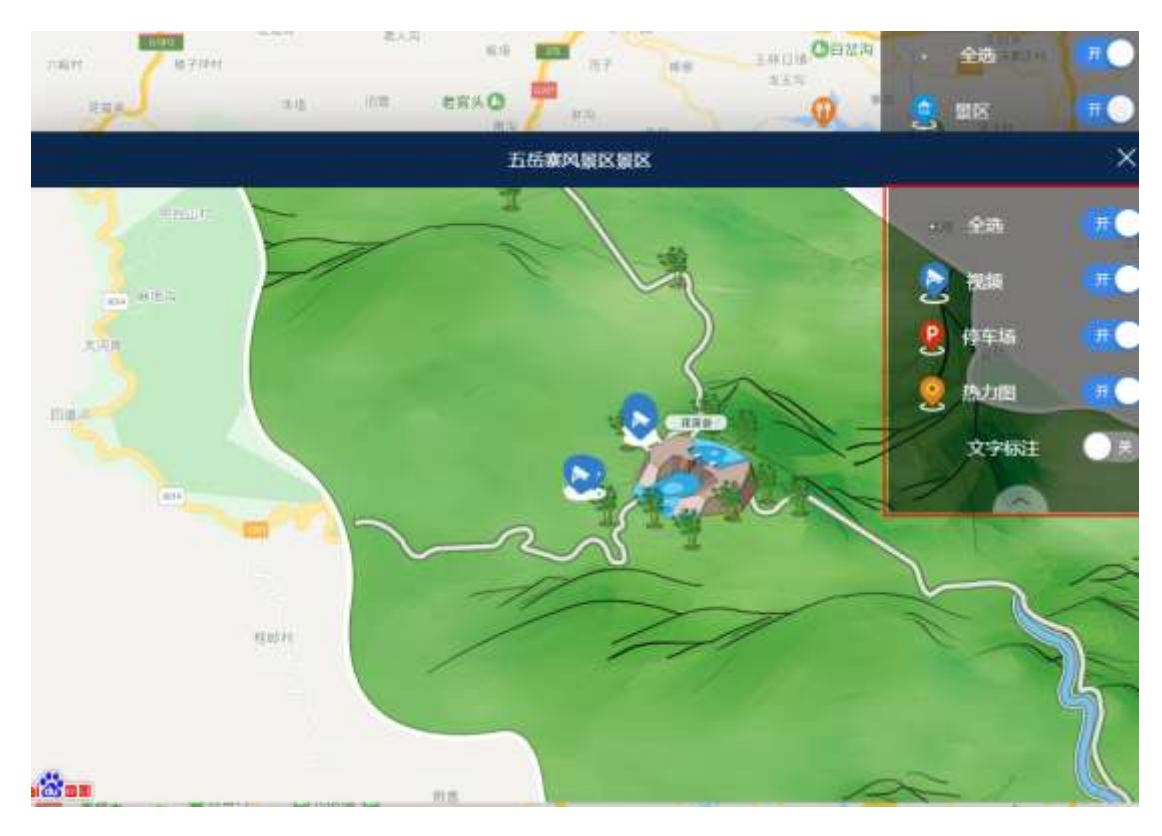

3.3 视频监控

#### 3.3.1 全域监控查看

在此可浏览不同景区摄像投设备的现场实时情况,用以监控不同景区不同区域的现象信息。

| 🦉 灵寿综合管理      | 服务平台                                           |              |        |
|---------------|------------------------------------------------|--------------|--------|
| 🖻 Galaxanan   | ② 业务列集                                         |              |        |
|               |                                                |              |        |
| · sector data |                                                | Q            | l Q    |
|               | <ul><li>※ (登山西朝)</li><li>※ 大利川御書範告中心</li></ul> | <u> </u>     |        |
|               |                                                |              |        |
|               |                                                |              |        |
|               |                                                | Q            | Q      |
|               |                                                |              |        |
|               |                                                |              |        |
|               |                                                |              |        |
| 选中不同景区不同      | ]区域进行查看,可                                      | 「以提供四个摄像头展示, | 设备列表选择 |

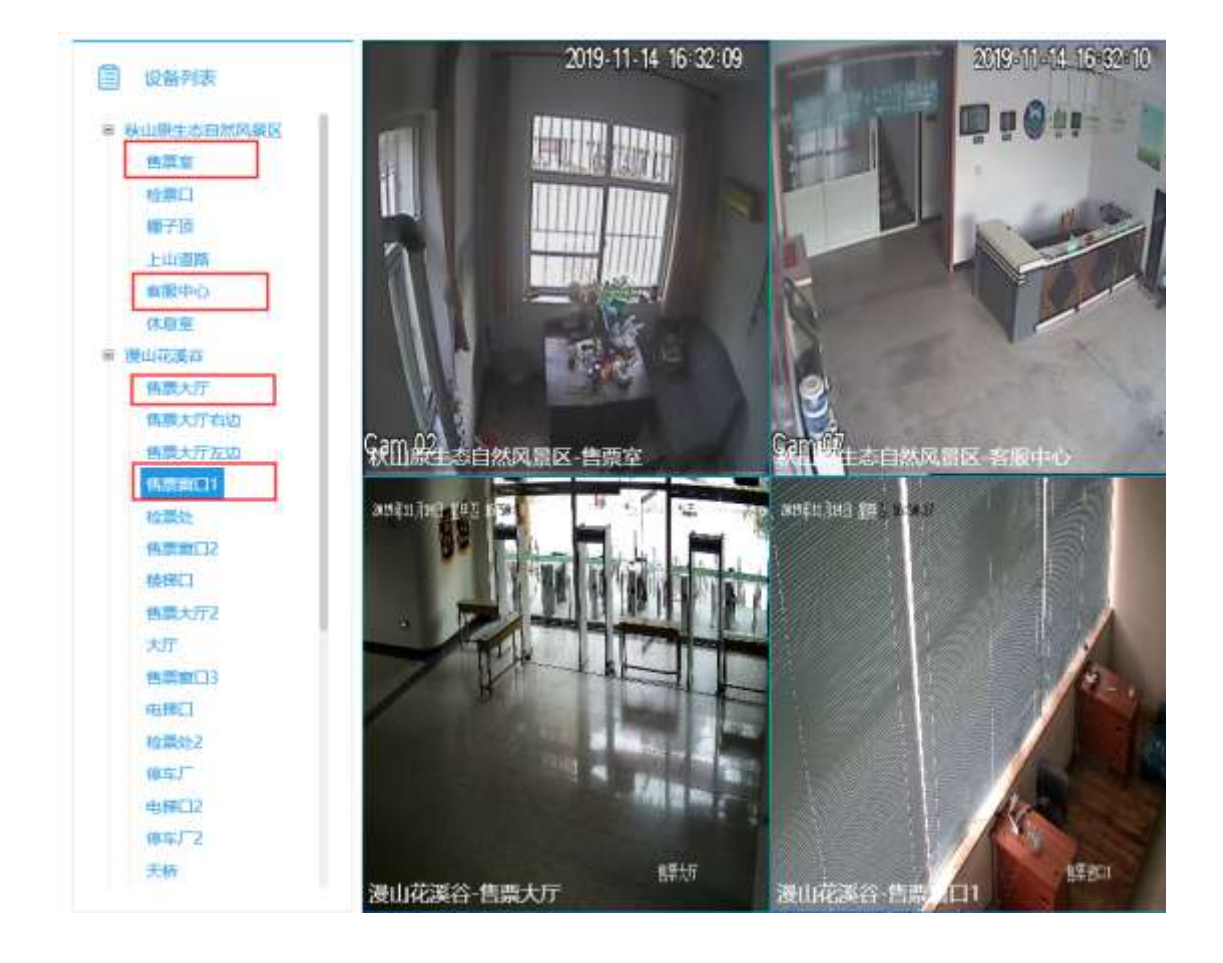

## 4 智慧管理

4.1 产业基础信息管理

4.1.1景区基础信息

打开智慧管理-》产业基础信息管理-》景区基础信息 可以通过企业名称和等级进行模糊搜索查询

| 🔄 灵寿综合管理    | 服务平   |         | CC)<br>Interne | 日秋管理    | C<br>Basero | (色)<br>网络曾田 | (色)<br>部料管理 大2  |      | ingsadmin<br>(A) 2 |
|-------------|-------|---------|----------------|---------|-------------|-------------|-----------------|------|--------------------|
| 产业基础信息管理    | E 80  | min     |                |         |             |             | <b>1</b>        | 宇宙構  |                    |
| · BOMMEN    | 企业各称  |         | *8             | 250     | 2           | 122         | 企业名称            |      |                    |
| · NEMMER    | 19-10 | 4488    | 地里             | inte    | 联邦人         | 医布尔耳        | 0.44089         |      |                    |
| · Rastanten | 13    | 动物电影石   | - JA           | 河北省石家庄市 | 8. 尊先生      | 1393216113  | 6 <sup>御田</sup> | 3A   |                    |
| • 酒店兼动信息    | 2)    | 秋山原生态段然 | 1A             | 河北蘇石家庄/ | n xieg      | (0311)89684 | 88<br>联系电道      |      |                    |
| • #CH4050   | 1     | BUCKS   | 3A<br>4A       | 石家庄西北11 | 2. 民務<br>   | (0311)82601 | 11 数理单位         |      |                    |
| · Brithanse | 5     | 五岳寨风暴区  | 44             | 百家庄市灵寿  | a parta     | (0311)82601 | 23 ist          |      | 842                |
| • 伸车场给用管理   | 6     | 大地川波南湖市 | ME             | 汽布员的由服务 | 6           | (0311) 826  | i01 所服区地        | 2.92 | -                  |
| • 导致信息管理    | ₹.    | 水泉溪     | -1A            | 河北省石家庄的 | ぎ 丸小把       | 1393013857  | 21              |      |                    |
| 产业收入统计      | 8     | IEICH   | JA             | 用北省石家庄7 | 5 E 2       | 1309087676  | 699年1           |      | -                  |
| KARAMA ·    |       |         |                |         |             |             | aanu            |      |                    |
| 产业资源监测      |       |         |                |         |             |             | 企业融合            |      | _                  |
| 能游官方以证与推荐   |       |         |                |         | 1212        |             |                 | 1530 | 804<br>804         |

添加企业,在操作详情模块填写企业名称、企业简称、等级、联系人、 联系电话、管理单位、经度、纬度、所属区域、上传企业图片、企业地 址、企业简介,点击添加按钮

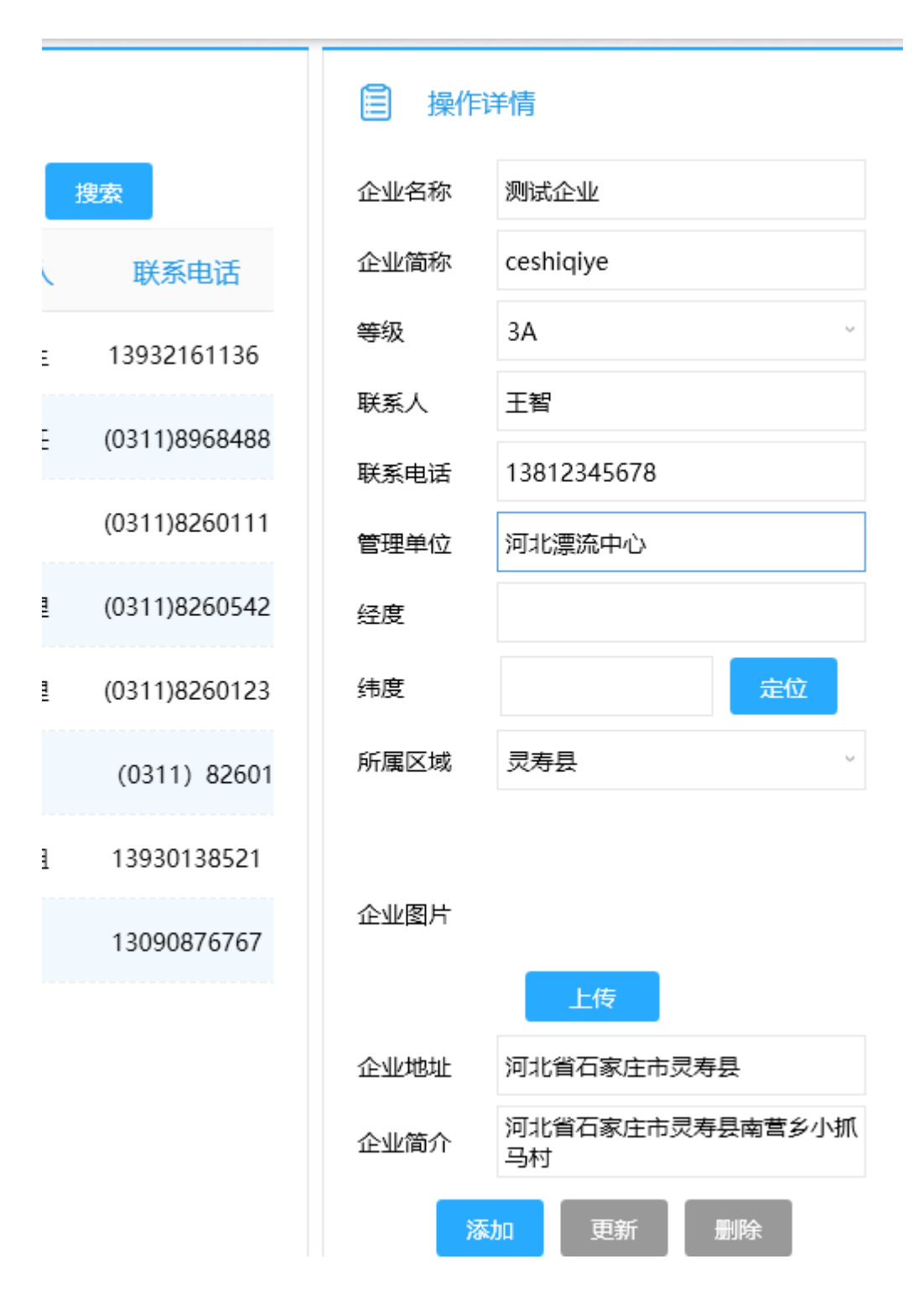

其中经纬度可以通过地图点位点击获取,点击确定按钮即可获取经纬度 信息

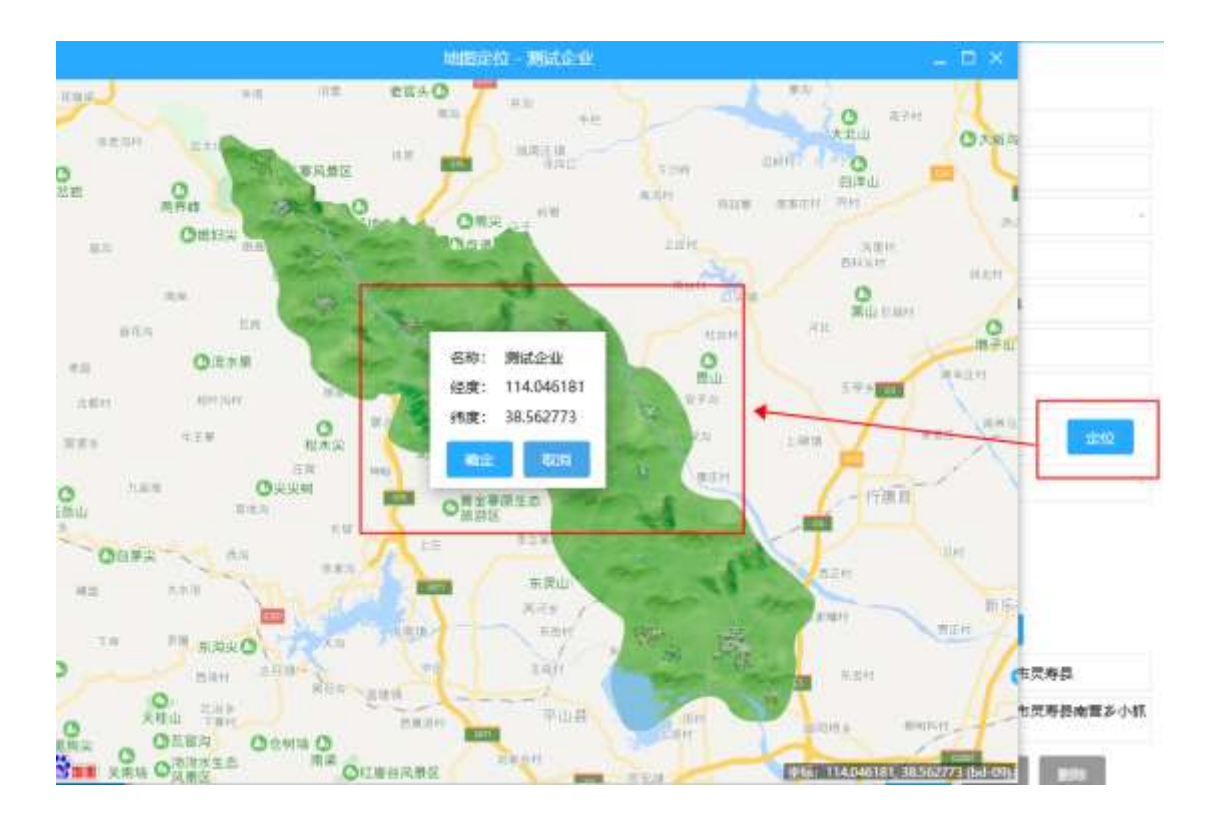

#### 点击选中某个企业进行信息修改或者删除

|      | 國理      |    |           |      |                                                                                                    |
|------|---------|----|-----------|------|----------------------------------------------------------------------------------------------------|
| 创业名称 |         | 等级 | 金部        |      | itter the second second second second second second second second second second second second second second se |
| 序号   | 企业名称    | 雙級 | 》地址       | 联系人  | 联系电话                                                                                                    |
| 1    | 城墙南那流   | ЗA | 河北督石寨庄市   | 李先生  | 13932161136                                                                                                    |
| 2    | 秋山康生本自然 | ЗĂ | 词北诸石家庄市   | 刘主任  | (0311)8965485                                                                                                  |
| 3    | 漂山花溪谷   | ЗA | 石家庄西北110; | 灵寿   | (0311)8260111                                                                                                  |
| 4    | 中山故部    | 4A | 河北省石家庄市   | 林⁄建理 | (0311)8260542                                                                                                  |
| 5    | 五岳襄风暴区  | 4A | 石家庄市灵寿县   | 陆经理  | (0311)8260123                                                                                                  |
| 6    | 大明川游春服务 | 페伯 | 灵寿县游客服务   | 灵寿   | (0311) 82601                                                                                                   |
| 7    | 水原蓬     | ЗA | 河北都石家庄市   | 龙小姐  | 13930138521                                                                                                    |
| 8    | 和花冊     | AE | 河北鄉石家庄市   | 田志   | 13090876767                                                                                                    |

#### 自 操作详情

| 企业名称 | 秋山原生态自然风景区     |   |
|------|----------------|---|
| 企业简称 | qiushan        |   |
| 尊级   | 3A             |   |
| 联系人  | 刘圭任            |   |
| 联系电话 | (0311)89684888 |   |
| 管理单位 |                |   |
| 经度   | 114.16287      |   |
| 纬度   | 38.547453 章位   |   |
| 所属区域 |                | - |
|      |                |   |

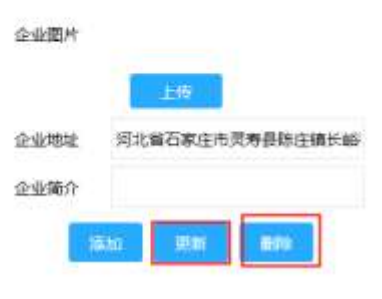

14 44 1 >> F

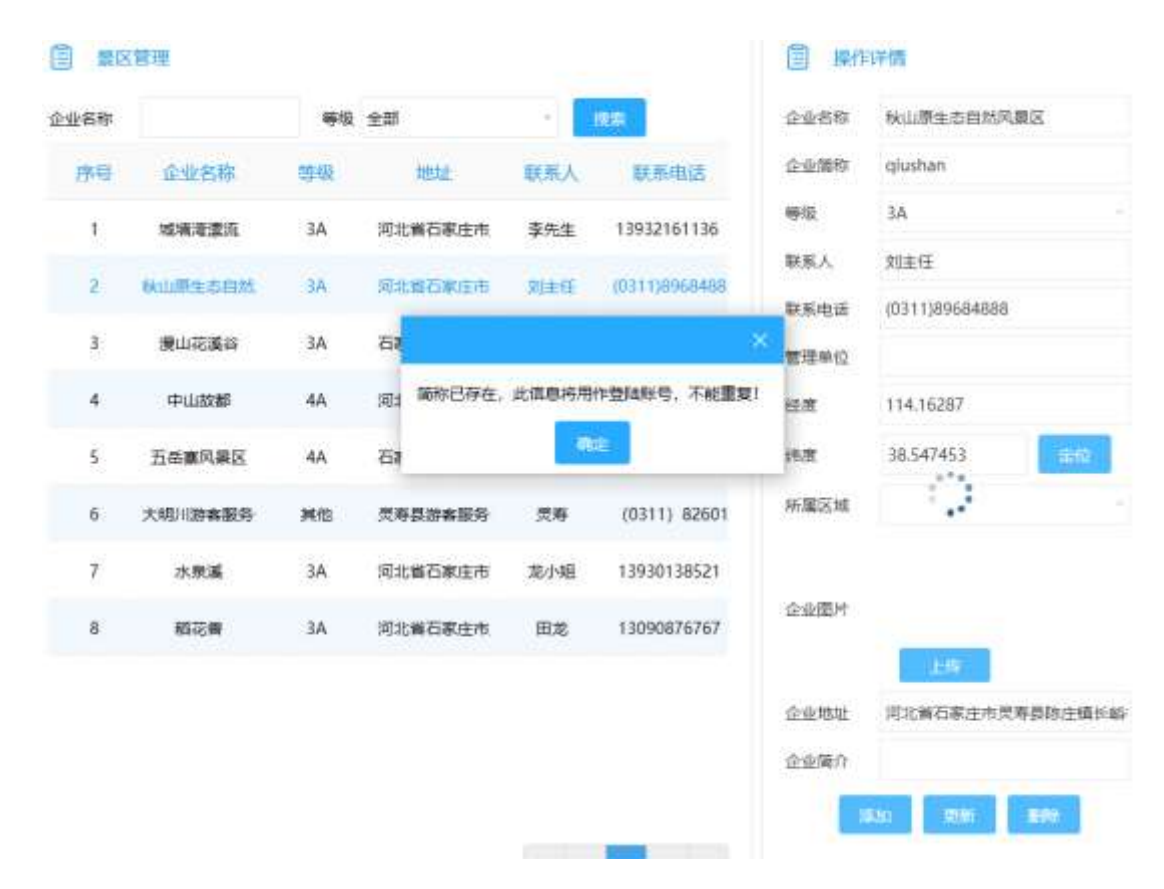

重复添加企业会提示无法添加,此信息将用作登录账号

4.1.2娱乐基础信息

打开智慧管理-》产业基础信息管理-》娱乐基础信息

可以通过企业名称模糊搜索查询

| ) 798866822    | (E) #15 | NAM BIR                     |                         |           |               | (i) (iii)           | <b>;</b> ;*16 |
|----------------|---------|-----------------------------|-------------------------|-----------|---------------|---------------------|---------------|
| - NO MANDON    | 企业名称    |                             | NR.                     |           |               | 主业名称                |               |
|                | 序号      | 企业名称                        | test                    | 就丢人       | 以多电话          | 企业简称                |               |
| • Rosetton     | 1       | 员考察其新聞的理                    | 灵寿县入民东路67-1             | 杨东        | 13931174567   | 联赛人                 |               |
| · 2014005      | 2       | 北田昭市                        | 石寨注他灵寿县北部               | 王统规       | 18942625002   | <b>联系电话</b><br>管理单位 |               |
| • 503384955    | 3       | <b>资券县中天党董</b><br>资券基五会交电化工 | 员寿登北环路中段<br>灵寿登人民加盟29-4 | 田杰<br>社会府 | 0311-82968222 | 经度                  | -             |
| • 807124448515 | 5       | 三月時日盛天家屯 (石)                | 三是希望人民在路行-1             | 5124      | 13191858199   | 新建区域                | 240           |
| • 停车场信息管理      | 6       | 党寿县天睡城市                     | 党寿县入岗东部114-             | Refer     | 15369113478   |                     |               |
| • 9%0888       | 7       | 中山世紀衰緩                      | 民專員人民在路130年             | 保寒红       | 13315133631   | 企业图片                |               |
| 产业收入统计         |         |                             |                         |           |               | 企业转生                | 100           |
| 新新安徽曲制         |         |                             |                         |           |               | 企业现介                |               |
| rename         |         |                             |                         |           |               |                     | N 276 1894    |

添加企业,在操作详情模块填写企业名称、企业简称、联系人、联系电话、管理单位、经度、纬度、所属区域、上传企业图片、企业地址、企业简介,点击添加按钮

| ■ 操作详情    |
|-----------|
| 企业名称      |
| 企业简称      |
| 联系人       |
| 联系电话      |
| 管理单位      |
| 经度        |
| 纬度 定位     |
| 所属区域  灵寿县 |
| 企业图片      |
| 企业地址      |
| 企业简介      |
| 添加更新删除    |

其中经纬度可以通过地图点位点击获取,点击确定按钮即可获取经纬度 信息

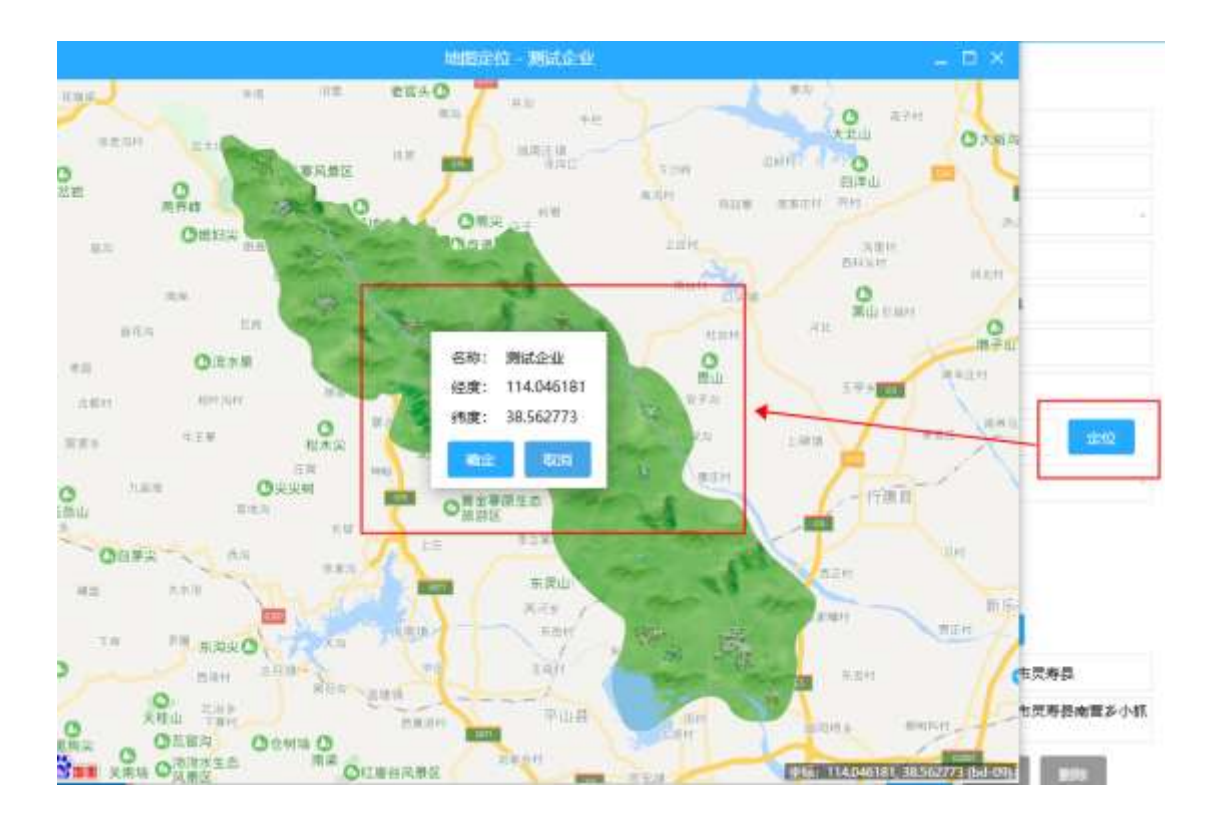

#### 点击选中某个企业进行信息修改或者删除

| 圓 奴织 | 《场所管理            |               |     |               | H                   | 详情          |
|------|------------------|---------------|-----|---------------|---------------------|-------------|
| 企业名称 |                  | 19239         |     |               | 企业名称                | 灵寿县美舒银饰城    |
| 序号   | 企业名称             | INELLE        | 联系人 | 联系电话          | 企业简称                | meishu      |
| 1    | 灵考县美的服饰城         | 受券县人民东路67-1   | 稻田  | 13931174567   | 联系人                 | 杨东          |
| 2    | 北國總市             | 石家庄市党寿良北环     | 王虎虎 | 18942625002   | <b>联系电话</b><br>管理单位 | 13931174567 |
| 3    | 灵寿县中天商置          | 灵寿县北环路中段      | 田杰  | 0311-82968222 | 经度                  | 114.204283  |
| 4    | 灵寿良五金交电化工        | ; 灵寿县人民东路29-4 | 孙志芳 | 13832317599   | 速度                  | 38.535683   |
| 5    | <b>灵寿县蓝天家电(石</b> | ) 灵寿县人民东路67-1 | 罗德海 | 13191888199   | 所屬区域                |             |
| 6    | 灵寒县天隆超市          | 灵寿县人民东路114-   | 马威波 | 15369113478   |                     |             |
| 7    | 中山世纪南城           | 灵寿县人民东路130号   | 保筆紅 | 13315133631   | 企业图片                |             |
|      |                  |               |     |               |                     | 上版          |
|      |                  |               |     |               | 企业地址                | 贾寿县人民东路67   |

| 企业图片 |                                                                                                    |
|------|----------------------------------------------------------------------------------------------------|
|      | 上版                                                                                                  |
| 企业地址 | 贾寿县人民东路67-12号                                                                                       |
| 企业简介 | 灵寿景美舒银饰城是一所经营<br>服装、鞋帽、针织品的综合性<br>鞋腿超布。经营20年以来、本<br>着额春至上,成倡经营的理念<br>扎根灵寿,服务百姓、拥有良<br>好的口镜,简品极易性价比! |
| 18   | ta USAT BOAR                                                                                        |

e ee 1 22 2

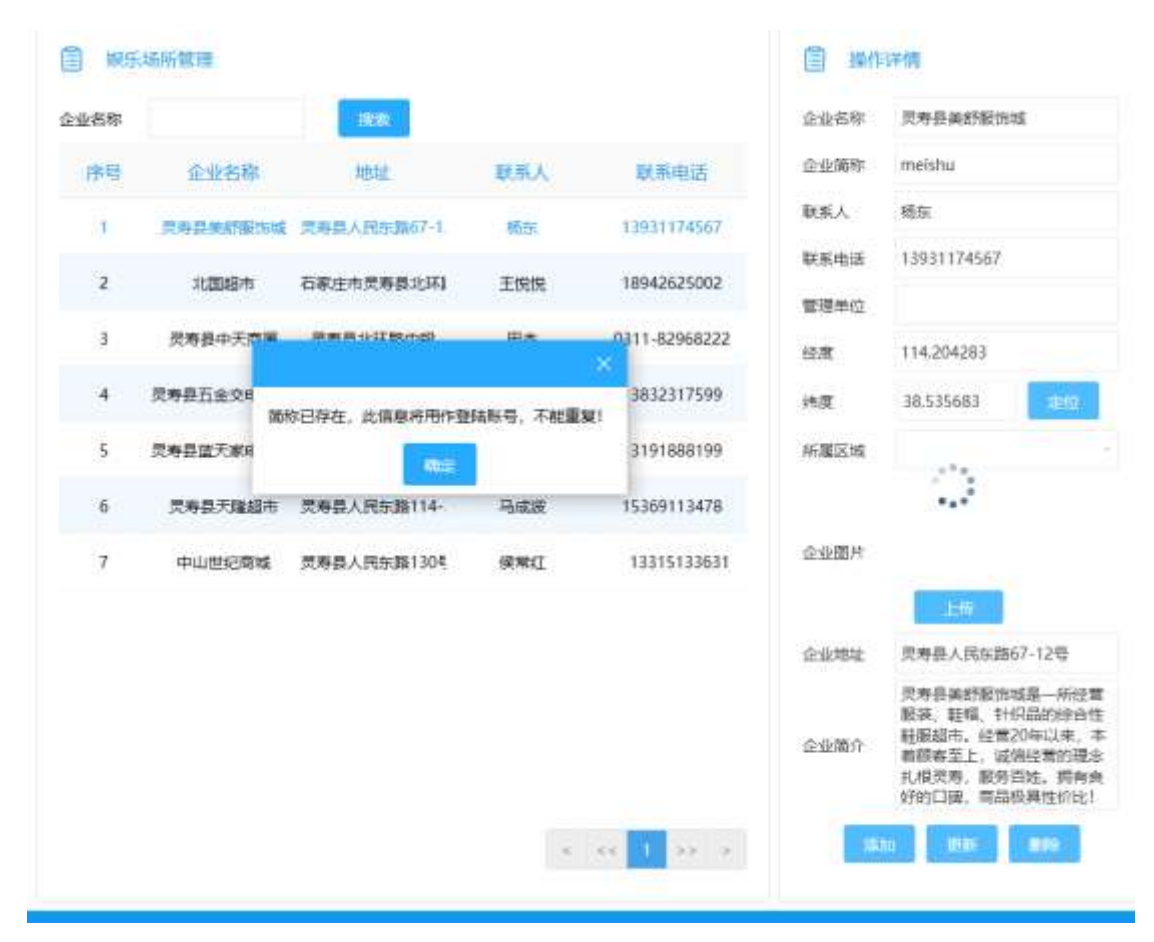

重复添加企业会提示无法添加,此信息将用作登录账号

4.1.3 民宿基础信息

打开智慧管理-》产业基础信息管理-》民宿基础信息 可以通过企业名称模糊搜索查询

| P 224 基础后应管理   | E 18m | NEI W   |                    |              |                | E Hen               | 評構                                       |
|----------------|-------|---------|--------------------|--------------|----------------|---------------------|------------------------------------------|
| • RCC 84800    | 企业各种  |         |                    |              |                | 企业市际                |                                          |
| · Mistakatan   | 1949  | 企业名利    | INDE               | <b>联新人</b>   | 紅彩串话           | 2-2-20              |                                          |
| + reprinting   | t     | 京新築山城高市 | 防空爆爆出的转运阀          | 5 <b>2</b> % | (0311)82595588 | <b>联系</b> 人<br>联系电话 |                                          |
| • (MORENIE)    | 2     | 常适用曲    | RATE OF BELLEVILLE | 王隆           | (0311)82595588 | 管理中位                |                                          |
| · 10/034910/0  |       |         |                    |              |                | 6.2<br>6.2          | <b>E 1</b>                               |
| • 旅行社藝編曲県      |       |         |                    |              |                | 莱莱克城                | 元有許                                      |
| • 停车场信息管理      |       |         |                    |              |                |                     |                                          |
| · 920588       |       |         |                    |              |                | 企业開始                | _                                        |
| 🖻 ANKARU 👘 👘   |       |         |                    |              |                | 企业地址                | - 20                                     |
| 🗈 катала — —   |       |         |                    |              |                | 企业营介                |                                          |
| 🗅 лиожан —     |       |         |                    |              |                |                     | 10 10 10 10 10 10 10 10 10 10 10 10 10 1 |
| Ph #Bartsuusee |       |         |                    |              | -              |                     |                                          |

添加企业,在操作详情模块填写企业名称、企业简称、联系人、联系电 话、管理单位、经度、纬度、所属区域、上传企业图片、企业地址、企 业简介,点击添加按钮

| ■ 操作详情    |
|-----------|
| 企业名称      |
| 企业简称      |
| 联系人       |
| 联系电话      |
| 管理单位      |
| 经度        |
| 纬度 定位     |
| 所属区域  灵寿县 |
| 企业图片      |
| 企业地址      |
| 企业简介      |
| 添加更新删除    |

其中经纬度可以通过地图点位点击获取,点击确定按钮即可获取经纬度 信息

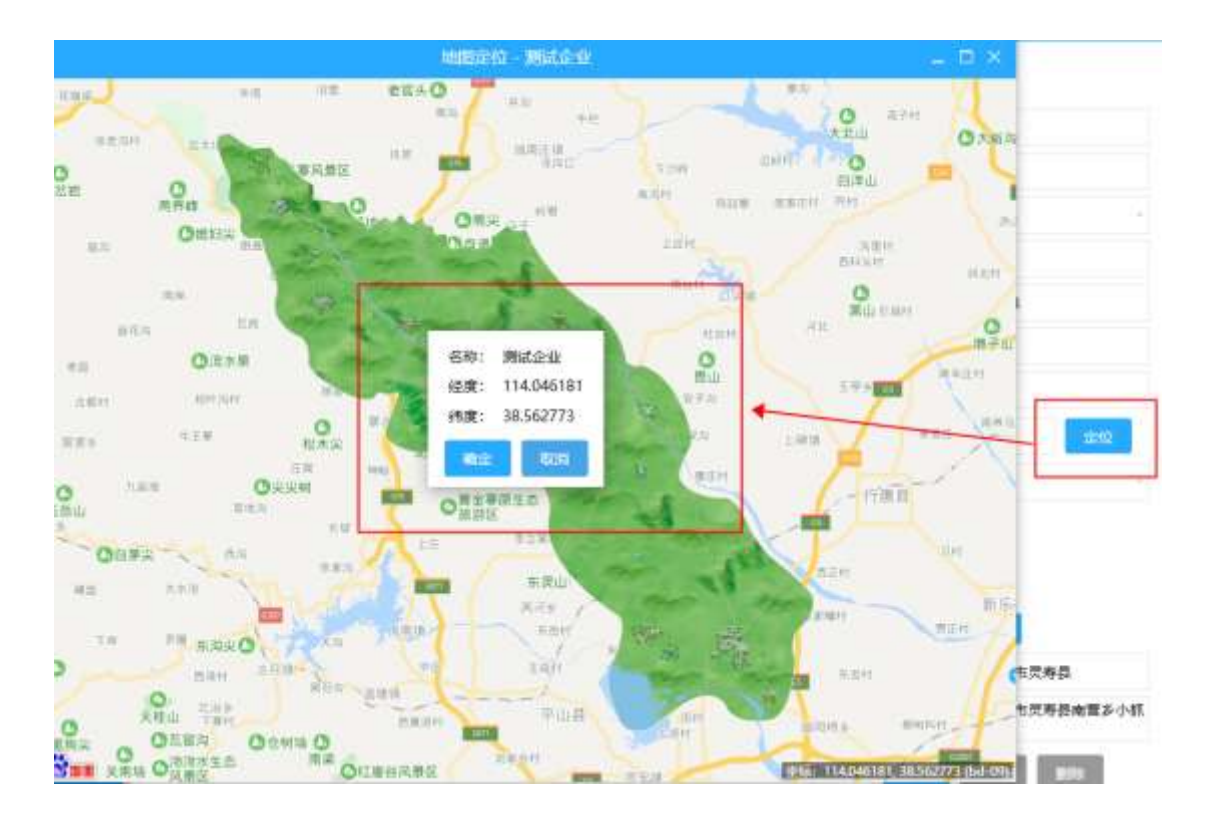

点击选中某个企业进行信息修改或者删除

| 制度称      |          | 100-000                  |      |                | 企业实际 | 资源槽山资店馆               |
|----------|----------|--------------------------|------|----------------|------|-----------------------|
| CAL HAND |          |                          |      |                |      | 2000 0004000000       |
| 序号       | 企业名称     | 加出社                      | 联系人  | 联系电话           | 企业简称 | minsu                 |
| τ        | 灵苏福山湖耳南  | 除注情國山間相头(情               | 李盟现  | (0311)82595588 | 联集人  | 李里现                   |
| 2        | BITCH    | No                       | X In | 0031100202200  | 联系电话 | (0311)82595588        |
| £        | DO REGIM | PD-T Deckermand-15-2 (de | THE  | (0311)02393300 | 管理单位 |                       |
|          |          |                          |      |                | 经度   | 114.188753            |
|          |          |                          |      |                | 挑價   | 38.583313 4442        |
|          |          |                          |      |                | 所屬区域 |                       |
|          |          |                          |      |                | 企业图片 |                       |
|          |          |                          |      |                | 企业地址 | 上版<br>陈庄慎横山湖码头(横山龄水库) |
|          |          |                          |      |                | 企业简介 |                       |

重复添加企业会提示无法添加,此信息将用作登录账号

| 全面名称      |           | 10100                               |                 |                | 企业名称                 | 炭寿福山湖宾馆              |
|-----------|-----------|-------------------------------------|-----------------|----------------|----------------------|----------------------|
| ALAR DAY: |           |                                     |                 |                |                      |                      |
| 序号        | 企业名称      | 地址                                  | 联系人             | 联系电话           | 运动地的                 | minsu                |
| 53        | 具希臘山湖政馆   | 街庄镇横山湖石头(横                          | 李显现             | (0311)82595588 | 联系人                  | 李显现                  |
| (4)       | Billio    | 100 c 1 c 100 c 1 c 100 c 1 c 100 c | Tie             | (0311)03000000 | 联系电话                 | (0311)82595588       |
| 2         | 20201-018 | 82777108408171364245454440          | IN              | (0211)05232200 | 管理单位                 |                      |
|           |           |                                     |                 | - <del>2</del> | 经度                   | 114.188753           |
|           |           | 称已存在,此信息将用作登                        | <b>独账号,不能</b> 重 |                | 纬度                   | 38.583313            |
|           |           |                                     | 1               |                | -                    |                      |
|           |           | 确定                                  |                 |                | 所應送城                 | 13                   |
|           |           | 和主                                  |                 |                | 所属区域                 | 0                    |
|           |           | 構定                                  |                 |                | 所藏运城<br>企业图片<br>企业地址 | 上砖<br>防在镇横山湖码头(横山龄水库 |

#### 4.1.4酒店基础信息

打开智慧管理-》产业基础信息管理-》酒店基础信息 可以通过企业名称和等级进行模糊搜索查询

| 🙁 灵寿综合管理                                                                                                    | 服务平  |                                                                                                    | 9<br>19 | 智慧管理 (1)         | ●<br>8中心 月  |               | e)<br>Mate e      | ingsadmin<br>(thiù , Stype |
|----------------------------------------------------------------------------------------------------|------|----------------------------------------------------------------------------------------------------|---------|------------------|-------------|---------------|-------------------|----------------------------|
| 2 产业基础信息管理                                                                                                    | 1 70 | and the second second s |         |                  |             |               | () (0)            | 印度                         |
| · 000000                                                                                                    | 企业名称 |                                                                                                    | 鄉级      | 全部               | -           | <b>a</b> . (  | \$\$6#            |                            |
| · #6648888                                                                                                    | 1912 | 企业名称                                                                                                    | 1042    | 地址               | <b>R.5.</b> | 数重电压          | 企业领导              |                            |
| · REMANSE                                                                                                    |      | 奥寿县万豪大酒;                                                                                                    | MO      | 将北歐石豪生生          | 10 C 10     | 17733858540   |                   | 5 <b>2</b>                 |
| · 35,0346(0.9)                                                                                                  | 2    | 灵寿中山商情                                                                                                    | 三萬      | 成有限人民在第1         | 何建宁         | 0311-82517888 | R.S.A.IZ          |                            |
| The second second second                                                                                        | 3    | 京等県務会の家店                                                                                                    | 网络      | 党寿县北环路13         | 123         | 13501387669   | 管理单位              |                            |
| The second second second second second second second second second second second second second second second se | 4    | 九洲突射大震病                                                                                                    | 网络      | <b>共将终南</b> 环东路; | \$15        | 15067080121   | 44                |                            |
| • 39(7)().848(6)(9)                                                                                             | 5    | 辑象365员寿北5                                                                                                    | 网络      | 若家生市资券县:         | 如果花         | 13483438666   | 纳度                | ( 1012 )                   |
| • 杨东场也用能用                                                                                                    | 6    | 供域大调度                                                                                                    | MIS     | 河北番石家庄市」         | 88          | 18632105321   | 医肥豆核              | 540                        |
| • 网络达巴普隆                                                                                                    |      |                                                                                                    |         |                  |             |               |                   |                            |
| □ 产业收入统计                                                                                                    |      |                                                                                                    |         |                  |             |               | 企业图片              | 440                        |
| 🗅 канана 🗠                                                                                                    |      |                                                                                                    |         |                  |             |               | 念 <del>出</del> 明現 |                            |
| D remains                                                                                                    |      |                                                                                                    |         |                  |             |               | 全部制作              |                            |
| 国家的官方认证与推荐                                                                                                    |      |                                                                                                    |         |                  |             |               |                   | E.H. 874                   |

添加企业,在操作详情模块填写企业名称、企业简称、联系人、联系电 话、管理单位、经度、等级、纬度、所属区域、上传企业图片、企业地 址、企业简介,点击添加按钮

| 🗐 操作词 | 并情       |
|-------|----------|
| 企业名称  |          |
| 企业简称  |          |
| 等级    | 三星       |
| 联系人   |          |
| 联系电话  |          |
| 管理单位  |          |
| 经度    |          |
| 纬度    | 定位       |
| 所属区域  | 灵寿县      |
| 企业图片  | 上传       |
| 企业地址  |          |
| 企业简介  |          |
| 添加    | 更新    删除 |

其中经纬度可以通过地图点位点击获取,点击确定按钮即可获取经纬度 信息

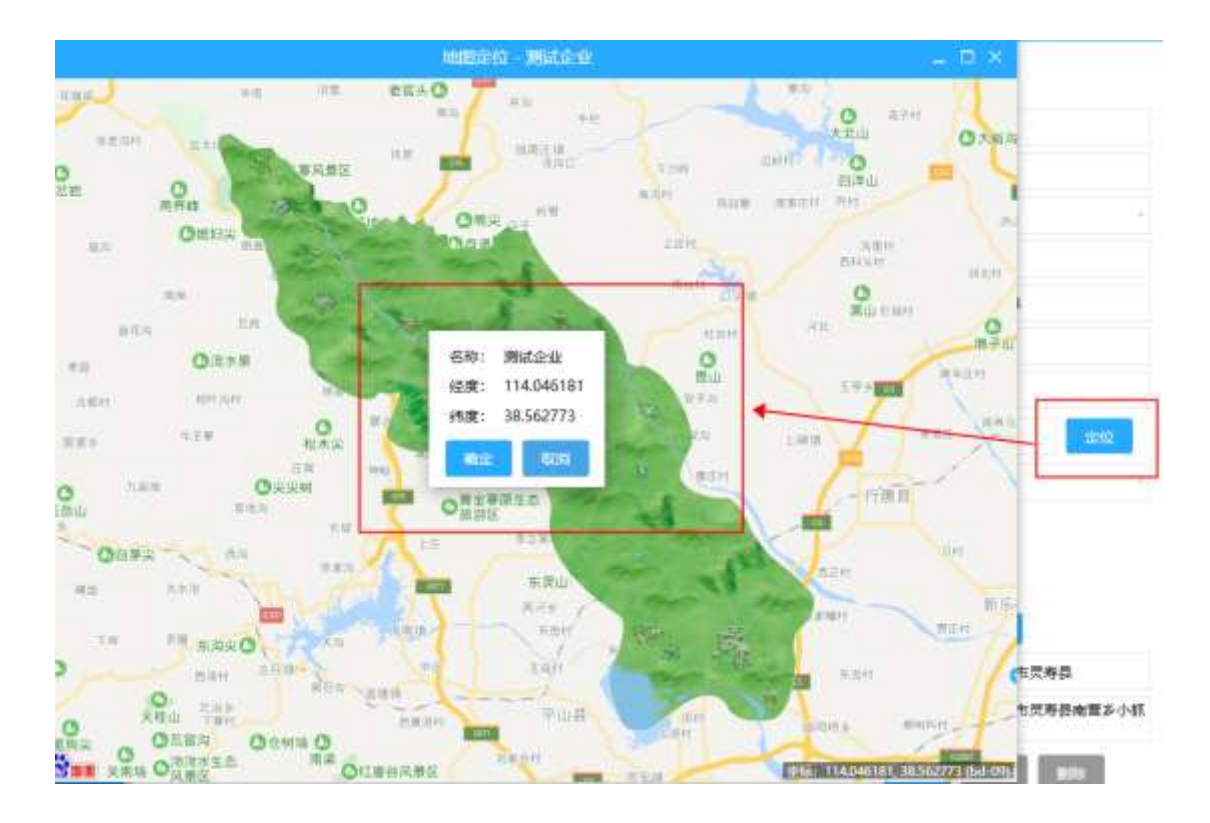

点击选中某个企业进行信息修改或者删除

| 企业名称 |           | 等级      | 全部                | - 15 | <b>来</b>      | 223.57 | 4 5 7 7 5 2 7 7                                                                                                    |
|------|-----------|---------|-------------------|------|---------------|--------|----------------------------------------------------------------------------------------------------|
|      |           |         |                   | _    |               | 联系人    | 重志珍                                                                                                    |
| 序号   | 企业名称      | 尊級      | 封执力上              | 联系人  | 联系电话          | 联系电话   | 17733858540                                                                                                    |
| 1    | 灵寿县万豪大西部  | 303,121 | 同北省石家庄市           | 而市场  | 17733858540   | 管理单位   |                                                                                                    |
| z    | 灵海中山真谊    | 三里      | 受寿县人民东路1          | 间建宁  | 0311-82517888 | 经度     | 114.375217                                                                                                    |
| 3    | 员寿县租载e家造  | 興個      | <b>奥寿县北环路13</b> - | 日年強  | 13501387669   | 纬度     | 38.322133                                                                                                    |
| 4    | 九洲南势大酒店   | 減能      | <b>灵寿县南环东路</b> (  | 李梅   | 15067080121   | 所屬区域   |                                                                                                    |
| 5    | 驿家365灵寿北卫 | 其他      | 石家庄市员寿县1          | 刘嘏花  | 13483438666   | 企业图片   |                                                                                                    |
| 6    | 倪城大酒店     | 其他      | 河北省石家庄市?          | 冉君   | 18632105321   |        | 上版                                                                                                    |
|      |           |         |                   |      |               | 企业地址   | 河北省石家庄市灵寿县北苏                                                                                                    |
|      |           |         |                   |      |               | 企业简介   | 國古位于石家庄灵寿县北环路<br>25号,于2013年11月装修,<br>有70个房间,其中7个房间面<br>用,剩余63个房间是根据客<br>户需求分到有大店。标间,简<br>务小香房,风情团床房等不同<br>房型。外面有50多个停车<br>位,价格实理,环境优雅,交<br>通便利,是一个适合出量很别<br>住宿的最佳选择。 |

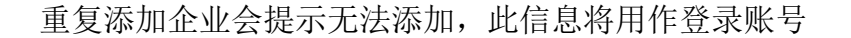

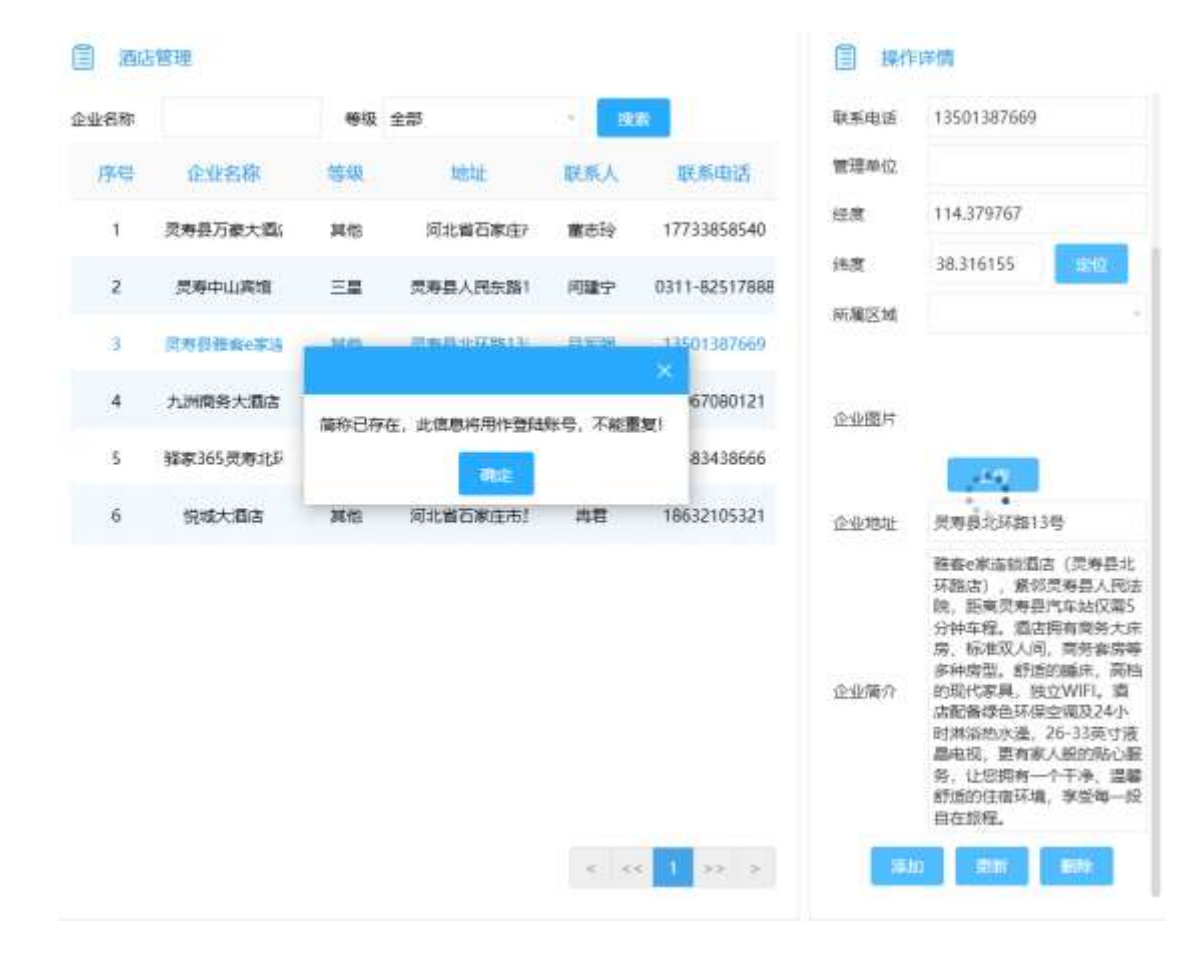

4.1.5饭店基础信息

打开智慧管理-》产业基础信息管理-》饭店基础信息 可以通过企业名称和等级进行模糊搜索查询

| 旧称 |          | 等级 | 全部       | 1   | <b>**</b>     | 企业名称     |            |
|----|----------|----|----------|-----|---------------|----------|------------|
| 序号 | 企业名称     | -  | 地址       | 联系人 | 联系电话          | 企业简称     |            |
| 1  | 满一枝酒店    | 其他 | 贝寿县共建路南部 | 黄志丽 | 13930453404   | 等级       | 三章         |
| 2  | 中山其墳五楼外  | 純估 | 员寿县人民东门  | 间键宁 | 0311-8252136£ | 联系人      |            |
| 3  | 味愿酒老火锅   | 其他 | 贝寿县南环路锦  | 重志军 | 13111571566   | 管理单位     |            |
| 4  | 福畈小肥羊酒店  | 其他 | 河北省石家庄市! | 兩軍診 | 13833390018   | 经度       |            |
| 5  | 受寿县王婶手带  | 減倍 | 石家庄市灵寿县  | 武田城 | 15127168986   | 纬度       | 1810       |
| б  | 八大骑餐厅    | 其他 | 受寿费员寿镇工业 | 王双艳 | 18032818200   | 所屬区域     | 灵寿县        |
| 7  | 六合版置店    | 其他 | 石家庄市灵寿县: | 马承虎 | 13931984435   |          |            |
| 8  | 扇贝王      | 其他 | 灵寿县牌楼街灵! | 杜丛梧 | 15176813606   | 企业题片     |            |
| 9  | 灵寿川菜馆    | 其他 | 河北省石家庄市  | 杨立龙 | 13932166484   | 25-0-000 | 土物         |
| 10 | 灵寿县乐堡士西  | 減倍 | 何北曾石家庄市! | 谢芝住 | 18033892775   | 企业简介     |            |
| 11 | 灵寿县小松原日; | 其他 | 灵寿县人民东路  | 使证证 | 15511845888   | 15       | 10 III #00 |

添加企业,在操作详情模块填写企业名称、企业简称、联系人、联系电 话、管理单位、经度、等级、纬度、所属区域、上传企业图片、企业地 址、企业简介,点击添加按钮
| 🗐 操作词 | 羊情       |
|-------|----------|
| 企业名称  |          |
| 企业简称  |          |
| 等级    | 三星    、  |
| 联系人   |          |
| 联系电话  |          |
| 管理单位  |          |
| 经度    |          |
| 纬度    | 定位       |
| 所属区域  | 灵寿县      |
| 企业图片  | 上传       |
| 企业地址  |          |
| 企业简介  |          |
| 添加    | 更新    删除 |

其中经纬度可以通过地图点位点击获取,点击确定按钮即可获取经纬度 信息

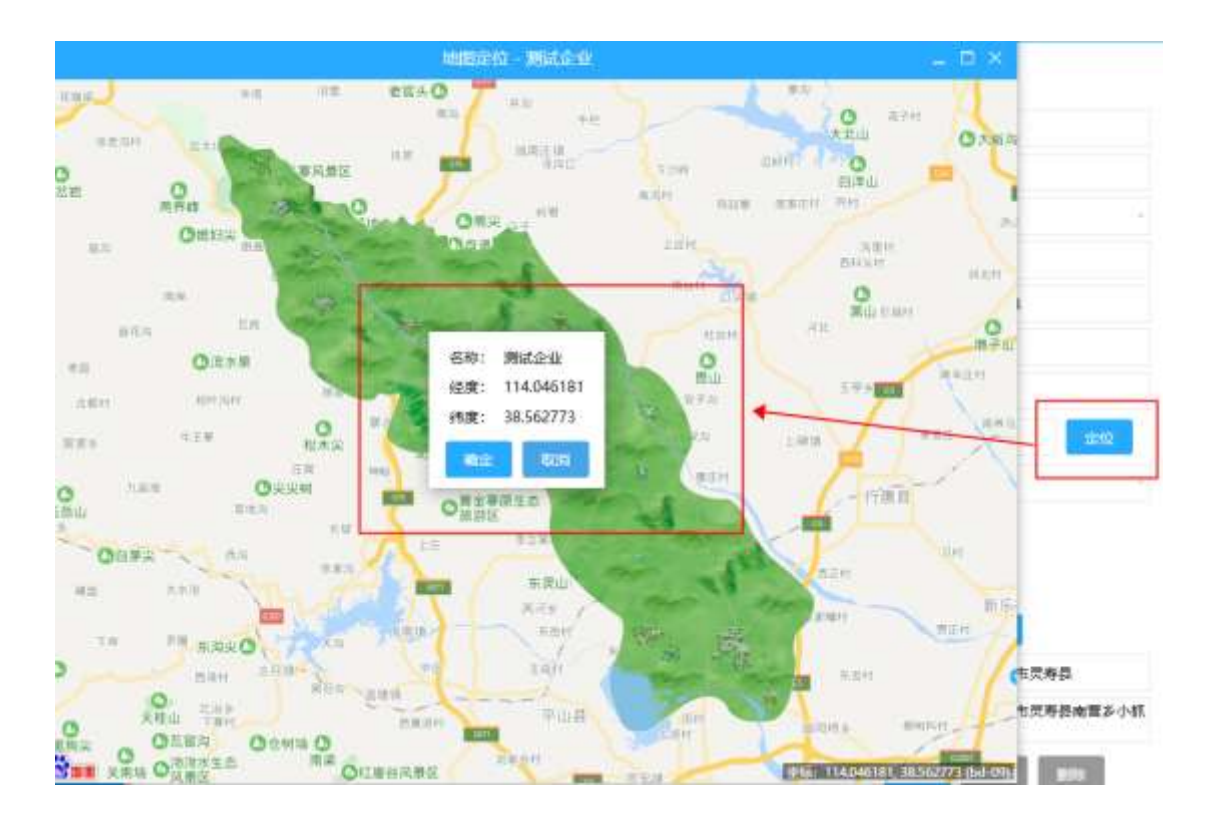

### 点击选中某个企业进行信息修改或者删除

| 企业名称 |          | 等级    | 全部               | 1    | RFR          |
|------|----------|-------|------------------|------|--------------|
| 序号   | 企业名称     | 等级    | Math             | 联系人  | 联系电话         |
| 1    | 调一種調查    | 24 MB | 使再具具酸脂制]         | 黄志露  | 13930453404  |
| z    | 中山實慣五陽外  | 興個    | 灵寿县人民东江          | 间建宁  | 0311-8252136 |
| 3    | 味園首を火鍋   | 其他    | 灵寿县南环路锦          | 重志军  | 13111571566  |
| 4    | 補順小肥羊酒店  | 減估    | 河北蜀石家庄市!         | 周至33 | 13833390018  |
| 5    | 受寿县王帅手撤; | 其他    | 石家庄市灵寿县          | 王丑妮  | 15127168986  |
| б    | 八大揚幅厅    | 刘信    | 灵寿县灵寿慎工)         | 王双袖  | 18032818200  |
| 7    | 六合顺霜店    | 其他    | 石家庄市灵寿县;         | 马承虎  | 13931984435  |
| 8    | 廠贝王      | 刘伯    | <b>灵寿县韩破街灵</b> ! | 杜丛艳  | 15176813606  |
| 9    | 灵寿川菜馆    | 刘伯    | 河北側石家庄市!         | 杨立龙  | 13932166484  |
| 10   | 灵寿县乐堡士西  | 减估    | 河北側石家庄市!         | #Z#  | 18033892775  |
| 11   | 员寿县小松康日; | 減估    | 灵寿县人民东路"         | 候住住  | 15511845888  |

### ■ 操作評價

| 企业名称 | 满一被酒店         |
|------|---------------|
| 企业简称 | manyilou      |
| 雙級   | 其他            |
| 联系人  | 黄志施           |
| 联系电话 | 13930453404   |
| 管理单位 |               |
| 经度   | 114.363912    |
| 纬度   | 38.311176 202 |
| 新羅区域 |               |
|      |               |

#### 企业图片

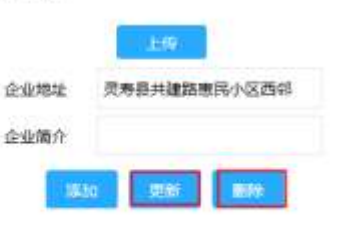

| 业名称 |          | 尊吸            | 全部              | 1         | \$\$<br>\$            | 企业名称 | 第一稜道店                                  |
|-----|----------|---------------|-----------------|-----------|-----------------------|------|----------------------------------------|
| 序号  | 企业名称     | 结极            | 地址              | 联系人       | 联系电话                  | 企业简称 | manyilou                               |
| 1   | 第一種源法    | at th         | 灵寿县共建路惠门        | 黄志麗       | 13930453404           | 柳级   | 其他                                     |
| 2   | 中山宾馆五楼外  | Mes           | <b>炭寿長人民东</b> 1 | 用建宁       | 0311-8252136E         | 联系人  | 翼志服                                    |
|     |          | 9 (1995)<br>1 |                 | ( Sector) | And the second second | 联系电话 | 13930453404                            |
| 3   | 味靈壽老火鍋   | MC/H          | 三進日本(1859)      | #±#<br>×  | 13111571566           | 管理单位 |                                        |
| 4   | 權顺小肥羊酒店  | 简称已存在。        | 此信息将用作登陆账号。     | 不能重复!     | 13833390018           | 经度   | 114.363912                             |
| 5   | 灵筹發王婶手掛  |               | ante:           |           | 15127168986           | 純度   | 38.311176                              |
| б   | 八大病餐厅    | 其他            | 灵寿县灵寿镇工         | 王双档       | 18032818200           | 所属区域 | 1.2                                    |
| 7   | 六合版酒店    | 其他            | 石家庄市灵寿县:        | 马承虎       | 13931984435           |      |                                        |
| 8   | 扇贝王      | 捕伤            | 灵寿县碑楼街灵         | 杜丛地       | 15176813606           | 企业開片 |                                        |
| 9   | 灵寿川菜馆    | 其他            | 河北番石家庄市!        | 杨立龙       | 13932166484           |      | 上傳。                                    |
| 10  | 灵寿县乐堡士西  | 解他            | 河北省石家庄市         | 谢王佳       | 18033892775           | 正式回転 | <b>贝特县共建前愿托小区</b> 四新                   |
| 11  | 灵寿县小松原日; | 純物            | 灵寿县人民东路         | 候佳佳       | 15511845888           |      | 11 11 11 11 11 11 11 11 11 11 11 11 11 |

重复添加企业会提示无法添加,此信息将用作登录账号

## 4.1.6旅行社基础信息

打开智慧管理-》产业基础信息管理-》旅行社基础信息 可以通过企业名称模糊搜索查询

|    |                  |            |     |            | 38/1020/024-0 |               |
|----|------------------|------------|-----|------------|---------------|---------------|
| 名称 |                  | 推定         |     |            | 企业名称          |               |
| 序号 | 企业名称             | 地址         | 联系人 | 联系电话       | 企业简称          |               |
| 1  | 唐辉旅游(民寿店)        | 河北省石家庄市员寿! | 李女士 | 1356889991 | 联系人           |               |
|    | The state of the |            | 440 | 1356000001 | 联系电话          |               |
| e  | 30.考试的通知         | 利利爾伯德陸而及考生 | *×1 | 1320003331 | 管理单位          |               |
|    |                  |            |     |            | 经度            |               |
|    |                  |            |     |            | 纳度            | #10           |
|    |                  |            |     |            | 所屬区域          | 灵寿县           |
|    |                  |            |     |            | 企业圈片          |               |
|    |                  |            |     |            | 企业地址          | 上級            |
|    |                  |            |     |            | 企业简介          |               |
|    |                  |            |     |            | 15            | an En         |
|    |                  |            |     |            | 35.           | 10 II.M. 1997 |

添加企业,在操作详情模块填写企业名称、企业简称、联系人、联系电 话、管理单位、经度、纬度、所属区域、上传企业图片、企业地址、企 业简介,点击添加按钮

| ■ 操作详情    |  |
|-----------|--|
| 企业名称      |  |
| 企业简称      |  |
| 联系人       |  |
| 联系电话      |  |
| 管理单位      |  |
| 经度        |  |
| 纬度 定位     |  |
| 所属区域  灵寿县 |  |
| 企业图片上传    |  |
| 企业地址      |  |
| 企业简介      |  |
| 添加更新      |  |

其中经纬度可以通过地图点位点击获取,点击确定按钮即可获取经纬度 信息

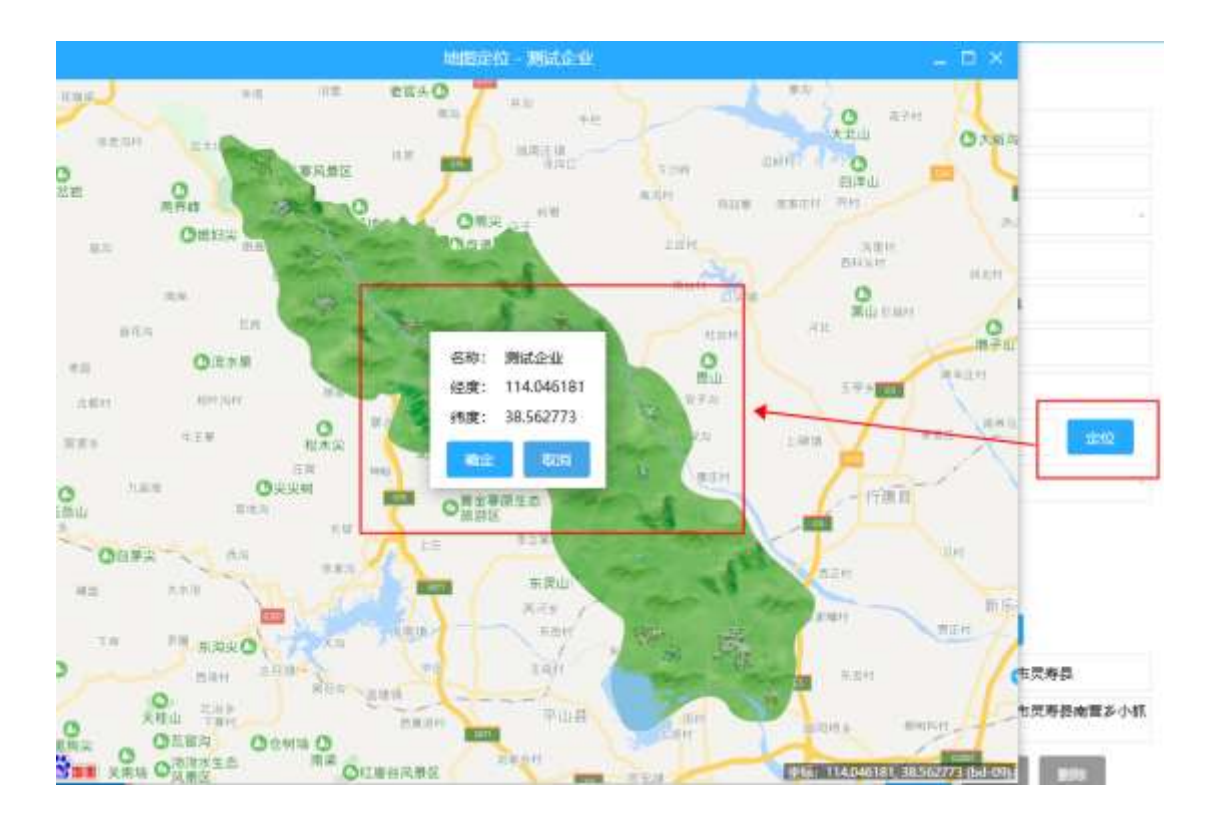

### 点击选中某个企业进行信息修改或者删除

| 土體理       |                                    |                                                            |                                                 |
|-----------|------------------------------------|------------------------------------------------------------|-------------------------------------------------|
|           | 18:00                              |                                                            |                                                 |
| 企业名称      | NEAL.                              | 联赛人                                                        | 联系电话                                            |
| 顺辉试谱(资寿志) | 河北省石家庄市员寿                          | 豪女士                                                        | 1356889991                                      |
| 灵寿旅游集团    | 河北省石家庄市员寿!                         | <b>≩</b> 女士                                                | 1356889991                                      |
|           | 土館理<br>企业名称<br>康辉纪斯(资寿法)<br>灵寿旅游集团 | 土管理<br>企业名称 助址<br>原質仮跡(気み) 灯北省石家庄市気み)<br>気秀旅游集団 河北省石家庄市気み) | 当該理<br>企业名称 此址 取天人<br>原稿(原始)(同考論) 可北端石家庄市同考 条文士 |

#### □ 操作详備

企业简介

| 企业名称       | 康辉旅游(奥寿店)     |
|------------|---------------|
| 企业関称       | kanghuilvyou  |
| 联系人        | 李女士           |
| 联系电话       | 1356889991    |
| 管理单位       |               |
| 经度         | 114.238778    |
| 的度         | 38.532973 💷 🕸 |
| 所雕区域       |               |
| 企业圈片       | _             |
| -Asilement | 上版            |

河北省石家庄市贾寿县广场街

< << 1 >> >

重复添加企业会提示无法添加,此信息将用作登录账号

| 5-JL-8: PH |                  | - HELENA   |              |            | Collida Str | <b>建运动地(原来由)</b>      |
|------------|------------------|------------|--------------|------------|-------------|-----------------------|
| 王斯切松       |                  | - HERE     |              |            | TEJELD 49   | 10094-001071242787427 |
| 序号         | 企业名称             | 地址         | 联系人          | 联系电话       | 企业简称        | kanghulivyou          |
| 1          | 康宾旅游(梁寿虏)        | 河北首石家庄市更寿  | 孝女士          | 1356889991 | 联系人         | 季女士                   |
|            | ALC: 10 10 10 10 |            | ***          | 1356000001 | 联系电话        | 1356889991            |
| 2          | 天時臨湖開団           | 闪动着白桃注西风雨  | ¥XI          | 1320893331 | 管理单位        |                       |
|            |                  |            |              | ×          | 经度          | 114,238778            |
|            |                  |            | 1+1/2 Tailin |            | 纯度          | 38.532973             |
|            | 9607             |            | 和助句,不能跟我     | ÷          | 新麗区域        |                       |
|            |                  | - <b>M</b> |              |            |             | 0                     |
|            |                  |            |              |            | 企业图片        |                       |
|            |                  |            |              |            |             | 上冊                    |
|            |                  |            |              |            | 企业地址        | 司北省石家庄市灵寿县广场制         |
|            |                  |            |              |            | 企业简介        | 河北省石家庄市贸筹县广场省         |
|            |                  |            |              |            |             | 10 RHE 819            |
|            |                  |            |              |            |             |                       |
|            |                  |            |              |            |             |                       |

4.1.7停车场基础信息

打开智慧管理-》产业基础信息管理-》停车场基础信息 可以通过企业名称和所属单位模糊搜索查询

| • ************                 | 1 AT     | 场推进                   |      |                   |          |             |                     | ¥ <b>ģ</b> |
|--------------------------------|----------|-----------------------|------|-------------------|----------|-------------|---------------------|------------|
| + 8000.0000000                 | (E\$FEW) |                       | 新麗堂  | 10 全部             | 1        | 1000        | 像车语名称               |            |
| • #5.84555                     | 即用       | 尊重场名称                 | 总体车位 | 地址                | 國家人      | 國際电话        | 所属单位                | 50 -       |
| • PERMIT                       | 1        | 元和祭母生15四<br>20月月日日15日 | 254  | (元)(第四)(元)(元)     | 2063     | 18090945201 | 联系人                 | AND/RAME   |
| • 西氏基础结果                       |          | 2012/0-0              |      | 1042 Michael Days | ACCENE : | 100004401   | <b>联系电话</b><br>日本东位 |            |
| <ul> <li>DECOMPANY.</li> </ul> |          |                       |      |                   |          |             | 9 <b>.</b>          |            |
| • 即行社基础选择                      |          |                       |      |                   |          |             | (5.2)               | 100        |
|                                |          |                       |      |                   |          |             | mako H              | XANE .     |
| B AWKYWH                       |          |                       |      |                   |          |             | 库东场塑片               |            |
| С ваказа                       |          |                       |      |                   |          |             | 停车场地址               | 1.0        |
|                                |          |                       |      |                   |          |             | 傳车地關介               |            |
| 🕒 旅設官方以逐与職券 🚽                  |          |                       |      |                   | + 4      | e 1 ev e    | 383                 | ALC: NOT   |

添加停车场,在操作详情模块填写停车场名称、所属单位、停车场简称、 联系人、联系电话、总停车位、经度、纬度、所属区域、停车场图片、 停车场地址、停车场简介,点击添加按钮

| 🗐 操作  | 羊情         |
|-------|------------|
| 停车场名称 |            |
| 矿居单位  | 酒店 ~       |
| 所属中Ⅳ  | 灵寿县万豪大酒店 🗸 |
| 联系人   |            |
| 联系电话  |            |
| 总停车位  |            |
| 经度    |            |
| 纬度    | 定位         |
| 所属区域  | 灵寿县        |
| 停车场图片 | 上传         |
| 停车场地址 |            |
| 停车场简介 |            |
| 添加    | 更新    删除   |

其中经纬度可以通过地图点位点击获取,点击确定按钮即可获取经纬度 信息

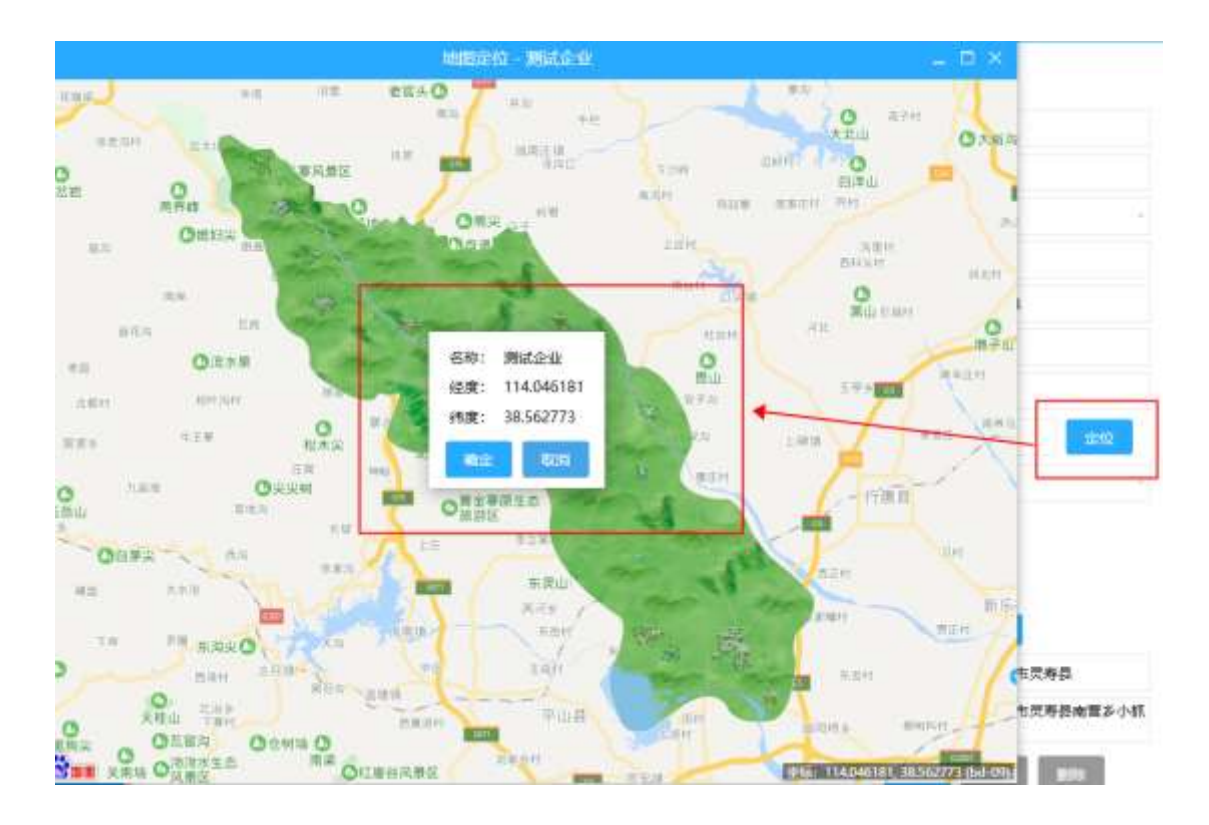

#### 点击选中某个停车场进行信息修改或者删除

| 业名称 |                       | 所属单位 | 全部          | 7      | BRIR)       | 傳车場名称 | 员寿县停车场西门       |
|-----|-----------------------|------|-------------|--------|-------------|-------|----------------|
| 序号  | 傳车场名称                 | 总修车位 | 刘忠址         | 联系人    | 联系电话        | 所属单位  | 全域             |
| 1   | 灵寿县停车场西门              | 254  | 间北藏石寧庄市中    | 龙经理    | 18090945201 | 傳车场简称 | tingche        |
| 2   | 思察與痛な场                | 439  | 河北省石家住市4    | 炒約2番   | 18090945201 | 联系人   | 龙经理            |
|     | Second de la constant |      | POINT HOULD | PLOASE |             | 联系电话  | 18090945201    |
|     |                       |      |             |        |             | 总律车位  | 254            |
|     |                       |      |             |        |             | 经度    | 114.409528     |
|     |                       |      |             |        |             | 纬度    | 38.393744      |
|     |                       |      |             |        |             | 所属区域  |                |
|     |                       |      |             |        |             | 傳车场图片 |                |
|     |                       |      |             |        |             | 停车场地址 | 阿北督石家庄市中山英信僚车场 |
|     |                       |      |             |        |             | 傳车场简介 |                |
|     |                       |      |             |        |             | 25.1  | 201 822        |

重复添停车场会提示无法添加,此信息将用作登录账号

| 一 修年 | 场管理            |                 |               |        |             | 目 操作  | 详情             |
|------|----------------|-----------------|---------------|--------|-------------|-------|----------------|
| 企业名称 |                | 所属单位            | 全部            | -      | 推荐          | 傳车场名称 | 灵寿县停车场西门       |
| 序号   | 停车场名称          | 总停车位            | 封由社           | 联旗人    | 联系电话        | 所属单位  | 全域 -           |
| 1    | 民寿县德车场面广       | 254             | 可北面石家庄市中      | 龙程理    | 18090945201 | 傳车场简称 | tingche        |
|      | 用用用店在场         | 430             | 前小会方支在市口      | 104230 | 18000045201 | 联系人   | 龙经理            |
| 2    | 24/d 24/dp-0/d | 435             | STORE HISTORY | AGE+2  | 10050543201 | 联系电话  | 18090945201    |
|      |                |                 |               | ×      |             | 总哪车位  | 254            |
|      |                | <b>第称已存在,此信</b> | 思将用作登陆账号。     | 不能重复!  | 1           | 经度    | 114.409528     |
|      |                |                 | all the       |        |             | 速度    | 38.393744      |
|      |                |                 |               |        |             | 所購区域  |                |
|      |                |                 |               |        |             | 停车场图片 | 上博             |
|      |                |                 |               |        |             | 停车场地址 | 河北省石家庄市中山宾馆停车场 |
|      |                |                 |               |        |             | 停车场简介 |                |
|      |                |                 |               |        |             | 25.0  | a 2006 - 1924  |
|      |                |                 |               | ×      | 1 33 5      |       |                |

## 4.1.8导游基础信息

打开智慧管理-》产业基础信息管理-》导游信息管理 可以通过导游姓名、导游证编号、导游等级模糊搜索查询

| D 7-944005898                     |      | nit a |              |          |                          | E #4       | IP 91   |          |
|-----------------------------------|------|-------|--------------|----------|--------------------------|------------|---------|----------|
| • #KERHOT                         | -    |       | <b>BREAD</b> | 9245 ±6  | - 100                    |            |         |          |
| • \$55,8140/031                   | 18-5 | 9887  | 数制用的         | 1423-0   | N#20121-09               | 法时期        |         |          |
| + comatempot                      | 1.   | 王莽劳   | 15830686330  | 彩版母亲     | 1250739W                 |            | 110     |          |
| • 2001004000                      | 2.5  | 石服用   | 15373808681  | 6745.908 | ZYSZZIĄV                 | 96019      |         |          |
| • 1003-004070-00                  |      |       |              |          |                          |            | 1.0     |          |
| · Birrission                      |      |       |              |          |                          | 1814       | 17.8 AB | 60<br>60 |
| • #\$M6583                        |      |       |              |          |                          | 事份证句<br>描介 |         |          |
| <ul> <li>registrations</li> </ul> |      |       |              |          | n an <mark>1</mark> an m | 38.76      | (TRI)   | -        |

添加导游,在操作详情模块填写导游姓名、导游性别、导游证编号、联 系电话、导游等级、证件照、身份证照、语种、身份证号、简介,点击 添加按钮

| 导游姓名                      |                 |                          |          |    |
|---------------------------|-----------------|--------------------------|----------|----|
| 导游性别                      | <b>573</b>      |                          |          |    |
| 导游证编号                     |                 |                          |          |    |
| 联赛电话                      |                 |                          |          |    |
| 导游等级                      | 高级导动            | i.                       |          | 12 |
| 证书牛胃朝                     | ÷               | 按                        |          |    |
| 证件職                       | Ŀ               | Έ¢.                      |          |    |
| 证件機<br>專份证照               | Ŀ               | <del>1</del> 5           |          |    |
| 证件概<br>导份证照<br>语种         | 上<br>(又语<br>(法语 | <del>夜</del><br>英语<br>其他 | 日语       |    |
| 证件照<br>身份证照<br>语种<br>身份证号 | 上<br>汉语<br>依语   | 友<br>英语<br>其他            | 日语<br>乾语 |    |

点击选中某个导游进行信息修改或者删除

|      | 前管理   |             |            |            | 自 操作   | 详惯                           |
|------|-------|-------------|------------|------------|--------|------------------------------|
| 导游姓名 |       | 导游证编号       | 导游等级       | 全部         | 导游姓名   | 王胄芳                          |
| 序号   | 导游名字  | 联系电话        | 导游等级       | 导游证号       | 导游性别   | 女 。                          |
| 1    | 王冉芳   | 15830686330 | 回报导道       | JZ59739W   | 导游证编号  | JZ59739W                     |
| 2    | 石智貴   | 15373808881 | 初级导致       | ZY52218V   | 联系电话   | 15830686330                  |
|      | 10000 |             | 0.00000000 |            | 导游等级   | 初级导游                         |
|      |       |             |            |            | 身份证照   |                              |
|      |       |             |            |            | 透种     | 上作<br>✓ 汉语 英語 日頃<br>低讃 其他 既請 |
|      |       |             |            |            | 身份证号   | 130126199204244226           |
|      |       |             |            |            | 简介     | 挂靠单位:河北岳林国际旅行<br>社有限公司       |
|      |       |             |            | ce 1 \$5 } | 185.00 | Elen Bille                   |

4.2 产业收入统计

4.2.1景区运营监测

通过企业名称和日期进行模糊查询,查看一定时间段范围内的企业运营信息, 包括填报日期、填报时间段、售票数、售票金额、接待游客量、出园游客量、全 员经济收入等。此处的营业数据通过填报小程序填报得到,关于如何填报请查看 填报小程序模块

| 合 产业基础信息管理                                     | 1 1        | CEREBRO I   |            |               |       |            |        |        |           |
|------------------------------------------------|------------|-------------|------------|---------------|-------|------------|--------|--------|-----------|
| □ 7% ● 2 / 1 / 1 / 1 / 1 / 1 / 1 / 1 / 1 / 1 / | 2459       |             | 8100       | 2019-11-01    | 8 s   | 2019-11-15 | 88     |        |           |
|                                                | <b>#</b> 9 | <b>企业名称</b> | 地坦白圳       | at see things | 情想的   | 供際金額       | 体传动者是  | 出现资本量  | 全國經济政人    |
| A MAR MANAGEMENT                               | 1          | 相花會         | 2019-11-03 | 上午            | 9000  | 12354.0    | 8500   | 1700   | 21456.0   |
|                                                | 2          | 加速管理法       | 2019-11-02 | 上中            | 636   | 6367.0     | 7484   | 599    | 95958.0   |
| • 网络运营管路制                                      | 3          | 和花園         | 2019-11-02 | 上中            | 199   | 16900.0    | 890    | 120    | 78090.0   |
| · 20052751238                                  | (4         | 中山鉄橋        | 2019-11-02 | 上中            | 1467  | 5609.0     | \$609  | 1267   | 24098.0   |
| • R65858                                       | :5         | 慶山花漢領       | 2019-11-01 | ±φ            | 567   | 1003.0     | 300    | 129    | 13098.0   |
| ·····································          | 6          | 相花素         | 2019-11-01 | ŦŦ            | 3412  | 254876.0   | 158421 | 145874 | 3152468.0 |
| • #694689389                                   | Ť          | 南武憲区        | 2019-11-01 | 下中            | 30000 | 1254.0     | 158545 | 2511   | 123584.0  |
| ) somman                                       | 8          | 中山政都        | 2019-11-01 | 2.4           | 405   | 3209.0     | 100    | 209    | 2680.0    |
| ) ланиям                                       | -          |             |            |               |       |            |        |        |           |
| 3 新新闻方法证与服装                                    | -          |             |            |               |       |            |        |        |           |

## 4.2.2停车场运营监测

通过企业名称和日期进行模糊查询,查看一定时间段范围内的企业运营信息, 包括停车场名称、填报日期、所属景区、车流量、收费金额等。此处的营业数据 通过填报小程序填报得到,关于如何填报请查看填报小程序模块

| ) Paramenta   | - B #0 | প্রচন    | 1   |            |    |   |            |       |        |
|---------------|--------|----------|-----|------------|----|---|------------|-------|--------|
| □ 产业收入的計      | 0.850  |          | 810 | 2019-11-01 | 63 | = | 2019-11-15 | 18.95 |        |
| * MR16258     | 18-10  | 操车场包称名称  |     | 编控日期       |    |   | 所國聯盟       | 车运输   | 收费主题   |
| • 453600000   | 1      | 灵寿县俱有号西门 |     | 2019-11-01 |    | 原 | 6844887    | 562   | 2455.0 |
| • 1916-1918   |        |          |     |            |    |   |            |       |        |
| • 20.00010000 |        |          |     |            |    |   |            |       |        |
| - 100100303   |        |          |     |            |    |   |            |       |        |
| • 1000 (2000) |        |          |     |            |    |   |            |       |        |
|               |        |          |     |            |    |   |            |       |        |

### 4.2.3娱乐运营监测

通过企业名称和日期进行模糊查询,查看一定时间段范围内的企业运营信息, 包括企业名称、填报日期、接待人数、接单数、营业额等。此处的营业数据通过 填报小程序填报得到,关于如何填报请查看填报小程序模块

| 🗈 reasonatio    | 2 🗐 200 | 918 ·    |                |            |           |       |
|-----------------|---------|----------|----------------|------------|-----------|-------|
| 🗈 产业收入统计        | 2.0.059 |          | 8#8 2019-11-01 | 2019-11-15 | (i) (iii) |       |
| * BEDE 10 WEILD | 40      | \$\$\$\$ | 108日396AL      | 加持人数       | 油单数       | 营业器   |
| - 特生场运营和制       | 1       | 北面積地     | 2019-11-01     | 135        | 139       | 100.0 |
| • WELLTER       |         |          |                |            |           |       |
|                 |         |          |                |            |           |       |
| · Restrict      |         |          |                |            |           |       |

## 4.2.4 酒店运营监测

通过企业名称和日期进行模糊查询,查看一定时间段范围内的企业运营信息, 包括企业名称、填报日期、接待人数、房间入住数、营业额、入住率等。此处的 营业数据通过填报小程序填报得到,关于如何填报请查看填报小程序模块

| 产业基础信息管理        | - 🗎 🗉 | 使查询         |               |          |          |         |     |
|-----------------|-------|-------------|---------------|----------|----------|---------|-----|
| 产业收入税计          | 企业名称  | ei -        | 日期 2019-11-01 | (1) 至 20 | 19-11-15 | -       |     |
| - HICKNEY       | 17-10 | 0329        | 城相日期          | 解释人数     | 用用入注题    | 黑金銀     | 人任奉 |
| -               | 1     | 武泰中山高雄      | 2019-11-04    | 5847     | 36       | 36512.0 | 40  |
|                 | 2     | 共有目標者e家這些描述 | 2019-11-01    | 467      | 456      | 23998.0 | 50% |
| • Without The M | а.    | 倪城大國國       | 2019-11-01    | 18530    | 320      | 13890.0 | 87% |
| · MALLARIDA     |       |             |               |          |          |         |     |
| • 1001071030    |       |             |               |          |          |         |     |
| · waaraa        |       |             |               |          |          |         |     |
| BORGER AN       |       |             |               |          |          |         |     |

## 4.2.5 民宿运营监测

通过企业名称和日期进行模糊查询,查看一定时间段范围内的企业运营信息, 包括企业名称、填报日期、接待人数、房间入住数、空房数、营业额、入住率等。 此处的营业数据通过填报小程序填报得到,关于如何填报请查看填报小程序模块

| 🖻 748866659   | - 🖄 m  | 1000 |            |         |              |             |       |     |
|---------------|--------|------|------------|---------|--------------|-------------|-------|-----|
| 🗈 产业收入统计      | - 全业系称 |      | EM, 2019   | 11-01 📖 | 至 2019-11-15 | (5 <b>•</b> |       |     |
| ·BOSTIN       | 1949   | 重要害孽 | 填报日期       | 银行人数    | 房间入任数        | 空房被         | 营业额   | 入住事 |
| • 你车场运营运费     | 1      | 党组织库 | 2019-11-01 | 10030   | 100          | 0           | 100.0 | 50% |
| • 解乐运营运制      |        |      |            |         |              |             |       |     |
| · MARRING     |        |      |            |         |              |             |       |     |
| · materials   |        |      |            |         |              |             |       |     |
| 1 00/12/00/8  |        |      |            |         |              |             |       |     |
| · MISHINERINE |        |      |            |         |              |             |       |     |
| a szezez      | -      |      |            |         |              |             |       |     |

4.2.6饭店运营监测

通过企业名称和日期进行模糊查询,查看一定时间段范围内的企业运营信息, 包括企业名称、填报日期、接待人数、接单数、营业额等。此处的营业数据通过 填报小程序填报得到,关于如何填报请查看填报小程序模块

| 🗅 Australianse      | - 🗇 Au | del FO |                |              |         |        |
|---------------------|--------|--------|----------------|--------------|---------|--------|
| 查 产业收入统计            | 0269   |        | B#1 2019-11-01 | 堂 2019-11-15 | (B) (R) |        |
|                     | 19-12  | 企业客用   | 橫徑日期           | 建性人政         | 建单数     | 常生紙    |
|                     | 1      | 第一使用油  | 2019-11-01     | 140          | 60      | 5609,0 |
| - The second stream | 2      | 建塑料化化物 | 2019-11-01     | 561          | 67      | 7850.0 |
| • #562753           |        |        |                |              |         |        |
| · AGGRANESS         |        |        |                |              |         |        |
| • 1976157828        |        |        |                |              |         |        |
| • 905087698         |        |        |                |              |         |        |
| · Britismum         |        |        |                |              |         |        |

## 4.2.7 旅行社运营监测

通过企业名称和日期进行模糊查询,查看一定时间段范围内的企业运营信息, 包括企业名称、填报日期、接待散客数、接待团数、接待团队人数、接待游客量、 营业额等。此处的营业数据通过填报小程序填报得到,关于如何填报请查看填报 小程序模块

| 暨 产业收入统计             | 0.4/511 |           | EMI 2019   | -11-01 🛗 3 | 2019-11-15 | (      |       |        |
|----------------------|---------|-----------|------------|------------|------------|--------|-------|--------|
| - <b>MINI-7710</b>   | 94      | 企业名称      | 相应日期       | 維持歌音歌      | 体持正数       | 障待团队人数 | 体持新在最 | 實金額    |
|                      | 1       | 最低的(水布中)  | 2019-11-01 | 1023       | 108        | 680    | 1703  | 100.0  |
| T TO THE MELLIN HERE | 2       | THERE AND | 2019-11-01 | 3458       | 223        | 238    | 3696  | 6780.0 |
| • #551071628         |         |           |            |            |            |        |       |        |
| · North State        |         |           |            |            |            |        |       |        |
| · Renative           |         |           |            |            |            |        |       |        |
| • Distantion         |         |           |            |            |            |        |       |        |
| · Republication      |         |           |            |            |            |        |       |        |
|                      |         |           |            |            |            |        |       |        |

4.3 旅游资源监测

4.3.1设备信息

添加网络设备进行监测,添加是否在线,设备 ip 地址,用户名,端口号, 设备编号,经纬度信息等

|                 | Thursd Cristin | <b>IERWA</b>  | 智慧管理  | 数据中心 照照       | 管理 资料管理     | 大战国中心,同时          | 1   |
|-----------------|----------------|---------------|-------|---------------|-------------|-------------------|-----|
| 3 measurements  | 会共務策           |               |       |               |             |                   |     |
| <u>ስ ፖውጽአምብ</u> | ****           | iPasta        |       | 最后在这 全部       |             | 设备名称              |     |
| a mananan a     | 道御書期           | <b>IPMIN</b>  | 「第四日日 | 用户名           | 墨西在些        | 设备新行<br>          |     |
| · section       | 192.168.2.241  | 192.168.2.241 | 3380  | administrator | 東北          | RP8               |     |
| • 9885          | 102.168.2.242  | 192.168.2.242 | 3389  | administrator | <b>MIZ</b>  | 29                |     |
| · DATE          | 192.168.2.243  | 192.168.2,243 | 3389  | administrator | <b>M</b> (2 | 17812<br>HOD      | -   |
| ) герран        |                |               |       |               |             | 90 <b>4</b>       |     |
| a mananika sara |                |               |       |               |             | 15.00             |     |
| 3 84888         |                |               |       |               |             | 輸注                |     |
|                 |                |               |       |               |             | - BR10 - 12/X - 1 | 616 |
|                 |                |               |       |               |             |                   |     |

4.3.2设备状态

对存在的网络设备状态进行监测,查看是否在线,通过设备名称、服务器类型、状态进行模糊查询

| 🖻 744860220               | - EIH#44    |                     |          |               |             |
|---------------------------|-------------|---------------------|----------|---------------|-------------|
| 🗈 Milika Mili             | 设备名称        | 12m <sup>(P</sup> ) | 2872 15  | - 5668 25     | -           |
| в каналан                 | 动脉发展        | R II                | Phinte   |               | 原西在地        |
| GMAR                      | 192.168.2.2 | 941 192.1           | 68.2.241 | <b>第</b> 段翻设备 | 展改          |
| A MARCHINE                | 192,168,2,2 | 942 192.1           | 68.2.242 | 服务器设备         | 扁抵          |
| Contraction of the second | 192.168.2.2 | 943 192,1           | 68.2.243 | 服务器设备         | <b>R</b> 15 |
| - 设备监控                    |             |                     |          |               |             |
| в <i>риски</i> я          | a.          |                     |          |               |             |

4.3.3设备监控

对已经添加的设备进行监控,监控内容包括 cpu 使用率、内存使用率、在 线网络带宽、磁盘空间信息、离线在线状态等

| 合 产业基础运动管理                           | 12461220                               |               |                                   |                                                                                                    |                    | () mm             |
|--------------------------------------|----------------------------------------|---------------|-----------------------------------|----------------------------------------------------------------------------------------------------|--------------------|-------------------|
| Brocking<br>Brockson                 | •••••••••••••••••••••••••••••••••••••• |               | • XXIII.111<br>① 0K8/5<br>③ 0K8/5 | ・ 田田の村<br>〇〇 C 全                                                                                                    | @ 0.2              | 17166=126, #179G8 |
| · SSRA                               | 192.168.2241<br>192.468.2241           |               | ・ 26年前12<br>全 068/5<br>章 062/5    | • 2018年1月<br>四 C音                                                                                                    | i @ oe             | 51GB对所,并179GB     |
| ○ 产业资源监测 ○ 产业资源监测 ○ 施設官方认证与推荐 ○ 投诉管理 | 1021682243<br>1021682243               | CPUEHE ADDAHE | • Kanan<br>2 008/5<br>3 008/5     | <ul> <li>・ 把意気(4)</li> <li>〇 C金</li> <li>回 C金</li> <li>回 BG8司用、共11008</li> <li>回 F金</li> <li>S568町用、共5408</li> </ul> | 1 (2) 0 <b>2</b> 1 | 2саяни, м10268    |

4.4 产业资源监测

## 4.4.1产业数量监测

- 全域旅游产业信息统计 统计管理平台各项旅游产业数量,包括景区、饭店、娱乐、停车场、酒店,信息从产业基础信息管理处获得
- ▶ 全域旅游产业数量占比

分析各项旅游产业数量百分比

- 全域导游信息统计
   统计分析不同级别导游数量
- 全域景区信息统计
   统计分析不同级别景区数量
- 全域娱乐场所信息统计
   统计分析不同级别娱乐数量
- ▶ 全域酒店饭店信息统计

分别统计分析不同级别饭店、酒店数量

| 2016-11-11-1018 | 四服务平台                                                                                                    |     | A.<br>BRANN | C<br>MEPO |      | <b>(()</b>       | C<br>ARRING | e e e<br>O topadnicy                        |
|-----------------|----------------------------------------------------------------------------------------------------|-----|-------------|-----------|------|------------------|-------------|---------------------------------------------|
| 🗈 тылыкалык     | FERRER/PERENT                                                                                                    |     |             |           | . 13 | : 163F (1/* 123) | 重白地         |                                             |
| P400.001        | 🔂 🔞                                                                                                    | 8   | R.          |           |      | 4.88983          | -           | 19.51% ##2                                  |
| D 8272283       | #12 8 単式 14                                                                                                    | ME  | 7 #5%       | 2 湖南      | 6 48 | 18%              | "林林舞去年      | ■ 如玉<br>■ 体制地                               |
| 🗈 снажая        | 0 0                                                                                                    |     |             |           |      | 17.07%           |             | - 34.15%                                    |
| · ******        | 前行社 2 代書 2                                                                                                    |     |             |           |      |                  |             | - 11-                                       |
| - #100,158      | 1 Service and the service of the service of the ser |     | T AMMIC (S) | Suri I    | 19   | New Paris        | mart-       | 1 4-100 00 00 00 00 00 00 00 00 00 00 00 00 |
|                 | 1                                                                                                    |     |             |           | 三征   | - 1              |             | 12                                          |
| 🖸 same          | 1                                                                                                    |     |             | 2         |      |                  |             | 6 S                                         |
| y               | ol                                                                                                    | - 3 | 47          | 5 J       | - 0  | 1                |             | 0 4                                         |

4.4.2产业收入监测

- ▶ 统计管理平台所有产业全年数据包括产业数量、产业收益、接待游客
- ▶ 统计景区全年旅游接待人数趋势
- ▶ 统计景区全年旅游接待收入趋势
- 统计一点时间范围内景区接待游客数、酒店接待游客数、旅行社接待游客数、娱乐场所接待游客数、民宿接待游客数、饭店接待游客数等
- ▶ 统计去年与今年的增加减少百分比

| D rumanen -                       | 1 全年产业数据统计                                                                                                    | 1 量区全年等透油特人就走势吃计                                                                                            | 華医全年期對德特和人主對統計                                                                                                    |
|-----------------------------------|----------------------------------------------------------------------------------------------------|----------------------------------------------------------------------------------------------------|----------------------------------------------------------------------------------------------------|
| 🗅 ###X#ii 👘                       |                                                                                                    | 1A1                                                                                                    | (1396)                                                                                                    |
| e samaan 🤆                        | 0060                                                                                                    | 150,000                                                                                                    | 1.800 A                                                                                                    |
| 🖻 7-98222                         | 产业教育 产业教育 線特部書<br>41小 0.12以下 67万人                                                                                                    | 120,000                                                                                                    | 100                                                                                                    |
| • 7° 12 00 00 10 00               |                                                                                                    | 10.000                                                                                                    | 100                                                                                                    |
| <ul> <li>POINT A 31100</li> </ul> |                                                                                                    | 0 5 5 7 9 H 310                                                                                             | 1 1 5 7 9 11 11                                                                                                    |
| 🖻 期期的方以证与推荐                       | 市成計画<br>                                                                                                    | - 純年时间 2018-11-15 (日) (11                                                                                   |                                                                                                    |
| 🗋 投诉管理                            |                                                                                                    |                                                                                                    |                                                                                                    |
|                                   | 間反<br>地行新高校<br>100 × 1 30は<br>30は<br>30は<br>100 × 100<br>100 × 100<br>100<br>100 × 100<br>100<br>100<br>100<br>100<br>100 × 100<br>100 | <sup>1</sup> 銀行社<br>pa時前書数<br>7082<br><sup>1</sup> 銀氏城府<br>pa時前書数<br>5400<br>日は地路来<br>100×<br>日は地路来<br>100× | R稿 100 (25法)<br>(25法)(第二章<br>(25法)(第二章<br>(25法)(第二章<br>(25法)(第二章<br>(25法)(第二章<br>(25法)(第二章<br>(25法)(第二章<br>(25法)(第二章<br>(25法)(第二章<br>(25法)(第二章<br>(25法)(第二章<br>(25法)(第二章<br>(25法)(第二章<br>(25法)(第二章<br>(25法)(第二章<br>(25法)(第二章<br>(25法)(第二章<br>(25法)(第二章<br>(25法)(第二章<br>(25法)(第二章<br>(25法)(第二章<br>(25法)(第二章<br>(25法)(第二章<br>(25<br>(25)(第二章<br>(25)(第二章<br>(25)(第二章<br>(25)(第二章<br>(25)(第二章<br>(25)(第二章<br>(25)(第二章<br>(25)(第二章<br>(25)(第二章<br>(25)(15)(15)(15)(15)(15)(15)(15)(15)(15)(1 |

4.5 旅服官方认证与推荐

4.5.1 企业认证

对管理平台里的企业进行认证或者取消认证

| 2 产业基础后息管理   | <b>1</b> ± | APPORT.       |                      |               |             |          |           |
|--------------|------------|---------------|----------------------|---------------|-------------|----------|-----------|
| C 75000,000  | 企业希察       |               | 以证状态                 | 2월            |             |          | 19140     |
| 🗅 канжан     | 序標         | 0.028.0       | 7FORMELE             | 入班时间          | 以证状态        | 評情       | RAUE      |
|              | 1          | 五四篇           | 南東多草原村               | 2019-10-30    | BME         | 2.275    | REALIZE   |
|              | 5          | 線山城国际集業公園     | MILLINE2014020140300 | ✿ 2019-10-28  | BNE         | 1000     | WHITE     |
| 3. 旅游官方认证与推荐 | 3          | WALL          | 修正确长船村               | 2019-10-30    | BAB         | 1.87%    | NUMBER    |
| - 他相认证       | 4          | 58C           | 位于灵寿县西北部保山           | i⊊ 2019-10-28 | ENE         | 1.879    | NUMBER    |
| 1.000000     | 5          | 修正好灭敌称列增      | 估头镇东高阳生村西北           | zt 2019-10-28 | BAB         | 2005     | RAME:     |
| · Reput      | 6          | <b>用山花里</b> 谷 | 南京非洲山村港山花道           | 2019-10-30    | BWB         | 2200     | HINNE!    |
| + #108#5     | τ          | 石牌模           | 地名西部68号附近            | 2019-10-11    | BWB         | alares - | CONT.     |
| 9 時代展開       | В          | ***           | 水療薬                  | 2019-10-28    | <b>米</b> 从证 | 1000     | ų,ų       |
|              | 9          | 8822          | 感到國際化和進行要求           | 2019-10-11    | #U.U        | 22110    |           |
|              | 10         | 低元準           | 意识的意义表现大量的           | 8 2019-10-11  | BNG         | 12PM     | NUMBER OF |
|              |            |               |                      |               |             |          | -         |
|              |            |               |                      |               |             | 14 de    | 1 2 22 2  |

## 4.5.2 商户认证

对管理平台里的商户进行认证或者取消认证

|                                                                                                    |      | M/PULSE  |         |               |             |            |      |        |          |
|----------------------------------------------------------------------------------------------------|------|----------|---------|---------------|-------------|------------|------|--------|----------|
| 🗈 Pakkikit                                                                                                    | ≅P-6 | 6        |         | 联系人           |             | 1.200 ±200 | +    |        |          |
| a negativam                                                                                                    | 亦句   | 曲户名称     | 联系人     | 服务电话          | 特理地址        | 南户规划;      | 从证据在 | 详细     | 官方以证     |
| The rest of the second second s | 9    | 九州商务大国由  | 南市      | 0311-85644999 | 南环水路88号     | )Øch       | 日以達  | Read.  | Rause    |
| D. L. Molecule.                                                                                                    | 2    | 中山湾湾     | 问题中     | 0311-82518365 | 人民东路130世    | ana -      | 已从证  | BOOR   | acquait. |
| 🕒 网络百万以亚与维芬                                                                                                    | a    | 贝布恩大和国   |         | 18103683137   | 5201(編5月38) | 128        | #WE  | ROOM . | 4.4      |
| - @#UE                                                                                                    | - 4  | 灵寿驻南后南大镇 | 22/05/1 | 0311-82521999 | 党专委北洋西部中    | ##         | RUE  | 8-05   | 14       |
| - MPRAE                                                                                                    | 5    | 灵寿英王编辑图理 | EBR     | 0311-63718777 | 乙酮在市民寿益共    | MR         | 来以注  | 81998  | 0.2      |
| - HIBLLE                                                                                                    | 6    | 共有目的的法 ( | 要生活     | 13833100324   | 108m/#198   |            | 未认证  | Reve   | wa       |
| - <b>产品服</b> 符                                                                                                    | 7    | 江野大酒店    | PRH     | 631182523301  | 人民英語34世     | 88         | 未认证  | 0.500  | u.g      |
| 🕞 isnemm                                                                                                    |      | 贝布兹王阔尔崩袭 | FER     | 18301349337   | 石家庄市员寿算员    | 原食         | ₩VÆ  | 1000 B | 0.0      |
|                                                                                                    | 9    | 六合統國主    | 刘朝花     | 010-82961388  | 北纬錄7号       | #R         | 未认证  | 8008   | ANE -    |
|                                                                                                    | 10   | 中山高地     | 同小丑     | 0311-82521366 | 売券扱人民东路1    | <b>R</b> R | 未认证  | 8098   | 9.0      |

4.5.3 导游认证

对管理平台里的导游进行认证或者取消认证

| the second second second second second second second second second second second second second second second s |      | _    | 1000  | Entreit . |    |      |       | - 33/11 | A STREET WAL |        | 1.4  |
|----------------------------------------------------------------------------------------------------|------|------|-------|-----------|----|------|-------|---------|--------------|--------|------|
|                                                                                                    |      | NAME |       |           |    |      |       |         |              |        |      |
| 🖹 /?\1063.581t -                                                                                               | 导数名称 |      |       | 导致等级      | 全部 | (6   | N.EK¢ | 主部      | ) =          |        | 10   |
| В каналан -                                                                                                    | 89   | 秘密电路 | 99999 | 10.5      | 电话 | 网络星星 | 精器    | PA.     | USWE         | (FINE) | ROUG |
| 日 产业资源监测                                                                                                    |      |      |       |           |    |      |       |         |              |        |      |
|                                                                                                    |      |      |       |           |    |      |       |         |              |        |      |
| + anki04                                                                                                    |      |      |       |           |    |      |       |         |              |        |      |
| • #P806                                                                                                    |      |      |       |           |    |      |       |         |              |        |      |
| - 192033.0E                                                                                                    |      |      |       |           |    |      |       |         |              |        |      |
| · 产品推荐                                                                                                    |      |      |       |           |    |      |       |         |              |        |      |

4.5.4产品推荐

XX 县一些纪念品特产食物等进行推荐,帮助游客选择当地特产和有意义的物品,帮助游客选择饭店酒店景区等,为游客提供旅游服务。

| 合 产业基础信息管理               | 🖸 m  | 品推荐    |       |               |            |             |       |
|--------------------------|------|--------|-------|---------------|------------|-------------|-------|
| 🖻 /*#WA#H                | 产品名称 |        | 推算状态  | *# <b>0</b> - | *8#2 ±#    |             | 10.00 |
| a sananan c              | 64   | 产品名称   | maan  | PRED          | 指存状态       | 17 M        | 自方相容  |
| The other statements and | 51   | 慶務大庄   |       | nix           | 未成均        | 7698        |       |
| El 1. PERINDIPA          | 22   | 最华大市   |       | 15.0          | *87        | PRIME       | 87    |
| 副 地名阿尔尔瓦亚马斯特             | 23   | 成人業    | 五份書   | 138           | 不遵律        | Palling     |       |
| • 企业认证                   | 24   | /L#2   | 五岳寨   | (1)#          | 未放作        | PERMIT      |       |
| · montate                | 25   | 成人類    | 微山石属谷 | 1788          | *87        | - HERRING - | -     |
| · HERVILLE               | 26   | 八田間    | 豊い花瀬谷 | - MCI         | 未施荐        | 1000        | 8.9   |
| - mana                   | 27   | 相桃     |       | 结产            | 未放作        | 19870       |       |
| C REAL                   | 28   | 景山で発展市 |       | 8 <b>1</b> 1  | *87        | - PERMIN    | 8.0   |
|                          | 29   | 影券用線   |       | 特产            | 未胜力        | (7939)      | 100   |
|                          | 30   | 家养山镇   |       | 杨华            | <b>米林7</b> | FILMEN .    | 80    |
|                          |      |        |       |               |            |             |       |

4.6 投诉管理

根据游客端的投诉内容进行平台记录,根据内容进行整理,内容包括文字、 图片、描述。可进行投诉事件的查看、查询,可按照投诉类型、时间、责任部门 等进行查询。

| 🗅 🚈 Manaka 📾 🖌                              | (a) 101       | 后面间              |              |                  |          |             |       |      |
|---------------------------------------------|---------------|------------------|--------------|------------------|----------|-------------|-------|------|
|                                             | 設計内容          |                  | 经诉日期         | 2019-08-15 🔛 201 | 19-11-15 | 投诉来源 -全部-   | KS    | 25-  |
| а прота                                     | 87 <b>8</b> 9 | -22-             | 1944 (M      | -28-             | -        | 3           |       |      |
| nie zanastał zanie).<br>Sectorowa interneti | 1843          | ( 投诉内容           | 10.95.9.39   | 股所對開             | 根紙人      | 取新电话        | 投票状态  | 握作   |
| C THROAD I                                  | 3             | 11111            | ¢∉app        | 2019年11月11日      | 60       | 123232      | 2993  | 50   |
| 3 前期官方以证与推荐                                 | 2             | 32423            | RR           | 2019年11月02日      | 可產出      | 13581687309 | लहर्ष | an.  |
| 5 naven                                     | 4             | <b>75</b> 7      | 229          | 2019年11月02日      | 8.ML     | 18512334598 | Evene | 85   |
|                                             | 4             | 大堆               | 2:2 <b>0</b> | 2019年11月02日      | ÷        | 13263333297 | 252   | - 86 |
|                                             | 5 10          | <b>宏确之间间间</b> 由大 | 10           | 2019年11月02日      | Ξß       | 15050431623 | 内学道   | - 50 |
|                                             | 0             | mit.             | 992          | 2015年11月02日      |          | 18611345585 | 已必遭   | -    |

# 5 数据中心

5.1 客流量统计

5.1.1游客量日走势

统计一定时间范围内所属景区的每日游客量走势

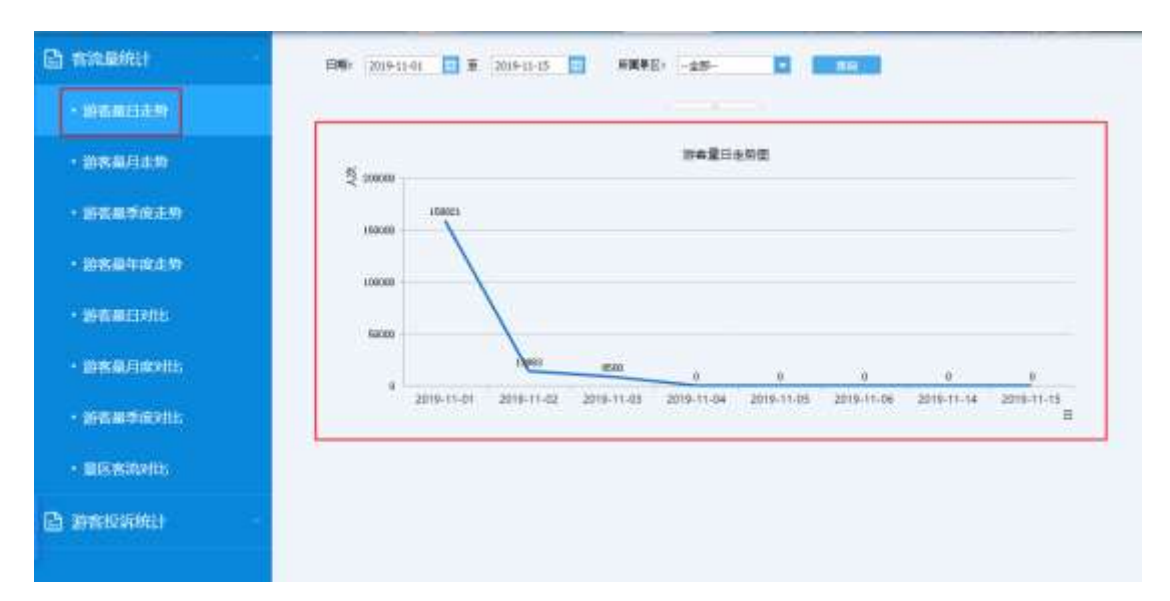

## 5.1.2 游客量月走势

统计特定年份范围内所属景区的每月游客量走势

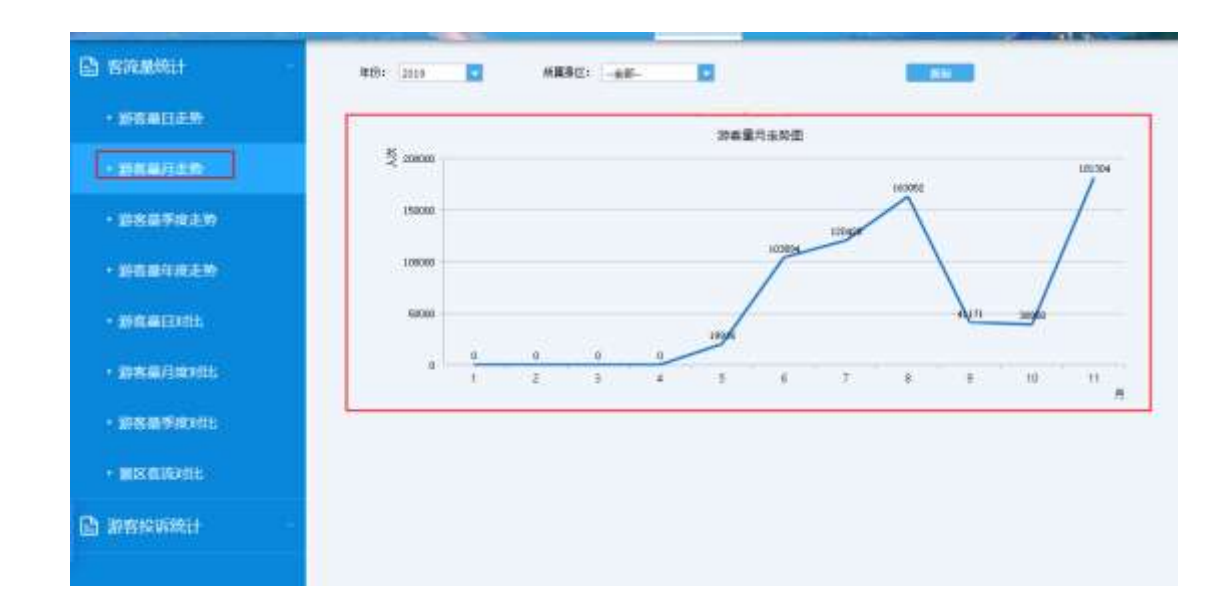

5.1.3游客量季度走势

统计一年份范围内所属景区的每季度游客量走势

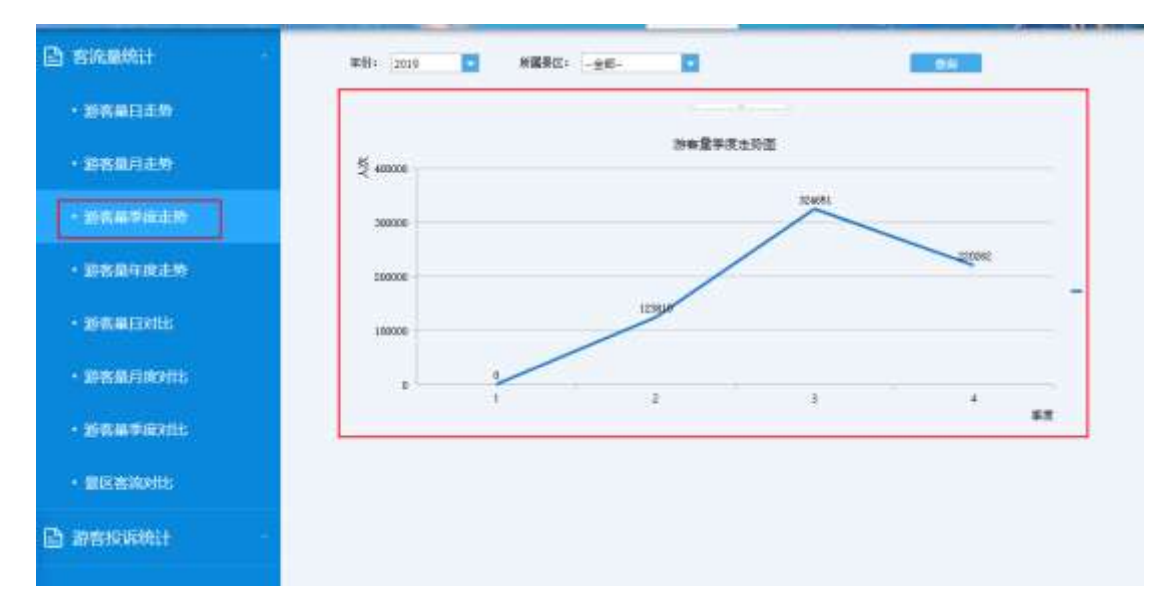

## 5.1.4游客量年度走势

统计一定年份范围内所属景区的每年游客量走势

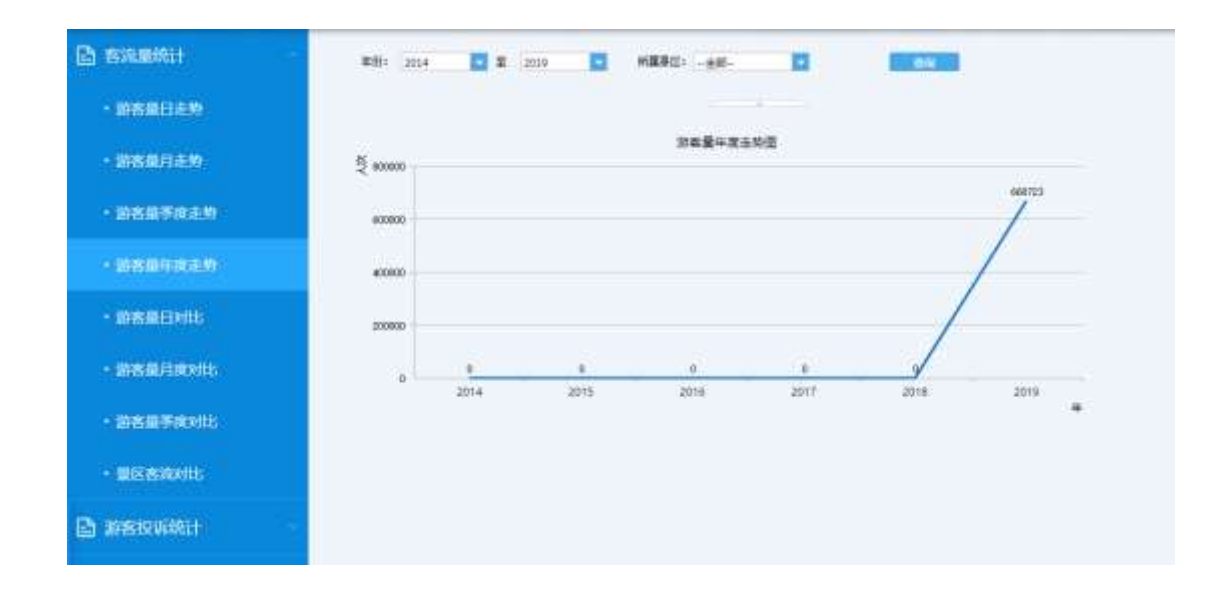

5.1.5游客量日对比

统计不同月份所属景区的每日游客量对比趋势

|                          | 每旦的数量对此                                                                               |
|--------------------------|---------------------------------------------------------------------------------------|
| The second second second | 5 mms                                                                                 |
|                          | 10000 V                                                                               |
| • 新有扁年成王的                | 10000                                                                                 |
| • 1947/00020010          | - 2019-1                                                                              |
| • 助客編月成2015              |                                                                                       |
| · #88587011              | 1 2 3 4 5 8 7 8 8 10 11 12 13 14 15 16 17 18 10 20 21 22 23 24 25 26 27 28 20 20<br>2 |
| • 重区图探和社:                |                                                                                       |

5.1.6游客量月度对比

统计不同年份所属景区的每月游客量对比走势

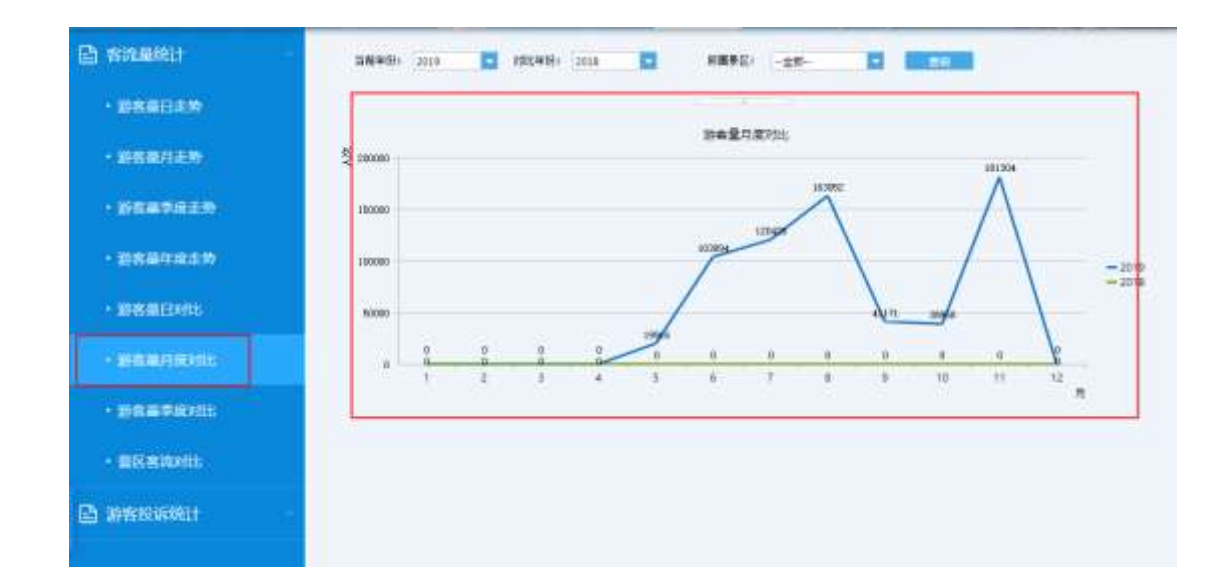

5.1.7游客量季度对比

统计不同年份所属景区的每季度游客量对比走势

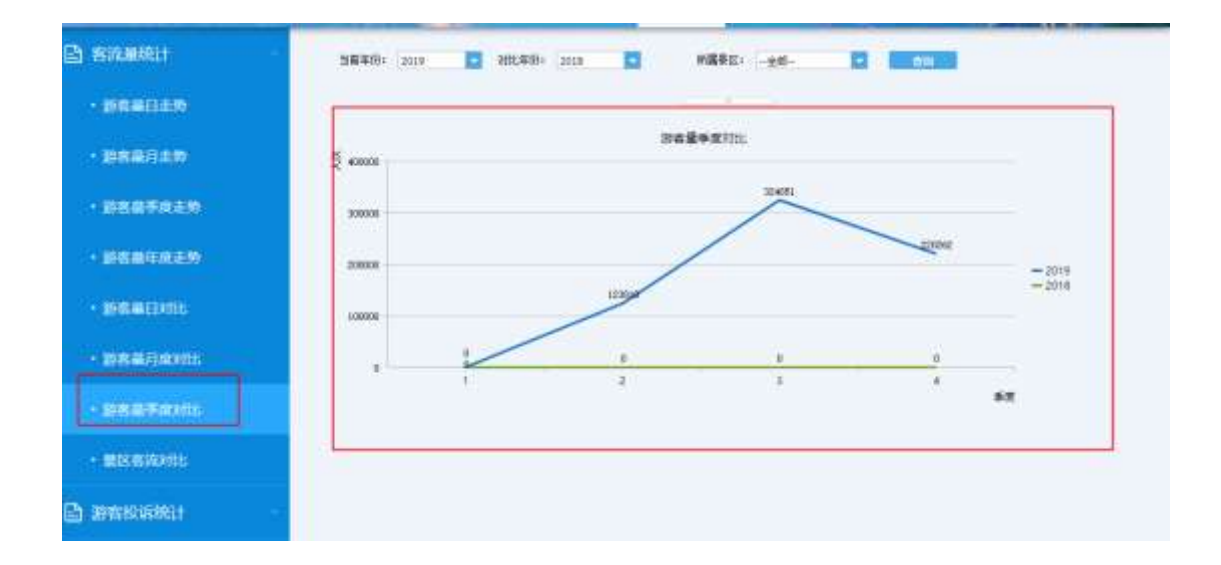

5.1.8景区客流对比

统计一定时间范围内不同景区的每月游客量对比走势

| en de la companya de la companya de la companya de la companya de la companya de la companya de la companya de | 8    | H2                                                                | <b>\$</b> 完璧时出; |                                                                 |
|----------------------------------------------------------------------------------------------------|------|-------------------------------------------------------------------|-----------------|-----------------------------------------------------------------|
| FRENILLEY                                                                                                    | 27 H |                                                                   |                 |                                                                 |
| • 新名田中政主教                                                                                                    |      | 2010.11.14                                                        |                 | -+425                                                           |
| · mastricate                                                                                                   |      | <ul> <li>第元巻・0</li> <li>秋公早点本面燃用業店・0</li> <li>漫山石葉は、0</li> </ul>  |                 | <ul> <li>一五日東川東区</li> <li>一城市政治法</li> <li>一大球川政策振然中心</li> </ul> |
| ・新客員日知時                                                                                                    | •    | <ul> <li>大原道:0</li> <li>大成1(計算管理中心:0</li> <li>14検索原力:0</li> </ul> |                 |                                                                 |
| <ul> <li>諸客量目前2出5</li> </ul>                                                                                   |      | <ul> <li>・ 五王県八県区 0</li> <li>・ 中山田田 0</li> </ul>                  | 2               |                                                                 |
|                                                                                                    |      | 2015-11-14                                                        | 2019/11/15      | 0                                                               |

5.2 游客投诉统计

5.2.1 游客投诉分析

不同方式统计分析游客投诉情况,统计一定时间范围投诉信箱,每日游客统计走势图,不同类型投诉占比分析,不同投诉类型总量统计分析。

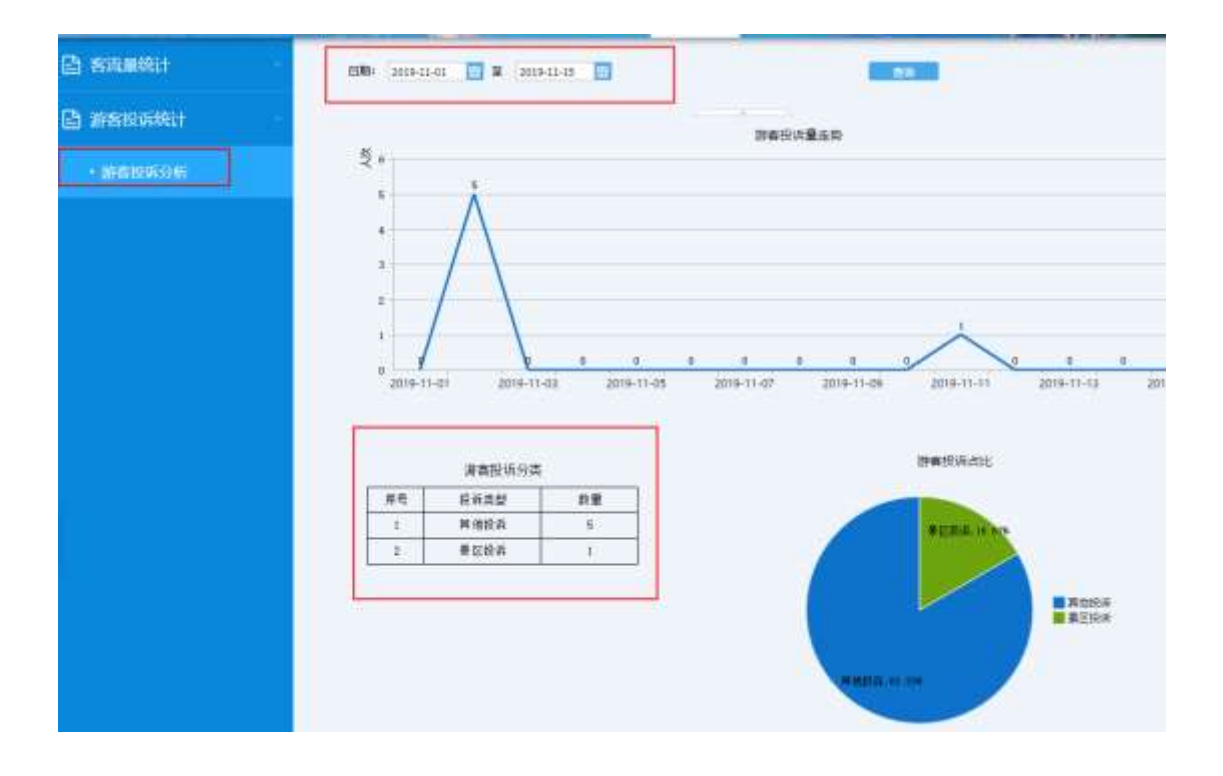

# 6 舆情管理

6.1 舆情管理

6.1.1舆情查询

6.1.1.1 舆情列表

点击"與情管理"菜单,点击"與情查询",点击子菜单"與情列表",展 示系统所有的與情信息。如图。

| ● 例情列号:                |             |                |             |                |          |       |                 |          |                    |                 |
|------------------------|-------------|----------------|-------------|----------------|----------|-------|-----------------|----------|--------------------|-----------------|
|                        | 所有          |                |             |                |          |       |                 |          |                    |                 |
| 当淘时时                   | 181         | 4天             | 243-85      | 2天 3           | 天 7天     | 10天   |                 |          |                    |                 |
| 用意推定                   | - 210       | 正常             | 内間          |                |          |       |                 |          |                    |                 |
| =301                   | -           | 116            | 新规则         | 门户税延           | 电图符      | R#S # | 计算机进入           | 1010 AD3 | 1위 184도            | Q推制             |
| 10                     |             |                |             |                |          |       | 10.043          | 64228    | ates               | 51              |
|                        | 還拉二日游兵      | 林公園道           | 2.秋寒共家达     | 1.8667683      | 地积乐二次的   | BiA \ | 飞激振行            | 0        | 2018/12/6 15:00:08 | 📥 kaz 🛱 Ka 🕅 B  |
| EIRGAIAN RO            | FIRDLAFT    | 915.IE         | ANNE C      | 5E             |          |       | 7.8057          | 0        | 2018/12/6 4/00:10  | 🗶 08 🛱 50 🛱 8   |
|                        | 東中東的市       | ●報/往道書         | 14          |                |          |       | 1.880.77        | 9        | 2018/12/5 23:00:08 | 🔏 🕫 🕅 🗄 🕅 🖻     |
| 83994年間江岳4             | 18354.9452/ | 包括将车           |             |                |          |       | <b>1.86</b> 0/7 | 0        | 2018/12/5 23:00:08 | 🚣 48年前 166 前 18 |
| 11月 <u>世刊</u> +35月(14) | 2日供牟博 云     | 南原住玉本          | 雷山等达娜       | 和可由城东部         |          |       | URSH            | ö        | 2018/12/5 23:00:08 | 🗶 🚓 🕅 🕫 🕅 🖻     |
| 101三萬計大理1              | THE WH      | <b>里</b> 拉6日14 | ener annies | E龙雪山织柏用        | 曲行       |       | 1.8157          | 0        | 2018/12/5 14:00:08 |                 |
| - 格蘭拉達玩士日              | 許王剛習江日      | 19 BLA         | 1,4314 815  | OR PERSONAL    | ÷        |       | 3.8807          | 0        | 2018/12/5 14:00:08 | 🔏 🕫 🕅 🕬 🕅 B     |
|                        | General     | 地石中部           | onenna i    | conditioned in | ANT NAME |       | 38875           | 0        | 2018/12/5 14:00:08 |                 |

### 6.1.1.1.1 舆情分类查询

可以按特定的条件查询舆情信息,如所属项目。

| a minaro da |          |                          |       |
|-------------|----------|--------------------------|-------|
| 宗道改成        | 1974     |                          |       |
| 28019       | 調査       | 天 7天 10天                 |       |
| 信息漏性        | 52<br>82 |                          |       |
| 来游学校        | Ea       | 电用用 建汞油草 计算机资格 游客 政府局 公法 | Q.898 |
|             | SGE      | 以二年度 · 约公文章 主导时间         | 59/2  |

### 6.1.1.1.2 舆情原文查看

点击文章标题,标题标蓝加下划线,可以进入原文链接。如图。

|                   | a            |         |           |        |        |           |         |                    |                         |   |
|-------------------|--------------|---------|-----------|--------|--------|-----------|---------|--------------------|-------------------------|---|
| 所推动目              | 府和           |         | 12        |        |        |           |         |                    |                         | 2 |
| 建原时间              | <b>主王</b> 4天 | 24/945  | 17        | 天 7天   | 10天    |           |         |                    |                         |   |
| 信息增任              | ±# ER        | 英国      |           |        |        |           |         |                    |                         |   |
| <b>用源曲型</b>       | <b>25</b> 88 | #163    | 门户网站      | 電應同    | \$63\$ | 计算机进入     | 1818 XX | 191 title          | Q, 1916                 |   |
| 58                |              |         |           |        |        | Mitwall   | 9008    | 2.8810             | 97                      |   |
| ANDIANAN          | Ro-Chences   |         | NAME OF A | upper- | WILL   | 3.809/7   | 0       | 2018/12/6 15:00:08 | 🖌 con 🕅 sim 🕅 ma        |   |
| MI36224 01        | 到成就純知靈修靈拉(   | 4体均多度在2 | 18        |        | ~      | 78.001887 | 0       | 2018/13/6-4-00-10  | 🛃 सह 🕅 इस 🕅 हम          |   |
| 12.010 × 010 ± 13 | 至中北的从中现/日回   | 用彩      |           |        | 1      | "CMISTIFY | 0       | 2018/12/5 23:00:08 | 🗶 🕫 🛱 160 🛱 1844        |   |
| 部時時本 間工業中         | 未熟试单幅/在运拐车   |         |           |        |        | TUMENT    | (0)     | 2018/12/5 23:00:08 | 🔏 राष्ट्र 🕅 इन्द्र 🕅 सल |   |

云南丽江旅游香格里拉二日游森林公园虎跳峡藏民家访飞猪旅行新品当地玩乐二次确认 https://traveldetail.fliggy.com/item.htm?id=576174680108

| 9  | https://traveldetail.fliggy.com/lism.htm?id=576174680108 | \$                                         | E 6      |
|----|----------------------------------------------------------|--------------------------------------------|----------|
| 15 | 的过去分词过去了 清晨市 光光主用                                        | 平林田戸道 - 田公司田 - 昭初年9 - 松龍木 - 西市中心 南京中心 - 河田 | 17965a - |
| 猪  | → 前代社会委員 に述 運営 物同 。<br>49年 49年 48年                       | ▲ 出版 - → 目的地/担防/型応/签证券                     | Q.搜索     |
|    | Etravel 云南光大旅行社专营店<br>云南·光大旅游                            |                                            |          |
|    | 全部宝贝 首页 着华长线度程 精品短线器                                     | 莊 尊寧自由行 私人订制服务 关于光大                        |          |

### 6.1.1.1.3 舆情标负

点击舆情列表文章后面的"标负"按钮,可以将文章标注为负面信息。可以在 舆情分析中查看。

| 68                                     | 12.642   | - | 1,000              | 84                 |
|----------------------------------------|----------|---|--------------------|--------------------|
| 云南世江的招誉场里拉二日初高林公园成到湖南共家访飞旗的行来战国地战于二次确认 | 1.00(57) | ø | 2018/12/6 15:00:08 | 🗶 KRE 🛱 50 🛱 80 🛔  |
| 教工制产品等 微工制成制度领量性 产品有限而工大巴              | 1.96567  | 0 | 2018/12/5 4:00:10  | 🗶 ca î co î av     |
| 旅游拆车 曹恒里拉至中调款纳单型/往返拆车                  | 飞啸虎行     | 0 | 2018/12/5 23:00:08 | 差 🚓 🛱 🖘 🛱 📾 🛁      |
| S299年期11至中國民族軍權/在2091年                 | 758685   | 0 | 2018/12/5 23:00:08 | 🔏 the 🛱 160 🕅 1804 |

### 6.1.1.1.4 舆情删除

点击舆情列表文章后面的"删除"按钮,可以将文章信息删除。

| 10                                     | mer##            | Bicth | 2.8010             | 80                 |
|----------------------------------------|------------------|-------|--------------------|--------------------|
| 王章等王族却要希望拉二日后高林公园成刻却最高家市飞来的行来自当地现在二次确认 | <b>3.98</b> 8865 | 0     | 2018/12/6 15:00:08 | 🚄 an 🕅 150 🗎 800   |
| 間II系A的時間II系A表展示影響後里拉 经估址形限工大日          | 3.34815          | 0     | 2018/12/6 4:00:10  | 🕹 ca 🛱 50 🛱 55     |
| 20月月末 春秋里归至于梁阳林希望/在巡川车                 | 7,MBG            | 0     | 2018/12/5 23:00:08 | 🚣 ere 🖺 50 🗐 89    |
| 訓證用事 图江至中境熟練单程/往返将车                    | 3.806            | 0     | 2018/12/5 23:00:08 | 差 0.00 🕅 150 😭 899 |
| 會捨當拉+來說於2日共年時 云陶图江王北書山發出情樂河古城說於        | 飞驰旅行             | .0    | 2018/12/5 23:00:08 | 🚄 an 🏥 50 🕅 80     |

| ⑦ 确认信息      |           |
|-------------|-----------|
| 确定要删除该行信息吗? |           |
|             | ✔ 确定 ★ 取消 |

#### 6.1.1.1.5 舆情收藏

点击舆情列表文章后面的"收藏"按钮,可以将文章信息收藏。在收藏列表中 可以查询到收藏的信息。

| ANDLE   | 16N |      |       |             | •  |     |             |       |      |     |    |  |  |
|---------|-----|------|-------|-------------|----|-----|-------------|-------|------|-----|----|--|--|
| 2892R   | -   | 中天   | 24241 | 2 <b></b> . | 18 | 7天  | 10 <b>E</b> |       |      |     |    |  |  |
| 0.0.001 | 48  | 正微   | 50    |             |    |     |             |       |      |     |    |  |  |
|         |     |      |       |             |    |     | 1942032     |       |      |     |    |  |  |
| *325    | 38  | 1018 | 85305 | (]/HRs      | ă. | 电角符 | 12211       | 计算机目示 | 16.0 | 政府科 | 常后 |  |  |

### 6.1.1.2 舆情收藏

点击舆情列表后面的"收藏"按钮,可以收藏舆情信息。

|               | 602               | 城県     | (T)(R | Ra | Ru | 調査員会議             | Ret .  |
|---------------|-------------------|--------|-------|----|----|-------------------|--------|
| 2019中国-党寿徽富古中 | 中山家家居半校马拉松市市场场地。  | 西度     | ROBE  | 0  | 0  | 2019/11/2 0:00:00 |        |
| "潮流" 荒夷火了,在   | (国际有名)            | 百度     | 百度新闻  | 0  | 0  | 2019/11/4 0:00:00 | 常 取消改量 |
| 石家在构建现代产业常    | 術局動作高质量发展,深刻的词。中… | 而度     | 同味自   | a  | 0  | 2019/11/7 0:00:00 | 🏫 取消收藏 |
| 石家庄的建筑代产业家    | 信号动性构成量发展-新华网     | INSTAL | 建筑    | a  | 0  | 2019/11/7 0:00:00 | 🔹 取消收藏 |

可以根据标题在搜索框中搜索舆情信息,也可以点击标题查看原文信息,同

6.1.2舆情分析

舆情分析,针对爬取的舆情内容进行舆情分析。

6.1.2.1 舆情概况

舆情概况统计了"舆情涉旅资源舆情情感排行"(爬取的涉及到餐饮、酒店、旅

游社、景点、厕所、特产五类的正负面消息数)、近一周的"信息情感走势图"、 "抓取的媒体类型占比"、"预警信息"、"负面信息"。如图。

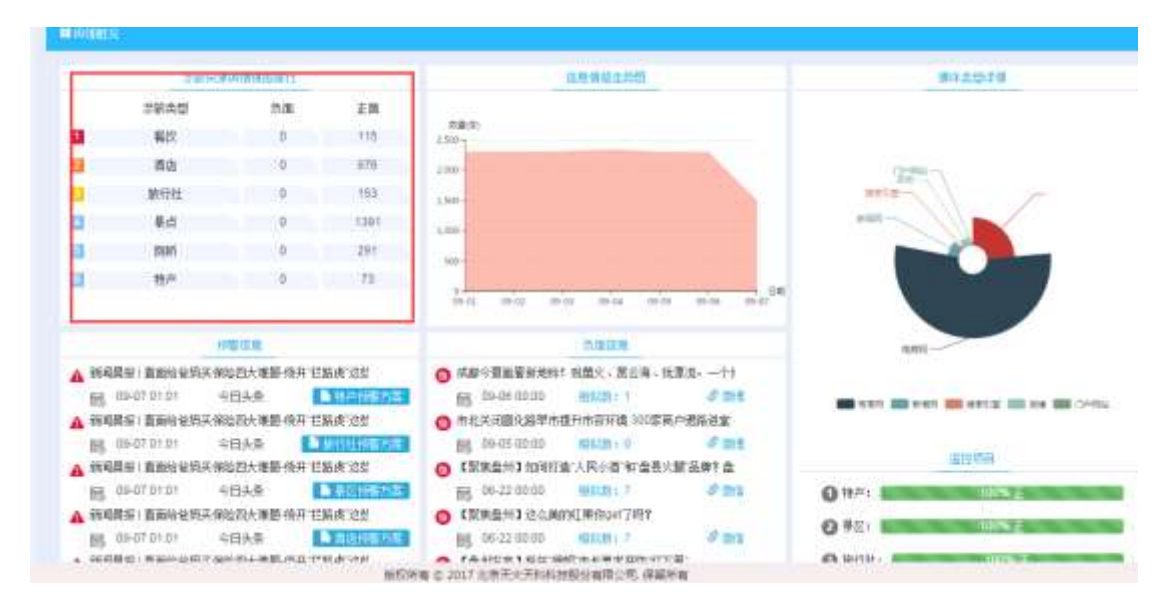

6.1.3 舆情预警

6.1.3.1 舆情预警

與情预警,展示的是所有产生预警的信息,根据预警配置关键词,系统自动 产生与关键词相关的预警信息。如下图。

| # PARTY .                          |            |             |            |         |          |        |       |                    |                   |            |    |       |                    |              |
|------------------------------------|------------|-------------|------------|---------|----------|--------|-------|--------------------|-------------------|------------|----|-------|--------------------|--------------|
| (CARTON )                          | -          |             |            |         | 94 - C   |        |       |                    |                   |            |    |       |                    |              |
| gant                               | \$8        | $\Phi   R$  | 34:297     | 28      | 18       | 78     | 100   |                    |                   |            |    |       |                    |              |
| 0381                               | - 18       | JER.        | 28         |         |          |        |       |                    |                   |            |    |       |                    |              |
|                                    |            |             |            |         |          |        |       | 0.88               |                   |            |    |       |                    |              |
|                                    |            |             |            |         |          |        |       |                    | -                 |            | -  | -     | THE .              | per-         |
| NERVILL INCOMPANY-NEW-SULER, POINT |            |             |            |         |          | nexe   | .0    | 8                  | 3018/7/01 1012-04 | 🗶 em 🖬 mit |    |       |                    |              |
| Tab/04,75(+),95,0400               |            |             |            |         | 210005   |        |       | 3014/7/31 14 12:08 | 2 cit 11 80       |            |    |       |                    |              |
| W7cales                            | DWDDLAN    |             | 11.289     | militi. | 10,000   | ét.    |       |                    |                   | DISHE      | 0  | 0     | 2018/1V31 0612/05  | × 408 1 100  |
| 建築的工作和                             | ARTELAL    | -           | 2,5641     |         |          |        |       |                    |                   | Diset:     | 0  | 0     | 3068/7/33 06:03/01 | × ca = 10    |
| (BU). 1984                         | MALENS     | 18, 1822-18 | 10,100,250 | INER!   |          |        |       |                    |                   | EMBER      | .0 |       | 2018/7/03.5k3205   | 🖌 ca 🛱 80    |
| 017.80,5                           | HT-LANDARS | e. au       | man        |         |          |        |       |                    |                   | Trian.     | 0  |       | 2058/7/05 20:12:05 | × ca 1 m     |
| \$77-36日,唐·                        | 47.2814    | -           |            | ei      | Part 187 | RI. IN | THERE |                    |                   | PHONE      |    |       | 2014/7/31 14:12:08 | A at 1 at    |
|                                    | 8,879.58   | IN MAR      | FORMER, S  |         |          |        |       |                    |                   | EMB/04     | .0 |       | 2010/V/11 2612/09  | 🗶 alt 🖬 80   |
| -28/10/04/5-                       | -10.00.00  | 10.18       | , reset    |         |          |        |       |                    |                   | men        | 0  | 0     | 2016/7/31 10 13 05 | × em = 209   |
| A DR. R.P.                         | NUL.R.C.   | <b>PHAR</b> |            |         |          |        |       |                    |                   | mar        | .0 | 6.    | 2014/7/31-16:12:05 | 2. 03 12 839 |
| INCH NOR                           | I.I.Mana   | anas.       | 1110-000   | 1,110,0 | PRAFE    |        |       |                    |                   | THERE .    | 0  | 0     | 2012/7/01 10:12:05 | K. cm = m    |
| 1 20 • 6 1                         | 111147-00  |             |            |         |          |        |       |                    |                   | See .      | -  | 1 4 1 | 4 7 8 0 10 T-      | /            |

可以根据所属项目配置的监测项目,监测时间,信息属性(正负面)筛选信息。

### 6.1.3.1.1 预警信息收藏

点击信息列表后面的"收藏"按钮,可以收藏信息,在收藏列表中可以查看收 藏的信息。

| <b>#</b> 自然的影响就          |      |     |     |       |                   |        |
|--------------------------|------|-----|-----|-------|-------------------|--------|
| Q 88 🛓                   | 492  |     |     |       |                   |        |
| 68                       | 94.F | 0.0 | 10# | NIN 1 | 2016-0300         | 3971   |
| 话我大好问山————中国还有几个不要钱的标准要点 | 天涯社区 |     | 0   | 0     | 2007/8/23 0:00:00 | 📩 取得收藏 |

### 6.1.3.1.2 预警信息删除

点击信息列表后面的"删除"按钮,可以删除信息,该信息从列表中移除。

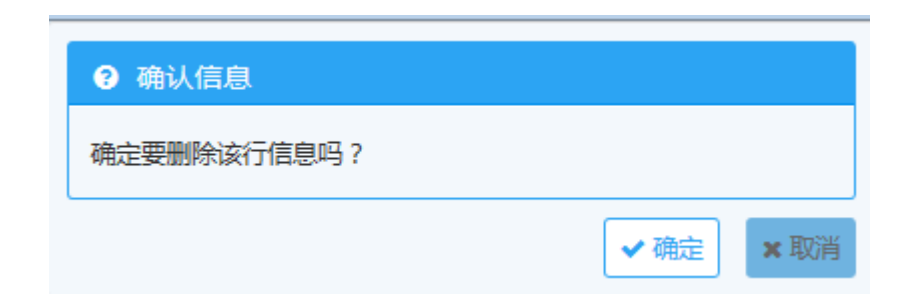

### 6.1.3.1.3 信息原文查看

点击信息列表标题,标题变成蓝色,可以进入原文查看页面。

推荐类食餐厅,如果你在南京就去吧。薪家装大家读\_家居\_西河朝同 http://www.sas.ast/dl/17/38/aa

据草南京一家主题高幅了。虽然这面不算大,但是"我此人意补助物理。在这里,不过可以想到一端行正宗此过高级,还可以享受到这里独有的绝景和温馨!小小的法试桌油出现在南京很有名气了吗。据吴母天只接待:

人均5編203左右砲-研究9展点に34都7箱 価厚-去-洋磁9続1: 現際市鉄相区重定時11号 特徴電気1: 035-85211713

下m22万地融22克油融27一点,一都常在车地人也很少有人去过。但是20万达的探索课程一点,我实得这经在这是过是个不错的话得一样啊 这家口的设计过多次将某地 建筑了国际 这家口的深品讲道也接过正示,但最快的叫解工具情,红雪达然是一些得全,就算不喝香,单单闪亮也让人放金-

### 6.1.3.2 舆情预警收藏

查看收藏的预警信息

| <b>并</b> 和估计加出;就                         |       |    |      |   |                   |            |
|------------------------------------------|-------|----|------|---|-------------------|------------|
|                                          |       |    |      |   |                   |            |
|                                          | 147   | 14 | - 14 |   | -                 | -          |
| NUMBER VALUES AND STREET, STREET, STREET | THEFT |    |      |   | 3113/4/7 00008    | the state  |
| MERGET. GROERFRON-NER-EU.BR. MORT        | 19963 |    | 0    |   | 30LL/4/7 0:00:00  | 😒 Diseit   |
| 不得了你小姐升香菜桌正将来大师和"银粉星司",上房楼也死亡人士,四根如同     | THER. |    | . 10 |   | 2016/6/26 0:00:00 | ti Rines   |
| RAER RIN-+TER RM. RMMR                   | 79608 |    |      |   | 3015/5/27 0:00:00 | 拉 Unet     |
| INREAD ADAMAS DEVELOPED AND ADAMASED.    | -     |    |      |   | 2900/1/1 000:08   | States     |
| 平和了WINHHWARESELENDINGERER (上和我们说是人名。即时的第 | 29602 |    |      |   | 3018/6/28 0.0030  | 🖄 Kines    |
| 医鼻三耳 推动最小几个最高的建筑和分支 计分数算机的 肉肉 古利加州       | 79468 |    |      |   | 3011/3/25 0.09:89 | the Rowcom |
| R) E4,89-+0E8,892,892,8908               | 19601 |    | - 10 | 4 | 3035/5/27 0100.00 | the the    |
|                                          |       |    |      |   |                   |            |
可以按标题,在搜索框中输入标题,查询特定的预警信息。

### 6.1.3.2.1 取消收藏

点击信息列表后面的"取消收藏"按钮,改记录从收藏列表移除。

| -                                                                                                    | 200     | <br>14 | -  | 3454              | 87       |
|----------------------------------------------------------------------------------------------------|---------|--------|----|-------------------|----------|
| NARAST. CROCEPHEN. SERVER, SE DEMIS                                                                                                    | 1546528 |        | 8  | 3013/4/7 010000   | 🖄 tinez  |
| WINDOWT, KROERFRAG-, NEW, FR., EM, DRAID                                                                                                    | 1996    |        | 0  | 2013/4/7 0-00.00  | S THER   |
| 于何了你不确心影响你工作主大学和"别致想耳"。上世别的"百公"人父、百姓战团                                                                                                    | men     | .0.    | .0 | 2010/6/38 2:00:06 | 12 2340  |
| Aliza, en-relia, los colais                                                                                                    | Dist    |        |    | 2015/5/27 0:00:00 | S biene  |
| (washing) anness seren mining shares of the test of the series of the series of the se | 224     | 0      | в  | 1300/1/5 0 00 00  | 12 30408 |
| THTMMINANELIGATION INCOMES LEADING AND THE PARTY OF THE PARTY OF THE P | 799408  |        | 11 | 2018/6/28 0.00100 | O UNCH   |

6.1.4舆情配置

配置舆情抓取时的相关规则信息。

### 6.1.4.1 预警配置

配置预警规则,即抓取的文章满足配置的规则后,会产生预警信息。

| #19WB/E  |                                                               |      |                   |              |
|----------|---------------------------------------------------------------|------|-------------------|--------------|
| NEAR     | P87                                                           |      | Q.10              | E +80        |
| 1012     | 100                                                           | 2024 | patrol            | 81           |
| RUNEAZ   | <u>私此最高级济量需要用</u> 目的第三小元集体重要的红重思要大型次生不通常及外展更又推进社员使且构力管制品而成系统。 |      | 2018/9/4 14:56:40 | 2 416 17 500 |
| BASEAS.  | 机机能导致已直接着这与外间为小型和外面是我们就是是在人的大面外面的历史是凡力的意义是要当我的意味业已成是无         |      | 2018/6/4 14:58:07 | 1 44 11 als  |
| \$251E52 | 能是建築使出業業費用另外成工小成場供業業的口質差景大部次進生業就用戶屬充力推進設築委員具的装施金品成高利。         |      | 205/6418:59-61    | 🖌 (RE 🗊 20)  |
| Restleve | <b>我我是我说后来来做</b> 这些你用几个近年的最多点就是这是人的儿子还是我们还是我们的是我们都能会已成正元。     |      | 2018/94 19 02 12  | × 441 84     |
| A-SEAZ   | 就是繼續被出星線帶玩将形成工小些場防運度的紅龍市至大怒次走不要除於戶屬死了讓我比是餐道我的登場站已成高而          |      | 2018/904 15:02:57 | 🗹 #16 🖂 300  |
| 自行は目前注意  | 能充壤是被用血液量化可以在大小长端的最高的比重是有大的大能不能也不可能大量通过及最高的的变形在正式在开。          | 8    | 2018/6/4 18:00:02 | × 44 12 at   |

### 6.1.4.1.1 新增预警信息

点击"新增"按钮可以新增预警信息规则,\*号为必填项目。

输入"预警方案名称"、"设置预警词"(当文章中出现设置的词,即产生预警 信息)、"设置推送邮箱"和相应的额邮件接收时间。 当产生预警时,会以邮件的形式推送到设置的电子邮箱。也可以不设置邮箱 信息。

| 〓 新増    |                              | ⊖⊕⊗ |
|---------|------------------------------|-----|
| 预警方案:   | *                            | ^   |
| 预警内容:   | <b>负面</b> 正面 *               |     |
| 来源类型:   |                              |     |
| 全部微     | 專 新闻网 门户网站 电商网 搜索引擎 计算机资讯 微信 | *   |
| 相似文章 :  | 合并 不合并 *                     |     |
| 设置预警词 : | * 多个关键词,以逗号分隔。               |     |
| 接收时间:   | 08:00 - 21:00                |     |
| 推送邮箱:   | * 多个邮箱,以逗号分隔。                | ~   |
| <       |                              | >   |
|         |                              |     |

### 6.1.4.1.2 编辑预警信息

点击预警项目后面的"编辑"按钮,可以编辑预警项目信息。点击"保存",保 存修改后的信息。

| <b>■ 编辑</b>                                         | ••• |
|-----------------------------------------------------|-----|
| 预警方案: 景区预警方案 *                                      | ^   |
| 预警内容: 负面 正面 *                                       |     |
| 来源类型:                                               |     |
| 全部 微博 新闻网 门户网站 电商网 搜索引擎 计算机资讯 微信 *                  |     |
| 相似文章: 合并 不合并 *                                      |     |
| 设置预答词: 脏乱差黑破旧臭腐霉烂坏吵,闹灰小,<br>低矮挤,漏,贵,坑扣,潮,湿窄,火怒,次渣水, |     |
| 接收时间: 08:00 - 21:00                                 |     |
| 推送邮箱: wangzhuqing@zz365.com.cn * 多个邮箱,以逗号分隔。        | ~   |
| <                                                   | >   |
|                                                     |     |

### 6.1.4.1.3 删除预警信息

点击预警项目后面的"删除"按钮,可以删除预警项目信息。该预警项目从项 目列表中删除。

| ● 釉以短期                                                                 | a new second        |                |           |                                      |                        |
|------------------------------------------------------------------------|---------------------|----------------|-----------|--------------------------------------|------------------------|
| ● ● ● ● ● ● ● ● ● ● ● ● ● ● ● ● ● ● ●                                  |                     |                |           |                                      |                        |
|                                                                        |                     |                |           | Q.@                                  | 8 +948                 |
|                                                                        |                     | -              | aces.     | attest                               | -                      |
| 「於風灰小氣場明魔景氏似魔聖皇火忌风迅水藏風化环草风沉虛風如果」                                       |                     | LORA           | ecas<br>M | 2010/9/4 14:55:40                    |                        |
| 1.於規算小伝編明機要式和濃度等大型式造水酸極化群構充工業機能與非<br>1.於規算小伝編明機要式指濃度等大型式造水酸極化群構充工業機能與非 | E 医电热管端台<br>电压电热管端台 | 王成章用,<br>王成章用, | 2049<br>2 | 2010/944 1455540<br>2010/944 1455540 | s:<br>∠ at 1<br>∠ at 1 |

点击"确定",项目删除,点击"取消",取消删除操作。

6.1.4.2 监测项目配置

| eran 主          | 全文四配 四配 | · · · · · · · · · · · · · · · · · · · |         |     |          |                     | Q.预制 +新增           |
|-----------------|---------|---------------------------------------|---------|-----|----------|---------------------|--------------------|
| 29.8H           | WIE ARK | 82/82                                 | \$11.X. | ER- | EADT     | 没有面积                | 5847               |
| <b>10</b> 15    | 旗下腾店    | 九洲間店                                  | 反称      | 灵寿  | 全文四都     | 2018/10/13 10:18:56 | 差 IGAR 😭 BER       |
| 1875            | 旗下酒店    | 万豪酒店                                  | 灵寿      | 现券  | 全文哲配     | 2018/10/13 10:20:46 | 🛃 1968 👩 1964      |
| <b>70</b> /2    | 旗下酒店    | 教育の影響店                                | 灵寿      | 灵寒  | 10.000 C | 2018/10/13 10:20:46 | 🛃 1611 📋 1919      |
| 103             | 國下國法    | 释察365                                 | 资考      | 资格  | 全文目記     | 2018/10/13 10:20:46 | 差 4048 🍵 #85       |
| <b>10</b> 15    | 該下酒店    | 倪城大霸吉                                 | 灵布,     | 灵寿  | STER.    | 2018/10/13 10:20:46 | 🚣 (igilit 🍵 1999)  |
| 網区              | 旗下服区    | 地建建文化团                                | 約3日     | 石家庄 | 全文四都     | 2018/5/24 23:23:17  | 🖌 1688 📋 1889      |
| 展区              | 調下報送    | 水炭凝凝区                                 | 水原属     | 石家庄 | 全文四配     | 2018/7/11 16:02:58  | 差 anti 🍵 Anti      |
| 開区              | 旗下景区    | 秋山観寺開区                                | tichill | 石寒庄 | 全文四紀     | 2018/8/16 14:39:26  | 差 編編 🚊 瀬時          |
| 展区              | 旗下展区    | 花莲谷根区                                 | 花園谷     | 石家庄 | 全文哲配     | 2018/9/5 10:35:11   | 🛃 編輯 📋 副除          |
| 周区              | 旗下倒区    | 奥石津銀区                                 | 灵石湾     | 石寒庄 | 2.XIG    | 2019/10/16 11:22:22 | 🚣 IRAR 😭 1889      |
| 網区              | 旗下服区    | <b>范花香展区</b>                          | 新花香     | 石家庄 | 全文訂配     | 2019/10/16 11:22:53 | 🚣 besi 💼 Bole      |
| 観辺              | 旗下跟区    | 城南東東京高級区                              | 百家注     | 石砌注 | 金文四都     | 2019/10/16 11:23:35 | 🛃 1000 📋 1000      |
| 水泉運             |         |                                       | 灵寿,     | 茂ө  | 全文匹配     | 2019/11/7 16:11:59  | 🚣 19610 📺 1989.    |
| 秋山県市            |         |                                       | 茂寿,     | 灵奇  | 全文百和     | 2019/11/7 16:12:17  | 🚄 編輯 🍵 動味          |
| Constant of the |         |                                       | 1000    | -   |          | needen te needen    | A 140400 (PV 4846) |

设置监测项目,配置监测关键词,获取关键词相关舆情信息。

### 6.1.4.2.1 关键字查询

在关键字搜索框中输入关键字,点击"查询",可以查询特定的关键字信息。

| <b>B</b> MARE | 100   |     |         |      |       |                  |    |
|---------------|-------|-----|---------|------|-------|------------------|----|
| DENK          | 241 0 | 128 | 1289010 | 1987 |       | 9.68 +3          | 12 |
| -             | 14    | Si  | 82,83   | 201  | other | pares. avenue of | -  |

### 6.1.4.2.2 新增监测项目

点击右上角的"新增"按钮,新增监测项目。

| 〓 新増     |       |        |     |               |       |    |      | ••*         |
|----------|-------|--------|-----|---------------|-------|----|------|-------------|
| 监控项目名称:  |       |        | *   |               |       |    |      | ^           |
| 项目类别:    | 请选择项目 | 类别     | *   |               |       |    |      |             |
| 景区/酒店名称: |       |        | *   |               |       |    |      |             |
| 关键词:     |       |        |     | •             |       |    |      |             |
| 任意关键词:   |       |        |     |               |       |    |      |             |
| 匹配方式 :   | 全文匹配  | 匹配标题 * |     |               |       |    |      |             |
| 来源类型:    |       |        |     |               |       |    |      |             |
| 全部 微博    | 有 新闻网 | 门户网站   | 电商网 | <u> 搜索引</u> 擎 | 计算机资讯 | 微信 | 政府网  |             |
| 论坛       |       |        |     |               |       |    |      | ~           |
| *        |       |        |     |               |       |    |      | >           |
|          |       |        |     |               |       |    | 日 保存 | <b>×</b> 关闭 |

1.\*号项目为必填项。

2. 任意关键词:可以填写多个关键词,关键词之间用顿号"、"分隔开,系统 爬取时,先匹配任意关键词中的任意一个,爬取相关数据。

3. 关键词:可以填写多个关键词,关键词之间用顿号"、"分隔开,根据 2 中爬取的数据,在进行"关键词"组中的关键词匹配,筛查符合要求的文章。

6.1.4.2.3 编辑监测项目

点击监测项目后面的"编辑"按钮,可以修改项目信息。如图。

点击保存即可。

| 11 编辑    |      |      |     |      |       |    |     | ••  | 8 |
|----------|------|------|-----|------|-------|----|-----|-----|---|
| 监控项目名称:  | 酒店   |      | *   |      |       |    |     |     | ^ |
| 项目类别:    | 旗下酒店 |      | *   |      |       |    |     |     |   |
| 景区/酒店名称: | 榕树酒店 |      | ×   |      |       |    |     |     |   |
| 关键词:     |      |      |     |      | *     |    |     |     |   |
| 任意关键词:   | 榕树酒店 |      |     |      |       |    |     |     |   |
| 匹配方式 :   | 全文匹配 | 匹配标题 | ×   |      |       |    |     |     |   |
| 来源类型:    |      |      |     |      |       |    |     |     |   |
| 全部 微博    | 新闻网  | 门户网站 | 电商网 | 搜索引挙 | 计算机资讯 | 微信 | 政府网 |     |   |
| 论坛       |      |      |     |      |       |    |     | `   | Ť |
|          |      |      |     |      |       |    | 日保存 | ××× | Ð |

### 6.1.4.2.4 删除监测项目

点击监测项目后面的"删除"按钮,可以删除项目信息。该项目出监测项目 列表中删除。

| 匹配方式 | 发布时间                | 操作            |
|------|---------------------|---------------|
| 全文匹配 | 2018/10/13 10:18:56 | 差 編輯 📅 删除     |
| 全文匹配 | 2018/10/13 10:20:46 | 🧾 编辑 📄 删除     |
| 全文匹配 | 2018/10/13 10:20:46 | 差 编辑 💼 删除     |
| 全文匹配 | 2018/10/13 10:20:46 | 🚣 編編 📄 副除     |
| 全文匹配 | 2018/10/13 10:20:46 | 🧻 编辑 📻 删除     |
| 全文匹配 | 2018/10/13 10:20:46 | 🧻 編編 📄 删除     |
| 全文匹配 | 2018/10/13 10:20:46 | 差 编辑 📻 删除     |
| 全文匹配 | 2018/10/13 10:20:46 | 🧾 編編 📄 删除     |
| 全文匹配 | 2018/10/13 10:20:46 | 🧾 编辑 📄 删除     |
| 会立沉默 | 2018/10/13 10:20:46 | ANE 100 MICH. |

6.1.5采集源管理

6.1.5.1 站点管理

配置采集的站点信息。如:百度、微博、今日头条、新闻网、光明网、搜狐 网等。

站点信息可以"新增","编辑","删除"等。

| Bibbirt            |        |                         |         |       |     |      |     |
|--------------------|--------|-------------------------|---------|-------|-----|------|-----|
| 6425 - <u>85</u> - | - 1644 | Hec Rotal Models        | r.      |       |     |      | -   |
|                    | 200    | tarite                  | Lease - | Home. | -   |      | -   |
| 1                  | 14     | www.bashicam            | 147114  | 5     | 1   | 948  | 801 |
| 2                  |        | www.ceffb0.cc#4         |         | 10    | 1   | -    | 879 |
| 30                 | 4日5.8  | Http://www.toubac.com   | 888     | 10    | 1   | 398  | 801 |
|                    | ROAM . | Hetp://www.atine.com.ch | (3468M  | 10    | 4   | .848 | 809 |
|                    | HIR    | age//www.faarraa        | rie-Ros | 30    | 1   | 80   | 807 |
|                    | REDAR  | http://www.crita.gov.cn | 1344644 | 330   | 1   | 948  | 80  |
| 29.                | REF    | Http://www.iofu.com     | 1000    | 10    | 1   | 1818 | 875 |
| 12                 | .09    | (Http://www.sugou.com/  | 25      | 10    | 1   | 50   | 801 |
| 43                 | TMS/ER | Hetp://www.aut.net      | (34894  | 10    | 1   | 86   | 801 |
| 34                 | 895    | aught-frammergeneration | CARK.   | 30    | 1   | 80   | 801 |
| 25                 | 8.6    | https://hk.ywkda.com/   | 130984  | 310   | 3.0 | 598  | 80  |

### 6.1.5.2 采集源管理

根据配置的站点,设置具体的采集源信息,爬取网站数据。

| # 元月 月前年      |               |              |       |      |                   |                    |       |       |          |
|---------------|---------------|--------------|-------|------|-------------------|--------------------|-------|-------|----------|
| NARAN84 MARAN |               | Rid          |       | 0.80 | 建生姜莉              |                    |       |       |          |
| martin.       | -             | -            | 12.54 | 100  | 1/1000            | Transis.           | -     |       | -        |
| RRR           | 20189-445/928 | (14994)      | 1440  | 10   | 2018/12/6 1 45 26 | 2018/12/7 L 45.28  | 24    | 69    | 影响       |
| 0055          | 1055.928      | 59401        | 600   | 10   | 2018/12/6 9:08:44 | 2018/12/6 19:08:64 | 正明    | 940   | 80       |
| R:AFI         | Pings.        | /seeka       | 1440  | 30   | 2018/12/6 1-45:20 | 2018/12/7 1-41-26  | 没用    | 19:91 | 871      |
| 118           | machight      |              | \$440 | 19   | 2018/12/6 1.95:30 | 2018/12/7 1-45 58  | 卫标    | 10.00 | 801      |
| <b>ms</b>     | <b>AND NO</b> | <b>DAR</b> M | 340   | 10   | 2018/32/6 145/32  | 2010/12/7 1-45 32  | 正確    | skel  | 801      |
| sull          | 85445         | 04R8         | 1440  |      | 2018/12/6 145:48  | 2018/12/7 1:45:48  | ZEW   | 9010  | 801      |
| Matter .      | 1915          | 0/484        | 1440  | 38   | 2018/12/0 145/54  | 2018/12/7 1.45 54  | 卫伸    | ផុន   | 89       |
|               | Ξ.E.          | (DHRW)       | 1407  |      | 2018/12/6 1/45/51 | 2018/13/7 1-45:51  | 22.00 | 104   | 89       |
| INSIGN I      | ITHEAST .     | 25           | 3940  | 17   | 2018/12/6 1 45:50 | 2018/12/7 1-45:50  | 正甲    | 18:81 | 89       |
| ne            | R254          | 9719         | 140   | 10   | 2018/12/6 1/45:52 | 2018/12/7 145 33   | 210   | 100   | -        |
| H#            | Rated.        | 730984       | 1440  | 2    | 3518-12/61-45:56  | 2018/12/7 1-45/56  | 224   | 968   | 879      |
| HE .          | 20 H          | (34994)      | 140   | 1    | 2016/12/6 1-45/57 | 2010/12/7 1-45 57  | 28    | 940   | 809      |
|               | 1000          | (relieve)    | Sec.  | 1    | 1 Contractor      | 10.2 C             | -     | 1000  | inches . |

### 6.1.5.2.1 基本信息

显示设置的爬取规则的基本信息,包括网站抓取频率和抓取优先级等信息。

| ## 编辑                              | 008 |
|------------------------------------|-----|
| 基本信息 文章列表采集地址 文章列表采集引擎 文章采集引擎      |     |
| 采集源名称: 光明网-站内搜索 *                  |     |
| 所属站点: 光明网 < *                      |     |
| 采集源类别: 门户网站 🔻 *                    |     |
| 抓取频率: 1440 *<br>每隔多长时间采集一次(单位:分钟)。 |     |
| 优先级: 10 *<br>越小,优先级越高。             |     |
| 采集评论:  □                           |     |
| 备注:                                |     |
|                                    |     |
| <                                  | >   |
|                                    |     |

6.1.5.2.2 文章列表采集地址

设置获取文章 url 的采集规则。

| 参数名  | 参数类型       | 值末期 | 参数组                     | 牌作         |
|------|------------|-----|-------------------------|------------|
| q    | 关键词框       | 李符型 |                         | 上版下版编辑出版   |
| P    | 世王也        | 582 | 从 0 至 10,每次步进<br>1。     | 上修下移编辑删除   |
| 5    | 國宗儀        | 多符型 | 699544922488248438<br>1 | 上移下移纲辐射的   |
| nsid | <b>東空橋</b> | 学符型 | 1                       | 上移下移 磷铝 服時 |

6.1.5.2.3 文章列表采集引擎

设置文章列表的采集规则。

| - | 编辑     |          |          |        |                                                                                    | 0           | <del>D</del> 😣 |
|---|--------|----------|----------|--------|------------------------------------------------------------------------------------|-------------|----------------|
| ł | 基本信息   | 文章列表采集地址 | 文章列表采集引擎 | 文章采集引挙 |                                                                                    |             |                |
|   | 任务单元   | ;:       |          |        | 选择可                                                                                | 执行单元 🗸 添加   | ^              |
|   |        | 任务名称     | 任务教      | 型      | 描述                                                                                 | 操作          |                |
|   | 采集器    |          | 采集器      |        | 采集 URL 地址的原始内容                                                                     | 上移下移配置删除    |                |
|   | 提取链接   | Ē        | 提取器      |        | 提取所有链接                                                                             | 上移下移配置删除    |                |
|   | 移除无效   | 罐接       | 筛选器      |        | 移除无效的链接,目前按如下规<br>则移除: 1 ) 空的链接地址; 2)<br>以 *javascript.* 开头的脚本; 3)<br>链接地址仅为为 */*。 | 上移 下移 配置 删除 |                |
|   | 去除重复   | 链接       | 筛选器      |        | 去除重复链接                                                                             | 上移下移配置删除    |                |
|   | 修正链接地址 |          | 筛选器      |        | 修正简写的地址                                                                            | 上移下移配置删除    |                |
| _ | (      |          |          |        |                                                                                    |             | Ň              |
|   |        |          |          |        |                                                                                    | B保存 ×⇒      | É)J            |

# 6.1.6文章采集引擎

设置文章内容的采集规则。

| = | 编辑   |          |          |        |                | ● ⊕ ⊗       |
|---|------|----------|----------|--------|----------------|-------------|
|   | 基本信息 | 文章列表采集地址 | 文章列表采集引擎 | 文章采集引擎 |                |             |
| l | 任务单元 | ;:       |          |        | 选择可            | □执行単元 ∨ 添加  |
| L |      | 任务名称     | 任务       | 类型     | 描述             | 操作          |
| l | 采集器  |          | 采集器      |        | 采集 URL 地址的原始内容 | 上移 下移 配置 删除 |
| l | 提取文章 | ž        | 提取器      |        | 提取文章           | 上移下移配置删除    |
| l | 提取文章 | 琶(可自定义)  | 提取器      |        | 提取网页中的文章       | 上移 下移 配置 删除 |
| l | 提取文章 | 琶(可自定义)  | 提取器      |        | 提取网页中的文章       | 上移 下移 配置 删除 |
| l | 提取文章 | 琶(可自定义)  | 提取器      |        | 提取网页中的文章       | 上移 下移 配置 删除 |
| L |      |          |          |        |                |             |
|   |      |          |          |        |                |             |
|   | <    |          |          |        |                | >           |
|   |      |          |          |        |                | □ 保存 × 关闭   |

# 6.2 监控配置

6.2.1监控维护

6.2.1.1 监控维护

点击"监控维护"主菜单,点击左侧的"监控维护"子菜单,可以维护景区监 控设备相关信息。如图。

|                  | 设备名称:        |        |         |      |            |           |    |            |
|------------------|--------------|--------|---------|------|------------|-----------|----|------------|
| 451 <sup>2</sup> | 所履勤回:<br>通道詳 |        |         |      |            |           |    |            |
|                  | en ha        |        | 2000    | 0000 |            | -         |    |            |
|                  | 1            | 五世寨风殿区 | 游客中心大门西 | 天地構业 | 113.875616 | 38 691199 | -  | MER WAR    |
|                  | 2            | 五古國风景区 | 木屋外向山上  | 天地传业 | 113.877116 | 38.081451 | 7  | 10.01 (90) |
|                  | 3            | 五古寨风暴区 | 體水酒店下停  | 天地拖业 | 113.870447 | 38.723864 | 3  | 10.21 (90) |
|                  | 4            | 五世寨风景区 | 检测口停车场际 | 天地探生 | 113 870487 | 38 723405 | 4  | 1012 201   |
|                  | 5            | 五应集风景区 | MBLE    | 天地侍业 | 113.870424 | 38 723421 | 5  | 157.004    |
|                  | 6            | 五岳寨风最区 | 168125  | 无地把业 | 113.8/0424 | 38.723421 | 6  | 10.01 2019 |
|                  | 7            | 五后寨风景区 | 游戏中心内情  | 天地伸业 | 113.875681 | 38.691411 | 1  | 1072 201   |
|                  | в            | 五岳寨风景区 | 大厅东侧中   | 天地模址 | 113.876012 | 38.691304 | в  | 12.00      |
|                  | 9            | 古市寨风景区 | 大厅东北南   | 天地推业 | 113.875926 | 38 691307 | 0  | 452X 1987  |
|                  | 10           | 五后寨风暴区 | 大橋东湖州门口 | 天地拖住 | 113.876255 | 38.691632 | 10 | 0.5 800    |

### 新增监控设备信息

点击右上角的"新增"按钮,添加景区监控设备信息。如图。

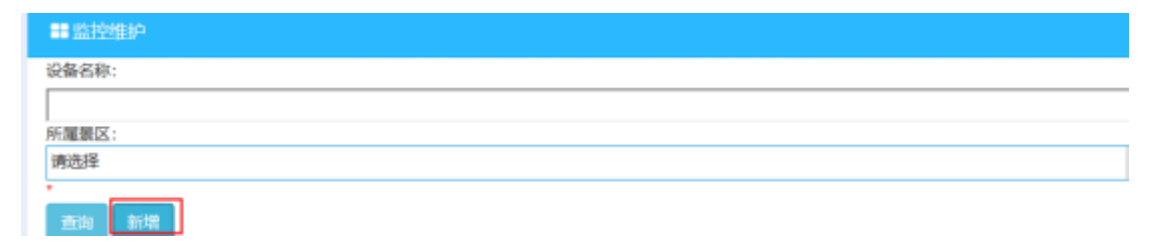

| 编辑    |                                      |                                                                                                    |                                          |                                          | 1                                                                                                    |
|-------|--------------------------------------|----------------------------------------------------------------------------------------------------|------------------------------------------|------------------------------------------|----------------------------------------------------------------------------------------------------|
| 所履豐区: | 请选择                                  |                                                                                                    |                                          |                                          | ~                                                                                                    |
| 设备名称: |                                      |                                                                                                    |                                          |                                          |                                                                                                    |
| 设备厂商: |                                      | 序号:                                                                                                    |                                          |                                          |                                                                                                    |
| 取流地址: |                                      |                                                                                                    |                                          |                                          |                                                                                                    |
| 经度:   |                                      | 纬度:                                                                                                    |                                          |                                          |                                                                                                    |
| 设备说明: |                                      |                                                                                                    |                                          |                                          | _                                                                                                    |
|       |                                      |                                                                                                    |                                          |                                          |                                                                                                    |
|       | <u></u>                              |                                                                                                    |                                          |                                          |                                                                                                    |
|       | 編編 所屋裏区: 设备名称: 设备厂商: 取流地址: 经度: 设备说明: | 編輯         所屋間区:       清选择         设备名称:       -         设备厂商:       -         取洗地址:       -         经值:       -         设备说明:       - | 編輯         所屋蒙区:       请选择         设备名称: | 編輯         所屋間区:       清选择         设备名称: | 編輯         所屋間区:       请选择         设备名称:       ·         设备厂商:       ·         取洗地址:       ·         受宜:       ·         设备说明:       · |

选择"所属景区"(智慧管理中维护的景区信息)等视频流信息,输入正确的 rtsp 流地址,完成确认即可。

#### 修改监控设备信息

点击某条视频监控后面的"修改"按钮,可以修改视频流信息。如图。

| (8-1) | NINUMIS | 委務会理    | 0.6170 | 超度         | 独成        | 席号 | 19/1       |
|-------|---------|---------|--------|------------|-----------|----|------------|
| 1     | 五岳寨风巖区  | 游客中心大门西 | 天地伟业   | 113.875616 | 38,691199 | 1  | <b>他改善</b> |

### 删除视频监控设备信息

点击某条视频监控后面的"删除"按钮,可以修改视频流信息。如图。

| 1910 | HILLING | in the second second se | ESA/TR | 4832       | 1927      | 80 | 18/2           |
|------|---------|----------------------------------------------------------------------------------------------------|--------|------------|-----------|----|----------------|
| 1    | 五岳寨风景区  | 游客中心大门西                                                                                                    | 天地传业   | 113.875616 | 38.691199 | 1  | <b>然</b> 政 ### |
| 2    | 五岳寨风景区  | 术屋外向山上                                                                                                    | 天地伟业   | 113.877115 | 38.691451 | 2  | 修改 新聞          |
| 3    | 五岳寨风景区  | 職水酒店下停                                                                                                    | 天地传业   | 113.870447 | 38.723864 | 3  | <b>始改 畫時</b> 等 |

弹出提示框,是否确认删除,点击确认,则该条视频监控被删除。

|     | ⑦ 确认(    | 書感      |         |            |           |     | lings       | ada |
|-----|----------|---------|---------|------------|-----------|-----|-------------|-----|
|     | 48U.8993 | 他中设备?   |         |            |           |     |             |     |
| £∐R |          |         |         | ✓ 确定 × 取得  | í.        |     |             |     |
|     |          |         |         |            |           |     |             |     |
|     |          |         |         |            |           |     |             | 39  |
| -   |          |         |         |            |           |     |             |     |
| ų.  | STREET.  | 0830    | 100/121 | 相称         | 14.0      | 195 |             |     |
|     | 五岳寨风服区   | 游离中心大门西 | 天地纬业    | 113.875616 | 38.691199 | 1   | (学改) 開発語    | 1   |
|     | 五岳塞凤温汉   | 太陽外面山上  | 无地和业    | 113 877115 | 38 691451 | 2   | 10.07 (80.9 |     |

# 6.3 系统管理

# 6.3.1 配置管理

### 6.3.1.1 配置管理

在此页添加的配置,可以添加修改删除不同的目录,通过下图所标注按钮进 行操作

| of Reality |     | ANTE:                  |      |               |   |                |              |
|------------|-----|------------------------|------|---------------|---|----------------|--------------|
| e azne     |     | 200 (7 6a) × 901       | RAME | 配置另称:         |   | Q. 201 (A 1822 | THE OWNER OF |
|            |     | - METLOREZ)            | SCH1 | <br>- Altient | - | 1 9942 1       | -            |
| - HANK     |     | In ERTOTA<br>In ERTOPS |      |               |   |                |              |
| A 197914   | × . |                        |      |               |   |                |              |
|            | 1   |                        |      |               |   |                |              |
|            |     |                        |      |               |   |                |              |
|            |     |                        |      |               |   |                |              |

选中某个节点,然后添加目录,填写目录键名、目录名称、目录级别、配置

描述,点击保存按钮进行保存,添加成功后会出现在目录结构中

| 0 | <b>《</b> 配置管理 |         |       |             |   |       |
|---|---------------|---------|-------|-------------|---|-------|
| E | ▶新増           | 扁損  ★删除 | 配置键名: |             |   | 配管    |
|   | ■ 新増          |         |       |             |   | ● ⊕ ⊗ |
|   | 上级目录:         | 消息订阅子系统 |       |             | * | ^     |
|   | 目录键名:         |         |       |             | * |       |
|   | 目录名称:         |         |       |             | * |       |
|   | 目录类别:         | 平台系统    |       | -           | * |       |
|   | 配置描述:         |         |       |             | ] |       |
|   | 4             |         |       |             | _ | , ľ   |
|   |               |         |       | <b>B</b> (5 | 栫 | ×关闭   |

选中某个目录进行删除,点击删除按钮,确定后将删除该目录

| 服名平台          | ? 确认         | 信息      |         |     |           |  |
|---------------|--------------|---------|---------|-----|-----------|--|
| 際君王日          | 确定要删         | 除该行信息吗? |         |     |           |  |
| <b>《</b> 配置管理 |              |         | ~       | 确定  | ×取消       |  |
| ◆新増 2 編       | a ×删除        | 配置键名:   |         | 配置名 | 5称:       |  |
|               |              | 副等時夕    | 顧問を称    |     | 影問結合      |  |
|               | 子系统          |         | HUB DIV |     | PLIPIOEIR |  |
|               | <br>子系统<br>统 |         |         |     |           |  |
|               | 子系统          |         |         |     |           |  |

选中某个目录进行编辑,修改目录相关信息后点击保存按钮,即可保存修改 后的目录

| <b>\$</b> 配置管理                          |                               |                          |
|-----------------------------------------|-------------------------------|--------------------------|
| +新増 ☑ 编辑 ★ 删                            | 全 配置键名:                       | 配置名称:                    |
|                                         |                               |                          |
|                                         | 配置键名 🔗 配置名称                   | ◇ 配置键值 ◇                 |
| ——————————————————————————————————————  |                               |                          |
|                                         |                               | $\ominus \oplus \otimes$ |
| 與情子系                                    |                               | ^                        |
|                                         | : 子系统配置                       | *                        |
|                                         |                               |                          |
|                                         | : SubSystem.EventNotification | *                        |
|                                         | ※白江闷フジは                       |                          |
|                                         | :                             |                          |
|                                         |                               | *                        |
| 日、一天气系统                                 | : Taxin                       |                          |
| → ● 车船调度                                |                               |                          |
| 112 112 112 112 112 112 112 112 112 112 | ::                            |                          |
| □ □ 文件子系 <                              |                               | >                        |
| □ 客流子系                                  |                               | □ 保存 × 关闭                |
|                                         |                               |                          |
| □ □ □ □ □ □ □ □ □ □ □ □ □ □ □ □ □ □ □   |                               |                          |

选中某个目录新加键值对,选择键值类型,输入键名、名称、键值、配置行 号、配置描述等

| <b>0.</b> 配置管理               |                    |                                       |                     |                     |          |          |
|------------------------------|--------------------|---------------------------------------|---------------------|---------------------|----------|----------|
| +30 <sup>2</sup> C 493 × 500 | <b>尼田時</b> 名:      | 4                                     | 配置名称:               | QB                  | an (≜ na | +##      |
|                              |                    |                                       |                     |                     |          |          |
| 日 四十千年的新聞                    | GENERAL CONTRACTOR |                                       | C ARRING C          | W#开程 0              | Wites :  | tier     |
| □ 参 消息订阅子系统 ■ 者户语图案          | SubSystem,EventNo. | () 現何時(第秒)                            | 60000               |                     | 数字型      | × 1988 🗎 |
| 日本の指子系统                      | SubSystem.EventNo. | · · · · · · · · · · · · · · · · · · · | 3600000             |                     | 李符型      | 🚣 990 😭  |
| 田 MILED 子系统                  | п                  | π                                     | π                   |                     | 字符型      | 人用語言     |
| ② ● 没备管理子系统 ● 旅游官方以还与推荐      | SubSystem.EventNo. | . 发布地社                                | net.tcp://172.17.4  | net.tcp://192.168.5 | 亦符型      | 👱 999 🕅  |
| 田 <b>山</b> 和元子系统             | SubSystem.EventNo. | 订阅结社                                  | net.tcp://172.17.4  | net.tcp://192.168.5 | 字符型      | 1 44     |
| 日 ● 根据当处子系统 日 ● 服务器运控系统      | SubSystem.EventNo. | Mq酸钙硼和粒                               | 192,168.57.240:5672 | 192.168.56.845672   | 字符型      | 🚣 ### 🖺  |

编辑和删除键值对,选中某条键值点击编辑或者删除按钮

| 配置名称 🗘    | 配置键值 🗘                                                                                                    | 前配置值                                                                                                    | 键值类型 🗘                                                                                                    | 操作                                                                                                    |
|-----------|----------------------------------------------------------------------------------------------------|----------------------------------------------------------------------------------------------------|----------------------------------------------------------------------------------------------------|----------------------------------------------------------------------------------------------------|
| 心跳间隔 (毫秒) | 60000                                                                                                    |                                                                                                    | 数字型                                                                                                    | 差 编辑 <mark>前</mark> 删除                                                                                                    |
| 重连间隔 (毫秒) | 3600000                                                                                                    |                                                                                                    | 字符型                                                                                                    | 差 编辑 前 删除                                                                                                    |
| tt        | tt                                                                                                    |                                                                                                    | 字符型                                                                                                    | 差 编辑 前 删除                                                                                                    |
| 发布地址      | net.tcp://172.17.4                                                                                                   | net.tcp://192.168.5                                                                                                    | 字符型                                                                                                    | 差 编辑 前 删除                                                                                                    |
| 订阅地址      | net.tcp://172.17.4                                                                                                   | net.tcp://192.168.5                                                                                                    | 字符型                                                                                                    | 差 编辑 💼 删除                                                                                                    |
| Mq服务器地址   | 192.168.57.240:5672                                                                                                  | 192.168.56.84:5672                                                                                                    | 字符型                                                                                                    | 差 编辑 💼 删除                                                                                                    |
|           | <ul> <li>配置名称</li> <li>心跳间隔(毫秒)</li> <li>重连间隔(毫秒)</li> <li>t</li> <li>发布地址</li> <li>订阅地址</li> <li>Mq服务器地址</li> </ul> | 配置後値          心跳问隔(宅シレ)       60000         軍強可隔(宅シレ)       360000         tt       tt         没布地址       nettep://172.17.4         订阅地址       nettep://172.17.4         Mq服务器地址       192.168.57.240.557.240.557.240. | 配置線値       前配置値         心眺词隔(室沙)       60000         軍強可隔(室沙)       360000         tt       10000         tt       ntcrp://172.17.4         方和地址       net.crp://172.17.4         1辺和弦       192.168.57.240.5         102.168.55.240.5       192.168.56.84:56.74 | 配置独和       配置独相       前配置值       鍵値类型         心跳词隔(毫秒)       60000       数字型         軍並可隔(電秒)       360000       字符型         tt       160000       字符型         技布地址       nettop://172.17.4       nettop://192.168.5         订阅地址       192.168.57.240.567       192.168.56.84:5672 |

| 配置键          | 名:    | 配置名称:                                       | Q          | 查询 📄 📩 清 | 空        |   |
|--------------|-------|---------------------------------------------|------------|----------|----------|---|
|              |       |                                             |            |          | ╋新増      |   |
| <b>记置键</b> 名 | Ş     | 配置名称 🗘 配置键值 🗘 前配置值                          | $\diamond$ | 键值类型 🗘   | 操作       |   |
| ubSyst       | 〓 编辑  |                                             | 008        | 数字型      | 🚄 编辑 🥅 删 | 除 |
| ubSyst       | 配置目录: | 客户端配置 *                                     | ^          | 字符型      | 差 编辑 前 删 | 除 |
| t            |       |                                             | _          | 字符型      | 差 编辑 前 删 | 除 |
| ubSyst       | 键值类型: | 数字型 ▼ *                                     |            | 字符型      | 差 编辑 前 删 | 除 |
| ubSyst       | 配置键名: | SubSystem.EventNotification.ClientCnf.Hea * |            | 字符型      | 差 编辑 前 删 | 除 |
| ubSyst       | 配置名称: | 心跳间隔 (毫秒) *                                 |            | 字符型      | 差 编辑 前 删 | 除 |
|              | 配置键值: | 60000 *                                     |            |          |          |   |
|              | 配置行号: | 0                                           | v          |          |          |   |
|              |       | □ 保存                                        | X 关闭       |          |          |   |

6.3.2权限管理

6.3.2.1 菜单管理

此处对整个平台的菜单项进行配置管理,新加菜单项,填写菜单名称、选中 菜单父级别目录、选择菜单类型、选择显示类型、菜单地址、图片地址、菜单序 号、菜单描述, 点击保存即可新加一个菜单项

| All the later of the later of t |                                       | 10000                                  |                                                                                                    |   |
|----------------------------------------------------------------------------------------------------|---------------------------------------|----------------------------------------|----------------------------------------------------------------------------------------------------|---|
|                                                                                                    | + 新聞 ◆上部 ◆下移                          | 業単名松:                                  |                                                                                                    |   |
|                                                                                                    |                                       | 父级获制:                                  | [菜单根目录]                                                                                                    | * |
| 1707-1212                                                                                                    |                                       | 二十二十二十二十二十二十二十二十二十二十二十二十二十二十二十二十二十二十二十 | 内部                                                                                                    |   |
| 1613編理                                                                                                    | 🖂 👺 與情靈家                              |                                        | and the second second s |   |
| <b>美中韓</b> 理                                                                                                    | ● 除情形態                                | 皇示美型:                                  | Web35                                                                                                    |   |
| I. 功能项管理                                                                                                    |                                       | 家鄉地址:                                  |                                                                                                    |   |
| 日志管理 ~                                                                                                    | ● ●● ●● ●●●●●●●●●●●●●●●●●●●●●●●●●●●●● | 關片地址:                                  |                                                                                                    |   |
| esna ·                                                                                                    | □ ■ ■ □建築構築                           | 三世中号:                                  | 0                                                                                                    |   |
| KTEVAIS -                                                                                                    | □ ■ 私F領導単(WPF) □ ■ 取用中心               | 感謝損益:                                  |                                                                                                    |   |

对菜单项位置进行移动,调整菜单项位置,比如调整舆情收藏菜单的位置,可以上移或者下移

| ■■菜单管理                                            |       |                                   |     |
|---------------------------------------------------|-------|-----------------------------------|-----|
| +新増 ◆上移 ◆下移                                       | 菜单名称: | 與情收藏                              | *   |
|                                                   | 父级菜单: | 與情查询                              | *   |
|                                                   | 菜单类型: | 内部                                | • * |
| ● ● 與情列表                                          | 显示类型: | Web版                              | • * |
| <ul> <li>● ● 與情分析</li> <li>● ● 與情预警</li> </ul>    | 菜单地址: | /Opinion/OpinionList/CollectIndex |     |
|                                                   | 图片地址: |                                   |     |
| 日 • • • 资料管理                                      | 菜单序号: | 2                                 |     |
| <ul> <li>         ・         ・         ・</li></ul> | 菜单描述: |                                   |     |
|                                                   | 日保存   | ★ 删除                              |     |
|                                                   |       |                                   |     |

### 6.3.2.2 角色设置

在此可添加用户角色,在【授权】中配置该角色应该拥有的权限。勾选已有 菜单,可以点击上方【删除】按钮进行删除,【查看授权】可以查看该角色拥有 的权限,【编辑】按钮可以对已经存在的角色进行编辑。

| 誉角色管理         |                |                               |
|---------------|----------------|-------------------------------|
| 角色名:          | Q.面积           | + 前缀                          |
| 862           | 0 81           | Sire .                        |
| Administrator | 系统管理活动均        | 23388 3 233 246 1 889 2       |
| rDeployer     | 系统内置的用于实施人间的角色 | 🗾 1940 😭 1993 🚫 1997 🔊 📾 1997 |
| rDeveloper    | 系统内侧的用于开发人员的角色 | 🗶 病痛 🛱 動物 🚫 担权 💿 養殖知权         |
| 信息流转系统        |                | 🧾 編編 🎒 勤余 🕚 授权 ③ 查看授权         |
| 分编页用户         |                | 🛃 編編 🕅 勝勝 🚫 長校 💿 査問授权         |
| 大穀類           |                | 🚄 編編 🗒 樹林 🚫 授奴 💿 査務授权         |
| 灵筹股用户         |                | 🔀 總備 🛱 勝所 🚫 接接 🔿              |

### 6.3.2.3 用户管理

新加用户信息,对用户进行菜单授权,可以给用户关联角色,查看用户已经 有的菜单,对用户密码进行重置

| -10-200        | - | ▲相中地の        | (          |            |             |         |          |                                            |
|----------------|---|--------------|------------|------------|-------------|---------|----------|--------------------------------------------|
|                |   | <b>用</b> 户集: |            | 9.88       | ± 180       |         |          | +104                                       |
|                |   |              |            |            |             |         |          |                                            |
| Martin .       |   | 284 9        | 28         | 2240JR.    | THE PLAN    | COT.    | 2000     |                                            |
|                |   | Admin        |            | 2016/0/29  | 9999/12/3   | 0001/1_ | 0001/1   | C SELE C SH C SHAD C 120 C AND             |
| III University |   | bedawen      | 八大規模厅      | 2019/10/1- | 9999/12/0   | 1970/1  | 1970/1   | ○ #201 ≤ #2 = 80 	 Hint () #0 	 #0138      |
| - Elonge       |   | bochang      | 共產業建元素用(石」 | 2019/10/1_ | 9999/12/3   | 1970/1_ | 1970/1   | ○ 皇室曰之 副礼育 副社会 外部本自己 口反 ◎ 安市5家             |
|                |   | bomding      | 和未地量内较子    | 2019/10/1_ | 9990/12/3_  | 1970/1_ | 1970/1   | ◇ 重要的 ≤ 廠廠 育 動時 会 大阪中谷 (5) 校衣 ◎ 査報5項       |
| 4 195109       | 1 | cestr        | 则就最区       | 2011/11/1  | 19980/12/3_ | 18/18/1 | 1970/1   | ○ #222日 ▲ ## 育 ## 分 关系由色(5) 北区 ◎ 查看172     |
|                |   | cmihi11      | 库加州或进去     | 2011/11/2  | 9999/12/3_  | 1970/1_ | 1970/1   | ○ 11日255 丞 和田 賞 1898 分 大和中色 (5) 技区 ◎ 正有578 |
|                |   | cestrijd5    | 第64篇区222   | 2011/11/2. | 9999/12/5   | 197993  | 1970/1   | ◆ 東京的石 ≪ 南京 音 動物 小 大彩泉色 (5) 田区 ● 金融印度      |
|                |   | chaoshi      | 1000       | 2019/10/1- | 9999/12/3   | 1970/1  | 1970/1-1 | ○ BREAK AND THE BAR & MARCH STOR > BREAK   |
|                |   | divinggian   | 委先生        | 2019/11/1_ | 9999/12/3   | 1970/1  | 1970/1   | O BERSH & SHE RE BOY MEAN (N) 1202 @ BORDE |

| 中街;      |     |                  | Q. 📾 🖬 🛔 🕬 🕱     |     | + 新雄                                           |
|----------|-----|------------------|------------------|-----|------------------------------------------------|
| 288 M    |     | 1946             |                  | 000 | an l                                           |
| 4dmin    |     | 员工:              |                  | ٩   | 1997 🕹 1999 🖓 1999 🔗 1999 🔿 1992 🕥 1992 🕥 1998 |
| adawan   | 八大  | 費貸名称:            | Admin            | 10  | 宮狩 🚄 編編 🏥 朝秋 🔗 共務条色 🚫 授校 ③ 査備校                 |
| ochang   | 灵寿  |                  |                  |     | 宮谷 🗶 編編 🌐 静脉 🔗 关联角色 🚫 接収 💿 査務权                 |
| omufang  | 白木  | 用戶戰的:            | 戰萬致              | •   | 219 🚣 編編 🚍 動脉 🔗 关联角色 🕥 授校 💿 重要权                |
| eshi     | 現日式 | 允许登费时间始:         | 2016-08-29 15:25 | m   | 医结晶 偏離 🎧 翻譯 🔗 关联角色 🕓 授权 👁 重要权                  |
| eshi11   | 添加  | 允许意意时间至:         | 9999-12-31 00:00 |     | 299 🚄 編編 😭 韻味 🔗 关联角色 🚫 授权 💿 查爾权                |
| eshijq2  | Rid |                  |                  |     | 三百 之 編編 🚍 銀行 🖓 关税角色 🕔 提収 💿 査費収                 |
| haoshi   | 北國  | <b>初生登录</b> 的问题: | 0001-01-01 00:00 | m   | 219 🚣 編編 🕅 簡称 🔗 关联先色 🚫 投权 🗇 查爾权                |
| hengqian | 赤元  | 和注意意料问至:         | 0001-01-01 00:00 | m   | 三羽 🚣 端編 🖀 翻作 🔗 关系角色 🚫 授权 🖤 重要权                 |
| huancal  | 灵彩  | _                | 7                |     | 219 🚣 編編 🕅 勤命 🔗 次秋水色 🚫 拉松 🛞 查看校                |
|          |     |                  |                  |     |                                                |

# 6.3.3组织机构

添加修改删除组织机构信息,选择某个节点进行新增编辑删除操作,新增加 时填入相应组织机构相关信息,点击保存按钮

| +新塔 (2 编辑 × 图称                        | 8199   | 4      | 员工姓名 | \$:      | Q查询        | à 189 |
|---------------------------------------|--------|--------|------|----------|------------|-------|
|                                       | = 1071 |        |      |          |            | 00    |
| □ 参照各<br>整元号中山直接                      | 上级部门;  | 炅夠中山宾馆 | •    | 部(3編号:   |            | •     |
| ····································· | 部门名称:  |        | )*   | 1的门箱称:   |            | 1     |
| ● 将家365元寿北外西西<br>● 悦城大酒店              | 负责人:   |        |      | 分管级导:    |            |       |
| 日期の時間の                                | 部门地址:  |        |      | 8523869: |            |       |
|                                       | 备注:    |        |      |          |            |       |
| E 16 16 2                             |        |        |      |          | <b>医保存</b> |       |

选择某个组织机构,添加人员-》输入相关人员信息,进行保存操作

| + 20102 CZ 4400 - # 2011                 | 的工業程计      |                          | mT164() |           |         | Q.1000 | 4 192     |
|------------------------------------------|------------|--------------------------|---------|-----------|---------|--------|-----------|
|                                          | -          |                          | ADRA :  |           |         | R. 5   | Net.      |
| ● 280+山田田<br>● 280日日日                    | 1775oata-m | 0d-40db-0c40-0714840724. | 元石中山    | 0         |         | 0.97   | × 98 11 8 |
| <ul> <li>Version + and</li> </ul>        | 10 10 C    |                          |         |           |         |        | 000       |
| 1 100.4 100                              | #6391      | 灵布十山高雄                   |         | MIMO:     |         |        |           |
| an Research?                             | -          |                          |         | 用户级语:     | ####    |        |           |
| an an an an an an an an an an an an an a | Reat:      |                          |         |           |         |        | ٩         |
|                                          | MINE       |                          | 38      | 性態        |         |        | 18.5      |
| 🗄 🛍 Ro                                   | 10100      | 2019-11-15               | en.     | 编词:       |         |        |           |
|                                          | 5060       | 中國                       |         | PMA:      | 192.000 |        |           |
|                                          | 10261      | 0                        |         | WHINE:    |         |        |           |
|                                          | 995        | []*]                     |         | 4155      |         |        |           |
|                                          | (micsit)   |                          |         | - ATTRACT |         |        |           |

# 7 旅游资料管理系统

7.1 资料搜索

点击"资料搜索菜单"可以查看搜索已上传的旅游资料信息。如图。

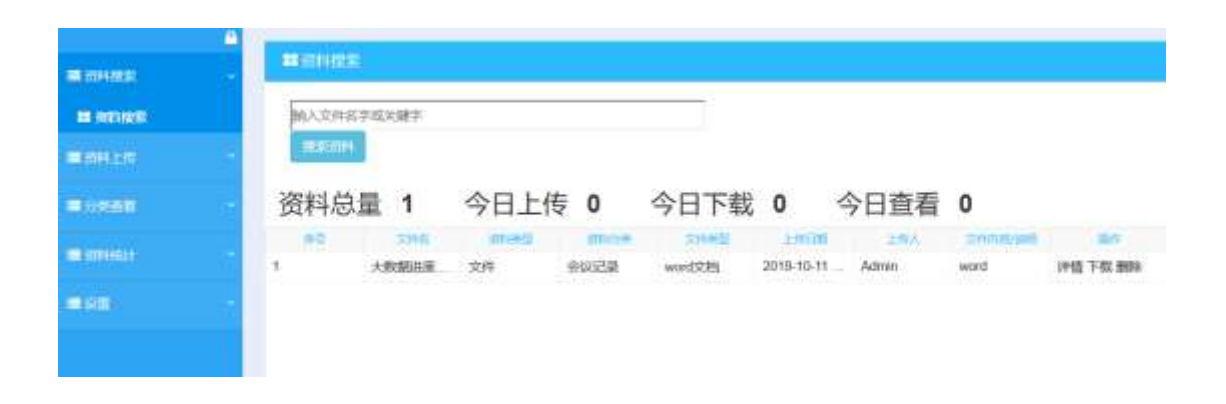

7.1.1详情查看

选中某条记录后面的"详情",可以查看资料详情。如图。

| 新建 DOCX 文…            | 会议记录    | word文档          | 2018-09-21 17: |        | 231231233333 | 详惯下载删除         |
|-----------------------|---------|-----------------|----------------|--------|--------------|----------------|
| 新建 DOC 文档             | 会议记录    | word文档          | 2018-09-21 17: | Admin  | 12           | 详情下载删除         |
| and the second second | A201719 | Constant States | 2010 00 21 10  | A.m.m. | 1000         | 1448 T #6 1984 |

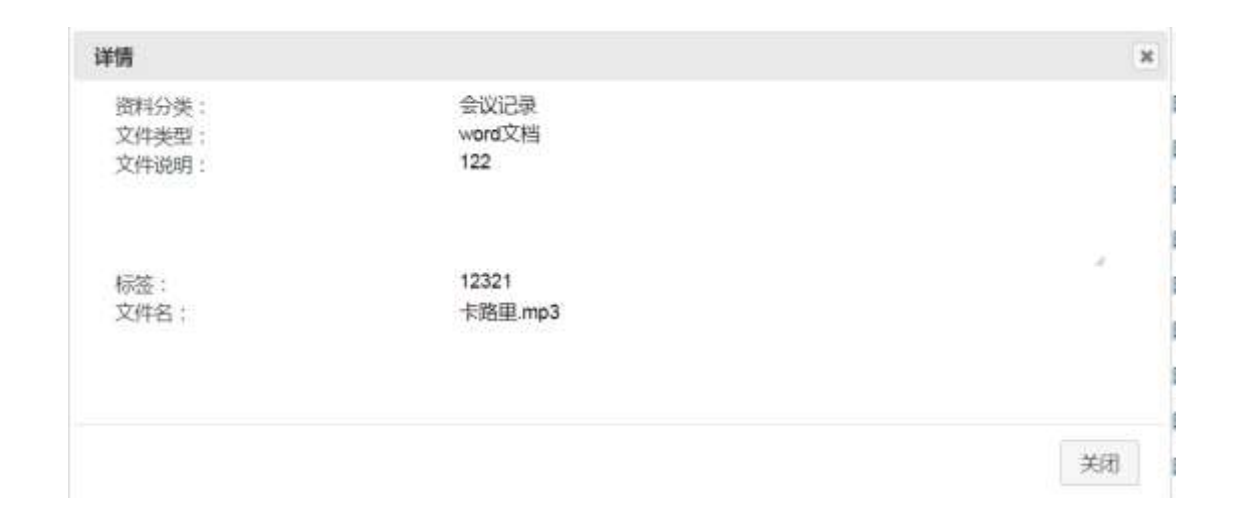

# 7.1.2下载

选中某条记录后面的"下载"按钮,可以将该资料下载保存到本地。如图。

| 新建DOCX文   | 会议记录 | word文档  | 2018-09-21 17: |       | 231231233333 | 详情下载围除   |
|-----------|------|---------|----------------|-------|--------------|----------|
| 新建 DOC 文档 | 会议记录 | word文档  | 2018-09-21 17: | Admin | 12           | 详情 下载 删除 |
| 视频云音户键.7z | 会议记录 | word文档组 | 2018-09-21 16: | Admin | 1232         | 详情下载 删除  |

# 7.1.3 删除

选中某条记录后面的"删除"按钮,系统弹出提示框,"是否删除选中资料", 点击"确认"资料被删除,点击"取消",取消删除操作。

| 新建 DOCX 文 | 会议记录 | word文档  | 2018-09-21 17: |       | 231231233333 | 详博下载删除 |
|-----------|------|---------|----------------|-------|--------------|--------|
| 新建 DOC 文档 | 会议记录 | word文档  | 2018-09-21 17: | Admin | 12           | 详情下载删除 |
| 视频云客户端.7z | 会议记录 | word文档  | 2018-09-21 16: | Admin | 1232         | 详情下载删除 |
| 被兵上传测试材   | 通知公告 | excel文档 | 2018-09-20 11: | Admin | 12321        | 详细下虹网络 |

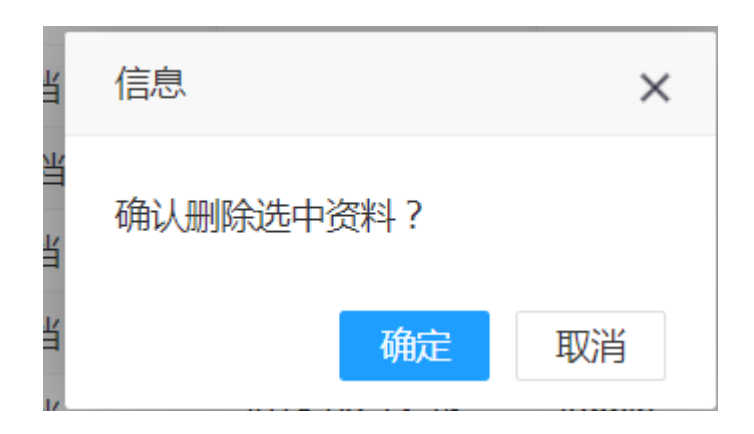

7.2 资料上传

资料上传窗口,将本地的资料上传到系统进行统一管理。如图。

| 资料分类: | 请选择              | 1. <b>•</b> |
|-------|------------------|-------------|
| 文件樂型: | 请选择              | •           |
| 文件说明: |                  |             |
|       |                  |             |
| 标签:   | 多个标签用空格分割,最多5个标签 |             |
| 文件名:  | 1.10-17.00       |             |

# 7.2.1资料分类

资料上传时,可以选择资料分类。如图。

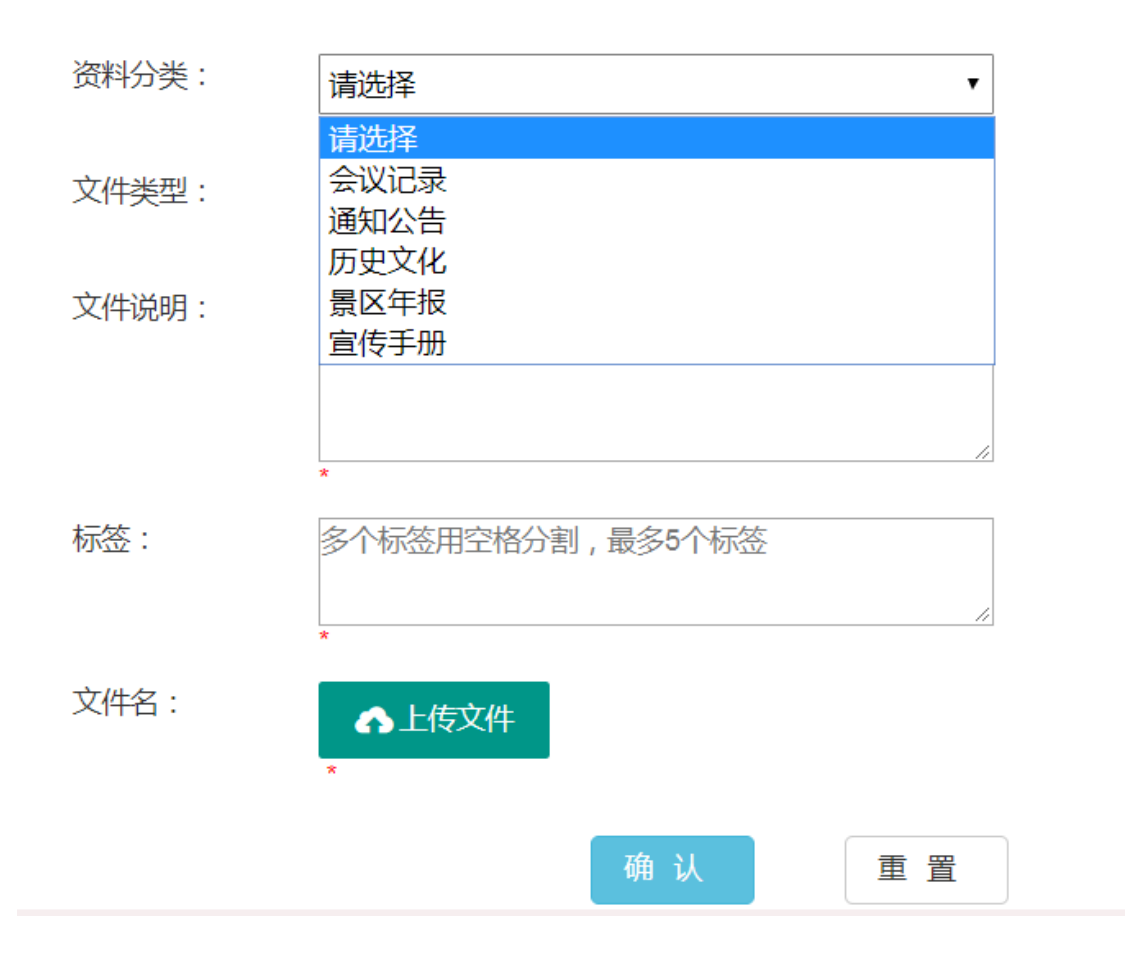

资料的所有分类可根据需要设置

7.2.2文件类型

资料上传时,可以选择惟爱你类型。如图。

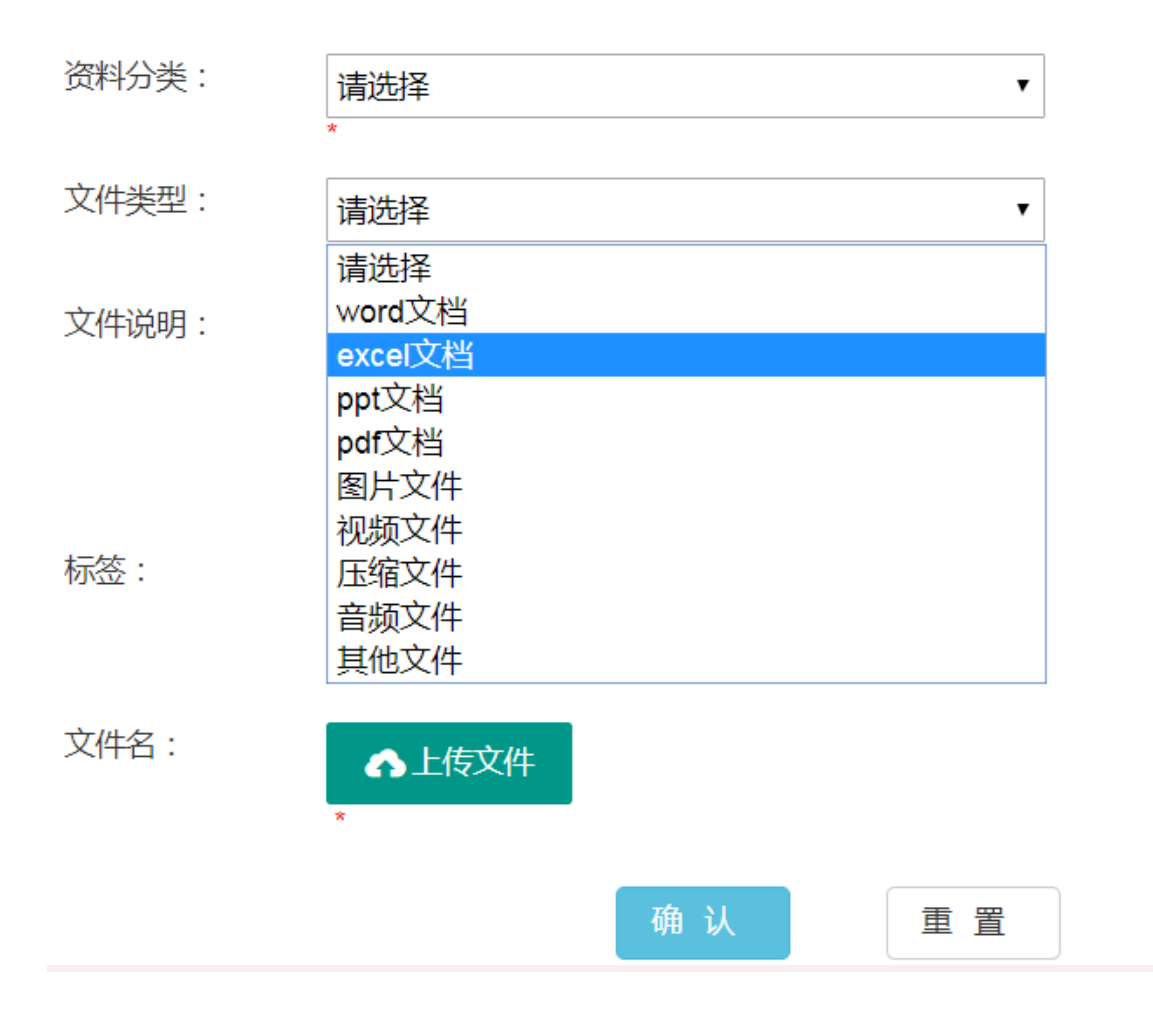

#### 文件分类可以根据需要设置

### 7.2.3上传文件

点击上传文件按钮, 弹出文件选择窗口, 选择本地文件上传。如图。

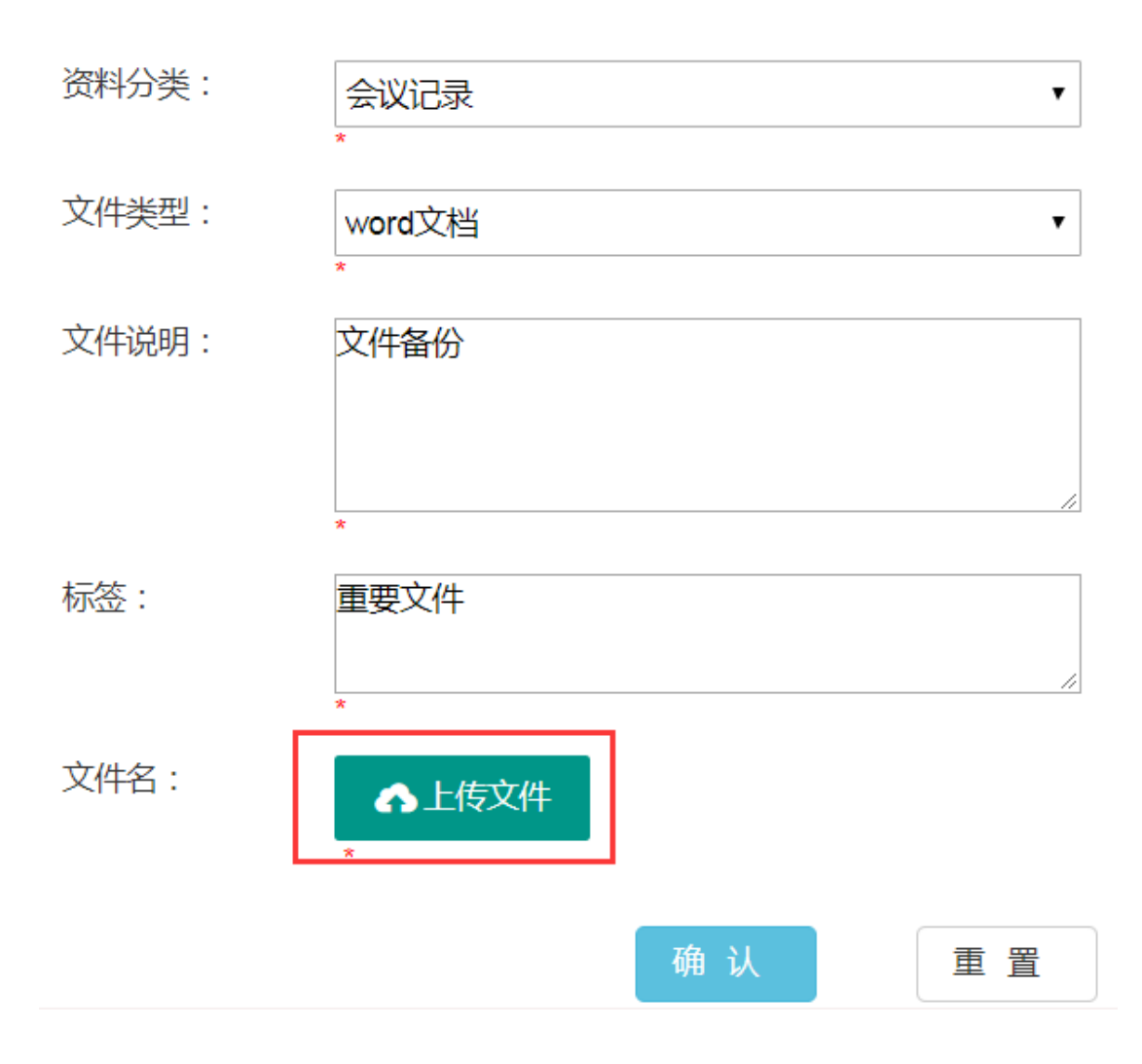

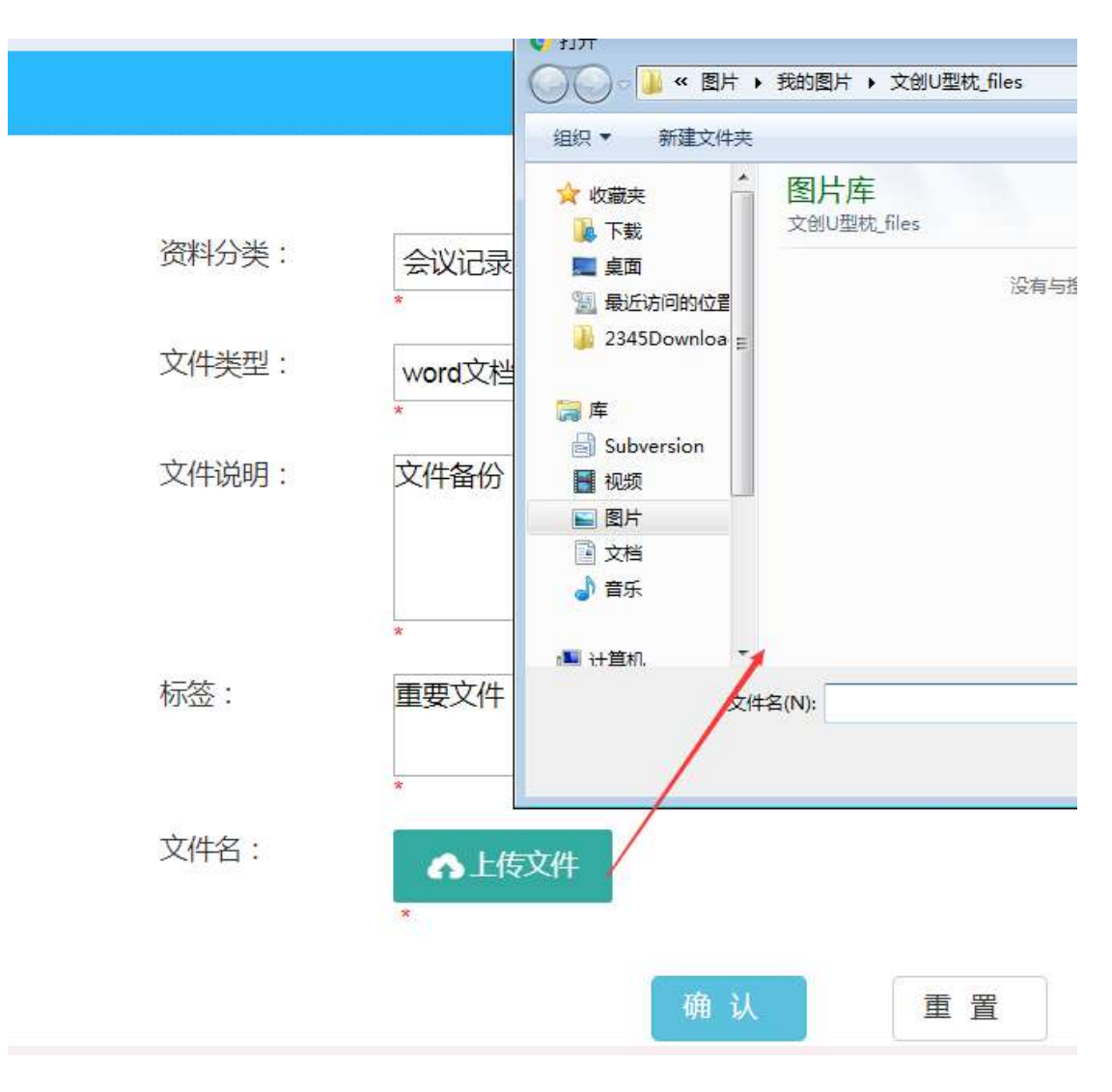

点击"确认",文件上传成功。在资料搜索汇总可以查看到新上传的资料。

7.3 分类查看

根据文件的类型,分类查看文件。如图。

包括"会议记录"、"通知公告"、"历史文化"、"景区年报"四类。

文件的分类可根据需要设置

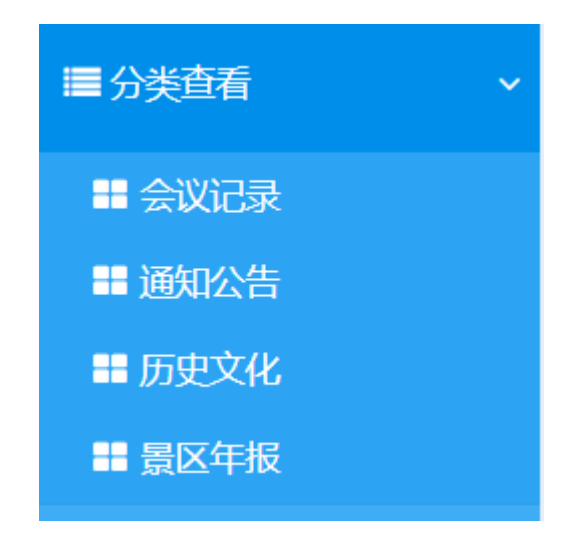

7.3.1 会议记录

查看所有属于"会议记录"的资料信息。

| ■会议记录            | 2         |        |                |         |              |          |
|------------------|-----------|--------|----------------|---------|--------------|----------|
|                  | 输入文件名字或关键 | 字      |                | 122,811 | l.           |          |
| 文件名              | 分类        | 文件类型   | 上传日期           | 上传人     | 说明           | 操作       |
| 新建 DOCX 文        |           | word文档 | 2018-09-21 17: |         | 231231233333 | 详情 下载 删除 |
| 新建 DOC 文档        | i 会议记录    | word文档 | 2018-09-21 17: | Admin   | 12           | 详情下载题除   |
| 见频云客户铺.7         | rz 会议记录   | word文档 | 2018-09-21 16: | Admin   | 1232         | 详情 下载 删除 |
| 班科上传测试制          | 1 会议记录    | word文档 | 2018-09-20 11: | Admin   | 123          | 详情下载意脉   |
| 卡路里.mp3          | 会议记录      | word文档 | 2018-09-20 10: | Admin   | 122          | 详情 下载 題除 |
| ighlight.js      | 会议记录      | word文档 | 2018-09-13 16  | Admin   | 12           | 详情下载翘脉   |
| ilgitalScroll.js | 会议记录      | word文档 | 2018-08-14 17; |         | 12312        | 详情下载题除   |
| i jpg            | 会议记录      | word文档 | 2018-08-14 16: |         | ferxian      | 详情下载 删除  |
| 环境资源(5) x        | lax 会议记录  | word文档 | 2018-08-14 16: |         | 上传word文档     | 详情下载 膨除  |
| uafel 1.jpg      | 会议记录      | word文档 | 2018-08-14 16  |         | 上传word文档     | 详情下载删除   |

#### 资料搜索

在搜索框中输入要查找的资料文件的文件名或关键字,点击"搜索",可搜索 出相关文件。如图。 ■ 会议记录

输入文件名字或关键字

搜索资料

#### 详情査看

选中某条记录后面的"详情",可以查看资料详情。如图。

| 新建 DOCX 文 | 会议记录 | word文档   | 2018-09-21 17: |       | 231231233333 | 详情下载删除   |
|-----------|------|----------|----------------|-------|--------------|----------|
| 新建 DOC 文档 | 会议记录 | word文档   | 2018-09-21 17: | Admin | 12           | 详情下载删除   |
| 词结云客户端 77 | 会议记录 | word ⊽#S | 2018-09-21 16: | Admin | 1232         | 淫愤 下将 制脉 |
|           |      |          |                |       |              |          |

详情

| 资料分类: | 会议记录   |
|-------|--------|
| 文件类型: | word文档 |
| 文件说明: | 1232   |

| 标签:  | 123333333332312 |
|------|-----------------|
| 文件名: | 视频云客户端.7z       |

关闭

//

×

### 资料下载

选中某条记录后面的"下载"按钮,可以将该资料下载保存到本地。如图。

|     |          | 1000 |        |                |       | 17.000       |    | 1 11 |  |
|-----|----------|------|--------|----------------|-------|--------------|----|------|--|
| RFR | きDOCX 文… | 会议记录 | word文档 | 2018-09-21 17: |       | 231231233333 | 详情 | 下载日時 |  |
| 862 | きDOC 文档  | 会议记录 | word文档 | 2018-09-21 17: | Admin | 12           | 详情 | 和日本  |  |
| 视频  | 页云客户端.7z | 会议记录 | word文档 | 2018-09-21 16: | Admin | 1232         | 详情 | 下载自除 |  |
| 潮   | 4上传测试材   | 会议记录 | word文档 | 2018-09-20 11: | Admin | 123          | 详惯 | 下载自由 |  |
| 樹   | 8里.mp3   | 会议记录 | word文档 | 2018-09-20 10: | Admin | 122          | 详情 | 下载日龄 |  |
|     |          |      |        |                |       |              |    |      |  |

### 资料删除

选中某条记录后面的"删除"按钮,系统弹出提示框,"是否删除选中资料", 点击"确认"资料被删除,点击"取消",取消删除操作。

| 文件名              | 分类   | 文件类型   | 上传日期                                | 上借人   | 说明           | 操作     |
|------------------|------|--------|-------------------------------------|-------|--------------|--------|
| 新建 DOCX 文        | 会议记录 | word又档 | 2018-09-21 17                       |       | 231231233333 | 详情下载且融 |
| 新建 DOC 文档        | 绿切过金 | word文档 | 2018-09-21 17:                      | Admin | 12           | 详情下载删除 |
| 视频云客户端.72        | 会议记录 | word交和 | 信息                                  | ×     | 1232         | 详慎下载思脉 |
| 四科上传题试材          | 爱议记录 | word   | where I wanted had a defined in the |       | 123          | 详情下载摄脉 |
| 你 <u>你们</u> mp3  | 会议记录 | word文档 | 佣认题陈选中资料?                           |       | 122          | 详情下载思味 |
| highlightjs      | 会议记录 | word文档 | 畅定                                  | 取消    | 1            | 详情下载删除 |
| digitalScroll.js | 会议记录 | word文档 | 2010-00-14 11                       |       | 12312        | 详情下载银袜 |

# 7.3.2 通知公告

查看所有属于"通知公告"的资料信息。

| ■通知公告    |            |         |                |       |       |        |  |
|----------|------------|---------|----------------|-------|-------|--------|--|
| 輸        | 输入文件名字或关键字 |         |                |       | P4    |        |  |
| 文件名      | 分类         | 文件类型    | 上傳日期           | 上传人   | 说明    | 操作     |  |
| 资料上传测试材。 | 通知公告       | excel文档 | 2018-09-20 11: | Admin | 12321 | 详情下载删除 |  |

#### 资料搜索

在搜索框中输入要查找的资料文件的文件名或关键字,点击"搜索",可搜 索出相关文件。如图。 ■通知公告

输入文件名字或关键字

搜索资料

×

#### 详情査看

选中某条记录后面的"详情",可以查看资料详情。如图。

| 新建 DOCX 文 | 会议记录 | word文档              | 2018-09-21 17: |       | 231231233333 | 详情下载删除   |
|-----------|------|---------------------|----------------|-------|--------------|----------|
| 新建 DOC 文档 | 会议记录 | word文档              | 2018-09-21 17: | Admin | 12           | 详情下载删除   |
| 抑结劳客户端 77 | 会议记录 | word <sup>公</sup> 將 | 2018-09-21 16: | Admin | 1232         | 注信 下親 制融 |
|           |      |                     |                |       |              |          |

详情

| 资料分类: | 会议记录   |
|-------|--------|
| 文件类型: | word文档 |
| 文件说明: | 1232   |

| 标签:  | 12333333332312 |  |
|------|----------------|--|
| 文件名: | 视频云客户端.7z      |  |

关闭

//

### 资料下载

选中某条记录后面的"下载"按钮,可以将该资料下载保存到本地。如图。

| 0.0000    | 570 53 |        |                | 1100  | 17670        | 151111 1 1 1 1 1 1 1 1 1 1 1 1 1 1 1 1 |  |
|-----------|--------|--------|----------------|-------|--------------|----------------------------------------|--|
| 新建 DOCX 文 | 会议记录   | word文档 | 2018-09-21 17: |       | 231231233333 | 详情下载删除                                 |  |
| 新建 DOC 文档 | 会议记录   | word文档 | 2018-09-21 17: | Admin | 12           | 详情 下载 自脉                               |  |
| 视频云客户望.7z | 会议记录   | word文档 | 2018-09-21 16: | Admin | 1232         | 详情下载错除                                 |  |
| 资料上传测试材   | 会议记录   | word文档 | 2018-09-20 11: | Admin | 123          | 详惯下载自鲸                                 |  |
| 卡路里.mp3   | 会议记录   | word文档 | 2018-09-20 10: | Admin | 122          | 详情下载自踪                                 |  |

### 资料删除

选中某条记录后面的"删除"按钮,系统弹出提示框,"是否删除选中资料", 点击"确认"资料被删除,点击"取消",取消删除操作。

| 文件名              | 分类   | 文件类型   | 1    | :传日期          | 上俄人   | 说昭           | 操作     |
|------------------|------|--------|------|---------------|-------|--------------|--------|
| 新建 DOCX 文        | 会议记录 | word又档 | 2    | 018-09-21 17  |       | 231231233333 | 详情下载且融 |
| 新建 DOC 文档        | 绿的这种 | word   | 2    | 018-09-21 17: | Admin | 12           | 详情下载删除 |
| 视频云客户端.72        | 会议记录 | word交利 | 信息   |               | ×     | 1232         | 详情下载思睐 |
| 图料上传题试材          | 爱议记录 | word   |      |               |       | 123          | 详情下载删除 |
| ·於監理.mp3         | 会议记录 | word文和 | 确认册除 | 选中资料?         | - 8   | 122          | 详情下载删除 |
| highlightjs      | 全议记录 | word文档 |      | 網定            | 取消    | 1            | 洋情下载册财 |
| digitalScroll is | 会议记录 | word文档 | al.  | 10-00-14 IT   |       | 12312        | 详情下载县纳 |

# 7.3.3历史文化

查看所有属于"历史文化"的资料信息。

| ■历史文化   |         |         |                |      |          |         |   |
|---------|---------|---------|----------------|------|----------|---------|---|
| 输入      | 文件名字成关键 | ¥.      |                | HS.S | 24       |         |   |
| 文件名     | 分类      | 文件类型    | 上传日期           | 上传人  | 说明       | 操作      |   |
| 智慧平台各模块 | 历史文化    | excei文档 | 2018-08-14 15: |      | 智慧平台各模块… | 详博下载 删除 | 1 |

### 资料搜索

在搜索框中输入要查找的资料文件的文件名或关键字,点击"搜索",可搜 索出相关文件。如图。

| ■历史文化      |      |
|------------|------|
| 输入文件名字或关键字 | 搜索资料 |

#### 详情查看

### 选中某条记录后面的"详情",可以查看资料详情。如图。

| 新建 DOCX 文         | 会议记录           | word文档           | 2018-09-21 17:           |         | 231231233333 | 详情下致删除   |
|-------------------|----------------|------------------|--------------------------|---------|--------------|----------|
| 新建 DOC 文档         | 会议记录           | word文档           | 2018-09-21 17:           | Admin   | 12           | 详情下载删除   |
| 词新云图户端 77         | 승행가로           | wnrt∜¥≦          | 2018-09-21 16:           | Admin   | 1232         | 淫信 下教 相陸 |
| 详情                |                |                  |                          |         |              | ×        |
| 资料分<br>文件类<br>文件说 | 类:<br>型:<br>明: | 会议<br>wor<br>123 | 议记录<br>d文档<br>2          |         |              |          |
| 标签:<br>文件名        | :              | 123<br>视频        | 333333333323<br>硕云客户端.7z | 12<br>: |              | 11       |

关闭

#### 资料下载

选中某条记录后面的"下载"按钮,可以将该资料下载保存到本地。如图。

| C         | 1900 |        |                | 1100  | 11000        |     | 100         |    |
|-----------|------|--------|----------------|-------|--------------|-----|-------------|----|
| 新建 DOCX 文 | 会议记录 | word文档 | 2018-09-21 17: |       | 231231233333 | 详情下 | 戰國防         | \$ |
| 新建 DOC 文档 | 会议记录 | word文档 | 2018-09-21 17: | Admin | 12           | 详情下 | 教師          | ġ. |
| 视频云客户逞.7z | 会议记录 | word文档 | 2018-09-21 16: | Admin | 1232         | 详惯下 | 载册的         | *  |
| 资料上传测试材   | 会议记录 | word文档 | 2018-09-20 11: | Admin | 123          | 详惯下 | <b>双日</b> 對 | ŧ  |
| 卡路里.mp3   | 会议记录 | word文档 | 2018-09-20 10: | Admin | 122          | 详情下 | 载日期         | 余  |
|           |      |        |                |       |              |     | _           |    |

#### 资料删除

选中某条记录后面的"删除"按钮,系统弹出提示框,"是否删除选中资料", 点击"确认"资料被删除,点击"取消",取消删除操作。

| 文件名              | 分类   | 文件类型   |     | 上传日期                                                                                                    | 上借人   | 说明           | 操作     |
|------------------|------|--------|-----|----------------------------------------------------------------------------------------------------|-------|--------------|--------|
| 新建 DOCX 文        | 会议记录 | word文档 |     | 2018-09-21 17                                                                                                   |       | 231231233333 | 详情下载且融 |
| 新建 DOC 文档        | 绿的这种 | word文档 |     | 2018-09-21 17:                                                                                                  | Admin | 12           | 详情下载删除 |
| 视频云客户端.72        | 会议记录 | word   | 信息  |                                                                                                    | ×     | 1232         | 详情下载思味 |
| 密料上传题武材          | 爱访记录 | word   | -   | and the state of the state of the state of the state of the state of the state of the state of the state of the |       | 123          | 详情下载删除 |
| 你 <u>路到</u> Lmp3 | 会议记录 | word文档 | 佣认册 | 除选中资料?                                                                                                    |       | 122          | 详情下载思味 |
| highlight.js     | 会议记录 | word文档 |     | 确定                                                                                                    | 取消    | 1            | 详情下载删除 |
| digitalScroll.js | 会议记录 | word文档 | -   | 2010-00-14 11                                                                                                   |       | 12312        | 详情下载基缺 |

# 7.3.4景区年报

查看所有属于"景区年报"的资料信息。

| <b>##</b> 图以年版 |         |       |                |         |       |          |
|----------------|---------|-------|----------------|---------|-------|----------|
| 60,2           | 文件名字成关键 | 7     |                | 12A2014 |       |          |
| 文件名            | 分类      | 文件类型  | 上传日期           | 上传人     | 说明    | 操作       |
| 广东应急管理平        | 鷽区年援    | ppt文档 | 2018-08-14 16: |         | 我员PPT | 详情 下载 删除 |

### 资料搜索

在搜索框中输入要查找的资料文件的文件名或关键字,点击"搜索",可搜 索出相关文件。如图。

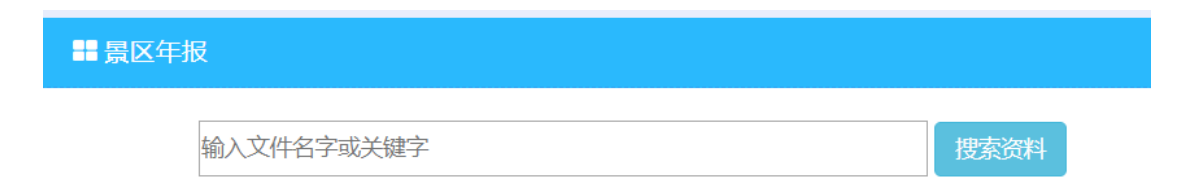

#### 详情查看

选中某条记录后面的"详情",可以查看资料详情。如图。

| 新建 DOCX 文 | 会议记录 | word文档   | 2018-09-21 17: |       | 231231233333 | 详情下载删除   |
|-----------|------|----------|----------------|-------|--------------|----------|
| 新建 DOC 文档 | 会议记录 | word文档   | 2018-09-21 17: | Admin | 12           | 详情下载删除   |
| 抑励完整户端 77 | 会议记录 | word ⊽#S | 2018-09-21 16: | Admin | 1232         | 注信 下羽 田田 |

#### 详情

| 资料分类: | 会议记录   |
|-------|--------|
| 文件类型: | word文档 |
| 文件说明: | 1232   |

| 标签:  | 123333333332312 |
|------|-----------------|
| 文件名: | 视频云客户端.7z       |

关闭

//

×

### 资料下载

选中某条记录后面的"下载"按钮,可以将该资料下载保存到本地。如图。

| 新建 DOCX 文 | 会议记录 | word文档 | 2018-09-21 17: |       | 231231233333 | 详情 | 下载日际 |  |
|-----------|------|--------|----------------|-------|--------------|----|------|--|
| 新建 DOC 文档 | 会议记录 | word文档 | 2018-09-21 17: | Admin | 12           | 详情 | 和時代  |  |
| 视频云客户逞.7z | 会议记录 | word文档 | 2018-09-21 16: | Admin | 1232         | 详情 | 下载自除 |  |
| 资料上传测试材   | 会议记录 | word文档 | 2018-09-20 11: | Admin | 123          | 详情 | 下致自然 |  |
| 卡路里.mp3   | 会议记录 | word文档 | 2018-09-20 10: | Admin | 122          | 详情 | 下载日龄 |  |
|           |      |        |                |       |              |    |      |  |

#### 资料删除

选中某条记录后面的"删除"按钮,系统弹出提示框,"是否删除选中资料", 点击"确认"资料被删除,点击"取消",取消删除操作。

| 文件名              | 分类   | 文件类型   |      | 上传日期           | 上借人   | 供昭           | 操作      |
|------------------|------|--------|------|----------------|-------|--------------|---------|
| 新建 DOCX 文        | 会议记录 | word又档 |      | 2018-09-21 17  |       | 231231233333 | 详情下载且融  |
| 酮建 DOC 文档        | 绿的这种 | word   |      | 2018-09-21 17: | Admin | 12           | 详情下载删除  |
| 视频云客户端.72        | 会议记录 | word交和 | 信息   |                | ×     | 1232         | 详情下载思辨  |
| 四科上传题试材          | 象的这是 | word   |      |                | 123   | 详情下载删除       |         |
| 你 <u>路到</u> Imp3 | 会议记录 | word文和 | 朝政人授 | 國第四中資料!        |       | 122          | 详情下载思味  |
| highlight.js     | 全议记录 | word文档 |      | 硼定             | 取消    | i t          | 详情下载册除  |
| digitalScroll.js | 会议记录 | word文档 | _    | AU 10-00-14 11 |       | 12312        | 详情下载 联络 |

7.4 资料统计

资料统计是对所有的资料进行了汇总统计,分别统计每种类型的资料文件的

数量,以及总数量。如图。

| ■资料统计   |      |
|---------|------|
| 资料总量 17 |      |
| 分类      | 资料数量 |
| 通知公告    | 1    |
| 景区年报    | 1    |
| 历史文化    | 1    |
| 会议记录    | 14   |
| 宣传手册    | o    |

设置

设置里面可以设置资料分类和文件类型。如图。
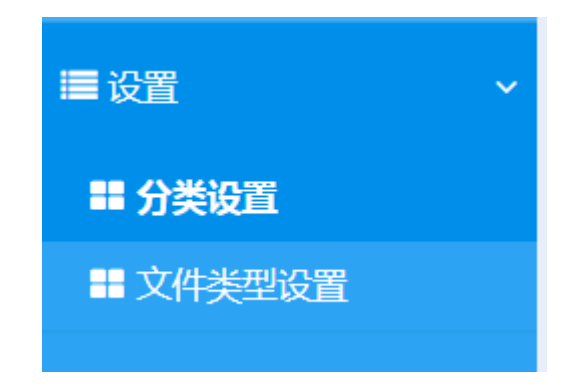

## 7.5 分类设置

分类设置,设置的是所有文件的类别,可以自行定义,如设置的包括: "会议记录"、"通知公告"、"历史文化"、"景区年报"、"宣传手册"等。如图。

| <b>第</b> 分类设置 |      |        |        |
|---------------|------|--------|--------|
| 资料分类设置        |      |        | 100 A2 |
| 序号            | 分类名称 | 操作     |        |
| 1             | 会议记录 | 修改 删除  |        |
| 2             | 通知公告 | 修改連続   |        |
| 3             | 历史文化 | 修改 删除  |        |
| 4             | 農区年桜 | 條改删除   |        |
| 5             | 宣传手册 | 修改 曲线条 |        |

### 新增分类

点击"新增"按钮,可以新增分类。如图。

|    | 分类设置    |   |   |    |
|----|---------|---|---|----|
| 资  | 编辑      |   | ж | 新增 |
| P. | 分类名称:   |   |   |    |
| 1  | 分类键值:   | • |   | *  |
| 2  | 公進治明。   | • |   |    |
| 3  | 1.20000 |   |   |    |
| 5  |         |   |   |    |
|    |         |   |   |    |

### 修改分类

点击某个类别后面的"修改"按钮,可以修改类别信息。如图。

| 资料分类设置 |      |                  |
|--------|------|------------------|
| 序号     | 分类名称 | 操作               |
| 1      | 会议记录 | 信改書歌             |
| 2      | 通知公告 | 修改删除             |
| 3      | 历史文化 | 修改剧除             |
| 4      | ■反任に | 109.347 10199-9- |

| ■ 分类设置 |                |   |
|--------|----------------|---|
| 编辑     |                | ж |
| 分类名称:  | 会议记录           |   |
| 分类键值:  | MeetingMinutes |   |
| ANNO - |                |   |
| 为关键例。  | 会交にな           |   |
|        |                |   |
|        |                |   |

#### 删除分类

选中某条类别后面的"删除"按钮,系统弹出提示框,"是否删除选中资料分类",点击"确认"资料分类被删除,点击"取消",取消删除操作。

| 部分类设置 |                   |      |       |
|-------|-------------------|------|-------|
| 序号    | 分类名称              |      | 操作    |
| 1     | 会议记录              |      | 修改 删除 |
| 2     | 通知公告              |      | 修改删除  |
| 3     | 历史文化              | _    | 修改删除  |
| ¢     | <b>周</b> 信息       | ×    | 御政 删除 |
| 5     | 富确认删除选中资料         | 分类?  | 修改制除  |
|       | N#W/8380022113474 | 77×1 |       |

## 7.6 文件类型设置

文件类型设置,可以设置上传的文件类型,包括 word、excel、pdf、视频 等文件类型。如图。

| ■文件类型设置 |         |                          |                           |              |     |
|---------|---------|--------------------------|---------------------------|--------------|-----|
| 文件类型设置  |         |                          |                           |              | 102 |
| 序号      | 文件类型    | 文件类型Mime                 | 文件类型后缀                    | 操作           |     |
| 1       | word文档  | application/msword,ap    | docidocx                  | 修改 进制金       |     |
| 2       | excel文档 | .csv, application/vnd.op | xisksia                   | 修改删除         |     |
| 3       | ppt文档   | application/vnd.ms-po    | ppt(pptx                  | <b>核改 器除</b> |     |
| 4       | pdf文档   | .pdf                     | pdf                       | 修改 删除        |     |
| 5       | 图片文件    | image/*                  | bmpijpg png tiff]gif]pcx[ | 修改 器條全       |     |
| 6       | 视频文件    | video/*                  | avi(dat(mkv)flv/vob(wm    | <b>修改 删除</b> |     |
| 7       | 压缩文件    | application/octet-strea  | rar[zip]7z                | <b>修改 删除</b> |     |
| 8       | 音频文件    | audio/*                  | mp3 wma wav ogg           | 修改 語目金       |     |
| 9       | 其他文件    |                          | docOther                  | 修改團結         |     |

### 新增文件类型

点击"新增"按钮,可以新增上传的文件类型。

| #文件失型设置   |                             |   |     |
|-----------|-----------------------------|---|-----|
| 编辑        |                             | ж | 850 |
| 文件类型:     |                             |   | /   |
| 类型键值:     |                             | 1 | _   |
| 文件类型Mime: | 填写相应类型Mime,多个Mime问使用显母(.)稿开 |   |     |
| 文件类型后缀:   | ,<br>填写相应类型后缀,多个后缀可使用密线()隔开 |   |     |
|           |                             |   |     |
|           |                             | a |     |

#### 修改文件类型

选择相应的文件类型,点击"修改"按钮,可以修改文件类型信息。

| 文件类型设置 | i.                  |                          |          |                   | 160 |
|--------|---------------------|--------------------------|----------|-------------------|-----|
| 序号     | 文件类型                | 文件类型Mime                 | 文件类型后缀   | 操作                |     |
| 1      | word文档              | application/msword.ap    | doc docx | 惶敌朝陆              |     |
| 2      | excel文档             | .csv, application/vnd.op | xis(xisx | <b>修改 新錄</b>      |     |
| 3      | ppt文档               | application/vnd.ms-po    | ppt pptx | 修改删除              |     |
| 4      | pdt文档               | .pdf                     | pdf      | 修改期除              |     |
|        | Canada a reactant t |                          |          | Contrast Contrast |     |

| 编辑        |                                                                                                |   |
|-----------|------------------------------------------------------------------------------------------------|---|
| 文件类型:     | word文档                                                                                         | 1 |
| 类型键值:     | docWord                                                                                        |   |
| 文件类型Mime: | application/msword.application/vnd.openxmlformats-<br>officedocument.wordprocessingml.document |   |
| 文件类型后缀:   | -<br>docjdocx                                                                                  | 4 |
| 文件类型后缀:   | docjdocx                                                                                       |   |

#### 删除文件类型

选中某文件类型后面的"删除"按钮,系统弹出提示框,"是否删除选中文

件类型",点击"确认"文件类型被删除,点击"取消",取消删除操作。

# 8 大数据中心

打开 XX 管理服务平台,输入账号密码,登录 XX 综合管理服务平台,打开 菜单'大数据中心'进入旅游大数据中心系统。

### 8.1 首页展示

登录完成之后,进入大数据展示页面,如图。

大数据系统对接各个涉旅子系统,如票务系统、停车场系统、舆情子系统、 监控系统等,获取实时数据,以统计报表的形式展示,便于旅游资源管理。

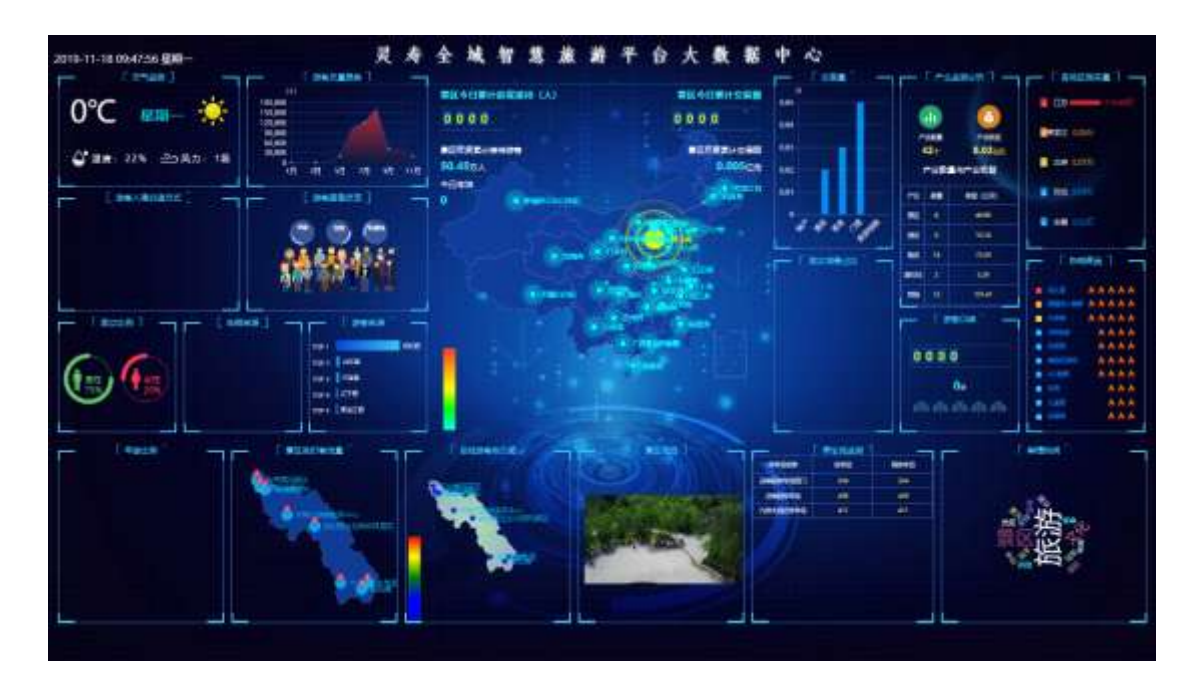

8.2 地图展示

中间的地图展示各地游客来源,以红、橙、蓝、绿分别表示游客数量的多少,

统计了今日和全年的游客数量。

地图下发展示景区的经典游客评价弹幕。

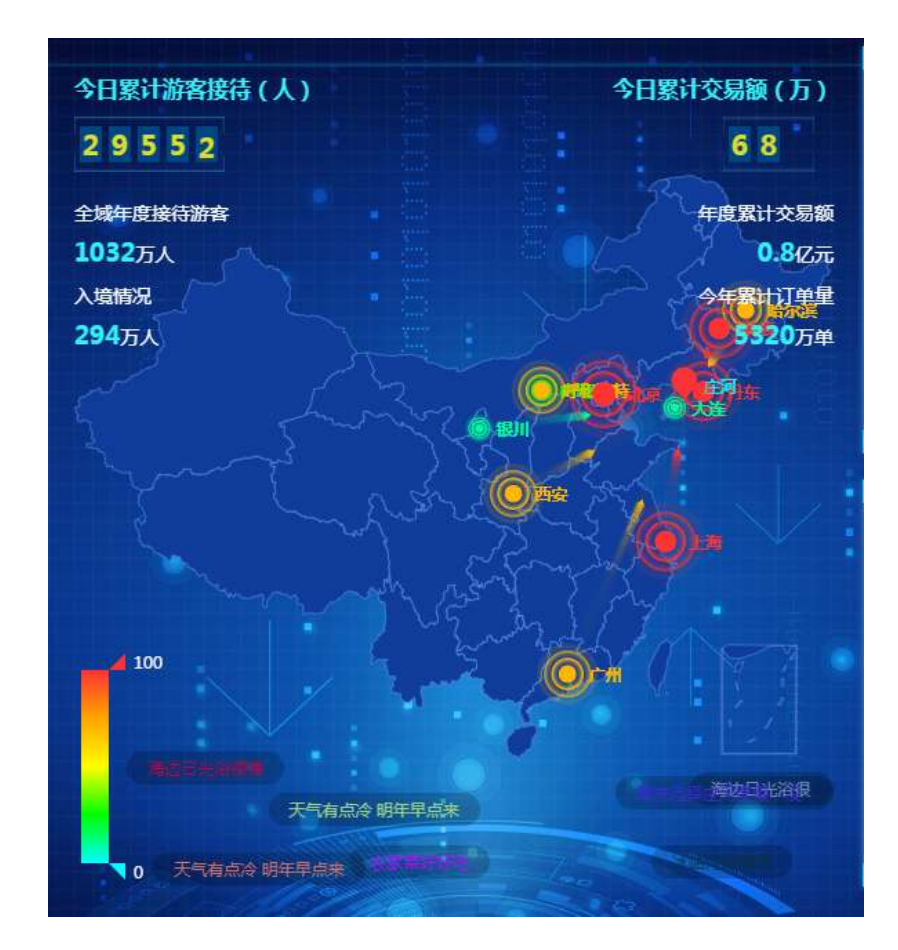

### 8.3 游客总量趋势

首页可查看游客总量趋势,统计的是 XX 各景区的本年度客流趋势。

|         | 游會  | 息 港 | 勤  |      | -   |
|---------|-----|-----|----|------|-----|
| W.      |     |     |    |      |     |
| 180,000 |     |     |    |      |     |
| 150,000 |     |     |    |      |     |
| 120,000 |     |     |    |      |     |
| 90,000  |     |     |    |      |     |
| 60,000  |     |     |    | 0.40 |     |
| 30,000  |     |     |    |      |     |
| 0:      | -   | 100 |    | á E  | 100 |
| 1/1     | 3/3 | 5/3 | 10 | AU   | mд  |
|         |     |     |    |      |     |

点击图标可以进入二级图表,查看游客量分析详情。

从二级图表中可以查看"景区网络票预订人数(未来 5 天)"、"景区接待人数(未来 5 天)"、"门票购票渠道统计"、"近一年全域游客量对比图"、" 景区游客量趋势图"、"游客占比"图表详情。如图。

鼠标滑过图表可以查看详情信息。

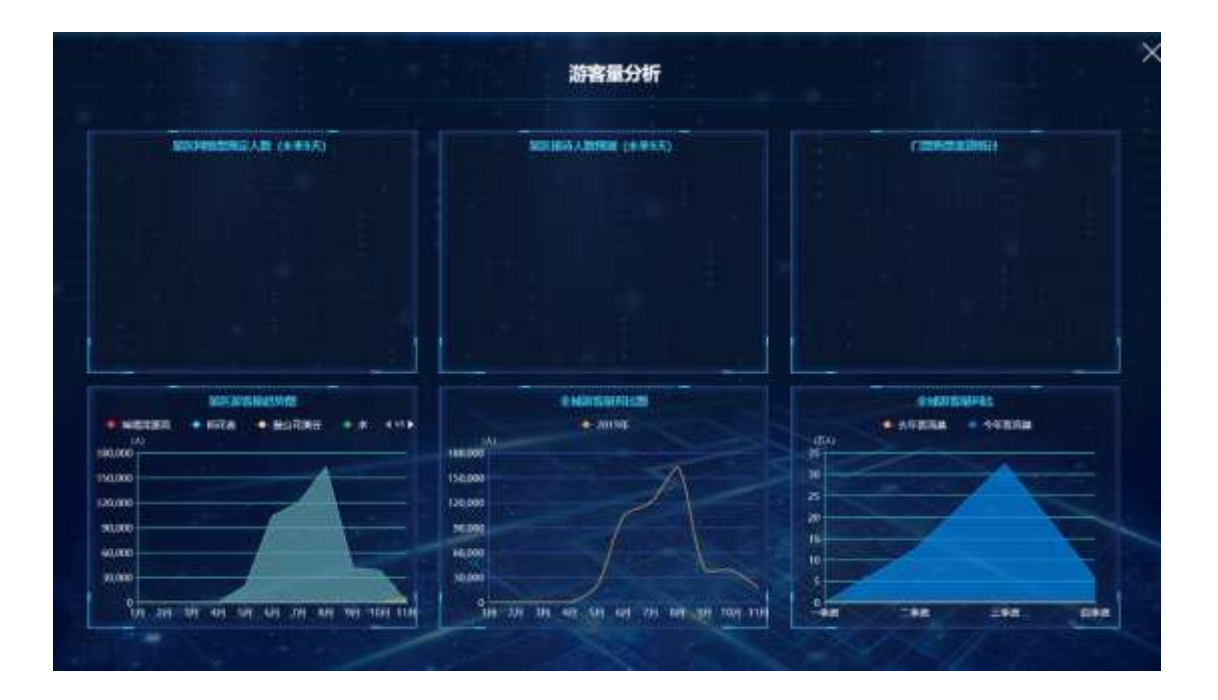

8.4 游客画像总览

游客画像总览,展示游客类型,包括年龄、性别、客源地、学历等信息。

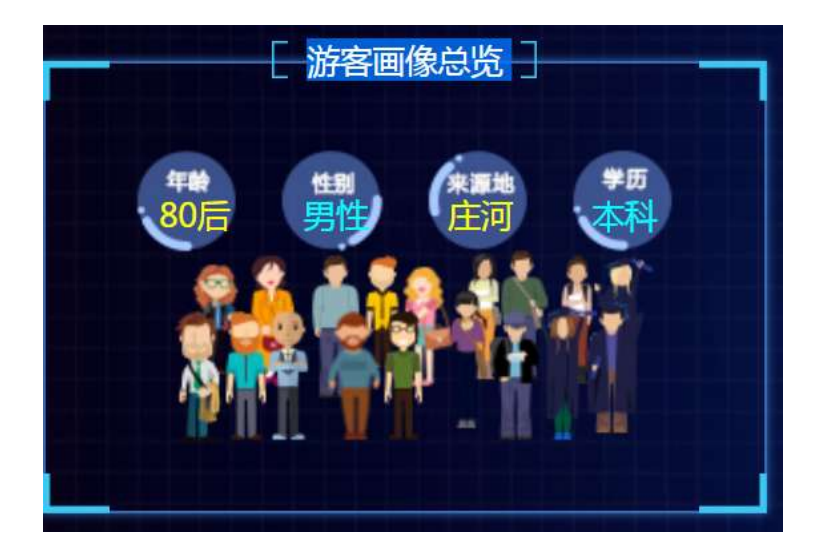

### 二级页面

从二级图表中可以查看"男女比例"、"年龄比例"、"职业占比"、"游客旅行 方式占比"图表详情。

鼠标滑过图表可以查看详情信息。

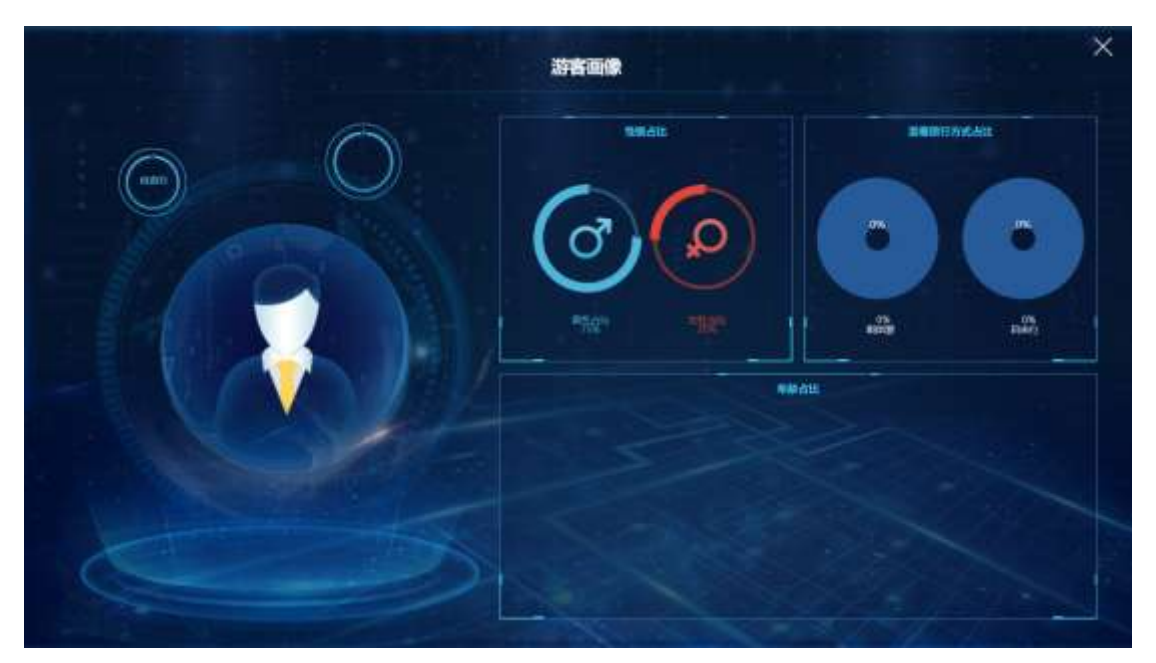

8.5 游客入境交通方式

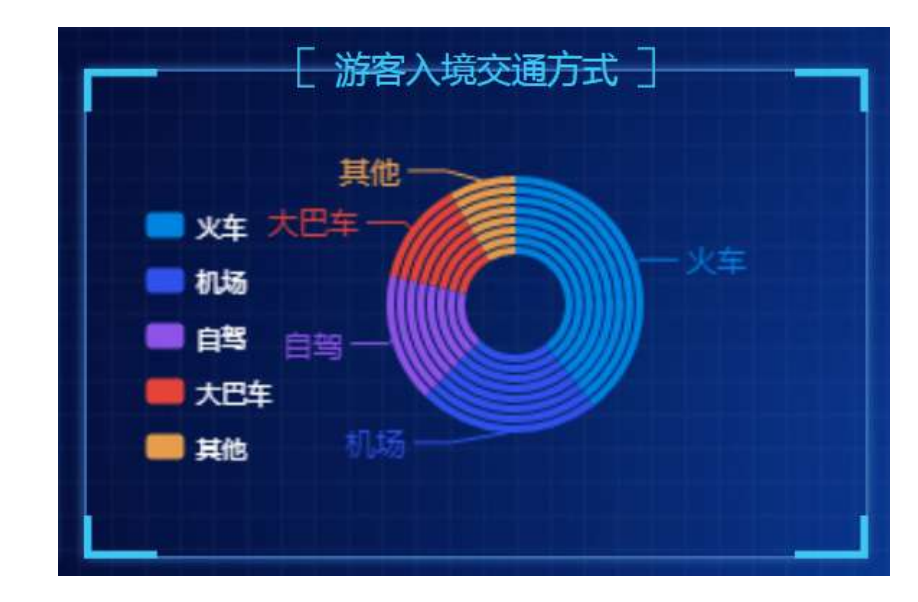

游客入境交通方式,展示的是游客出游方式统计。

二级页面

点击打开二级页面,查看游客入境去向地图展示,"游客入境交通方式"、 "各省游客入境方式分析"图表详情。如图。

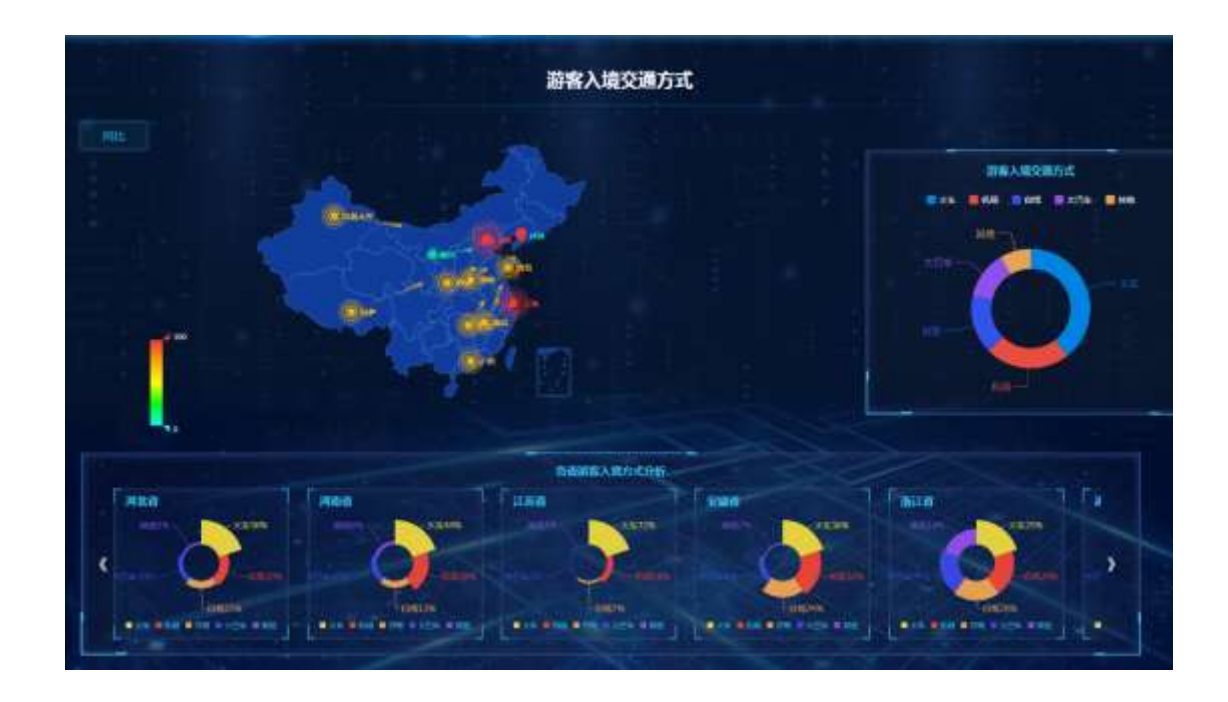

## 8.6 男女比例

游客男女比例占比,展示的是来旅游的游客性别占比。

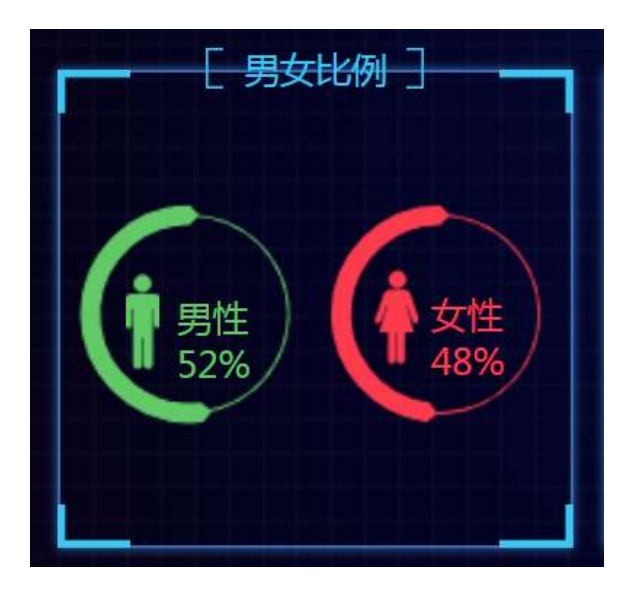

### 二级页面

从二级图表中可以查看"男女比例"、"年龄比例"、"职业占比"、"游客旅行 方式占比"图表详情。

鼠标滑过图表可以查看详情信息。

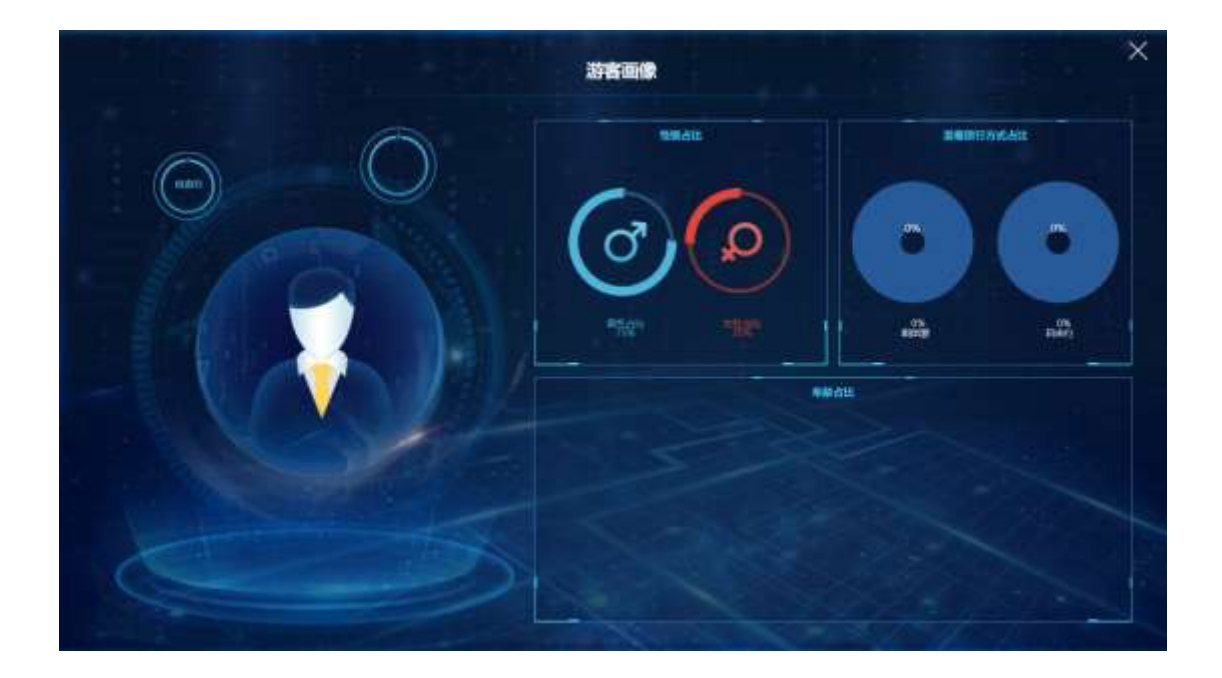

8.7 车辆来源

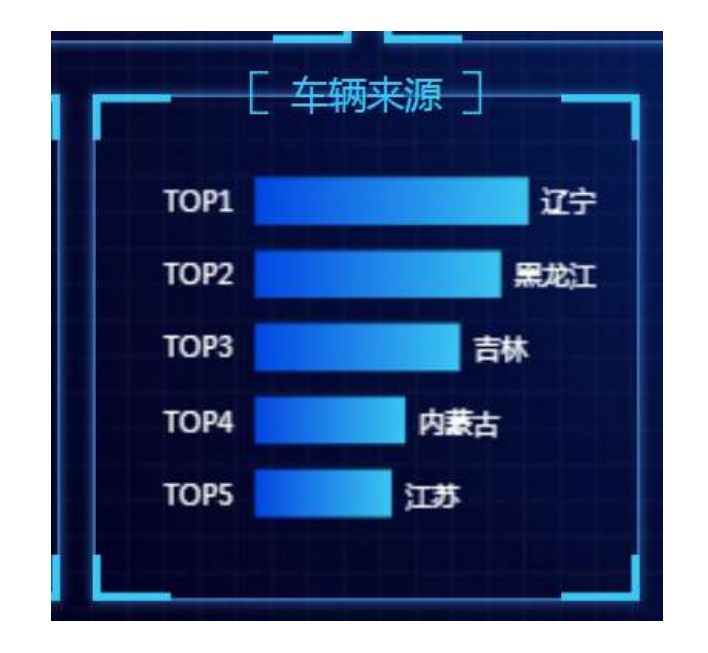

车辆来源 TOP 图,展示的是来旅游的车辆的地域排行。

二级页面

点击打开二级页面,可以查看"全域近七日车流量预测"、"全域车辆占比" "车源地排行 TOP20"、"停车场使用量分析"、"车源地排行 TOP20"图表详情。

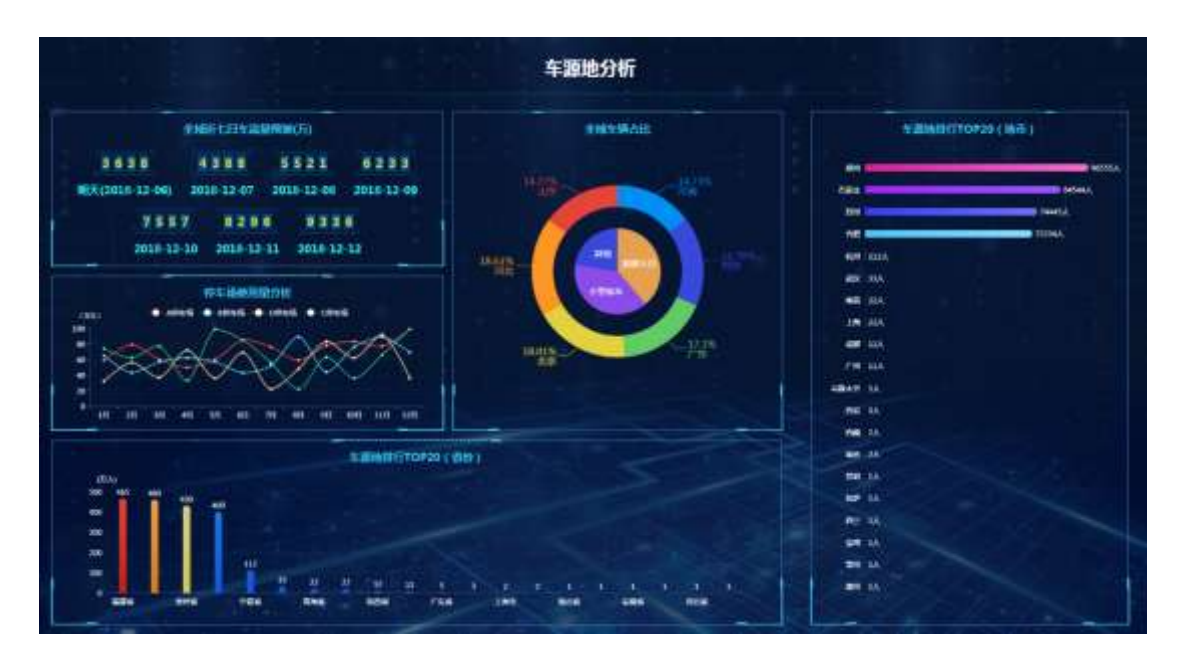

8.8 游客来源

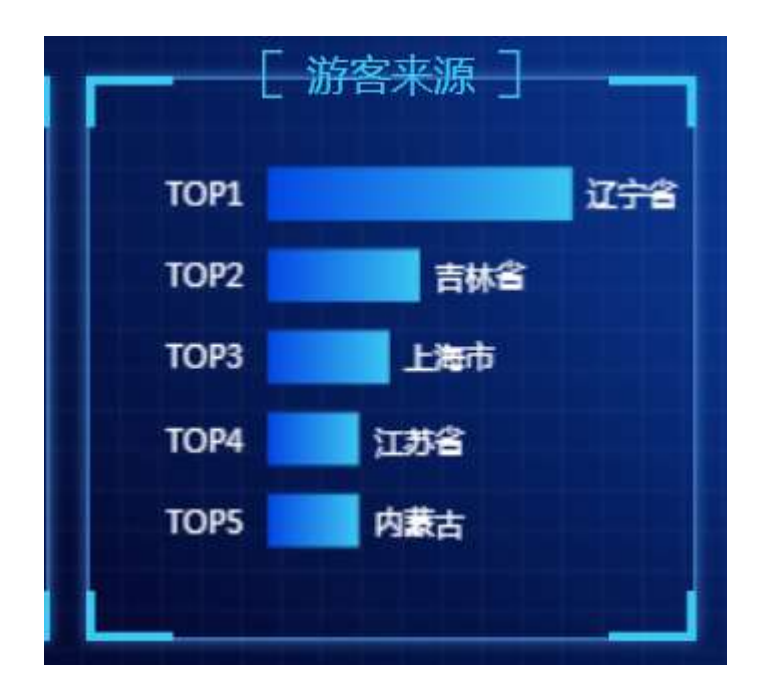

游客来源图标展示的是游客来源地排行,显示排行前五位。

二级页面

点击图表进入二级页面,可以查看客源地地图分析、"客源地排行 TOP17(省份)"、"客源地 YOP 排行 TOP13 (地市)"图表详情。

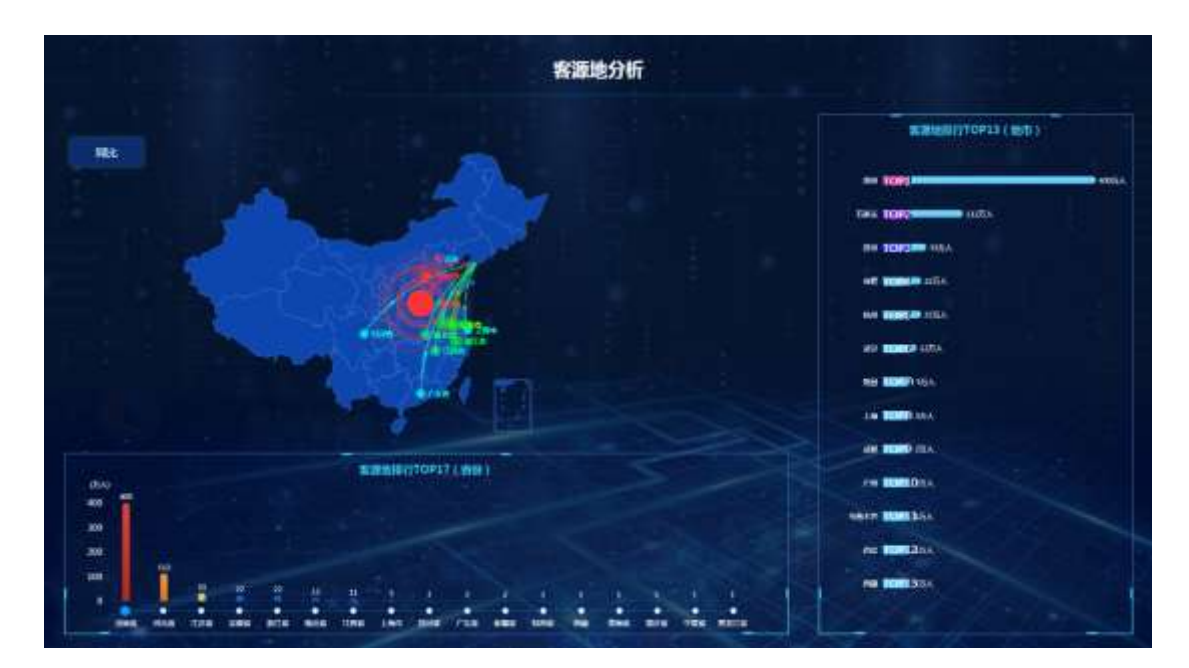

8.9 年龄比例

年龄占比统计的是游客的年龄比例,分别统计不同年龄层次的游客占比。如 图。

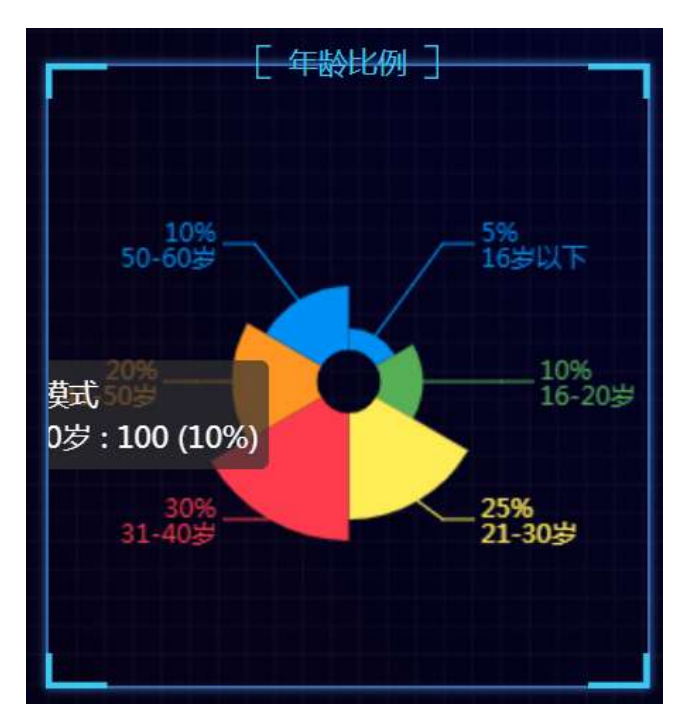

#### 二级页面

从二级图表中可以查看"男女比例"、"年龄比例"、"职业占比"、"游客旅行 方式占比"图表详情。

鼠标滑过图表可以查看详情信息。

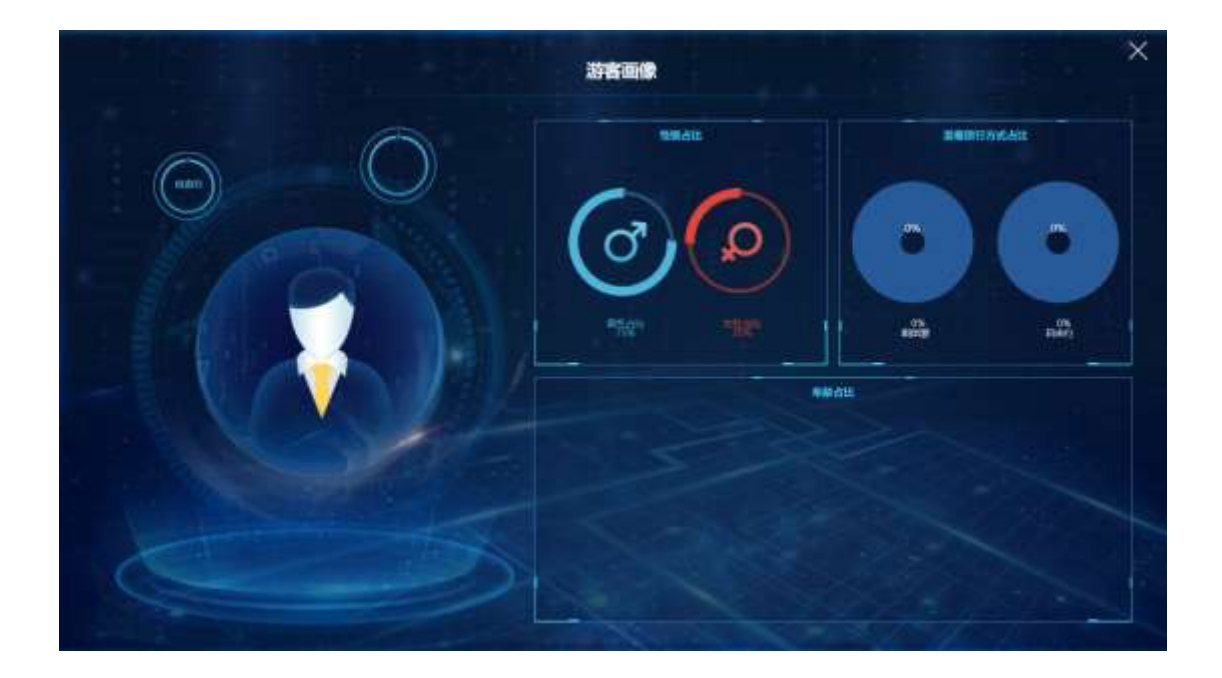

8.10 景区实时客流

景区实时客流统计的是各景区的客流情况,通过热力图反应景区当前客流密 度。标注对应的景区名称和景区人数。

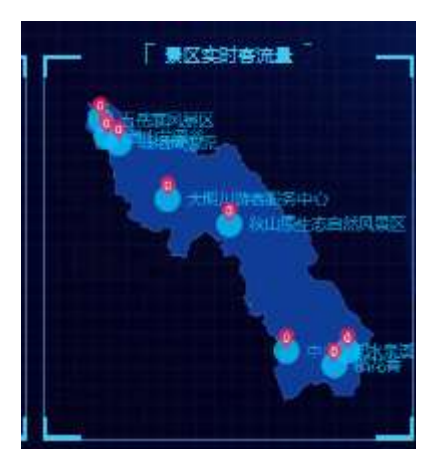

#### 二级页面

点击首页图表位置,可以进入查看二级图表详情、展示"景区游客总量趋势"、"景区游 客分布图"、"景区实时交易图"图表详情。掌握景区运营状况。如图。

| UP-ATTROUMES                        |                       | 自己的数分布数 |                |
|-------------------------------------|-----------------------|---------|----------------|
| ANUMEROVG BURISDING ON AND ONES CON | 副医病院                  | \$1763  | ক্ষাইন্দ্রর নি |
|                                     | 828)                  |         |                |
|                                     | 188                   |         |                |
|                                     | Constantine.          |         |                |
|                                     | 4188                  |         |                |
|                                     | 80386                 |         |                |
|                                     | 2000000               |         |                |
| 19 27 10 40 50 60 20 to 40 60 100   | William and the other |         |                |
| NIN CALORINA                        | stream .              |         |                |
|                                     |                       |         |                |

## 8.11 全域游客热力图

全域游客热力图,反应的是个景区的人流密度大小,景区人数也多,界面反 应的热力图面积越大,颜色越深,人数越多。如图。

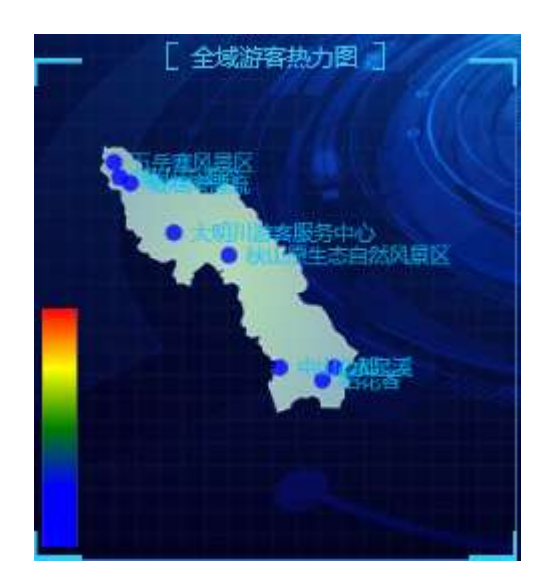

#### 二级页面

点击进入二级详情页面,可以查看各景区热力图详情。颜色越深,人流密度 越大。如图。

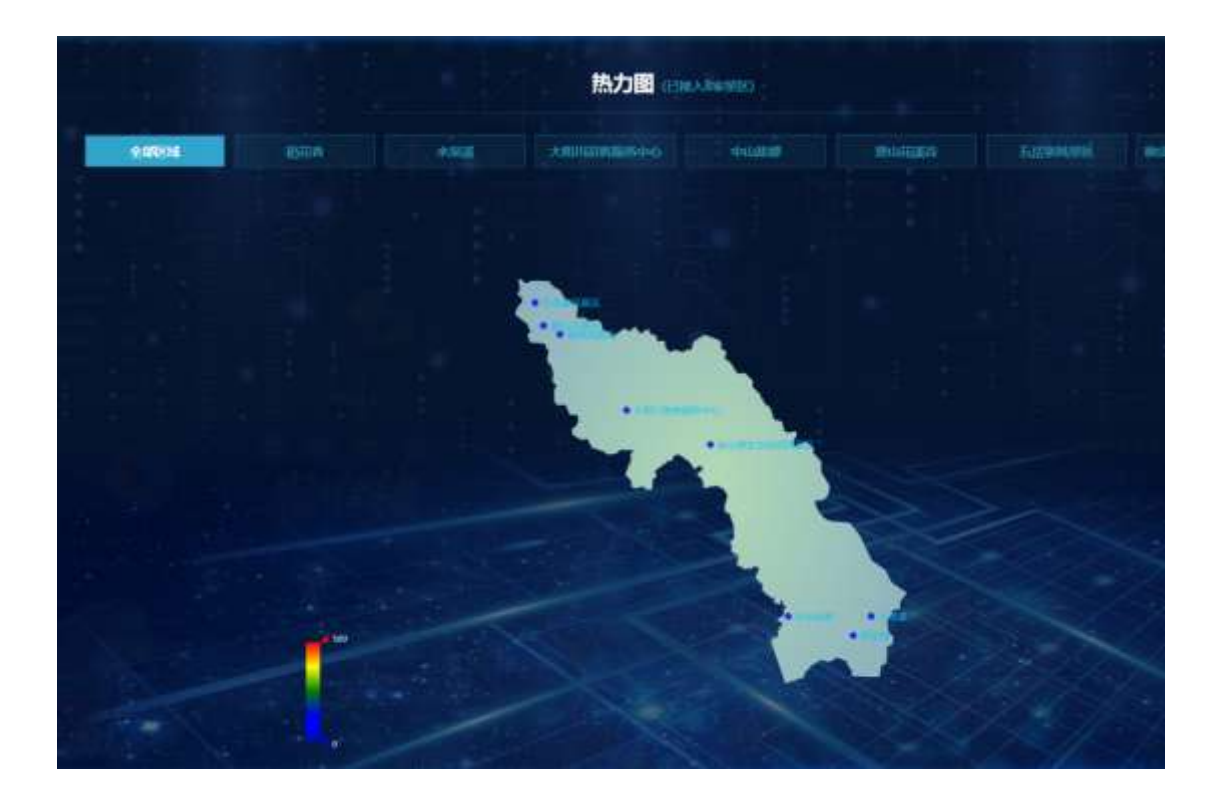

## 8.12 景区视频

景区视频放的是一段景区的宣传视频,根据需要可以放置特定的视频播放, 起到展示景点信息,宣传景点信息的作用。

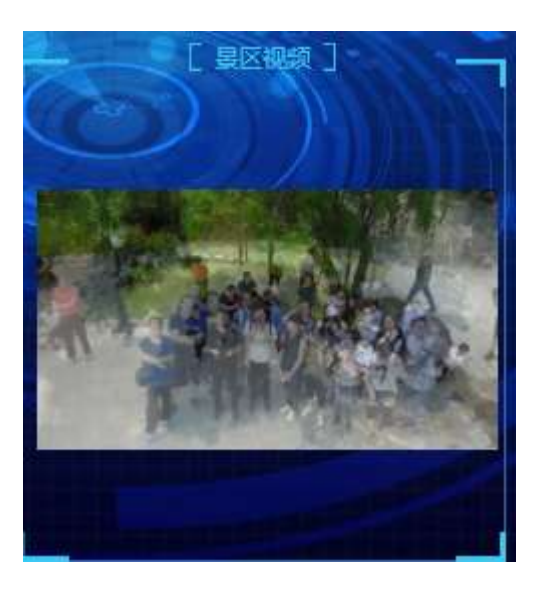

二级页面

点击景区视频区域,可以进入二级界面,查看各个景点监控视频。如图。 (监控视频支持后台录入,视频录入详情见《旅游监控系统操作手册》。 )

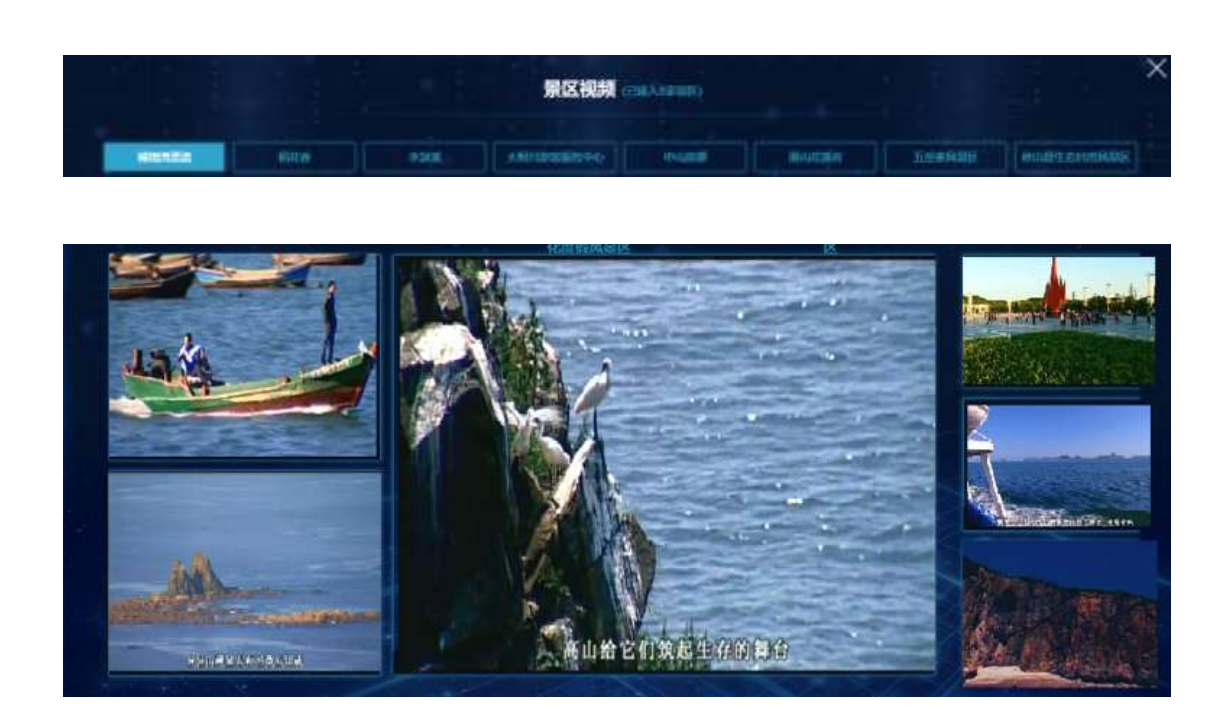

### 8.13 实时交易量

实时交易量图表反应的是,景区在"特产"、"酒店"、"美食"、"门票"、 "旅游线路"等方面的交易量。

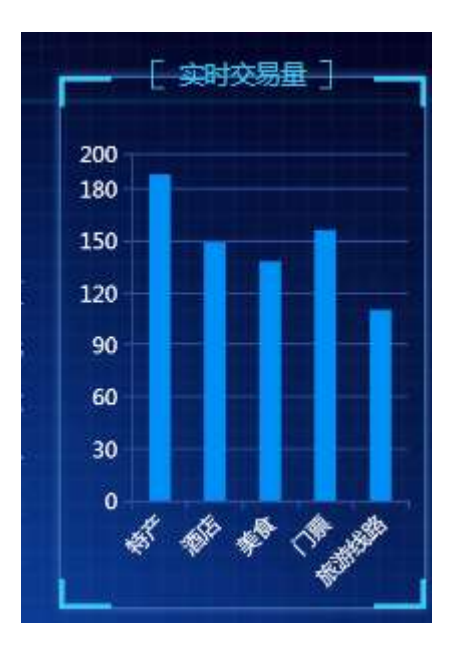

#### 二级页面

点击实时交易量区域,可以进入二级详情查看页面,展示"商户入驻趋势"、 "交易趋势图"、"支付占比"、"订单交易信息"、"营收分析"的详情信息。如图。 鼠标移动到图表上方,可以查看具体数据信息。

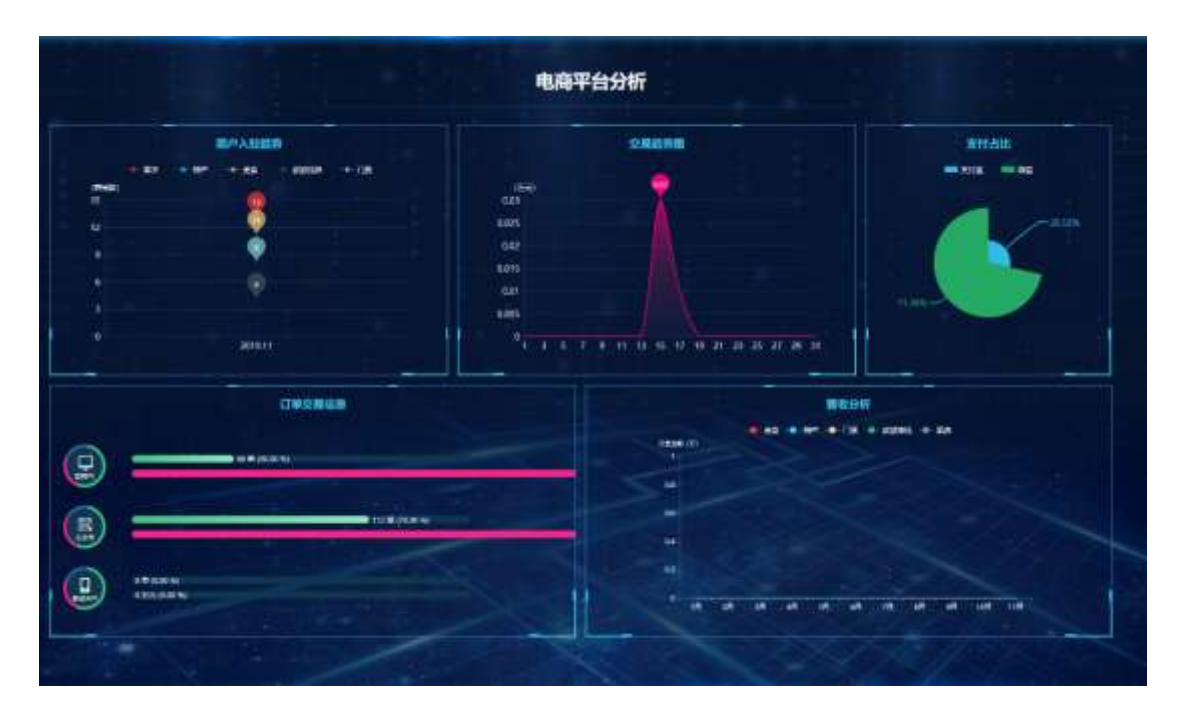

产品监测分析表,汇总的是产业数量和产业收益,包括"景区"、"酒店"、"民 俗村",也汇总了总的产业数量及收益。如图。

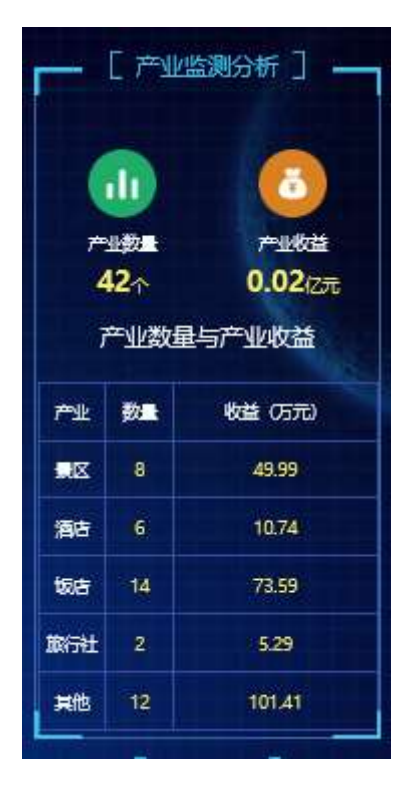

#### 二级页面

点击产品监测分析表,进入二级详情查看页面,可以查看"行业占比"、"投 诉来源占比"、"旅游投诉"、"行业数量"、"业态客流、销售额占比"的详情信息。

鼠标移动到图表上方,可以查看具体的数据信息。

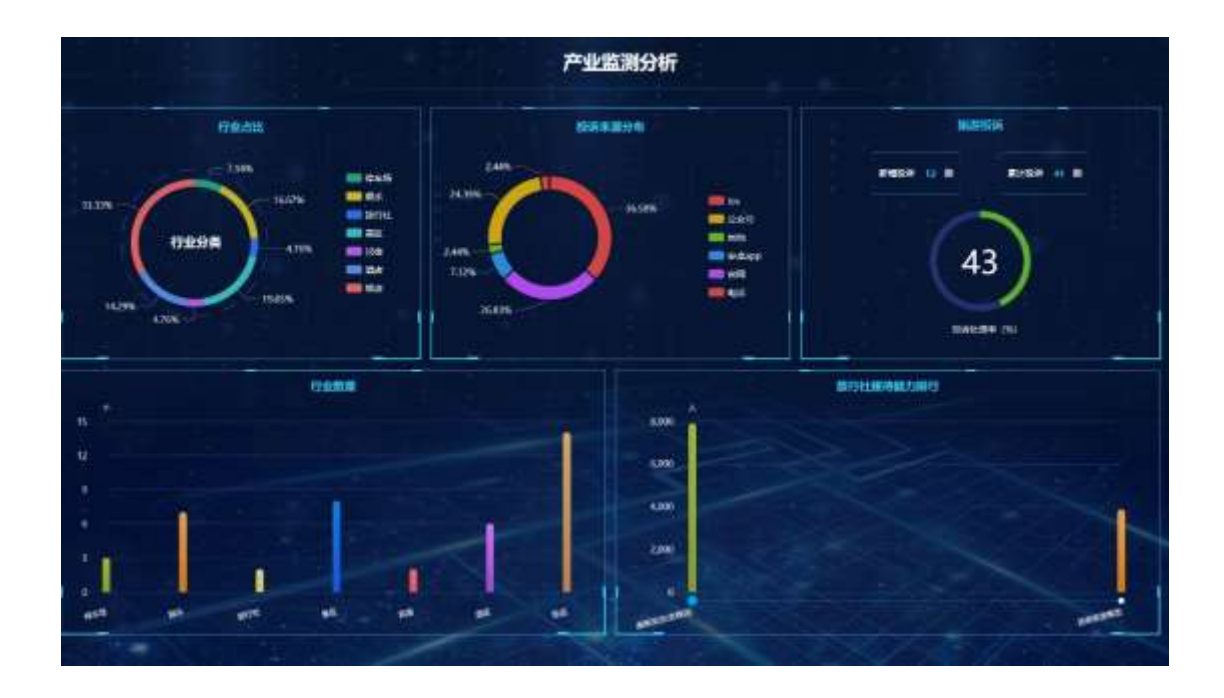

### 8.15 各地区购买量

查看各地购买量图表,反应的是各个省份的旅游商品购买数量排行榜,显示前十个省份信息。如图。

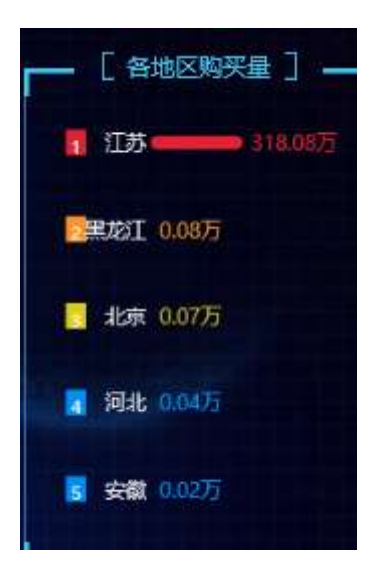

#### 二级页面

点击首页的商品购买量表,进入二级详情查看页面,包括"商家交易额 TOP10"、"商品热搜度度排行 TOP10"、"商品购买量省份排行"图表详情信息。 中间通过地图的形式,显示各省份商品购买量分布。圆圈面积越大,购买数量越多。如图。

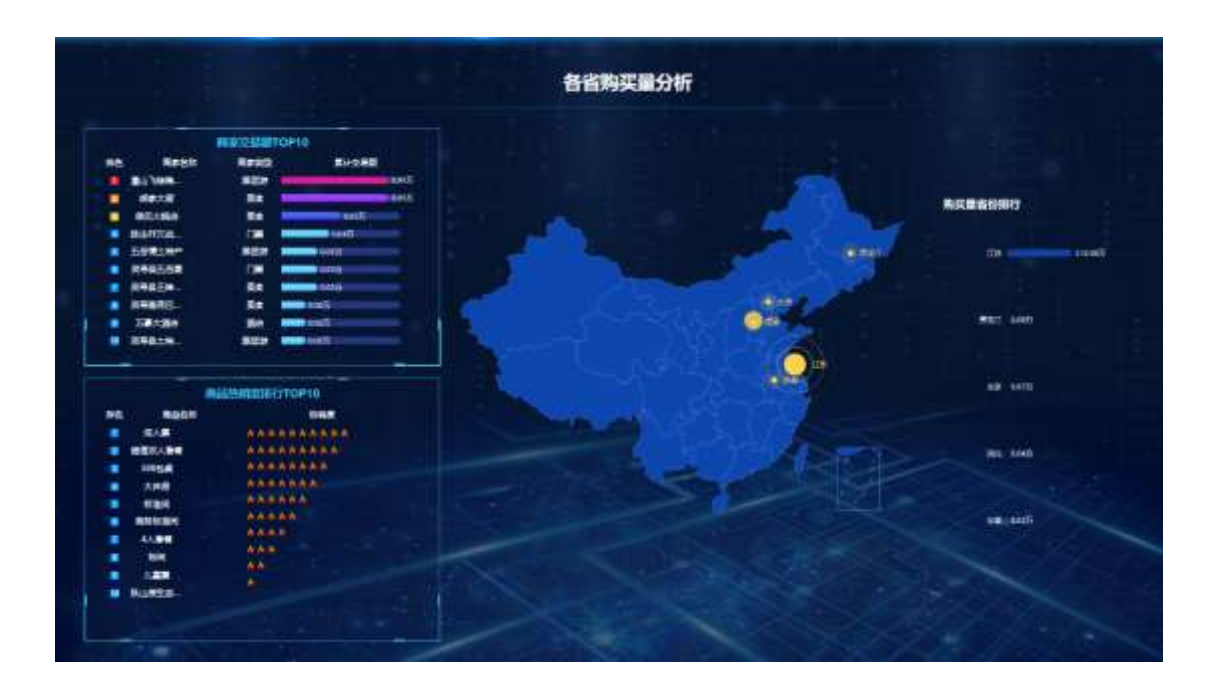

8.16 男女消费占比

查看游客消费分析图表,反应的是男女消费的数量和金额分布,依此可以判断主要的消费群体处于哪个类别。如图,横坐标表示消费人数,纵坐标表示消费 金额。

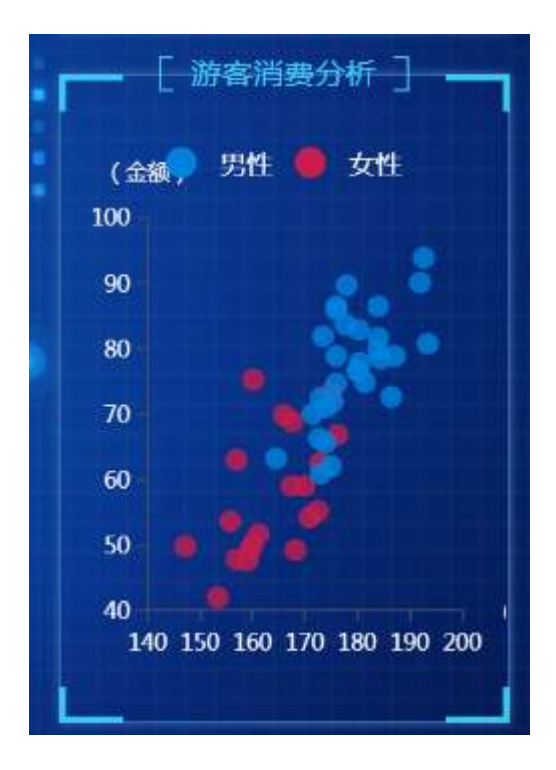

#### 二级页面

点击图表区域,可以计入二级详情页面,查看"消费总额分析"、"人均消费分析"、"性别消费分析"、"区域消费分析"、"业态客流、销售额占比"、"游客预订方式占比"、"用户来源占比"详情信息。

鼠标移动到相应的图标上方可以查看图标详细数据信息。

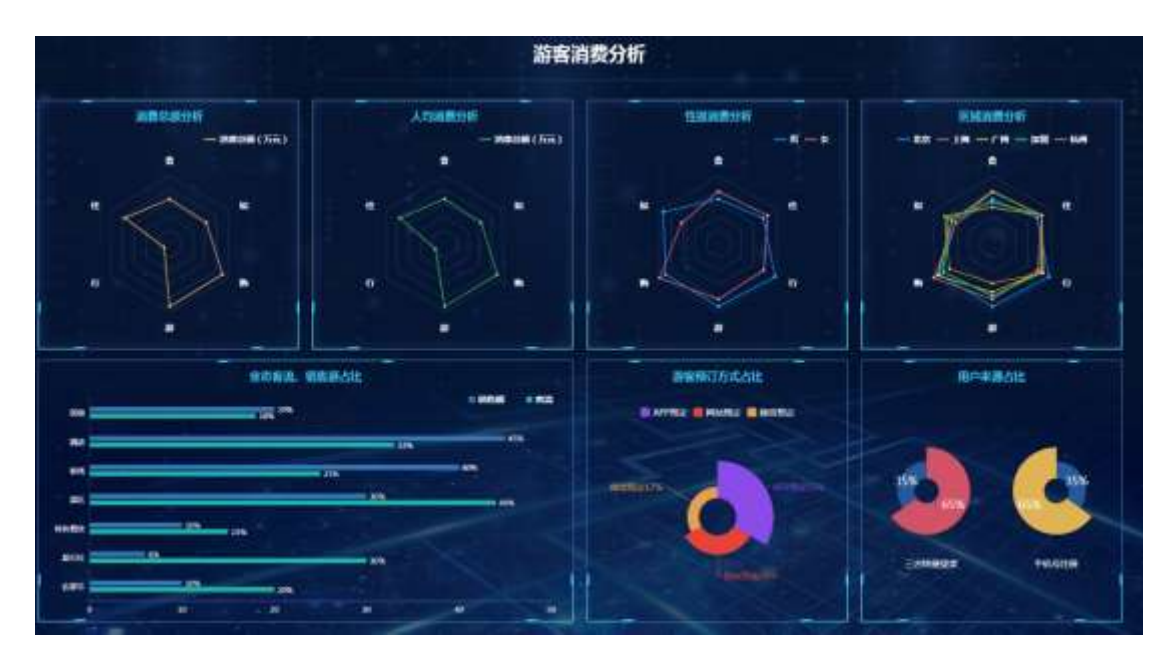

游客口碑,通过对接舆情口碑系统,统计游客评价,统计出总体的景点口碑 指数。如图。

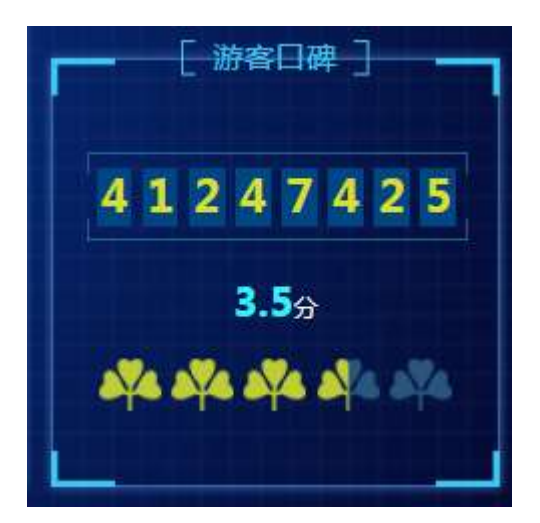

8.18 热搜商品

热搜商品,反应的是旅游景区的热门商品,游客搜索记录排行前六的商品信息。如图。

| -  | [热销商品] |   |   |   |   |     |  |  |
|----|--------|---|---|---|---|-----|--|--|
|    | 成人展    | * | - | A |   | *   |  |  |
|    | 超信双人要要 | Å | * | A | h |     |  |  |
|    | 大床房    | A | h | A | * | 46  |  |  |
|    | 388行1桌 |   | A | k | A | *   |  |  |
|    | 标准间    |   | - | A | 4 | 4   |  |  |
| 6  | 商务标准间  |   | - | A | 4 | 4   |  |  |
|    | 4人憲保   |   | - | * | * | ès. |  |  |
|    | 标间     |   |   | A | h | 4   |  |  |
|    | 儿童暖    |   |   | A | * | -   |  |  |
| 10 | 标曲词    |   |   | h | A | ٨   |  |  |
|    |        |   |   |   |   |     |  |  |

8.19 舆情热词

实时舆情,反应的是景区实时舆情出现频率较高的的关键词,搜索近一 月的热门关键词,统计在下方图表中。

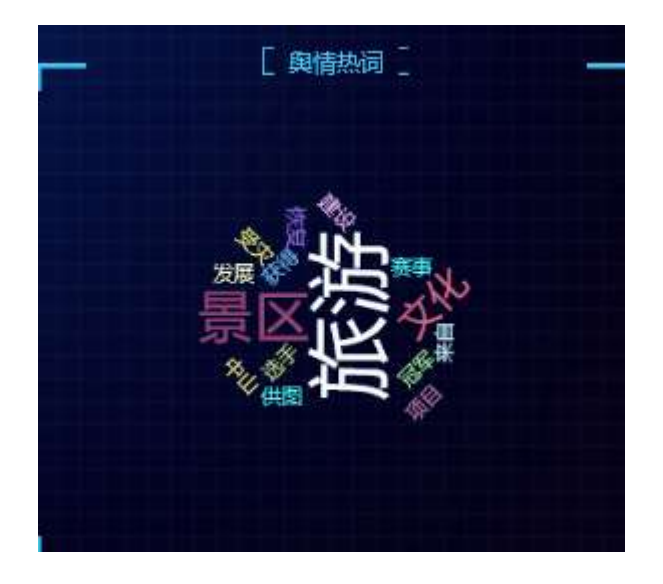

#### 二级页面

点击进入二级页面,查看"热门事件"、"情感分析"、"情感趋势""热 搜媒体"、"热词搜索"、"舆情指数走势"、"负面舆情走势"等舆情详细信息。 如图。

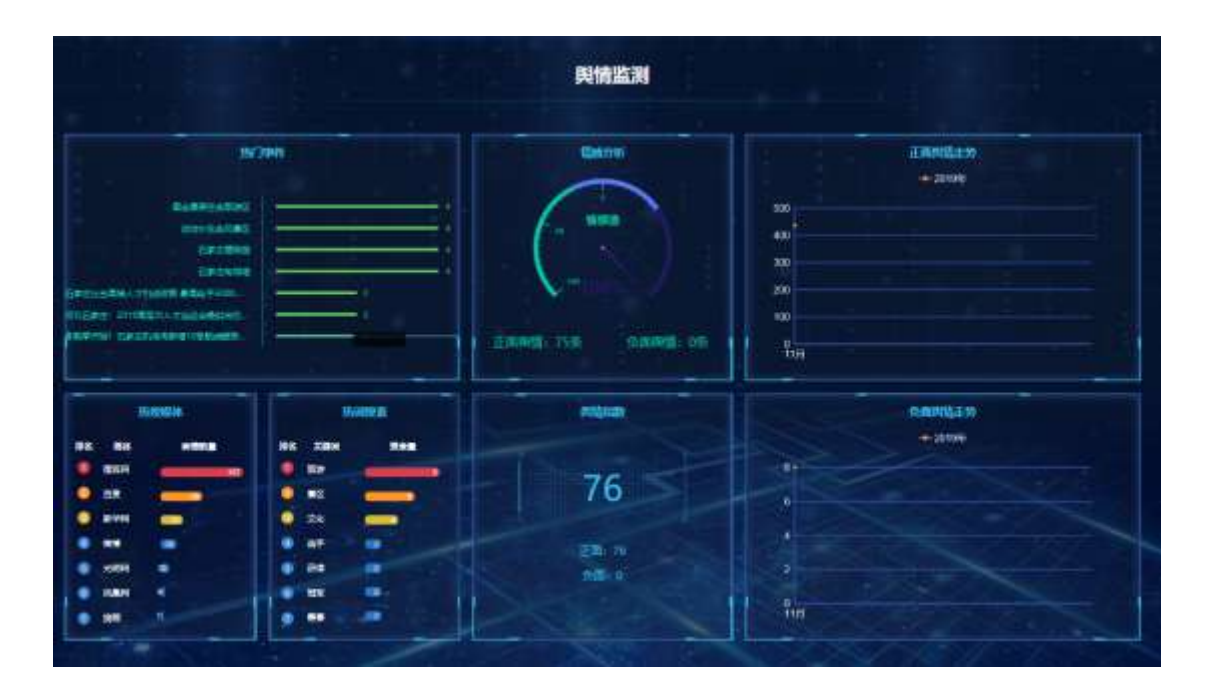

# 9 XX 填报小程序

由系统管理员,在综合管理平台进行创建和分配,告知相关管理者。

9.1 登录

微信中添加 XX 填报小程序, 点触 XX 填报小程序进入登录界面确保移动网络正常, 输入账号、密码, 点击立即登录。

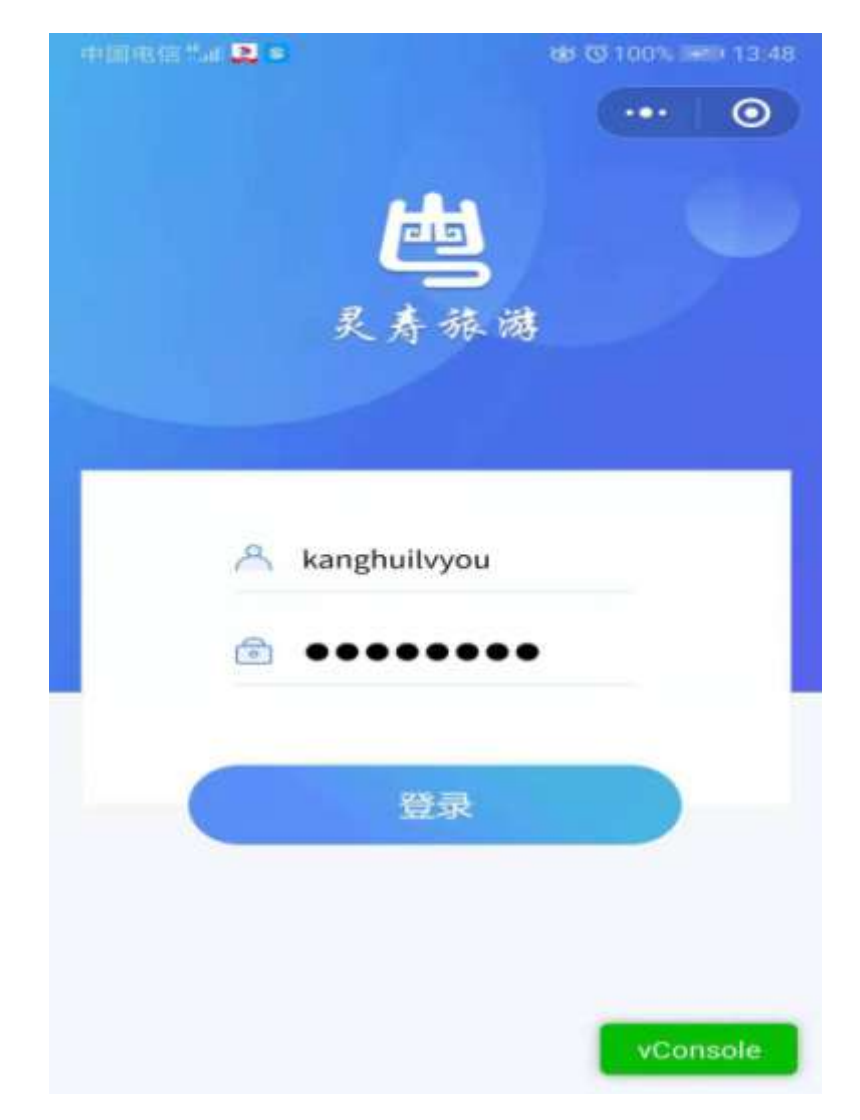

登录成功后,默认展示登录用户所对应权限的数据填报界面。列如景区用户 登录后可以填报票务数据,界面如下:

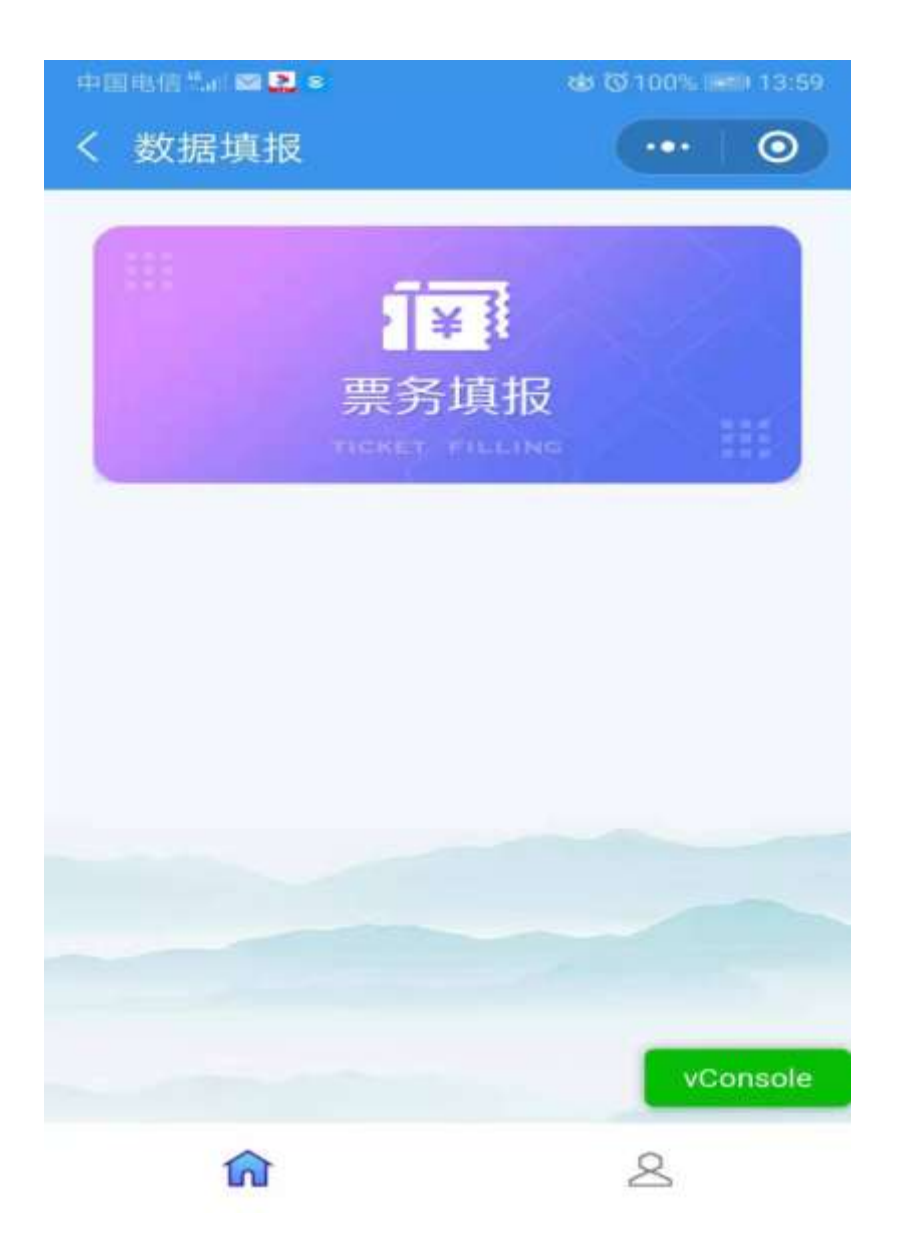

9.2 用户设置

9.2.1用户设置

登录成功后点触 图标,进入用户页面,如下图。 左上角显示当前用户名称。

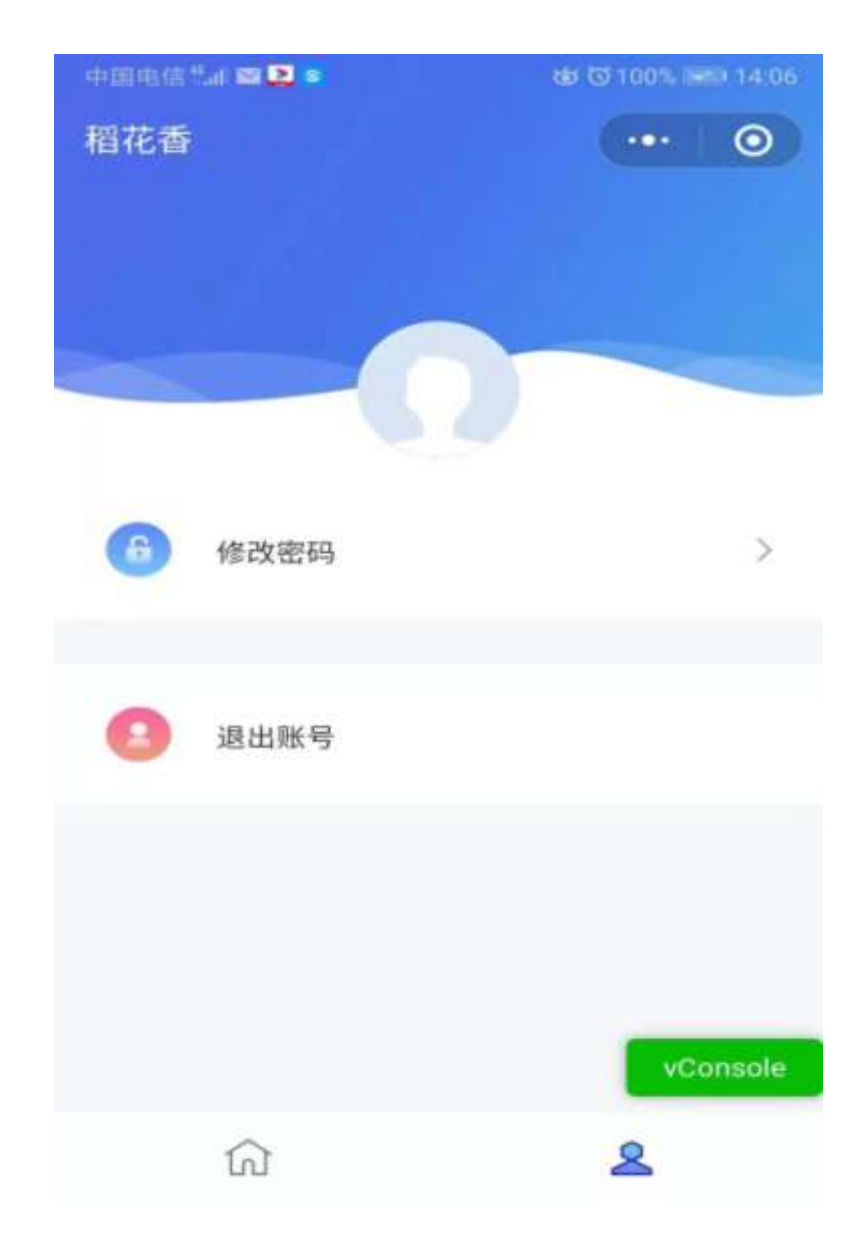

用户界面具体操作如下:

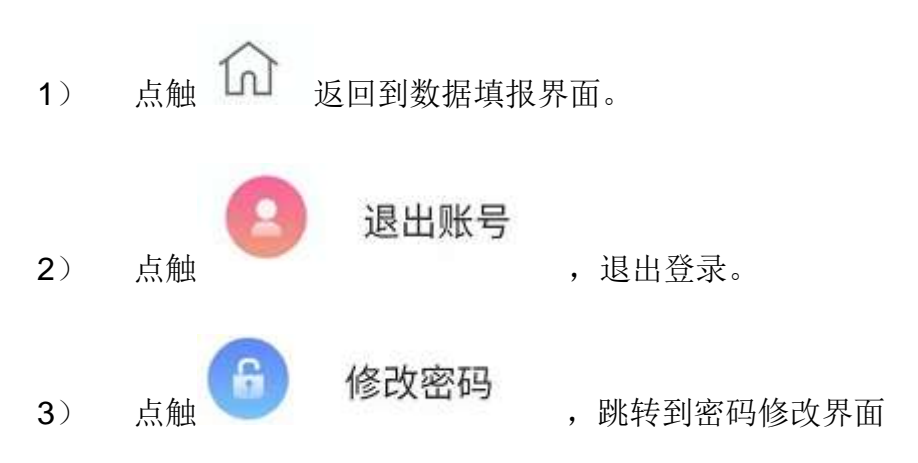

密码修改界面如下图:

| く 修改密码 | •••   • |
|--------|---------|
| 旧密码    | 请输入旧密码  |
| 新密码    | 请输入新密码  |
| 确认密码   | 请输入确认密码 |
|        | (       |
|        |         |
|        |         |
|        |         |
| 保      | 存       |

输入旧密码,新密码和确认密码,点触保存按钮即可实现密码的修改。

## 9.3 数据填报

根据用户的组织结构、权限填报相应的数据内容。

## 9.3.1票务填报

景区用户登录填报小程序后,显示如下界面

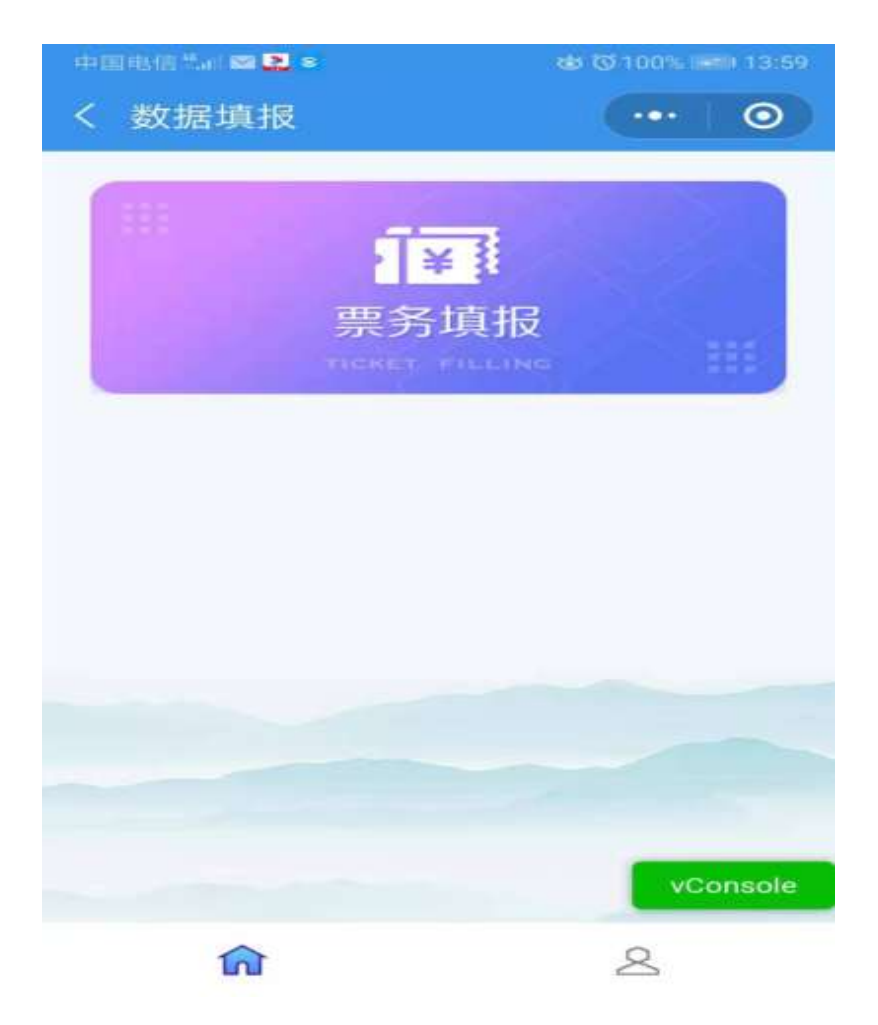

票务数据填报操作如下:

 点触票务填报,进入票务数据填报展示界面,该界面显示之前填报的 日期。

| ete ministris fillar 📾 🚨 🛎 | do 13 🗰 14-39 |
|----------------------------|---------------|
| < 🕫                        | 票务数据填报 ・・・ ◎  |
| 上一月                        | 2019年11月      |
| 2019-11-15                 | 街 唐票张数: 2 >   |
| 2019-11-15                 | ▲ 售票张数:7 >    |
| 2019-11-14                 | ▲ 售票张数:8 >    |
| 2019-11-14                 | ▲ 售票张数:5 >    |
| 2019-11-13                 |               |
| 2019-11-13<br>vConsole     | 會 售票张数:       |
| a右下角的 <b>时</b> 按钮,         | 跳转到详细的数据填报界面  |

2)

| er mineren "La 🗠 🔽 👘 | dd 🔀 💼 14:30 |
|----------------------|--------------|
| く 数据填报               | ·•• 0        |
| 填报日期                 | 2019-11-15   |
| 填报时段                 | 上午>          |
| 售票张数                 | 7            |
| 售票金额                 | 7            |
| 检票人数                 | 7            |
| 出园人数                 | 1            |
| 全园经济收入               | 1245         |
| 保存                   |              |
|                      |              |
|                      |              |
|                      |              |

- 3) 选择填报时段并录入票务数据,点触保存,实现票务数据的填报。说明:
  - 当日已经填报,点触按钮弹出今日已填报,数据不能重复填报。
  - 票务数据分上午填报和下午填报两个时间段。
  - 各组织用户填报的数据互不可见。
- 9.3.2娱乐填报

娱乐用户登录填报小程序后,显示如下界面

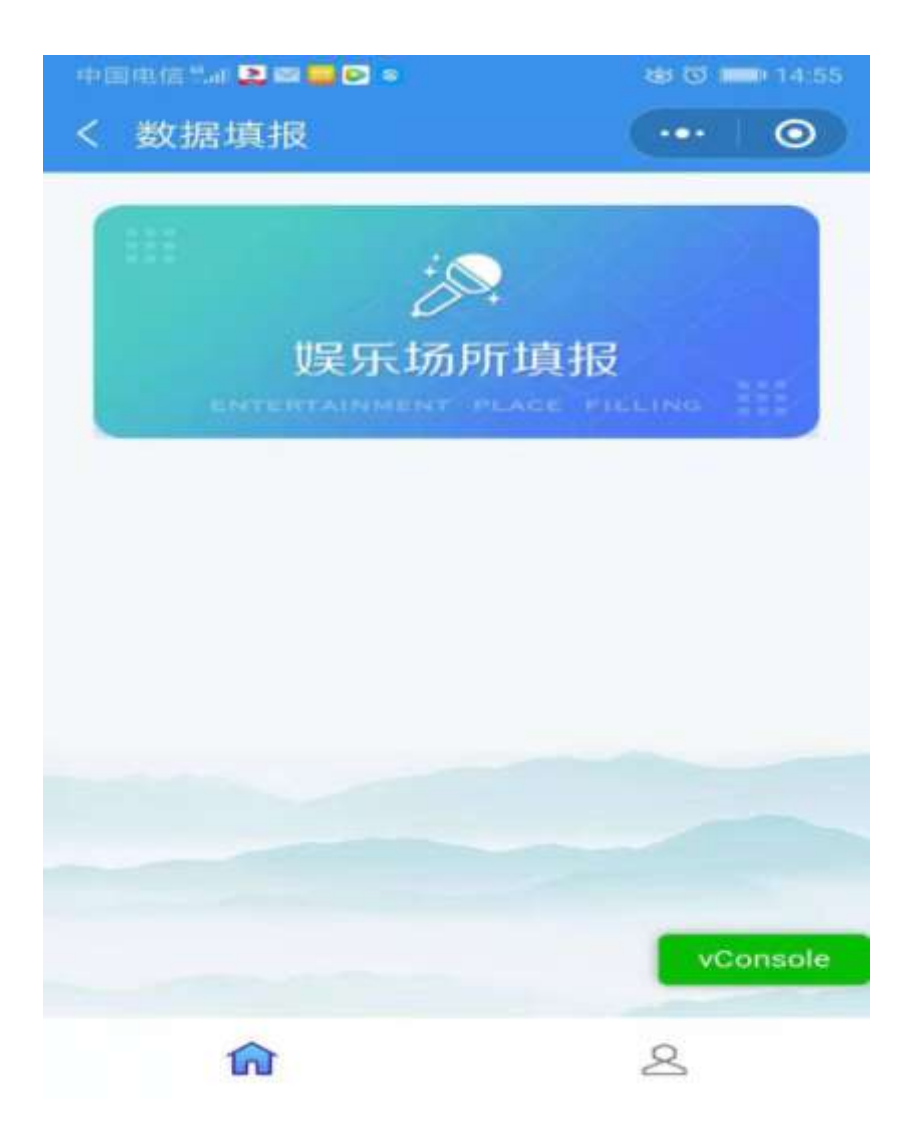

娱乐数据填报操作如下:

 点触娱乐填报,进入娱乐数据填报展示界面,该界面显示之前填报的 日期。
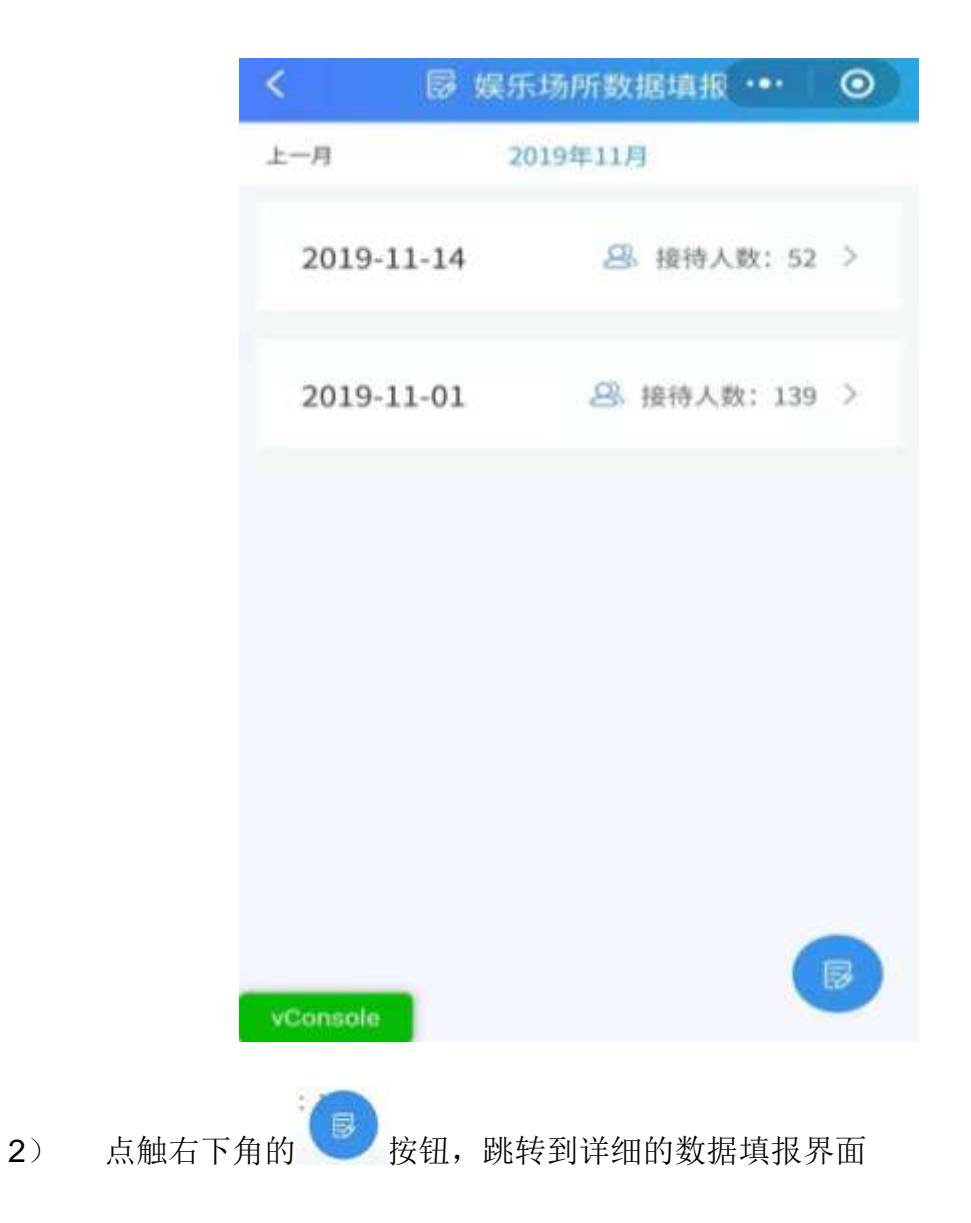

| +□=□□=■■■■■■■■■■■■■■■■■■■■■■■■■■■■■■■■■ | ⊕ (0 <b>—</b> 14.57<br>(••• <b>○</b> ) |
|-----------------------------------------|----------------------------------------|
| 填报日期                                    | 2019-11-15                             |
| 接单数                                     | 2                                      |
| 接待人数                                    | 12                                     |
| 营业金额                                    | 500                                    |
|                                         |                                        |
|                                         |                                        |
|                                         |                                        |
|                                         |                                        |
| 保存                                      |                                        |
|                                         |                                        |
|                                         |                                        |
|                                         | vConsole                               |

- 4) 选择填报时段并录入娱乐数据,点触保存,实现娱乐数据的填报。说明:
  - 当日已经填报,点触按钮弹出今日已填报,数据不能重复填报。
  - 各组织用户填报的数据互不可见。
- 9.3.3 民宿填报

民宿用户登录,填报方式同娱乐填报,参考本章 3.3.2。

#### 9.3.4 酒店填报

酒店用户登录,填报方式同娱乐填报,参考本章 3.3.2。

9.3.5饭店填报

饭店用户登录,填报方式同娱乐填报,参考本章 3.3.2。

9.3.6旅行社填报

旅行社用户登录,填报方式同娱乐填报,参考本章 3.3.2。

9.3.7停车场信息填报

停车场用户登录,填报方式同娱乐填报,参考本章 3.3.2。

# 10 XX 旅游管理 APP

10.1 如何获取账号

由系统管理员,在综合管理平台进行创建和分配,告知相关管理者。

10.2 如何登录

移动终端点触 图标,打开 XX 旅游 APP,进入登录页,输入用户名和 密码,点击[登录]按钮即可,如下图所示:

| 中国电信节邮  |          | ෂ් ලි 💼 15:39 |
|---------|----------|---------------|
|         |          |               |
|         |          |               |
|         | 灵寿管理     |               |
|         |          |               |
|         |          |               |
|         |          |               |
| 请输入用户名  |          |               |
| 1       |          |               |
| 185.613 |          |               |
|         |          |               |
|         | 8.8      |               |
|         | and disc |               |
|         |          |               |

忘记密码? 请联系系统管理员

10.3 主页面

XX 旅游 APP 登录后进入主页面,主页面显示游客、车辆、订单、投诉、 舆情等实时数据,同时提供消息、视频监控功能。主页面如下图显示。

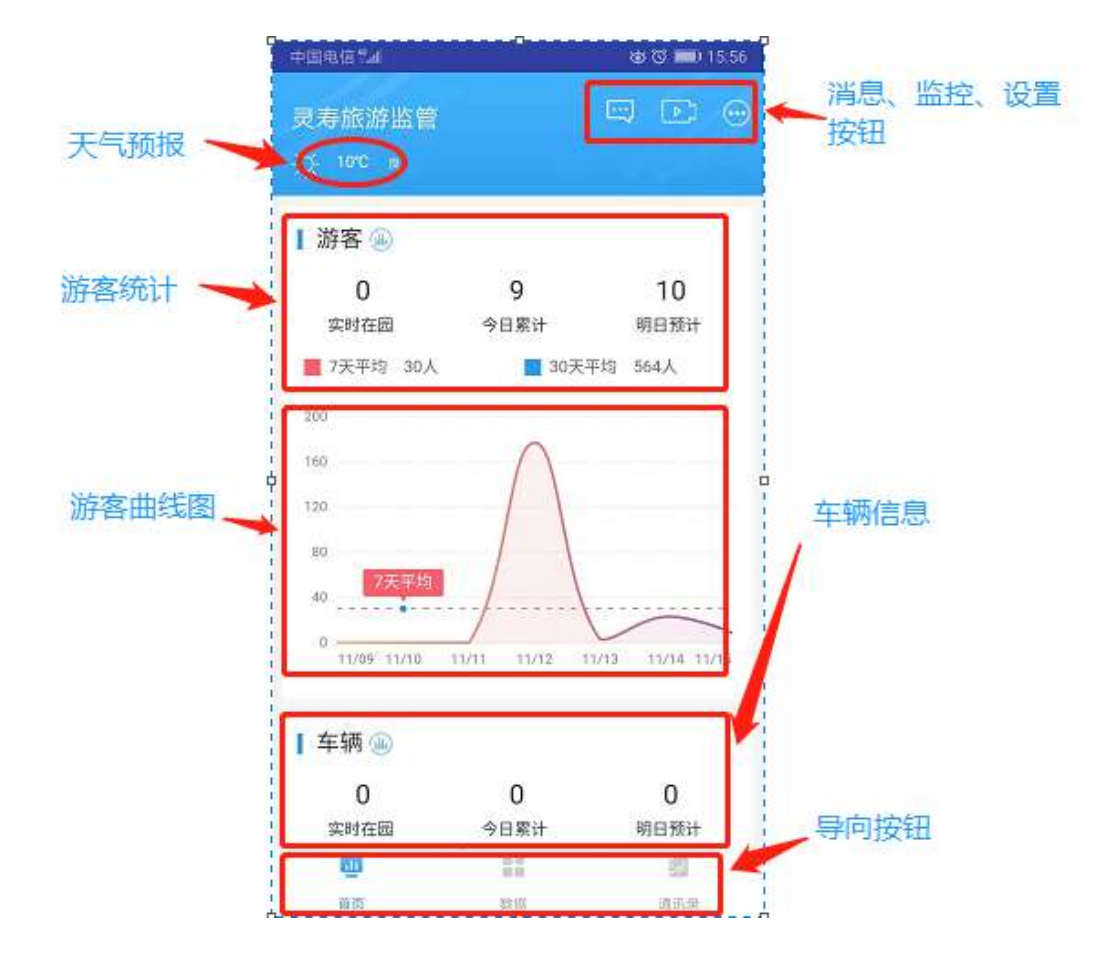

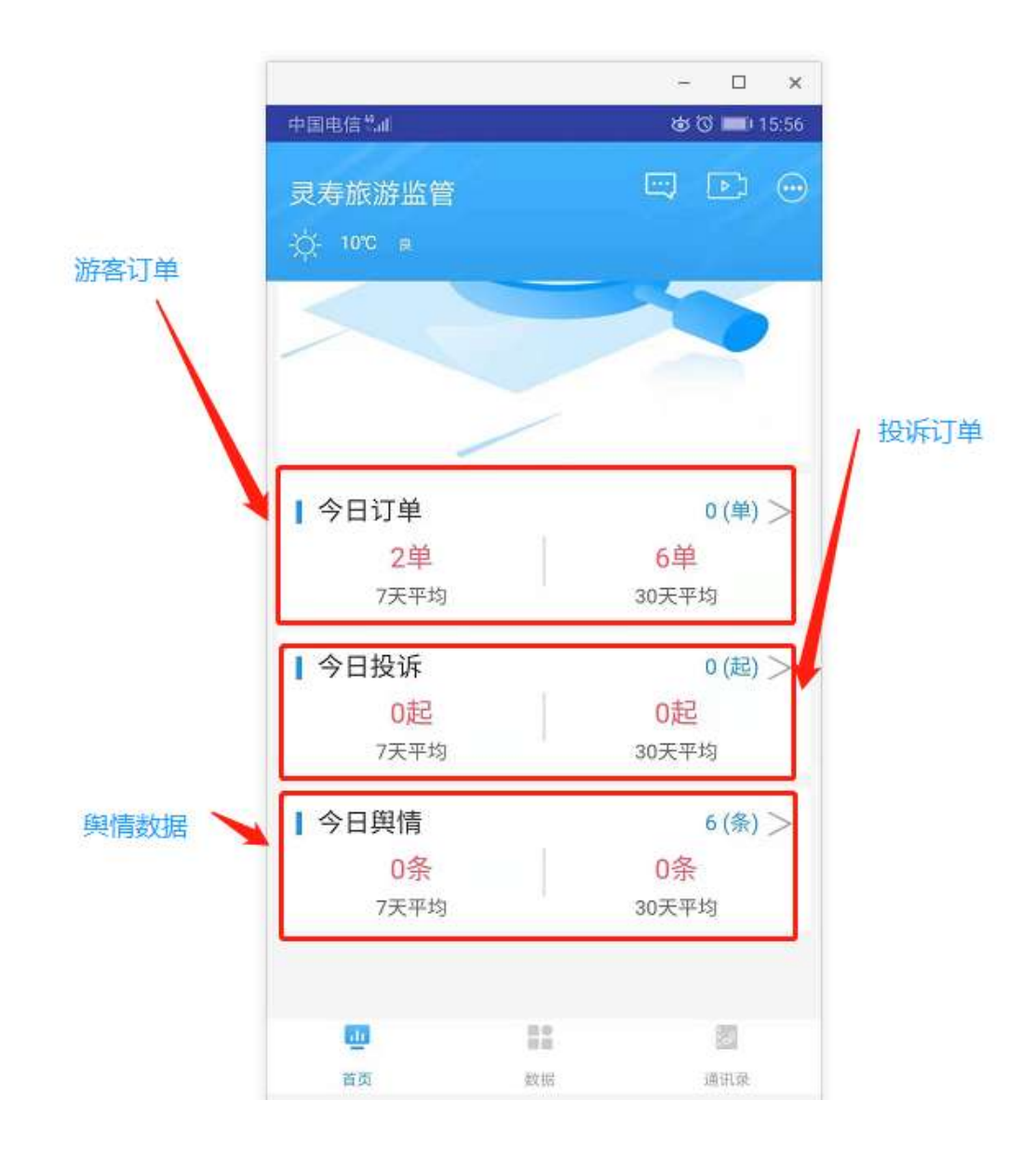

## 10.3.1 功能介绍

● 天气预报

天气预报区域显示实时的天气预报信息,点触天气预报区域弹出详细的 天气预报,如下图显示。

| 中国电话艺术和          | 48 (전 🗰 16:48) |
|------------------|----------------|
| > 今日天气           |                |
| 2019-11-15       | 大风预鉴           |
| 灵寿县              |                |
| 10°C 萌 <3级 北风 舒适 |                |
| PM2.5: 48        |                |
| 负氧离子: 33         |                |
| 湿度: 32%          |                |
|                  |                |
|                  |                |
|                  |                |
|                  |                |
|                  |                |
|                  |                |

● 游客数据统计区域

游客数据统计如下图所示,包含实时在园人员、今日游客总量、最近7天平 均每天游客量、最近30天平均每天游客量,以及最近7天游客量走势图,点击

游客图标 ,可以查看游客详情。

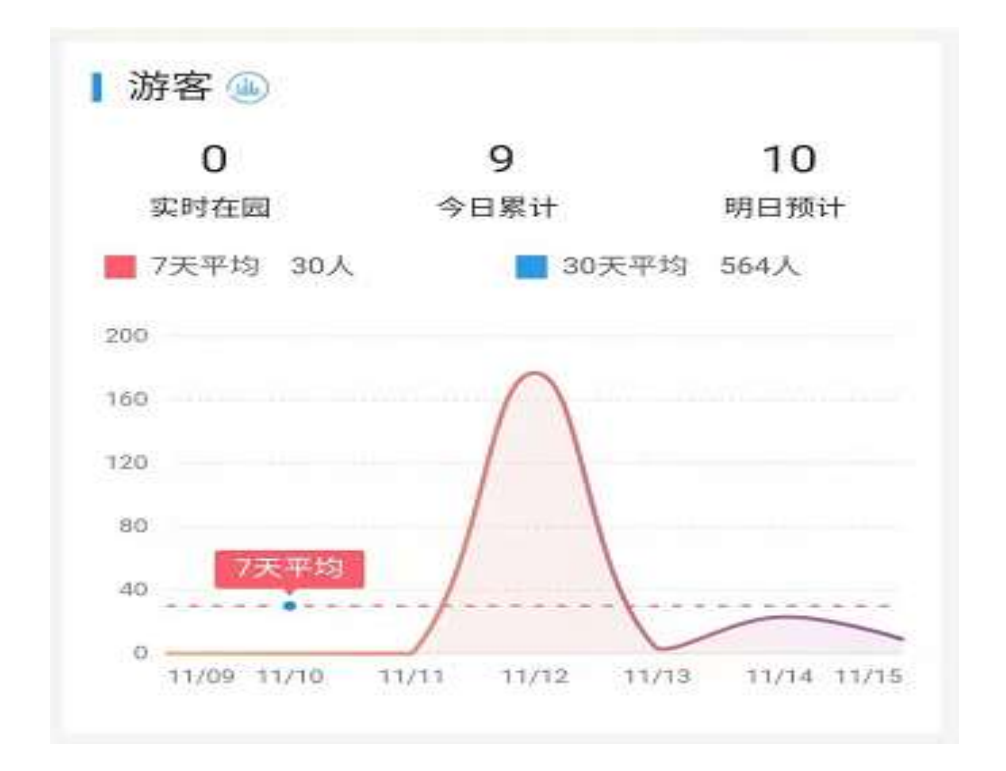

● 车辆统计区域

| 📘 车辆 🚇 |      |      |
|--------|------|------|
| 0      | 0    | 0    |
| 实时在园   | 今日累计 | 明日预计 |

● 游客订单区域

游客统计区域如下图所示,展示今日订单,7天平均订单和 30 日平均订单 点击右侧订单跳转箭头,可以查看订单统计详情。

| ┃ 今日订单 | 0 (单) > |
|--------|---------|
| 2单     | 6单      |
| 7天平均   | 30天平均   |

● 今日投诉区域

今日投诉区域如下图所示,展示今日投诉,7天平均投诉和30天平均投诉。

点击右侧投诉跳转箭头 ,可以查看投诉情况统计详情。

| ┃ 今日投诉 | 0(起)> |
|--------|-------|
| 0起     | 0起    |
| 7天平均   | 30天平均 |

● 今日舆情区域

今日舆情区域如下图所示,展示今日舆情,7天平均舆情和30天平均舆情。

点击右侧舆情跳转箭头 , 可以查看舆情情况统计详情。

| ┃ 今日舆情 | 6 (条) > |
|--------|---------|
| 0条     | 0条      |
| 7天平均   | 30天平均   |

10.4 数据

10.4.1 游客

1)入口1:在首页,点击游客图标 ,进入游客统计分析页。

|             |                 | >       |                                     |
|-------------|-----------------|---------|-------------------------------------|
| ■ 7天平均 400人 | 、 30天           | 平均 500人 | 分别为:<br>最近7天平均每天游客量<br>最近30天平均每天游客量 |
| 16000       |                 |         |                                     |
| 12000       |                 |         |                                     |
| 4000        |                 |         | ◆ 职业(人册合里定务团                        |
| 0 10/29     |                 | 10/30   |                                     |
| 今日车辆        |                 | 0辆>     |                                     |
| 20000       | 30天             | 平均 500人 |                                     |
| 16000       |                 |         |                                     |
| 1000        | <b>副副</b><br>数据 | 通讯录     |                                     |

入口 2: 点击底部 tab 的 "数据" - "游客",如下图所示:

| 10 mil    | •      | 1617 | K 8 919696 |
|-----------|--------|------|------------|
|           |        | 故語   |            |
| æ.        | 316    |      | >          |
|           | 车辆     |      | 5          |
|           | 與情     |      | *          |
| 2         | 终端用户   |      | 2          |
| -         | 电商交易   |      | <u>×</u>   |
| -         | 杨频蓝纹   |      | >          |
| <b>Ai</b> | 意区数据填报 | t)   | 5;         |
|           | 高铁数据填报 |      | ×.         |
|           | 客运站数据填 | 报    | ж          |
|           | a. [   | =    | 8          |

进入游客统计页面,查看近7天、半年、一年、全部的游客量和走势,如下图。

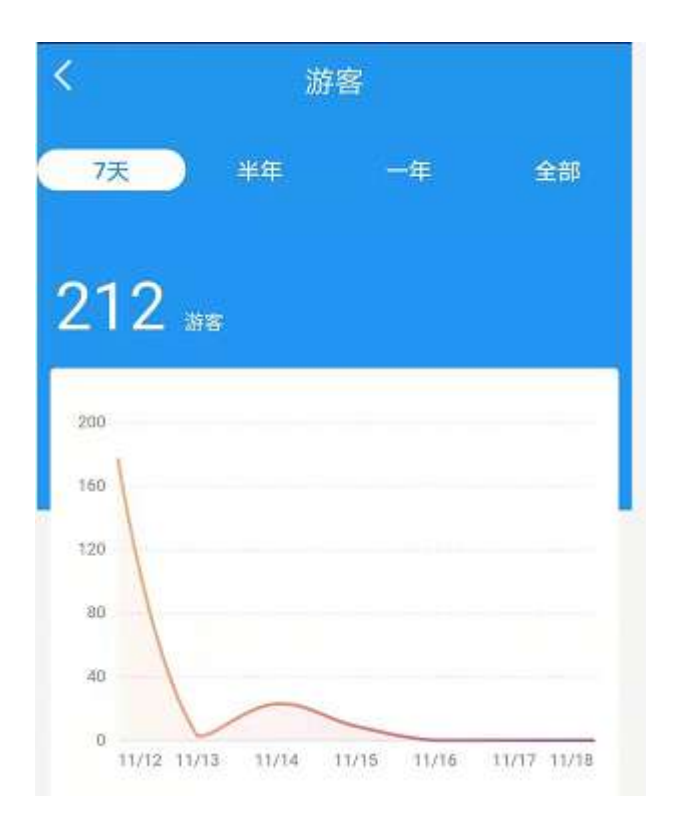

切换 tab 标签,数据曲线图发生相应变化。

数据来源:游客数据来源于小程序填报的景区票务数据,已对接票务系统的 景区,数据来源于票务系统。

10.4.2 查看游客分布

入口 1:在首页,点击如下图所示图标 ,进入游客统计分析页。
 入口 2:点击底部 tab 的"数据"-"游客",如下图所示:

| 454 ()<br>20 ()] | •      | 1017 | a 🖬 🖓 90 90 🚥 |
|------------------|--------|------|---------------|
|                  |        | 数据   |               |
| a.               | 398    |      | >             |
|                  | 车辆     |      | 5             |
|                  | 與情     |      | >             |
| 1                | 终端用户   |      | ×.            |
| Ŧ                | 电音交易   |      | <u>×</u>      |
|                  | 柘烦旋拉   |      | ×             |
| <b>Ai</b>        | 意区数据中  | 报    | 2             |
|                  | 高铁数据填  | £    | ×.            |
|                  | 客运站数据  | 直接   | ×             |
|                  | 0.<br> |      | 8             |

2) 查看游客分布:进入游客统计页面,上滑查看近7天、近半年、近一年、 全部游客量在各景区的分布情况,如下图所示:

| <              | 游客   |                 |
|----------------|------|-----------------|
| 7天 半年          | -4   | ₣ 全部            |
| 游客分布(景区)       |      |                 |
| 4000           |      |                 |
| 3200           |      |                 |
| 2400           |      |                 |
| 1600           |      |                 |
| 800            |      |                 |
| 1 m 1 m        | *//  | an and a second |
| 景区             | 游客量  | 比例              |
| 🕕 水泉溪          | 3995 | 94.92%          |
| 一 中山故都         | 179  | 4.25%           |
| ● 稻花香          | 29   | 0.69%           |
| ① 五岳寨风景区       | 6    | 0.14%           |
| ⑤ 城墙湾漂流        | 0    | 0.00%           |
| 大明川游客服务中<br>心  | 0    | 0.00%           |
| 漫山花溪谷          | 0    | 0.00%           |
| 秋山原生态自然风<br>景区 | 0    | 0.00%           |

切换 tab 标签,数据曲线图发生相应变化。

数据来源:游客数据来源于小程序填报的景区票务数据,已对接票务系统的 景区,数据来源于票务系统。

#### 10.4.3 查看游客来源统计

1) 入口 1: 在首页,点击所示图标 ,进入游客统计分析页。

入口 2: 点击底部 tab 的"数据"-"游客",如下图所示:

| 104 (C)<br>20 (O) | <ul> <li>11017</li> </ul> | 🖬 🖬 🖓 90 90 🗰 |
|-------------------|---------------------------|---------------|
|                   | 政編                        |               |
| a.                | 游客                        | >             |
|                   | 车辆                        | 5             |
|                   | 與情                        | >             |
| 2                 | 终端用户                      | 2             |
| -                 | 电商交易                      | <u>×</u>      |
| -                 | 视频波纹                      | >             |
| <b>Ai</b>         | 景区数据填报                    | 2             |
| Q                 | 高铁数据填报                    | 8             |
|                   | 客运站数据填展                   | >             |
|                   |                           | 8             |

2) 进入游客统计页面,上滑查看近7天、近30天、近半年、近一年、全部的游客来源地排行,当无数据时,如下图所示:

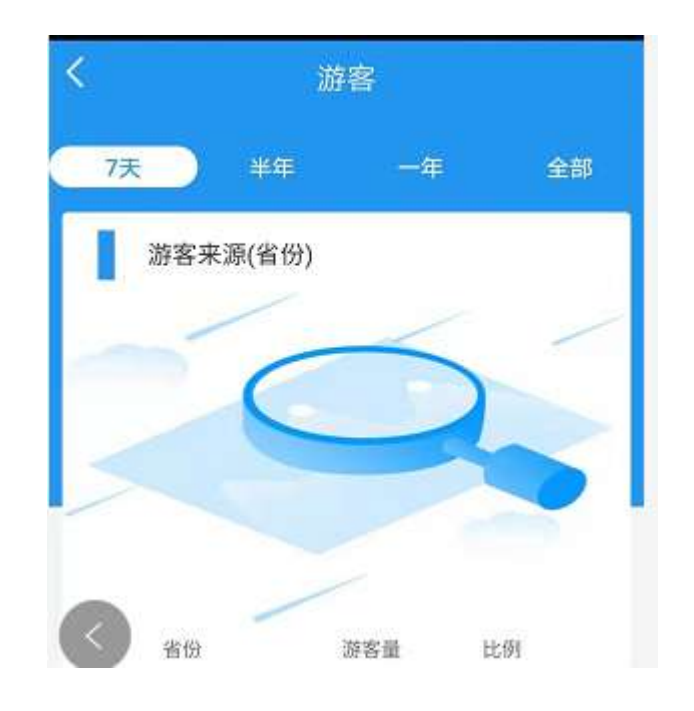

XX 县暂时无此数据源可对接。

10.4.4 查看游客学历统计

1) 入口1:在首页,点击所示图标

,进入游客统计分析页。

入口 2: 点击底部 tab 的"数据"-"游客",如下图所示:

| 404 (C)<br>20 (III | •     | 16:17 | K 8 91900 |
|--------------------|-------|-------|-----------|
|                    |       | 政語    |           |
| .m                 | 39.85 |       | 2         |
|                    | 车辆    |       | 5         |
|                    | Rith  |       | >         |
| 2                  | 终端用户  |       | 2         |
| े                  | 电直交局  |       | <u>×</u>  |
| -                  | 杨缭旋纹  |       | $\sim$    |
| Ai                 | 意区数据编 | 报     | 5         |
| -                  | 高铁数据地 | 12    | 5         |
|                    | 客运站数据 | 境限    | ×         |
|                    | U.    |       | 8         |

147

2) 进入游客统计页面,上滑查看近7天、近半年、近一年、全部的游客学历的占比,如下图所示:

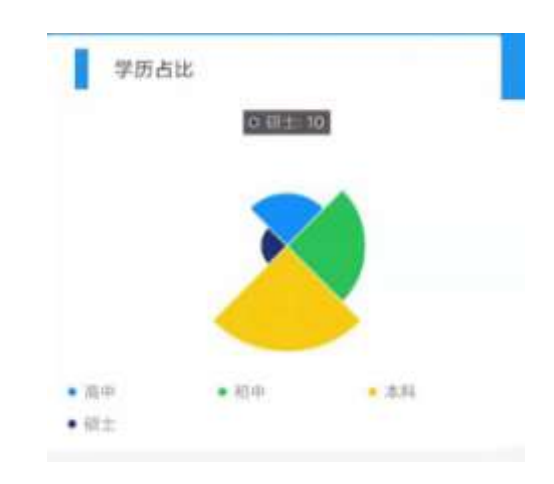

### 10.4.5 查看游客年龄统计

入口 1:在首页,点击所示图标 ,进入游客统计分析页。
 入口 2:点击底部 tab 的"数据"-"游客",如下图所示:

| 404 (r)<br>20 (r) | •     | 1017 | K C      |
|-------------------|-------|------|----------|
|                   |       | 政府   |          |
| <u>a</u>          | 39.85 |      | >.       |
|                   | 车辆    |      | 5        |
|                   | Rett  |      | *        |
| 1                 | 终端用户  |      | 2        |
| -                 | 电直交感  |      | <u>×</u> |
|                   | 柘烦旋纹  |      | >        |
| <b>Ai</b>         | 意区数型境 | 报    | 5        |
| Q                 | 高铁数据电 | 12   | 5        |
|                   | 客运站数据 | 填服   | 8        |
|                   | 0.    |      | 8        |

2) 查看游客分布:进入游客统计页面,上滑查看近7天、近30天、近半年、近一年、全部的游客年龄段的数量和照片,如下图所示:

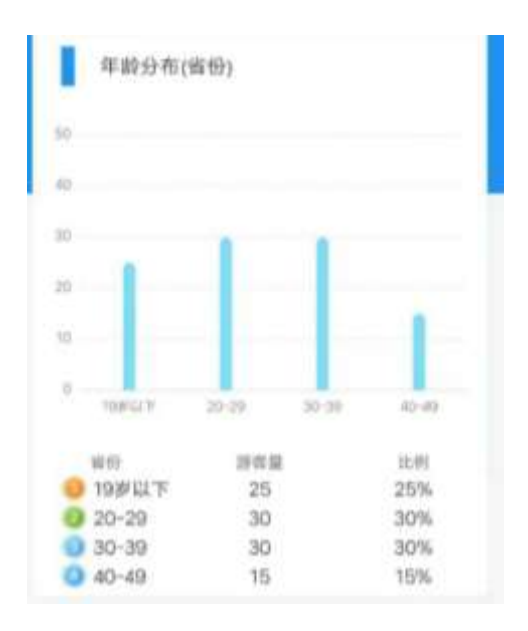

## 10.5 查看车流量与来源地

#### 10.5.1 查看今日车流量

进入首页就可以查看到今日车流总量、最近 7 天平均每天车流量、最近 30 天平均每天车流量,以及最近 7 天车流量走势图,如下图所示:

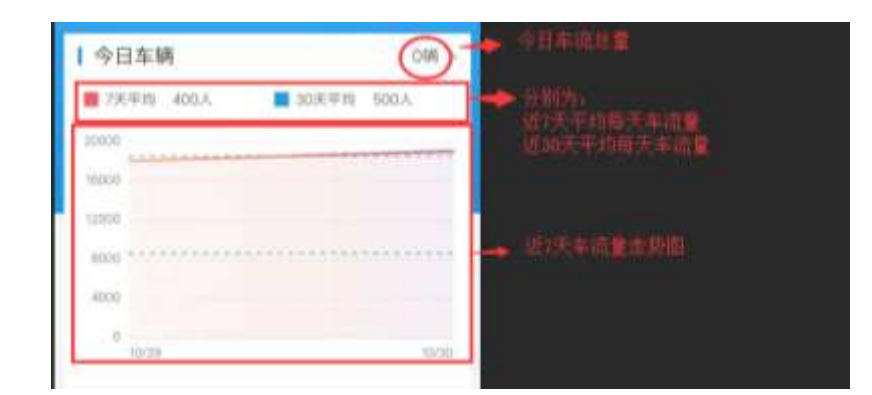

#### 10.5.2 查看车流量和走势

1) 入口 1: 在首页, 上滑后点击所示图标 , 进入车流量统计分析页。

| 入口 2: 点 | 京击底部 tab | 的 | "数据" | - | "车辆", | 如 | 下图所示: |
|---------|----------|---|------|---|-------|---|-------|
|---------|----------|---|------|---|-------|---|-------|

| 40+ at<br>20-at | •      | 16:17 | K 🛛 🕫 96% 🚥 |
|-----------------|--------|-------|-------------|
|                 |        | 数据    |             |
|                 | 游客     |       | >           |
| -               | 车辆     |       | >           |
| -               | 與情     |       | >           |
| 4               | 终端用户   |       | 3           |
| -               | 电商交易   |       | 5           |
| *               | 视频监控   |       |             |
| -               | 嚴区数据填报 |       | 3           |
| Q               | 高铁数据填报 |       | 3           |
|                 | 客运站数据填 | 探     | 3           |
|                 | 0      | **    | 8           |

2) 进入车辆统计页面,查看近7天、近半年、近一年、全部的车流量和走势,如下图

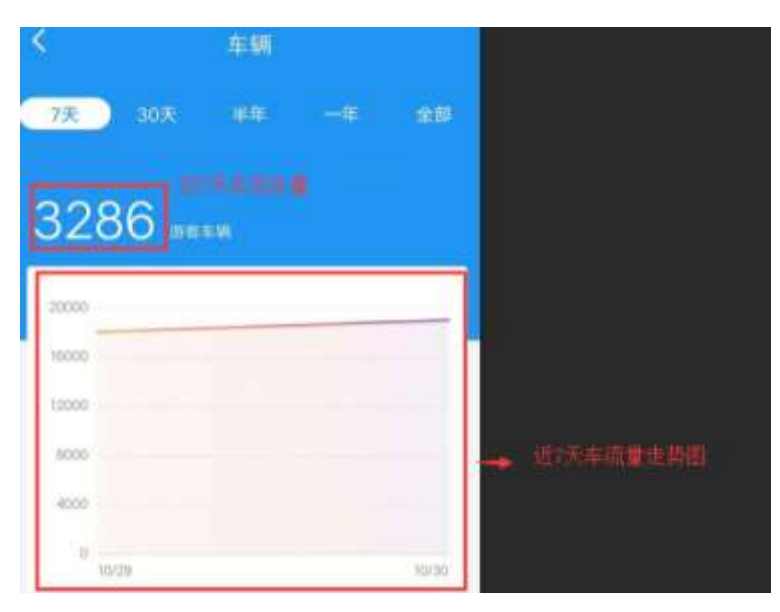

## 10.5.3 查看车辆来源统计

1) 入口 1: 在首页,上滑后点击所示图标 ,进入车流量统计分析页。

入口 2: 点击底部 tab 的"数据"-"车辆",如下图所示:

| 45+ at<br>20 atl | <ul> <li>16:17</li> </ul> | K 🛛 🖓 96% 🚥 |
|------------------|---------------------------|-------------|
|                  | 数据                        | K           |
|                  | 游客                        | >           |
| -                | 车辆                        | >           |
| -                | 與情                        | 2           |
| 4                | 终端用户                      | 5           |
| -                | 电商交易                      | 3           |
| -                | 视频监控                      | 3.          |
| -                | 豪区数据填报                    | 5           |
|                  | 高铁数据填报                    | 3           |
|                  | 客运站数据填报                   | 3           |
|                  | 0 <b>11</b>               | 8           |

2) 进入车辆统计页面,上滑查看近7天、近30天、近半年、近一年、全部的车辆来源地的排行,如下图所示:

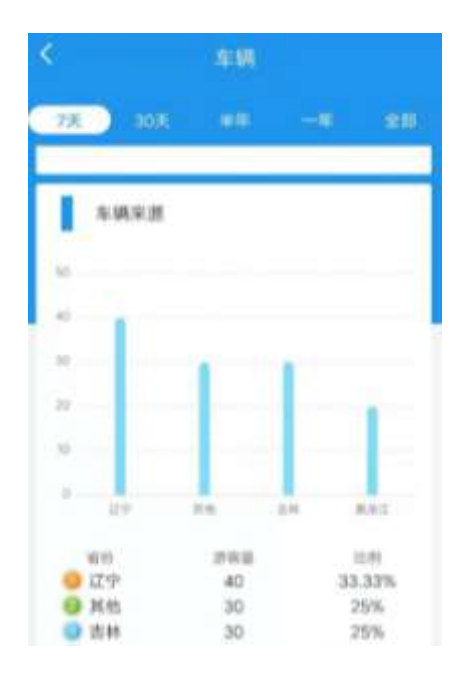

#### 10.6 查看投诉统计

## 10.6.1 查看今日投诉量

进入首页就可以查看到今日投诉总量、最近 7 天平均每天投诉量、最近 30 天平均每天投诉量,如下图所示:

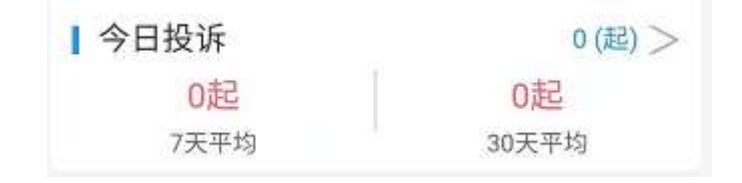

- 10.6.2 查看投诉量和走势
  - 1) 入口 1: 在首页,点击右侧图标 ,进入投诉统计分析页。
  - 2) 进入投诉统计页面,查看近7天、近半年、近一年、全部的投诉量和走势,如下图:

| 2                                    |              |              |
|--------------------------------------|--------------|--------------|
| 4<br>08<br>58                        |              |              |
| 0.8<br>0.1<br>0.1<br>105 106 107 102 | THE FIME THE | ·→ 2017日6日1日 |

# 10.6.3 查看投诉分类统计

- 入口 1:在首页,找到投诉模块,点击右侧图标<sup>></sup>,进入投诉统计分析页。
- 2) 进入投诉统计页面,上滑查看近7天、近半年、近一年、全部的投诉分类统计,如下图所示:

| <         | 投诉       |        |           |
|-----------|----------|--------|-----------|
| 7天 30共    |          |        | 210       |
| 0 105 100 | 101 112  | 103 19 | 4 X177    |
| _ 投诉分类    |          |        |           |
| 1         |          |        |           |
| 0.8       |          | _      |           |
| 0.6       |          | _      |           |
| 0.4       |          | -      |           |
| 63        |          | -      |           |
| 1         | 75       | 11-12  |           |
| 分開        | 部1回<br>1 | 1      | 589<br>0% |
| ◎ 単振      | 1        | 5      | 0%        |

10.7 查看舆情统计

#### 10.7.1 查看今日舆情量

进入首页就可以查看到今日舆情总量、最近 7 天平均每天舆情量、最近 30 天平均每天舆情量,如下图所示:

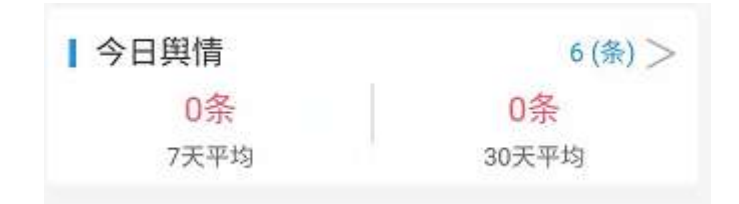

#### 10.7.2 查看舆情抓取和预警量

1) 入口1:在首页,找到舆情模块,点击右侧 >,进入舆情统计分析页。

入口 2: 点击底部 tab 的"数据"-"舆情",如下图所示:

| 80+ +60<br>20 +60 | 80     | 18:13 | 0 U 9.850     |
|-------------------|--------|-------|---------------|
|                   |        | 62.55 |               |
| 44                | 29.98  |       | 3             |
| -                 | #.W    |       | >             |
| -                 | JAN W  |       | >             |
|                   | 终端用户   |       | 5             |
| -                 | 电用交机   |       | <u>a.</u>     |
| -                 | 祝鮮賞校   |       | 31            |
| Ai                | 常区数据填积 |       | ( <b>a</b> ); |
| Q                 | 高铁数据项性 |       | 31            |
|                   | 客迎站数据调 | BR.   |               |
|                   | 0      | =     | 8             |
|                   | e l    |       | 10.02         |

2) 进入舆情统计页面,查看近7天、近30天、近半年、近一年、全部的 舆情抓取量、舆情预警量、来源渠道统计图,如下图

|          | 0013<br>0050 | O V Then |                |
|----------|--------------|----------|----------------|
| 27 ) 201 |              |          | - 近7天明情绪和出生    |
| 32       | 86           | 4525     | -              |
| 非结束到     |              |          |                |
|          |              |          |                |
| -        |              |          | → 同量未適量連該用量估計目 |
| -        |              |          |                |
|          |              | 00 (1911 |                |
| 0 816    | 30           | 19,22%   |                |

## 10.7.3 查看舆情情感分析

1) 入口 1: 在首页,找到舆情模块点击图标 >,进入舆情统计分析页。

入口 2: 点击底部 tab 的"数据"-"舆情",如下图所示:

| 95.18<br>20.48 | 8.       | 18:13 | 0 U Rest   |
|----------------|----------|-------|------------|
|                |          | 02.00 |            |
| sk             |          |       | 3          |
| -              | \$W      |       | >          |
| -              | Norm     |       | >          |
| 1              | 终端用户     |       | 3          |
|                | 9.82.8.0 |       | 2          |
| -              | 视频监控     |       | ÷          |
| <b>A</b> i     | 景区数据境    |       | <u>رون</u> |
|                | 鸟织般患病    | HR.   | 2          |
|                | 客运站数据    | 89    |            |
|                | 0        | -     | 8          |
|                | 10       | 7.90  | ALC: N     |

2) 进入车辆统计页面,上滑查看近7天、近半年、近一年、全部的舆情正面、负面占比,如下图所示:

| ni- |      |       |       |        |         |
|-----|------|-------|-------|--------|---------|
|     |      |       |       |        |         |
| 11  |      |       |       |        |         |
|     |      |       |       |        |         |
|     |      |       |       | 122    |         |
| 0   |      | -     |       |        |         |
|     | 1016 | 19030 | 10.00 | 40.04  | MANA    |
|     | 88   |       | DOW   |        | 12:53   |
| 0   | 6210 |       | 20    | 19.23% |         |
| 0   | 门户窗  |       | 20    |        | 9.23%   |
| ö   | 新闻网  |       | 20    |        | 19,23%  |
| ö   | 微信   |       | 4     |        | 3,85%   |
| 0   | 搜索引擎 |       | 40    | 2      | \$8.46% |
| ľ   | 與情情点 | 粉析    |       |        |         |
| -   | 0.0  |       | 1100  |        | 2.00    |
| 0   | 正面   |       | O D   |        | NaN%    |
| 0   | 位面   |       | 0     |        | NaN%    |

10.8 查看电商交易统计

#### 10.8.1 查看今日订单量

进入首页就可以查看到今日订单总量、最近 7 天平均每天订单量、最近 30 天平均每天订单量,如下图所示:

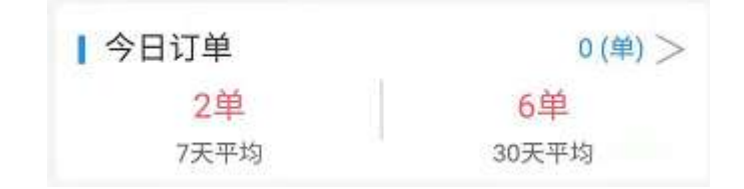

10.8.2 查看交易量和走势

 入口 1:在首页,滑动找到订单模块,点击图标<sup>></sup>,进入交易统计分 析页。

入口 2: 点击底部 tab 的 "数据" - "电商交易",如下图所示:

|          | 数据   |   |
|----------|------|---|
| <u>a</u> | 游客   | > |
|          | 车辆   | > |
| -        | 舆情   | > |
| 1        | 终端用户 | > |
|          | 电商交易 | > |
|          | 视频监控 | > |

进入交易统计页面,查看近7天、近半年、近一年、全部的订单量、交易金额、订单量走势图,如下图:

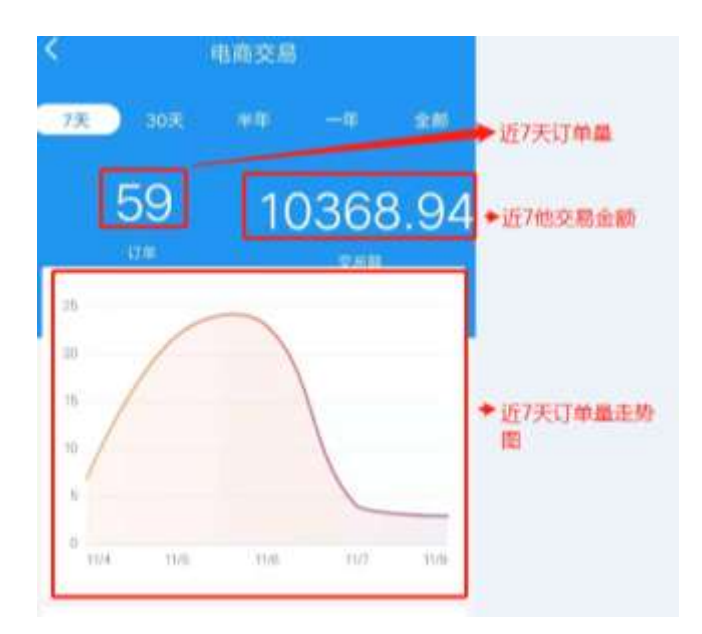

10.8.3 查看各类商品销量统计

1) 入口 1: 在首页,找到订单模块,点击图标 ,进入交易统计分析页。
入口 2: 点击底部 tab 的"数据"-"电商交易",如下图所示:

| 29 III    | 数据   |   |
|-----------|------|---|
| <u>al</u> | 游客   | > |
|           | 车辆   | > |
|           | 與情   | > |
|           | 终端用户 | > |
| 1         | 电商交易 | > |
|           | 视频监控 | > |

2) 进入交易统计页面,上滑查看近7天、近半年、近一年、全部的各类商品的订单量和交易金额统计,如下图所示:

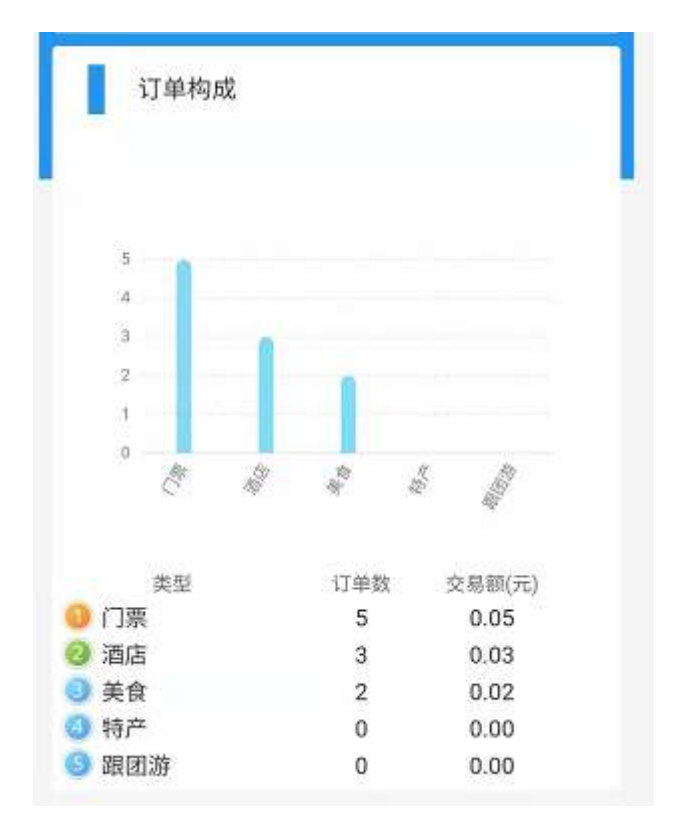

- 10.9 查看视频监控
  - 1) 入口1:在首页顶部,点击如下图所示图标,进入景区列表页。

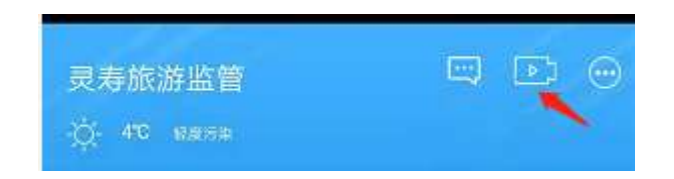

入口 2: 点击底部 tab 的"数据"-"视频监控",如下图所示:

|           |        | 数据 |     |  |
|-----------|--------|----|-----|--|
| <u>sk</u> | 游客     |    | > . |  |
|           | 车辆     |    | >   |  |
| ۲         | 舆情     |    | >   |  |
|           | 电商交易   |    | >   |  |
| 3         | 热力图    |    | >   |  |
|           | 视频监控   |    | >   |  |
|           | 电商点评   |    | >   |  |
| E,        | 投诉数据   |    | >   |  |
| 0         | 旅游收入   |    | >   |  |
| ABA       | 旅行社类信息 | Ŗ  | 5   |  |
| ト         | 酒店类信息  |    | >   |  |
| 1         | 100    |    | 20  |  |
|           |        | 数据 | 通讯录 |  |

2) 在景区列表页,点击要查看的景区,如下图所示:

| × |
|---|
| > |
| > |
| > |
| > |
|   |

3) 点击想要查看的监控点,如下图所示:

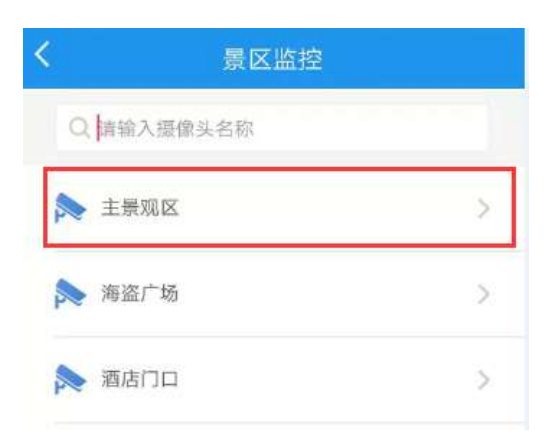

4) 进入实时视频播放页,可进行暂停、重播、截图等操作,如下图所示:

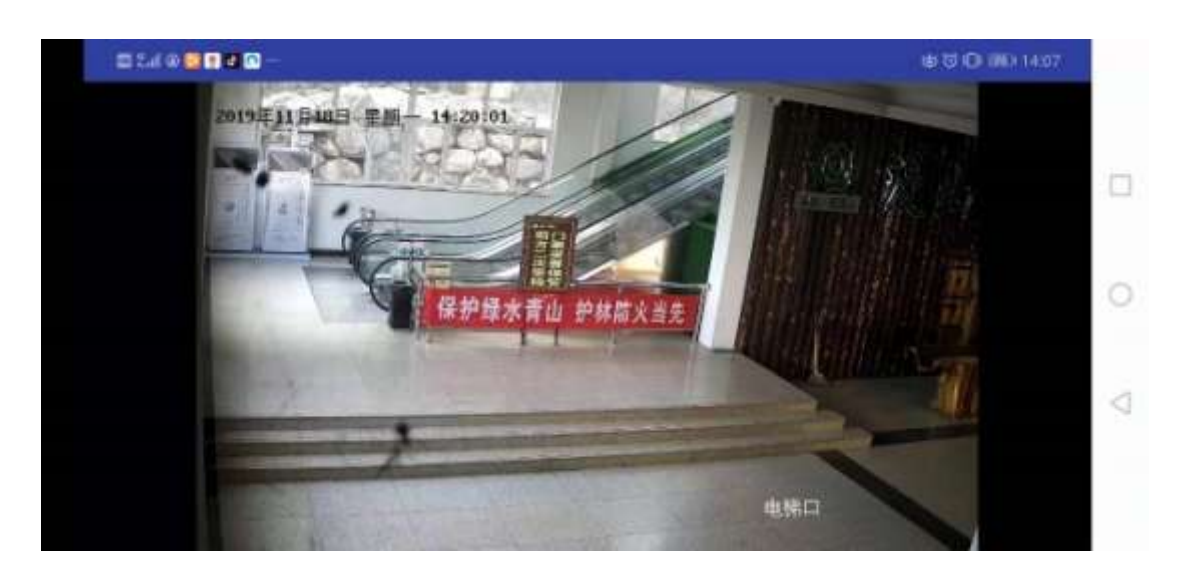

点击返回,返回到监控列表界面。

10.10 电商点评数据统计

查看近7天、近半年、近一年、全部的电商点评统计、评论排名、收入TOP10。

10.10.1 电商点评量查看

- 1) 入口: 点击底部 tab 的 "数据" "电商点评", 如下图所示:
- 2) 点击进入,查看投诉数据详细信息。

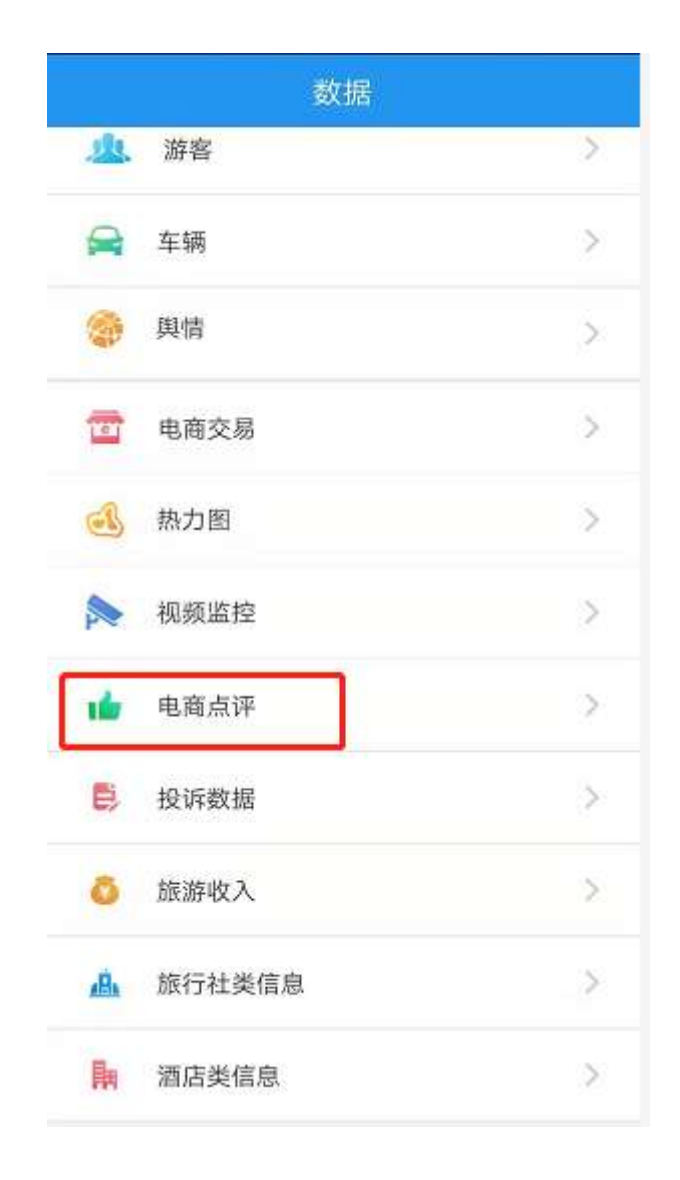

查看近7天、近半年、近一年、全部的电商点评统计图。如下:

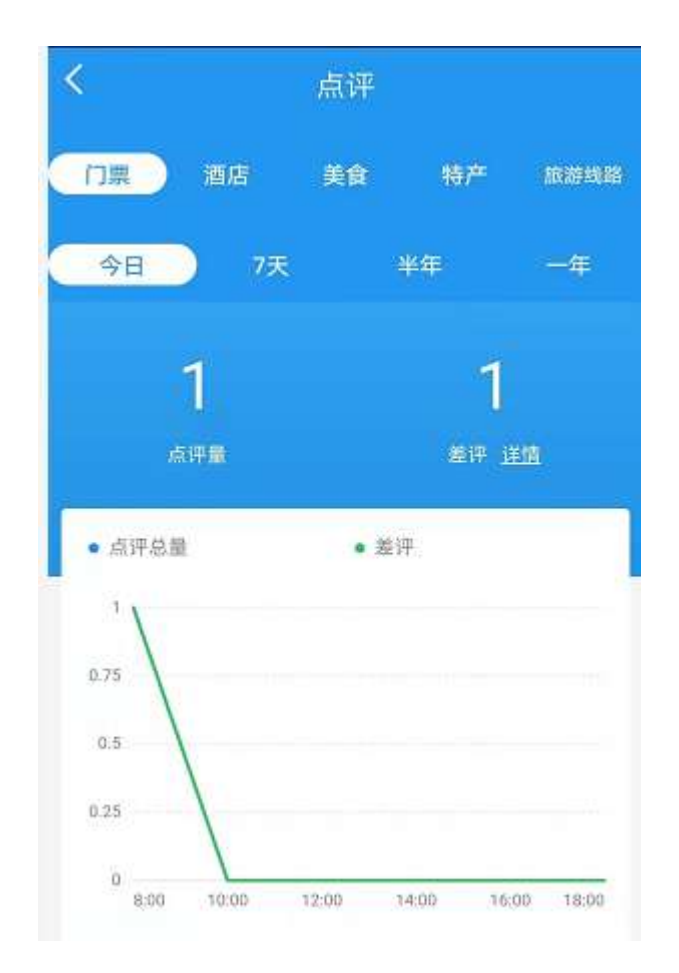

数据信息,来源于电商网。

10.10.2 评论排名

1)入口:点击底部 tab 的"数据"-"电商点评",如下图所示:

2) 点击进入, 查看评论排名信息。

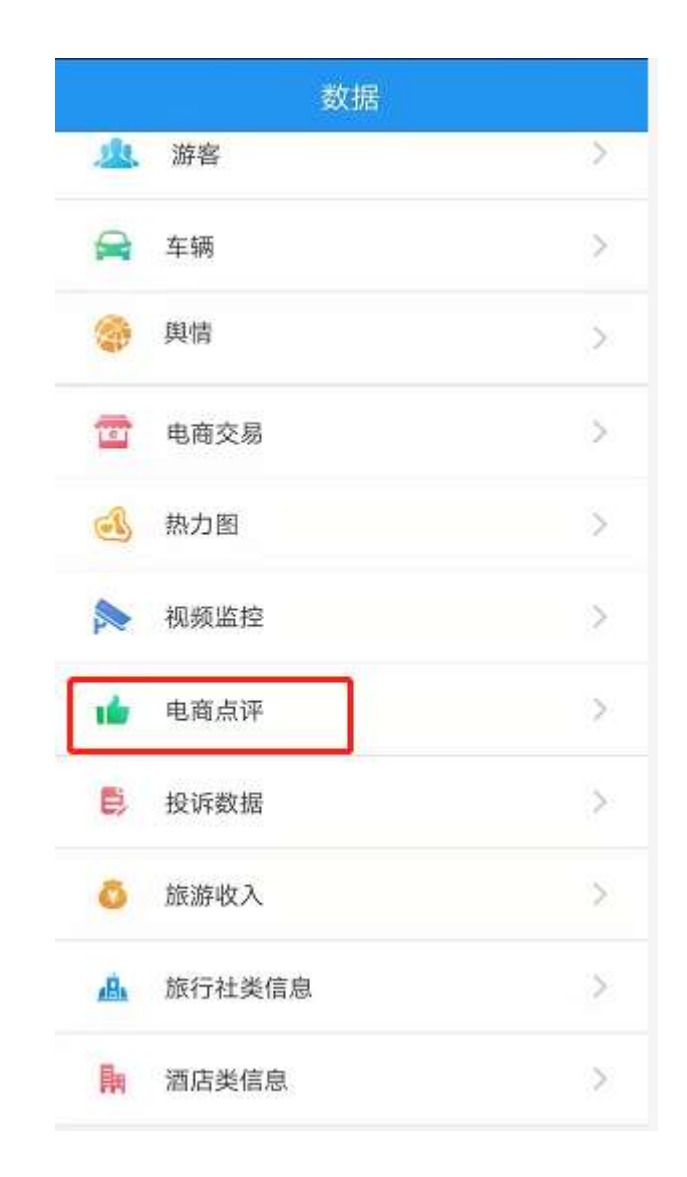

评论排名信息如下图:

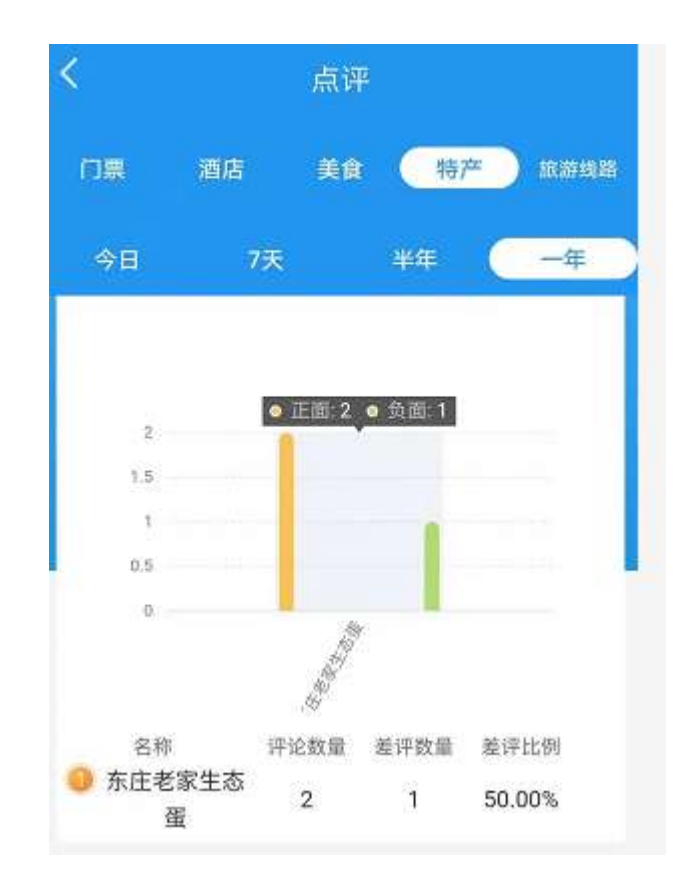

10.10.3 收入 TOP10

- 1)入口:点击底部 tab 的"数据"-"电商点评",如下图所示:
- 2) 点击进入,查看全域收入 TOP10 详细信息。

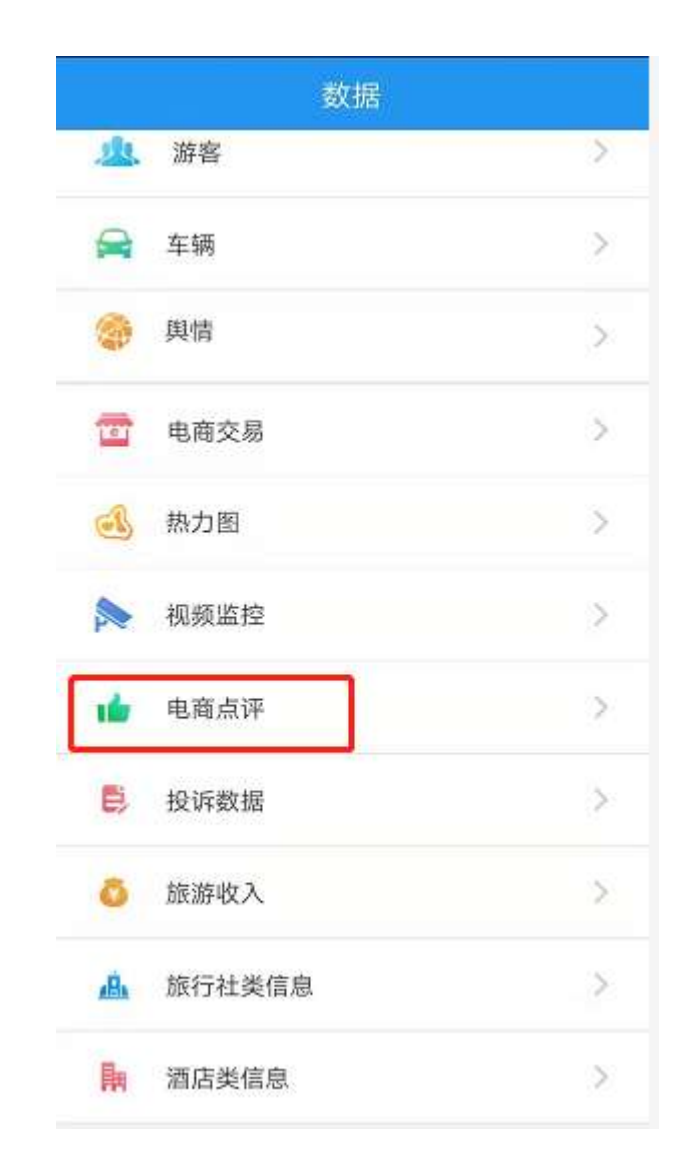

查看收入前10的企业信息。

| 收入Top10    |     |         |
|------------|-----|---------|
| 名称         | 订单数 | 交易额     |
| 🕕 灵寿县土特产协会 | 2单  | 154.00元 |
| 🕗 漫山飞猪腌肉店  | 2单  | 860.00元 |
| 3 五岳情土特产   | 9单  | 300.04元 |
| ④ 东庄老家生态蛋  | 27单 | 0.28元   |

10.11投诉数据统计

查看近7天、近半年、近一年、全部的投诉量信息统计、投诉信息分类查看、 投诉满意度查看。

10.11.1 投诉量查看

1)入口:点击底部 tab 的"数据"-"投诉",如下图所示:

2)点击进入,查看投诉数据详细信息。

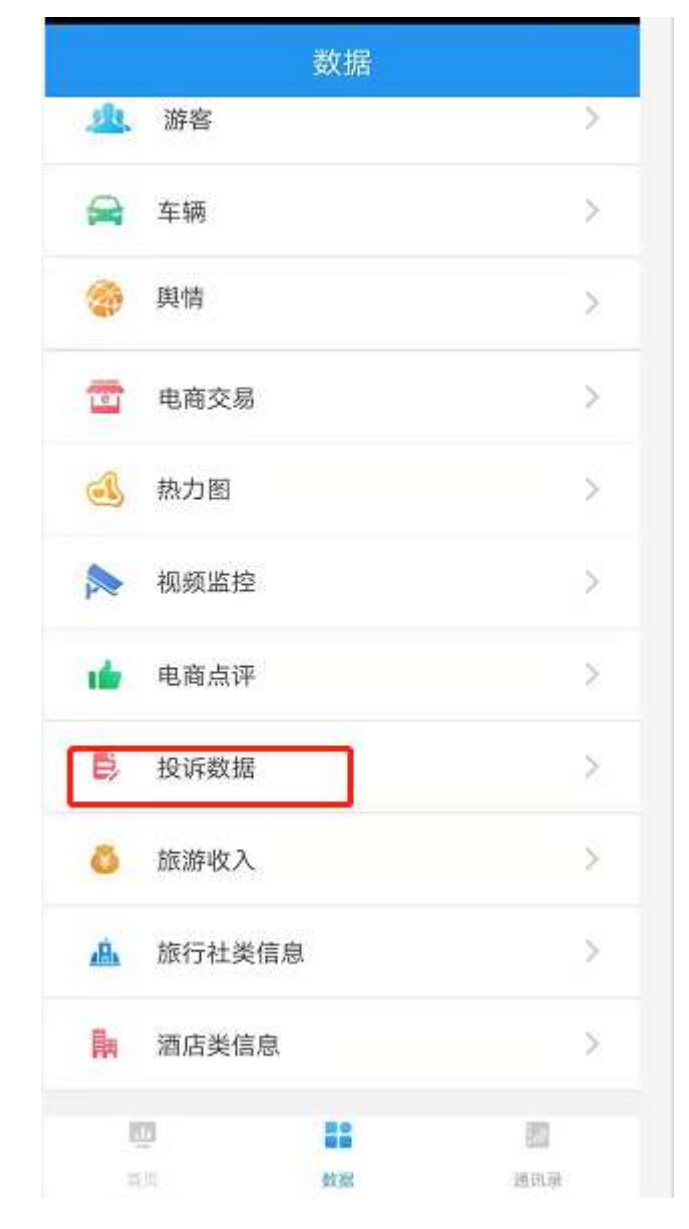

查看近7天、近半年、近一年、全部的投诉量信息统计。

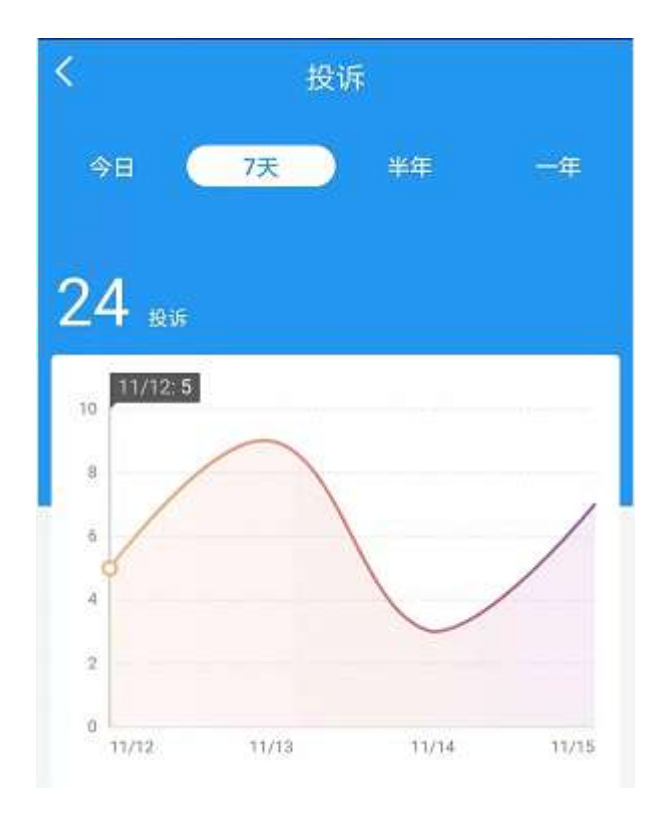

# 10.11.2 投诉分类查看

- 1)入口:点击底部 tab 的"数据"-"投诉",如下图所示:
- 2)点击进入,查看投诉数据详细信息。

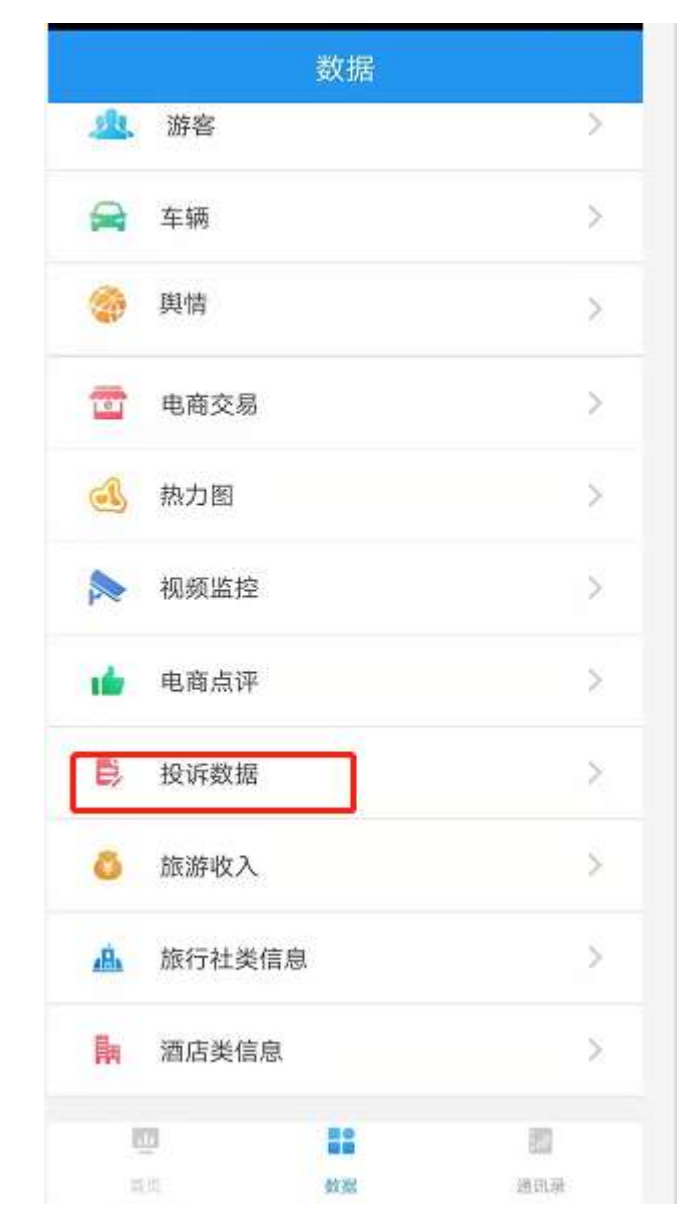

查看近7天、近半年、近一年、全部的投诉分类信息统计。

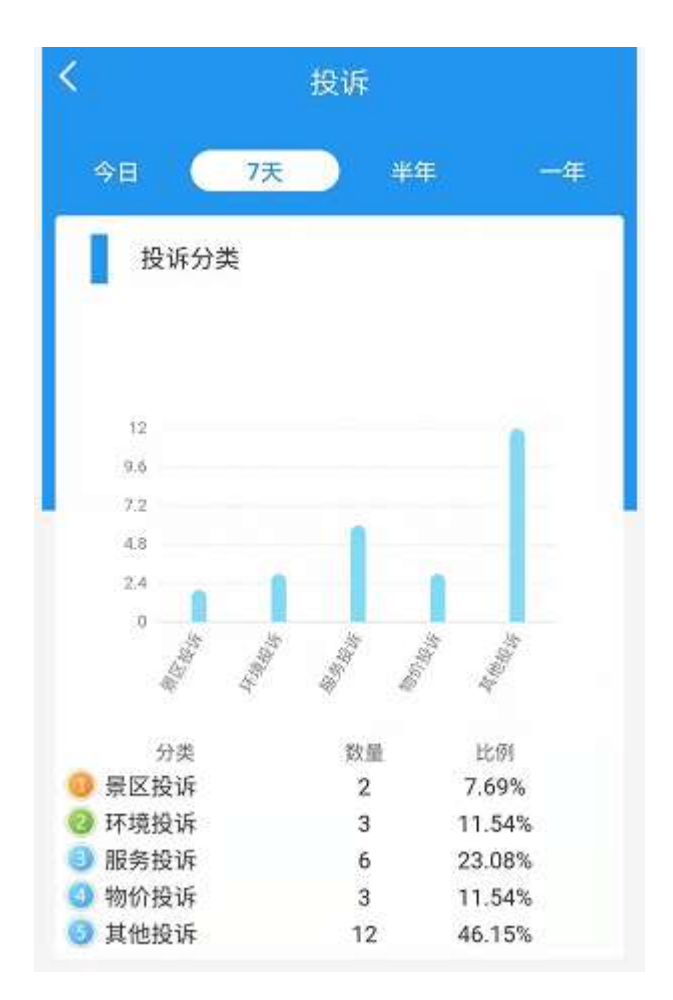

投诉信息来源于管理平台统计,与管理平台展示的投诉信息一致。

## 10.11.3 投诉满意度查看

- 1)入口:点击底部 tab 的"数据"-"投诉",如下图所示:
- 2) 点击进入,查看投诉数据详细信息。
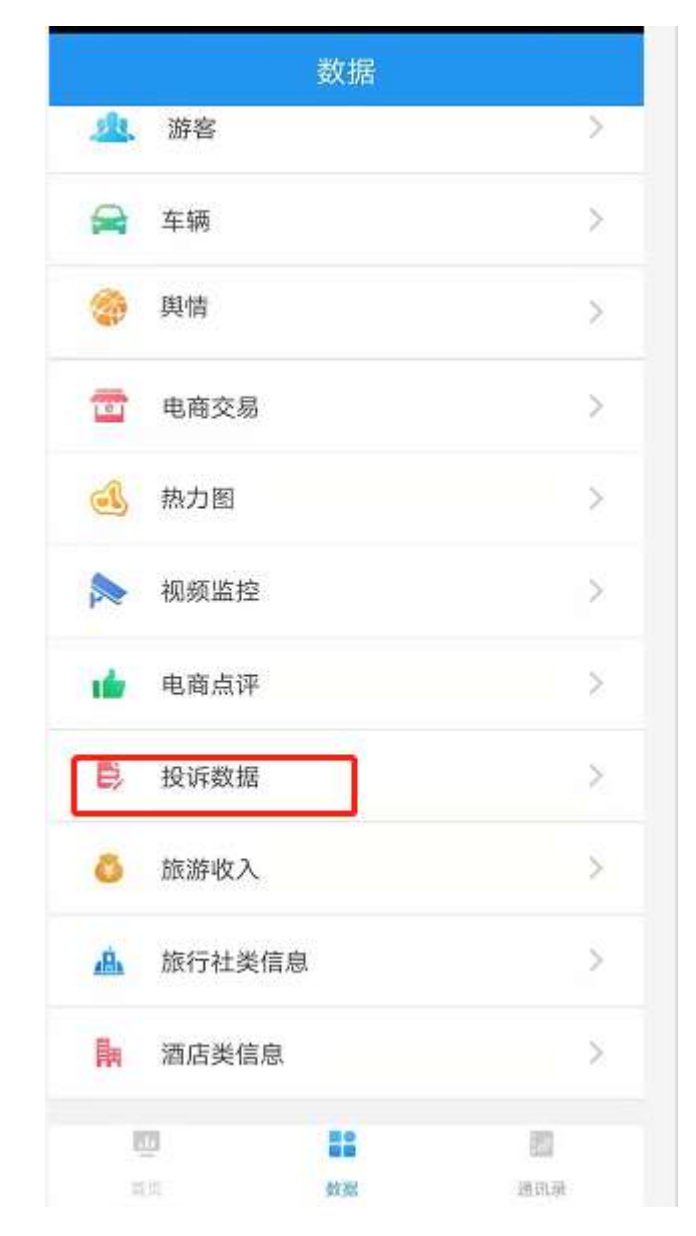

查看近7天、近半年、近一年、全部的投诉满意度情况。

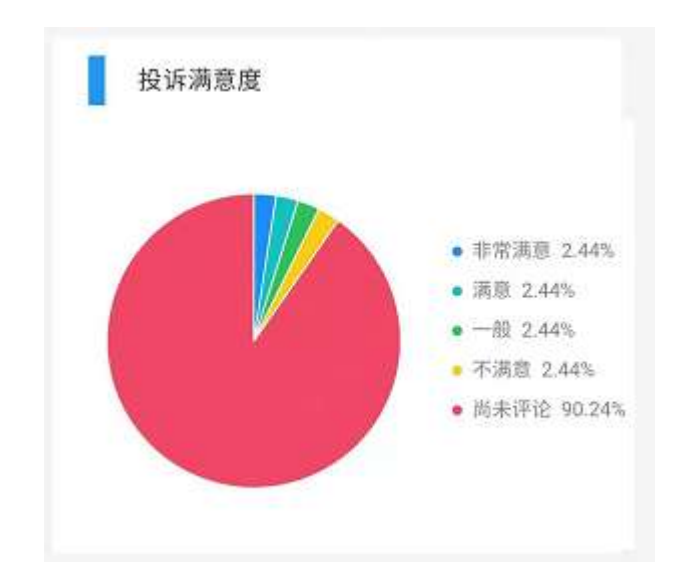

根据管理平台登记的投诉满意度,统计投诉处理情况。

10.12旅游收入统计

查看近7天、近半年、近一年、全部的旅游收入统计、门票收入统计,酒店 收入统计,旅行社收入统计,订单构成统计。

10.12.1 旅游订单数查看

1)入口:点击底部 tab 的"数据"-"旅游收入",如下图所示:

2) 点击进入, 查看旅游收入数据详细信息。

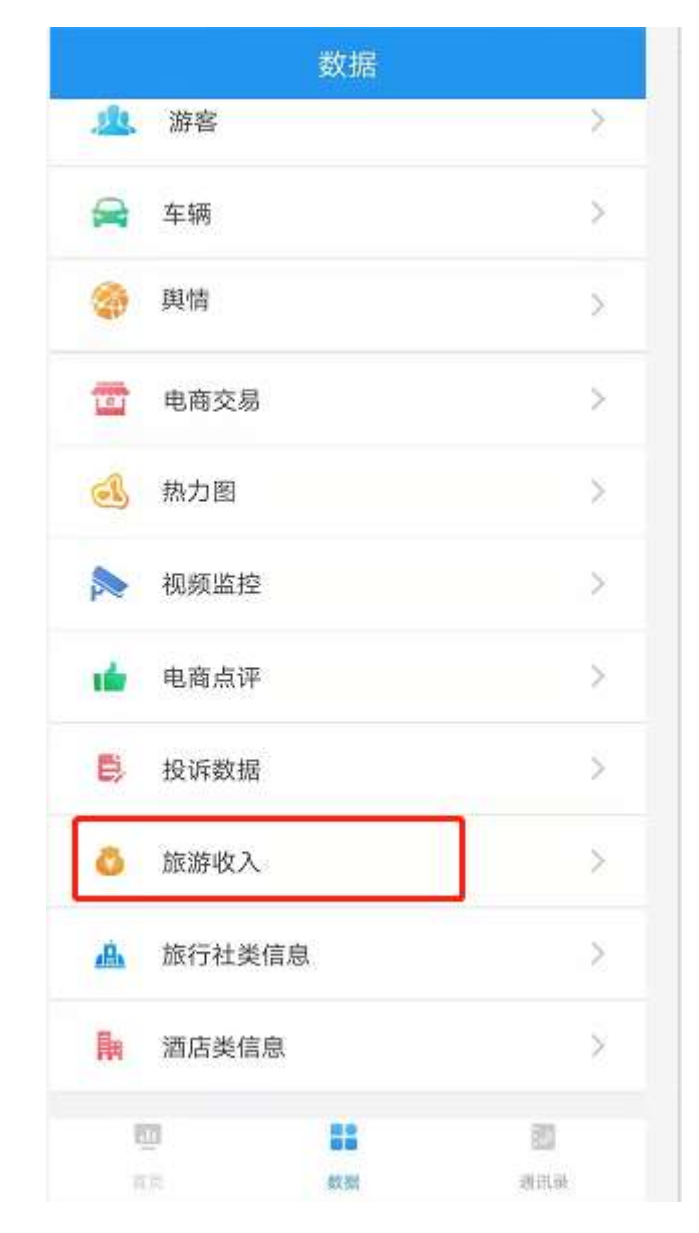

查看近7天、近半年、近一年、全部的旅游收入信息统计。

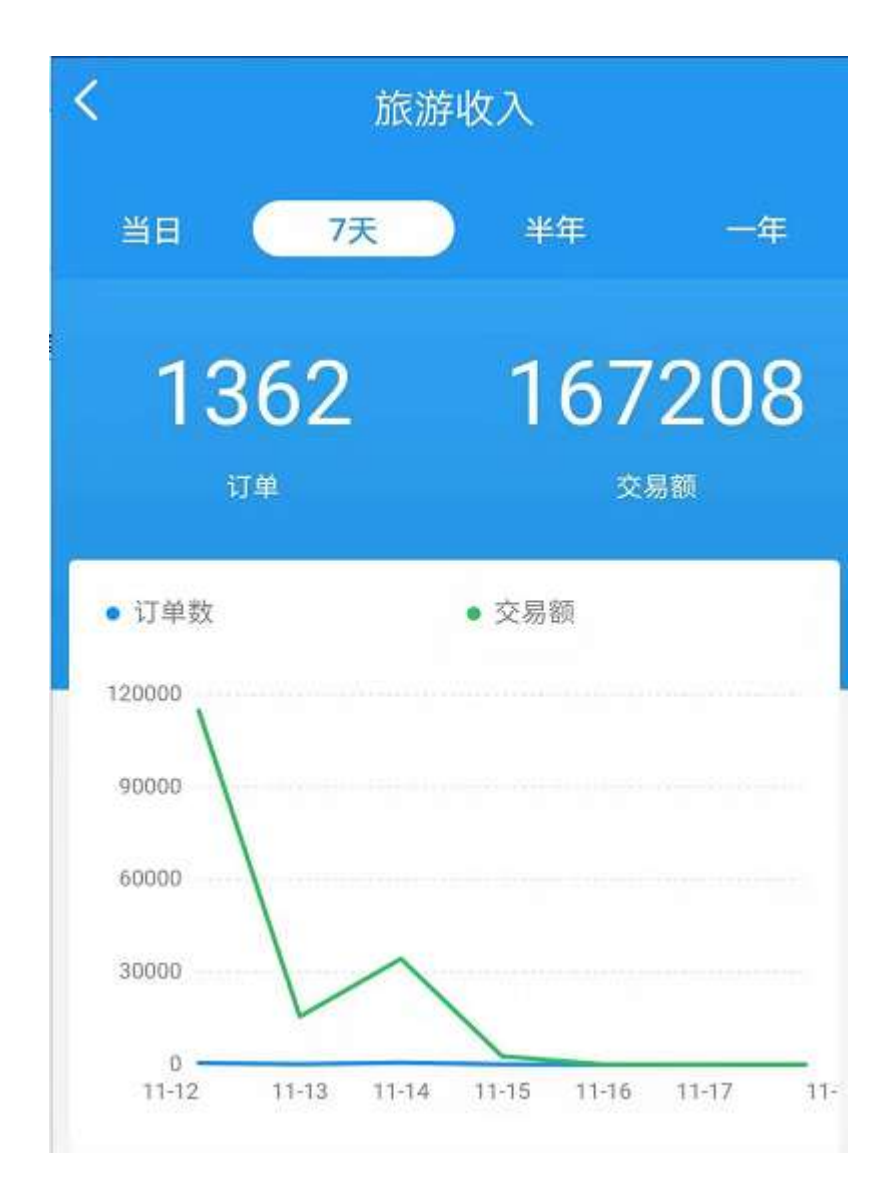

数据来源于管理平台填报,有票务对接的景区来源于票务信息门票信息。

10.12.2 门票收入

入口:点击底部 tab 的"数据"-"旅游收入",如下图所示:
 2)点击进入,查看旅游收入数据详细信息。

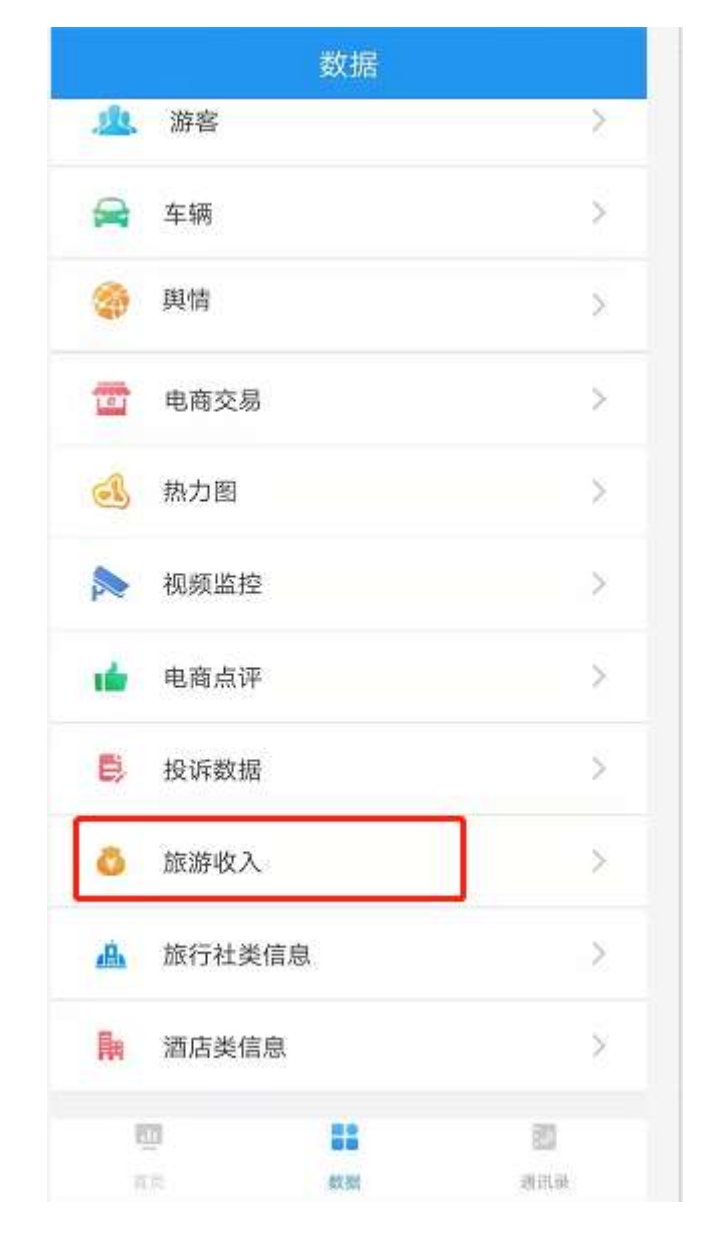

查看近7天、近半年、近一年、全部的旅游门票信息统计。

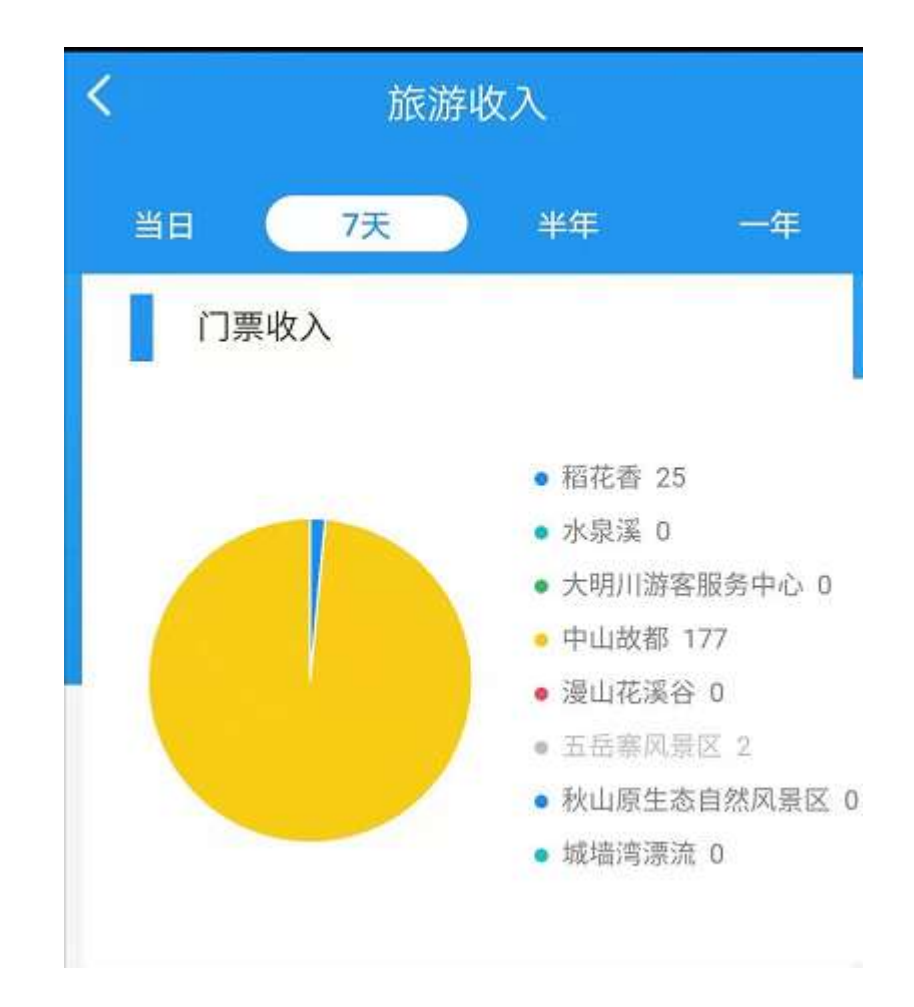

数据来源于管理平台填报,有票务对接的景区来源于票务信息门票信息。

## 10.12.3 酒店收入

- 1)入口:点击底部 tab 的"数据"-"旅游收入",如下图所示:
- 2) 点击进入, 查看旅游收入数据详细信息。

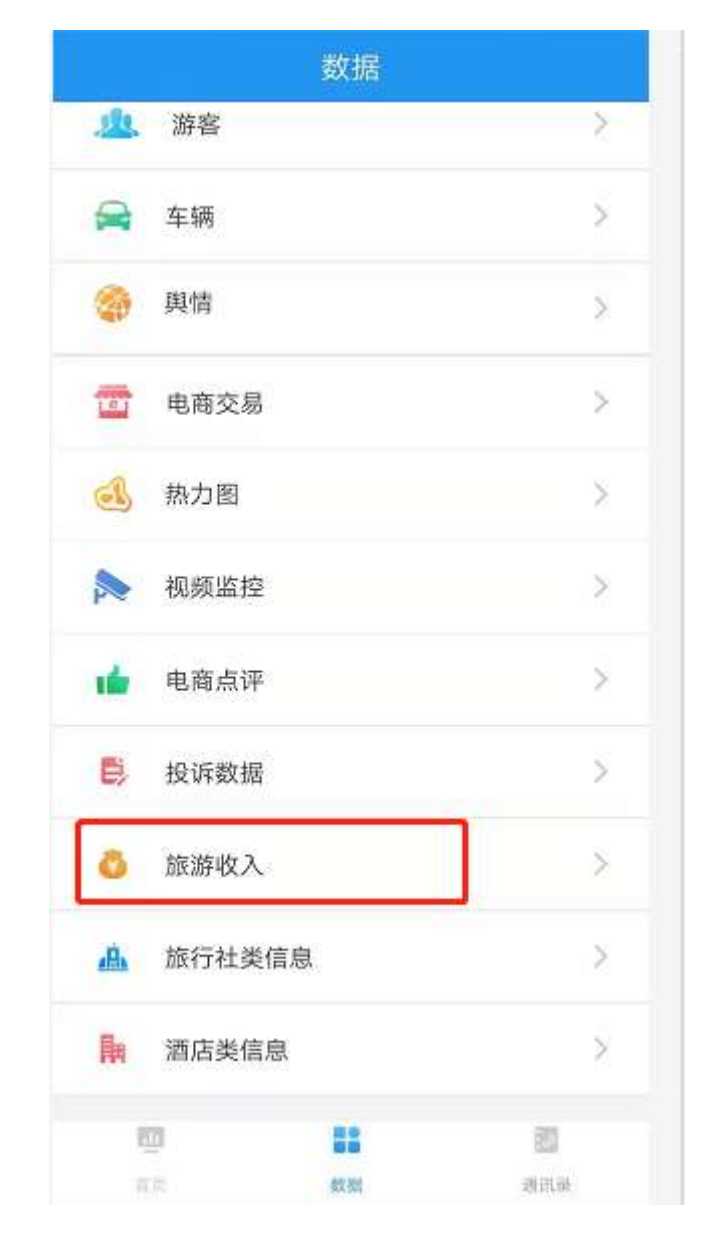

查看近7天、近半年、近一年、全部的酒店信息统计。

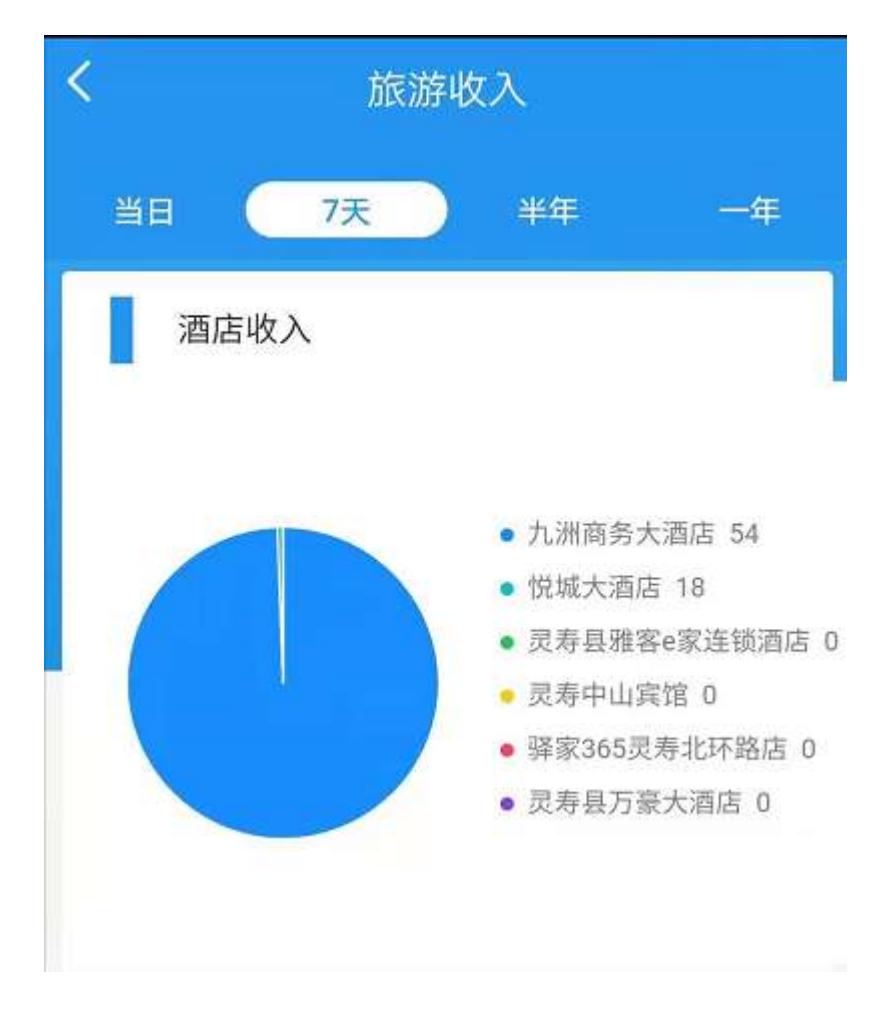

数据来源于管理平台填报填报的酒店数据。

## 10.12.4 旅行社收入

- 1)入口:点击底部 tab 的"数据"-"旅游收入",如下图所示:
- 2) 点击进入,查看旅游收入数据详细信息。

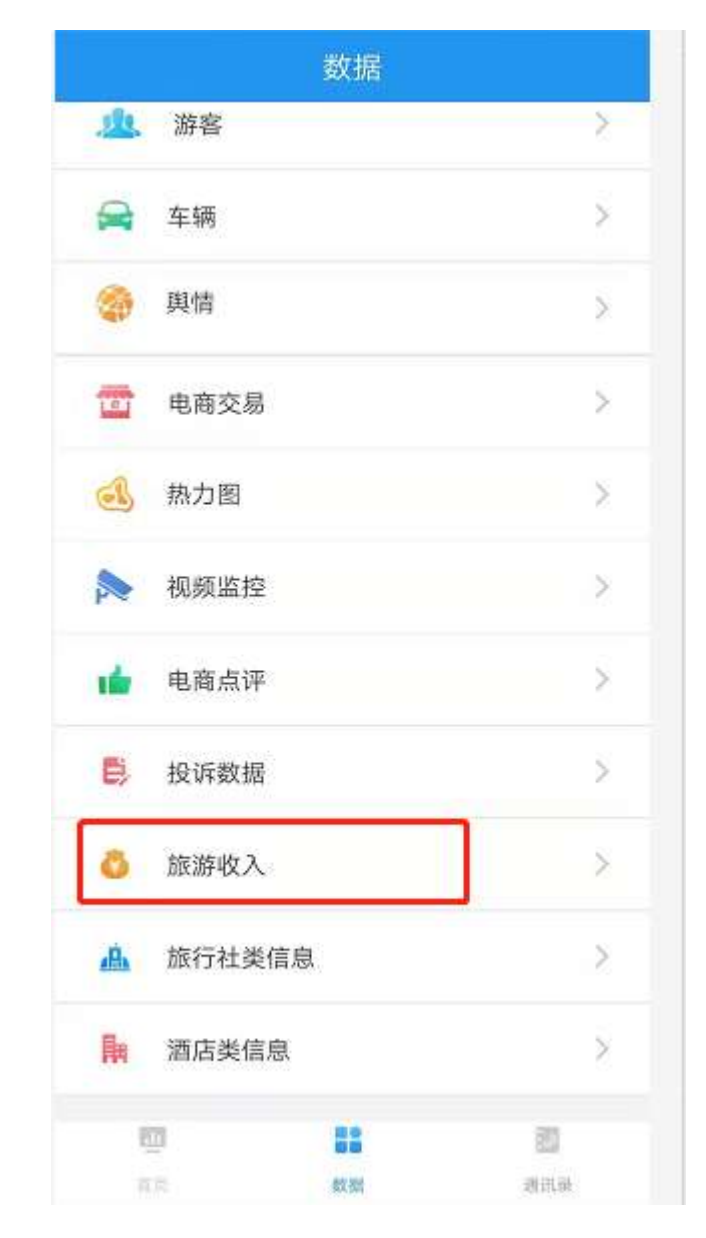

查看近7天、近半年、近一年、全部的旅行社信息统计。

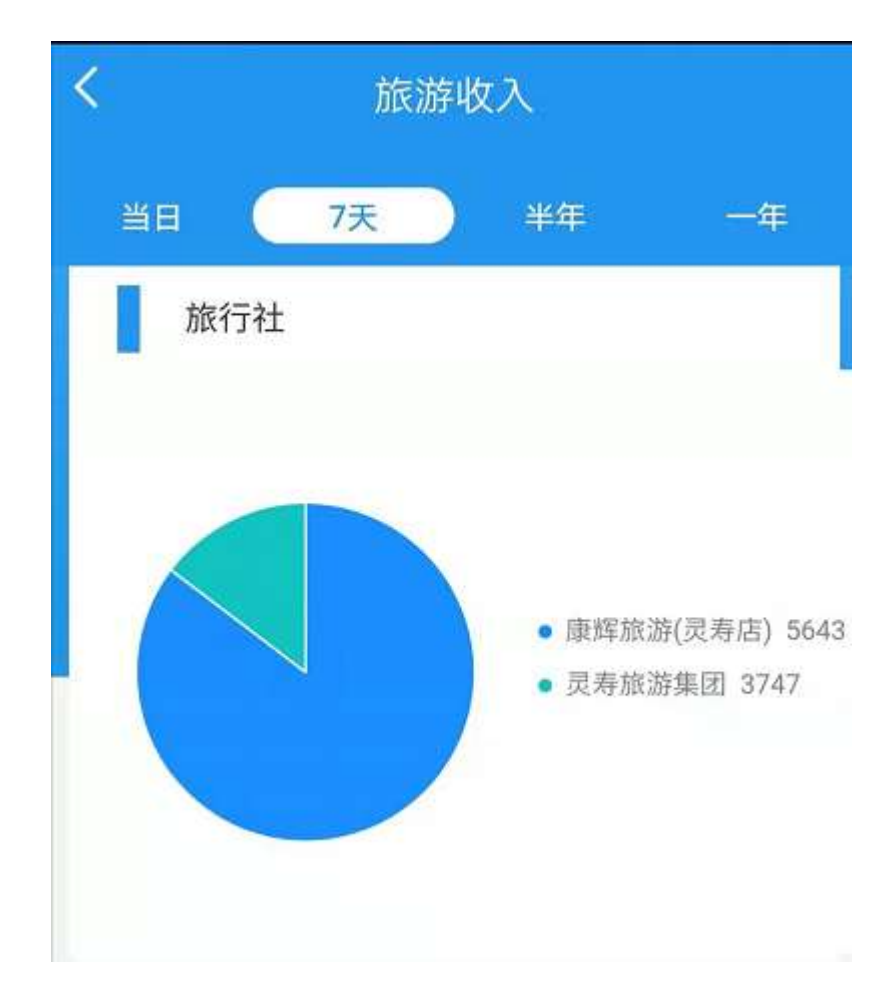

数据来源于管理平台填报填报的旅行社数据。

# 10.12.5 订单构成

- 1)入口:点击底部 tab 的"数据"-"旅游收入",如下图所示:
- 2) 点击进入, 查看旅游收入数据详细信息。

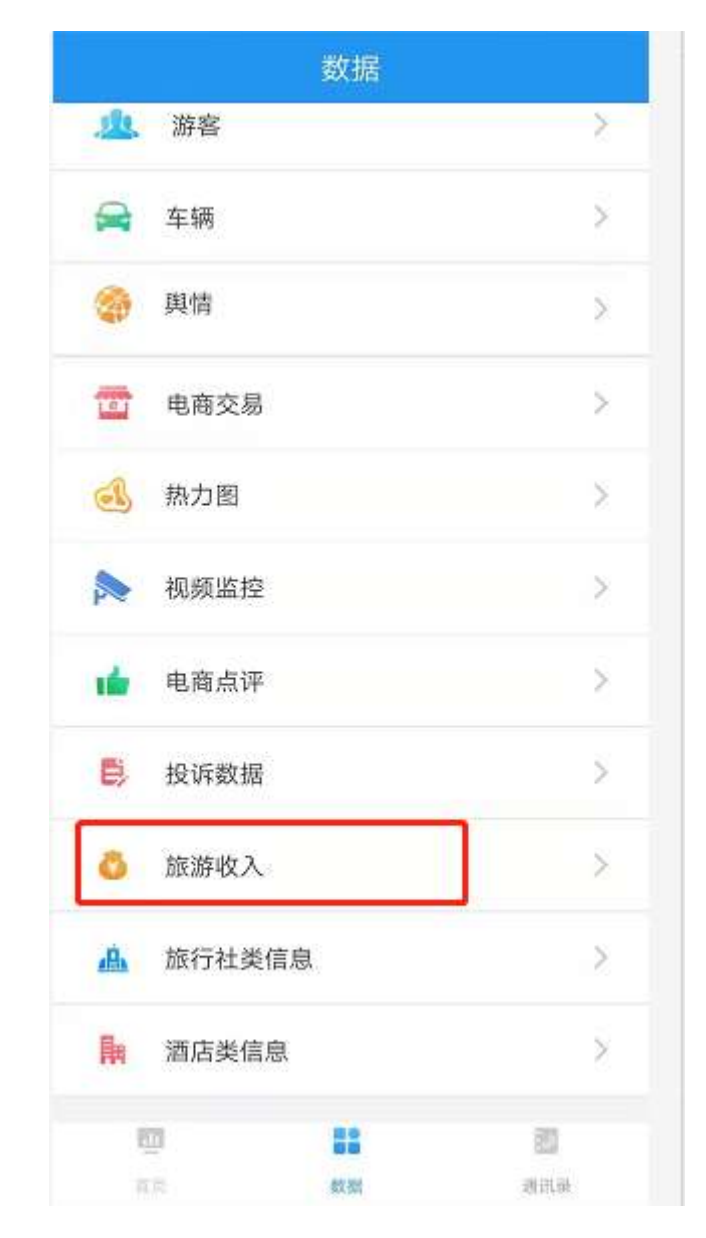

查看近7天、近半年、近一年、全部的订单信息统计。

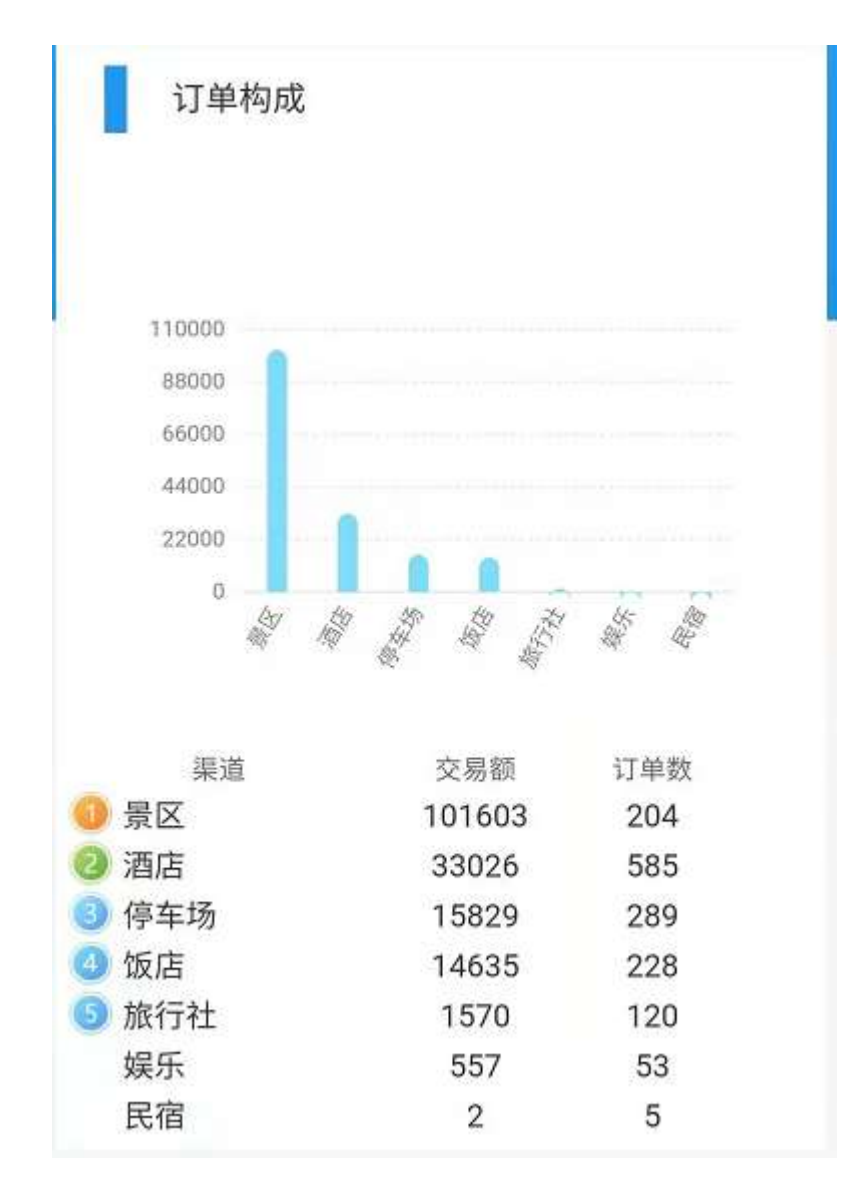

数据来源于管理平台填报填报的酒店,旅行社设,民宿,娱乐场所等订单数据。

10.13旅行社类信息统计

查看近7天、近半年、近一年、全部的旅行社订单量和旅行社收入数据。

10.13.1 旅行社订单量查看

入口:点击底部 tab 的"数据"-"旅行社类信息",如下图所示:
 2)点击进入,查看旅游收入数据详细信息。

|            |        | 数据 |     |
|------------|--------|----|-----|
| <u>R</u>   | 游客     |    | >   |
|            | 车辆     |    | >   |
| -          | 與情     |    | >   |
| Te         | 电商交易   |    | >   |
|            | 热力图    |    | >   |
|            | 视频监控   |    | >   |
| 1 <b>Ú</b> | 电商点评   |    | >   |
| E)         | 投诉数据   |    | >   |
| õ          | 旅游收入   |    | >   |
| AÅ         | 旅行社类信息 | 見  | >   |
| 開          | 酒店类信息  |    | >   |
| į.         | 7      |    | 1.1 |
|            |        | 数据 | 通讯录 |

查看近7天、近半年、近一年、全部的旅行社订单量。

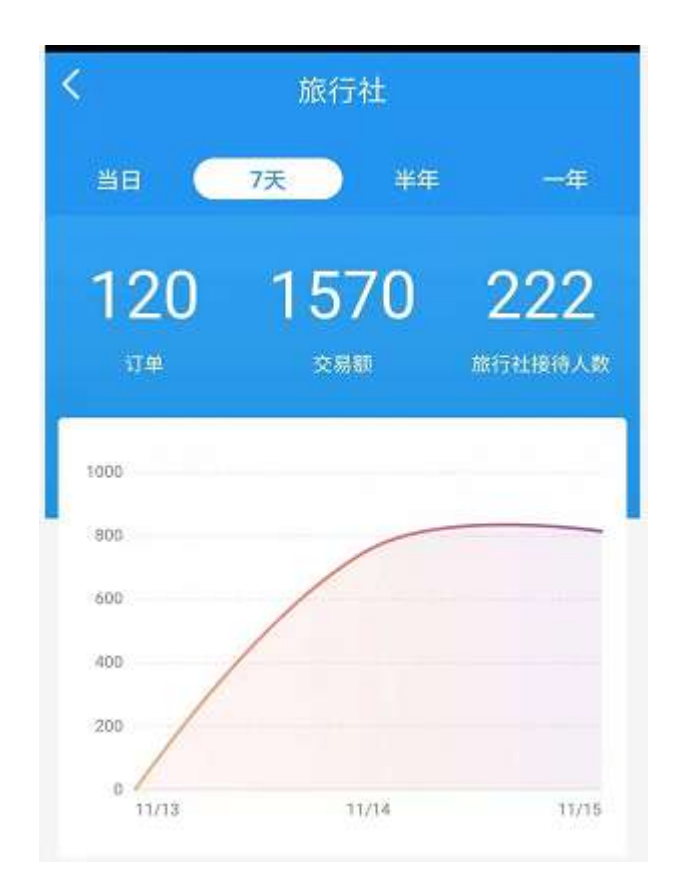

旅行社信息,来源于填报小程序填报,与管理平台产业统计汇总统计展示的 旅行社数据一致。

10.13.2 旅行社收入 TOP10

1)入口:点击底部 tab 的"数据"-"旅行社类信息",如下图所示:

2) 点击进入, 查看旅游收入前 10 的数据信息。

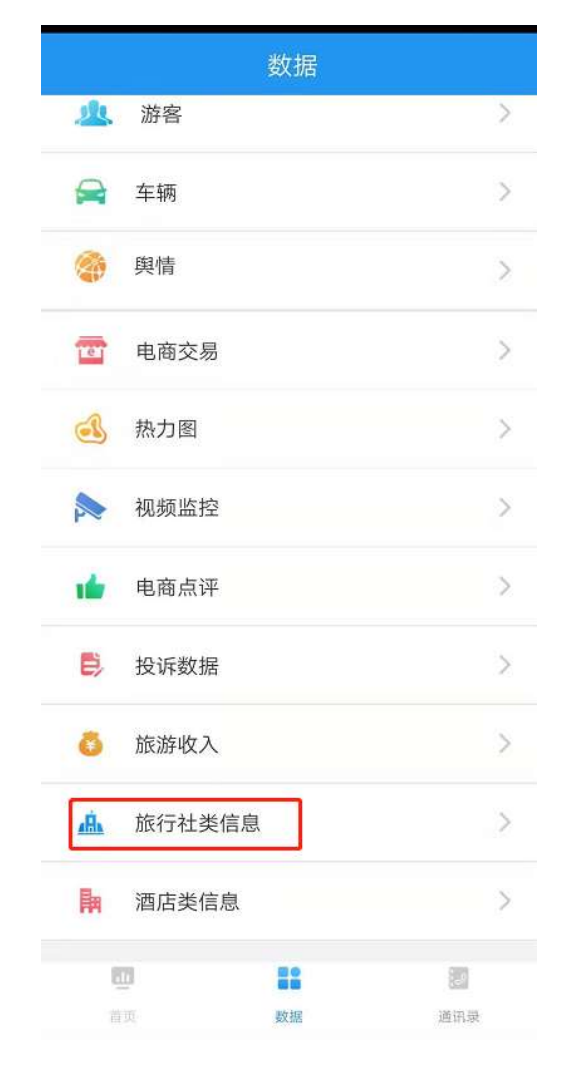

查看近7天、近半年、近一年、全部的旅行社前10的订单信息。

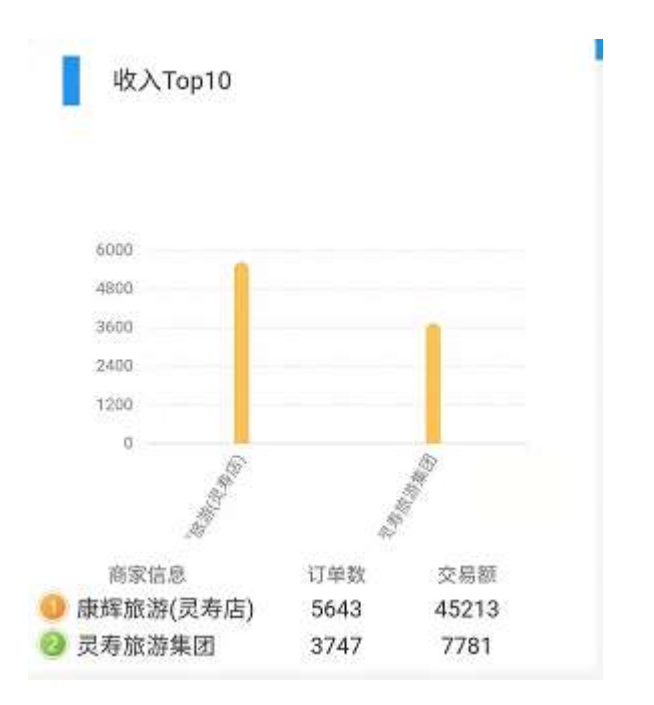

旅行社信息,来源于填报小程序填报,与管理平台产业统计汇总统计展示的 旅行社数据一致。

10.14酒店类信息统计

查看近7天、近半年、近一年、全部的酒店订单量和酒店收入数据。

10.14.1 酒店订单量查看

- 1)入口:点击底部 tab 的"数据"-"酒店类信息",如下图所示:
- 2) 点击进入, 查看酒店收入数据详细信息。

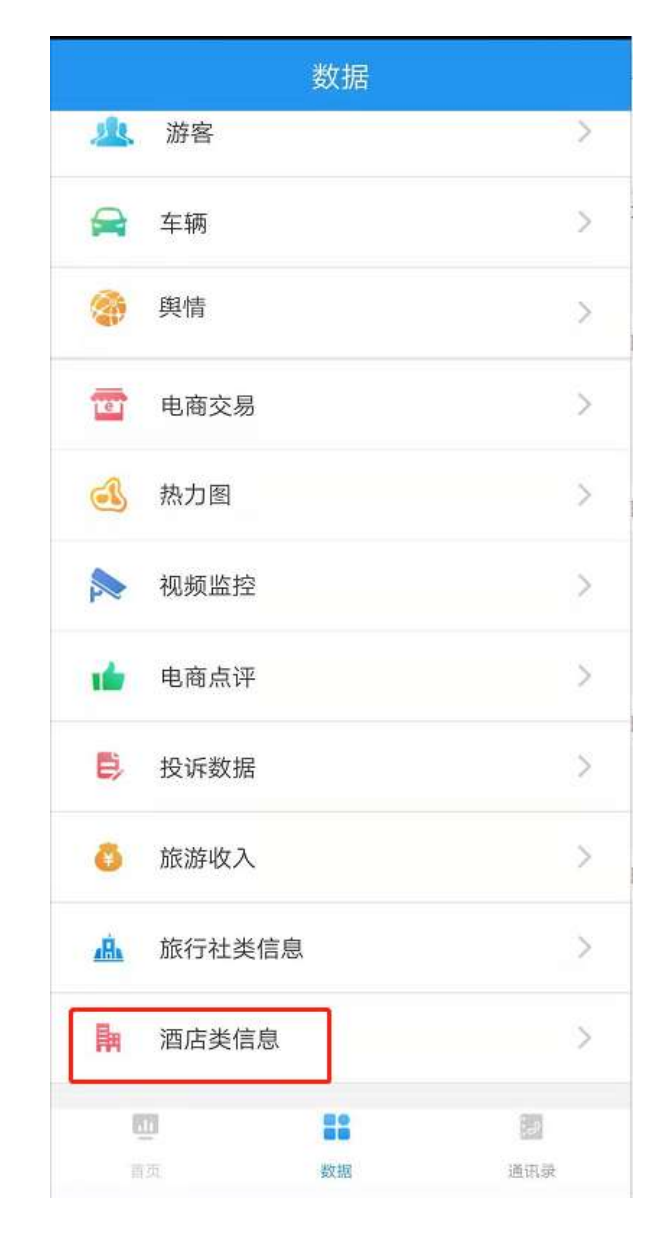

查看近7天、近半年、近一年、全部的酒店订单量。

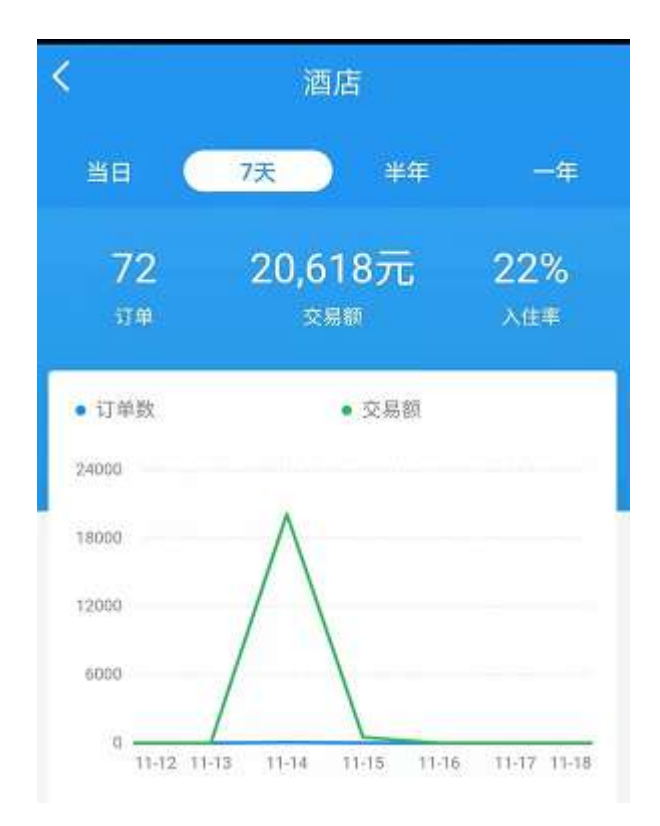

酒店信息,来源于填报小程序填报,与管理平台产业统计汇总统计展示的酒 店数据一致。

## 10.14.2 酒店收入 TOP10

1)入口:点击底部 tab 的"数据"-"酒店类信息",如下图所示:

2) 点击进入, 查看酒店数据详细信息。

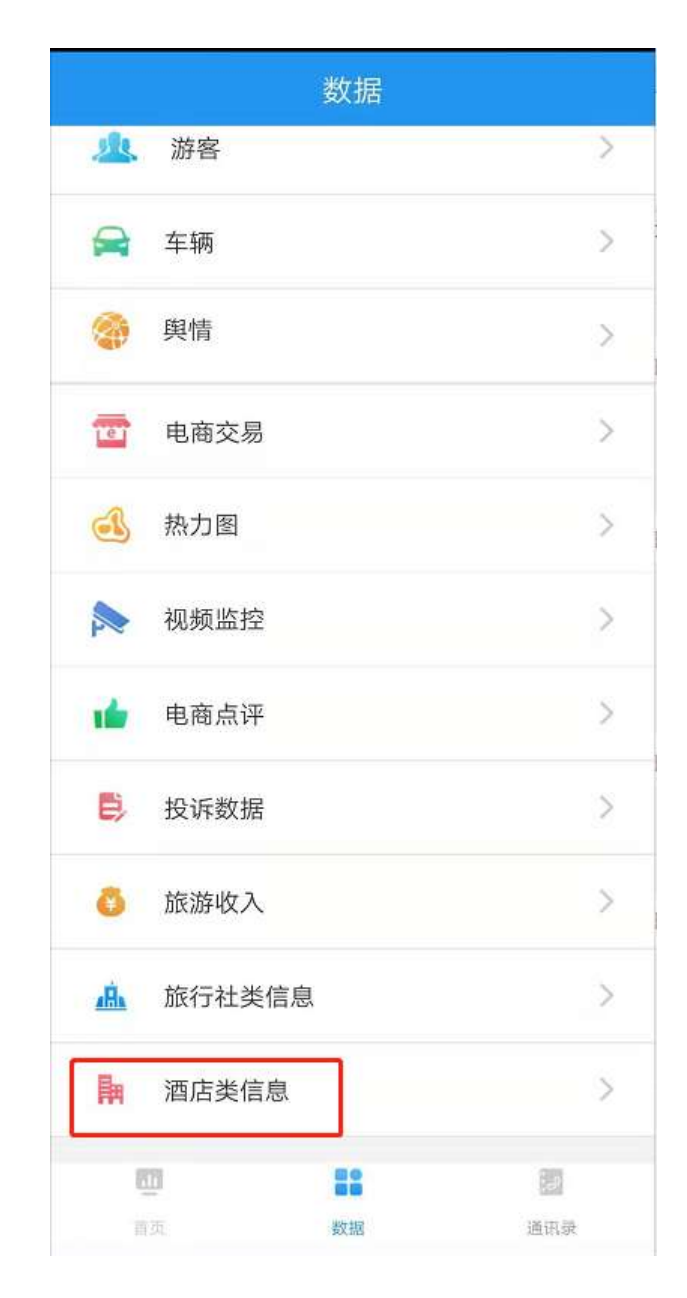

查看近7天、近半年、近一年、全部的酒店订单量。

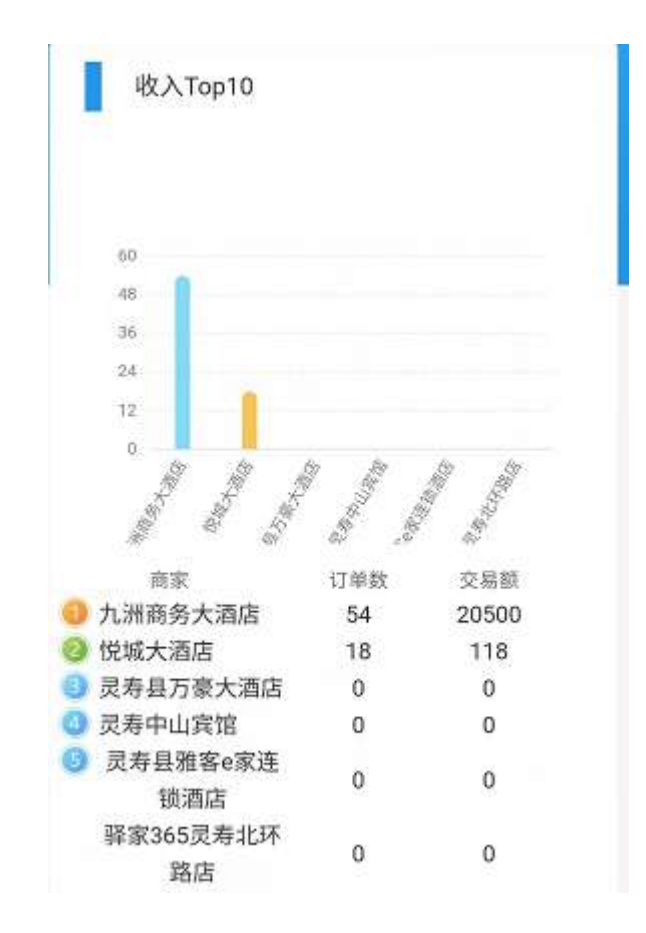

酒店信息,来源于填报小程序填报,与管理平台产业统计汇总统计展示的酒 店数据一致。

10.15通讯录

1) 在底部 tab, 点击"通讯录", 如下图所示:

| <b>E</b> | 50<br>50<br>50 | 20  |
|----------|----------------|-----|
| 首页       | 數据             | 原知商 |

2) 在通讯录页面,点击某个人员姓名,即可拨打电话,如下图所示:

| 4G+ atl 🕺 🗩 | 19:59    | 心 🕲 🗟 48% 🛄 |
|-------------|----------|-------------|
|             | 通讯录      |             |
| Q 请输入姓名     | 或部门      |             |
| Q 保洁组根部门    | ו        |             |
| 欣欣          |          | c           |
| Q 保洁组一      |          | 22          |
| 陈军          |          | e           |
| Q 保卫部       |          |             |
| 胡燕涛         |          | 6           |
| 徐军          |          | c           |
| 付佳乐         |          | c           |
| 穆蓉          |          | c           |
| 陈勇          |          | 6           |
| <u>E</u>    | 80<br>80 | 2           |
| 育成          | 数据       | 通讯录         |

点击拨打电话图标,可以进入拨打电话界面,给相应手机号码拨打电话。 此处通讯录来源于组织机构中的通讯。

10.16消息查看

1) 在首页顶部,点击下图图标,点击"消息",如下图所示:

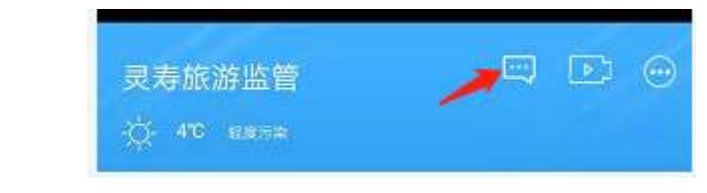

2) 查看所有的消息。

| ( | 消息                                                                          |
|---|-----------------------------------------------------------------------------|
|   | 2019-06-22 09:17                                                            |
|   | 石家庄市旅发大会进入倒计时 灵寿县已做好最                                                       |
|   | 6月27日-28日,第四届石家庄市旅游产业发展大<br>会将在灵寿县举办,在距离此次大会还有不到30<br>天的时间里,灵寿县正在紧中有序地开展各项… |
|   | 查看更多                                                                        |
|   | 2019-06-23 16:54                                                            |
|   | 道路限速限行                                                                      |
|   | 今天,从石家庄市公安局交管局获悉,第四<br>届石家庄市旅游产业发展大会将于本月在灵寿县<br>召开,为缓解交通压力,创造有序、安全、畅        |
|   | 查看更多                                                                        |
|   | 2019-06-23 16:53                                                            |
|   | 七天后见                                                                        |
|   | 第四届石家庄市旅游产业发展大会将于6月<br>27-28日在灵寿举办,为了迎接旅发大会的召<br>开,灵寿县共筛选出12个观摩项目。其中陈庄      |

消息信息,来源于是电商平台的文章管理-对应的类型是新闻。

# 10.17设置

点击右上角设置按钮,下拉选择中有"设置"和"退出登录"。

| 灵寿旅游监管          | -         |      |
|-----------------|-----------|------|
| -Q- 8°C 6.8.5.4 | <b></b> @ | 设置   |
| 80              | , ₽       | 退出登录 |

点击"修改密码",可以进入密码修改界面,可以正确修改当前用户的密码信息。

| <      | 修改密码 |
|--------|------|
| 请输入原密码 |      |
| 请输入新密码 |      |
|        |      |
|        |      |
|        |      |
|        |      |
|        |      |
|        |      |
|        |      |
|        |      |
|        | 损交   |
|        |      |

10.17.2 关于 APP

点击"关于 APP",可以查看当前版本信息,当有新版本升级时,可以点击更 新按钮,更新。

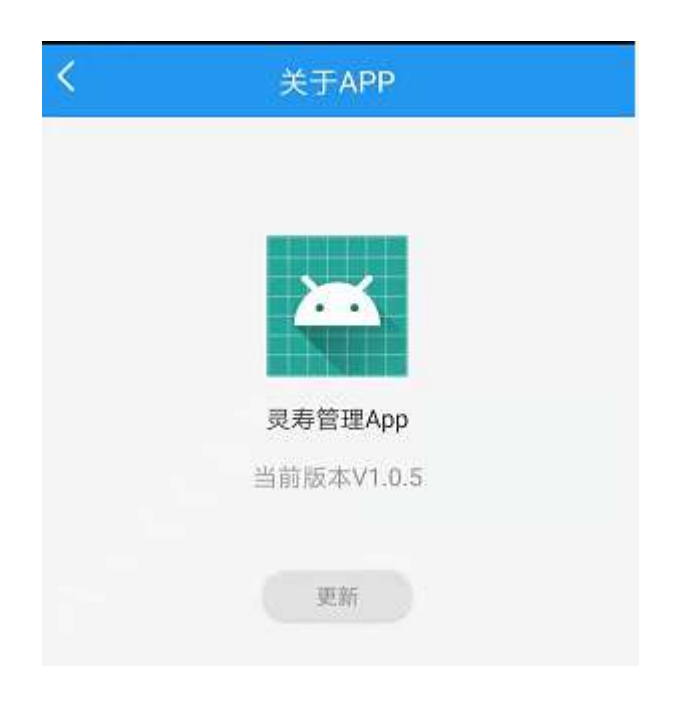

# 10.17.3 退出登录

点击"退出登录",退出当前用户,回到登录首页,重新登录。

# 11 电子商务管理后台

#### 11.1 登录

确保网络正常,打开浏览器,在上方地址栏输入电子商务管理后台网址,进入登录页面。输入账号、密码、验证码,点击立即登录。

| 用户名 |                |  |
|-----|----------------|--|
| 密码  |                |  |
|     | 9 <del>3</del> |  |

#### 登录成功后,默认展示系统信息界面

| 武林宣統軍權平台  | 048940 | 01000    | 04488   | © 1589-0 | C SUMMER | @####o | @ mpmo |      | dsadmin + |
|-----------|--------|----------|---------|----------|----------|--------|--------|------|-----------|
| REFERE    | a l    |          |         |          | _        |        |        | 0    | 1280 -    |
| THERE     | -748.8 | 142      | tes las |          |          |        |        |      |           |
| RATER     | 0.000  |          |         |          |          |        |        |      | -         |
| NCER.     | - 40   | Jacque 1 |         |          | 1.000    |        |        | 10/1 |           |
| 2010      |        | 1081     |         | 大計算      |          |        |        |      |           |
|           |        |          |         |          |          |        |        |      |           |
| NOVO (200 |        |          |         |          |          |        |        |      |           |
| santa -   |        |          |         |          |          |        |        |      |           |
| TREEM     |        |          |         |          |          |        |        |      |           |
| 812W      |        |          |         |          |          |        |        |      |           |
| #1520429  |        |          |         |          |          |        |        |      |           |

## 11.2 内容中心

## 11.2.1 景区景点管理

该功能包括景区管理、景点管理。可根据查询条件进行相关信息搜索。

| 现中国新教理中台                                                                                                    |        | () PSHIP |                   | @ (J#44 | o Onemilie | 0.0000 | () XIII R | 0 10000  | © AUT | θö |      | dudmin - |
|----------------------------------------------------------------------------------------------------|--------|----------|-------------------|---------|------------|--------|-----------|----------|-------|----|------|----------|
| NSK##                                                                                                    | 0      |          | istante <         |         |            |        |           |          |       |    | ۲    | 医无颈性 -   |
| HARRI                                                                                                    | R.S.   |          | 8.0               |         |            |        |           |          |       |    |      |          |
| ALCONT.                                                                                                    | int.   |          | 8101              |         | HAND HAND  |        | 121       | 88 w.s   |       |    |      | -        |
| nicke                                                                                                    | .0.854 |          |                   |         |            |        |           |          |       | -  |      | Bile     |
| 20HA                                                                                                    | TO     |          | 68                |         | . 60.01    |        | HINGS     | 1874     |       |    | 1971 |          |
|                                                                                                    | 11     | 2        | ROMINIEROR        |         | 10.83      |        |           |          | -     |    |      |          |
| OLDER M                                                                                                    | 5      | 2.       | 五夜補               |         | 44/01      |        | 292       | -        | -     |    | -    |          |
| F#1822# -                                                                                                    | 1.1    | <u>.</u> | 614               |         | 4459       |        | 1.4A      | E102 810 | nie.  |    | 80   |          |
| 7-校立191                                                                                                    | 5      | 1.1      | 1.000             |         | 56.80      |        | 262       | 18 18    | 111   | 88 | -    |          |
| Biston B                                                                                                    | 10     | .0       | 80.0340           |         | 特性展达       |        | 260       | 20 20    |       | 88 |      |          |
| RANGE                                                                                                    | 0.     | .6       | 23416             |         | 物色描记       |        | 108.0     | 28 78    | 110   |    | -    |          |
| Construction of the second second second second second second second second second second second second second | 10     | 1        | Received and Post |         | 150-853    |        | 252       | 18 14    | 80    | 80 | -    |          |

| 风存西面被理干的       |    | 0,689 | o Qamena | ©17804-0 | 0 10.0000 | © ####+0 | O 7MBH | © #MPO | © mr  | ΦÖ |      | diamn.+ |
|----------------|----|-------|----------|----------|-----------|----------|--------|--------|-------|----|------|---------|
| 100000         | O. |       | KROWE ×  |          |           |          |        |        |       |    | 180  | 対通線作 🔻  |
| CRERE          | -  | E.    | 8.a      |          |           |          |        |        |       |    |      |         |
| MOTO O         |    | -     | a        | 100      |           |          |        |        |       |    |      |         |
| 100 <b>0</b> 4 |    |       |          |          |           |          |        |        |       |    |      | 80      |
| 2011           |    | 1.445 |          |          | 68        |          |        |        | 10    |    | IER: |         |
| 1.407 B        |    | .1:   |          |          | 五百寨主植     |          |        |        |       | -  |      | -       |
| POOPERS        |    | 2     |          | Ric      | 计不同的时间中的  | 8        |        | E0 1   |       |    | 85   |         |
| ≠0820 •        |    | 3     |          |          | 63468     |          |        | E0 1   | -     | -  |      |         |
| (TROM          |    | 1     |          |          | 23.48     |          |        |        | 18 MH | 88 | -    |         |
| -              |    | л.    |          |          | 442       |          |        | E 1    | 11    | 88 | 86   |         |
|                |    | .9;   |          |          | 七以時       |          |        | E 1    | 10    | 22 | 86   |         |
|                |    | - P.  |          |          | R2(N-M    |          |        |        | 14    |    | 82   | -       |

#### 点击右侧的【编辑】,可维护 XX 景区、景点的资料。

| 常和常的展现平台         | Commeo       | Gamona         | Gillero       | © •##889    | © 6880-0 | © xxamp | © 10000 | © 78°40 | dsaditin + |
|------------------|--------------|----------------|---------------|-------------|----------|---------|---------|---------|------------|
| ana can          | 0 #82#       | iome >         |               |             |          |         |         |         | ) 双副操作 +   |
| finker:          | <b>65</b>    |                |               |             |          |         |         |         | ×          |
| acterit          | 185.98 191   | 1963年1月1日1日    |               |             |          |         |         |         | 1          |
| 1000             | -8520 25     | e              |               |             |          |         |         |         | - 1        |
|                  |              |                | -             |             |          |         |         |         |            |
| BHER.            | -wainto eta  | . ee, sie, sa, | NAME OF GROOM | 16月11日第12月1 |          |         |         |         |            |
| 0000059          | 828 .01      | LA.WER         |               |             |          |         |         |         |            |
| silitizā -       | code sim     | A STREET, CARE |               |             |          |         |         |         |            |
| nittani          | -958WIE (\$1 | -              |               |             |          |         |         |         |            |
| <b>新活躍</b> 和     | 16.2007 EB   | Katomi -       |               |             | 2.       |         |         |         |            |
| <b>BCCRUCKER</b> | 16828 A.     | 9 <u>8</u>     |               |             |          |         |         |         |            |

|                   | 暴区累点管理 ×                     |
|-------------------|------------------------------|
| 编辑                |                              |
| <mark>*</mark> 景区 | 五岳寨                          |
| *景点名称             | 五岳寨主峰                        |
| 一句话介绍             | 五岳寨是一个好地方                    |
|                   | 20/20                        |
| *经纬度              | 113.8522802856,38.7137416743 |
| *封面               | 上传封面                         |
|                   |                              |
| 图集                | 上传图集                         |

在此还可维护 XX 县的各处景区,上方有【新增】按钮,用于新建景区。

| READER        | <u>0</u>    | REALIZED         |   | ③ 百萬操作 = |
|---------------|-------------|------------------|---|----------|
| 64854         | 68          |                  |   | ×        |
| and the fill  | -第四会社       | <b>的私人联系会社</b>   |   | i i      |
| 対応開発          | 1012/010    | WeARSEN          |   |          |
| ****          | -5905       | <b>御朱</b> 入一世语介绍 |   |          |
| D.MICH        |             |                  |   |          |
| POLOGER       | 英文者         | WW//EXE          |   |          |
| #082 <b>0</b> | 大助留中心<br>病所 | 香菇人大数据中心编辑       |   |          |
| energianet    |             | -                |   |          |
| 8122W         | miaber.     | ware             |   |          |
|               | "拓展州市       | ant.             | * |          |
|               | "W蒲三县       | 265A             |   |          |

勾选已有景区,可以点击上方【删除】按钮进行多条记录的删除。

| Ω   | 818  | Roma -      |                 |          |                    | <ul> <li>(1) 西田田小 +</li> </ul> |
|-----|------|-------------|-----------------|----------|--------------------|--------------------------------|
|     |      |             |                 |          |                    | 8118 B34                       |
| 10  | 1912 | 6.00        | 10.54           | 新闻法具     | 10.08              | 38/9                           |
|     |      | 和山外部の素素公司   | 和由國民            | 2.00     |                    |                                |
|     | 2    | 五柱線         | 440             | 1145     | 230 390 100        |                                |
| 0   | 3    | No.12       | (?) 确以要删除此项目? × | 建制器      |                    |                                |
| 141 | 4    | 9446        | Pros.           | 2002     | 18 TH 100          | ED ED ED                       |
|     | 18   | 10112733644 | 6.09            | 0.00     | 230 330 110        |                                |
| 10  | 1    | 6380g       | 特击算区            | 思想是      |                    |                                |
| 14  | 7    | 即注并天和研究期    | 特色描述            | 17.04.01 |                    | EII EII EII                    |
|     | - 8  | 0.812       | 4592            | 负制器      | 116 <b>310</b> 110 |                                |
|     |      | 信和導         | 特色展区            | 思希思      |                    |                                |
| 11  | 10   | <b>BKUE</b> | 特别展发            | 变和很      |                    |                                |

# 11.2.2 行政区管理

在此可维护 XX 县的各行政区的管理,包括省份、州市、区县的维护。在名称中输入相关名称信息,点击【搜索】按钮,可以搜索全部相关查询条件的记录 信息。

| 文本文化制度学会   |    | 9,          | 64B     | © 558088 | © <b>a</b> ≢⇔o                                                                                                    | 〇岳第中心 | © 11949-0 | @ <i>M</i> P#0 |     | dse   | 810 Y |
|------------|----|-------------|---------|----------|----------------------------------------------------------------------------------------------------|-------|-----------|----------------|-----|-------|-------|
| 80.8.029   | 1  | 2           | (586)   | 88. F    |                                                                                                    |       |           |                |     | • 75  | 時作 •  |
| (746) BB   |    | <b>8</b> 12 | -       | 110      |                                                                                                    |       |           |                |     |       |       |
| WITTE      |    | SR          | - 1 m.A | dir.     |                                                                                                    |       |           |                |     |       |       |
| ances of   |    |             |         |          | Contract of the local division of the local division of the local |       |           |                | 1.2 | 110   | 204   |
| 200R       | 12 |             | 9       |          |                                                                                                    | 48    |           |                |     | sier. |       |
| D.MET      |    |             |         |          |                                                                                                    | /EXM  |           |                |     |       |       |
| POLEMEN    |    |             | 1.00    | 1 = 82   | R18 10.00 +                                                                                                    |       |           |                |     |       |       |
| - \$288.28 |    |             |         |          |                                                                                                    |       |           |                |     |       |       |
| rintani    |    |             |         |          |                                                                                                    |       |           |                |     |       |       |
| -          |    |             |         |          |                                                                                                    |       |           |                |     |       |       |
| HEROTH     |    |             |         |          |                                                                                                    |       |           |                |     |       |       |

在省份、州市、区县页签的上方有【新增】按钮,用于新建省份、州市、区 县。

|        | 行政区管理 ×  |
|--------|----------|
| 新增     |          |
| *省份全称  | 请输入省份全称  |
| *省份简称  | 请输入省份简称  |
| 英文名称   | 请输入英文名称  |
| *经纬度   | 请输入经纬度   |
| *默认比例尺 | 请输入默认比例尺 |
| 一句话介绍  | 请输入内容    |
|        | 20/20    |
| 景区介绍   | 请输入累区介绍  |

勾选已有省份、州市、区县记录,可以点击上方【删除】按钮进行多条记录 的删除。

| 在地 10.4.10.9           | **                 |        |
|------------------------|--------------------|--------|
|                        |                    | nia ma |
| #Q                     | A REPRESENTATION X | 18/5   |
| - E                    |                    | 💷 💷 🛄  |
| 1 ) 200 (1 00 M2 018 ) | 8::: 30H           |        |

已有的省份、州市、区县记录右侧有【编辑】按钮,用于修改已建立的省份、 州市、区县记录资料。

|        | 行政区管理 ×              |
|--------|----------------------|
| 编辑     |                      |
| *省份全称  | 河北省                  |
| *省份简称  | 河北                   |
| 英文名称   | hebei                |
| *经纬度   | 114.555566,38.042063 |
| *默认比例尺 | 12                   |
| 一句话介绍  | 好                    |
| 景区介绍   | 请输入景区介绍              |

## 11.2.3 文章管理

在此可以建立景区景点的相关文章的管理。输入文章名称、选择文章分类, 可以根据条件对文章记录进行搜索。

| 现有世间性理于白   |     | O PHEREO | C) in more in                                                                                                    | @.0##0 G             |                      | D C XMRH | O THEFO   | C APARA |     | diadatile + |
|------------|-----|----------|----------------------------------------------------------------------------------------------------|----------------------|----------------------|----------|-----------|---------|-----|-------------|
| REFINE     | 4   | )        | and the second second sec |                      |                      |          |           |         |     | 四米銀行 +      |
| 1246253838 | -   | iner in  | 1.00                                                                                                    |                      |                      | -        |           |         |     | 1           |
| 805218     |     | 2.0      |                                                                                                    | XECK                 |                      |          |           |         | 270 | -           |
| NOT        | 1.0 |          |                                                                                                    | 21-21 Call           | in the               | -8       | - 101 104 |         | -   | -           |
| xeee.      |     | 1        | 10                                                                                                    | 2240-06-06-00:00:00  | 新新<br>新新書 大平20天      | and and  |           |         | -   |             |
| AMER       |     | 1        | 94                                                                                                    | 2010-06-09-00-00-00  | ORGODIALS            | 22       |           |         | -   | a           |
| POWNOWIN   | 12  | 1        | 96                                                                                                    | 2015-10-20 00 00 00  | 0.000711-38          | 8/2      |           | -       |     |             |
| F8828 -    | 1.5 |          | 97                                                                                                    | 2018-04-03-00-00-00  | ±10%417/0778         | 360      | 28 78     | -       | -   |             |
| FREM       | 1.5 | .n.      | 96                                                                                                    | 2018-06-10-00:00:00  | "全國新總 百國大            | 1610     | 200 100   | -       | -   |             |
| manute.    | 1.5 | Ŧ        | 99                                                                                                    | 2218-04-25 00 00 00  | <b>然每</b> 22018-30年  | 350      | 18 76     | -       | -   |             |
|            | 15  | 7        | 100                                                                                                    | 2018-06-29 00:00:00  | 25546 117928         | 250      | 10 70     | 80 80   | 55  | -           |
|            | 15  |          | +b+                                                                                                    | 2019-07-29-00.00.00  | 201625802-038.2      | 25.0     |           | -       |     |             |
|            |     |          | 471                                                                                                    | well to so as no re- | 4(100.01 T 1(100.1)) | inter a  |           |         | -   | -           |
|            |     |          |                                                                                                    |                      | copyright @2016      | 1001     |           |         |     | · ·         |

点击【新增】按钮,用于新建文章。

| 灵寿营销管理平台         | <b>=</b> © A# |                     | © 订单中心 | 0 6.6665 | © 1589 PO          |    |  |
|------------------|---------------|---------------------|--------|----------|--------------------|----|--|
| READER           | <u>à</u>      | 文章歌母 >              |        |          |                    |    |  |
| 行政区管理            | 80.188        |                     |        |          |                    |    |  |
| Refer            | "名称           | 请输入名称               |        |          |                    |    |  |
| 新记程理             | -分離           | 诸法场                 |        |          | +                  |    |  |
| 2020             |               | Training of America |        |          |                    |    |  |
| NHORE T          | .80           | 通報(人)5世             |        |          |                    |    |  |
| POI合位管理          | "封西           | 上师封面                |        |          |                    |    |  |
| \$85 <b>28</b> - | 视频            | 计序程度                |        |          |                    |    |  |
| 6922N            |               |                     |        |          |                    |    |  |
|                  | "简介           | 清喻入简介               |        |          |                    |    |  |
| 原区路线管理           | 所運動街          | <b>第151</b> 年       |        |          | (w)                |    |  |
|                  | 所屬州市          | 清洗择                 |        |          |                    |    |  |
|                  |               |                     |        | 100      | month and the rest | t. |  |

勾选已有文章记录,可以点击上方【删除】按钮可以进行多条记录的删除。

| 0 | Ż   | one - |                     |              |       |             | (i) (2.84) |
|---|-----|-------|---------------------|--------------|-------|-------------|------------|
|   | 5kr |       | 7938 I              |              |       |             |            |
|   |     |       |                     |              |       |             | 6118 B100  |
|   | 時間  | 10    | 生能日期                | 68           | 文章分类  | 1019E       | inter-     |
|   | 4   | - 30  | 2019-4              | ×            | 10.00 |             | 📼 📼 🗖      |
|   | 2.  | 94    | 20184               | spectule?    | 公告    |             |            |
|   | 0   | -96   | 2056-               | MUR ROM      | ₩≷    |             |            |
|   | 4   | 37    | 3015-04-03-00-00-00 | E MANAGEMENT | 清清    |             |            |
|   | 5   | 94    | 2018-06-10 00 00 00 | "全球网络"百姓大    | 新商    |             | EE EE EE   |
|   | 6   | 30    | 2010-04-25-00:00:00 | 原带进2018'至城   | 调合    | EX 570 (10) |            |
|   | 7   | 100   | 2018-06-29 00:00:00 | 210015717108 | 語言    | E3 E3 E3    | 📼 📾 📼      |
|   | 3.  | 101   | 2010-07-29-00:00:00 | 2018日来这个第二   | 源油    |             |            |

点击文章右侧的【编辑】,可修改已有文章的详情介绍。

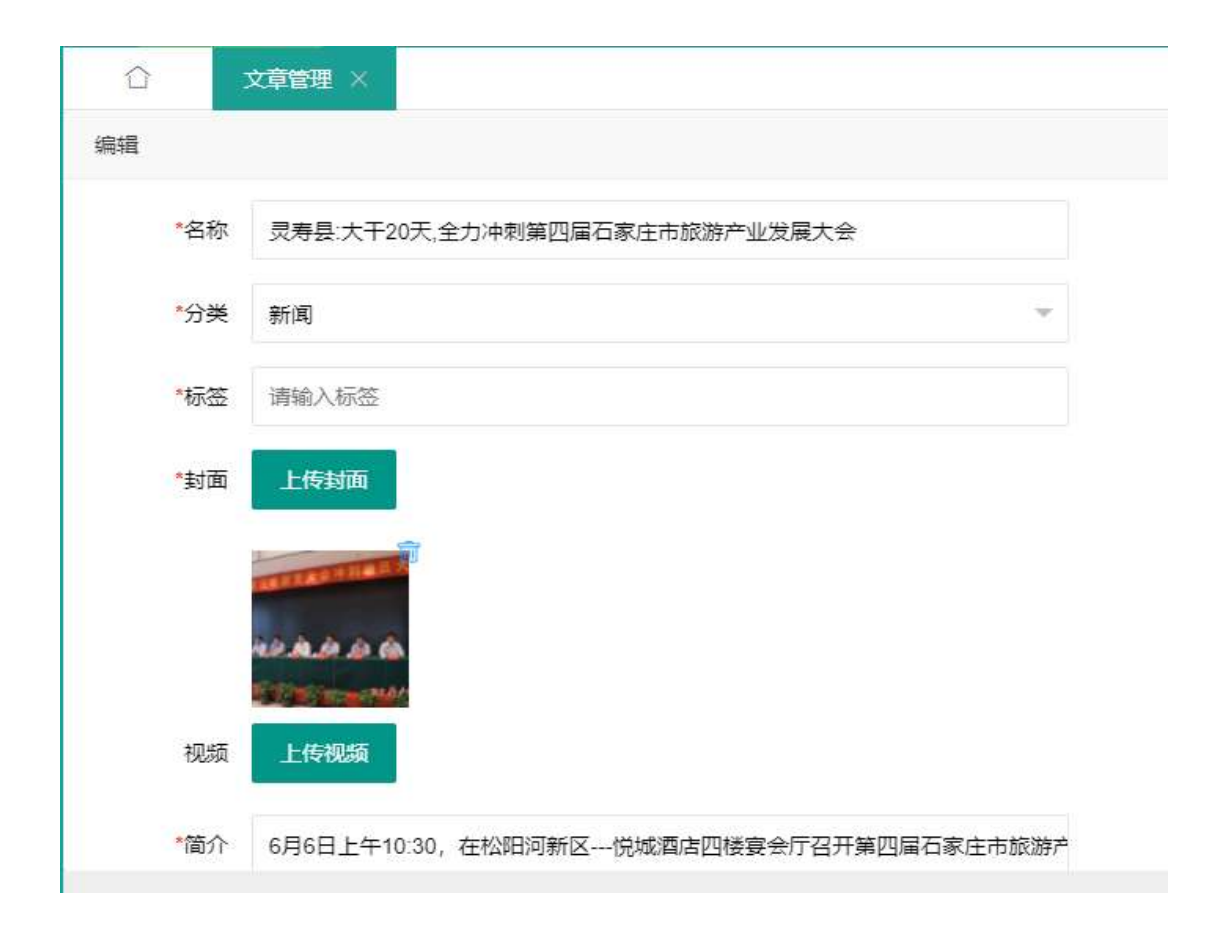

## 11.2.4 POI 点位管理

在此可以建立景区景点的 POI 点位的管理。包括商店、停车场、餐饮、住宿、 最佳拍摄位、厕所、售票处、出入口、公交站、求助点、医务处、银行、ATM、 游客中心、观光车车站、购物点、旅行社、派出所的管理。这些都可在本页上方 标签位中切换。

| RARNERFO    |   | () (A | Фо G      | ATTORN.     | 01000      | CARRES | () (S  | RD O  | () \$16865 | O TRAPO  | © REPAR      | • 1    |      | sadmin * |
|-------------|---|-------|-----------|-------------|------------|--------|--------|-------|------------|----------|--------------|--------|------|----------|
| NUL ROOM TO | 0 |       | Polonatia | 80          |            |        |        |       |            |          |              |        | 0.7  | 208/5    |
| THE R. P.   |   | 2     | 0.5.6     | 107.        | 12.0       | ecens. | 84     | 881   | IIIAD      | \$1.70 M | Part         | mini-c |      |          |
| 1.11279     |   | σ     | ATM       | <b>原来中心</b> | 医内体系统      | Retart | BITE   | IT:HE |            |          |              |        |      |          |
| 9054        |   | 68    | 11.07     |             |            |        |        |       |            |          |              |        |      |          |
| 2000        |   |       |           |             |            |        |        |       |            |          |              | HIT.   |      | le .     |
| LWEIT       |   | 1.00  |           | 6.67        | 3510       |        | NUMBER |       | 1983.8     |          | HOR.         |        | 59/Y |          |
| OLORO MARK  |   | 18    | :25.93    | (115)有限。    | 2.938-0    | 540    | 292    |       | 292        | 16       | 12           |        |      |          |
| HAR128 -    |   | 1     | 64M. 3    | en. 104     | AND        | - MILE | 340    |       | 反映的        | 1.0      | H            | 8.0    |      |          |
| Waw .       |   | . 2   | 91        | n series of | 7557.08,00 | 728    | 2.93   |       | R#8        | 10       | 12 📖         | 80     |      |          |
| entere      |   | .+    | +         | irite       | 161111-051 | 17-EØ  | .048   |       | 1.99.8     | 1.90     | H 📰          | 80     |      |          |
|             | 1 | 1.1   | 0.0       | Filt        | 28411      | E34    |        |       | 7.60       | 10       | <b>II II</b> |        | -    |          |
|             |   |       | 10.15     | 1.84        | nia unit   |        |        |       |            |          |              |        |      | 101      |

在输入框中输入名称,可以根据条件对 POI 点位记录进行搜索。

| 页面操作。 | • 5  |     |     |       |         |      |         |      |        |              | 8 -    | POUD AD BRE |     | 9   |
|-------|------|-----|-----|-------|---------|------|---------|------|--------|--------------|--------|-------------|-----|-----|
| 銀行 -  | ł.   | 医移动 | mæ. | 71    | SZIŻENA | ШΛШ  | 1931年1月 | 36W  | 翻譯的關鍵  | (1:0)        | eltz   | 傳车感         | z   | m.a |
|       |      |     |     |       |         |      |         |      | 18281  | 1            |        | 土特严         | 名称  |     |
| 8029  |      | 812 |     |       |         |      |         |      |        |              |        |             |     |     |
|       | 1949 |     |     | 16.00 |         | 环道区群 | 6       | 开演州市 | 642    | 3            | 68     |             |     |     |
|       | -    |     | 8.0 | 78    | 1.05    | 尺有些  |         | 党府县  | 第37-6章 | 101.1        | 1710-0 | ±#          | - 1 |     |
|       |      |     |     |       |         |      |         |      | m •    | = 1.8. 10.6r | 1 85   | 300 1       |     | i I |

#### 点击上方的【新增】按钮,用于新建 POI 点位。

|             | POI点位管理 ×      |   |
|-------------|----------------|---|
| 新增          |                |   |
| *名称         | <b>、</b> 请输入名称 |   |
| 大数据中心<br>编码 | 清输入大数据中心编码     |   |
| *所属省份       | 请选择            | ~ |
| *所属州市       | ā 请选择          | - |
| *所属区县       | 请选择            | ~ |
| 累区          | 请选择            | • |
| *地址         | 请不要重复填写省市区信息   |   |
| *经纬度        | 请输入经纬度         | 0 |

勾选已有 POI 点位记录,可以点击上方【删除】按钮可以进行多条记录的删除。

| 0  |      | 000000   |                                       |             |      |       |       |      | 1     | ● 市業操作 ▼ |
|----|------|----------|---------------------------------------|-------------|------|-------|-------|------|-------|----------|
| RA | 1    | @16 WX   | (ER) (#GE1000                         | 38247       | MR11 | шХD   | 2993  | 1985 | 面积处   | 16 ×     |
|    | 居称   | 85.07    |                                       |             |      |       |       |      |       |          |
|    |      |          |                                       |             |      |       |       |      | 10.00 | ente:    |
|    | 19Q  | 66       |                                       |             | 100  | NAZ B | 10.00 |      | -     | 7        |
|    | 1    | 编码小把平式库  | E CO GARDER                           | the (       |      | 共称曲   |       |      |       |          |
|    | 1    | 资料县石油天钢站 |                                       | 1010 III.19 |      | 280   |       |      |       |          |
|    | 1    | 使完全场     | ····································· | 武寿里         |      | 然時間   | ED 6  |      |       | -        |
|    | . 4  | 胡果大型     | 广播的电导的新疆                              | 常有詳         |      | 共有益   | E3 6  |      |       |          |
| E  | 3:83 | (林健祥和大將) | 河北鄉百樂時市景                              | 武市县         |      | 武務臣   |       |      | -     |          |

点击 POI 点位记录右侧的【编辑】,可修改已有的 PIO 点位的详情描述

|             | POI点位管理 ×           |                  |
|-------------|---------------------|------------------|
| 编辑          |                     |                  |
| *名称         | 福顺小肥羊酒店             |                  |
| 大数据中心<br>编码 | 请输入大数据中心编码          |                  |
| *所属省份       | 河北省                 | ~                |
| *所属州市       | 石家庄市                | ~                |
| *所属区县       | 灵寿县                 | ~                |
| 累区          | 请选择                 | -                |
| *地址         | 西环北路2号              |                  |
| *经纬度        | 114.36965,38.315054 | $\odot$          |
|             | соруг               | right @2019 zjht |

# 11.2.5 多语言文章

在此可以建立多语言文章,主要为英文文章。

| 党有實術管理平台       |     | © AB+0 |        | ⊜ <b>17#</b> ₽0 6   | ) 4. MILES 🔘 1938 4 | o Gixaan     | © MMPO    | @ #P#0 |      | dsadmin + |
|----------------|-----|--------|--------|---------------------|---------------------|--------------|-----------|--------|------|-----------|
| REPORT         | 9   |        | 28     |                     |                     | - 112        |           |        | 0    | 8 丙酮酸作 +  |
| 1782 <b>88</b> |     | 68     | MART . | 2238                | 10,017              | - 88         |           |        |      |           |
| 2000 B         |     |        |        |                     |                     | A CONTRACTOR |           |        | 10   | 89        |
| 10121210       | TC. | 1870   | 0      | 2.45580             | 58                  | 双胞白素         | 3618      |        | 1879 |           |
| 2200           |     | 1 1    | 173    | 2015-11-22 09:38:17 | Wai Yoe Zhai        | 第四小弦_郑文甫即    | 246 746   |        |      |           |
| 0.007          |     | 2      | 174    | 2019-11-02 09:41 01 | Hengshan Later In.  | 第三百元 赵文章将    | 146 746   |        |      |           |
| POLEMENT       | 10  | 3      | 119    | 2019-11-02-05:43:29 | Marshav Hiant V     | 第次介绍_利定规则    | 146 146   |        | 8    |           |
| Section 2      |     | 4      | 176    | 2019-11-02 09:46:46 | Chestificanid war   | 制化介绍_单位制度    | 1.65 3.65 | E .    | 1    |           |
|                |     |        | 177    | 2019-11-02 09:46:25 | Automit meantain.   | 幕医介绍。他文書用    | 18 36     | E      |      |           |
| 2002B          |     |        | 178    | 2019-11-02 09:51:51 | Car giain weight    | 器医介绍_制定常用    | 18 36     |        | -    |           |
| 119.92         |     | 7      | 179    | 2019-11-02 09:55:52 | Shua Gaues Covere   | 第三介绍。英文审判    | 18 38     |        |      |           |
| romani         | 12  | .6     | 101    | 2019-11-02 08:57:57 | Hice                | 第三个书,年王家书    | 1.8 18    | -      |      |           |
| No. 191        | 15  | 9      | 181    | 2019-11-02 10:04:35 | How many scienc .   | 转进_英文面相      | 1.8 78    | -      |      |           |

在此可以建立景区景点的相关多语言文章的管理。输入文章名称、选择文章 分类,可以根据条件对文章记录进行搜索。

| 保持  | rice | 文章分类 圓              | 区介绍_英文直网 | - 10.00   |       |     |     |    |     |
|-----|------|---------------------|----------|-----------|-------|-----|-----|----|-----|
|     |      |                     |          |           |       |     | *** | 8  | 894 |
| .00 | 10   | 建成白垩                | 68       | 大量分析      | 1     | 1/8 |     | 80 |     |
| - H | 180  | 2019-11-02 09 57:57 | Rice     | 展区介绍_英文询问 | EIE I | -   |     | -  |     |

点击上方的【新增】按钮,用于新建多语言文章。

| 合           | 英文文章 × |   |
|-------------|--------|---|
| 新增          |        |   |
| <b>*</b> 名称 | 请输入名称  |   |
| <b>*</b> 分类 | 请选择    | ~ |
| *标签         | 请输入标签  |   |
| *封面         | 上传封面   |   |
| 视频          | 上传视频   |   |
| *简介         | 请输入简介  |   |
| 所属省份        | 请选择    | ~ |
| 所属州市        | 请选择    | ~ |

#### 勾选已有文章记录,可以点击上方【删除】按钮可以进行多条记录的删除。

| 0 |           | enna X |                     |                                         |           |           | 1     |     |  |
|---|-----------|--------|---------------------|-----------------------------------------|-----------|-----------|-------|-----|--|
|   | 68 40.5.9 |        | 200×                | 2011 * 126                              |           |           |       |     |  |
|   |           |        |                     |                                         |           |           | 910B  | 200 |  |
|   | 诗句        | id.    | 生成日期                | elę.                                    | 文章任史      | 18.05     | 38c5  |     |  |
|   | 1         | 173    | 2019                | ×                                       | 展在完成。除完加局 |           | 00 80 |     |  |
|   | 23        | 374    | 2010- (?)時以夏        | 删除此项目?                                  | 网际介绍:州文有网 |           | -     |     |  |
|   | 3         | 175    | 2019                | 第二日 第二日 第二日 第二日 第二日 第二日 第二日 第二日 第二日 第二日 | 网络文美 田介区属 |           | -     |     |  |
|   | 4         | 176    | 2010-11-02-01/48-46 | Chenatioang war                         | 第三小组_英文规制 |           |       |     |  |
|   | -         | 177    | 2019-11-02-09-48:25 | Autumn mountain                         | #这个标_英文取用 | 10 TH 200 | -     |     |  |
|   | -         | 05     | 2013-11-02 03 51.51 | Car gran seigns                         | #这个坦_英文集制 |           |       |     |  |
|   | T         | 179    | 2019-11-02 09:55:52 | Situa Quan Creek                        | 着这个组_其实真有 |           |       |     |  |

点击文章右侧的【编辑】,可修改已有文章的详情介绍。
|     | <del>文文章</del> ×                                                                   |  |
|-----|------------------------------------------------------------------------------------|--|
| *名称 | Wu Yue Zhai                                                                        |  |
| *分类 | 景区介绍_英文官网 🗸 🗸                                                                      |  |
| *标签 | 请输入标签                                                                              |  |
| *封面 | 上传封面                                                                               |  |
|     |                                                                                    |  |
| 视频  | 上传视频                                                                               |  |
| *简介 | Wuyuezhai village, a National Forest Park and AAAA tourist area, is located at the |  |

## 11.2.6 行程定制

在此可以查询、查看和处理微信服务号中产生的行程定制记录。

| RACIONETO  |    | © 089 | 0 @ ##0 | ee ©0    | ₩90 © @    | nate: ⊙ ki | meo.   | () xm | 10 M 10 M 10 | ro Orr  | Φġ.          | duadmini * |
|------------|----|-------|---------|----------|------------|------------|--------|-------|--------------|---------|--------------|------------|
| READER     | 0  |       | 10046   |          |            |            |        |       |              |         | 100          | • maan •   |
| 0.000      |    |       |         |          |            |            |        |       |              |         |              |            |
| ALC: N     |    | -     |         | Income   |            |            | 1.04.0 |       |              |         | 107.00       |            |
| 19081      |    | 49.   | - 100   | and care | 2010.14.10 | 2218.11.16 |        | - 18  | A-0500000    | MORY.   | and a second |            |
|            |    | 12    | 100     |          | 2019-31-18 | 2015-11-10 | 10     | 41    | 20000        |         |              | ETTY I     |
| -          |    |       |         |          |            |            |        |       |              |         | ALC: N       | 111        |
| POLOKOWE   |    | 14    | ्य      | 738      | 2010-10-17 | 2010-11-21 | - 10   | 10    | 1048         | H287    |              | 1985       |
| enaxa -    |    |       | 8H      | 25       | 2010-10-17 | 2215-11-25 | - Ri   | 9     | -125         | MERICAN | 174          | K i        |
| (Real)     |    | 18    | attur   | 10       | 2010-10-17 | 2019-11-13 | 12     | - 03  | 12520        |         | 1244         |            |
| Reimit     |    | 3     | i‡≡     | 志市       | 2210-10-17 | 2019-11-08 | 12     | 12    | 5334         |         | mmind.       | 1755       |
|            |    | 1     | 2.8     | 天津       | 3010-10-17 | 2210-11-21 | 11     | 52    | 72           |         | BOD T        | 1758       |
| ROLEIN WHE |    |       | 志用.     | 天道       | 2019-10-17 | 2015-11-15 | 13     | 12    | 121          |         | BULLET B     | 1755       |
|            | 10 | .10   | 大理      | 1.0      | 2019-10-17 | 2016-11-29 |        | 224   | 12023        |         | 1000         | -          |

#### 点击【详情】按钮可以查看该记录的行程详情信息。

|       | 行程定制 ×           |
|-------|------------------|
| 查看    |                  |
| *起始地  | 苏州               |
| *目的地  | 灵寿               |
| *开始日期 | 2019-11-15       |
| *结束日期 | 2019-11-16       |
| *姓名   | 张三               |
| *联系方式 | 18762868282      |
| *邮箱   | zhangsan@163.com |
| *人均预算 | 3000             |

点击【确认处理】按钮,可以对该行程定制记录进行确认处理。

| 0 | a          | Real ×  |       |            |             |    |      |         |           | <ul> <li>(1) 四面線</li> </ul> |
|---|------------|---------|-------|------------|-------------|----|------|---------|-----------|-----------------------------|
|   | 68         |         |       | 7 <b>1</b> |             |    | - 1  | 22      |           |                             |
|   | 198        | 1610036 | 12010 | 所能日期       | 結束白期        | 政人 | 068  | 人均规制(元) | 対応部門      | 1845                        |
|   | 1          | 234H    | 共用    | 2019-11-18 | 2219-11-16  |    | 2    | 3000    |           |                             |
|   | 7          | 10.0    | 調整    |            |             | 2  | 10   | 300.00  |           | -                           |
|   | 31         |         |       | (?) 嗪以已给3  | 17 0        |    |      |         |           | MU22 ITA                    |
|   | 4          | 宁雅      | 天津    |            | 1012 - 102A | 10 | 35   | 1558    | 利伯南市,     |                             |
|   | <u>#</u> ; | 22011   | 用压    | 2010-10-17 | 2019-11-23  | 12 | 10   | 523     | 0.8253-95 | <b>E</b>                    |
|   | 6          | 90500   | 13    | 0019-10-17 | 2015-11-15  | 32 | 123  | 12323   |           |                             |
|   | 7          | 2.4     | 11.97 | 2019-10-17 | 2019-11-09  | 推  | 12   | 1234    |           |                             |
|   | 8          | 12.77   | 天津    | 2010-10-17 | 2019-11-21  | 12 | 12   | 現       |           |                             |
|   | 9          | 北京      | 天津    | 2019-10-17 | 2019-11-15  | 12 | (12) | 828.)   |           | AUC231 1055                 |

点击【确定】按钮后,完成该记录的处理,处理后微信服务号中该定制行程 状态为已处理。

# × 一部手机游灵寿

提交时间: 2019-11-15

已处理

. . .

出发地: 苏州 成人: 3人 人均预算: 3000元 联系人: 张三 联系电话: 18762868282 邮箱: zhangsan@163.com 其他需求: 目的地: 灵寿 儿童: 2人

11.3 运营位管理

#### 11.3.1 Banner 广告位

在此可以建立景区的 Banner 广告位。

| 灵力式的就理平台  |      | © mm | NO CONTRACTOR    | © II PPO | O QUARKS | © MIRPO | () XIIIEN | © ###+o | (C) HEPPING |    | dsadmin = |
|-----------|------|------|------------------|----------|----------|---------|-----------|---------|-------------|----|-----------|
| Simer 150 | - 21 |      | ament della i si |          |          |         |           |         |             |    | ● 四葉條件 =  |
| NOME:     |      | SR.  | 10               | - 10     |          |         |           |         |             |    |           |
|           |      |      |                  |          |          |         |           |         |             | ** | 804       |
|           | 10   | /80  | ee.              |          | 0.0      |         | 位置        | 113     |             | 10 | 12        |
|           | D    | 10   | 84               |          | 0.04     |         | ePLER:    | 10 10   |             | 58 |           |
|           | D    | 1    | DATIMINUMB       | ý.       | 0.04     |         | APP_RHS   | 10 10   |             | -  |           |
|           | D    | - 11 | 62               |          | 0.049    |         | art_an    | 110 110 |             | -  |           |
|           | D    | 1    | 24               |          | 0.004    |         | 100_101   | 110 110 |             | -  |           |
|           | D    |      | 22               |          | 0.04     |         | RPL RH    | 10 10   |             | -  |           |
|           | D    | ŵ.   | 20               |          | 12894    |         | art_ant   | 10 10   |             | -  |           |
|           | D    | 9    | 200.0-1          |          | 12894    |         | APP_BIT   | 10 70   | 80          | -  |           |
|           | Б    |      | 20452            |          | 13899    |         | APP_BIT   | 20 70   | 80          | -  |           |
|           | 1.00 |      | //id#11          |          | (can be  |         | LOS MIN   | -       |             | -  |           |

上方有【新增】按钮,用于新建广告位。

|      | Banner广告位 ×                     |
|------|---------------------------------|
| 新增   |                                 |
| *位置  | 请选择                             |
| *名称  | 请输入全称                           |
| *图片  | 上传                              |
| *链接  | ○ 内部资源 ● 外部链接                   |
| 外部链接 | 请输入链接url(https://www.baidu.com) |
| 状态   | 未使用                             |

勾选已有广告位记录,可以点击上方【删除】按钮进行删除。

| •           | annes/* Prifit |              |        |         |          |      | <ul> <li>(*) (*)</li> </ul> |
|-------------|----------------|--------------|--------|---------|----------|------|-----------------------------|
| 52 <b>N</b> |                | - 88         |        |         |          |      |                             |
|             |                |              |        |         |          | 1112 | #i29                        |
| 7912        | 68             | u.s.         |        | 100     | 1019     | 19   | er.                         |
| 62          | - 14           | -            | ×      | 南利、阿拉   | 26 36 20 |      |                             |
| 2           | 合の信用地を利用       | () 時以發出時此項目? | 2 1000 | APP_RIE |          |      |                             |
| 4.          | 14             | 962          | 30.98  | 第24_第25 |          |      |                             |
| (a)         | 23             | 田健康          |        | 常用_解的   |          |      |                             |
| 5           | 2-2            | 日相相          |        | 案科_规范   | E2 E2 E3 |      |                             |
| 6           | 2.5            | Birth        |        | 和阿_和何   |          |      |                             |
| 10          | (公会報)          | 闫健知          |        | APP_MID |          |      |                             |
|             | \$2,12-19-3    | Bam          |        | AF9_80  |          |      |                             |

在上方搜索区域,选择相应的位置,点击【搜索】按钮,可以按位置进行筛选。

| 位置 | 英文會詞_書页 ~   | (BEB) |         |      |      |      |     |             |     |
|----|-------------|-------|---------|------|------|------|-----|-------------|-----|
|    |             |       |         |      |      |      | 811 | E ) [       | 899 |
| 90 | 68          | w.m   | 拉爾      |      | 1019 |      |     | 1917        |     |
| +  | Wu Yue Zhai | Bave  | 英文省略_重页 | 上略   | Ŧ#   | 0010 | 90  | <b>S</b> 16 |     |
| 2  | Cherizhuang | 已统用   | 英文编码_篇页 | 1.85 | THE  | 125  |     | -           |     |
| 3  | 原山市高岸       | 800   | 英文会列_首页 | 1.16 | 148  |      |     | -           | -   |

点击广告位右侧的【编辑】,可修改已有的广告位详情描述。

|      | Banner广告位 ×                                                      |   |
|------|------------------------------------------------------------------|---|
| 辑    |                                                                  |   |
| *位置  | APP_美食                                                           | * |
| *名称  | 1-1                                                              |   |
| *图片  | 上传                                                               |   |
| *链接  | <ul> <li>         内部资源         ● 外部链接     </li> </ul>            |   |
| 外部链接 | http://biaozhunhua.zjht100.com/lswww/#/AdmissionTicketDetails/15 |   |
| 状态   | 已使用                                                              |   |

## 11.3.2 推荐管理

在此可以建立景区景点位置的推荐。

| 灵专宫间曾建平台      | 🔳 Ø1        | -                       | 00000 BB | 0 11 11 10 10 | 800 O VIII 100 | © =mpo    | © MP440 | 1   | diadres = |
|---------------|-------------|-------------------------|----------|---------------|----------------|-----------|---------|-----|-----------|
| Danner/* 1942 | Ø           | MONTE >                 |          |               |                |           |         |     | 月田県市 +    |
|               | 1172310     | a anna                  | 10       | en in         | - 8900         | a         |         | - 1 | **        |
|               | A PEAK PEAK |                         |          |               |                |           |         |     | 279       |
|               |             | mmoism                  | 10000    | 300345        | WORRE          | 10.0      |         | 186 |           |
|               |             | A3148W                  | 物目期医师日期医 | (R(S))        | 940            | 100 100   | 82 88   |     |           |
|               |             | <b>英范提制</b>             | 約つ員区的つ業区 | ( 展店 )        | 清山花溪谷          | 1.00      | -       |     |           |
|               |             | TO MEN.                 | 医肉种肉     | 88            | 防制大振           | 1.00 1.00 | n= n=   |     |           |
|               |             | 1010255                 | (MR)     | 1.88          | 46)-84Ba       | 1.0 1.0   | 8# 88   |     |           |
|               |             | 124045                  | - 州市     | (用用)          | 资料基保压水场出       | 28 78     | 88 88   | -   |           |
|               |             | 1210485                 | 州市       |               | 党等着信任党制度       | 18 18     | 88 88   | -   |           |
|               |             | RIDEH                   | 所由       |               | 用用大盘场          | 18 78     | 80 80   |     |           |
|               |             | 10.0910                 | 19.07    | 107           | 616            | 10 10     | -       | 815 |           |
|               | - 01        | V DD we special station | -2111    | 18            |                |           |         | -   | -         |

上方有【新增】按钮,用于新建景点推荐。

| 0       | 12世年 ×         | ③ Director *   |
|---------|----------------|----------------|
| 新爆      |                | ×              |
| -1819(C | M.5.6          |                |
| "新蚕     | 1.54954633     |                |
| 转置      | 1898.Atrelated |                |
|         |                | -97.60% (P).80 |

勾选已有推荐记录,可以点击上方【删除】按钮进行删除。

| 0      | 872E -     |            |     |          |      |          |      |           |     |      |    | 刘武操作 |
|--------|------------|------------|-----|----------|------|----------|------|-----------|-----|------|----|------|
| 维尔克尔马里 |            |            | 187 |          |      | ~ 國際位務   |      |           |     |      |    | -    |
|        |            |            |     |          |      |          |      |           |     | (#13 | •  | 35ie |
|        | 地理の位置      | 101712-018 | r i | 建作业理     | 72 F | mperson  |      | 1978      |     |      | 网作 |      |
|        | WITCHINE . | 約/1番記絵     |     |          | ×    | WALL     | -    | <b>Fe</b> |     |      |    | -    |
|        | WIDHIE     | MN THERE   | 9   | 的服用除此项目? |      | MULTERES |      | 116       |     |      |    |      |
|        | #1591E     |            |     | 明宗       | 配用   | 相關大部     | 20   | TH.       | 115 | -    |    |      |
|        | 20162-0F   | 10         |     | 9.0      |      | 编版小肥平面古  |      | 16        |     |      |    |      |
|        | वादसता     | 用度         |     | 東南       |      | 党等县被兵大抵体 | 2.65 | TR        |     | -    |    | -    |
|        | 用运用用       | HR.        |     |          |      | 同時發發流天列總 | 10   | 10        |     |      |    |      |
|        | Rdat       | MR         |     | 20       |      | 影響大曲塔    | -    | -         |     | -    |    |      |
| 171    | CONDARCE:  | 197-       |     | 1917     | Sí - | 10.75    | 210  | THE       | 111 | -    | -  | -    |

在上方搜索区域,选择相应的位置,点击【搜索】按钮,可以按位置进行筛 选。

| 0      | 1101292 × |              |                                          |            |                                          |          |              | 页面操作: |
|--------|-----------|--------------|------------------------------------------|------------|------------------------------------------|----------|--------------|-------|
| 推荐资源标题 | 14:LL     | 18720        | 四百 二 二 二 二 二 二 二 二 二 二 二 二 二 二 二 二 二 二 二 | ( <b>*</b> | 神学位6副                                    | 8008     |              | RR    |
|        |           |              |                                          |            |                                          |          | #17 <b>1</b> | iide  |
|        | 開701010日  | <b>株市位日期</b> | 推荐资源类型                                   | (875)(2    | 按标题                                      | 19.9     | 18/          | 7     |
|        | 首万福祉      | 他们最高地行業高     | 1813                                     | 84         | ц. — — — — — — — — — — — — — — — — — — — | 16 16 20 | 85 55        |       |

点击景点推荐右侧的【编辑】,可修改已有的推荐详情描述。

| 0       | 推动投进 ×                                       |  |
|---------|----------------------------------------------|--|
| 编辑      |                                              |  |
| *推荐:应ld |                                              |  |
| "应原关型   | O SE O MALO MALO MALO MALO MALO MAL<br>O MAL |  |
| "迫源列表   | 秋山                                           |  |
| "封国     | 上标起加                                         |  |
|         |                                              |  |
| 标签      | 请输入thelabel                                  |  |

#### 11.4 订单中心

#### 11.4.1 订单查询

订单查询包括门票订单、美食订单、酒店订单、特产订单、跟团游订单、机 场大巴订单。在此可查看用户已经预定过的订单,并可查看订单状态,包括已完 成、退款成功、退款待确认、预订失败、超时取消、已取消、已结算、已支付、 超时未确认等状态。

| 定有在的管理中台 |        | O MERCO |          | @ 17m++ | 0 0    | NAME:           | 0.580+0                 | () 25009 | @ <b>#10</b> 400 | ⊜ лефо         | ( diadmin + |
|----------|--------|---------|----------|---------|--------|-----------------|-------------------------|----------|------------------|----------------|-------------|
| CMER     | 0      | (1=8)   | 1.80     |         |        |                 |                         |          |                  |                | · (1996)    |
| 438351 H | (SRIDA | . Cago  |          | 1975/14 | 101212 | M REAL          | 911 <b>m</b>            |          |                  |                |             |
| 1895740  |        | -       | Cover.   |         |        |                 |                         |          |                  |                |             |
| Maki7#   | 100    | itiwiti | 下版日相     | 単位の行    | niles: | INGELIA         | 8289                    | 698      | HE .             | 1540 - 5740.05 | 5           |
|          |        | ligits. | 2019-11- | 1048    | 法正规    | 2019-11.        | 101103                  | 0.01     | - 26             | 0.01 2,954     | é i t       |
|          | 2      | ingin   | 2019-11  | 1048    | 112.2  | 3019-11         | 101123                  | 0.09     | 36               | 0.01 已来6       | 6           |
|          | - 3    | ingmi   | 2019-01  | iden.   | 法法律    | 2019-11         | 105120                  | 0.01     | 94.              | 0.01 已来8       | Ê l         |
|          | 1.41   | ingmi   | 2010-1   | 298     | 10.12  | 2019-1          |                         | 0.01     | - H              | 0.01 100000    | 6 L         |
|          |        | ingens. | 2019-1   | 248.    | 法人間    | 2019-1          |                         | 0.01     | ÷.               | 0.01 28032     | 6           |
|          | - A -  | ingen:  | 3019-1   | 200     | 法人間    | 2019-1.         | 134318                  | 0.01     | 16               | 0.01 idente    | 1 1         |
|          | 2      | ingen:  | 3019-1   | 200     | 法人間    | 2019-1          |                         | 0.01     | - 14             | 0.01 (1880)20  | b I         |
|          |        | ingeno. | 3019-1   | .565    | 法入禁    | 2019-1          |                         | 0.01     | 1.               | 0.01 (189)(2)  | ä I         |
|          |        | are det | 10110.1  | 280.    | 10.1.8 | ones. (<br>copy | usana<br>gar @2019 zjaj | 0.09     |                  | nni peren      | £           |

在查询区,可直接输入订单号进行搜索。

| 0    | STANEN ×                 |         |        |        |         |        |       |     |      | 「面操作 マ |
|------|--------------------------|---------|--------|--------|---------|--------|-------|-----|------|--------|
| 门费订单 | RAIM MAIM                | 称户订单 1  | 開始時代単  | 机绝大巴订单 |         |        |       |     |      |        |
| 订账号  | lingshou201911061147932  | RR      |        |        |         |        |       |     |      |        |
| #9   | 049                      | 下來日期    | 明医宫间   | 网络毛利   | MI(ER   | News   | 10.65 | 积量  | en   | 17mm   |
| 1    | ingshou20191106114793287 | 2019-11 | 151810 | お近年    | 2019-11 | 106123 | 0.01  | 1.1 | 0.01 | 已來     |
| -    |                          | -       |        |        |         |        |       | 100 |      | /*     |

点击订单查询右侧的【详情】,可查看订单的详细信息。

|       | 订单查询 ×                   |                    |
|-------|--------------------------|--------------------|
| 订单详情  |                          |                    |
| 订单号   | lingshou2019110611479328 | 87                 |
| 订单状态  | 已完成                      |                    |
| 提交时间  | 2019-11-06 11:47:40      |                    |
| 预订人账号 | 18612333500              |                    |
| 来源    | 公众号                      |                    |
| 预定信息  |                          |                    |
| 取票人手机 | 18612333500              |                    |
|       | 出行人姓名                    | 出行人身份证号            |
|       | 霍                        | 410925196501050018 |

### 11.4.2 待发货订单

在此页面可以进行待发货订单的管理,包括对订单的查询、发货管理。 该订单数据由微信服务号下进行下单产生。

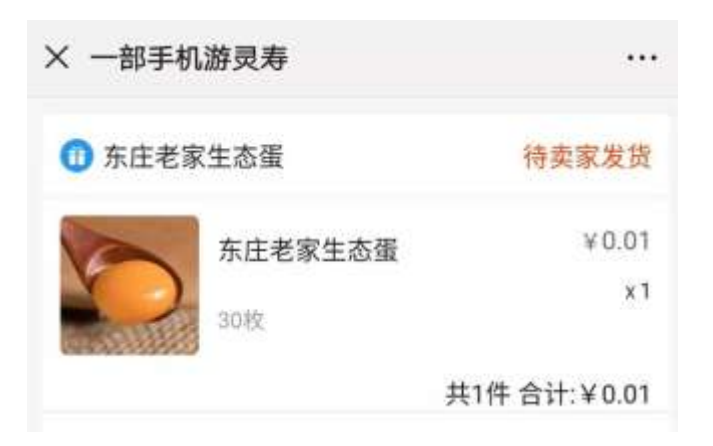

| 天有常的限制平台 |     | © MBRO    |         | 011840       | •• <b>***</b> * | ©###+0    | © 28886 | © #₩₽0 | © ЛРФО   | dsadmin <del>v</del>      |
|----------|-----|-----------|---------|--------------|-----------------|-----------|---------|--------|----------|---------------------------|
| UMAB     | 0   | 10000     | tar -   |              |                 |           |         |        |          | <ul> <li>3.386</li> </ul> |
| 43(0)/20 |     |           |         |              |                 |           |         |        |          |                           |
| 6(26) IN | 100 | (Tell     | THOM    | THE OWNER OF | *0.00           | VECTOR IN | -       |        | i Chevre | 16.0                      |
| Rectw.   | 1   | inginosz. | 2019-11 | miter.       | ncer.           | 1078290.  | 2042    | 1 01   | H GERRY  |                           |
|          |     |           | 1 5.82  | R18 118/7    | •               |           |         |        |          |                           |
|          |     |           |         |              |                 |           |         |        |          |                           |
|          |     |           |         |              |                 |           |         |        |          |                           |
|          |     |           |         |              |                 |           |         |        |          |                           |
|          |     |           |         |              |                 |           |         |        |          |                           |

点击页面右侧的【发货】,进行发货页面,在发货页面可以进行发货操作。

| 0            | нахилати —          |           |        |             |   | () (() () () () () () () () () () () () |
|--------------|---------------------|-----------|--------|-------------|---|-----------------------------------------|
| 28<br>21)174 | 2019-11-14-17-29/27 |           | BELLE. | uur         |   |                                         |
| 207AU        | 供信                  |           | 美行業    | 20191114153 |   |                                         |
| ***          |                     |           | ×      |             |   |                                         |
| 运输公司         | EMS                 | (?) 株以发送? |        |             | * |                                         |
| 快速单带         | 9656985834126       | -         | 534    |             |   |                                         |
| 过春日市         |                     |           |        |             |   |                                         |
|              | 10115               |           |        | 1847        |   |                                         |
|              | 2013-11-14-17:29:10 |           |        | 订单组交        |   |                                         |
| dee e        | t (                 |           |        |             |   |                                         |

#### 点击【确定】后,发货成功。

| 2441         2441         2441         2441           (1441)         (1441)         (1441)         (1441)         (1441)           (1441)         (1441)         (1441)         (1441)         (1441) |
|----------------------------------------------------------------------------------------------------|
| 「日単母 下単日期 由補石財 南昌石物 预订期号 坂陽 致量 800 订单状态 操作<br>大加加                                                                                                    |
| 123                                                                                                    |
|                                                                                                    |
|                                                                                                    |

进入【订单查询】页面查询该订单状态为【卖家已发货】。

| 民中国的管理平台   | <b>e</b> | лято        | 060000         | 00000           | Ouns   | 0 mm=0   | 0 7.00 | RH () H | 1470 G | anneo ( | dualmis.* |
|------------|----------|-------------|----------------|-----------------|--------|----------|--------|---------|--------|---------|-----------|
| UMERI      | 0        | UNDE        |                |                 |        |          |        |         |        |         | B mmars + |
| 1322011340 | CONTRA   | <b>RAIT</b> | mailw.         | 88 <b>1</b> 578 | 000010 | 4V8#50#  |        |         |        |         |           |
| RMITH      | 174      | ingin       | 04201931141729 | tat; RE         |        |          |        |         |        |         |           |
| alaste     | 90.      | 040         | THOM           |                 | 9,040  | 1628/0   | 2018   | .0.8    | 881    | 1740405 | 3941      |
|            | 1.7      | inginoid -  | 2019-11-       | 东京市东            | nter.  | 1075206. | 398    |         | 0.01   | 素素已没读   | 1795      |
|            | 1.4 10   | 2.000       | 1 1 102        | R18 196页        | •      |          |        |         |        |         |           |

微信服务号下该订单状态为【卖家已发货】。

| × 一部手机 | 游灵寿            |              |
|--------|----------------|--------------|
| 1 东庄老家 | 《生态蛋           | 卖家已发货        |
| S      | 东庄老家生态蛋<br>30枚 | ¥0.01<br>x1  |
|        | 查看物注           | 共1件 合计:¥0.01 |

当微信服务号下点击【确认收货】后,订单查询页面该订单状态为【已收货】。

| 0            | CIMMEN >   |               |           |                     |         |      |    |      |        | ● 页类操作 ▼ |
|--------------|------------|---------------|-----------|---------------------|---------|------|----|------|--------|----------|
| (3)(1)(2)(2) | 美食订理       | 關合订单          | 将产订单      | 10 <u>10</u> 947 m. | 仰和大巴订单  |      |    |      |        |          |
| 17#          | 🖶 lingshou | 2019111417297 | 471 122   |                     |         |      |    |      |        |          |
| 98           | 0.00       | 下頭出版          | 000       | 8868                | 3576-0  | 1016 | 82 | 20   | 120405 | 99.00    |
| 1            | Ingshou2   | 2019-11       | 东注着第一     | 历在老家                | 1876296 | 308  | 1  | 6.01 | 田枢湾    | LVUS .   |
| 0.1          | 2.388 4    | 1 95          | 井1斎 10 祭団 |                     |         |      |    |      |        |          |

## 11.4.1 退货订单

在此页面可以进行退货订单的管理,包括对订单的查询、对退货的收货管理 等。

该订单数据由微信服务号下进行下单产生。

| 网络普利斯维平台 |     | () (MARI | 10 Q 68              | 9 <b>89</b> 0 | 0000    | 01089       | © M#4+0   | C 2889 | @ #W   | ##0 @ | 周ri中o ( dsadmin + |
|----------|-----|----------|----------------------|---------------|---------|-------------|-----------|--------|--------|-------|-------------------|
| UNEW     | 0   |          | 1981 W               |               |         |             |           |        |        |       | ● 月前操作 ●          |
| អង់ដែរ   |     | 191      | 10.00                |               | 1       | 29670       | MARCHINE. |        |        | RASID | 80.000 M          |
| alimet m |     | 2845     | 10.1.179-10          |               | RR      |             |           |        |        |       |                   |
| 建数灯带     | 10  | 1810     | 10.0000              | 22169         | -       | UMRG        | 114932    | 00459  | Rinem  | 10.00 | 350               |
|          | 10  | 1        | 2019-10              | 2010/01       | - 0     | langerhoix. | 10.0      | 102.00 | TO NO. | 10000 |                   |
|          | 10  | 20       | 2019-10              | 3010103       | <u></u> | ingites     | 11.**     | 东庄世家   | 5注意界。  | 追訳注   | 91/0 W16          |
|          | Ξ.  | 3.       | 2015-10              | 3030101       |         | ingshos.    | 1614      | 抗性管菌   | 为疗老果   | 00000 | (PW)              |
|          | 1.1 | 1        | 808 <u>.</u> t.   75 | 82 818        | 11条件 •  |             |           |        |        |       |                   |
|          |     |          |                      |               |         |             |           |        |        |       |                   |

在搜索信息框中输入搜索条件,点击【搜索】进行相关退货订单的查询。

| (品牌)時間 | 通数成功         | -            |      | 296510 | 放注を寄生る運           |        | 南品古称    | K住も家生の裏      |     |
|--------|--------------|--------------|------|--------|-------------------|--------|---------|--------------|-----|
| 1786   | Ingshou20191 | 011122715418 | 88   |        |                   |        |         |              |     |
|        | 推动机          | 20.05        | 國際主部 |        | 过单曲句              | NIERTZ | 2968    | <b>R56</b> 8 | 3   |
| - t    | 2019-10      | 2019101      | 0    | ingsho | 20191011122715415 | 日本     | 东庄老家生态服 | 东庄老家生志田      | 180 |

选择一条退货订单,点击该订单右侧【详情】,查看该订单的详细信息。

|      | 退货订单 🗡                    |
|------|---------------------------|
| 查看   |                           |
| 提交时间 | 2019-10-11 13:56:13       |
| 退款编号 | 2019101186                |
| 退款金额 | 0.01                      |
| 订单编号 | lingshou20191011122715415 |
| 店铺类型 | 特产                        |
| 店铺名称 | 东庄老家生态蛋                   |
| 商品名称 | 东庄老家生态蛋                   |
| 状态   | 退款成功                      |

对于退货中的退货订单,可以进行收货操作。点击该订单右侧的【收货】即 可。

| -25 | CHE .         | 通数中     | *2      |         | 法秘密作      |             |        |      | 時期称 |      |
|-----|---------------|---------|---------|---------|-----------|-------------|--------|------|-----|------|
| 3   | 1 <b>2</b> 10 |         |         |         |           |             |        |      |     |      |
|     | 海市            | MERRINE | 退的病守    | arge .  | (Janes)   | 10.06/00/20 | 121625 | 明然在市 | H.S | 1019 |
|     | 1             | 2019-10 | 2015/01 | -       |           | ×           | 你还老年   | 加压老年 | BER |      |
| r   | 1. 200        |         | 82 R1R  | 100.000 | A.8823817 |             |        |      |     |      |
|     |               |         |         |         | 10:12     | 209         |        |      |     |      |

确定收货后,该记录状态为退款成功。

### 11.4.2 退款订单

在此页面可以进行退货订单的管理,包括对订单的查询、对退货的收货管理 等。

该订单数据由微信服务号下进行下单产生。

| 灵奇宣的管理平台     |     | @ AB | ⊷ ©#     | militaria. | ©u≢to | -        | COMPA | 9 8 X | some As | O manho        | @ #PФ0 | dsadmin <del>+</del> |
|--------------|-----|------|----------|------------|-------|----------|-------|-------|---------|----------------|--------|----------------------|
| 104008       | - 0 |      | aactaa   |            |       |          |       |       |         |                | 1      | ⊙ 問題時中 ▼             |
|              |     | 2065 | -        |            |       |          |       |       |         |                |        |                      |
| An apple dat | 10  | (80  | III SHIN | BENG.      | 30.25 | 0.000    | 21642 | OWEN  | Rites   |                | IB/V   |                      |
| dane         |     |      | 2019-1   | 201910     | 0.05  | angsto   | 用金    | 245   | ROUT.   |                | 10 M   |                      |
|              | 0   | - 2  | 2010-1   | 201910     | 0.05  | Bogsho   | 用食    | 245   | NUCE.   | REAR           | 1950   |                      |
|              |     | 3    | 2010-1   | 201010     | 0.05  | Bogsto   | 08    | 龙布县   | 成人園     | atomostolo     | 1250   |                      |
|              | 0   |      | 2030-5   | 201918     | 0.05  | angato   | 08    | 用中品   | 成人間     | 追求の追い          | I#W    |                      |
|              |     | .81  | 2010-1   | 201910     | 0.01  | angano   | (38   | 用中品   | 成人間     | 過期の成功          | ITW    |                      |
|              | 0   |      | 2010-3   | 201910     | 0.01  | Brighto  | (78)  | 298   | 成人間     | iltroit.       |        | W                    |
|              | 0   | r    | 2019-5   | 201910     | 0.01  | lingstip | (38   | 298   | 化人用     | 過期が知り          | 1798   |                      |
|              | 0   |      | 2019-1   | 201910     | 0.01  | lingsina | (38   | 298   | 化人用     | 相由外市           | 1141   |                      |
|              | 10  |      | 2018-1   | 2019:00    | 8.01  | ilogana. | 108   | 292   | 化人用     | 用金が作           |        |                      |
|              | -   | 10   | 2019-1   | 201910     | 0.01  | 103570   | -     | 0.04  | 1114    | and the second | 100    | 10                   |

在搜索信息框中输入搜索条件,点击【搜索】进行相关退款订单的查询。

| 129 | 時程   | 灵等县大双西  |         | 1820 |        |       |        |      |       |           |
|-----|------|---------|---------|------|--------|-------|--------|------|-------|-----------|
|     | 99   | 1893516 | 建软编号    | 进攻出现 | 0.000  | 11892 | 0.0860 | 网络名称 | 0.0   | i#0i      |
|     |      | 2019-10 | 2019:10 | 0.01 | ingsto | 门旗    | 然身長    | 這人還  | 建制成的  | 1000      |
|     | 2    | 2019-10 | 201910  | 0.01 | ingsho | (3間)  | 灵寿县    | 成人類  | 退款成功  | 1918      |
|     | 8    | 2019-10 | 2019/50 | 0.01 | ingsho | (18)  | 武海县    | 這人還  | 通数加加加 | 1946      |
|     | . 41 | 2019-10 | 201930  | 0.01 | Higsho | 门牌    | 风号器    | 成人意  | 出款将   | alar: Srm |
|     | 5    | 2019-10 | 201910  | 0.01 | Ingsbo | 178   | 元布森    | 成人源  | 通期の成功 | aven.     |
|     | 6    | 2019-10 | 2019/10 | 0.01 | Ingsho | 口席    | 2.62   | 成人意  | 新企業取  | 0708      |
|     | 7    | 2019-10 | 201940  | 0.01 | Ingsho | (18)  | 党有益    | 或人類  | 预由失数  | 1945      |

选择一条退款订单,点击该订单右侧【详情】,查看该订单的详细信息。

| Û    | 退款订单 ×                    |
|------|---------------------------|
| 查看   |                           |
| 提交时间 | 2019-10-24 14:03:00       |
| 退款编号 | 20191024146               |
| 订单金额 | 0.01                      |
| 退款金额 | 0.01                      |
| 订单编号 | lingshou20191024120279708 |
| 店铺类型 | 门票                        |
| 店铺名称 | 灵寿县大观园                    |
| 商品名称 | 成人票                       |

在此页面中可以进行退款管理。选择一条记录,点击【退款】进行退款操作。

| - | 18年 | 员筹持大联盟  |         | 1935     |                        |      |      |            |           |           |
|---|-----|---------|---------|----------|------------------------|------|------|------------|-----------|-----------|
|   | 80  | 经交时间    | 150-94  | 1500,845 | (7889                  |      | 动物合称 | 商品在标       | 905       | 1075      |
|   | 1   | 2019-10 | 301910. | 8.01     | angsho                 | (08  | 共存益  | 派人間        | 道教成功      | 1912      |
|   | 21  | 2015-10 | 2019/10 | -        | 1999-1990-1            | ×    | 灵舟音  | 「北大郎」      | 細軟の認め     | 194A      |
|   | 3   | 2010-10 | 301010  | (?) a    | <u>়</u> জন্মন্দ্রায়? |      | 290  | <b>第八部</b> | (EB):d(2) |           |
|   |     | 2019-10 | 201910  |          |                        |      | 灵奈在  | 加入面        |           | 82 176    |
|   | 35  | 2019-10 | 201910  | 0.01     | Ingstio                | 1318 | 资料县  | 12.1.8     | -HERORERS | 1718      |
|   | 8   | 2019-10 | 201916  | 0.01     | ingsho                 | (38  | 灵典器  | 10.135     | 指定关键      | 1200      |
|   | ×.  | 2019-10 | 201910  | -0.01    | Ingstra                | -17M | 武府县  | (成人間)      | 接合失效      | Die Maria |

在确认退款提示框下点击【确定】后退款成功。

### 11.5 电商服务

此页面功能:商品店铺管理、商品管理、商户店铺审核、商户账号管理、评 价管理。

| 风水田和秋田平台 |     | () even    | Φo @1    | imenti | Offer D   | O SAR  | 8 © 411 | #0 ©3     | 1000 C    | O THINK O | 0 8040   | k I | daalinin * |
|----------|-----|------------|----------|--------|-----------|--------|---------|-----------|-----------|-----------|----------|-----|------------|
| APANES   | ۵   |            | whenese  | × 1    |           |        |         |           |           |           |          |     | ·          |
| A 1010   | 084 | M .        | R6214    | maxw.  | 1977/218  | RREAM  | 28/314  | NUMBER OF | 85.00     |           | NEXEM    |     |            |
| aPatenti | ma  | Dill T     | 10.0     |        | - 1       | ALEA . |         | +         | 410       | 8.4.8     |          |     | -          |
| 1-8-023  |     |            |          |        |           |        |         |           |           |           |          | 812 | 8110       |
| Rent     |     | .45        | (21651)  | 100.04 | - Magnete | WHICH  | ×0.00   | Num       | 1099(6.0) |           | 8.8      |     | 1915       |
|          |     | 10         | 5.90     | 1945   | 「お単生作     | 200    | 200     | .2210-0   | 1.08      | 22        | TH (822  | -   | -          |
|          |     | 10         | 180478   | 潮中市    | 石家庄市      | i inea | 38.02.1 | 2010-0    | - Ent     | 2.00      | TH       | -   | -          |
|          |     | 3          | 839      | HOLTE. | 百家直市      | 1098   | 除北村     | 2019-0    | 正明        | 2.90      | 18 22    | 80  |            |
|          |     | -4         | 100      | #1992  | 218.9±1   | 298    | 108     | 2019-0    | 江州        | 115       | T-0 (531 | 80  |            |
|          |     | - 30       | - Webi   | 14.00  | CREE      | 260    | 804     | 2919-0    | 臣相        |           | T# (#11  | -   | -          |
|          |     | <u>9</u> . | 001235   | 101.01 | 2,93      | 武林县    | 16110   | 2010-0    | 江市        | 18        | TH (11)  | 80  | -          |
|          |     | 10         | NR8      | 0.916  | 尺性品       | 295    | 10408   | 3019-0    | 正则        | 2.9       | THE 1215 | -   | -          |
|          |     |            | 10.01.01 | -      |           |        |         |           |           | -         |          | -   | -          |

### 11.5.1 商品店铺管理

商品店铺分为以下分类:门票店铺、美食店铺、酒店店铺、特产店铺、跟团 游店铺、租车店铺、导游店铺。分别以单独页签方式进行管理。

|                   | 9    |      |         |          |         |         |           |          |       |       |       |           |    |    | 1218/19 |
|-------------------|------|------|---------|----------|---------|---------|-----------|----------|-------|-------|-------|-----------|----|----|---------|
| 10000             | (388 | 18   | R9.7%   | (11.114) | 107-208 | 000.018 | meriosa.  | Research | 相车运输  | 99.04 | 1     | UR.+21098 |    |    |         |
| Ph <b>ale</b> man | 150  | IN E | 1000    |          | -       | 6828    | 0.15      |          | 610   | 10.5  | 11.01 |           |    |    | niki 🛛  |
| M CEE             |      |      |         |          |         |         |           |          |       |       |       |           | -  |    | -       |
| 1989              |      |      | 0.61010 | 5284     | *Ann    | · ···   | = in a la | Astrifi  | awate |       | 10.00 |           |    | 16 | 17      |
|                   | 0    | 1    | 10.914  | 10.64    | 1000    | n mag   | 250       | 2019-0   | 百里    | 2.60  | 10    |           |    |    | 12.00   |
|                   | 0    | 2    | 808     | 816      | CR34    |         |           | 3019-0   | 百里    |       |       |           | -  |    | -       |
|                   | 10   | -3   | 15/11/1 | 84.5.91  | 082/    | 5 242   | 101297    | 2019-0   | 正常    |       | 10    | 62        | 50 |    | -       |
|                   | 0    | 4    | 10446   | 5990     | 8820    | 5.048   | 6-1761    | 3019-8   | 过度    | 2.00  | 10    | R.R.      | -  |    | -       |
|                   | 0    | 5    | 8414    | mu.      | 石家住村    | n .Red  | 1009      | .2219-8  | 注意    | 2.9   | 10    | 88        | -  | -  | -       |
|                   | 0.   | 5    | mine.   | thine.   | 沈明县     | 2.94    | ALL OF    | 2019-8   | 12.00 | 216   | 16    | 81        | -  | -  | -       |
|                   | 0    | 1    | 10103   | 1060     | 地制具     |         | 1000      | 2019-0   | 2.10  | 2.8   | 1.    |           |    | -  | 125     |

在查询区,填写好查询条件,点击【搜索】按钮,进行指定条件信息的查询。

| 1Raw | •     | 36.83M       | 1000000 | 15:**/318 | 农家乐店加   | 進來示:治論  | milliorque | 信车动植  | 可加力地 | 10 | 超大色激频 |    |     |       |
|------|-------|--------------|---------|-----------|---------|---------|------------|-------|------|----|-------|----|-----|-------|
| 所讓   | With: | 百家生命         |         |           | 所建区员    |         | ÷          | 西称    | ŦĸIJ |    |       |    |     |       |
|      |       |              |         |           |         |         |            |       |      |    |       | 新環 |     | 899   |
|      | 1912  | 78.98 (S.Fit | manet   | ST.MP.    | im iiis | NA XANG | Alteret    | 0.000 |      | 由序 |       |    | 38  | ÷     |
|      | τ.    | 6k1/         | 6:11    | 石水市       | 1日 元月   | HD BHIL | -2015-0    | 正葉    | 2.05 | Ŧ# | an    | 80 | 515 | 11.77 |

在此还可以维护商品店铺,点击上方的【新增】按钮,用于新建商品店铺信 息。

| 合      | 商户店铺管理 ×                               |
|--------|----------------------------------------|
| 新増     |                                        |
| ∨ 基本信息 | l                                      |
| *6     | 商家 请选择 ▼                               |
| 是否接)   | ▲ 否                                    |
| 票务接口   | コ地<br>请输入地址(http://www.baidu.com)<br>址 |
| 公众号路   | 兆转 公众号跳转路径<br>路径                       |
| 小程序跟   | 兆转 小程序跳转路径<br>各径                       |
| *关联    | R区 请选择                                 |

#### 选择已有商铺,点击【删除】,可以对店铺进行删除操作。

| P              |      | nessanne : |          |                     |         |          |         |         |         |      |       |     | ④而  | 重操作   |
|----------------|------|------------|----------|---------------------|---------|----------|---------|---------|---------|------|-------|-----|-----|-------|
| (1 <b>m</b> ;2 | я    | MARN       | REEN     | 197-129 <b>1</b> 20 | ntan e  | enean i  | SELATER | 相至法則    | (SSI218 | 19   | 明大街南部 | •): |     |       |
| Rea            | ene: | 主部         |          |                     | 28 ±#   |          |         | 68      |         |      |       |     |     | 18    |
|                |      |            |          |                     |         |          |         |         |         |      |       | mat |     | 85e   |
|                | 189  | 2062.0     | 南非新市     | 100                 |         | ×        | America | Manetos |         | 36.9 |       |     | .10 | 19    |
|                | 1    | 然明語        | 248      |                     | 以要制件之间目 | 17       | 3519-0  | 正常      | -       |      |       |     |     |       |
| -              | 2    | 新山市。       | ::Ruite- | 3                   | - Marci | \$19     | 2019-0  | 正興      | 2.65    | 16   |       | -   | -   | 11.77 |
|                | 3    | 1912.97    | 除油杆      | 日常注册                | 兴寿县     | 1012.97  | 2019-0  | IN      | -       | 10   |       |     |     | 113   |
|                | 4    | 76.67W     | 5.040    | 53#(E/II            | 2.40    | 5.116    | 2019-0  | 正地      |         | -    |       |     |     | 10    |
|                | 6    | (KIL)      | Weste    | 石寧注册                | 250     | Rala     | 2019-0  | 正常      |         |      |       |     | -   |       |
|                | 1(6) | 1003105    | 0011081  | 2002                | 2060    | MILLION. | 2019-0  | It      | -       |      |       |     |     |       |
|                | 2    | NATE.      | 292      | 武神道                 | 武神算     | 12.00.0  | 3019-0  | 道理      | 100     | -    | 00    |     | -   | -     |

选择已有商铺,点击右侧【编辑】按钮,对该店铺进行编辑。

| ة <u>ث</u>  | 动户店铺管理 ×                    |
|-------------|-----------------------------|
| 编辑          |                             |
| ∨ 基本信息      |                             |
| <b>*</b> 商家 | 灵寿县五岳寨                      |
| 是否接入票<br>多宝 |                             |
| 所属州市        | 石家庄市                        |
| 所属区县        | 灵寿县                         |
| 入住时间        | 2019-06-19 09:15:47         |
| 店铺状态        | 正常                          |
| 票务接口地       | 请输入地址(http://www.baidu.com) |
|             | copyright @2019 zjht        |

选择已有商铺,点击右侧【拉黑】,可以对该店铺进行拉黑操作。

|        |      | minutesta. | ×.           |      |               |            |          |             |          |         |          |   | (i) (5.30 Mer) |
|--------|------|------------|--------------|------|---------------|------------|----------|-------------|----------|---------|----------|---|----------------|
| (18).a | 16   | 第会(20)     | 10,0,256     | нели | 508.F-/24     | 1 24       | 15.010   | SECTION COM | 10.5.270 | Gardine | 机线大田建筑   |   |                |
| लव     | HUT: | 25         |              | ×.   | RMXR          | 25         |          |             | 易称       | 303.019 |          |   | R.R.           |
|        |      |            |              |      |               |            |          |             |          |         |          | - | 20.74          |
|        | 1912 | 1216-001   | गणभग         | 1    | 0             |            | ×        | ABBIO       | assures  | 1       | 1.9      |   | 55.09          |
| -      | 1    | 供用器        | 然有资          |      | 0 1001/007218 | NUCLEASE / |          | 2019-0      | 正常       |         |          | - | -              |
|        | 2    | 謝山市        | 意味           | -    |               | 1042       | 取(用      | 2019-0      | 正常       |         | 145 1112 | - | HIE 10.95      |
|        | 3    | 粉出杆        | 85/257       | 2183 | ER. 28        | ND         | 19:13.94 | 2019-0      | 正常       |         |          | - | -              |
|        | 1.4  | 86311      | BIGLI        | 540  | E.01 2.4      | 10         | - Nextli | 0.6105      | 正常       |         | 10       |   |                |
|        | 8    | 981108     | anine.       | 武市   | 10            | 512        | Mizzel.  | 2019-0      | 正规       |         |          | - |                |
|        | 1    | 1640.0     | 245          | 24   | 10 (CA        | 10         | ising.   | 2015-0      | 正常       |         |          | - |                |
|        | 20   | 280        | <b>放助</b> 出: | 20   | 0 28          | 10         | Test     | 2019-1      | 正統       | -       | -        |   |                |

拉黑后还可以对该商铺进行【解封】操作。

| 0      |                                        | × .      |                       |                    |           |                                                                                                    |            |             |    | ④ 页面操作  |
|--------|----------------------------------------|----------|-----------------------|--------------------|-----------|----------------------------------------------------------------------------------------------------|------------|-------------|----|---------|
| (783%  | 10.02M                                 | 10121234 | 1077-12.54            | 2.000 and a second | 355238    | REDEAM                                                                                                    | 10.02M     | Water USADa | -  |         |
| 將運用市   | 全部                                     |          | -                     | KREB               | 全郡        | 1                                                                                                    | SA         | \$2.0.5T    |    | 12.0    |
|        |                                        |          |                       |                    |           |                                                                                                    |            |             | ** | 809     |
| 11 188 | 5 (2014)(20                            | RARA     | E 017                 | <b>a</b>           | ,         | A38890                                                                                                    | ###K8      | 推进          |    | CHEP: 1 |
| 0 1    | 三三 三 三 三 三 三 三 三 三 三 三 三 三 三 三 三 三 三 三 | 0.03     | 3                     | C BUREFIE          | RAREI     | 2019-0                                                                                                    | <b>H</b> W |             |    |         |
| 11 3   | <b>液山</b> 石                            | 機叫詞:     | 3                     |                    | 412: Will | 2019-0                                                                                                    | 正理         |             | 20 |         |
|        |                                        |          | and the second second |                    |           | and the second second se |            |             | _  |         |

### 11.5.2 商品管理

商品分为以下几种:门票店铺、美食店铺、酒店店铺、特产店铺、跟团游店 铺。分别以单独页签方式进行管理。

| 文本党研制制平台 |      | () nav        | 90 <b>()</b> () | a ©1840   | © +1988  | ⊕ 638000     | () 218 <b>0</b> 10 | 04948 | © (8940) |         | dsadmin.*                     |
|----------|------|---------------|-----------------|-----------|----------|--------------|--------------------|-------|----------|---------|-------------------------------|
| 690W09   | 0    |               | ines -          |           |          |              |                    |       |          |         | <ul> <li>D.5.847 •</li> </ul> |
| -        | (388 | 10            | ****            | 4. 4-45   | REPART 1 | (leta)       |                    |       |          |         |                               |
| RPOMAN   | *1   | <b>E</b> .718 | web-            | +         | 400 =-   | 5.9          | 100                |       |          |         |                               |
| R/96923  | 1000 |               |                 |           |          |              |                    |       |          | 0.02    | 829                           |
| HORN     | 171  | 140           | 8369            | ANER      | 480%     | east         | READ               |       | -        |         |                               |
|          | 10   |               | 成人間             | 20423-026 | 30       | 2019-10-11 1 | 2.00               | -     |          | UBSN    |                               |
|          | 10   | 2             | 1128            | MW4255    | - 97     | 2019-06-031  | 1.8                | -     |          | 1050    |                               |
|          | D    | ÷.            | #±3             | 444255    | - 100    | 2010-06-231  | 1.92               | 85 99 | 1 CH 110 | 138.577 |                               |
|          | D    | 4             | 儿童里             | 常等甚大短度    | 12.6     | 2019-85-11.1 | 1.94               | -     |          | 1.5.67  |                               |
|          | D    | -10-          | 60081288        | Bali      | 30       | 2019-05-21.1 | 2.00               | -     |          | 6367    |                               |
|          | D    | - W           | 儿童里             | 2010;611  | -00      | 2010-06-99.0 | 2.00               | -     |          | 6267    |                               |
|          | ED.  | 美             | 10.538          | 意识的编辑     | 100      | 2010-06-10.0 | 1.00               | -     |          | 10000   | -                             |
|          | 1.1  |               | 11 House        | 2+12-1-1  | 14       | 10000        | 12.00              | -     |          | -       | -                             |

在查询区,填写好查询条件,点击【搜索】按钮,进行指定条件信息的查询。

| )構成品 | RARE \$200 | a 和产商品 | IREPORT V | 植大田          |      |      |       |    |
|------|------------|--------|-----------|--------------|------|------|-------|----|
| 所属古城 | 9ku)       |        | 6R        | 19. C        | TR:M |      |       |    |
|      |            |        |           |              |      |      | 新聞    | 83 |
| 1    | 9 商品名称     | 边缘合印   | 4日約個      | 008510       | 南部城市 | 1945 |       |    |
| CU 4 | 秋山閉生舌肩     | PALL   | 50        | 2018-06-21 1 | 1-98 |      | 10557 |    |

#### 在此还可以

维护商品,点击上方的【新增】按钮,用于新建商品信息。

| ٥              | 有品管理(×               |
|----------------|----------------------|
| 新環             |                      |
| "所属果区          | · 通选择 *              |
| *门票名称          | 讲输入门票名称              |
| *适用人群          | ● 成人票 ○ 优惠票          |
| "被销方式          | ④ 平台核調 〇 農务系统核销      |
| 有效期天数          | 1                    |
| "最大可提前<br>预定天数 | 30                   |
| "最晚订票时<br>间    | 遊玩前 1 デ 天 [          |
|                | copyright @2019 ziht |

选择已有商铺品,点击【删除】,可以对商品进行删除操作。

| 2          | nast ×      |        |                     |       |           |        | • maxim  |
|------------|-------------|--------|---------------------|-------|-----------|--------|----------|
| 138/86     |             | 将产用品   | REPER 12675         |       |           |        |          |
| 所建立制       | 8400        | τ.     | 6 <b>1</b> 16.1.177 |       | TR.R.     |        |          |
|            |             |        |                     |       |           |        | #12 #2k  |
|            | 10.02.63.00 | 29912  | 0                   | × =   | ((#2405)) | 100717 |          |
| <b>a</b> 1 | Guilfacta   | Skill  |                     | · · · | 上标        |        | 818(#27) |
| -          |             | -19. 1 | Real Real           | 2     |           |        |          |

选择已有商品,点击右侧【编辑】按钮,对该商品进行编辑。

| û                         | 商品管理 ×            |
|---------------------------|-------------------|
| 编辑                        |                   |
| *所属景⊵                     | 灵寿县大观园            |
| *门票名税                     | R 成人票             |
| *适用人帮                     | 羊 ● 成人票 ○ 优惠票     |
| *核销方式                     | ℃ ● 平台核销 🛛 票务系统核销 |
| 有效期天数                     | k 1               |
| *最大可提前<br>预定天数            | 50<br>X           |
| <mark>*</mark> 最晚订票时<br>间 | 」 游玩前 1           |
| <u>_`</u> □ ==+L#         |                   |

#### 选择已有商品,点击右侧【拉黑】,可以对该商品进行拉黑操作。

| 0    |       | anna x     |           |                                       |           |     |      |     |   |     | 10       | 9 页图编句 |
|------|-------|------------|-----------|---------------------------------------|-----------|-----|------|-----|---|-----|----------|--------|
| 184  | 51    | Raqii A.10 | i Hari    | SEALS IN                              | 林大臣       |     |      |     |   |     |          |        |
| 16.0 | 1278  |            |           | <b>6</b> 8. W.A.B                     |           |     | -    |     |   |     |          |        |
|      |       |            |           |                                       |           |     |      |     |   |     | NC ST    | 329    |
|      | 35    | 教訓医院       | ante tala |                                       | ×         | 1   | 東川北市 |     |   | 380 |          |        |
|      | 1     | 加入課        | 2.8BAS    | ● ● ● ● ● ● ● ● ● ● ● ● ● ● ● ● ● ● ● |           | ٩.  | 上市   |     |   |     | 1050     |        |
|      | 2     | 政法律        | 154.4.M   | 1000                                  | 100       | 3.4 | 214  |     |   |     | -        |        |
|      | 191   | 用土庫        | MARER     | 00                                    | 2018-06-2 |     | 上年   | -   |   |     | 12254    |        |
|      | 4     | 儿童課        | 然將讓大双目    | 12.5                                  | 2019-10-1 | 11. | 上年   |     |   |     | 1057     |        |
|      | 0.611 | NURBER     | CRAME C   | 1:00                                  | 2015-06-2 | 1.5 | 1-48 | 100 | - | -   | TOTAL OF |        |

禁售后的商品还可以进行解封。

| 0   |        | anne > 1 |                      |             |            |    |      |            |           | • Augusta • |
|-----|--------|----------|----------------------|-------------|------------|----|------|------------|-----------|-------------|
| 门表成 | EL.    | *eas suc | 143 <b>153</b> -1178 | #@#### (1)# | 秋田         |    |      |            |           |             |
| 26  | 612568 |          |                      | 518 MAR     |            |    | 112  |            |           |             |
|     |        |          |                      |             |            |    |      |            | 8510      | 804         |
|     | +2     | RIDER    | awar                 | 0           | ×          | í. | 用品状态 | <b>建</b> 作 |           |             |
|     | 31     | 现人类      | 关导数大的                | 9時以豐解約此項目?  |            | a  |      | 55 85 81   | undo      | -           |
|     | 2      | 法法理      | HERE WERE            | -RE         | 50A        | ź  | 上加   |            | U.S.S.W   |             |
|     | 3      | 0±30     | 101年来市1年             | 10          | 2019-00-22 | 1  | 上朝   |            | 1022/107# |             |
|     | - 14   | 儿底用      | 发展县大规范               | 12.5        | 2010-10-11 | 1  | 上朝   |            | QBUH      | -           |

选择已有上架商品,点击右侧【下架】,可以对该商品进行下架操作。

|      |          | nillett × |               |                                       |              |    |       |   |     |       |    |         | 而重编作  |
|------|----------|-----------|---------------|---------------------------------------|--------------|----|-------|---|-----|-------|----|---------|-------|
| 1386 | a        | ##RG 53   | 98 9/48       | ana a                                 | NEXE         |    |       |   |     |       |    |         |       |
| 16.0 | (716)    |           | -             | 8 <b>1</b> 10.7                       |              |    | 15:32 |   |     |       |    |         |       |
|      |          |           |               |                                       |              |    |       |   |     |       |    | evize . | (H)10 |
|      | -        | milan     | ATREN /       |                                       | x x          |    | 网络秋志  |   |     |       | 14 |         |       |
|      | <u>N</u> | 成人類       | RODAS         | ● ● ● ● ● ● ● ● ● ● ● ● ● ● ● ● ● ● ● | <b>H</b> 7   | 1= | 下紙    |   | 515 | 11.00 | 12 | 120.57  |       |
|      | 2        | IN E B    | HE HALL OF BE | - Main                                | <b>40</b> 10 | ۴  | EM    |   |     | 11.11 | TE | 0850    |       |
|      | 3        | 教士課       | scaega.       | 85                                    | 2019-06-23   | 5  | 1.12  | - |     |       | -  | 6857    |       |
|      | 42       | :://mm    | 医卵巢大脑管        | 12.5                                  | 2019-30-11   | t  | 上年    | - | -   | 10.00 | -  | 811.977 |       |
|      |          |           |               |                                       |              |    |       |   |     |       |    |         |       |

| 选择已有下架商品, | 点击右侧 | 【上架】, | 可以对该商品进行上架操作。 |
|-----------|------|-------|---------------|
|           |      |       |               |

| P     |      | same ×         |                  |           |           |       |              |    |   |     |     | .0                | <ul> <li>(*) 四面級作 *</li> </ul> |  |  |  |  |
|-------|------|----------------|------------------|-----------|-----------|-------|--------------|----|---|-----|-----|-------------------|--------------------------------|--|--|--|--|
| (388  | 12   | #\$RG :::::::: | 8 M/RB           |           | 845 :     |       |              |    |   |     |     |                   |                                |  |  |  |  |
| ंज्यत | 6316 |                |                  | 68 KAN    |           |       | Res.         |    |   |     |     |                   |                                |  |  |  |  |
|       |      |                |                  |           |           |       |              |    |   |     |     | 112 800           |                                |  |  |  |  |
|       | 施生   | auan           | AMER (           |           | ×         | 1     | 8446         |    |   | ų.  | 615 |                   |                                |  |  |  |  |
|       | 1    | 派人面            | Cabaa            | MV&THTSU) |           | 1     | 下潮           |    |   | 111 |     | D.M.R.W           |                                |  |  |  |  |
|       | 12   | 但诺莲            | 城南市道             | 10.0      | ROM       | 9     | 798          |    |   |     |     | 副前村               |                                |  |  |  |  |
|       | 3    | #±#            | iterate          | 80        | 2019-06-3 | 11    | Est          |    |   | 112 | TR  | -                 |                                |  |  |  |  |
|       | 4    | 八面面            | 派務務大規語           | 12.5      | 2018-10-1 | 11    | .£₩          |    |   |     | 11  | RHen.             |                                |  |  |  |  |
|       | (5)  | 他山原来石印         | (((411)))        | 30.       | 2015-06-2 | £.H   | 上年           | 80 | - | -   | -   | 10040             |                                |  |  |  |  |
|       |      | 1000000        | STATISTICS AND A |           |           | 17117 | A COMPANY OF | -  | - | -   | -   | and so the second | -                              |  |  |  |  |

对已有上架商品可以进行库存设置。

| 0   |       | Allen ×  |               |            |            |                 |                 |                     |             |            | 0            | ) (7.000) |
|-----|-------|----------|---------------|------------|------------|-----------------|-----------------|---------------------|-------------|------------|--------------|-----------|
| 182 | 8     | #475 B49 | n <u>1500</u> | 50 MQ25    | 1977 1975. | 20194E1         | 1J              |                     |             | o          |              |           |
| 拆薄  | 1218  | W68      | Ħ             | -          |            | i sectores<br>E | B               | ħ                   | *           |            |              |           |
|     |       |          |               |            |            |                 |                 |                     |             | -          | 914 <b>8</b> | 894       |
|     | 1912  | #22.63F  |               |            |            |                 |                 |                     |             | 17         |              |           |
|     | 1     | 成人間      |               |            |            |                 |                 |                     |             | FRE        | 0267         |           |
|     | 2     | 法法律      |               | 16         | 100        | 12              | - 12            | 94                  | <b>今</b> 天  | 明天上的       | <b>REAR</b>  | -         |
|     | ő.    | 物土田      |               |            |            |                 |                 | 1778 × 30<br>(877.0 | 10140 H.30  | THE        | 10550        |           |
|     | +     | 儿童网      |               | 17         | 18         | 19              | 20              | 21                  | 22          | 23 1 20    | READ         |           |
|     | - Ø.: | 移动原生态音   | 1000          | <b>高校3</b> | mtr.s      | Rep.            |                 | Sty 2               | <b>亦行</b> 立 | EW         | 6847         |           |
|     | 6     | 儿童等      | 11-00, N 30   | 24         | 25         | 26              | 27              | 28                  | 29<br>29    | 50<br>F-80 | 6867         |           |
|     | 7     | 成人票      | mitris        | 35.77 1    | #10 B      | 1000            | <b>第7</b> 71-16 | 10.11               | arry o      | 1.W        | REAR!        |           |
|     |       | 11 10 10 |               |            | -          |                 | -               | -                   |             | -          | -            | -         |

点击某日期的价格和库存量进行设置,设置后会同步更新微信服务号中该商 品的库存量和价格。

| 2019-11-15                           | ×       |
|--------------------------------------|---------|
| 每次价格 0.01 当天库存 6                     |         |
| 抗軍反直<br>日期范围 2019-11-15 - 2019-11-15 |         |
| 设置星期 🔲 周── 💌 周二 🔍 周三 🔍 周四 🔲 周五       | □周六 □周日 |
| 确认                                   | 取消      |

微信服务号该商品价格和数量同步更新。

| 灵寿县大观                              | 记园                           | 特色景区          |
|------------------------------------|------------------------------|---------------|
| 开放时间<br>最佳游览月份<br>建议游览时长           | 9:00~18:00<br>3月~11月<br>2~3h |               |
| ◎ 河北省灵寿县                           | 灵寿县S201(南环路)                 | ◀ 去这里         |
| <b>旅游服务</b><br>虚拟漫游 试              | <b>音解说</b> 导游导览              | U.            |
| ■ 门票指南                             |                              |               |
| <b>成人票</b><br>□入圆当天可退□可提舗<br>购买须知> | 前30天预定                       | ¥0.01<br>立即预订 |

## 11.5.3 商户店铺审核

在此页面可以对新增的商户店铺进行审核。

| 常和思想的现在分        | <b>E</b> : | () (1894 | -0 © 69401 | 19 () () () () () () () () () () () () () | -0 © 11.88 | 000000  | () xaan | O meno | 0.000  |   | maatren +       |
|-----------------|------------|----------|------------|-------------------------------------------|------------|---------|---------|--------|--------|---|-----------------|
| RPANEE          | 0          |          | PRIMA V    |                                           |            |         |         |        |        |   | (e) (1)(0)(0) + |
| m/20219         |            | 1010W    | anati-     | Q1.                                       | FREE       |         | 14      |        |        | 1 |                 |
| MP DIMENSI      | 1.11       | 48       | 8.1.079    |                                           | -          |         |         |        |        |   |                 |
| 8269 <b>0</b> 9 | 171        |          | GARLEY     | and the second                            | diments.   | Bank C  | NUMBER  | Marco  | main   |   | 85              |
| Workste         | D          | 1        | 2010/11/18 | 906                                       | 0.0        | 601-654 | 240     | 248    | rews.  |   |                 |
|                 | (D         | 2        | 2010/11/10 | 0.0016                                    | 08         | 681454  | 完善故     | 沈和田    | 12446  |   | -               |
|                 | D.         | - 0      | 2010/10/11 | 中山時間                                      | 10.0       | 式卷数中山   | 268     | 240    | weekit |   | 115             |
|                 | 10         | - 34     | 2019-10-11 | 九州開発大                                     | 18.0       | 共来委九州   | 完善者     | 共有目    | weekit |   | 100             |
|                 | 1.0        |          | 2019-10-11 | 党等最大团团                                    | 128        | 党制大规则   | 2.62    | 290    | 44.82  |   |                 |
|                 | 10         | Ш.       | 2019-10-11 | 中山英宿                                      | 8.0        | 中山尾鹿    | 式有益     | 法有罪    | weath  |   | 100             |
|                 | 10         | - 90     | 2019-10-11 | 六百年四十                                     | 8.0        | 10885   | 2.68    | 260    | weater |   | 1992            |
|                 | 0.0        |          | 2019-10-11 | 党制显王网                                     | 8.9        | 元6四王36  | 1162    | 1060   | weater |   | 1998            |

选择一条审核状态为【待审核】的记录,点击右侧的【审核】按钮,进行审核操作。

| 合 商/        |                      |
|-------------|----------------------|
| 查看          |                      |
| ∨ 基本信息      |                      |
| <b>*</b> 商家 | 福顺小肥羊酒店    ▼         |
| 是否接入票<br>多宝 | ● 否                  |
| 所属州市        | 灵寿县                  |
| 所属区县        | 灵寿县                  |
| 入住时间        | 2019-11-15 16:27:26  |
| 店铺状态        | 正常                   |
| 票务接口地       | 请输入票务接口地址            |
|             | copyright @2019 zjht |

审核确认通过后,该新增的店铺审核状态为【通过审核】,同时在【商品店 铺管理】页面中新增加一条商品店铺记录。

| 0    | •  | Prosenie × |         |        |        |      |          |      | ۲  | 页面操作 |
|------|----|------------|---------|--------|--------|------|----------|------|----|------|
|      |    |            |         |        |        | 124  | -        |      | 21 |      |
| en a | 88 | MA-529     |         | RR     |        |      | P22 1001 |      |    |      |
|      | 49 | HUNDON     | /#165.0 | 216942 | 国家独夺   | 新闻州市 | MIESR    | 审核状态 | 5  | H¥.  |
|      | 4  | 2019-11-15 | 带谷蛇     | (III)  | 温暖小肥牛  | 元布田  | 使考益      | 本税通过 | E  | 100  |
|      | 2  | 2019-11-15 | 120910  | (38)   | 编绘小艺术。 | 共有自  | 同時語      | 均能相  |    | 10   |
|      | 5  | 2019-10-11 | 中山市市    | 场方     | 灵寒酒中山  | 240  | 汉府县      | 由物語は | E  | 115  |

在已有店铺中,点击【详情】按钮,进行该店铺详细信息查看。

| 合         | 商户店铺审核 ×              |
|-----------|-----------------------|
| 查看        |                       |
| 查看        |                       |
| ∨ 基本信息    |                       |
| *商        | 家 福顺小肥羊酒店 ▼           |
| 是否接入<br>多 | 票 <b>①</b> 否<br>宝     |
| 所属州       | 市灵寿县                  |
| 所属区       | 县 <b>灵寿县</b>          |
| 入住时       | 间 2019-11-15 16:27:26 |
| 店铺状       | 态正常                   |

# 11.5.4 商户账号管理

在此页面可以对商户的账号进行管理。

| 灵动音响音调平台      |     | © MRPO | © ERIVER    | @ <b>J#</b> #0 | © 157819       | @####0 |       | @ ####0 | © MP++0 | t. | diadmin =   |
|---------------|-----|--------|-------------|----------------|----------------|--------|-------|---------|---------|----|-------------|
| RYANEE        | 0   | -      | and a large |                |                |        |       |         |         | ŝ  | itimiters + |
|               |     |        |             |                |                |        |       |         |         |    | -           |
| RPAMES.       | 125 | 40     | and a       |                | Denal          |        |       | 115     |         | -  |             |
|               |     | 4      | 6.5.余平土古属   | 123            | 456@00.007     | 2019   | 11-05 | 11.00   |         |    | -           |
| #0## <b>#</b> | 1   | 2      | 28130       |                | 14@qs.com      | 201D   | 10-22 | 17.00   |         | -  | -           |
|               | 10  | 3      | zeniewos    |                | @143.com       | 3010   | 06-32 | 17.00   | 96      | 10 |             |
|               | 10  | 4      | 代考察者但在10前在  |                | @143.com       | 30 yp  | 05-32 | .070    | 96      | 10 |             |
|               | 10  |        | MUNERRETE   |                | -@#1+0m        | 3010   | 05-32 | 12.00   | 96      | 10 |             |
|               | 10  | 4      | 三年中国王       |                | 1010.00        | 2010   | 06-22 | 12.00   | 86      | 10 |             |
|               | 10  | 7      | 党中国由主题都有    |                | -Decom         | 2010   | 06-22 | 正常      | 86      | 10 |             |
|               | 10  |        | 党传五帝属并可能    |                | et@103.com     | 3010-  | 05-22 | 正常      | 86      | 10 |             |
|               | 10  |        | 5A#G##HBA   | 1              | - Batoini      | 2010   | 05-22 | 17.W    | -       | 11 |             |
|               | 1.0 | 10     | COLUMN R    |                | and the second | 2010   | 00.00 | (Line)  | 100     | -  | -           |

在此可以维护商户账号,点击上方的【新增】按钮,用于新建商户账号信息。

| 0       | 再产新导数键 X                              | <ul> <li>「二、二、二、二、二、二、二、二、二、二、二、二、二、二、二、二、二、二、二、</li></ul> |
|---------|---------------------------------------|------------------------------------------------------------|
| R10     |                                       | ×                                                          |
| "南户告衔   | ama 人用中在                              |                                                            |
| 南户Email | 1846->.1048                           |                                                            |
| RPERR   | · · · · · · · · · · · · · · · · · · · |                                                            |
| "密码     |                                       |                                                            |
|         |                                       |                                                            |

#### 选择一个已有的商户账号,可以进行删除操作。

| 82 | ASBE ×               |               |     |            |    |              | ④ 页莱频作 |
|----|----------------------|---------------|-----|------------|----|--------------|--------|
|    |                      |               |     |            |    | 951 <b>2</b> | ene    |
| #9 | missio               | Emilia        |     | 注册印刷       | 秋奈 | 1.6          | HP     |
| a. | ROSESSE              | 123456@qq.cmm |     | 2019-11-05 | 正常 |              |        |
| 2  | 党将大规范                |               | 120 | 2819-10-22 | 正常 | -            | -      |
| 3  | 常来自己的学校社             | ? 時以要能時此項目?   | ×   | 8119-06-22 | 正常 |              |        |
|    | 美有有普巴西北城市            | 10002         | 取用  | 2019-06-22 | 正用 | <b>C3</b> 0  |        |
| 6  | WILLINGS FOR MALLING | ocgag cam     | -   | 2010-06-22 | 正常 | -            |        |
| 6  | 是來這個家面               | Wis523163.com |     | 2019-06-22 | 正常 |              |        |

选择一个已有商户账号,可以对该商户账号进行编辑。包括密码重置功能。

| ④ 页面接行 •       |    | 5. <b>斤肥松就用</b> 。2  | 0       |
|----------------|----|---------------------|---------|
|                |    |                     | na -    |
| 心古此处是民族重要引用    |    | 东庄老家主态篇             | 电中方称    |
|                |    | 123455@qq.com       | RPEmail |
|                |    | 18333111556         | RP≠Nē   |
|                |    | 2019-11-06 11 54 00 | 过份日期    |
|                | 14 |                     | 10.0    |
|                |    | annie               | -15:55  |
| dans. I daning |    |                     |         |

## 11.5.5 评价管理

在此页面可以进行商品评价的管理,分为待审评价和全部评价。该页面数据 来自微信服务号商品评价。

| 灵物数的数理平台 |       | © 1989       | o Oxencere | 0.000      | © 40 <b>08</b> 8 | @ 8399-0 | C SERVER | 0.88900 | © MPRO                                   | diadmin <del>v</del> |
|----------|-------|--------------|------------|------------|------------------|----------|----------|---------|------------------------------------------|----------------------|
|          | 0     | -            | enterne -  |            |                  |          |          |         |                                          | · ##### *            |
| 8008     | (022) | et a         | 220(#1)    |            |                  |          |          |         |                                          |                      |
| mpanen.  | 10    | ris <b>m</b> | -          |            |                  | 1001110  | -        | 6       |                                          | 809                  |
| ark000   | 101   | iet          |            | 104        |                  |          | mone     |         | 10.4                                     | Mark.                |
| FORE     | 10    | Τ.           |            | 2019-11-18 |                  |          | KOROK.   |         |                                          |                      |
|          | 10    | 2            |            | 2019-14-26 |                  |          | 建喷动      |         |                                          |                      |
|          | 10    | 1            |            | 2019-10-26 |                  |          | \$11723  |         |                                          | iiii 📖               |
|          | 10    |              |            | 2019-95-25 |                  |          | 887771   |         | 100.000                                  | ma) 📖                |
|          | 10    | 5            |            | 2018-89-20 |                  |          | 161793   |         | 1000                                     | 1795                 |
|          | 10.   | 1            |            | 2010-10-11 |                  |          | 6006     |         | (all all all all all all all all all all | 17W                  |
|          | 1.1   | 1            | 28 7 7 82  | 818 1857 1 |                  |          |          |         |                                          |                      |

在查询区,输入查询条件,点击【搜索】按钮进行查询指定条件的评价内容 记录。

|                 |            |                 | ALC: NO. |    | (Commonly) |
|-----------------|------------|-----------------|----------|----|------------|
| 起始日期 2019-11-15 | (古平)       | BAR MARTINGSCOM | 100      |    | 879        |
| (# <b>Q</b>     | 88         |                 | 评论内育     | 田州 | 965        |
| C1 1            | 2019-11-15 |                 | KIOGE    |    |            |

选择一条已有评价,点击右侧【详情】进行详细信息查看。

| 日期   | 2019-10-26 |  |
|------|------------|--|
| 评价内容 | 銷胎????     |  |
| 评价置片 |            |  |

选择已有评价记录,点击上方【删除】按钮,对评价进行删除操作。

|       | 1    | Romme >         |              |       |             |                | <ul> <li>() 四面線行 *</li> </ul> |
|-------|------|-----------------|--------------|-------|-------------|----------------|-------------------------------|
| 何有行   | in a | 全部评价            |              |       |             |                |                               |
| - 624 | 田明   |                 |              |       | 80.0        |                | 804                           |
|       | 197  | 田田              |              |       | 研究内容        | me.            | 播合                            |
|       | (10) | 2019-11         | 0            | ×     | ККККК       |                |                               |
|       | 2    | 2010-10-        | ?) 轉以裏樹時式項目? |       | ar and      |                | 📖 📖                           |
|       | 3    | poro no.        | - Martin     | 10.59 | <b>新行行的</b> |                | <b>111</b>                    |
|       | (00) | 3010-10-20      | 0.           | 11    | 868877779   | 1000 March 100 |                               |
|       | 3    | 2019-10-25      | ŧ.           |       | 105F901     | Safet 1        |                               |
|       | 6    | 2019-16-1       |              |       | 通知にあ        | STATES 1       | E                             |
|       | 1 20 | 1 1 1 HA HOE 10 | RT ·         |       |             |                |                               |

## 11.6 结算中心

#### 11.6.1 结算管理

选择类型,可以切换,数据也是对应类型的数据;

| Contraction of the local diversion of the local diversion of the local diversion of the local diversion of the |      | w date |            | C Dilphes | 5 Q21048895  | CO-HIREN CO | C Maller  | wamo u     | (199-140) [ | - and and - |
|----------------------------------------------------------------------------------------------------|------|--------|------------|-----------|--------------|-------------|-----------|------------|-------------|-------------|
| NUMBER I                                                                                                    | 0    |        | HING -     |           |              |             |           |            |             | · 7885 -    |
| WWER                                                                                                    | :108 | ŧ.   . | #8 SH      | 197*      | 用EE的         |             |           |            |             |             |
|                                                                                                    | 10   | n E N  | 985440=198 |           | 18年日新 (1865) | in the      | 10160-001 | 6 M(1.5) P |             | -           |
|                                                                                                    |      |        |            |           |              |             |           |            |             | -1534       |
|                                                                                                    |      | .90    | 256-5      | 102       | ULTRUME.     | 0.00        | #PH       | 3.060      | 412         | 3012        |
|                                                                                                    | 10   | .1.    | 效等與五体課     | 178       | 6            |             |           |            |             | 20          |
|                                                                                                    |      | 2.     | 10011260   | 128       |              |             |           |            |             |             |
|                                                                                                    | 0    | 5      | NATIONE.   | 128       | E            |             |           |            |             | 88          |
|                                                                                                    |      | -46    | 94.03      | (100      | - E -        |             |           |            |             |             |
|                                                                                                    |      | 5      | 00.000000  | 138       | 0            |             |           |            |             |             |
|                                                                                                    |      | - 41   | NWERS      | (18)      | ÷.           |             |           |            |             | 22          |
|                                                                                                    | 1.01 | 1      | 法有政大规则     | (18)      | E            |             |           |            |             | 10          |
|                                                                                                    | 171  | 1      | 0.0362     | 118       | 4            |             |           |            |             |             |

选择起始日期、结束日期,点击操作栏的"查看"按钮,即可查看详情

| RAZINERTS | <b>a</b> (2 | (ART) | 0 © 6#0##  | © 170700     | 0 0.000     | O MIRTHO            | C) TO BE | 0    | © RPRO | daadmin • |
|-----------|-------------|-------|------------|--------------|-------------|---------------------|----------|------|--------|-----------|
| NW1832    | 0           | -     | HIRD - D   |              |             |                     |          |      |        | ④ 共産時作 =  |
| -         | 108         |       | ** **      | 997 <b>*</b> | #SEM        |                     |          |      |        | i         |
|           | Alber i     | 180   | 2019-11-17 |              | 前甲目前 2015-1 | 5-18                | 1716     | 66 N |        | **        |
|           |             | 90    | 258-5      | #11          | THE RELEASE | cai                 | #PE      | £660 | +0     | 100       |
|           |             | .1.   | 的考虑正成课     | 138          | 6           |                     |          |      |        |           |
|           |             | 12    | 907260     | 128          | - 10 U      |                     |          |      |        |           |
|           |             | 5     | REFERENCE  | 0#3          | 8           |                     |          |      |        |           |
|           |             | 4     | Web .      | (12)         |             |                     |          |      |        |           |
|           |             | 5     | minimign   | (3#          | 0           |                     |          |      |        |           |
|           |             | 4     | XWEEL      | (18)         | ÷.          |                     |          |      |        | 100       |
|           |             | 7     | 20022-008  | (38)         | €           |                     |          |      |        |           |
|           |             | +     | 9.0362     | 13#          | Ø.          |                     |          |      |        |           |
|           | 1           |       |            |              |             | abiutur (\$5019 the | 1        |      |        | $\odot$   |

组合选择起始日期、结束日期、输入店铺名称,点击"搜索"按钮,即可显示匹配信息

| 100.00 |                |              | - and a second second s |                    |          | C Raite    |
|--------|----------------|--------------|----------------------------------------------------------------------------------------------------|--------------------|----------|------------|
|        | C GHER         |              |                                                                                                    |                    |          | (e) Junier |
|        | 138 #8 514     | 10/m 20/23   | 1                                                                                                    |                    |          |            |
|        | 12011-08-13    | ·哈莱日尉        | 2010-11-18                                                                                                    | Joseph Contraction | Realizer | 18.80      |
|        |                |              |                                                                                                    |                    |          | 150        |
|        | 90 296         | #2 (b)       | nijwa: izal                                                                                                    | R#G                | 30568    | +0 380     |
|        | 1. 貨券銀五英鍵      | 1786         | 9 E.01                                                                                                    |                    |          | **         |
|        | 3 🖬 2 mm 1 m m | 1 #18 1585 · |                                                                                                    |                    |          |            |
|        |                |              |                                                                                                    |                    |          |            |
|        |                |              |                                                                                                    |                    |          |            |
|        |                |              |                                                                                                    |                    |          |            |
|        |                |              |                                                                                                    |                    |          |            |
|        |                |              |                                                                                                    |                    |          |            |
|        |                |              |                                                                                                    |                    |          |            |
|        |                |              |                                                                                                    |                    |          |            |
|        |                |              |                                                                                                    |                    |          |            |

选择起始日期、结束日期,勾选需要结算的一条或者多条数据,点击"结算" 按钮,提示结算成功

| 20200270 | 0 AR        | 70 O 6 <b>2071</b> | © s7##+o | 0 0.889       | © MIRTHO          | C) TO BERRY | © ####0 G | I Beeo ( | daadmin w |
|----------|-------------|--------------------|----------|---------------|-------------------|-------------|-----------|----------|-----------|
| 404842   | 0           | emana - 2          |          |               |                   |             |           |          | ④ 共産時作 =  |
| -        | 108         | #2 22              | -        | ati Ear       |                   |             |           |          | i         |
|          | <b>ENGR</b> | 2019-08-13         |          | (8年日前 2011-1) | 5-18              | 12748-22    | 8 N.I.47  |          |           |
|          | in l'et     | 208-IS             | 12       | ijencimu      | 10                | #PE         | £660      | 40       | 345       |
|          |             | 党寺县王は寨             | 138      |               | 0.01              |             |           |          | 10        |
|          | E 2         | 1000000            | 128      | a             |                   |             |           |          | 10        |
|          | 0.8         | INERVISED.         | 128      | E             |                   |             |           |          | 88        |
|          | 二 第         | 64.02              | (12)     |               |                   |             |           |          |           |
|          | 1 *         | 91000058           | 138      | 0             |                   |             |           |          | 11        |
|          | E #         | MWHER              | (18)     | 11            | 0.03              |             |           |          | 22        |
|          | E 7         | 2002230            | (18)     | - e:          |                   |             |           |          | 110       |
|          | E . +       | 9.0382             | 138      | Ø.            |                   |             |           |          |           |
|          | -           |                    |          |               | dividue @5019 the |             |           |          | $\odot$   |

| <b>尺中田的田田</b> 干白 | . 0   | мато | 0 63000   | ∎ ⊜ <i>য</i> ≉⇔o | 0 0.689     | O HIRFO            | O XMMR | 0         | @ BPRO | daadmin w |
|------------------|-------|------|-----------|------------------|-------------|--------------------|--------|-----------|--------|-----------|
| NUMBER           | 0     | 1000 | 18 - E    |                  |             |                    |        |           |        | · 7887 *  |
| ****             | :08   |      | d 92      |                  | #GEBY       |                    |        |           |        |           |
|                  | 12m G | #i 2 | 019-08-15 |                  | 結束日期 2010-1 | 5-18               | 12162  | 10.1.10 P |        |           |
|                  |       |      |           |                  |             |                    |        |           |        | 1538      |
|                  |       | 0.0  | 25610     | 82               | -           | 28                 | #PO    | 3056.0    | 410    | 90        |
|                  | C     | .4.  | 效率很五点重    | 门寨               | statuto)    |                    |        |           |        |           |
|                  | E.    | 2    | MOTOR     | 128              |             |                    |        |           |        | 110       |
|                  | 0     | 5    | NETTINE   | 门盖               |             |                    |        |           |        | 88        |
|                  |       | ¥    | Will .    | (1=              |             |                    |        |           |        |           |
|                  | 0     | 5    | a colaria | 08               | 0           |                    |        |           |        | 88        |
|                  | 0     | 6    | MWEEK     | (18)             | ÷.          |                    |        |           |        | 111       |
|                  | 10    | 1    | 10021026  | (18)             | €.          |                    |        |           |        | 100       |
|                  | 0.    | +    | 0.0382    | 13#              | φ.          |                    |        |           |        |           |
|                  |       |      |           |                  |             | dividue @50.19 the |        |           |        | $\odot$   |

#### 翻页操作参考商户账号管理的操作

| <br>- | 10            |             |      |         |      |       |         |    | Co ciana |
|-------|---------------|-------------|------|---------|------|-------|---------|----|----------|
| - 63  | 1993)<br>1993 | 4100001E    |      | ENER    |      | 10166 | W. WARR |    |          |
|       |               |             |      |         |      |       |         |    | -        |
|       | .94           | 100815      | 82   | minimum | 0.00 | πen   | 106R    | += | 80       |
|       | 4             | 常有自然的事      | 白色   |         |      |       |         |    | 88       |
|       | 2             | 爱山花寓谷       | (1#  |         |      |       |         |    | 80       |
|       | 3             | 教化科学派的社     | (7#  |         |      |       |         |    | 88       |
|       | 4             | 18.LLL      | 138  |         |      |       |         |    | 86       |
|       |               | \$10,000 mg | 17   |         |      |       |         |    |          |
|       |               | 10101030    | (100 | 1       |      |       |         |    |          |
|       | 1             | 总等很大周围      | 「「第  |         |      |       |         |    | 27       |
|       |               | ****        | 1788 | 1       |      |       |         |    |          |

### 11.6.2 账单管理

搜索操作参考商户店铺管理的操作

| 1975 | 0     | GREE   | REFERENCE | e - 1     |        |       |            |         |         |               |       | ④ 共産時作    |
|------|-------|--------|-----------|-----------|--------|-------|------------|---------|---------|---------------|-------|-----------|
| 6.U  | 29620 | 用申报    | 52.8      |           | -      |       |            |         |         | Period and an | 570   | 603636383 |
|      | 0.0   | P. 104 | 99        | 114E      | 10000  | 387.0 | NMILIER    |         |         | 90.9          | 350   | 80        |
|      | 8.    | 10(77  | 243 (R)   | #80.09#   | 08     | 0.01  | 2010-01-00 | 2010-00 | 40 2018 | E11-10        | 0.004 |           |
|      |       | 1.994  | = #S      | H14 108   | 1.0    |       |            |         |         |               |       |           |
|      |       | 1.194  | - 45      | R16.118   |        |       |            |         |         |               |       |           |
|      |       |        | T #8      | P18, 118  |        |       |            |         |         |               |       |           |
|      |       |        | 7 45      | P16.118   |        |       |            |         |         |               |       |           |
|      |       |        | 7 85      | P16 108   |        |       |            |         |         |               |       |           |
|      |       |        | 7.82      | P14, 108  | a •    |       |            |         |         |               |       |           |
|      |       |        |           | P14.108   |        |       |            |         |         |               |       |           |
|      |       |        |           | P14 . 108 | .e. •] |       |            |         |         |               |       |           |

想要查看账单的详情,点击操作栏"查看"按钮,显示详情信息,点击右上 角"X"号,即关闭查看

| ROBINERTO | 🔲 Qaa       | 1740 O 16780718   | 0 J0000  |              | O MIRTO         | O YANKA      | 0 1997-0 | © ⊞≏#o | l daation v |
|-----------|-------------|-------------------|----------|--------------|-----------------|--------------|----------|--------|-------------|
| -         | 0           | SARE - RANK       | £        |              |                 |              |          |        | ④ 共産時年 =    |
| BARR .    | -           |                   |          |              |                 |              |          |        | ×           |
|           | 21427-0     |                   |          |              |                 |              | - U.     | ]      | í           |
|           | 用叶名称        | NATES             | 120.00   | 20190813-201 | 91118           |              |          |        |             |
|           | R-M3        | CM                | ermatify |              |                 |              |          |        |             |
|           | (Tett       | a:                | 621-4    |              |                 |              |          |        |             |
|           | 615         | 0.05              | deal.    | 1            |                 |              |          |        |             |
|           | 100810      | 0.03              |          |              |                 |              |          |        |             |
|           | UNIDE       |                   |          |              |                 |              | 263.B    |        |             |
|           |             | 17 Million        | 6 80     | 86           | 12              | 用中午机         | axitm.   |        |             |
|           | Wgilouzonin | 1001. 2019-11-001 | 100.05   | 送来了          | E l'it'         | 186 02253600 | 0.01     |        |             |
|           |             |                   |          | 50           | with a code the |              |          |        | $\odot$     |

翻页操作参考商户账号管理的操作

| 风中国的国政平台 |    | () ARR | PO © 6781 | 2000 G 1700 | ₩o © 10# | 16835 Q M   | ##0 Q x3   | 110 m 10 m 10 | ere Orer   | πo l  | daadmin *                   |
|----------|----|--------|-----------|-------------|----------|-------------|------------|---------------|------------|-------|-----------------------------|
| NWER     | 0  | 1      | CANNEL -  |             |          |             |            |               |            |       | <ul> <li>7.885 *</li> </ul> |
|          |    | #58    | 4.1.ez    |             | -        |             |            |               | PERMIT     |       | 10000                       |
|          |    |        | 1445      | 2040        | 124910   | 38170       | NM2:658    | 300710        | 3000.0     | 35.0  | =0                          |
|          | 19 | - E    | 142374743 | 15/03/8/2   | 0.00     | 0.00        | 2010-01-00 | 2010-00-10    | 2010-11-18 | 0.004 | 0.0                         |
|          | 10 | 12     | 30:772143 | 消费良石成果      | (38      | 3.01        | 2010-11-18 | 2010-00-10    | 2010-11-18 | OHM   | 8.07                        |
|          | 10 | 3      | sm0+tms   | 九州南泉大       | (7#      | п           | 2010-11-15 | 2019-11-01    | 3010-11-12 | Sum   | 02                          |
|          | 10 |        | 415944884 | 式导盘大规范      | 08       | 0.01        | 2019-11-07 | 2019-10-07    | 3019-11-07 | 0108  | 104                         |
|          | Ľ  |        | 64 Y Z    | ME 748 123  | va •     |             |            |               |            |       |                             |
|          |    |        |           |             |          | copyright ( | ibaua tike |               |            |       | 0                           |

勾选一条或者多条数据,点击"导出结算订单清单"按钮,会生成 Excel 表格,打开表格可看到详情内容

| 更有面的目现平台          |     | Q mm | ю 0 б <del>я</del>      | 9 <b>001</b> 9300 | eo ©na        | 169 O WI    | 10 O 33    | 160 m      | ero Qibr    | mo ( | daadmin ¥                                                                                                    |
|-------------------|-----|------|-------------------------|-------------------|---------------|-------------|------------|------------|-------------|------|----------------------------------------------------------------------------------------------------|
| 400020            | 0   |      | ineration of the second |                   |               |             |            |            |             | Į.   | <ul> <li>mass</li> </ul>                                                                                                    |
| SARE .            | 25  | ien. | -                       |                   | -             |             |            |            | Performance |      | and the second second se |
|                   | 101 | .00  | 8882                    | 2941              | aneta         | 28070       | 844.538    | NUMPER OF  | NOTION IN   | 115  | 85                                                                                                    |
|                   |     |      | 10077740                | 机械用蒸汽             | 08            | 0.03        | 2010-11-18 | 2010-00-11 | 3010-11-18  | ⊖HIM | 5.0                                                                                                    |
|                   | 100 | 3    | 10k772941               | 庆寿真石由寨            | 08            | 0.01        | 2019-11-19 | 2019-00-13 | 2019-11-10  | SHOR | 0.0                                                                                                    |
|                   | 11  | 3    | 10040366                | 九州电影大             | C18           |             | 2010-11-15 | 2010-11-01 | 2019-11-12  | ente |                                                                                                    |
|                   | 0   | 4    | arcounting              | 常养养大规范            | 178           | 0.01        | 2010-11-07 | 3049-00-01 | 2019-11-07  | 0008 | 16.00                                                                                                    |
|                   | C.  |      | 88 (E. P.)              | MS 848 111        | 61 <b>7</b> • | copyright @ | 2019 april |            |             |      | Ø                                                                                                    |
| @ htmm=15740471mi | ~   |      |                         |                   |               |             |            |            |             |      | 1887 ×                                                                                                    |

| 1. 1. 17 | · (L - 1) ·                            |            | -       |               | ······································ | 1058.45 (80        | REAL - MAN         | court Excel    |         |    |      |                               |                            |                | 2 | 8 |
|----------|----------------------------------------|------------|---------|---------------|----------------------------------------|--------------------|--------------------|----------------|---------|----|------|-------------------------------|----------------------------|----------------|---|---|
| 2 118    | MA CRAW SE BE                          | -          | m #1    | 11.           |                                        |                    |                    |                |         |    |      |                               |                            |                |   |   |
|          | And Hits - K                           | * * * *    | 1 (P (P | Dente<br>Bent | 817 818<br>189-                        | 6 A 31             | a 200              | and<br>and     | 「「「「「」」 |    | - 11 | X 83266<br>2 484 -<br>2 489 - | 21 1<br>10000 0<br>1000- 1 | A<br>me<br>ute |   |   |
| 14.0     |                                        | - 21       | 161     | Ŧ             |                                        | 21.9               |                    | 100            |         | 81 |      |                               | 100                        |                |   |   |
| 341      |                                        | 1          | 0       | 17            |                                        | 15                 |                    |                |         |    |      | M                             | N                          | .0             | P | 0 |
| 東市       | 後年編号<br>cd22MFd2x146adbeTectec3c4KDdae | 1018-67-10 | 8482    | 20 (A)        | 後半支(約21年)<br>2015-11-18                | 周期开始<br>2019-08-13 | 局務結束<br>2015-11-18 | (183)<br>(183) |         |    |      |                               |                            |                |   |   |
|          |                                        |            |         |               |                                        |                    |                    |                |         |    |      |                               |                            |                |   |   |
|          |                                        |            |         |               |                                        |                    |                    |                |         |    |      |                               |                            |                |   |   |
|          |                                        |            |         |               |                                        |                    |                    |                |         |    |      |                               |                            |                |   |   |
|          |                                        |            |         |               |                                        |                    |                    |                |         |    |      |                               |                            |                |   |   |
|          |                                        |            |         |               |                                        |                    |                    |                |         |    |      |                               |                            |                |   |   |
|          |                                        |            |         |               |                                        |                    |                    |                |         |    |      |                               |                            |                |   |   |
|          |                                        |            |         |               |                                        |                    |                    |                |         |    |      |                               |                            |                |   |   |
|          |                                        |            |         |               |                                        |                    |                    |                |         |    |      |                               |                            |                |   |   |
|          |                                        |            |         |               |                                        |                    |                    |                |         |    |      |                               |                            |                |   |   |
|          |                                        |            |         |               |                                        |                    |                    |                |         |    |      |                               |                            |                |   |   |
|          |                                        |            |         |               |                                        |                    |                    |                |         |    |      |                               |                            |                |   |   |
|          |                                        |            |         |               |                                        |                    |                    |                |         |    |      |                               |                            |                |   |   |
|          |                                        |            |         |               |                                        |                    |                    |                |         |    |      |                               |                            |                |   |   |

勾选一条或者多条数据,点击"标记为已打款"按钮,提示打款成功,账单 状态变为已打款状态。

| 使命言的問題平台 |     | D rama         | -0 © 6#    | ann Our    | но © 10#     | 1695 © MT   | 10 O 33    | 160 C 110  | ero Q Re   | то (     | daadron + |
|----------|-----|----------------|------------|------------|--------------|-------------|------------|------------|------------|----------|-----------|
| MINE22   | 0   |                | -          |            |              |             |            |            |            |          | • 非原原作 •  |
| ENER     | 27  | ien.           | 44.6cm     |            | -            |             |            |            | IP GRAPHT  | water to | CONTINUE: |
|          | 101 | :00            | 8865       | 246        | Assessa      | 387.71      | N#316154   | 30007140   | 30000      | 17.0     | 80        |
|          |     | Ţ.             | 107070740  | 101132     | 08           | 0.03        | 2010-11-10 | 2010-00-10 | 2010-11-10 | ELETAR   |           |
|          |     | 2 10/77210 208 |            | 流导县石庙寨     | ()#          | 3.01        | 2010-11-18 | 2010-00-10 | 2010-11-18 | ⊖HIM     | 8.0       |
|          | 1.1 |                | 1004038    | THREE.     | Reven        | ALC: NO     | 2010-11-15 | 2010-11-01 | 2010-11-12 | erm      | 02        |
|          | 10  | .4             | 415944884  | 术有意大规则     | 1150         |             | 2019-11-07 | 2019-10-07 | 2019-11-07 | 0.616    | 100       |
|          | 1.6 | 1.7            | 94 (J. (K) | M2 R18 119 | 4 <b>7</b> • | _           |            |            |            |          |           |
|          |     |                |            |            |              |             |            |            |            |          |           |
|          |     |                |            |            |              |             |            |            |            |          |           |
|          |     |                |            |            |              |             |            |            |            |          |           |
|          |     |                |            |            |              |             |            |            |            |          |           |
|          |     |                |            |            |              |             |            |            |            |          |           |
|          |     |                |            |            |              | copyright @ | boue the   |            |            |          | $\square$ |

11.7 文旅服务

#### 11.7.1 咨询投诉

搜索操作参考商户店铺管理的操作

| 用中国的财政平台         | 🗐 Onero Osecara O    | 19440 © 19889 © 19840                   | © 231899 © #WPO © RP | HTHO ( dawaterian s |
|------------------|----------------------|-----------------------------------------|----------------------|---------------------|
| MINEN ·          | C C RANKE - C        |                                         |                      | ① 其他操作。             |
| Andrea<br>Andrea | 創業日期 2019-11-10      | 10年日期 2010-11-16<br>15.5 時間間            | 158.A ER             |                     |
| 6210             | #0 #0 E2404)         | 来課 包建 把用人                               | NUMEZ                | 5875                |
| a and the second | 1 2010/148 2010-0-14 | 编辑 ···································· | 130507100/13         | 0.2 PW              |
|                  |                      |                                         |                      |                     |
|                  |                      |                                         |                      |                     |
|                  |                      | cobiudus @00.00 tie                     | 1                    |                     |

点击操作栏"处理"按钮,选择"受理",选择初判投诉类型,点击"确认" 按钮,即处理成功,该投诉状态变为已受理状态;点击"取消"按钮,即取消处 理;选择"不予受理",选择不予受理原因,点击"确认"按钮,即处理成功, 该投诉状态为不予受理状态;点击"取消"按钮,即取消处理

| RABHNATH | онин 🛛 📔  | O GROWE                                  | 0.0000     | 0 108899 | © mm+o             | C SAIRS | 0 ==== | © RPRO | £., | daadmin * |
|----------|-----------|------------------------------------------|------------|----------|--------------------|---------|--------|--------|-----|-----------|
| -        | O dame    | E                                        |            |          |                    |         |        |        | 6   | • 非能能性 •  |
| Sec.     |           |                                          |            |          |                    |         |        |        |     | ×         |
|          | **** BA   | 1                                        | 24,010,010 | MC-144   |                    |         |        |        |     |           |
| 6210     | 经内约圈      |                                          |            |          |                    |         |        |        |     |           |
| -        | 暴怒人员不过拘进去 |                                          |            |          |                    |         |        |        |     |           |
|          | 10代第十<br> | и <u>т</u> яя<br>1 о куря<br>2012 о куря | 2 () 1960  |          |                    |         |        |        |     |           |
|          |           |                                          |            | p        | obiutus ©50.19 tie | 1       |        |        | L   |           |
| 民中国的国家平台 | 🔲 Фляно                                                  | O isterna                         | 0.0000    | 0.0889    | @ www.eo           | O STATER | 0.0000 | © RPRO | К, | taadmin * |
|----------|----------------------------------------------------------|-----------------------------------|-----------|-----------|--------------------|----------|--------|--------|----|-----------|
| MARKA .  | O BARKS                                                  | HANKIE                            | -         |           |                    |          |        |        |    | 184615 =  |
|          |                                                          |                                   |           |           |                    |          |        |        |    | ×         |
| - AMER   | <b>第</b> 这人统不让她目录                                        |                                   |           |           |                    |          |        |        |    |           |
| 6270     | 经终期时                                                     |                                   |           |           |                    |          |        |        |    |           |
| NUMB -   | <ul> <li>第日安培 〇 64年</li> <li>7千分連第 ※ 単純<br/>田</li> </ul> | 0 7.742<br>20 7.752<br>20 0 7.752 | - 1814-18 | () 268X ( | - 現役所              |          |        |        |    |           |
|          | MELEN                                                    |                                   |           |           |                    |          |        |        |    | - 1       |
|          | 17.K                                                     |                                   |           |           |                    |          |        |        |    | - 1       |
|          |                                                          |                                   |           |           |                    |          |        |        | -  |           |
|          |                                                          |                                   |           |           | obiudue @50.19 the | đ        |        |        |    | $\odot$   |

点击操作栏"详情"按钮,点击"关闭"或者右上角"X" 号,即关闭查 看详情。

| 24202276       | 🗐 (Q na    | FFO O KENCERTE | O TRAD | 0 0889 | O MIRTO           | C STALLING | 0 10000 | @ RPRO |    | daadmin *  |
|----------------|------------|----------------|--------|--------|-------------------|------------|---------|--------|----|------------|
| materi -       | 0          | AGAINED -      |        |        |                   |            |         |        | L) | • 非政治代 ··· |
| -              | -          |                |        |        |                   |            |         |        |    | ×          |
| nices          | IN SHIE    | 2019-11-14     |        |        |                   |            |         |        |    | 1          |
| 8240<br>NESE - | *2         | жя <b></b>     |        |        |                   |            |         |        |    |            |
|                | ***        | 628            |        |        |                   |            |         |        |    |            |
|                | 1EIAA      | 王郎             |        |        |                   |            |         |        |    |            |
|                | - Resident | 13083750912    |        |        |                   |            |         |        |    |            |
|                | #312       | 新办门            |        |        |                   |            |         |        |    | - 1        |
|                | 181671     | <b>用</b> 区A.图  |        |        |                   |            |         |        |    |            |
|                | 接接的面       | 最富人员不让我进去      |        |        |                   |            |         |        |    |            |
|                | 经济要求       |                |        |        |                   |            |         |        |    | _          |
|                | -          |                |        |        | abiutur (Boove th |            |         |        |    | $\odot$    |

翻页操作参考商户账号管理的操作

| Solution         NY VIC         NUMBER         NUMBER         NUMBE                                                                                                    | 1989 ·  | 0    | 10   | ALINER     |            |       |       |               |              | ④ 其重結      |
|----------------------------------------------------------------------------------------------------|---------|------|------|------------|------------|-------|-------|---------------|--------------|------------|
| Name         NP         NP         N                                                                                                    | 104000  | ie m | 1943 |            |            |       | 1.4   | 1.4           |              |            |
| 1         201911714         201911714         2019.11.15         NR         0.0239         MM9000960         110003444405         111         1100           1         2         201911122         2019.11.15         20.49         012.30         1         110003444405         12.3         12.3         12.3         12.3         12.3         12.3         12.3         12.3         12.3         12.3         12.3         12.3         12.3         12.3         12.3         12.3         12.3         12.3         12.3         12.3         12.3         12.3         12.3         12.3         12.3         12.3         12.3         12.3         12.3         12.3         12.3         12.3         12.3         12.3         12.3         12.3         12.3         12.3         12.3         12.3         12.3         12.3         12.3         12.3         12.3         12.3         12.3         12.3         12.3         12.3         12.3         12.3         12.3         12.3         12.3         12.3         12.3         12.3         12.3         12.3         12.3         12.3         12.3         12.3         12.3         12.3         12.3         12.3         12.3         12.3         12.3         12.3 <th>Allen .</th> <th></th> <th>99</th> <th>- 10</th> <th>10401FE</th> <th>-8.8</th> <th>2月-</th> <th>授新人</th> <th>的动物器</th> <th>16m</th>                                                                                                    | Allen . |      | 99   | - 10       | 10401FE    | -8.8  | 2月-   | 授新人           | 的动物器         | 16m        |
| Image: Section of the section of the sectin of the section of the section | 210     |      | 1    | 2019111014 | 2019-11-15 | 前期    | 623   | wangnougleg   | 13093906765  | 11.00      |
| 0         0         041911122         0419-11-1         0.0.0         09282         1         190021444405         611         190021444405         611         190021444405         611         190021444405         611         190021444405         611         190021444405         611         190021444405         611         190021444405         611         190021444405         611         190021444405         611         190021444405         611         190021444405         611         190021444405         611         190021444405         611         190021444405         611         190021444405         611         190021444405         611         190021444405         611         190021444405         611         190021444405         611         190021444405         611         190021444405         190021444405         190021444405         190021444405         190021444405         190021444405         190021444405         190021444405         190021444405         190021444405         190021444405         190021444405         190021444405         190021444405         190021444405         190021444405         190021444405         190021444405         190021444405         190021444405         190021444405         190021444405         190021444405         190021444405         1900214444405         1900214444405         190021444405<                                                                                                    |         |      | 2    | 30494442   | 2019-11-15 | 0.9.9 | 0.230 | 1             | 10023444855  | 11.70      |
| 4         201911123         2019-11-12         520 <sup>1</sup> 19828         1         110023444400         1000         1000           8         201911101         2019-11-12         520 <sup>0</sup> 19828         38         1100023311244         1000         1000           8         201911101         2019-11-15         520 <sup>0</sup> 19828         38         1100023311244         1000         1000           9         201911101         2019-11-15         1000         1000         1000255000         1000         1000         1000         1000         1000         1000         1000         1000         1000         1000         1000         1000         1000         1000         1000         1000         1000         1000         1000         1000         1000         1000         1000         1000         1000         1000         1000         1000         1000         1000         1000         1000         1000         1000         1000         1000         1000         1000         1000         1000         1000         1000         1000         1000         1000         1000         1000         1000         1000         1000         1000         1000         1000         1000 <td></td> <td></td> <td>-1</td> <td>201911102</td> <td>2019-11-12</td> <td>29.0</td> <td>028</td> <td>1</td> <td>10023444405</td> <td>110 ETC</td>                                                                                                    |         |      | -1   | 201911102  | 2019-11-12 | 29.0  | 028   | 1             | 10023444405  | 110 ETC    |
| 8         2019111613         2019-71-16         0.00         10628         30         10002331234         50         50           4         201911101         2019-71-16         20.00         16828         39         10002331234         55         50           7         201911101         2019-71-16         200         16828         30         10002554202         56         56         56         56         56         56         56         56         56         56         56         56         56         56         56         56         56         56         56         56         56         56         56         56         56         56         56         56         56         56         56         56         56         56         56         56         56         56         56         56         56         56         56         56         56         56         56         56         56         56         56         56         56         56         56         56         56         56         56         56         56         56         56         56         56         56         56         56         56         56                                                                                                    |         |      | 4    | 2010/11153 | 2010-11-12 | 29.02 | 的安置   | 1             | 10023444455  | 10.00      |
| 6         201911101         2019-11-10         2009         16231         3         10662331254         11662331254           7         201911101         2019-11-10         800         16230         8         10662331254         657         657           8         201911101         2019-11-10         800         16230         1067255502         657         657           8         201911102         2019-11-10         800         19250         2000         1000255502         658         1000255522         1000255522         1000255522         10002555522         10002555552         10002555552         10002555552         10002555552         10002555552         10002555552         10002555552         10002555552         10002555552         10002555552         10002555552         10002555552         10002555552         10002555552         10002555552         10002555552         10002555552         10002555552         10002555552         100025555555         10002555555         100025555555         100025555555         100025555555         100025555555         100025555555         100025555555         100025555555         100025555555         100025555555         100025555555         100025555555         100025555555         1000255555555         1000255555555555555         1000255555555555555555555555555555                                                                                                    |         | 0    |      | 2010/11013 | 2019-11-15 | 2:49  | nea   |               | 10002331254  | 12.07      |
| 7         301911101         3019-11-15         BW         10228         B         10012626302         EAS         ABS           8         201911145         2019-11-16         BW         1982         EAS         10012626302         EAS         EAS                                                                                                    |         | 0    |      | 2019111511 | 2019-11-15 | 2.94  | 10238 |               | 180623313/54 | 110 000    |
| 8         301911143         2019-11-14         BR         VIER         E.R.         13000110.012         E.R.         13000110.012           9         201911143         2019-11-14         \$50.00         2008         MR         MR         1000200202         600           10         10         2019-11-13         RR         2028         1000200202         1000200202         1000200202                                                                                                    |         | 0    | 1    | 3019111511 | 2019-11-15 | 10.00 | 10218 |               | 100126563037 | 11.00 FAIL |
| %         201911143         2019-11-14         \$24.55         248.86         \$62.8         10002002020         FEM           111         201911133         2019-11-18         \$66.85         10002002020         10002002020         10002002020                                                                                                    |         |      | 8    | 201911146  | 3819-11-18 | 88    | 1022  | 18            | 120909750312 | (HR   146) |
| 🔲 111 201911139 2019-11-13 MR 2009 100000000 1900000000 🔛 🖽                                                                                                    |         | 0    | 3    | 201011148  | 2019-11-14 | 29.9  | 己林妮   | 86.0          | 10/02/05/02  | 196        |
|                                                                                                    |         | 0    | 10   | 201911135  | 2019-51-18 | 88    | 845   | 1100360409412 | 15656565652  |            |

## 11.7.2 紧急求助

搜索操作参考商户店铺管理的操作

| 24200270 | 🛛 🖓 минно       | O simonal  | © 07##0     | 0 0.889       | @ <b>N#</b> #+0 | C STAILER                                      | 0.0000      | © RPRO | - K. | daadmin : |
|----------|-----------------|------------|-------------|---------------|-----------------|------------------------------------------------|-------------|--------|------|-----------|
| maka -   | O RBR           | 6 - C      |             |               |                 |                                                |             |        | œ    | 対理論作      |
| 80.50    | ज्राद्वसंगय २०१ | 9-06-29    |             | 状态 自然課        |                 | -                                              | #RI48 17611 | 17356  | í    | -         |
| Nensi -  | 114 12          | 100        | 20.0        | 10.40         | t               | 88.                                            |             | 0.0    |      | 9/        |
|          | 1 2010-0        | - 20 03 03 | 17011717286 | 45 07 1542043 | 40010.          | IRCUTE AND AND AND AND AND AND AND AND AND AND |             | e.it   | 1112 |           |
|          |                 |            |             |               |                 |                                                |             |        |      |           |
|          |                 |            |             |               |                 |                                                |             |        |      |           |
|          |                 |            |             |               |                 |                                                |             |        |      |           |
|          |                 |            |             |               |                 |                                                |             |        |      |           |
|          |                 |            |             |               |                 |                                                |             |        |      |           |

点击操作栏"处理"按钮,选填回复内容,点击"确认"按钮,即处理成功, 状态变为已处理状态,该条数据操作栏"处理"按钮消失;点击"取消"按钮, 即取消处理。

| tatin -        | 0 | 8.8 AU |                                                                                    |                                                              |         |        |                                                      |           | • 2887 • |
|----------------|---|--------|------------------------------------------------------------------------------------|--------------------------------------------------------------|---------|--------|------------------------------------------------------|-----------|----------|
| 10.00          |   |        |                                                                                    |                                                              |         |        |                                                      |           |          |
| 168 <b>8</b> - |   |        | 11.0<br>10<br>10<br>10<br>10<br>10<br>10<br>10<br>10<br>10<br>10<br>10<br>10<br>10 | 24.8<br>24.8<br>24.8<br>24.8<br>24.8<br>24.8<br>24.8<br>24.8 | RANGE T | 6.<br> | ATUS O LADAR AND AND AND AND AND AND AND AND AND AND | D BUILD B |          |
|                | 8 | ates   | L.                                                                                 |                                                              |         |        |                                                      |           |          |

点击操作栏的"详情"按钮,可以查看该求助的详情信息,点击右上角的"X"

号,则关闭查看详情操作

| 使中国的教育会       | 🔲 Ora   | 10 0 690 <b>01</b>    | O JIMPO          | O rumains | @ mm+o                                   | O STATER | 0 ==== | © RPRO |   | daadmin <del>v</del> |
|---------------|---------|-----------------------|------------------|-----------|------------------------------------------|----------|--------|--------|---|----------------------|
| matkai -      | 0 1     | 10.00 A               |                  |           |                                          |          |        |        | ۲ | 刘建确作 -               |
| <b>20.5</b> 0 |         |                       |                  |           |                                          |          |        |        |   | ×                    |
| TICAS -       | IER FIN | 2019-06-20 02:05      |                  |           |                                          |          |        |        |   | i                    |
|               | ite     | 傍处藏                   |                  |           |                                          |          |        |        |   |                      |
|               | ¢.#     | 17611717386           |                  |           |                                          |          |        |        |   |                      |
|               | GAR     | 40.071842043405136.11 | 6 35355603925676 |           |                                          |          |        |        |   |                      |
|               | 相比      | EXQUEROWING           | 她型201 <i>年</i>   |           |                                          |          |        |        |   |                      |
|               |         | (制度)種                 |                  | KHR-H-    | 1                                        |          |        |        |   | - 1                  |
|               |         | Øthe                  |                  | 0         | 1                                        |          |        |        |   |                      |
|               |         | <b>8</b><br>87.9      | -1-1-            |           | () () () () () () () () () () () () () ( |          |        |        |   |                      |
|               |         | O                     |                  | /         | Canva                                    |          |        |        |   |                      |
|               |         |                       | 1.1              |           | shirdan @bous the                        | 1        |        |        |   | $\odot$              |

## 11.8 用户中心

## 11.8.1 用户管理

搜索操作参考商户店铺管理的操作

|        | 0  |            | 19749 HU1424            | 1 ( ) ( ) ( ) ( ) ( ) ( ) ( ) ( ) ( ) ( |                    |               |             |          |         | ( | S TRM |
|--------|----|------------|-------------------------|-----------------------------------------|--------------------|---------------|-------------|----------|---------|---|-------|
| WU1923 |    | 815<br>420 | 正常<br>S2vubrkgWA/TuZa== |                                         | 88 SRC             |               | + \$        | 110 1835 | 5633057 |   |       |
|        | 10 | 1.60       | 204038                  | 4404                                    | special            | 44/1801       | (4)         | ri -     | 100     |   | 18    |
|        |    |            |                         |                                         | - March and a lite |               | 1000        |          | (Trail  |   |       |
|        |    |            | 2019-11-12-13.          | 10000123007                             | eRyN2si2Carr.      | 27/YEARING    | - Care      |          | 12.4    |   | -     |
|        |    |            | 2015-11-12-13.          | 10308423007                             | eRyddeddan,        | 220,000gWW    | - J. (.a.w. |          |         |   |       |
|        |    |            | 2010-11-12 13           | 103894(2007)<br>高(高 10美型 •              | aRykosotowy.       | . Stridengewy | 77 JUA      |          | 41.49   |   | -     |

点击操作栏"详情"按钮,点击右上角"X"号,可以关闭查看详情。

| 10-1842             | 0             | molecular -        |          |                        |   |  | <br>1885 - |
|---------------------|---------------|--------------------|----------|------------------------|---|--|------------|
| 25449 <sup>-2</sup> |               |                    |          |                        |   |  | ×          |
|                     | 用户由           | 55                 |          |                        |   |  |            |
|                     | <b>#8</b>     | En                 |          |                        | 1 |  |            |
|                     | =8            | 公众委                |          |                        |   |  |            |
|                     | 15 HRING      | 2019-11-15 17:19   |          |                        |   |  |            |
|                     | <b>FI(</b> 8) | 1560204888531      |          |                        |   |  |            |
|                     | 10153271      | 62millaF           |          |                        |   |  |            |
|                     | apeoid        | oRy#257qGKPa8RMMDR | LovaCc40 |                        |   |  |            |
|                     | 5.0           |                    |          |                        |   |  |            |
|                     |               |                    |          |                        |   |  |            |
|                     |               |                    |          | <br>abiudue @50.19 the |   |  | $\odot$    |

想要封禁某个用户,点击操作栏"封禁"按钮,点击"取消"按钮,即取消 封禁操作;点击"确定"按钮,即封禁该用户成功,会出现提示信息,该用户的 状态也变成已封禁状态,操作栏可进行"解封"操作。

|    | 905<br>909<br>1<br>1<br>1 | 12000<br>1200 - 1200<br>12000 - 1200<br>2000 - 1200 - 1200<br>2000 - 1200 - 1200 | -                 | ear and                      | 813200<br>22402 | #400<br>#20<br>20/0 | NS<br>28 |                  |
|----|---------------------------|----------------------------------------------------------------------------------|-------------------|------------------------------|-----------------|---------------------|----------|------------------|
|    | 850<br>970<br>9<br>1<br>1 | 1000-500<br>1000100<br>2000-0-14-01<br>2000-0-14-01                              | 5410              | TINNE<br>HUNCHAR             | 100000          | 10.00               | ns<br>Ex | 101<br>EV3 EV3   |
|    | 940<br>0.<br>35           | 10,001300<br>20106 (0.10 (7)<br>20109 (0.14 (7)                                  | 5412<br>111100000 | HANNE -                      | 12040.4         | 8.8<br>2.60         | HS<br>Z# | 10%<br>1773 (773 |
|    | 0.<br>#:                  | 2019 (1.10.13)<br>2019 (1.14.11)                                                 | 1111 ALE          | SIN CONTRACT                 | 12040.0         | 0.00                | 正常       | ETT. (113)       |
|    | *:                        | 3010-0-14 13                                                                     | 1111              | and the second second second |                 |                     |          | Manual Research  |
|    |                           |                                                                                  |                   | 南以東町前北市市町                    | 100             | 049                 | 定年       |                  |
|    | (8)                       | 3010-0110-01                                                                     | 1000 233          |                              | 800 mile-       | 0.02                | EX       |                  |
|    | 36                        | 2019-01-02-09                                                                    | 1126 03-          | Reasonal L                   | 011             | 0.92                | 正常       |                  |
|    | .8                        | 2019-19-12-14                                                                    | 10012035580       |                              | lenarore.       | 105                 | 28.      |                  |
|    | я.                        | 3009-01-02-03.                                                                   | 1000003067        | 060/H20025891                | 32%treg/W/      | 598.                | 正常       |                  |
|    | 23                        | 2019-11-07-10                                                                    | 33882523681       | 9R(R250.02N                  | facettrys       | 895                 | 2×       |                  |
| 10 |                           | 2019.11.02.16                                                                    | 13012233500       |                              | (400/Havbetu    | 992                 | 28       |                  |
|    |                           | 3009-01-00-10.2                                                                  | 1000431625        |                              | INDEXECTION:    | 289                 | 正常       |                  |

| 灵中营销管理平台                              |    | (Q mm | PO O SERIER   | O STRATEO                               | O ORER           | © MIRTO          | C xalline (C): | 1997-00 (C) (S) (C) (C) (C) (C) (C) (C) (C) (C) (C) (C | E deadrean y |
|---------------------------------------|----|-------|---------------|-----------------------------------------|------------------|------------------|----------------|--------------------------------------------------------|--------------|
| ····································· | 0  |       | orienti - 👘   |                                         |                  |                  |                |                                                        | ④ 双胞原作       |
| 26#/9 <sup>4</sup>                    |    | 10.5  | 10.00         |                                         | <b>ag</b> (10)1  |                  | - +410         | 1001100                                                |              |
|                                       |    | 8290  | 000.1001      |                                         |                  |                  |                |                                                        |              |
|                                       |    | :00   | 12.010100     | 9402                                    | operind          | (93400           | 12             | 16.5                                                   | <b>3</b> /1  |
|                                       | 10 | 9.    | 2019-01-03 17 | 100000000000000000000000000000000000000 | uRystastypic     | 12/13/LaP        | 0.60           | Carte                                                  | 1758 6531    |
|                                       | 0  | 2     | 2019-01-04 17 | 18792968200                             | -                | 11V+25420        | 2969           | Em                                                     | 1798 8299    |
|                                       |    | . 0.  | 2015-19-10 10 | 10862333477                             | Eritations Water | 51+9(fV2YQ++     | 0.0.9          | 走来                                                     | 1710 8120    |
|                                       | 10 |       | 2015-11-10 Di | 10263333291                             | eRyt23207.32     | 62mgky0          | 299B           | 主用                                                     | 110 000      |
|                                       | 0  | -51   | 2019-01-02.14 | 10012636580                             |                  | Umpetier         | 89             | 上布                                                     | 1210 1111    |
|                                       |    |       | 2010-11-12-13 | 18305623057                             | (R)2532GRH.      | 32VstintpWV      | 598            | 王年                                                     | 1762 8120    |
|                                       | 0  | 1.    | 2019-11-07-10 | 13862121081                             | oftytiztétűni    | Tacobbc35        | 20.9           | 28                                                     | 1101 1100    |
|                                       |    |       | 2015-10-02-16 | 10612333500                             |                  | 542554465859     | 0.9.0          | ER.                                                    | 110 810      |
|                                       | 0  |       | 2019 11-01 10 | 11000411521                             |                  | In Gigsb CPM Cit | 2.9.9          | 2.8                                                    | and tem      |
|                                       |    |       |               |                                         | 115              | Autor Goose the  | 12             |                                                        | (            |

想要将已封禁用户进行解封操作,点击操作栏"解封"按钮,点击"取消" 按钮,即取消解封操作;点击"确定"按钮,即解封该用户成功,会出现提示信 息,该用户的状态也变成正常状态,操作栏可进行"封禁"操作。

|         |      |                  |                                        |               |                   |       |      | Staat |
|---------|------|------------------|----------------------------------------|---------------|-------------------|-------|------|-------|
| (app)/4 | 105  | 10.00            | 1                                      | -             | -                 | +100  |      |       |
|         | Non. |                  |                                        |               |                   |       |      |       |
|         | 9.0  | LEBUIR           | 960                                    | NHIE .        | 10000             | 8.0   | No.  | 80    |
|         | - 0. | 2019 (0.10.10.10 |                                        |               |                   | 2002  | 已时期  | 7/10  |
|         | #:   | 3010-0-14 (1     | :::::::::::::::::::::::::::::::::::::: | 确认要解放此用户将     | × noo             | 0.49  | 三年   |       |
|         | 31   | 3019-01-13-16    | 1101220                                |               | 819 BYD++         | 0.9.0 | 28   |       |
|         | Æ    | 2019-01-03/01    | 1126310                                |               | £3×0.             | 0.90  | 正常   |       |
|         | 5    | 2009/01/02/9412  | 1012035720                             |               | leader.           | 305   | 28.  |       |
|         | κ.   | 3009-01-02-03.   | 10200023057                            | (R)1032001.   | 32Vitrep/W        | 595   | 三三年: |       |
|         | 27   | 2019-31-07-10    | .13882123681                           | 01010200.0201 | faCettrist        | 295   | Ξ×   |       |
|         |      | 2019-10-22-16    | 10012233000                            |               | (ACR/)-AvvLetu    | 29.9  | 28   |       |
|         |      | 2019-01-01-10.1  | 10000414629                            |               | INGOOD PROCESSION | 22.0  | 正常   |       |

| 24292370 |     | © MIDI | eo Gamera                        | I ⊜π##⊅o    | © 46885        | © 158900 0    |        | 04940 G 70940 | dsadmin + |
|----------|-----|--------|----------------------------------|-------------|----------------|---------------|--------|---------------|-----------|
| 201000   | 1 0 |        | Contestant of the local distance |             |                |               |        |               | 3 22/67 * |
| BGM0°    |     | me     | 10.0.0                           |             | • <b>R</b> and |               | - 214  | MA-1973       |           |
|          |     | spin   | 1010-1407                        | . Rea       |                |               |        |               |           |
|          | 10  | 1940   | 125030                           | 9434        | openia.        | 102336        | - 12   | 100           | 369       |
|          | 10  | ÷.     | 2019-11-10 17                    | 15600488831 | offyti2s7g(3K  | 62/1486,3F    | 0.69   | 2.0           | (11) EUT  |
|          |     | 10     | 2019-11-14 17                    | 18752958200 | internation.   | 07+21#2Q      | 如果是    | (注意)          | (rg) (100 |
|          | 0   |        | 2019-01-13-10                    | 1602203477  | Mindestah      | 1+Q(0V2+Q++   | 9969   | 正常            | 1766 828  |
|          | 0   |        | 2019-01-13.08                    | 11263333207 | eRy121207-32   | 6204d81240    | 2329   | EW            | 1798      |
|          |     | 1      | 2015-11-12-14                    | 1012536560  |                | \impate-      | 10.00  | 28            | 1100      |
|          | 10  |        | 2015-01-02-03                    | ¥8985623057 | (Ryt2st2GH)    | S2N06kgWW.    | 299B   | 注意            | 112 112   |
|          | 10  | 恋      | 2019-11-07-10 J                  | 13882121683 | +Hytos002m     | 140993055     | \$194B | 12.年          | 1010 0100 |
|          |     |        | 2019-01-02.16                    | 18012333000 |                | 142654x145y   | \$9.0  | EM            | (TA) (11) |
|          | 0   | . 5    | 2019-11-01-10                    | 11050411121 |                | SrGq9bCPSsCk. | 20.9   | 2.8           | 1101 1100 |
|          |     |        |                                  |             |                |               |        | _             |           |

#### 翻页操作参考商户账号管理的操作

| 0    | 10  | - 818         |                                                                                                    |             |               |         |     | ④ 共産時     |
|------|-----|---------------|----------------------------------------------------------------------------------------------------|-------------|---------------|---------|-----|-----------|
| 1000 | -   |               | a constant a constant a constant a constant a constant a constant a constant a constant a constant a constant a |             |               |         |     |           |
| 114  | 9.4 | 15 MILLING    | 9405                                                                                                    | opena       | Manufact.     |         | 45  | 1et       |
| 1.61 | 1   | 2019-11-16 17 | 19400448831                                                                                                    | 079/1257866 | 62millaF      | 298     | 2.9 | [TH] [11] |
| 10   | 3   | 2019-11-14 17 | 10792968200                                                                                                    | 0R(100)NB12 | Tr+25x20      | 2.24    | 正常  | 1752 8120 |
|      | - 1 | 2019-18-13-10 | 10102233477                                                                                                    | eRytCoyY90- | 8.H-Qr0V97Q== | 208.10  | 28  | and and   |
| 0    | 4   | 2019-11-13-09 | 11263333207                                                                                                    | 18/10/01/12 | 6211074.10    | sterit  | 28  | 1116      |
| 0    |     | 2019-01-12 14 | 18012809580                                                                                                    |             | UNIGATE-      | 10.52   | 28  | 1798 5100 |
| 0    |     | 2019-11-12 13 | 1006623067                                                                                                    | IRVERSED IN | 10%brieg/mv   | 0.69    | EM  | 1712      |
| 0    | 7   | 3019-11-07-10 | 13862121680                                                                                                    | 0P)1250.021 | NaCe8bG6      | 29,9    | EM  | 112 112   |
| 0    |     | 2019-11-02-16 | 10612333508                                                                                                    |             | SilkSintiste  | (2.0/10 | 2.8 | (TR) 811  |
| 0    |     | 2019-01-03-00 | 15220111225                                                                                                    |             | 5/GgBCP550k   | 32410   | EM. | 176 510   |
| 1.0  | 111 | 2019-10-22 11 | 188823208616                                                                                                    |             | \$72850x50.8  | \$24.49 | EM  |           |

### 11.8.2 黑名单用户

搜索操作参考商户店铺管理的操作

| an and the | - |      |                 |             |                                                                                                    |               |                |          | -         |
|------------|---|------|-----------------|-------------|----------------------------------------------------------------------------------------------------|---------------|----------------|----------|-----------|
|            |   | +7   | 204             |             | ##1.4E 13500488                                                                                                    | 8311          | 100            | 62mHiLaF | -         |
|            |   | -940 | 28.56123.WI     | 2414        | spone                                                                                                    | 你你们的          | 19.21          | 0.01     | 89        |
|            |   |      | 2019-11-10.17   | 15003466601 | aRuhininGuili -                                                                                                    | 6.7m851 w     | 0.00           | DIM      |           |
|            |   |      |                 |             | and the second second s |               | and so it and  | 1000     | 12.02     |
|            |   | 1    | 10. 1 1 10.     | H18 1180.   | -special deck (*                                                                                                    |               | 1.1.1.1.490.5. | Later    | 1712 8111 |
|            |   | 1    | 10              | R18 118/7 • |                                                                                                    | 1             | L. Septer.     |          | CALL PROP |
|            |   | 3    | 10. 1 2 49      | nia vat -   |                                                                                                    | 1 . another   | 1.1. Selater   |          |           |
|            |   |      | 11              | R18 1180 -  |                                                                                                    | 1 . Tricker   | 1              | - Antima |           |
|            |   |      | 10              | 818.1185.   |                                                                                                    |               | 1              |          |           |
|            |   | •    | 11 T <b>H</b> A | R18 1180    |                                                                                                    |               | 1              | Lea      |           |
|            |   | •    | 11              | R16 1180.   |                                                                                                    |               |                |          |           |
|            |   |      | 111. ( ) T ( MA | RIG UAT.    |                                                                                                    |               | 1              |          |           |
|            |   |      | 11. 1 2 48      | RIG. UAK.   |                                                                                                    |               |                |          |           |
|            |   |      | 11. 1 7 44      | R18 1182.   | ]                                                                                                    | L. C. Mariana |                |          |           |
|            |   |      | 11. I E MA      | R18 1982 -  |                                                                                                    |               |                |          |           |
|            |   |      | 10. 1 E MA      | •iā tat.    | ]                                                                                                    |               | . 1925 m.      |          |           |
|            |   |      | 10. 1 E M2      | F18 1187.   |                                                                                                    |               | - 1995 T.      |          |           |

点击操作栏"详情"按钮,点击右上角"X"号,可以关闭查看详情。

| 更考虑的意味平台        | 🗐 🔘 ми  | HO OSHOME          | © 57840    | 0 (1988) | © m#≠o             | C XMINER | 0.0000 | @ Renewo | E diadrine.* |
|-----------------|---------|--------------------|------------|----------|--------------------|----------|--------|----------|--------------|
| 767 <b>8</b> 78 | 0.      | manue -            |            |          |                    |          |        |          | ④ 共産時年 =     |
| EEWS"           | ==      |                    |            |          |                    |          |        |          | ×            |
|                 | ABP1d   | 60                 |            |          |                    |          |        |          |              |
|                 | 10.0    | 已料算                |            |          |                    | 1        |        |          |              |
|                 | =3      | 204                |            |          |                    | 1        |        |          |              |
|                 | 12.0012 | 2019-11-15 17:19   |            |          |                    |          |        |          |              |
|                 | ÷110    | 15600466031        |            |          |                    |          |        |          |              |
|                 | watte   | 6Zmi6LaF           |            |          |                    | 16       |        |          |              |
|                 | openet  | oRyn2s7qGKP58RM4D8 | q_ovacci40 |          |                    |          |        |          |              |
|                 | 5.0     |                    |            |          |                    |          |        |          |              |
|                 |         |                    |            |          |                    |          |        |          |              |
|                 |         |                    |            |          | obiuliu: ©0049 tip | 1        |        |          | 1            |

对于黑名单中的用户,进行解封操作,点击操作栏"解封"按钮,点击"取 消"按钮,即取消解封操作;点击"确定"按钮,即解封该用户成功,会出现提 示信息,且该条记录将不在黑名单用户列表中显示。

| <b>来来我们就有</b> 平台 | Contro Cataloni Contro Canada Catalo Catalo Catalo Catalo                                                                                                    | thailtin <del>v</del> |
|------------------|----------------------------------------------------------------------------------------------------|-----------------------|
| 7697840          | O Manna Contractor                                                                                                    | Same -                |
|                  | ** AND * 200 (ALIST) #8 (ALIST)                                                                                                    |                       |
|                  | AND DESCRIPTION OF ADDRESS OF ADDRESS OF ADD |                       |
|                  |                                                                                                    |                       |
|                  | contractive \$200.0 Mail                                                                                                    | $\odot$               |

| RAZINERTO   |    | Ommo | 0.68008   | © XIMPO | O URBR  | @ <b>689</b> 940    | C) TO BER | 0 10000 | @ BPRO | ( daelmin * |  |
|-------------|----|------|-----------|---------|---------|---------------------|-----------|---------|--------|-------------|--|
| 10-82       | 0  |      | million - |         |         |                     |           |         |        | (6) TRUES * |  |
| ESTATION OF |    | +2   | 944       | 14      | *14 (m) | iin                 | 1.0       | er ince | tar.   | -           |  |
|             | 10 | :80  | 1698-1348 | 1916    | sporte. | AGRON<br>XIEM       | 12        |         | 0.02   | 380         |  |
|             |    |      |           |         | Withstr |                     |           |         |        |             |  |
|             |    |      |           |         |         |                     |           |         |        |             |  |
|             |    |      |           |         | 11      | bhuður (850.19 tíki |           |         |        | $\odot$     |  |

# 12 公众号

XX 公众号名称为:一部手机游 XX。包含四个部分:首页、导览、商城和 我的四部分信息。如下图 1.1

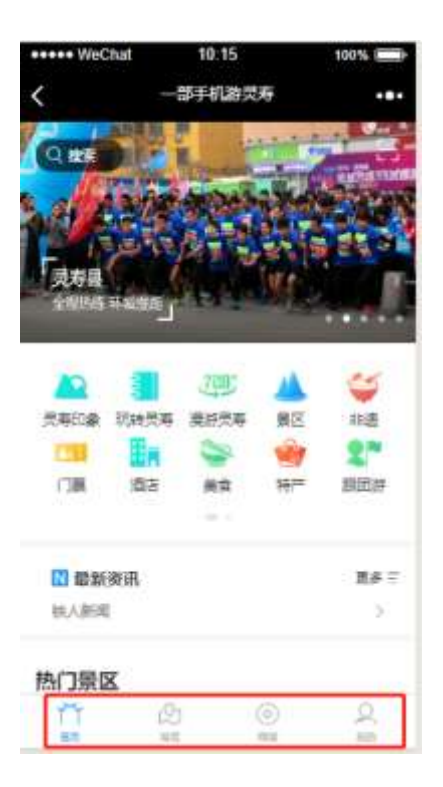

图 1.1

#### 12.1 XX 公众号首页介绍

进入公众号首页后可查看以下功能:进行消费维权、漫游 XX、一键救助、 门票、酒店、美食、特产、玩转 XX、跟团游、新闻资讯、非遗、景区、导游导 览、XX 印象、天气、在线客户、行程定制、客流等景区相关信息介绍,提供后 台进行编辑发布。如下图 1.1.1。最上面一排滚动图片是广告位。点击进入对应 的详细页。

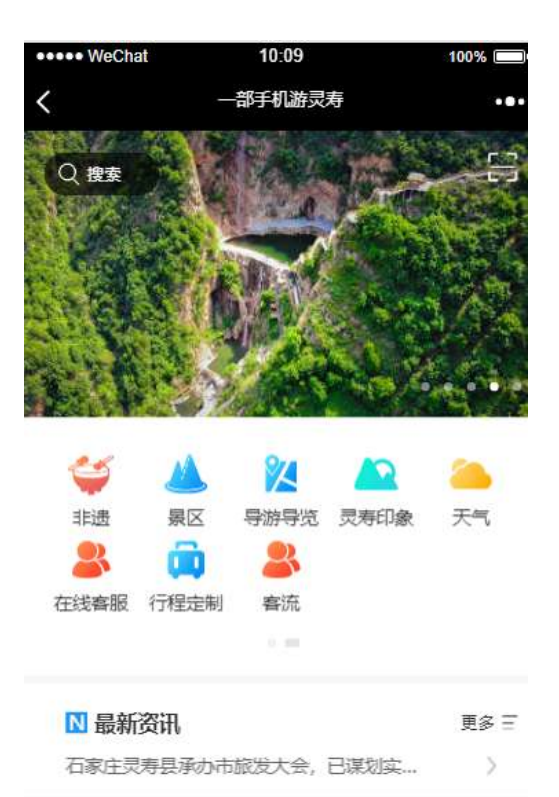

热门景区

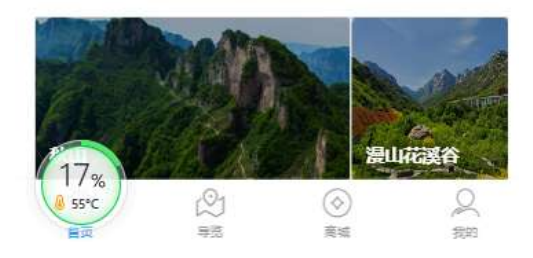

图 1.1.1

下拉滚动列表可以查看到热门景区、精品活动、特色没事推荐、官方攻略和 精品住宿推荐等信息。如下图 1.1.2,每一个图片都可以快速点击进入对应的详 细页,查看内容。

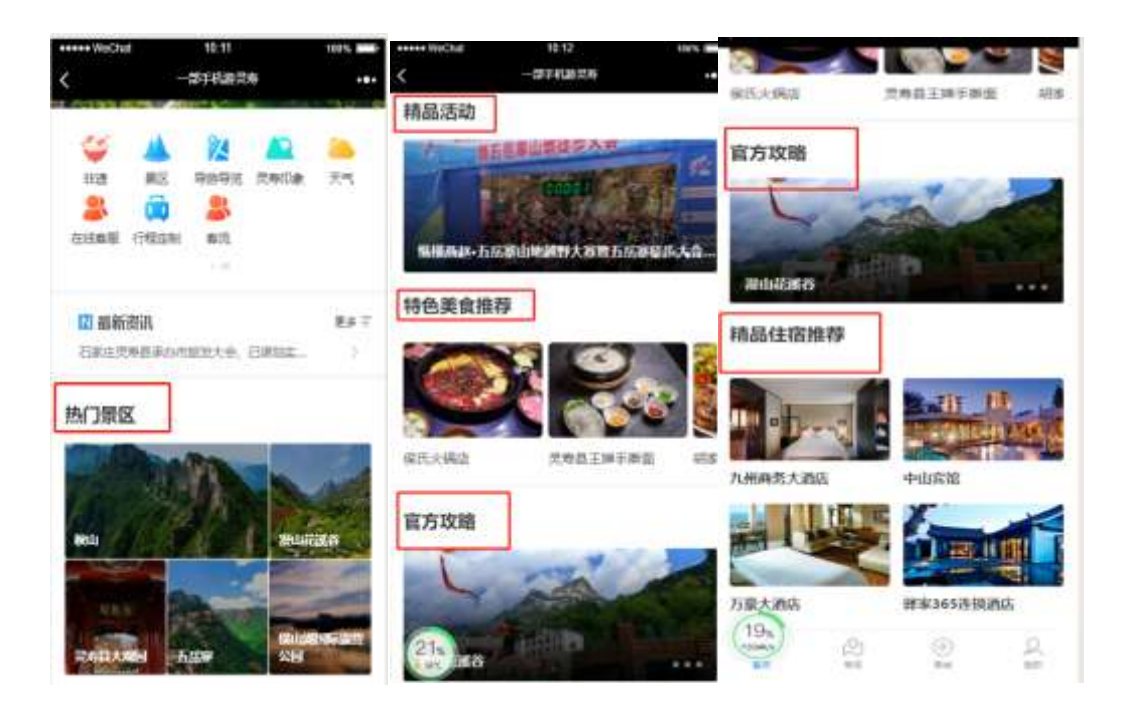

图 1.1.2

## 12.1.1 XX 印象

在首页找到 XX 印象,点击会跳转到 XX 页面界面,界面有零售简介、公共 交通信息、生物资料、景区简介、地理位置、历史文化、特产介绍和美食介绍。 如图 1.1.3。这些信息配置来自后台维护。

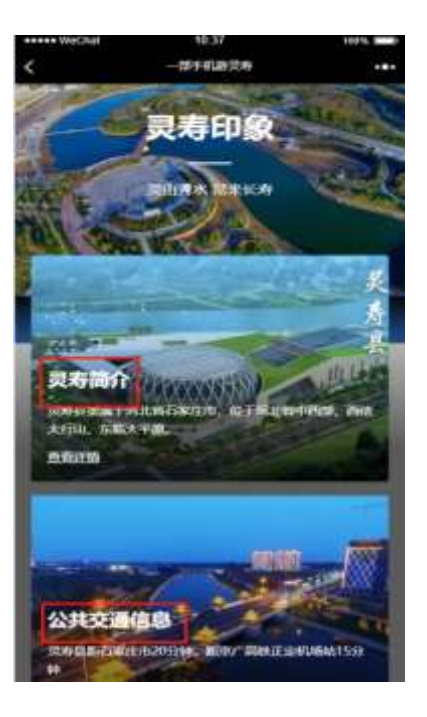

点击 XX 简介下面的查看详情,看一看到 XX 简介的详情信息。后退可以返回原来的 XX 印象界面。

点击公共交通信息查看详情,可以看到有关到 XX 来去的车次信息。后退可 以返回原来的 XX 印象界面。

点击生物资源可以查看有关植物资源的文章信息。后退可以返回原来的 XX 印象界面。

点击景区简介查看详情,可以查看景区简介的信息。后退可以返回原来的 XX 印象界面。

点击地理位置查看详情,可以查看 XX 在地理位置的一些简介。后退可以返回原来的 XX 印象界面。

点击历史文化查看详情,可以查看 XX 在历史文化方面的一些简介。后退可 以返回原来的 XX 印象界面。

点击特产介绍查看详情,可以查看 XX 在特产上的一些简介。后退可以返回 原来的 XX 印象界面。

点击美食介绍查看详情,可以查看 XX 在美食方面的一些简介。后退可以返回原来的 XX 印象界面。

所有文章最下面都有点赞和收藏按钮,每个用户都给每个用户点一次赞,收 藏一次。

12.1.2 玩转 XX

通过首页的玩转 XX 点击进入到 XX 出游小贴士界面。如下图 1.1.4。该页 面主要介绍了旅游攻略信息和 XX 出游小贴士。

点击五岳寨游记,进入详细的页面,能够查看有关到图文。后退可以返回原 来的玩转 XX 界面。

点击漫山花溪谷,进入详细的页面,能够查看有关到图文。后退可以返回原 来的玩转 XX 界面。

点击石家庄一日游,进入详细的页面,能够查看有关到图文。后退可以返回

原来的玩转 XX 界面。

所有文章最下面都有点赞和收藏按钮,每个用户都给每个用户点一次赞,收 藏一次

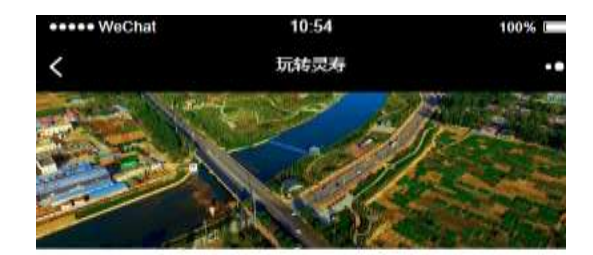

**灵寿出游小贴士** <sub>灵寿出游小贴士</sub>

查看完整小贴士>

#### 旅游攻略

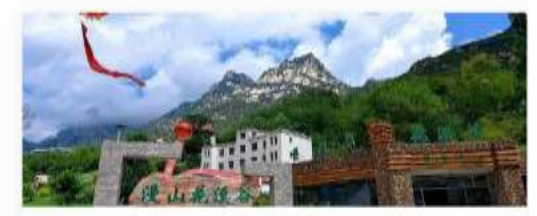

旅发大会力推的景区你去过几个? 旅... 第四届石家庄市旅发大会将于6月27日-28日在灵...

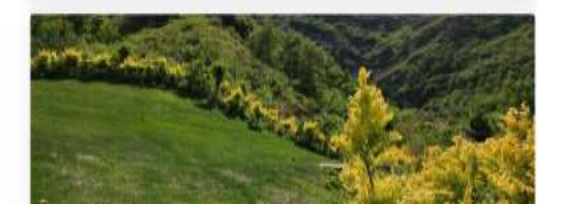

图 1.1.4

#### 12.1.3 漫游 XX

通过首页的漫游 XX 点击进入 XX 县全域旅游--VR 全景导览。界面展示了 XX 的动态地图。可以左右上线拖拽,查看地图,左上角还提供了天气状态。屏 幕下方提供了多个场景的 VR 图,如:最美县委大院、五岳寨、漫山花溪谷、水 泉溪、秋山等场景。提供了 720°旋转。视角提供了:正常视角、球体视角、小 行星视角、超小视角、建筑视角、立体视角和鱼眼视角。如下图 1.1.5 所示。

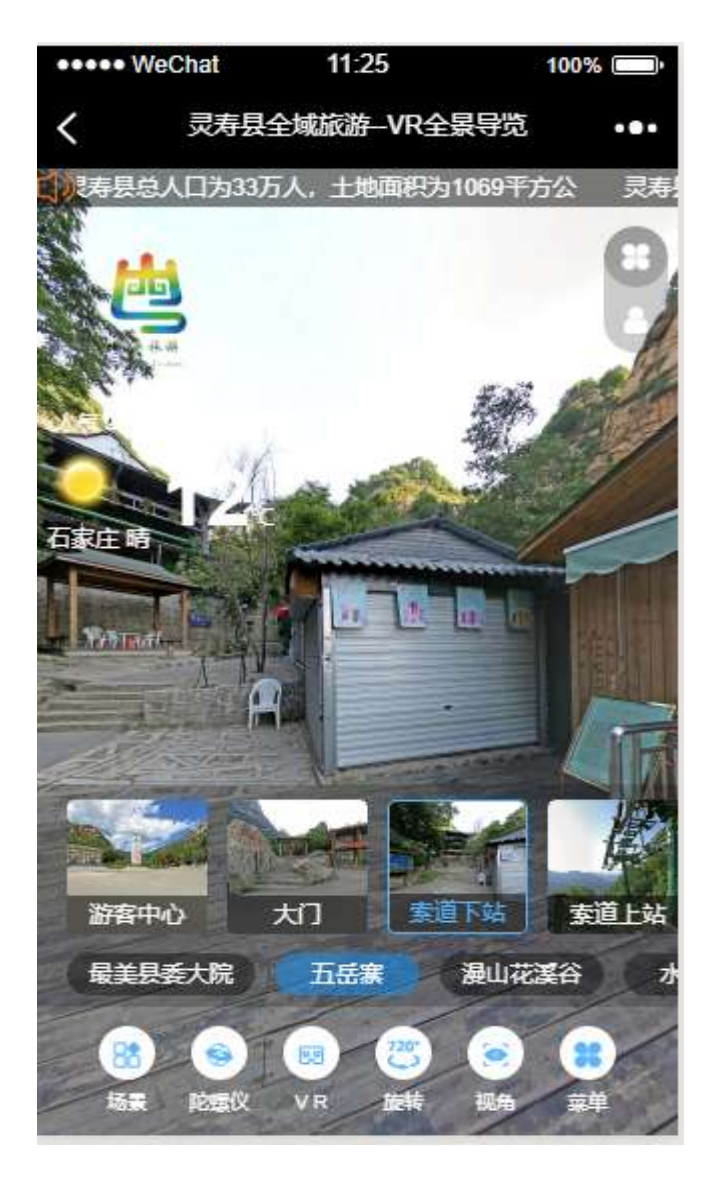

图 1.1.5

#### 12.1.4 景区

通过首页的景区击进景区详细页面。如下图 **1.1.6**。主要展示了景区的名称、 每日开放时间以及地理坐标。

点击进入横山湖国际露营公园图片进入衡山湖国际露营公园页面。该页面主 要展示了该景区的开放时间、最佳旅游月份和建议游览时长和地址导航等信息。 该页面还提供了虚拟漫游、语音解说、导游导览三个功能。

虚拟漫游直接进入该景区的 VR 场景,可查看大门、广场、游客中心等地方 的地图。后退可以返回原来的景区界面。

语音解说点击按钮后回有一段录制好的景点讲说播放。后退可以返回原来的景区界面。

导游导览点击进去地图页面,可查看具体信息,到横山湖国际露营公园去。 后退可以返回原来的景区界面。

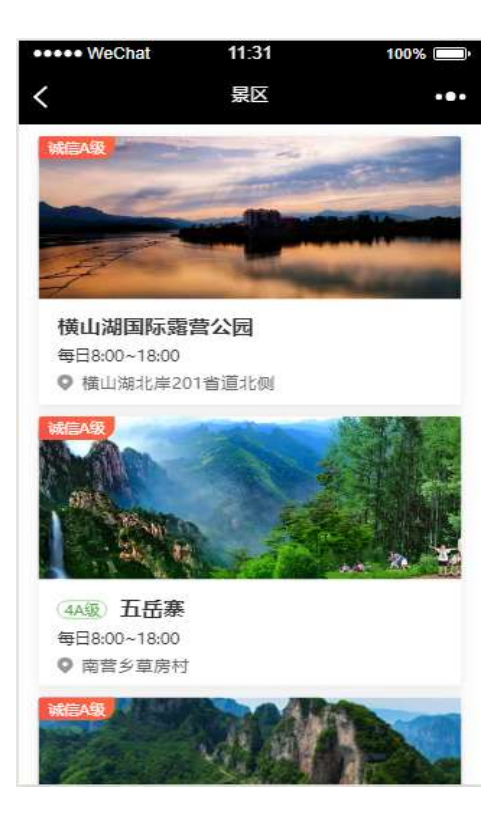

图 1.1.6

#### 12.1.5 非遗

通过首页进入非遗界面。如下图 1.1.7 所示。改非遗界面展示了非遗的文章 信息。如下图白马岗跑竹马、武凡同高跷马、织女山七夕节等等文章,点对应的 图片进入对应的文章详情页面。后退返回非遗主页面。

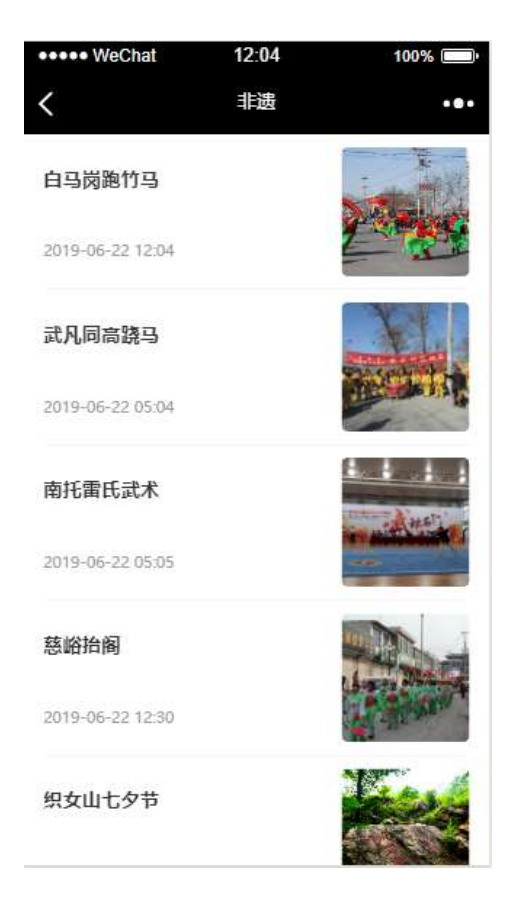

图 1.1.7

## 12.1.6 门票

通过首页的门票点击进入门票页面。可查看所有景区的名称、价格和地理位置。最上排可以根据景区类型:自然风光和主题乐园筛选景区列表。也可以按距离、好评排序。如下图 1.1.8。点击进入某一个选中景区漫山花溪谷。进入该景区的门票详细页面,陈列了成人票、优惠票以及地理位置等信息。

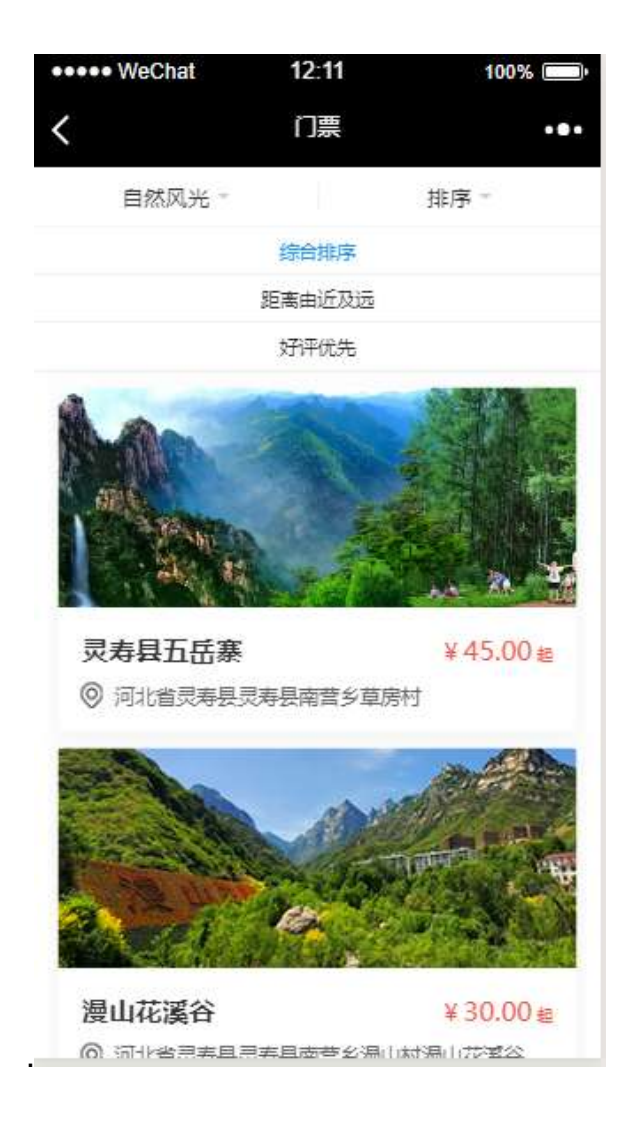

图 1.1.8

点击立即预定,跳转到购买票的信息页面,需选择购买张数(默认为 1)、 取票人手机、出行人姓名、身份证号等信息后提交订单。如下图 1.1.9

| 13:44 🕫 |                        | 111 🕈 🗊      |
|---------|------------------------|--------------|
| ×       | 一部手机游灵寿                |              |
| 儿童票     |                        |              |
| 游玩日期    |                        | 2019-11-15 > |
| 购买数量    | 最多购买0张                 | - 1 +        |
| 取票人信    | 自息                     |              |
| 取票人手机   | l 请输入取票人手机             |              |
| 出行人信    | 恴                      |              |
| 出行人1    | 请填写出行人姓名<br>请填写出行人身份证号 |              |
|         |                        |              |
| 总额:¥12. | 50                     | 提交订单         |
|         | < >                    |              |

图 1.1.9

12.1.7 酒店

通过首页的酒店点击进入酒店页面。该页面可查看石家庄市的酒店信息。首 先选择入住和离店时间,然后点击查找酒店按钮。陈列所有酒店信息列表。酒店 信息主要包括:主页酒店图片、酒店名称、酒店价格、酒店地址。如图 1.1.10 所示。

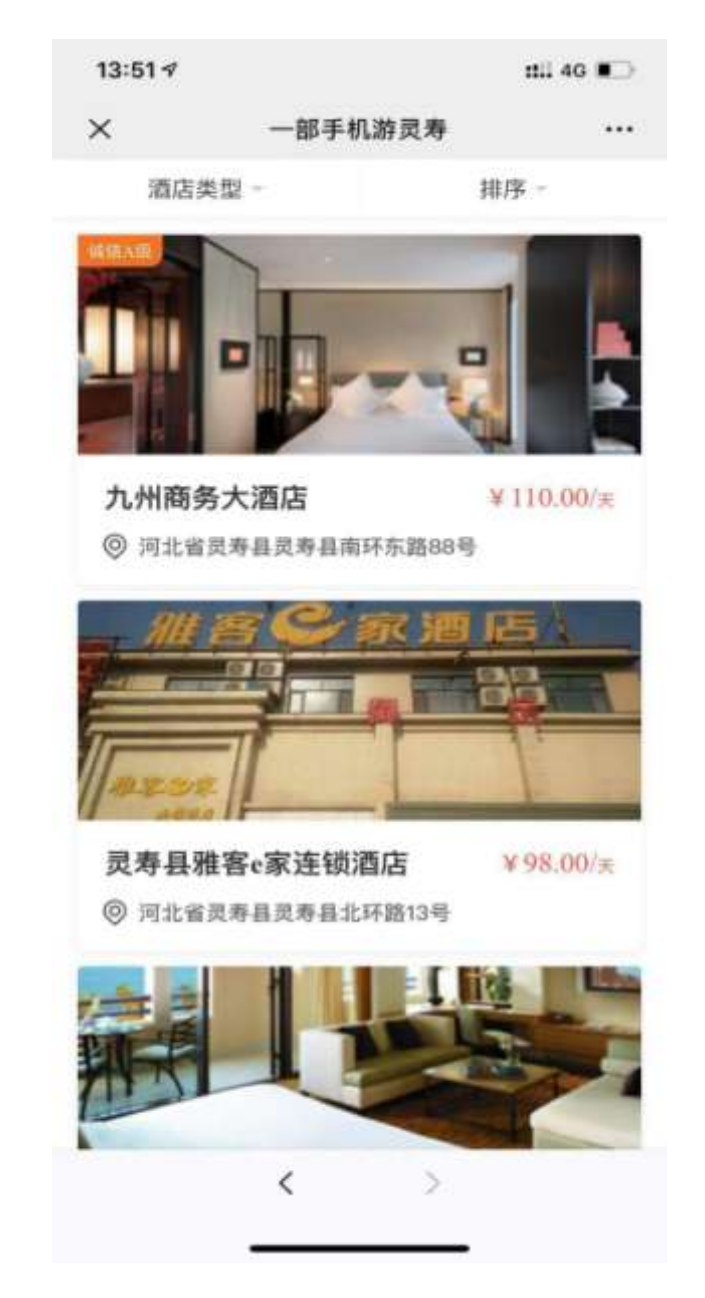

图 1.1.10

选择某个酒店点击进入酒店预定页面,可以选择具体入住时间和离店时间。 还有多种房型可以选择,如果售完没有房源则显示灰色不能预定。如下图 1.1.11

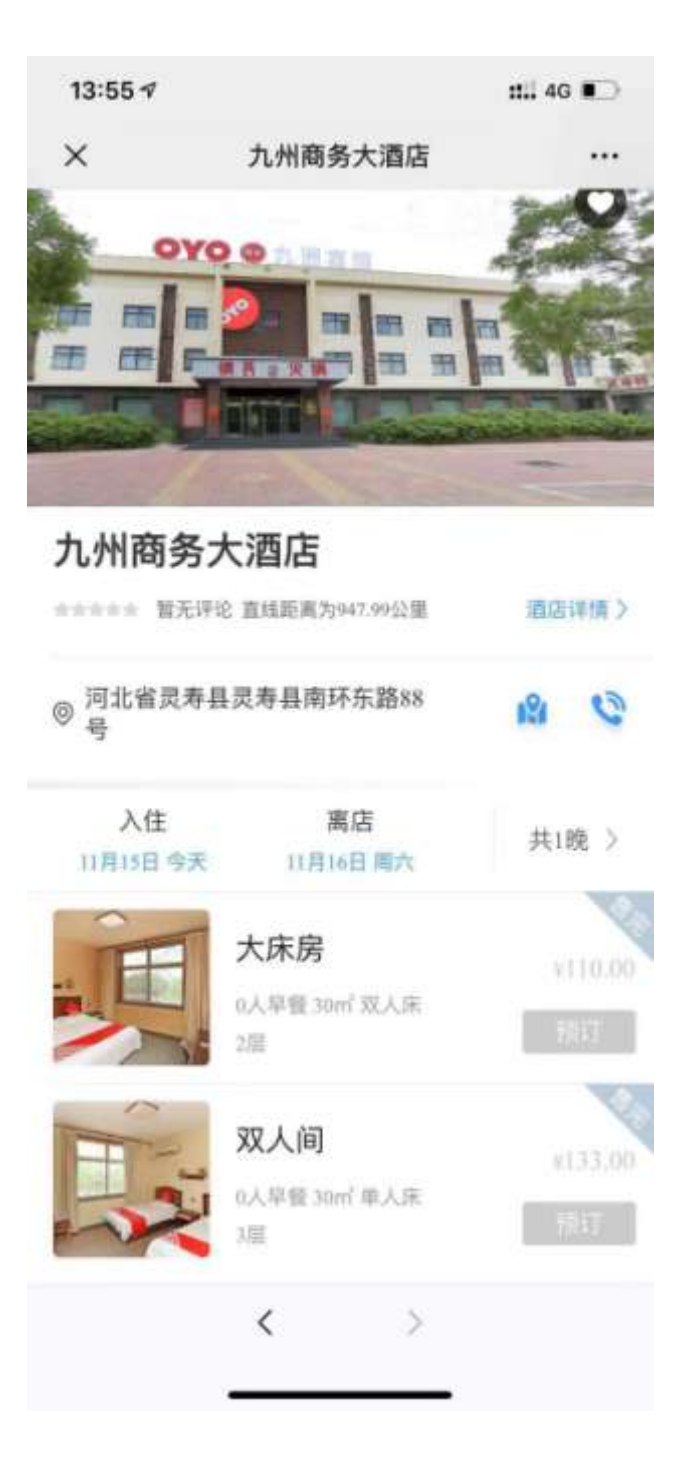

图 1.1.11

## 12.1.8 美食

通过首页的酒店点击进入酒店页面。页面展示了美食列表,可查看店名、人 均消费价格以及地址信息。如下图 1.1.12 所示。

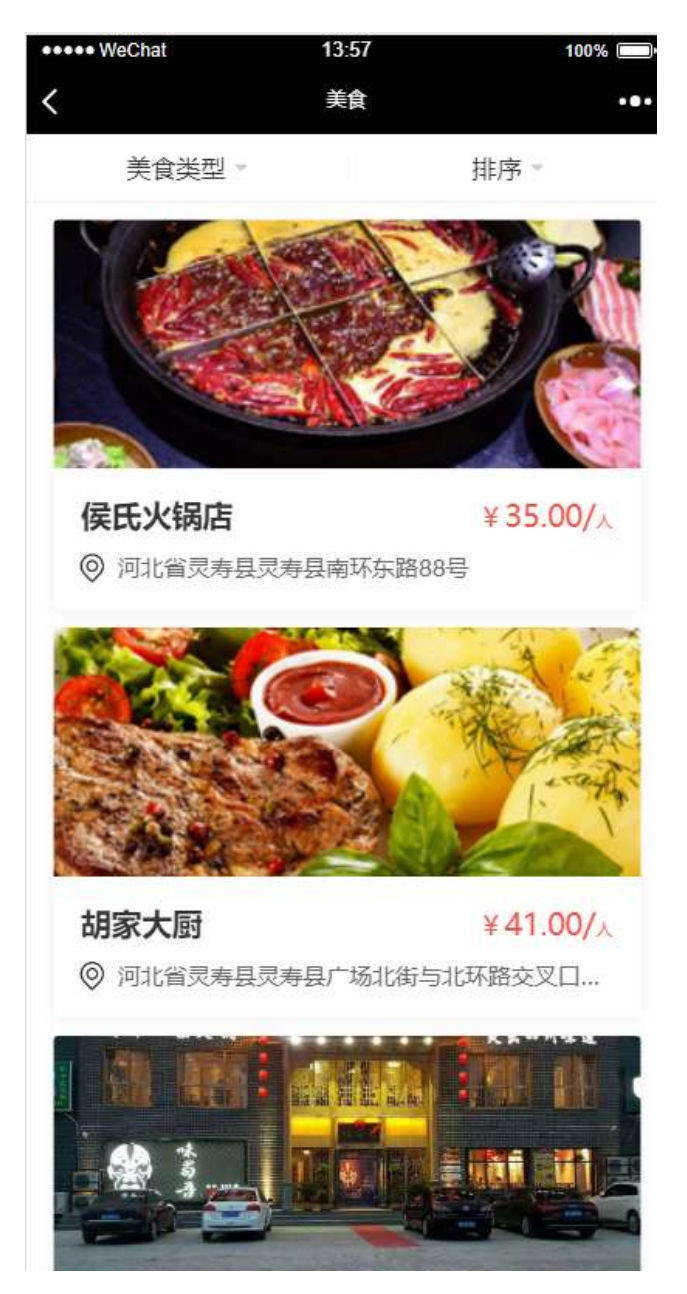

图 1.1.12

点击某个美食图片进入该图片的门店信息,展示包括门店名称、门店详情、 门店地址、门店的美食套餐信息设施服务列表。如下图 **1.1.13**。用户可以直接在 美食套餐中预定自己中意的套餐。点击套餐名称进入该套餐的详细页,详细说明 了改套餐包含哪些菜品、原价以及折扣后优惠价格。可以立即购买。如下图 1.1.14。

点击预定,跳转到预定页面,需要填写购买姓名和联系方式后可以立即购买。 如下图 1.1.15

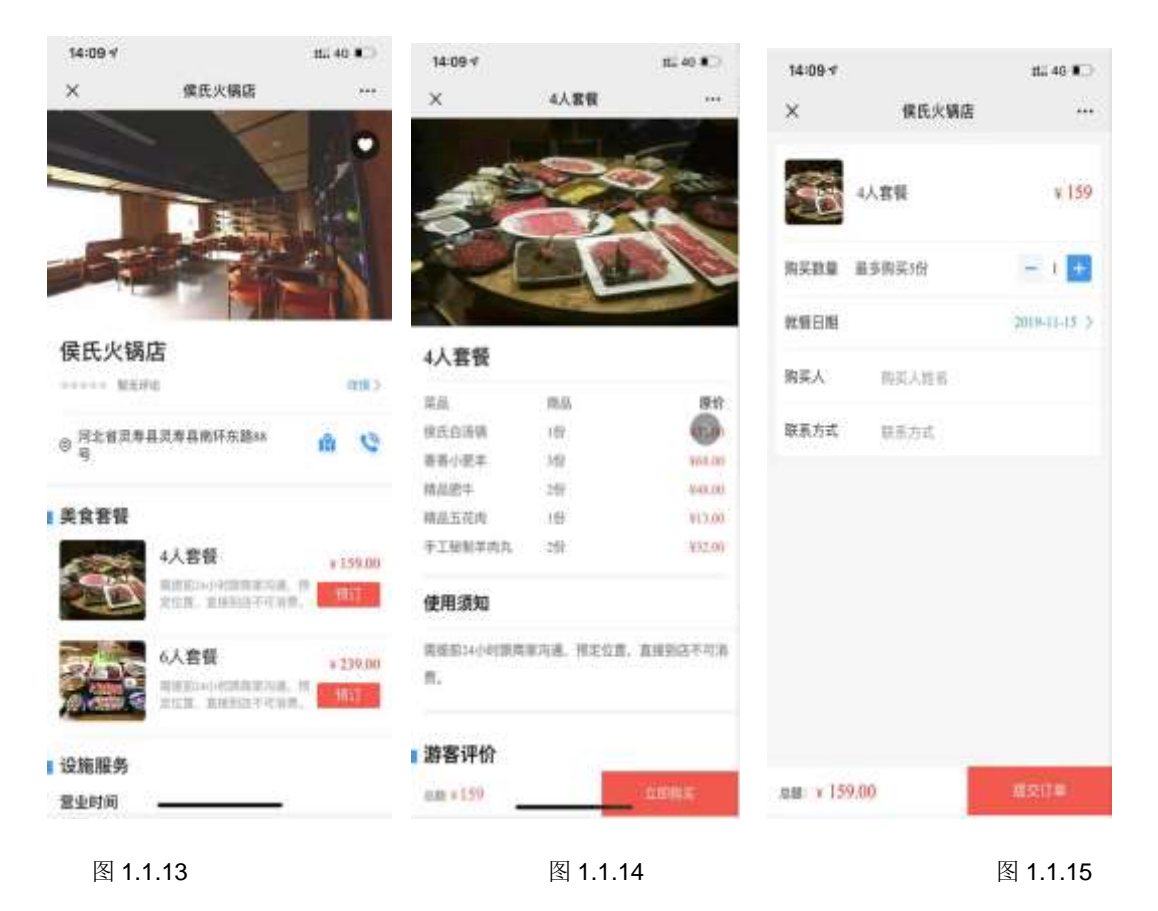

#### 12.1.9 特产

首页点击特产进入特产页面。如下图 1.1.16 所示。还页面诚选推荐多个商品。点击某个商品跳转到该物品的详细购买页,可以查看该商品的详细信息。底部菜单含有联系电话、店铺、购物车等信息,可以加入购物车或者立即购买。购买需要填写收件地址信息。

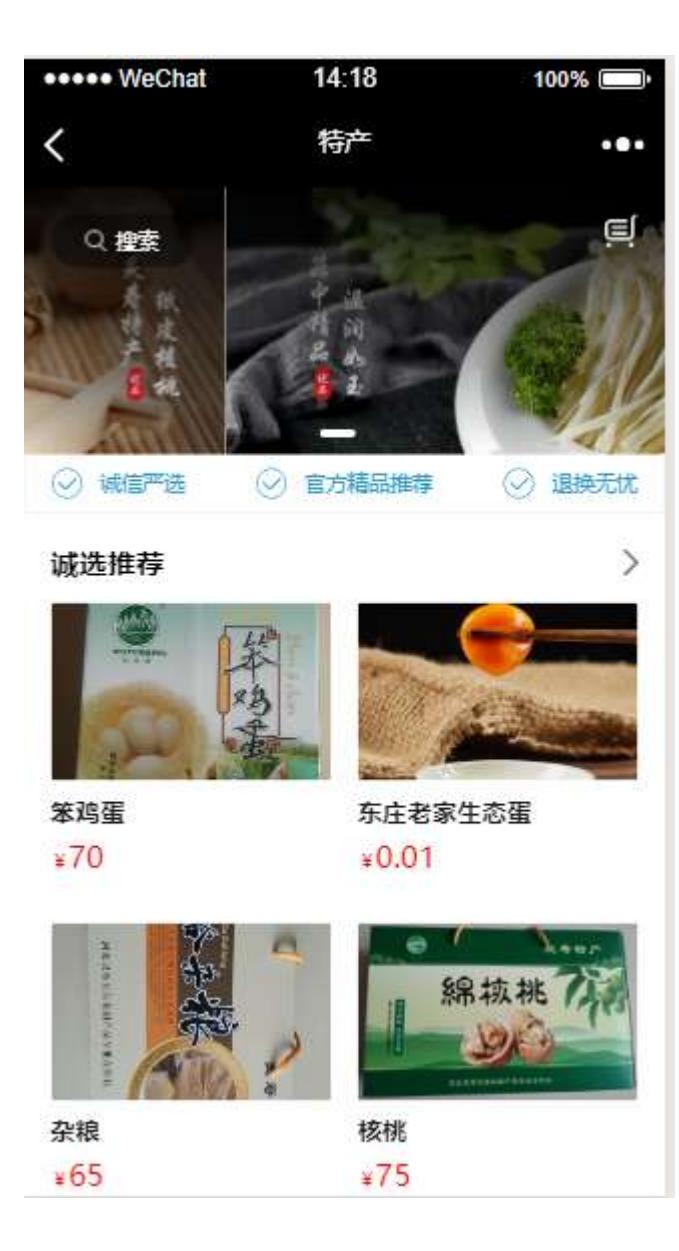

图 1.1.16

## 12.1.10 跟团游

首页点击跟团游进入跟团游页面。页面展示了跟团游的信息列表图。图片上 又简单的天数地点关键字介绍,入图 1.1.17,选择某个图片点击进入该跟团游的 详细页面如图 1.1.18.

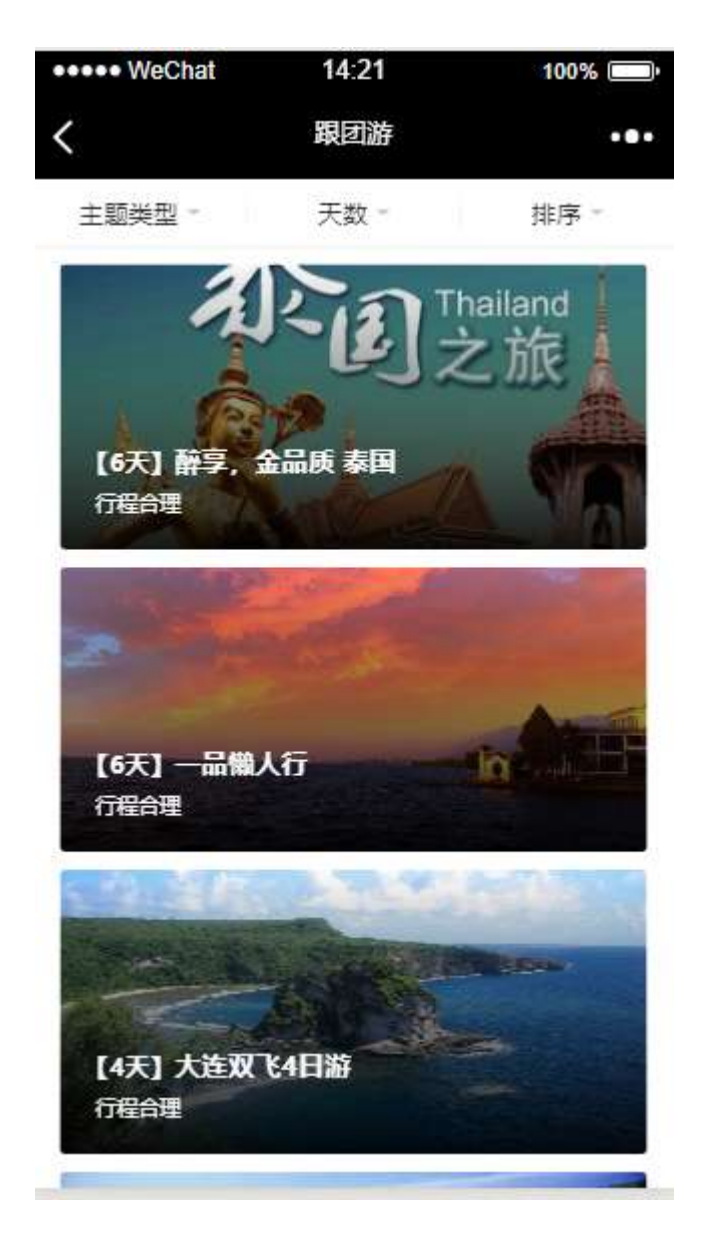

图 1.1.17

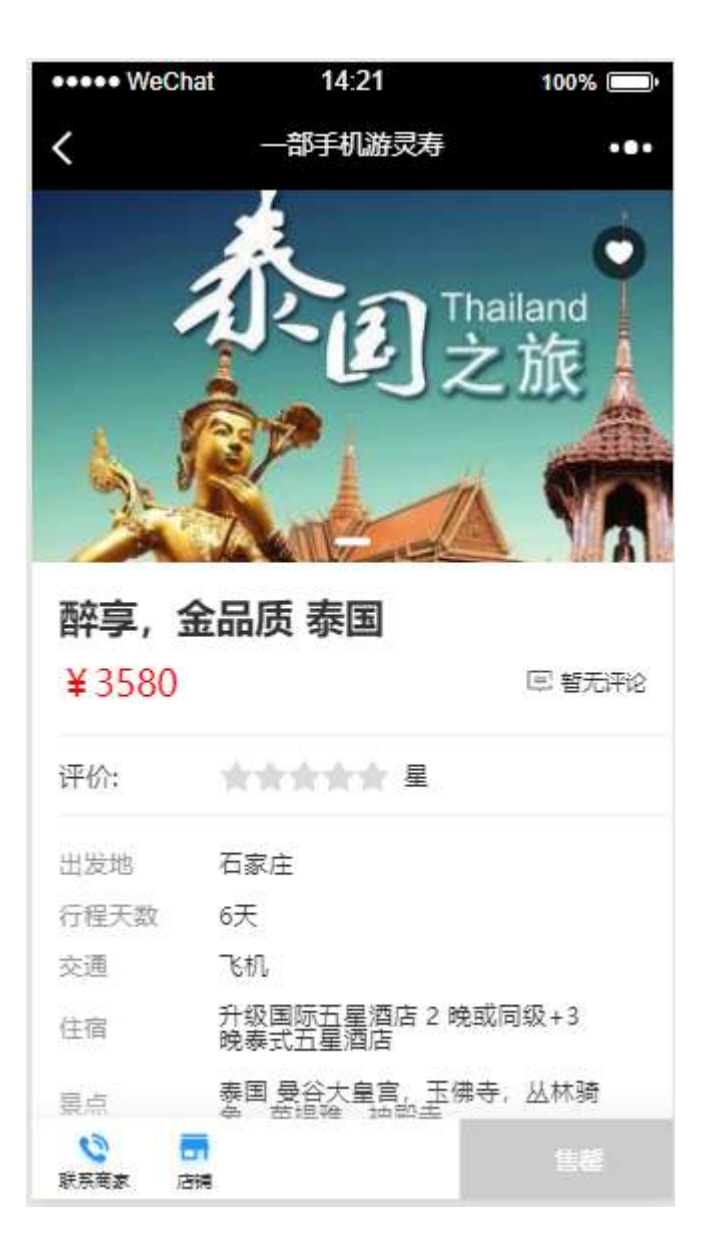

图 1.1.19

## 12.1.11 行程定制

首页点击行程定制进入行程定制页面。该页面需要填写出发地、目的地、选择往返时间、出行人数(分成人和儿童)人均预算、联系人名、手机号、邮箱、 其他需求等信息。如下图图 1.1.20 填完信息后点击最后提交我的需求即完成提 交。

| 14:43 🕫         | <b>::!!</b> 4G                   | <b>()</b> |
|-----------------|----------------------------------|-----------|
| ×               | 一部手机游灵寿                          |           |
| 出发地             | 请输入出发地                           |           |
| 目的地             | 请输入目的地                           |           |
| 往返时间            | 2019-11-15~2019-11-16            |           |
| 出行人数            | 请填写成人数成人   请填写儿童数                | 儿童        |
| 人均预算            | 请填写大概预算金元                        |           |
| 联系人             | 请填写联系人姓名                         |           |
| 大陆手机            | 请填写联系人手机                         |           |
| 联系邮箱            | 请填写联系邮箱                          |           |
| 其他需求            | (选填)                             |           |
| 您还需要什<br>人孩子/定制 | -么个性化服务? 如酒店星级/指定景点/<br>训师合适联系您等 | 带老        |
|                 | 提交我的需求                           |           |

图 1.1.20

12.1.12 客流

首页点击客流进入客流页面。该页面展示了所有景区的列表,每个列表旁有 一个实时游客量按钮,点击按钮进入该景区的具体人数展示,还有热力图。如下 图 1.1.21 和 1.1.22

| •••• WeChat | 14:52   | 100%          | •••• WeChat | 14:52             | 100% 💷 |
|-------------|---------|---------------|-------------|-------------------|--------|
| <           | 一部手机游灵寿 |               | <           | 一部手机游灵寿           | •••    |
|             | 横山湖国际露营 |               | 舒适          | 量大承載量<br>385000人  |        |
|             | 五岳寨     | <u>silana</u> |             | 5000 <sub>Å</sub> |        |
|             | 秋山      |               |             | 查看热力图             |        |
| 100 A       | 车谷砣     |               |             |                   |        |
|             | 漫山花溪谷   | SHEE          |             |                   |        |
| -           | 石牌楼     |               |             |                   |        |

图 1.1.21

图 1.1.22

## 12.1.13 导游导览

首页点击导游导览进入导游导览页面。展示地图,提供查找景区、厕所、车站、美食、购物等地点。如下图 **1.1.23** 

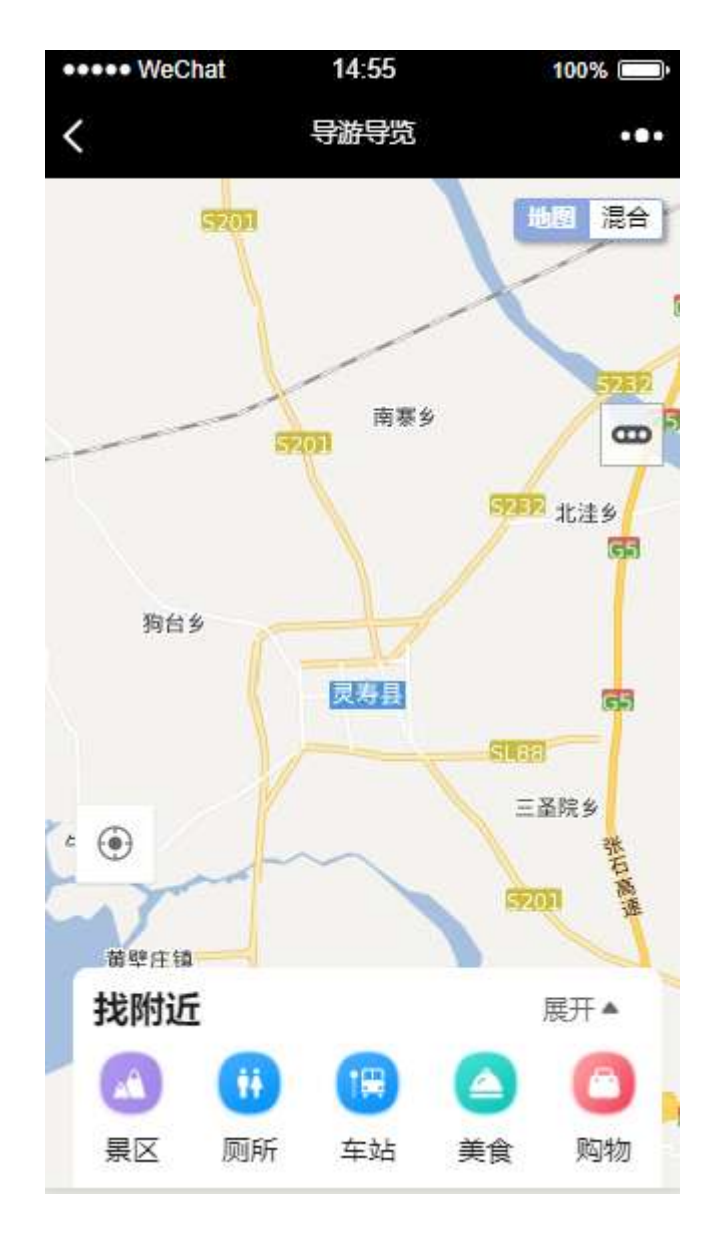

图 1.1.23

12.1.14 消费维权

首页点击消费维权进入消费维权页面。该页面主要提供在线咨询和一键投诉 功能。如下图 1.1.24 所示.

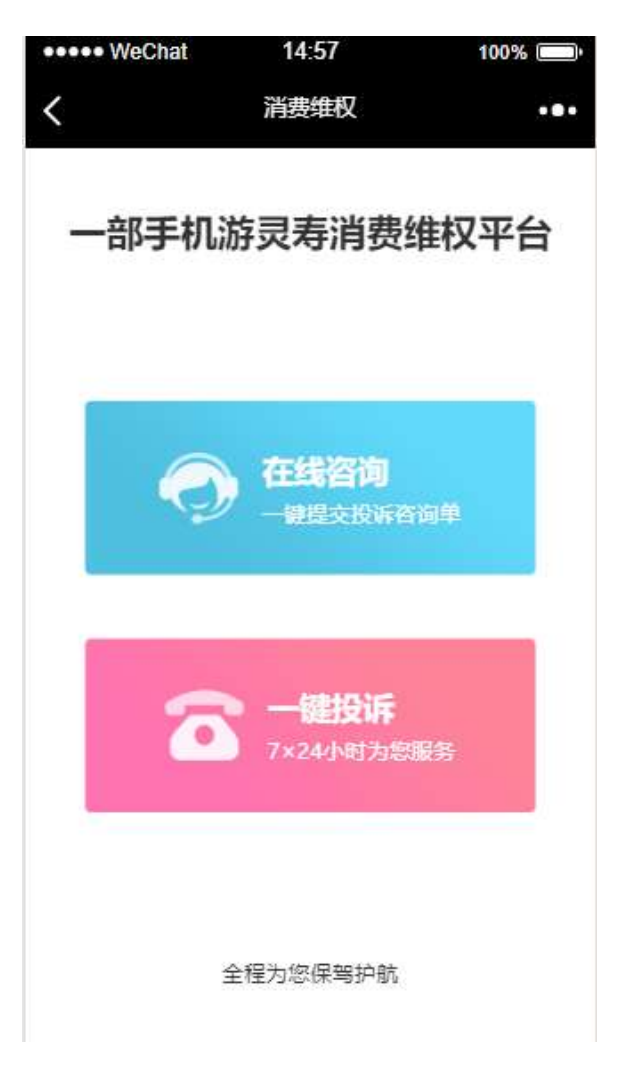

图 1.1.24

点击在线咨询按钮后跳转投诉页面,主要可以网络投诉和电话投诉。网络投诉需要填写详细信息后提交如下图 **1.1.25** 所示

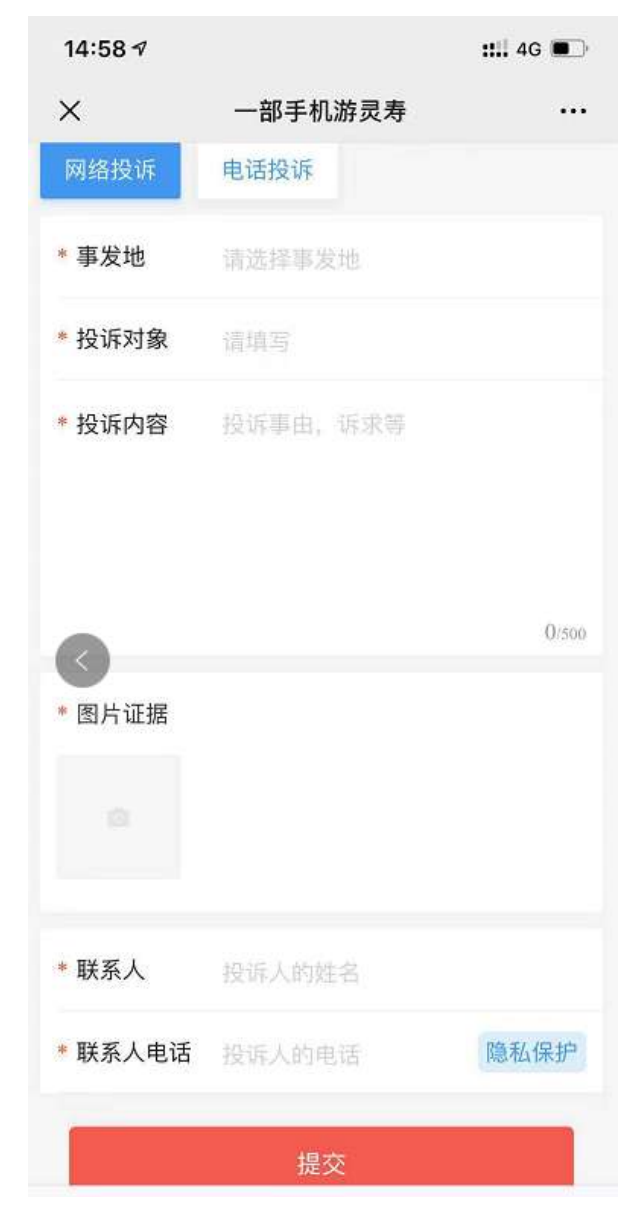

图 1.1.25

点击一键投诉按钮,跳转消费维权页面,该页面展示了市场监督管理局、消费者协会的快捷通话,如下图 1.1.26

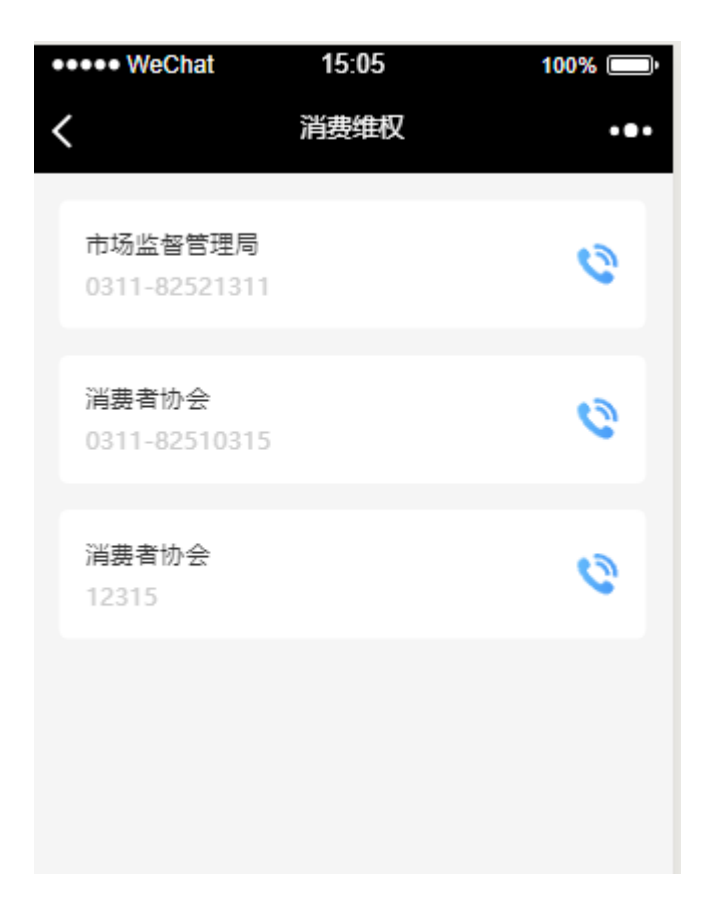

图 1.1.26

12.1.15 一键求助

首页点击一键求助进入一键求助页面。可以快速拨号 120、110、旅游应急 电话 12345。如下图 1.1.27

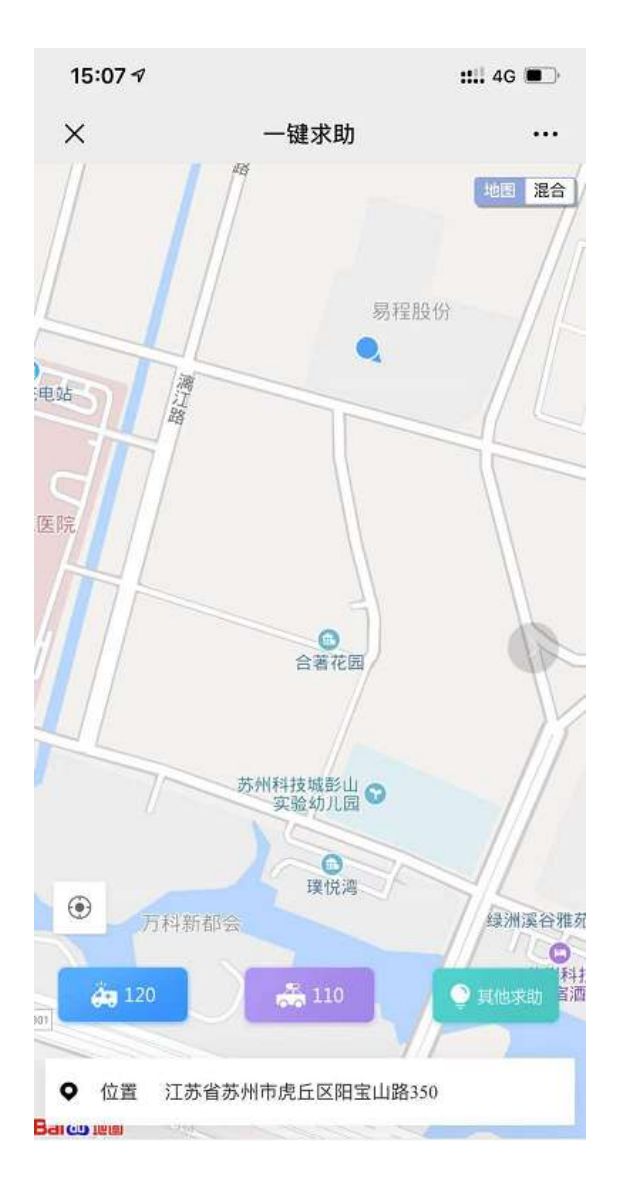

图 1.1.27

## 12.1.16 新闻资讯

首页点击新闻资讯进入新闻资讯页面。该页面主要展示了最新资讯和活动如下如 1.1.28。点击具体的信息图片链接后跳转到详细新闻资讯页面。如下图 1.1.29

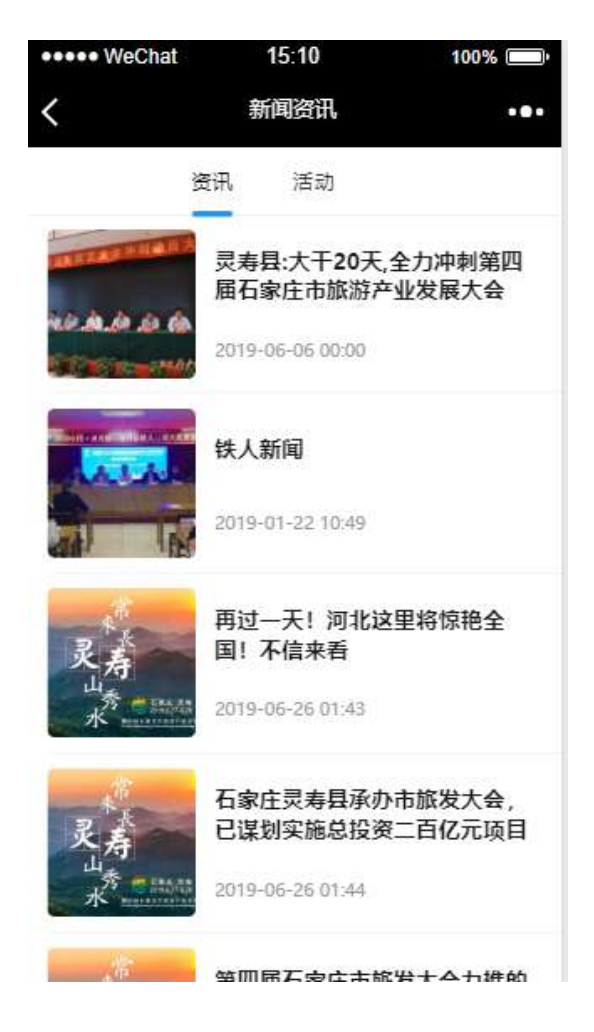

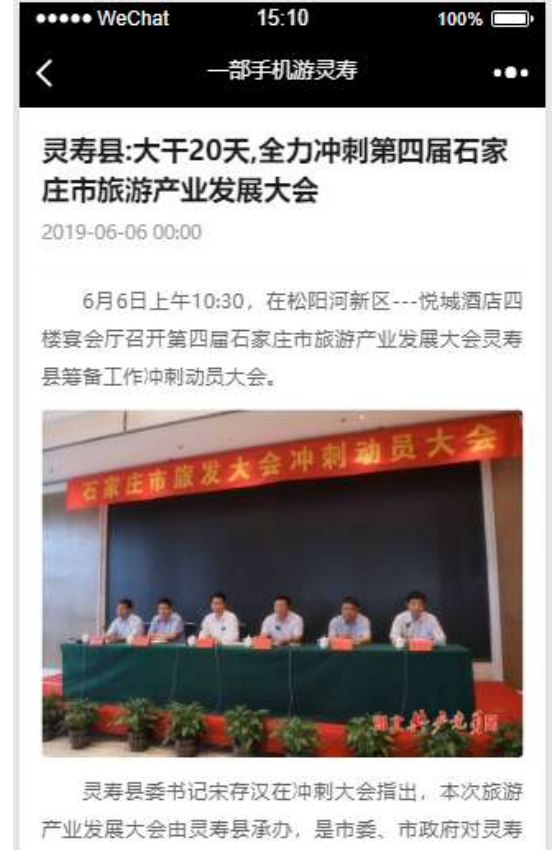

产业发展大会由灵寿县承办,是市委、市政府对灵寿 的信任与重托,灵寿依托出色的区位、生态优势以及 最点高质量高品质和全县人民的付出,基本完成了各

图 1.1.28

图 1.1.29

12.1.17 天气

首页点击天气进入天气页面。该页面展示了 XX 县的天气信息。如下图 1.1.30

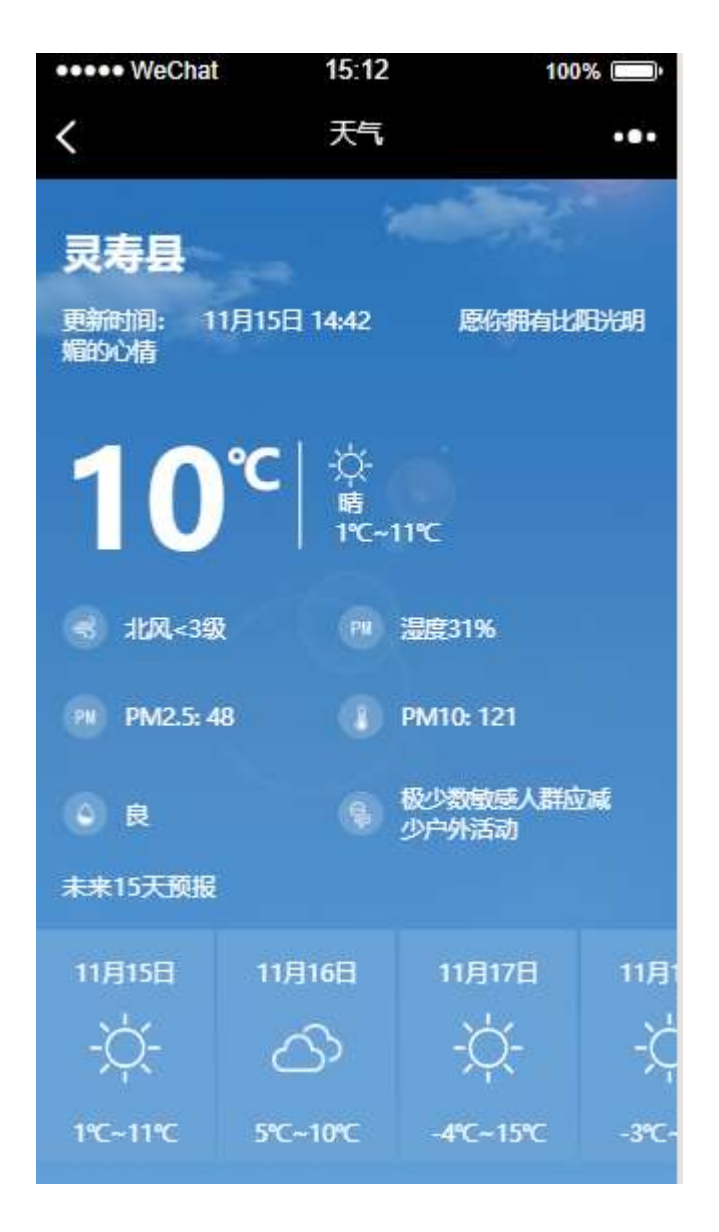

图 1.1.30

12.1.18 在线客户
首页点击在线客服进入客服聊天界面,如下图 1.1.31

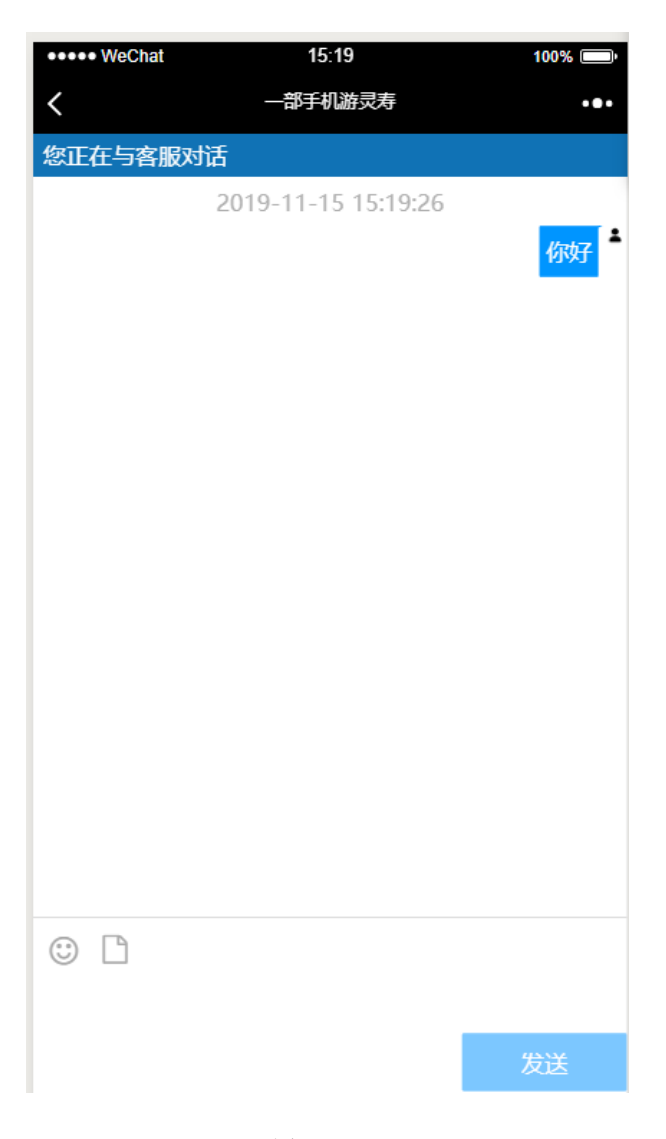

图 1.1.31

## 12.2 导览

点击导览导航到导览的详细列表页面。展示了各个景点,距离手机地的距离。 如下图 1.2.1 所示,点击某个景点,展示该景点的地图信息。该页面还有解说和 去这里功能。如下图 1.2.2

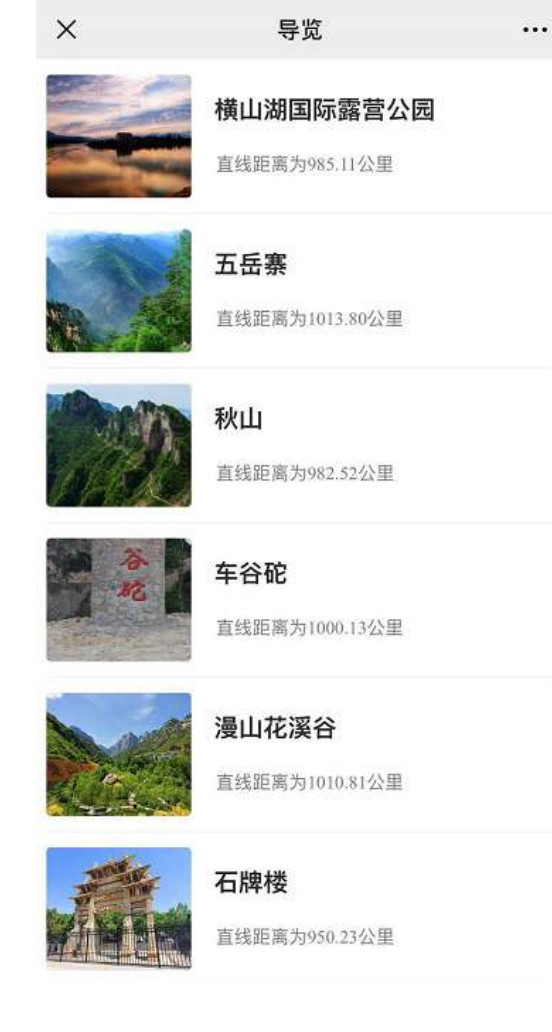

图 1.2.1

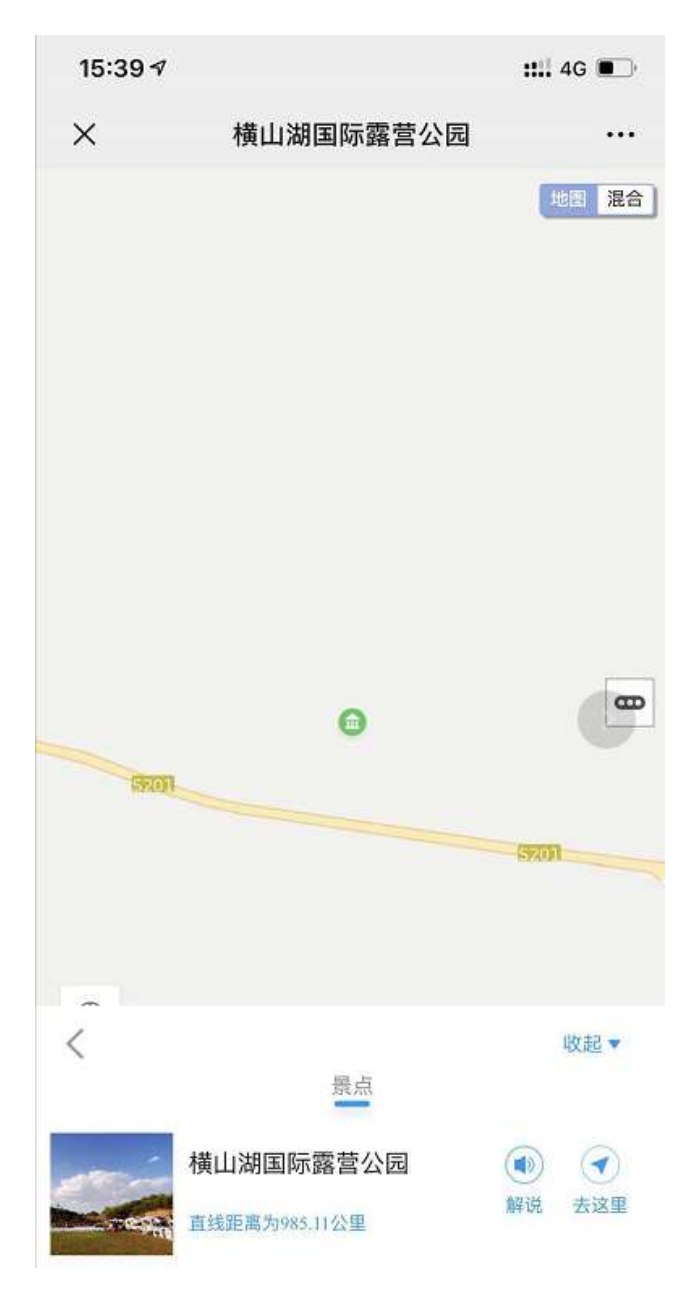

图 1.2.2

# 12.3 商城

点击底部菜单商城,进入商城界面。展示了特产、酒店、门票三大快捷功能。 如下图 1.3.1 所示。滚动下拉后展示了酒店、美食和特产的详细列表。如下图 1.3.2 所示。

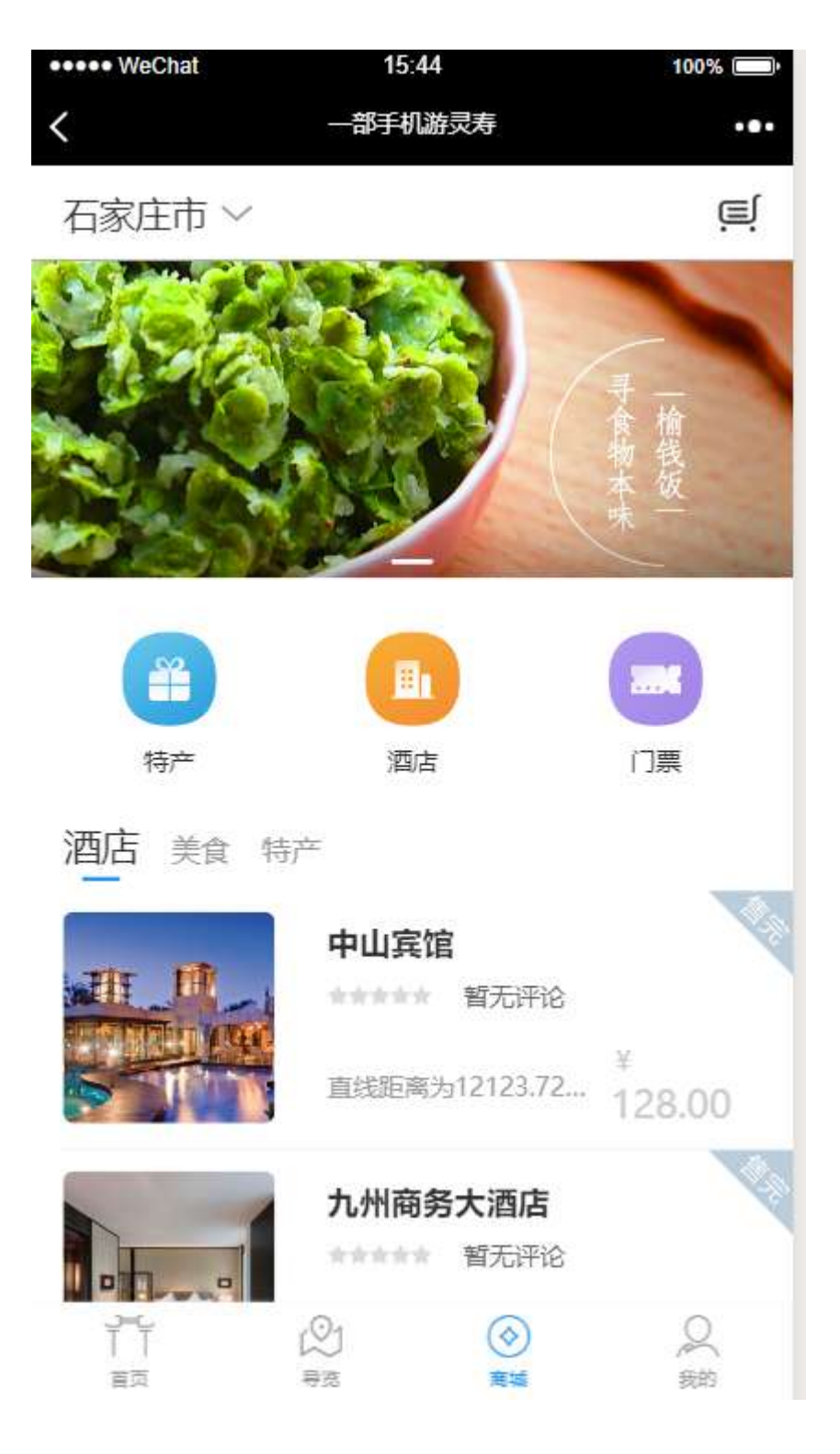

图 1.3.1

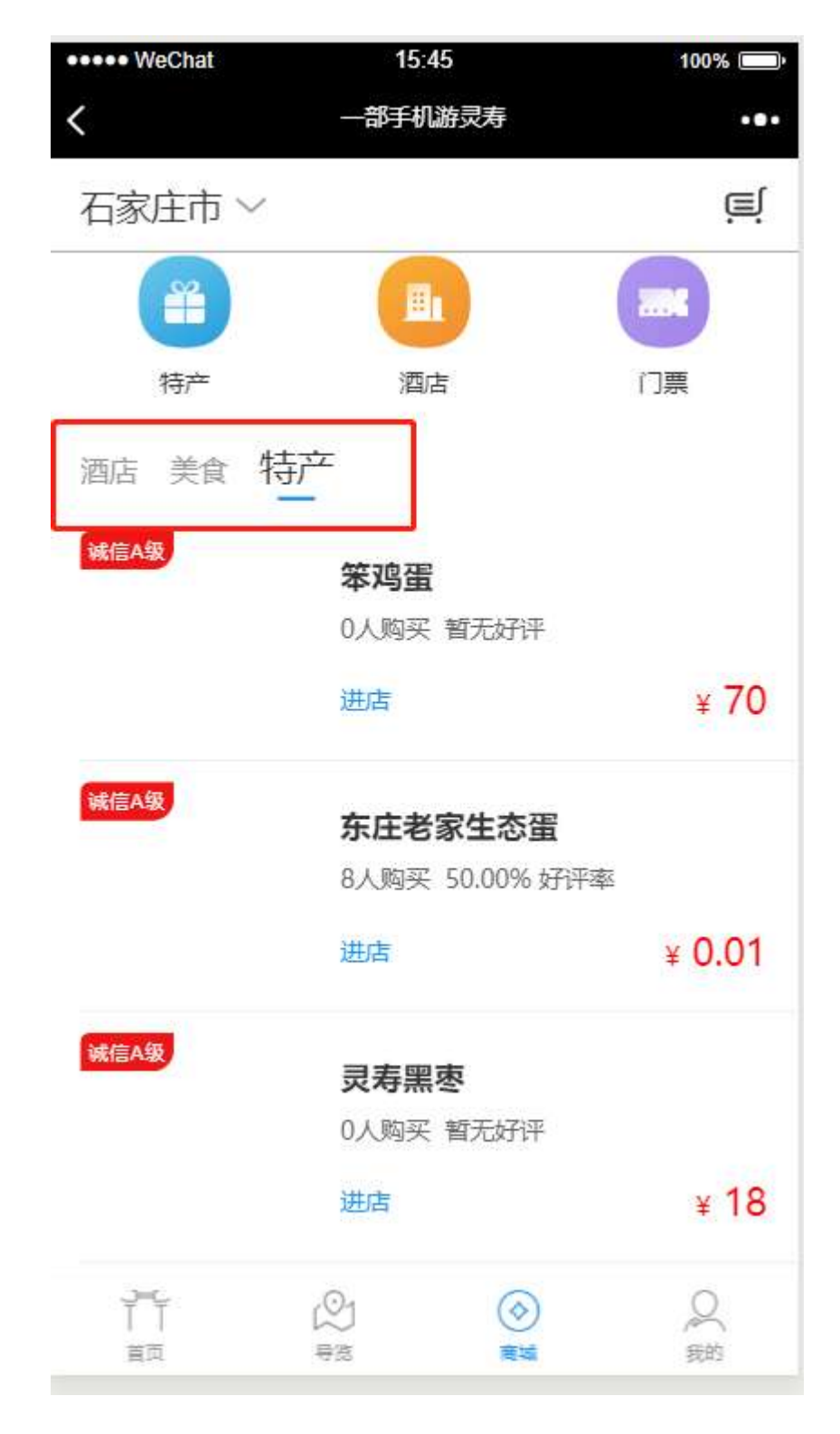

图 1.3.2

# 12.4 我的

点击我的界面,输入手机号和验证码后确认,登录到一部手机游 XX 公众号。 如下图 1.4.1 所示有收藏、购物车、订单、投诉、行程定制等信息。

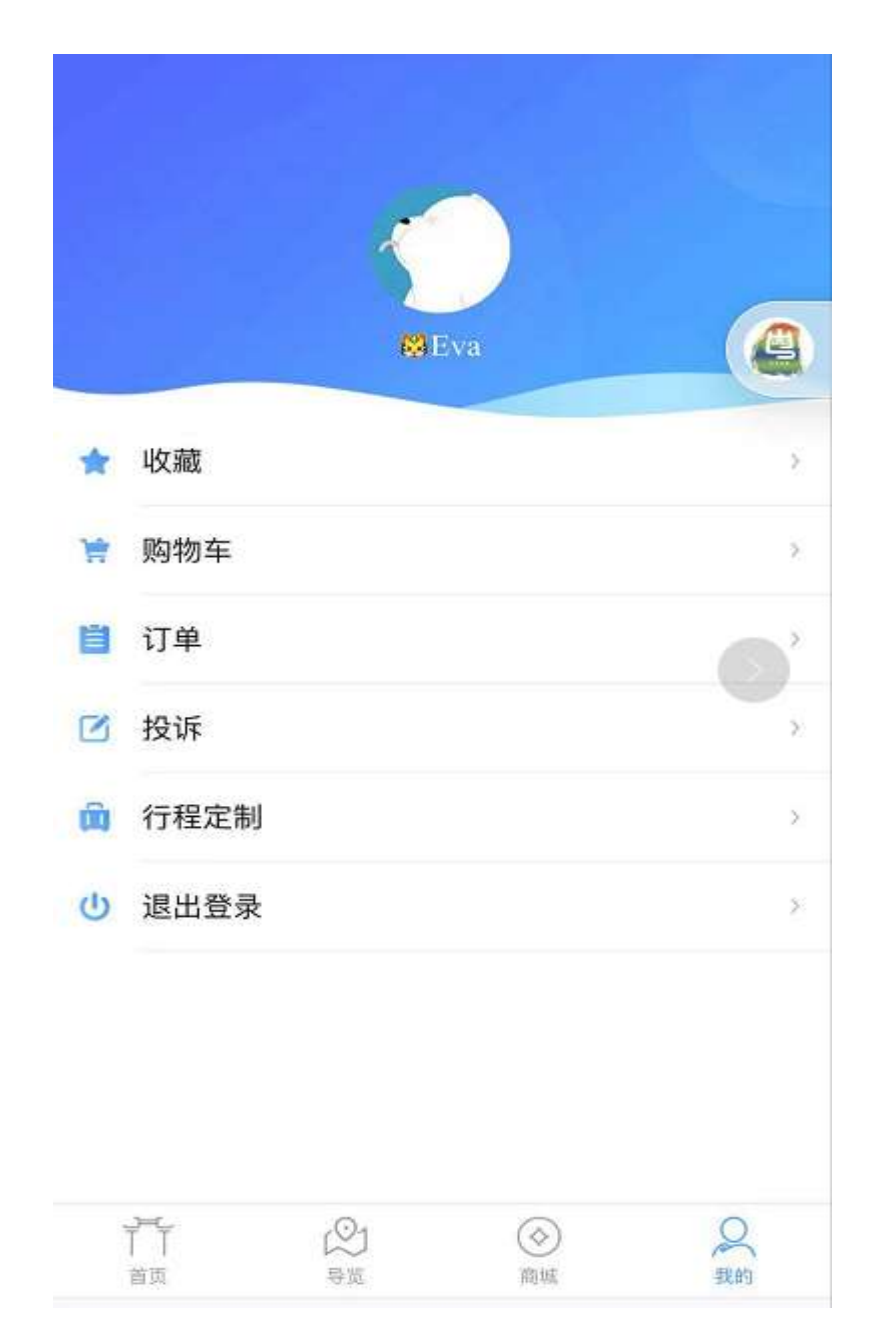

图 1.4.1

12.4.1 收藏

XX 公众号中的所有文章最后都回有一个收藏五角星按钮,点击一次即收藏 到我的-收藏里。所以在我的收藏里可以查看所有点过收藏的文章。如下图 1.4.2

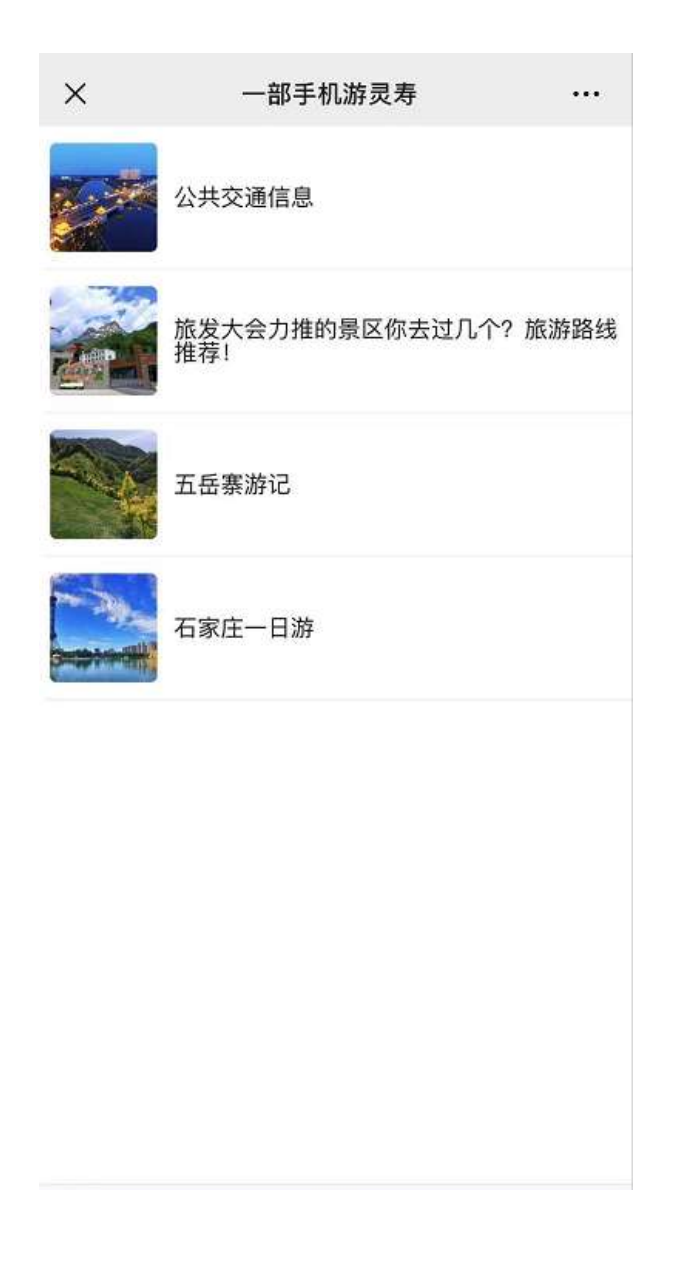

图 1.4.2

#### 12.4.2 购物车

在特产中添加到购物车,还没有立即购买的商品,都可以在我的购物车中查

找。并且可以提交订单再次支付。如下图 1.4.3

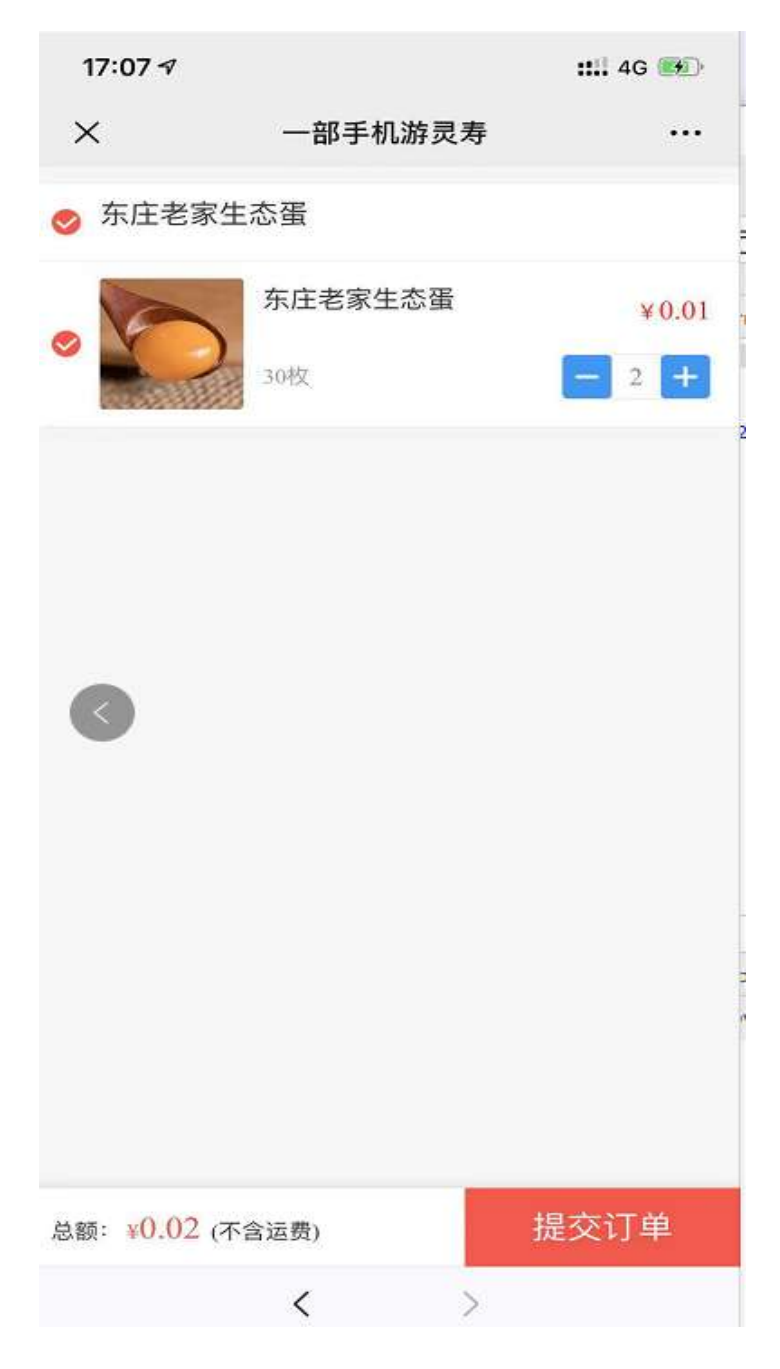

图 1.4.3

## 12.4.3 订单

在公众号中购买的商品,支付或者未支付的都会陈列在订单信息列表中。以

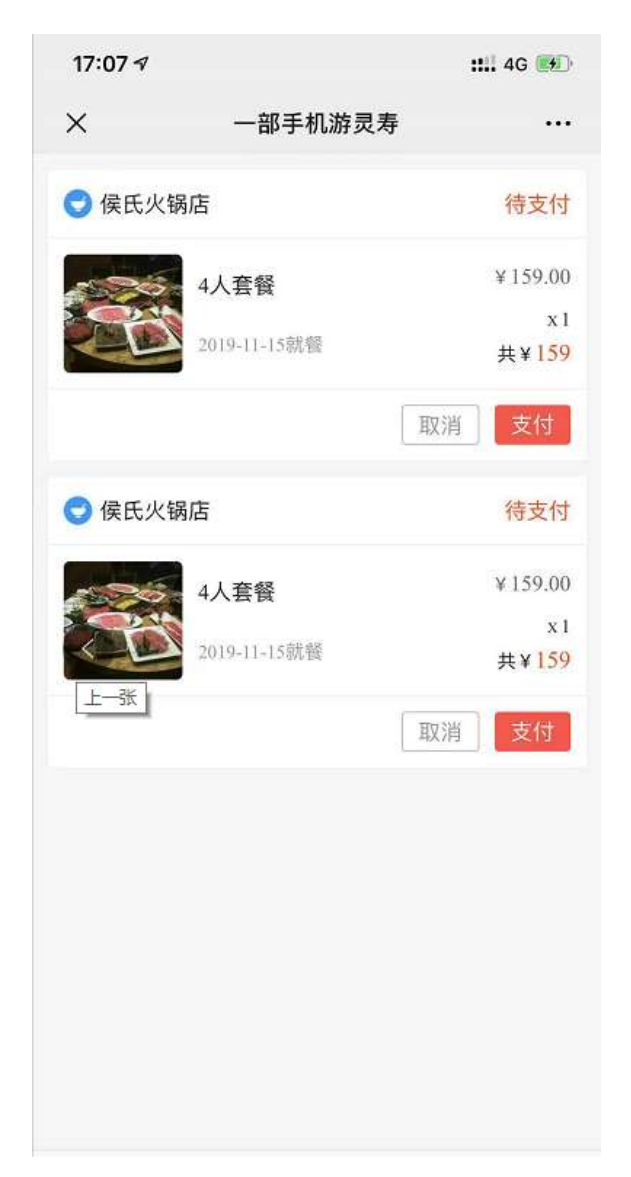

图 1.4.4

### 12.4.4 投诉

在首页中在线投诉中有投诉过信息,在我的投诉中会显示投诉的处理状态。 如下图 1.4.5

| 17:07 🕫        |                     | ::!! 4G 🐲        |
|----------------|---------------------|------------------|
| ×              | 一部手机游灵寿             |                  |
| 投诉单号:          | 201911153           | 待处理              |
| 提交时间:          | 2019-11-15 16:57:06 |                  |
| 我              |                     |                  |
|                |                     |                  |
|                |                     |                  |
|                |                     |                  |
| 投诉单号:<br>提态时间: | 201911152           | 待处理              |
| 我              |                     | <b>()</b><br>悉一不 |
| 0              | *                   |                  |
|                |                     |                  |
| 投诉单号:          | 201911152           | 待处理              |
| 提交时间:          | 2019-11-15 16:57:06 |                  |
| 我              |                     |                  |
|                | *                   |                  |
|                | < >                 |                  |

图 1.4.5

# 12.4.5 行程定制

在首页中有行程定制,填写好信息提交后都展示在我的行程定制中查看状态。 如下图所示 **1.4.6** 

| <ul> <li>× 一部手机游灵寿・・</li> <li>提交时间: 2019-11-15</li> <li>倍处</li> <li>出发地: 上海</li> <li>成人: 1人</li> <li>人均预算: 1000元</li> <li>联系人: 王</li> </ul> | 17:07 🕫                                                                              |                                      |    | ::!!! 4G 😥       |
|----------------------------------------------------------------------------------------------------|--------------------------------------------------------------------------------------|--------------------------------------|----|------------------|
| 提交时间: 2019-11-15 待处<br>出发地: 上海 目的地: 上<br>成人: 1人 儿童: 0<br>人均预算: 1000元<br>联系人: 王                                                              | ×                                                                                    | 一部手机游                                | 灵寿 |                  |
| 出发地:上海     目的地:上       成人:1人     儿童:0       人均预算:1000元     联系人:王                                                                            | 提交时间: 20                                                                             | 19-11-15                             |    | 待处理              |
| 联系电话: 18862333478<br>邮箱: djdbdkdj@qq.com<br>其他需求: 房间要大要有阳光                                                                                  | 出发地: 上海<br>成人: 1人<br>人均预算: 1000<br>联系人: 王<br>联系电话: 1886<br>邮箱: djdbdkdj(<br>其他需求: 房间 | )元<br>52333478<br>@qq.com<br>!要大要有阳光 |    | 目的地:上海<br>儿童: 0ノ |
|                                                                                                    |                                                                                      |                                      |    |                  |
|                                                                                                    |                                                                                      |                                      |    |                  |
|                                                                                                    |                                                                                      |                                      |    |                  |
|                                                                                                    |                                                                                      |                                      |    |                  |
|                                                                                                    |                                                                                      |                                      |    |                  |
|                                                                                                    |                                                                                      |                                      |    |                  |
|                                                                                                    |                                                                                      |                                      |    |                  |

图 1.4.6

# 13 官网

## 13.1 登录/注册

进入 XX 官网(地址: <u>http://biaozhunhua.zjht100.com/lswww/</u>)

点击登录/注册,输入正确的手机号、图片验证码、对应的手机验证码,点 击立即登录,即可登录官网成功。

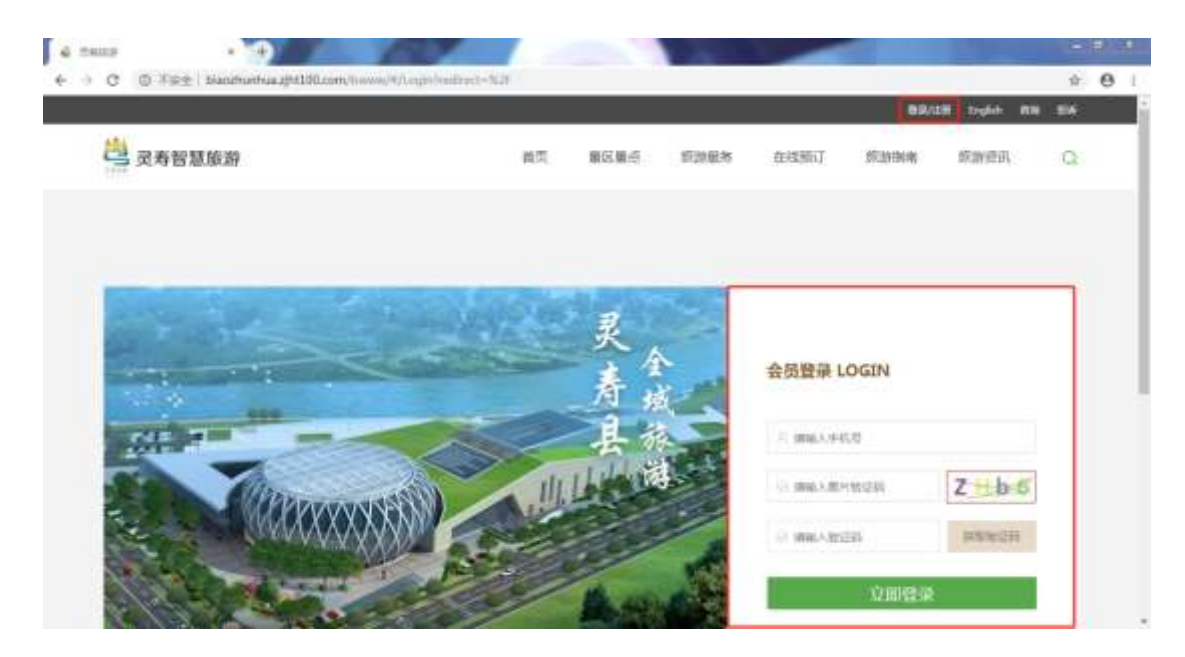

# 13.2 首页

进入官网首页后可查看以下功能:首页的功能区、首页轮播图、公告、新闻、 二维码、页面相关推荐位、头部底部等相关信息介绍,与后台配置同步,击进入 对应的详细页。如下图 1.1.1。

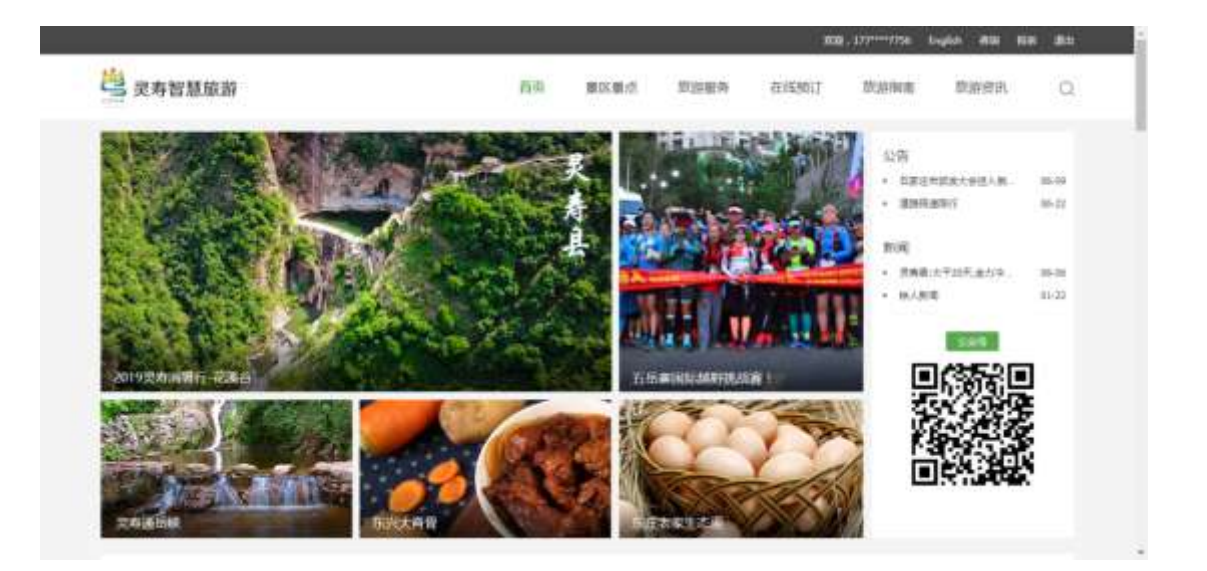

图 1.1.1

下拉首页滚动列表可以查看到必玩景点、美食推荐、线路推荐、精选活动、 住宿推荐等信息。如下图 1.1.2,每一个图片都可以快速点击进入对应的详细页, 查看内容。

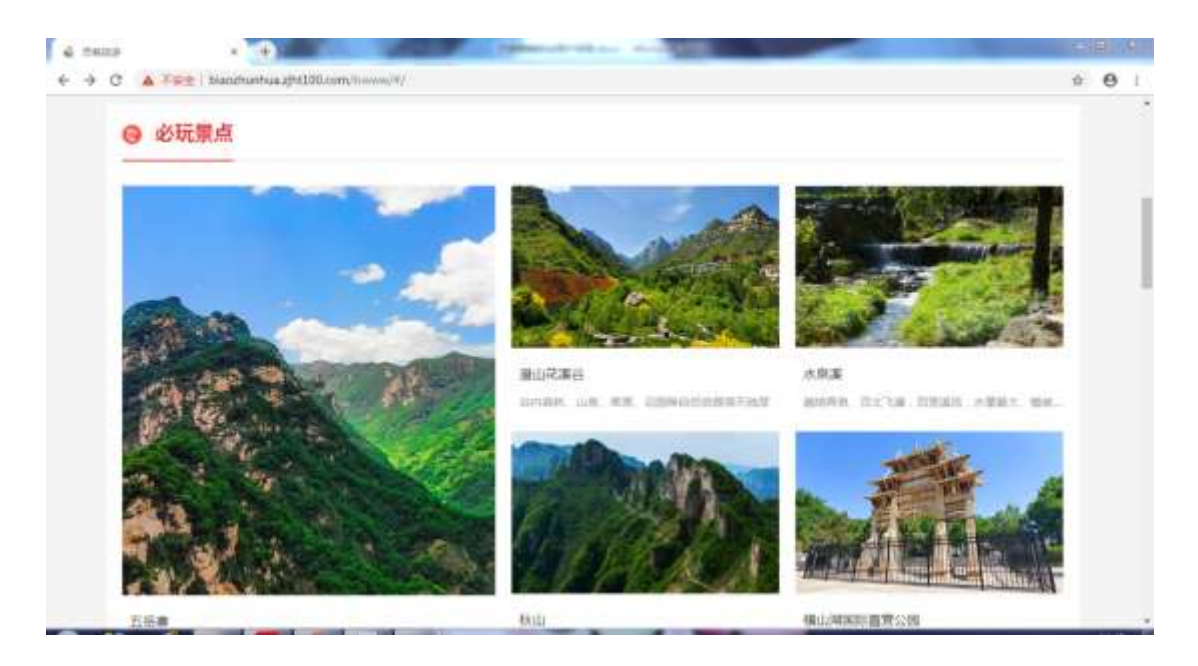

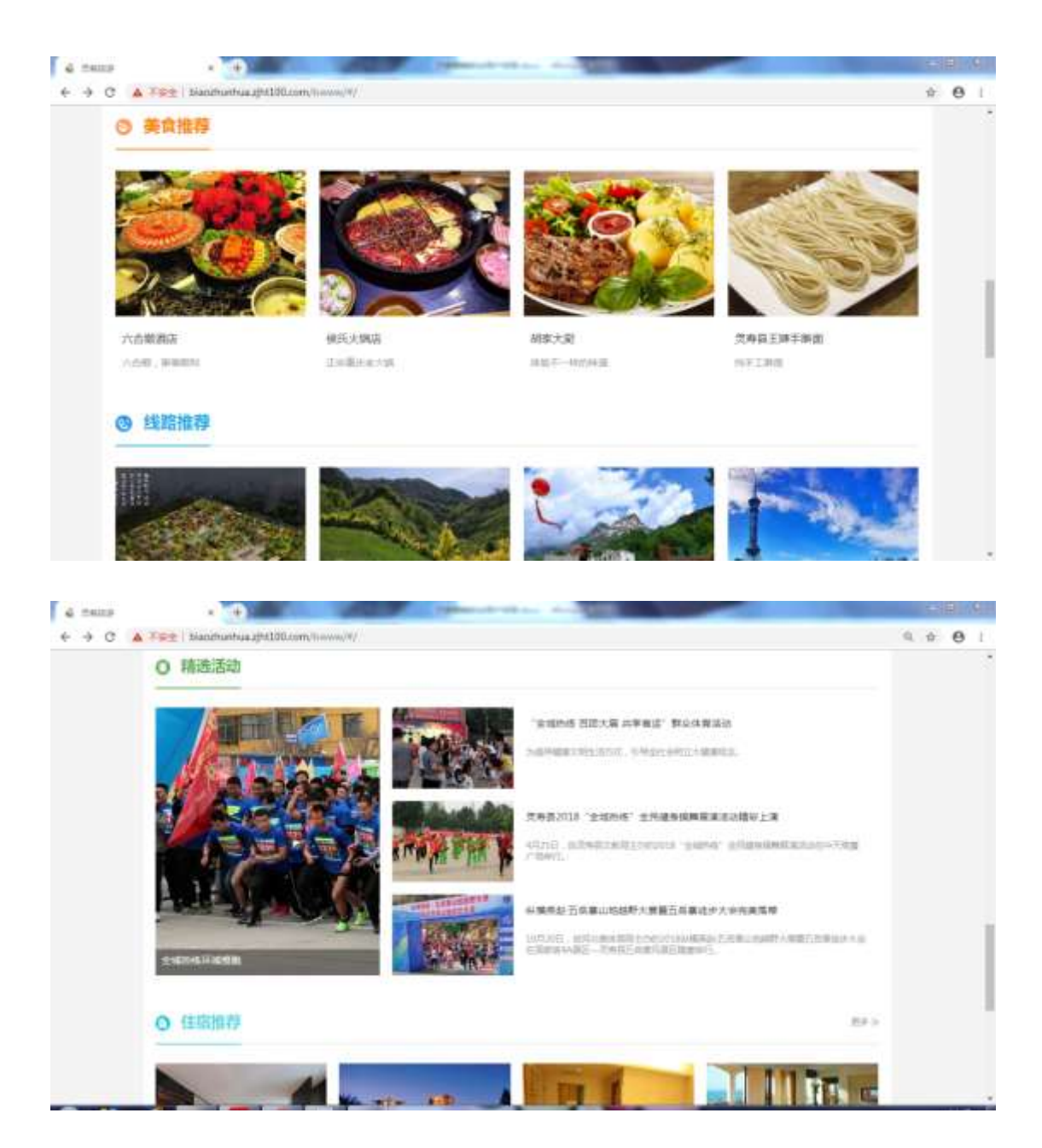

图 1.1.2

13.3 景区景点

输入搜索关键字,点击搜索按钮,显示匹配的相应信息,如图 1.1.3

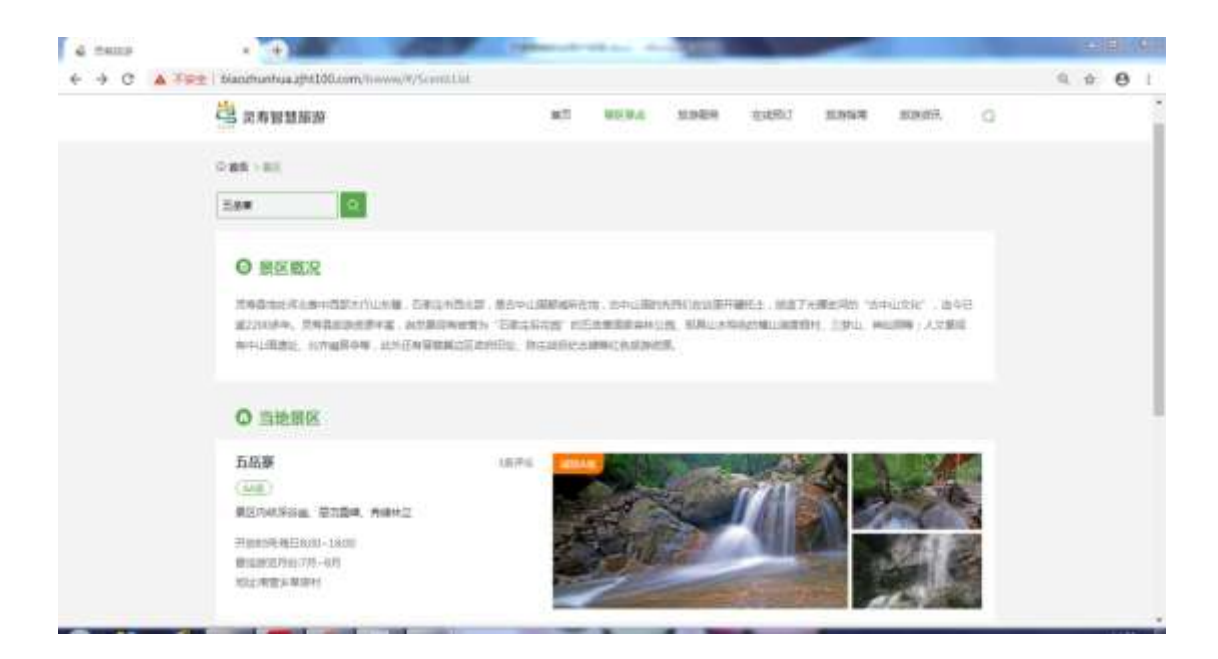

图 1.1.3

列表页可以翻页,进行相应数据的检索,如图: 1.1.4

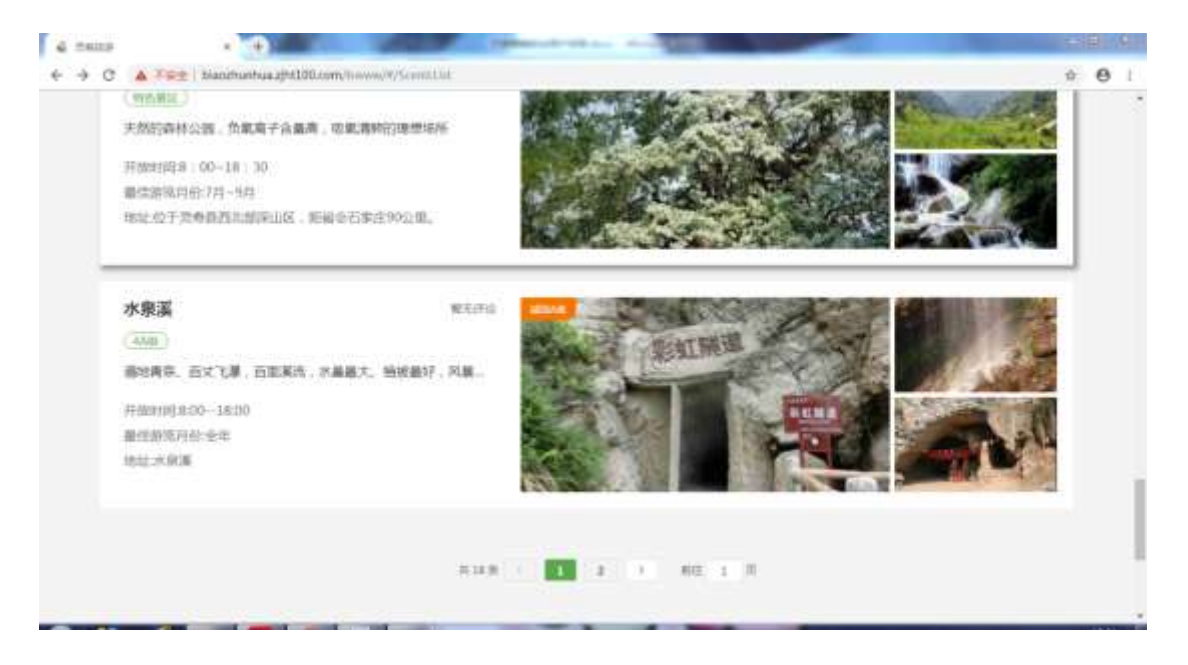

图 1.1.4

景区详情页,点击上下箭头,可以上下来回滑动图片查看相应的大图,如图 1.1.5

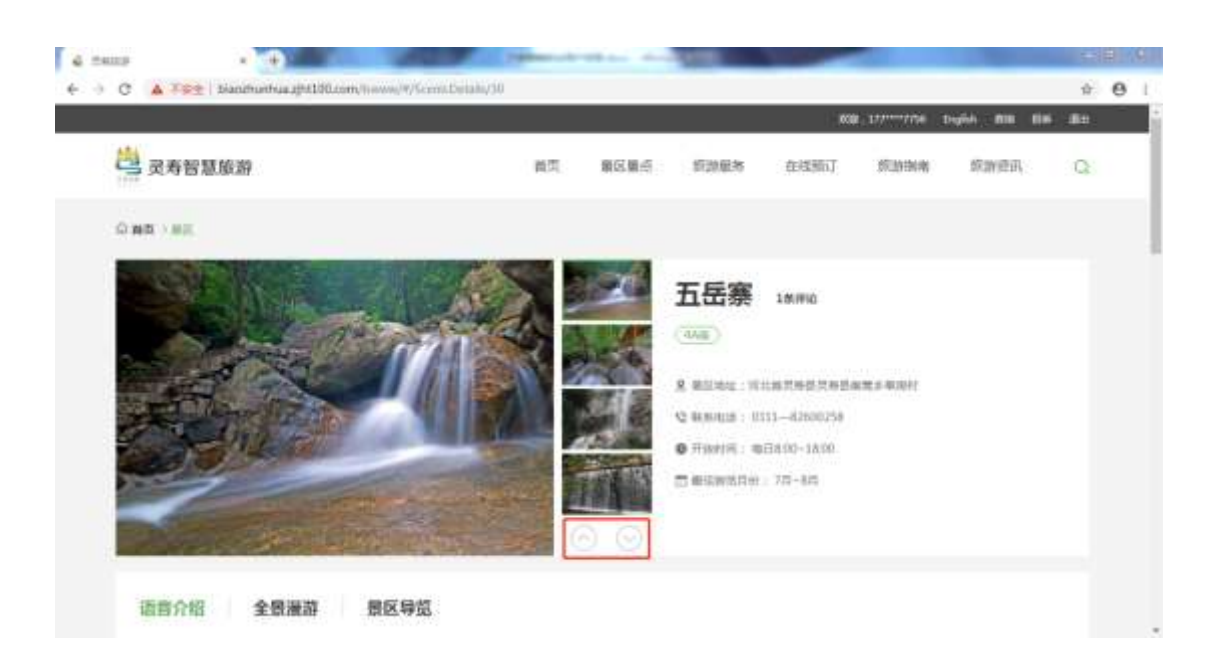

图 1.1.5

景区详情页,存在语音的情况下,点击播放按钮,可以播放语音讲解;点击暂停按钮,可以暂停播放语音讲解;点击右侧下拉框,如若存在多种语言的语音讲解时,可以切换成多种语言的。如图 1.1.6

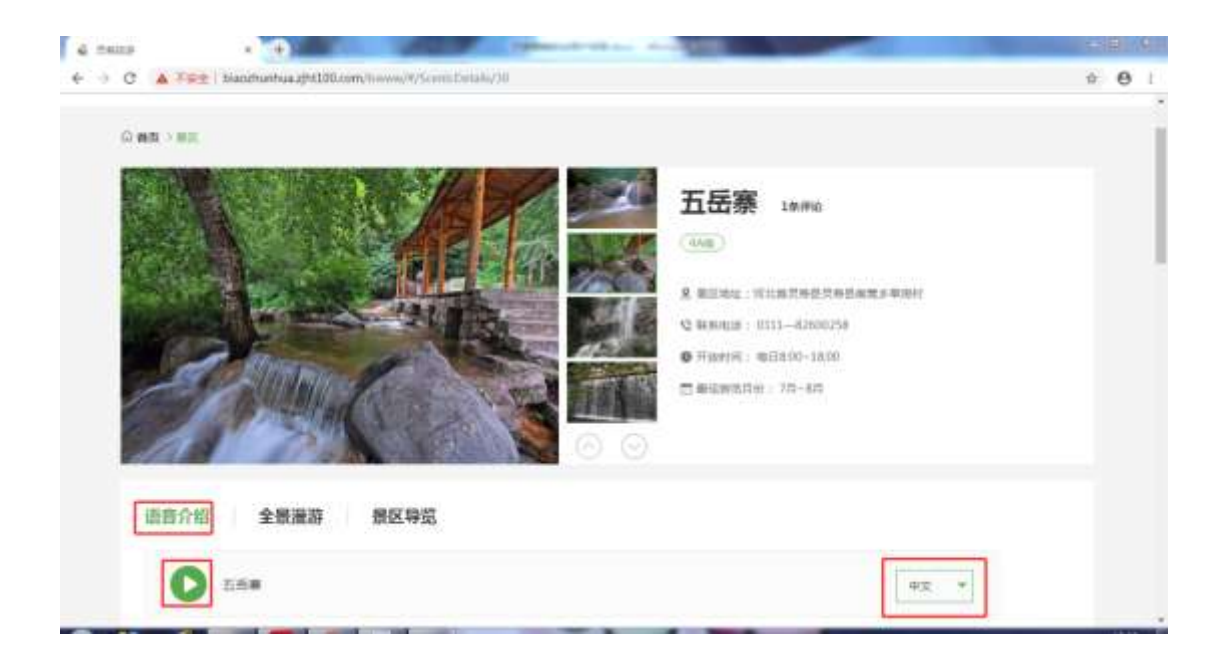

图 1.1.6

景区详情页,可以查看景区的 VR 全景导览,点击全景漫游,跳转到详情页, 如图 1.1.7

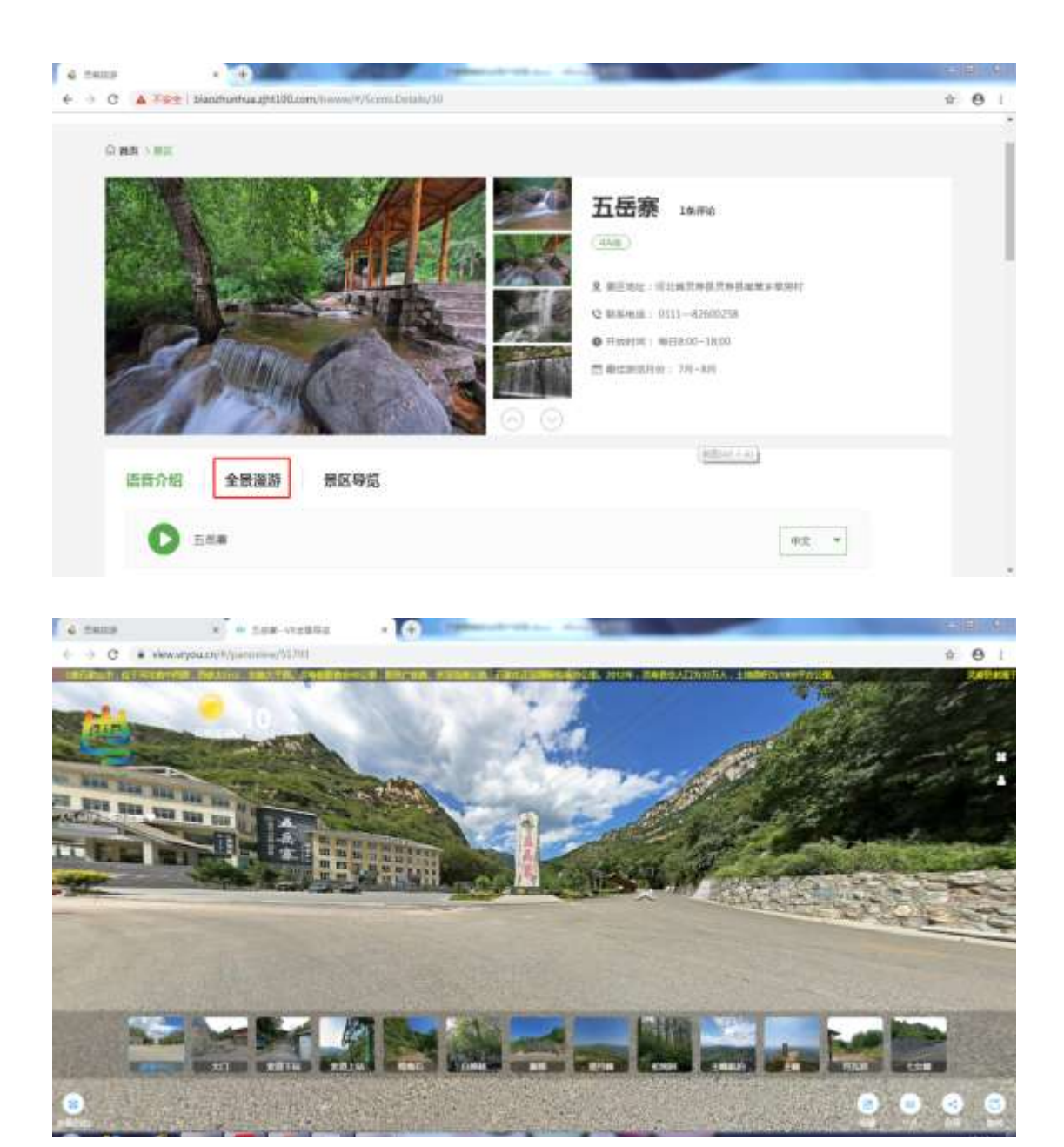

图 1.1.7

景区详情页,可以查看景区的导览,点击景区导览,跳转到详情页,如图 1.1.8,具体功能参考"地图"模块。

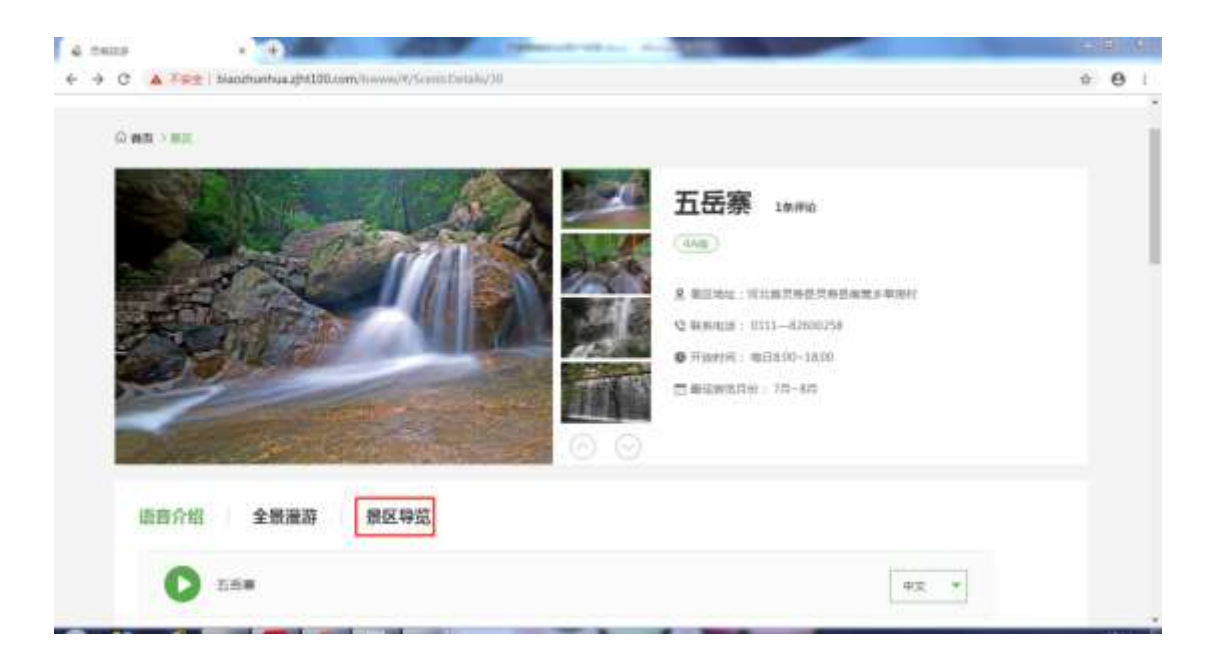

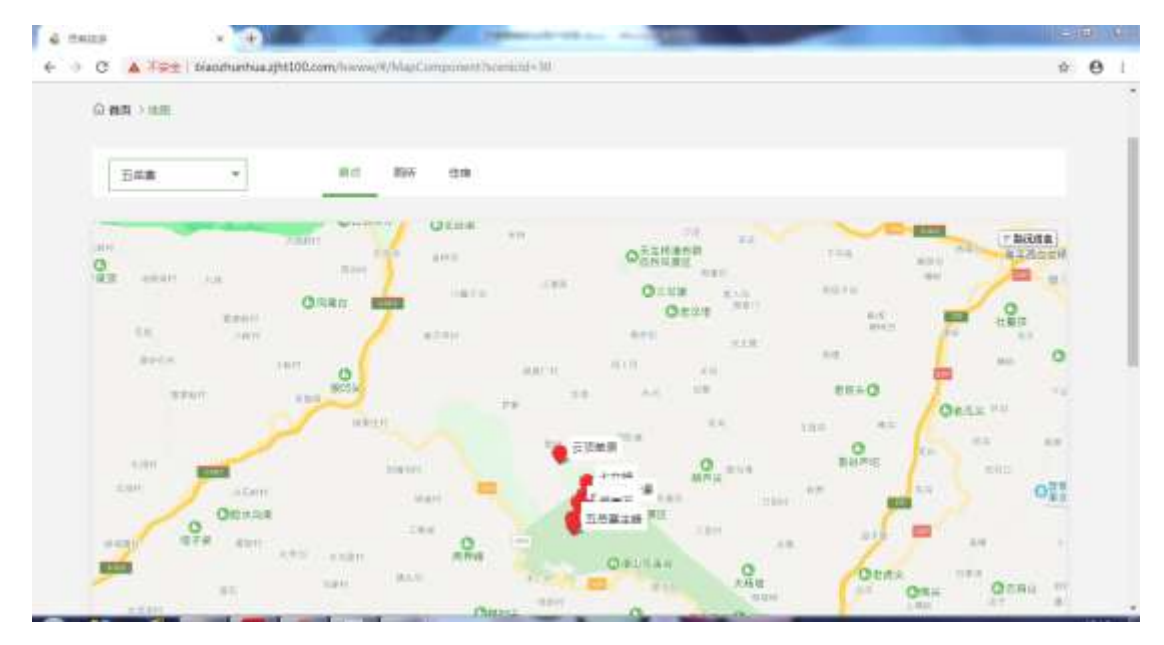

图 1.1.8

景区详情页,查看内部景点,点击任一景点,进入详情页,如图 1.1.9;点 击查看更多,进入列表页查看更多,如图 1.1.10;景点详情页,可以播放语音, 参考景区详情页,点击图集可以放大显示图片,如图 1.1.11。

| 9 G A |        | vineeee/vyscenicDelant/30                                                                                      |               |           | W. | 0 |
|-------|--------|----------------------------------------------------------------------------------------------------|---------------|-----------|----|---|
| 语言    | 介绍全景漫游 | 景区导览                                                                                                    |               |           |    |   |
|       | D 258  |                                                                                                    |               | 中京 +      |    |   |
| 0     | 内部蛋点   |                                                                                                    |               |           |    |   |
| 6     | Barth. |                                                                                                    |               | 4-151     |    |   |
|       |        | CONTRACTOR OF                                                                                                  | Marine Street | COR COLOR |    |   |
| 2     |        | de la companya de la companya de la companya de la companya de la companya de la companya de la companya de la |               |           |    |   |
| 五根    | 御主時    | 虹扇研海                                                                                                    | <b>元10年時</b>  | 秘密石       |    |   |

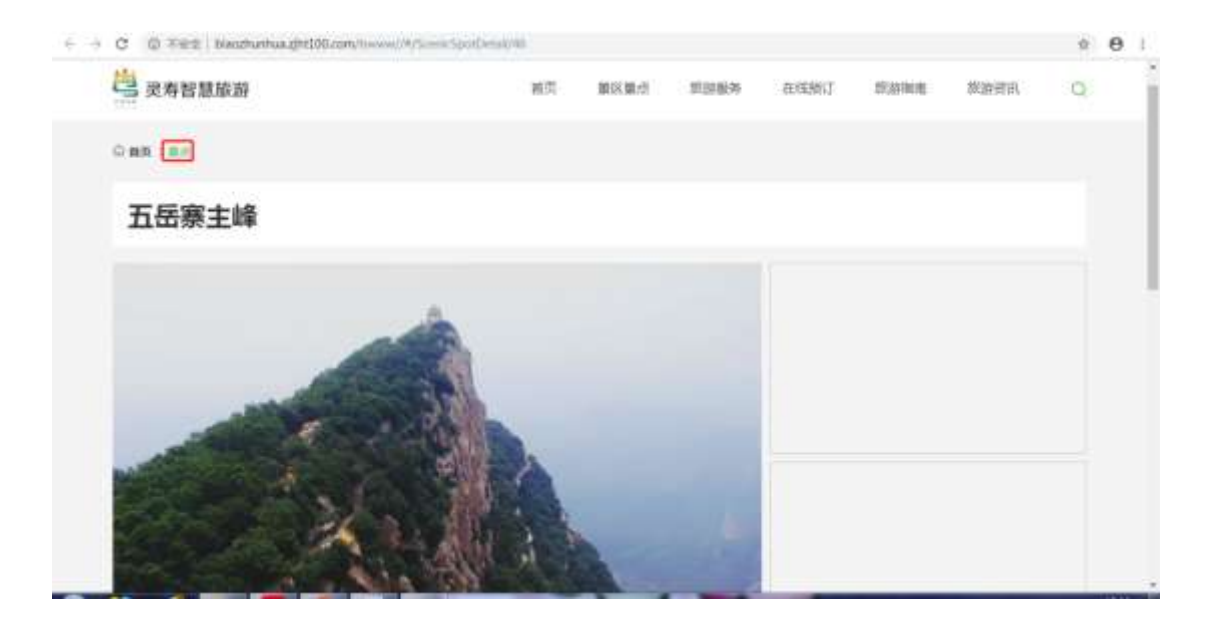

图 1.1.9

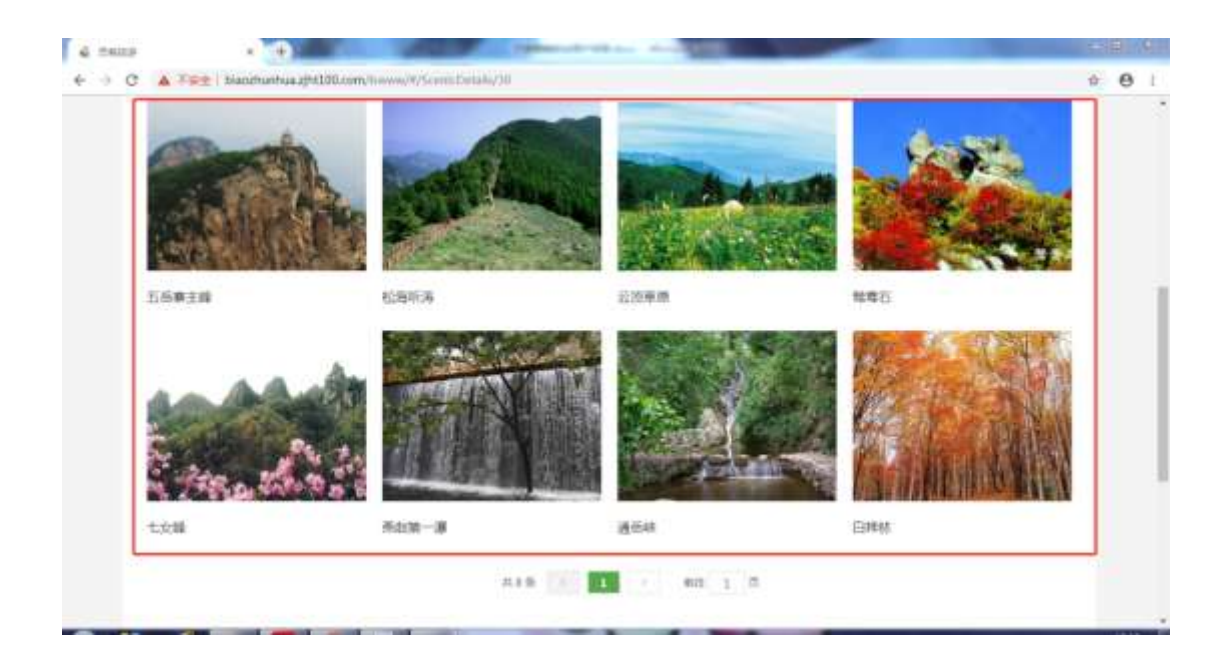

图 1.1.10

| C © Test   backuna gebläcen/secon/Second Color                                                                                                    | ¢ | e |  |
|----------------------------------------------------------------------------------------------------|---|---|--|
| Bhraine<br>(中国)<br>(中国) |   |   |  |
| 五岳家主峰限点介绍<br>www.maar1946.1+、古wo.web.teg. www.teg.teg.teg.teg.teg.teg.teg.teg.teg.teg                                                                                                    |   |   |  |

图 1.1.11

景区详情页,如若关联了门票,则可以预订购买,如图 **1.1.12**,具体参考门 票预订模块。

| 二托建筑                                                                                                    | 尼加約10米%回                                                                                                    | 人間執天定書                                                                                                    | 845.00                                                                                                    |                                                                                                    |
|----------------------------------------------------------------------------------------------------|----------------------------------------------------------------------------------------------------|----------------------------------------------------------------------------------------------------|----------------------------------------------------------------------------------------------------|----------------------------------------------------------------------------------------------------|
| 最区介绍 游響                                                                                                    | <b>5点</b> 评                                                                                                    |                                                                                                    |                                                                                                    |                                                                                                    |
|                                                                                                    | 1000日##802大行山広願,位于将北南3                                                                                                    | ADDIERSIUS . ENOSKE                                                                                                    | 105世,《海南和中方公里,】                                                                                                    | - · # 10 # * #                                                                                                    |
| and the second second second                                                                                                    | the second second s                                                                                                    | the second second second second second second second second second second second second second second second se                                                                                                    | the second second                                                                                                    | the second second s                                                                                                    |
| 点,2000年12月被国家所有<br>著",他后始办处"2013年5<br>一、白皙春莺                                                                                                    | 2.联会演为国家森和公园,2004年被国家的<br>2.考虑常常属地","中小学生以相国家"。                                                                                                    | (制度评定与AAAA编组协图、2006<br>"时后科理基本"。                                                                                                    | 年评定为归北省地质公告、2009                                                                                                    | 甲纳沃为 / 河北藏東30                                                                                                    |
| <ul> <li>第二、2000年12月世国第16日</li> <li>第二、日気が売加、1211年5</li> <li>一、日気売加</li> <li>第三、四気売加</li> <li>第三、四気売加</li> <li>第二、四気売加</li> <li>第二、四気売加</li> <li>第二、四気売加</li> <li>第二、四気売加</li> <li>第二、四気売加</li> <li>第二、四気売加</li> <li>第二、四気売加</li> <li>第二、四気売加</li> <li>第二、四、二、二、二、二、二、二、二、二、二、二、二、二、二、二、二、二、二、二</li></ul>                                                                                                    | 2.低低地方國家高校公園,2004年後国家5<br>中華的貿易地。一位小学士6.相當地。<br>毎月夏島地(1001)上,最新第時公園水5.65<br>0、和人村営作品が最初時の市内、明常的                                                                                                    | (時間詳述:5AAAAAM加加加任,2006<br>"社会科理基本",<br>"細、開放:52000米拉主編和数十述<br>年、十数十型不凝定、周万田的大利                                                                                                    | 中洋地为同北省市政公司、2009<br>和約16000小米約線採売成了裏位)<br>谷溪顶飞艇、橡胶汽比、七次線、                                                                                                    | 甲酸钙石 1月北藏美亚<br>中的防御服息、区内邮<br>通信标,本画、图时经一                                                                                                    |
| 6. 2000年12月世紀第世代<br>第一、地震始後が「常定地子」<br>日朝代表題<br>第三回第日第一、聖祖和神一代<br>王和朝、原立器術、特勝中工作、美術第一書、西天工業、<br>申立力量本為15000小分類》<br>一書集合100年、第二十四年、                                                                                                    | 2015年1月日本点112日、2014年1月日本<br>三世市日日本、「中小学士の相国本<br>同時日日本、「中小学士の相国本<br>同時日日本の11日の日本の11日本の11日<br>第二〇〇〇〇〇〇〇〇〇〇〇〇〇〇〇〇〇〇〇〇〇〇〇〇〇〇〇〇〇〇〇〇〇〇〇〇                                                                                                    | 2010年生5-6444線10時日、2005<br>3社会4日回転で、<br>一時、開始が2000分が正要印刷十倍<br>主、十数十倍不発定、高5日的ため<br>内山を思致、開放中干む「高1270、<br>天然大楽記、「2043月間11日、<br>新した2008、同時<br>第日にからの第二日の                                                                                                    | 年祥地大同北省地域公園、300)<br>和第1600年末年編和日回了第(2)<br>四第四5日、創始天社、七七年<br>七月平均年期15日、三田道第(3)<br>小後市105日、京、道、東、第<br>2006年3日、東、道、東、第                                                                                                    | 単成(25) 7月1日編員30<br>1前分析、主席、開刊12<br>株 公司編書: 100-70<br>から100, 県本式市地25回<br>100-0050                                                                                                    |
| 4、2000年12月6日第344<br>第一次日始会員<br>第二次日本第二次日本<br>第二次日本第二次日本<br>第二次日本<br>第二次日 | 2015年6月8日年2月12日。2014年6月18日<br>日本町町18日。 101-17日1日月<br>日本町町18日。 101-17日日月<br>日本町一日の18日の18日の18日の18日<br>日本町一日の18日の18日の18日の18日<br>日本町一日の18日の18日の18日の18日<br>日本町一日の18日の18日の18日の18日<br>日本町一日の18日の18日の18日の18日の18日<br>18日 - 日の18日町の18日の18日の18日の18日<br>18日 - 日の18日町の18日の18日の18日の18日の18日の18日の18日の18日の18日の18日                                                                                                    | 1000日日 3-6444800日日、2005<br>市社が構成部二<br>100、第2552000分2主席に取り付き<br>101の市営、第250日日では<br>日本市営、第250日日で1210<br>日本市営、第250日で1210<br>日本市営、第250日で1210<br>日本市営、第250日の第100<br>日本市営・第250日の第100<br>日本市営・第250日の<br>日本市営・第250日の<br>日本市営・第250日の<br>日本市営 | 中洋部分局と単地的公司。2003<br>用語1600から200時代約027周辺)<br>2005年2月、前時天社、七大部<br>七方半時代数1年、一時に2003年<br>小連約00時で、魚、酒、「開・開<br>2005年7、魚、酒工、開参報<br>2706年8月、日朝に知道<br>2706年8月、日朝に知道<br>2005年7日、日朝に日<br>2005年7日、日朝に日<br>2005年7日、日<br>2005年7日、日<br>2005年7日<br>2005年7日、日<br>2005年7日、日<br>2005年7日<br>2005年7日、日<br>2005年7日<br>2005年71<br>2005年71<br>2005年71<br>2005 | 甲烷四元 7月1日總典30<br>國際和一工業 國利公<br>現代和一工業 國利公<br>現 金田高麗大 國金州市<br>後近回。唐中和高麗公園<br>第四十三人名                                                                                                    |
| 4、2000年1月1日建築市場<br>第一時回動市場 第三日前<br>高信加雪市県 第三日前<br>高信加雪市県 第三日前<br>高信加雪市県 第三日前<br>高信加雪市県 第三日前<br>高三日前<br>高三日前<br>二<br>二<br>二<br>二<br>二<br>二<br>二<br>二<br>二<br>二<br>二<br>二<br>二                                                                                                    | 2015年9月2日年2月12日(1994年1日)<br>日本市市1日本<br>日本市市1日本<br>日本市市1日本<br>日本市市1日本市<br>日本市市1日本市<br>日本市市1日本市<br>日本市市1日本市<br>日本市市市1日本市<br>日本市市市1日本市<br>日本市市市1日本市<br>日本市市市1日本市<br>日本市市市1日本市<br>日本市市市<br>日本市市市<br>日本市市市<br>日本市市市<br>日本市市市<br>日本市市市<br>日本市市市<br>日本市市市<br>日本市市市<br>日本市市市<br>日本市市市<br>日本市市市<br>日本市市市市<br>日本市市市市<br>日本市市市市<br>日本市市市市<br>日本市市市市<br>日本市市市市<br>日本市市市市<br>日本市市市市市<br>日本市市市市市<br>日本市市市市市<br>日本市市市市市<br>日本市市市市市<br>日本市市市市市<br>日本市市市市市<br>日本市市市市市市<br>日本市市市市市市<br>日本市市市市市市<br>日本市市市市市市<br>日本市市市市市市市<br>日本市市市市市市市<br>日本市市市市市市市市<br>日本市市市市市市市市市市                                                                                                    | (1)時間に建立AAAAB110時間、2005<br>市長年期温度、<br>(1)時間(第25000年12日期に助き)建<br>点、手動で発行後に、第25回手です。<br>日はの形容、第25回手です。第25で<br>月はの形容、第55回手でも、2005<br>月はの形容、第55回手が、2005<br>月はの形容、第55回手が、2005<br>月はの形容、第55回<br>月はの形容、第55回<br>月はの形容、第55回<br>月はの形容、第55回<br>月はの形容、第55回<br>月はの形容、第55回<br>月はの形容<br>月はの形容、第55回<br>月はの形容<br>月はの形容<br>月はの<br>月はの<br>月はの<br>月はの<br>月はの<br>月はの<br>月はの<br>月<br>月はの<br>月<br>月<br>月<br>月<br>月<br>月<br>月<br>月<br>月<br>月<br>月<br>月<br>月                                                                                                    | 中洋北方民主制地的公司。2003<br>和田1600中主印刷用品成了第三)<br>高田四小道。他们大正、七大道。<br>七月中间中国170、不能是因如了<br>公園和四茶什、人弟、黑、尾、道、他。<br>1990年4年、人弟、黑、王、首都等到<br>了海社局外最完成最一日團大田<br>新造五月社的地址市市、小大道、<br>用、客城中の王王王王和《大工                                                                                                    | 中国日本 1年1日総員当日<br>中国1915(6)(2014)、区内101<br>満定544、主席、第7月23<br>1、2015(10)、第4日10年10月25<br>1019(115)、日本11月10日<br>1019(115)(2044)、<br>1019(115)(2044)、<br>1019(115)(2044),<br>1019(115)(2044),<br>1019(115)(2044) |
|                                                                                                    | 2015年3月2日第2日12日。2014年18日第2日<br>石橋町町田市。「1940年3日月日前<br>石橋町町田市」「1940年3日月日<br>町市2時に利用市地の日本村、市田田<br>町市2月30日第3月1日前の13年4月、市田田<br>町市2月3日前町13年3月1日4月、一日日<br>市2月、11月1日、南市13日、東町3月<br>日日日前町11月1日前町1548<br>県、東日前町町15月1日、日日町1548<br>県、東日前町町15月1日、日日町1548<br>県、東日前町町15月1日、日日町1548<br>県、東日前町町15月1日、日日町1548<br>県、東日前町町15月1日、日日町1548<br>二日日町15月1日、日日<br>11月、11月、11月、11日、11日、11日<br>11日、11日、11日、11日、11日、11日<br>11日、11日、11日、11日、11日、11日<br>11日、11日、11日、11日、11日、11日<br>11日、11日、11日、11日、11日<br>11日、11日、11日、11日、11日<br>11日、11日、11日、11日、11日<br>11日、11日、11日、11日<br>11日、11日、11日、11日<br>11日、11日、11日、11日<br>11日、11日、11日、11日<br>11日、11日、11日、11日、11日<br>11日、11日、11日、11日、11日<br>11日、11日、11日、11日、11日<br>11日、11日、11日、11日、11日<br>11日、11日、11日、11日、11日、11日<br>11日、11日、11日、11日、11日、11日<br>11日、11日、11日、11日、11日、11日、11日、11日<br>11日、11日、11日、11日、11日、11日、11日<br>11日、11日、11日、11日、11日、11日、11日、11日<br>11日、11日、11日、11日、11日、11日、11日、11日<br>11日、11日、11日、11日、11日、11日、11日<br>11日、11日、11日、11日、11日、11日、11日、11日<br>11日、11日、11日、11日、11日、11日、11日<br>11日、11日、11日、11日、11日、11日<br>11日、11日、11日、11日、11日、11日<br>11日、11日、11日、11日、11日<br>11日、11日、11日、11日、11日<br>11日、11日、11日、11日、11日、11日、11日<br>11日、11日、11日、11日、11日<br>11日、11日、11日、11日、11日<br>11日、11日、11日、11日、11日<br>11日、11日、11日、11日、11日<br>11日、11日、11日、11日、11日<br>11日、11日、11日、11日、11日、11日、11日<br>11日、11日、11日、11日、11日、11日<br>11日、11日、11日、11日、11日、11日、11日<br>11日、11日、11日、11日、11日、11日、11日<br>11日、11日、11日、11日、11日<br>11日、11日、11日、11日、11日<br>11日、11日、11日、11日、11日<br>11日、11日、11日、11日<br>11日、11日、11日、11日、11日<br>11日、11日、11日、11日<br>11日、11日、11日、11日<br>11日、11日、11日、11日<br>11日、11日、11日<br>11日、11日、11日、11日<br>11日、11日<br>11日、11日、11日<br>11日、11日<br>11日、11日<br>11日、11日<br>11日、11日<br>11日、11日<br>11日、11日<br>11日、11日<br>11日、11日<br>11日、11日<br>11日 | (1)時代市営当らんみなお加加に、2005<br>市会社研想工作、<br>は、特許代表でなど、高行行びため<br>行はの形式、保存の支援工作で、<br>日本の利用で、<br>においまだす。<br>を用かりまた。<br>日本の利用で、<br>日本の利用で、<br>日本の<br>日本の<br>日本の<br>日本の<br>日本の<br>日本の<br>日本の<br>日本の<br>日本の<br>日本の                                                                                                    | 中洋北方民主制地的公司。2003<br>和田1600中半均加出已成了第三)<br>回知[1-0] 和田久仁、七七里、<br>七月中间中型[1-7] 小田道知(2)<br>《海和16名个 人 美 黑 电 第一<br>《海和16名个 人 美 黑 电子<br>2006年4 人 外 民王 如夢明<br>(7)和4509年25前前,已開出四<br>多点及其中的時代之前,个大王<br>《 于如此中公子弟子如何,又可以<br>而下。                                                                                                    | 中地说开为"月11日最高30<br>满在44、主席、周刊42<br>机业化成都广工业之间的<br>生产的一般。如此上的450<br>的目前时至00446。<br>同时代,例本一册时代和<br>简好作,例本一册时代和                                                                                                    |

图 1.1.12

景区详情页,点击景区介绍查看景区介绍信息;点击游客点评,可以看到购 买门票的用户给的评价;点击翻页可以查看对应页的数据,如图 1.1.13

| 限介绍  | 游客点评   |  |            |
|------|--------|--|------------|
|      | ****   |  | 2010-10-34 |
| nult | RLAFE) |  |            |

图 1.1.13

# 13.4 旅游服务

点击虚拟旅游,跳转到 VR 全景导览,可以查看全景漫游,如图 1.1.14

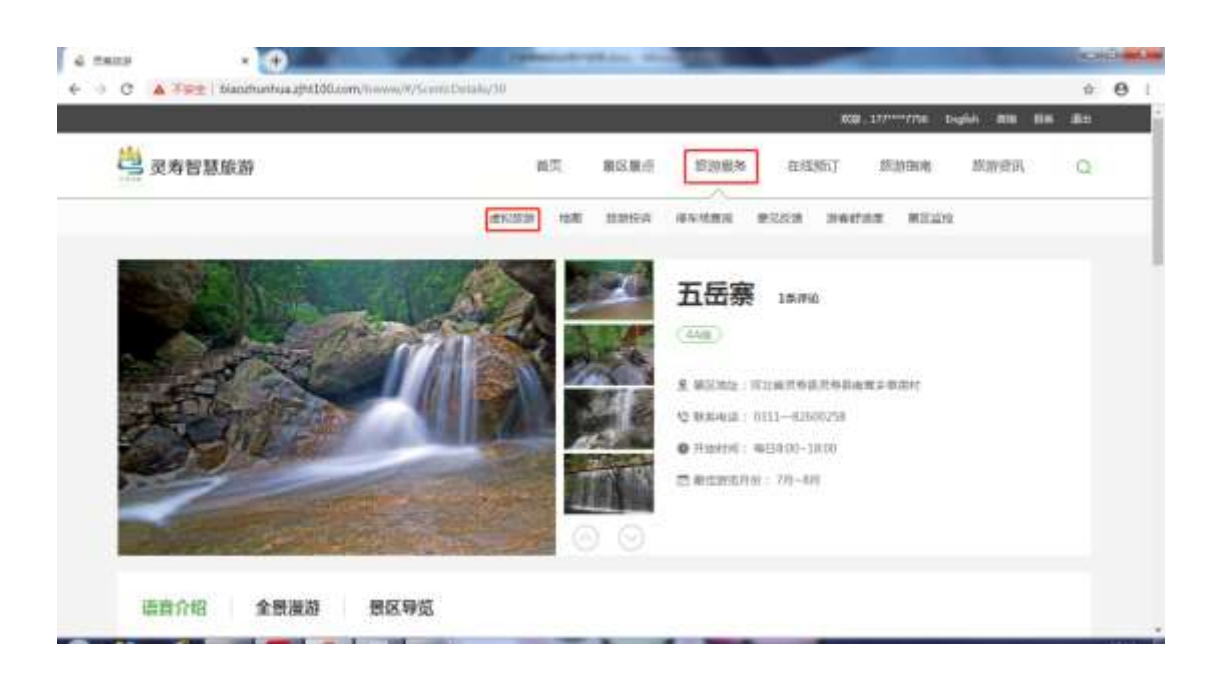

图 1.1.14

点击地图,跳转到地图页面,点击左侧下拉框可以切换景区,地图会随之变 化,如图 1.1.15

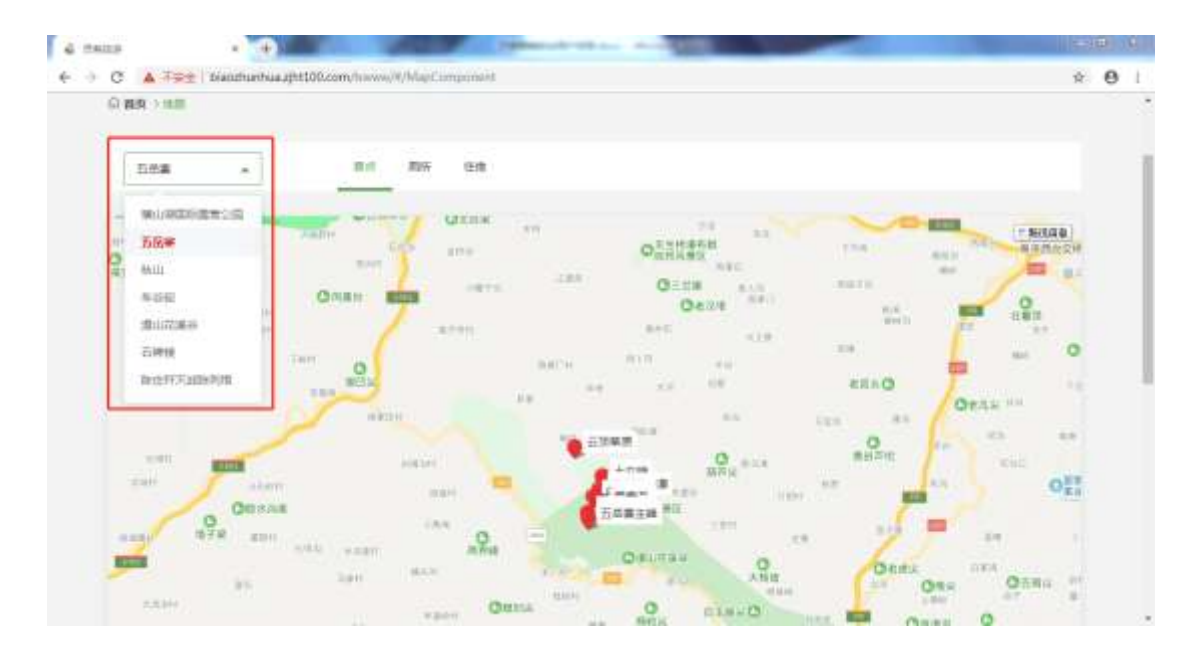

图 1.1.15

选中地图上的点位,左侧显示详情介绍,点击播放语音讲解按钮,可以播放 语音,再次点击可以暂停语音的播放;点击展开全部,可以查看全部的介绍信息, 如图 1.1.16

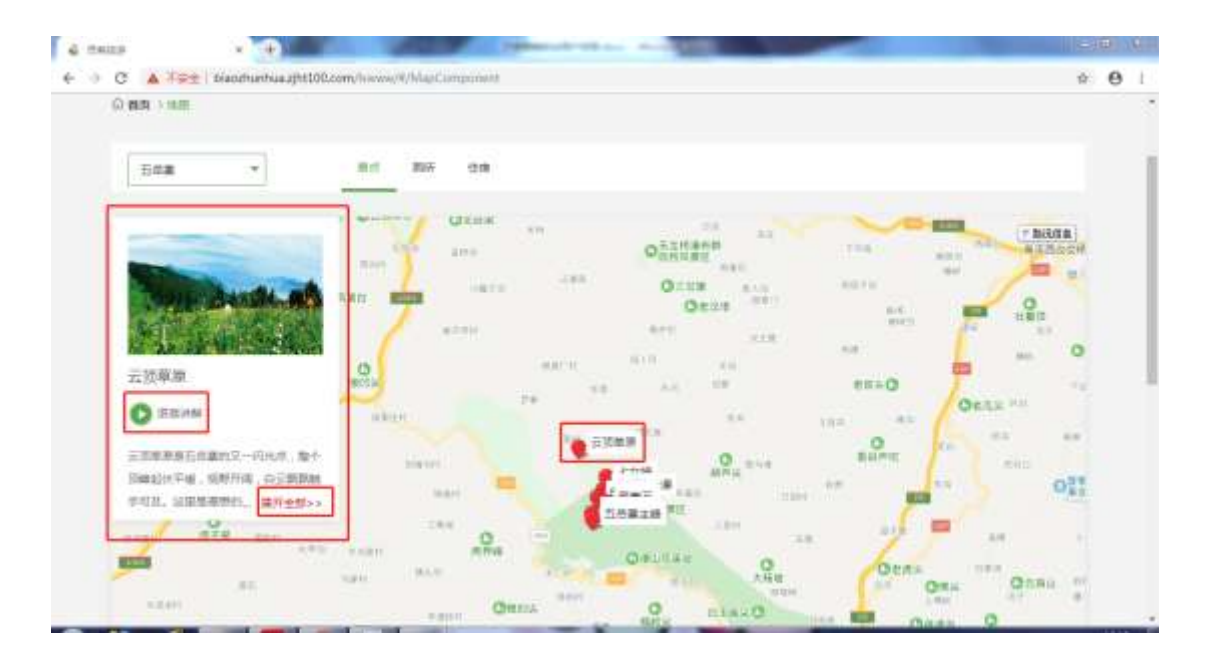

图 1.1.16

地图可以缩放、拖拽操作,显示对应的地图模块,如图 1.1.17

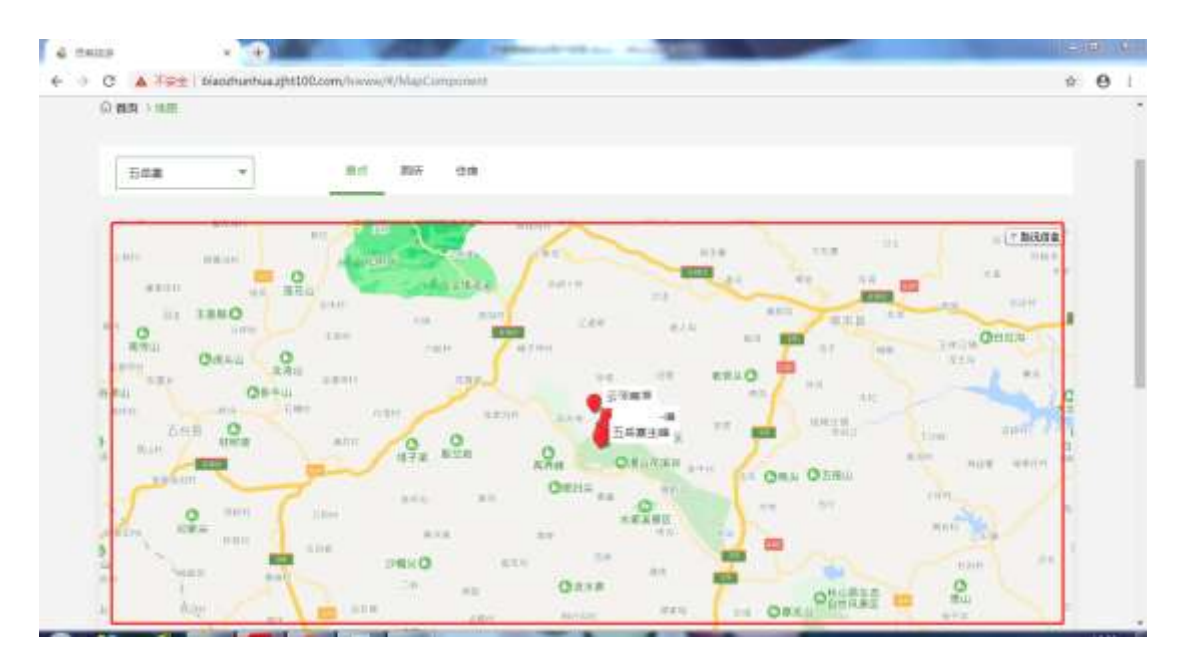

图 1.1.17

切换该景区的 poi 点类型,地图上显示相应点位,左侧显示相应详情信息,如图 1.1.18

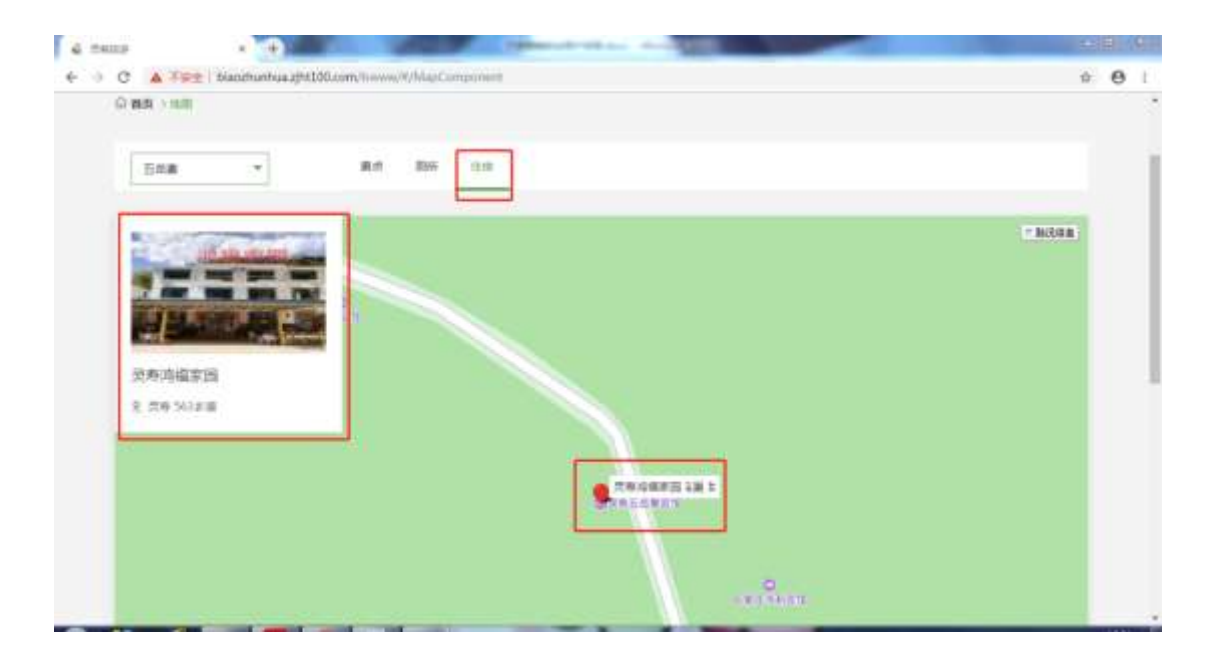

图 1.1.18

点击地图上的路况信息,可以查看路况信息,如图 1.1.19

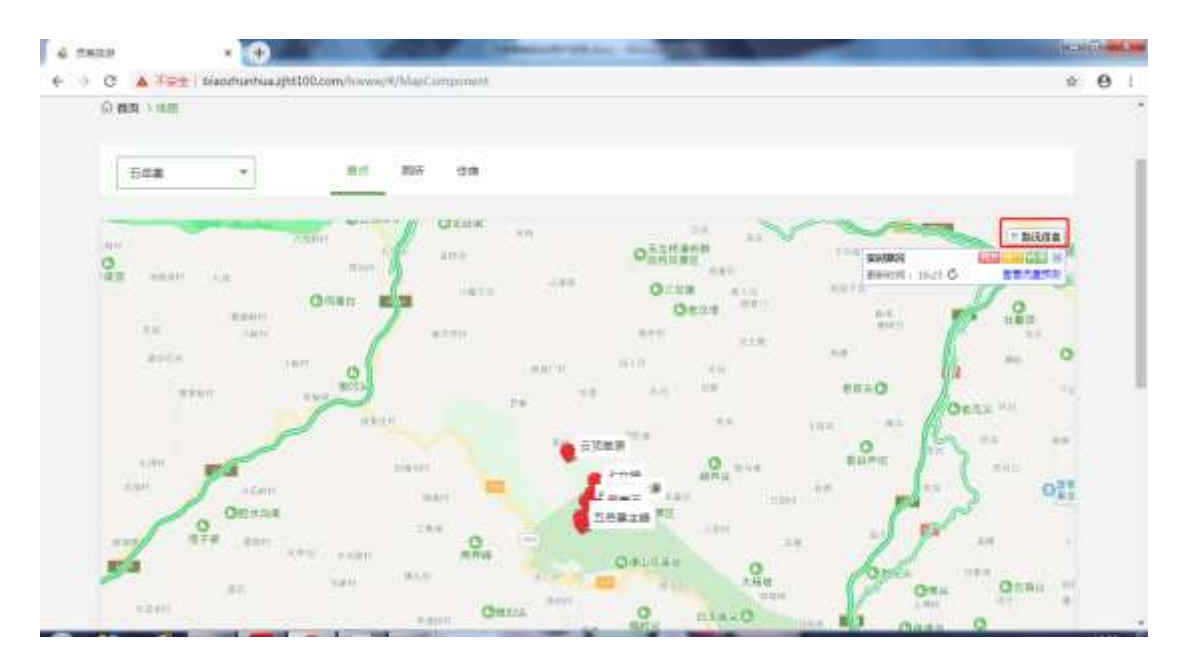

图 1.1.19

点击旅游投诉,有两种形式的投诉,电话投诉,直接按照提供的号码拨打即 可;在线投诉,需要填写投诉的必填项内容,点击提交即可,等待处理,如图 1.1.20

| 由连投诉                                  | The set Canada and a Transfer Constant                                                                                                    |   |
|---------------------------------------|----------------------------------------------------------------------------------------------------|---|
| PENDIXW                               | imalin vézrévénén. Génzeke vezéségénén                                                                                                    |   |
| 市场控着管理局:0                             | 311-82521311 ※豊雅协会:0311-82510315 延慶者协会:12315                                                                                                    |   |
|                                       |                                                                                                    |   |
|                                       |                                                                                                    |   |
|                                       |                                                                                                    |   |
| 在线投诉                                  |                                                                                                    |   |
| 日在线投诉                                 |                                                                                                    | _ |
| 在线投诉                                  | 8 消除入事实力                                                                                                    | _ |
| I 在线投诉<br>*###<br>Distal              | <ul> <li>(市地)人物(Sera)</li> <li>(時地)人物(Sera)</li> </ul>                                                                                                    |   |
| I 在线投诉<br>*###<br>1015/18<br>*D015/18 | <ul> <li>              前輪入御気地          </li> <li>             前輪入御気地      </li> <li>             前輪入御気地         </li> <li>             前輪入御気地         </li> <li>             前輪入御気地         </li> <li>             前輪入御気地         </li> <li>             前輪入海気地         </li> </ul> |   |

图 1.1.20

点击停车场查询,可以查看相应停车场的车位信息,且可以翻页显示,如图 1.1.21

| 停车场<br>map baldu bhr 是把包用:439438 年 | - 2010 - 10 |             |  |  |
|------------------------------------|-------------|-------------|--|--|
| n.                                 |             | l on an a a |  |  |

图 1.1.21

点击意见反馈,输入反馈的内容,点击提交,可以提交意见反馈信息,如图 1.1.22

| 意见反 | )通              |   |
|-----|-----------------|---|
|     | •mm imm         |   |
|     | •周利 最多2.位100回20 | - |
|     |                 |   |

图 1.1.22

点击游客舒适度,存在数据的情况下,输入景区名称,点击搜索,可以筛选 列表信息;可以查看摸个景区的实时客流信息,如图 1.1.23

|          |                                                                                                    | 000.177***/796 Dight B18 B16 | 80 |
|----------|----------------------------------------------------------------------------------------------------|------------------------------|----|
| 选 灵寿智慧旅游 | 龍汽 粮以服后 施助服务                                                                                                    | 在结婚订 超动物制 超加密码               | Q  |
|          |                                                                                                    |                              |    |
|          |                                                                                                    |                              |    |
|          | ·                                                                                                    |                              |    |
|          | terested to an enter a second second se |                              |    |

图 1.1.23

点击景区监控,使用 IE 浏览器,可以看到对应景区的监控情况,如图 1.1.24

|                   |                                  | 808.177***778 Digith Bill Elif Bill |
|-------------------|----------------------------------|-------------------------------------|
| 送 灵寿智慧旅游          | 前页 暴风暴伤 超热服务 在线8                 | 57 旅游崩滅 旅游運用 Q                      |
| 0 88 > 80.000     |                                  |                                     |
| 中山故部              | 1642 E210                        | 水泉道 大明川道客服务中心                       |
| 1                 | aner(1)王(1)(1)(2)(2)(2)(2)(4)(4) | 25                                  |
| 200-<br>100-70-07 |                                  | SHATELM                             |
|                   |                                  |                                     |
|                   | 28                               | 29                                  |

图 1.1.24

- 13.5 在线预订
- 13.5.1 门票预订

输入搜索的景区名称,点击搜索按钮,列表显示匹配的信息,如图 1.1.25

| 1412.0 · · · · ·                                |                |                    |                                |                                   |
|-------------------------------------------------|----------------|--------------------|--------------------------------|-----------------------------------|
| C A - See   blandhunhuauth100.00m/linewin/W/Add | HinderTaketDat | H                  | 600 , 17/****/778 Digitis (808 | 0.<br>116 .80                     |
| 选 灵寿智慧旅游                                        | 截页 粮以服后        | 839#8 0.169(J      | 2530 BOR 2529 (E               | A Q                               |
| S ME 7 CHEN                                     |                |                    |                                |                                   |
| INCARLER Q                                      |                |                    |                                |                                   |
| 82.83 807.54                                    | 主题节目           |                    |                                |                                   |
| 经合理师 财存优先                                       |                |                    |                                |                                   |
|                                                 | 同海县五岳寒         |                    | 热门推荐                           |                                   |
|                                                 | 18 m 18 m 1    | .0.01 <sub>w</sub> |                                | 11                                |
|                                                 | -1820          | TORONO T           | 0.0.0                          | De.                               |
|                                                 |                | Additional (       | PIC 14                         | TEL                               |
| (REAL OF A                                      | ③ 漫山花選谷        |                    |                                | Contraction of the local distance |

图 1.1.25

100 C . + C A \* 0 1 · shating Deglife MIN Hilfs alles 📇 灵寿智慧旅游 前页: 粮房展示 经测量务 0.05903 25.010008 探索要讯 0 OWE / OWEN 9 WAARDER BCC+S2 10 副内风光 主教不得 9818/9 炉伴优先 热门推荐 ④ 夏寿县五岳寨 \*\*\*\*\* 18,710 0.01 METROR-18:00 8. 河北西京寺道然寺道南市卢莱南村 \*\*\*\*\*\*》漫山花漢谷

图 1.1.26

点击列表信息进入详情页,详情页轮播图可以自动轮播,也可以手动切换, 如图 1.1.27

| Q MBL > COMPLET |                                                                                         |                                                                       |   |
|-----------------|-----------------------------------------------------------------------------------------|-----------------------------------------------------------------------|---|
|                 | スカ県カー スカリー スカリー スカリー スカリー スカリー スカリー スカリー スリー スカリー スリー スリー スリー スリー スリー スリー スリー スリー スリー ス | 岳寨 44m<br>18mm<br>19mm<br>19mm<br>19mm<br>19mm<br>19mm<br>19mm<br>19m |   |
| • 0.8%          |                                                                                         |                                                                       |   |
| - Province      |                                                                                         |                                                                       | _ |

图 1.1.27

进入详情页后,可以查看页面信息,游客点评可以翻页查看,如图 1.1.28

按照筛选条件,选择筛选项,列表里会显示相应数据,如图 1.1.26

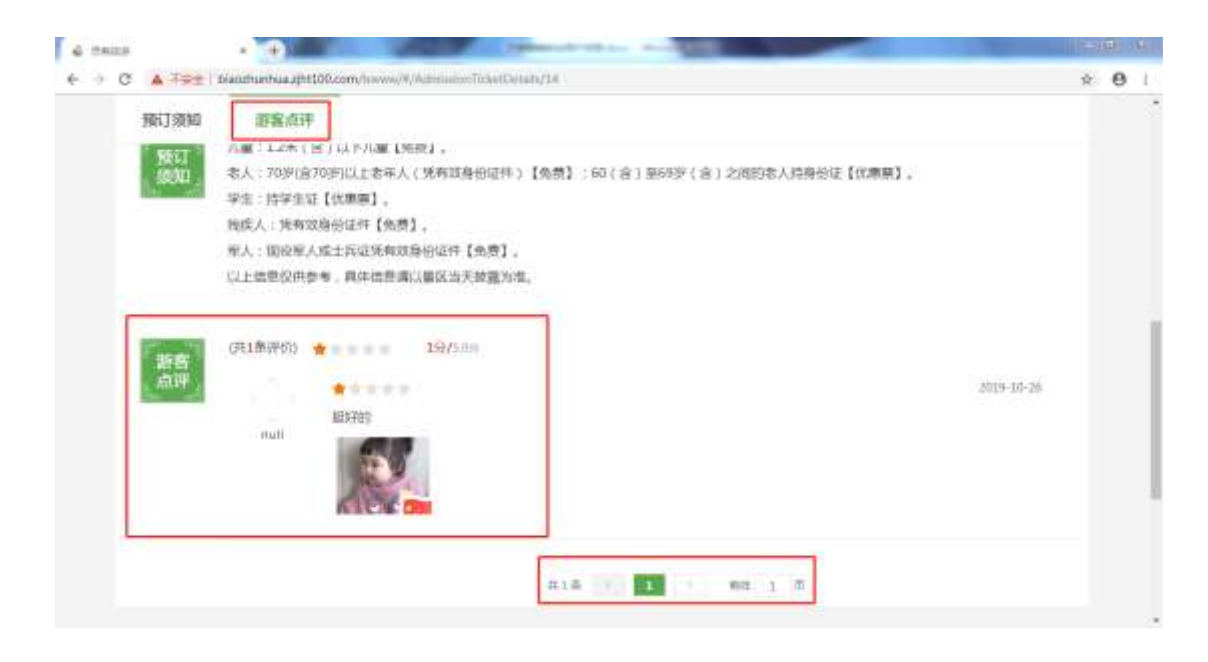

图 1.1.28

门票的预订流程(有库存的情况下):点击详情页的预订按钮,跳转到订单 填写页,输入完页面所需必填项内容后,点击提交订单按钮,生成待支付订单, 可以切换支付方式,选择微信支付或者支付宝支付均可,支付成功后,在个人中 心生成一个订单,可以查看详情信息,如一系列图 1.1.29

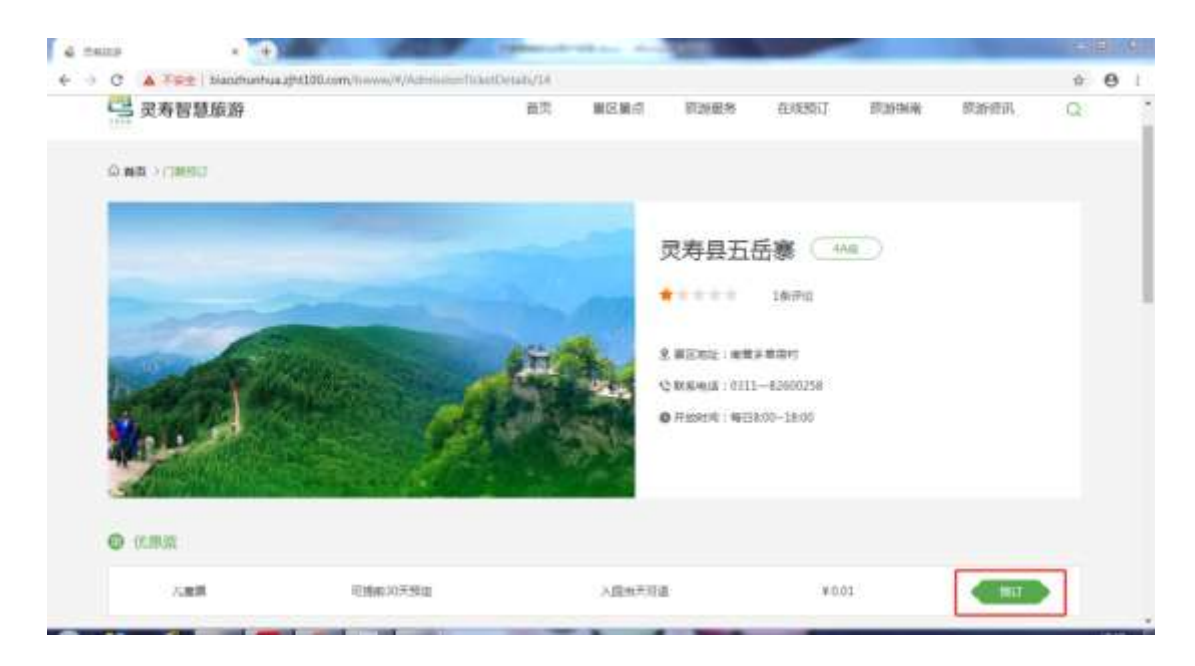

| 1011-J 80048                                                                                                    | militation                                       | 80)                                                                                                    | 12               | 011          |
|----------------------------------------------------------------------------------------------------|--------------------------------------------------|----------------------------------------------------------------------------------------------------|------------------|--------------|
|                                                                                                    | 儿童等                                              | ¥0.01                                                                                                    | - t +            | ¥0.01        |
| NAME TO A CONTRACT OF A CONTRACT OF A CONTRACT | 2019-11-18                                       |                                                                                                    |                  |              |
| 取職人手机度                                                                                                    | 17778027789                                      |                                                                                                    |                  |              |
| 时天人依愿 (100333                                                                                                    | ANTHON IN CONTENT                                |                                                                                                    |                  |              |
| 1865天1:                                                                                                    | 16 R: 06                                         |                                                                                                    |                  |              |
|                                                                                                    | 身份证: 342401199212248765                          |                                                                                                    |                  |              |
|                                                                                                    |                                                  |                                                                                                    |                  |              |
|                                                                                                    |                                                  |                                                                                                    | -                | attam: + 0.0 |
|                                                                                                    | 時動款。44克集款且減低所有內容                                 |                                                                                                    |                  | 提交订单         |
|                                                                                                    |                                                  |                                                                                                    |                  |              |
|                                                                                                    |                                                  |                                                                                                    |                  |              |
|                                                                                                    | •                                                |                                                                                                    |                  |              |
| ¥<br>▲ Fist   biabits                                                                                                    | mtuu yhtiötööm/news///fising/167/1/tegiliss/lt   | 1911101711-0089<br>2450-017                                                                                                    | LINHOUT          |              |
| ▲ <sup>1</sup> 9±   blacks                                                                                                    | Intra apt100.com/increa/University/integrines/it | UTINI/ILANAS<br>ABUGU                                                                                                    | 1.5246B(J        |              |
| ¥ ¥≆±   tracifu                                                                                                    |                                                  | 011111/114040<br>ABSCS<br>EMECS<br>EMECS<br>E | 1.524BU          |              |
| ▲ NS±   traomi                                                                                                    |                                                  | niiniiiiiiiiii<br>ABCON<br>CHEC, IIIIIIIII<br>CHEC, IIIIIIIIII<br>MITTI IIIIIIII<br>MITTI IIIIIIIII<br>MITTI IIIIIII                                                                                                    | T 204EBUT        |              |
| A Jac I Manha<br>Within Limit                                                                                                    |                                                  | niiniiiii<br>Artean<br>Puez , Ileasarta (<br>Visto , Bailtateatanija)                                                                                                    | LTANKI           |              |
| A TOP   Manda<br>Manager   Manda<br>Manager   Manager<br>Manager                                                                                                    |                                                  | 00000000000000000000000000000000000000                                                                                                    | 40.01<br>1004901 |              |
| ★ XS±   Matchin<br>(#22/#ULE) #0<br>  mitchin<br>(Lin)<br>  mitchin<br>(Lin)                                                                                                    |                                                  | VILLEL/ILLANDO<br>ALBERTY<br>PERETY, ILLANDANAMENT<br>VILLE : ENELTRY ENTERNIST<br>VILLE : ENELTRY ENTERNIST<br>VILLE : 1                                                                                                    | LTANER()<br>KOOL |              |
| ×<br>X≫±   Skatchs<br>(#22/#U.LT#)<br>  elicite<br>Julia<br>  Ranta                                                                                                    |                                                  | Olimitiikood<br>Alexan<br>Deela Deelakiin (<br>Xin Deelakiin (<br>Xin Deelakiin)<br>Alexan<br>Alexan                                                                                                    | *D.01            |              |
| A JOE   Manne<br>Marine<br>Jam<br>Jam<br>Jam                                                                                                    |                                                  | VIIIIIIIIIIIIIIIIIIIIIIIIIIIIIIIIIIIII                                                                                                    | LTANER()<br>KOOL |              |
| ×<br>X≫± (Secons<br>(#22/#U.U.T#)<br>( econs<br>Juan<br>( feata<br>Secons<br>Secons                                                                                                    |                                                  | Olimitiiteomo<br>Alexan<br>DERA: Damarkin (<br>201 3<br>2001 3                                                                                                    | *D.01            |              |

|                     |                            |               |                | ##.D          | real Ingl                                                                                                    | n 118 SW. | 84 |
|---------------------|----------------------------|---------------|----------------|---------------|----------------------------------------------------------------------------------------------------|-----------|----|
| 😕 灵寿智慧旅游            | 87                         | 第三章           | 0.04645        | 72.00 Million | 513948.00                                                                                                    | STREET,   | Q  |
| 0 <b>83</b> > 14.50 |                            |               |                |               |                                                                                                    |           |    |
|                     | 经的订款                       |               |                |               |                                                                                                    |           | _  |
| 个人中心                | 2248                       |               | 90) 81B        | 13496.0       | 211122                                                                                                    | Skit      | -  |
|                     | 2019-11-18 17-31.14 I      | 00m9:lignodd  | 19131817914594 | 8508          |                                                                                                    |           |    |
| 1002032             | 1.82                       |               | sont t         | (91)          | 80.01                                                                                                    | trade     |    |
| 20016-00            | BH098,015-11-18            |               |                | 江水中信          | LINE COMPANY OF A DESCRIPTION OF A DESCRIPTION OF A DESCR |           |    |
| < 9W3F76            |                            |               |                |               |                                                                                                    |           |    |
| 2 102104            | 2019-11-17 1716-09 1       | 10#4 Highould | 9111717165535  | e @mats       | 82                                                                                                    |           | -  |
| 54940               | IST III COMPANY            |               |                | THE .         | 10.00                                                                                                    |           |    |
| 942264              | 人包HH2018-11<br>本加H92019-11 | 11            | 41014          | (786/218)     | (2011 W0.00)                                                                                                    |           |    |
| 10                  | And Alarma mint            |               |                |               |                                                                                                    |           |    |

图 1.1.29

对于个人中心中的订单,点击订单详情,可以查看该订单的详细信息,如图 1.1.29.1

| 受寿智慧旅游            | 145<br>1                                                                                                    | 赛运来市 加加银牌                     | 在1850C 8838            | ene atavara, c                | 8 |
|-------------------|----------------------------------------------------------------------------------------------------|-------------------------------|------------------------|-------------------------------|---|
| 0.85 ++4=0        |                                                                                                    |                               |                        |                               |   |
|                   | Hans)#                                                                                                    |                               |                        |                               |   |
| 个人中心              | 811.519                                                                                                    | 41 22                         | trente de              | en ne                         |   |
| and and a         | (100 2010-11-19-1047012 (E-07-                                                                                                    | 18 : 5+git==22221112004720    | IN BEER                |                               |   |
| HERE<br>TREES     | ALLER<br>Anderskansk kalan                                                                                                    | *0m: 1                        | (rang)                 | nin Aitta<br>National<br>Lage |   |
| No. of Street and | 200-11-09 100207 () 49                                                                                                    | et : September 2009(139005200 |                        |                               |   |
| Heard<br>Note     | Hard and the second second sec | vin i                         | (146,612 11<br>(86)-16 | 0.000<br>0.000                |   |
|                   | (III) 2020-12-18170104 (Ed.                                                                                                    | @:\$eptes21191111171149       |                        |                               |   |
|                   | 1.00<br>artices.2004-0.00                                                                                                    | ¥0.00 I                       | Stern of               | IQUITE<br>BACCAR<br>KLODE     |   |

| 0.88 (12,00)                  |                                            |                                                 |                   |            |       |
|-------------------------------|--------------------------------------------|-------------------------------------------------|-------------------|------------|-------|
|                               | M Feginal 2010 1119 1047 20204             | CONS - HAR                                      | NUMER (           |            |       |
| COPPACY<br>REPACY             | 0                                          |                                                 |                   |            |       |
| 1023902 19504<br>1023902 217A | 間 - 2019 13-19<br>- 学吃                     | 戦闘人系術者:1771802<br>商任正者:1824年1199日               | 7756<br>11298765  |            |       |
| Raying man                    | 8                                          |                                                 |                   |            |       |
| 10004                         | 6 5a <b>#</b>                              | 原動相談 (0312-8160)                                | 258 - 0313-82323  | 1722       |       |
| Testa UMA                     | 0                                          |                                                 |                   |            |       |
| 7.84                          | ∰ i 2019-11-18 1047/12<br>∯ i 2018/11/8208 | (1019-11-19-1<br>(1019-11-19-1<br>(1019-11-19-1 | 047.01 <b>,</b> 7 | 1993年2月11日 |       |
| #24                           |                                            | - 18                                            | 2.0               | 1 I        | iii i |
| Age                           |                                            | *8.00                                           |                   | 1          | 101   |

图 1.1.29.1

退款操作:对于支付成功后但订单不是已完成状态的订单,在此之前任何状态的订单,都可以申请退款操作,点击申请退款-选择退款方式-点击立即提交,该订单状态为退款待确认,等待退款审核,若同意退款操作,该订单会变成已退款状态。如图 1.1.29.2

| 选 灵寿智慧原源                      | ara array masa marat manas masay O                                                                                                    |  |
|-------------------------------|----------------------------------------------------------------------------------------------------|--|
| 0 85 112mg                    |                                                                                                    |  |
|                               | mitri()m                                                                                                    |  |
| 李人中的                          | NEAR WE 28 OWAR SAID 60                                                                                                    |  |
| P41,70                        | //// 2019-10-19-10-013 目(19-5 - Segmentationsoftmane 田田田市                                                                                                    |  |
| Ramming<br>Horizon<br>Horizon | Nalida A000 1 Maria A000 A000 A000 A000 A000 A000 A000 A0                                                                                                    |  |
| ROOM                          | 1018-11-10-10.0227 目示#: Sageboul000110003100037 田田田水田                                                                                                    |  |
| neses<br>sector               | 3870al VOID 1 BLUE VOID HEEDE<br>INFORMATION IN 1 IN 1000 MEEDE                                                                                                    |  |
|                               | THE REPORT OF THE PARTY PARTY |  |
|                               | パ編集 VOIX 1 建築学校 90.07<br>11997年1日 11.15                                                                                                    |  |

| 888-2°C-32°C M                                                                                                    |                                                                                                    |                                                                  |                                                                                                    | ALC: 1777                                                                                                    | ***7756 Engli                                                                                                    | A 400 10                                         | A 1861      |
|----------------------------------------------------------------------------------------------------|----------------------------------------------------------------------------------------------------|------------------------------------------------------------------|----------------------------------------------------------------------------------------------------|----------------------------------------------------------------------------------------------------|----------------------------------------------------------------------------------------------------|--------------------------------------------------|-------------|
| 二 灵寿智慧旅游                                                                                                    |                                                                                                    | 87 828.6                                                         | 3239564                                                                                                    | TEMETRIT                                                                                                    | 1231124                                                                                                    | 2012                                             | 0           |
| 0.88.112.00                                                                                                    |                                                                                                    |                                                                  |                                                                                                    |                                                                                                    |                                                                                                    |                                                  |             |
|                                                                                                    | 中面目的                                                                                                    |                                                                  |                                                                                                    |                                                                                                    |                                                                                                    |                                                  |             |
| 今天中心                                                                                                    | and                                                                                                    |                                                                  |                                                                                                    |                                                                                                    |                                                                                                    |                                                  | -           |
| 842527#                                                                                                    | (e) year                                                                                                    |                                                                  |                                                                                                    |                                                                                                    |                                                                                                    |                                                  |             |
| Renta                                                                                                    |                                                                                                    |                                                                  |                                                                                                    |                                                                                                    |                                                                                                    |                                                  |             |
| 1021310                                                                                                    | 2582 8.8                                                                                                    |                                                                  |                                                                                                    |                                                                                                    |                                                                                                    |                                                  |             |
| NORM.                                                                                                    |                                                                                                    |                                                                  |                                                                                                    |                                                                                                    |                                                                                                    |                                                  |             |
| REAG                                                                                                    |                                                                                                    |                                                                  |                                                                                                    |                                                                                                    |                                                                                                    |                                                  |             |
| 10.03                                                                                                    |                                                                                                    |                                                                  |                                                                                                    |                                                                                                    |                                                                                                    |                                                  |             |
| -                                                                                                    |                                                                                                    |                                                                  |                                                                                                    |                                                                                                    |                                                                                                    |                                                  |             |
|                                                                                                    |                                                                                                    |                                                                  |                                                                                                    |                                                                                                    |                                                                                                    |                                                  |             |
|                                                                                                    |                                                                                                    |                                                                  |                                                                                                    |                                                                                                    |                                                                                                    |                                                  |             |
|                                                                                                    |                                                                                                    |                                                                  |                                                                                                    |                                                                                                    |                                                                                                    |                                                  |             |
| 275,042                                                                                                    | 966 - 14 - 16 - 16 - 16 - 16 - 16 - 16 -                                                                                                    |                                                                  | onsection of                                                                                                    |                                                                                                    |                                                                                                    |                                                  |             |
|                                                                                                    | avanadonaana waa                                                                                                    | CONSIST CALLS                                                    | os/maaant                                                                                                    | 269.000                                                                                                    | e dezeniza                                                                                                    | resailert                                        |             |
| anaen -                                                                                                    | алынақоныры маж                                                                                                    | Local Cale                                                       | os trainin                                                                                                    | 2969.4388                                                                                                    | n Angenise                                                                                                    | r namen                                          |             |
| 598883 ↔<br>8888-25-205 M                                                                                                    | -9.18.08.09.04.000 Hotel                                                                                                    | Xoxaant Kalini                                                   | 05*1040841                                                                                                    | 2949.A.H.B.                                                                                                    | n dazeriza<br>                                                                                                    | -1942,2012<br>6 202 10                           | 4 des       |
| 2008年, +<br>田田 - 25-375 M<br>登 灵寿智慧政府                                                                                                    | alanadorraam Metr                                                                                                    | BT BUBA                                                          | 22.96/8                                                                                                    | RADATAN<br>Radi 1777<br>Radini 7                                                                                                    | n Accesses<br>***7750 trajk                                                                                                    | - 1964491<br>A 4798 BA<br>200273,                | a da        |
| 2000年 - +<br>日本日 - 20-370 前<br>登 史寿智慧原語<br>〇 新月 - 17760                                                                                                    | HISA, MERIKAN DI HISAN MERIKAN MERIKAN                                                                                                    | 145500077 E40E51<br>1877 81284                                   | 2968                                                                                                    | 2949.4000<br>6009.000<br>726267                                                                                                    | n Angerian<br>****756 tagk<br>isterian                                                                                                    | recupe<br>k en di<br>pitent,                     | a alar<br>Q |
| 2000年                                                                                                    | naansinaadoosaaayee micho<br>Micholyw                                                                                                    | andonanti elantera<br>Bit altan                                  | nor Haaaanti<br>Ximein                                                                                                    | ROOTANIA<br>Mail 1977<br>Rootan                                                                                                    | n Accesses<br>7750 Engli<br>2009/Engli                                                                                                    | r totalanti<br>A atta da<br>attivati             | a alat<br>Q |
| 2000年                                                                                                    | чаларнааконснаарча меско<br>наларнааконснаарча меско<br>нарадуу<br>желе                                                                                                    | an ana                                                           | 912 HAABAHI<br>2019 SAR<br>840 - 258                                                                                                | Station of the second second s                                                                                                    | n Angerse<br>Tradition<br>General<br>State                                                                                                    | racaant<br>A ana da<br>minerit                   | a at        |
| 2008年                                                                                                    | -9.3.001000000000000000000000000000000000                                                                                                    | 20000000 E00103<br>82 8028-0<br>2 E0199-1090-                    | 900 <sup>4</sup> 92342345<br>2139425<br>#10 1259                                                                                    | 2049.A.Had<br>2018. 1777<br>Robint<br>Canada<br>2019. 127                                                                                                    | n Marina<br>1750 angle<br>223420<br>22420                                                                                                    | encaunt<br>A una da<br>Robert,                   | 4 de<br>0   |
| 2000年                                                                                                    | на Аленкалар (Славания) — Малек<br>Марталия<br>Марталия<br>Марталия<br>Марталия<br>Лания                                                                                                    | 2 (1)1947 (1)1947<br>10<br>2 (1)1977 (1)1947                     | NG/ WANKING<br>SUBMIN<br>NG 200<br>KUMIN<br>KUMI JANATA                                                                             | nan Aren<br>Mu Ian<br>Tatler<br>Dewo<br>Cle Her                                                                                                    | n Accesse<br>1750 Dayle<br>1239128<br>129128                                                                                                    | сталан<br>А. изи. М<br>долго,<br>бол             | a ala       |
| 2000日                                                                                                    | NICOLOUMANN<br>NICOLOMANN<br>NICOLOMANNN<br>NICOLOMANNN<br>NICOLOMANNNN<br>NICOLOMANNN<br>NICOLOMANNN<br>NICOLOMANNNN<br>NICOLOMANNN<br>NICOLOMANNNN<br>NICOLOMANNNN<br>NICOLOMANNNN<br>NICOLOMANNNN<br>NICOLOMANNNN<br>NICOLOMANNNN<br>NICOLOMANNNN<br>NICOLOMANNNNN<br>NICOLOMANNNNNN<br>NICOLOMANNNNNNNNNNNNNNNNNNNNNNNNNNNNNNNNNNN | 2000000 CALLA<br>B2 B2B4<br>2 D2784 Supto                        | 902 100<br>1000 100<br>1000 100<br>1000 100<br>1000 100<br>1000 100<br>1000 100                                                     | 1999 AND<br>1999 AND<br>1990 AND<br>1990 AND<br>199 | n Arcynisia<br>1720 Dodd<br>Istantia<br>safeth<br>safeth<br>arch                                                                                                    | n ann an<br>Stàitean<br>Stàitean                 | o de        |
| 2000日                                                                                                    |                                                                                                    | an acan                                                          |                                                                                                    |                                                                                                    | n Activities<br>Traditional<br>Activities<br>Activities<br>Act | n na ann                                         |             |
| 2000年 4<br>日本日 - JC - JTC M<br>登 天寿智慧政府<br>の 株年 112-00<br>「大大中心」<br>日本112-00<br>日本112-00<br>日本112-                                                                                                    |                                                                                                    | 2 QT#4: September 1                                              |                                                                                                    |                                                                                                    |                                                                                                    | racesana<br>A ana an<br>atauta                   |             |
| 2005年、<br>本<br>日本日 - 375 M<br>登 天寿智慧体験<br>の 第二 + 754年の<br>「<br>た<br>日本日<br>に<br>た<br>日<br>の<br>に<br>の<br>に<br>の<br>の<br>の<br>二<br>の<br>の<br>の<br>の<br>の<br>の<br>の<br>の<br>の<br>の<br>の<br>の<br>の                                                                                                    | NICOLONIA CONTRACTOR NO. 1993                                                                                                    | 20000000 CALLAS<br>B21 B22B4<br>2 D2784 (Septe<br>7 D2784 (Septe | NUC 100 1000                                                                                                    |                                                                                                    | Notice 10 (2)           17.50         Dayle           10.51         Dayle           10.51         Status           10.51         Status           10.51         Status           10.51         Status           10.51         Status           10.51         Status           10.51         Status           10.51         Status           10.51         Status           10.51         Status           10.51         Status                                                                                                    | * 10000000<br>A 1000 20<br>200070.<br>60<br>8182 |             |
| 2003年                                                                                                    | 10.0.000.000.0000000000000000000000000                                                                                                    | 20000000 CALLS                                                   | 2014 VALASHE<br>2019/00/<br>90/<br>2019/10/2017<br>2010/10/2017<br>2010/10/2017<br>2010/10/2017                                     |                                                                                                    |                                                                                                    | **************************************           |             |
| 2005年、<br>第8日 - RC-37C M<br>登 天存物数数数<br>の #年、F70年の<br>「大久大中の」<br>日本の明<br>日本の明<br>日本の日本の日本の日本<br>日本の明<br>日本の明<br>日本の明<br>日本の明<br>日本の明<br>日本の明<br>日本の明<br>日 |                                                                                                    | 20000011 CALLS<br>B2 B2BA<br>2 D3784 Septe<br>4 D3784 Septe      | NUC 101100000<br>NUC 100000<br>NUC 100000<br>NUC 1000000<br>NUC 1000000<br>NUC 1000000<br>NUC 1000000<br>NUC 1000000<br>NUC 1000000 |                                                                                                    |                                                                                                    | - 10000000<br>A 1000 00<br>200070<br>600         | * dit       |

图 1.1.29.2

各种订单状态描述及操作:

待支付订单:成功提交订单但未支付成功的订单,此时订单可以支付或者取 消支付两种操作。

待出票订单:成功提交订单且支付成功的订单,等待后台接单;如果被拒单, 状态直接变成预订失败状态,会收到预订失败的短信;如果被接单,状态变成预 订成功,会收到预订成功的短信。

预订成功订单:订单详情里有核销码,消费的时候提供核销码即可,核销成 功后,订单状态变为已完成状态。 已完成订单:可以对该订单进行评价,评价需要审核,审核通过的评价可以显示出来。

# 13.5.2 美食预订

输入搜索的美食名称,点击搜索按钮,列表显示匹配的信息,如图 1.1.30

| ▲ Tp±   bianthunhuautht100.com/howw/#/talicious/contin | £.               |              |                                       | ۹.                 |
|--------------------------------------------------------|------------------|--------------|---------------------------------------|--------------------|
| Ball orc-on M                                          |                  | ira          | . 10 <sup>100</sup> 7795 Eight        | na so as           |
| 送 灵寿智慧旅游                                               | <b>第</b> 日 第三第一章 | 82886 636901 | 353998/R 5                            | O Atres            |
| G MA + MIRTED                                          |                  |              |                                       |                    |
| an an an an an an an an an an an an an a               |                  |              |                                       |                    |
| RARE 22 118 1198                                       | 5 8/66/          | 0.66         |                                       |                    |
| Mentre chilica                                         |                  |              |                                       |                    |
| 相安大臣                                                   |                  |              | 热门推荐                                  |                    |
|                                                        | WOTO .           | .41.00s      | C TRANSPORT                           |                    |
| SALE AND A DIRECTORY                                   |                  | Transver Die | - Provent                             | 1997               |
|                                                        |                  | 300000       | 1 1 1 1 1 1 1 1 1 1 1 1 1 1 1 1 1 1 1 | Contraction of the |
|                                                        |                  | -            |                                       |                    |

图 1.1.30

| A TS+   bianchunhua.ght100.com/howww//Celisious/out | 666) -            |                          |                                      | ۹.                                                                                                    |
|-----------------------------------------------------|-------------------|--------------------------|--------------------------------------|----------------------------------------------------------------------------------------------------|
| State over an                                       |                   | 3                        | 638 . 119 <sup>000</sup> 7736 - Regi | in na na an                                                                                                    |
| 送 灵寿智慧旅游                                            | WH 第三集合           | 222ER 0.357              | 80 M3NH 8                            | D ANKE                                                                                                    |
| G MIS - MIRITI                                      |                   |                          |                                      |                                                                                                    |
| 86-8610 Q                                           |                   |                          |                                      |                                                                                                    |
| #\$#\$ ## INA (100                                  | fits Billion      | 0162                     |                                      |                                                                                                    |
| ABRIDE EFFER                                        |                   |                          |                                      |                                                                                                    |
| 胡家大歌                                                |                   |                          | 热门推荐                                 |                                                                                                    |
|                                                     | W.C.FD            | .41.00                   | IS STRATE OF                         |                                                                                                    |
| R 618793                                            | AND THE REPORT OF | 160+25 <b>2</b> 17225917 | 5                                    | 4 A. C.                                                                                                    |
|                                                     |                   | 344.5                    |                                      |                                                                                                    |
| 灵井县王幼                                               | #手擀面              |                          | Constant of Constant                 | and the second second second second second second second second second second second second second second second |

按照筛选条件,选择筛选项,列表里会显示相应数据,如图 1.1.31

点击列表信息进入详情页,详情页轮播图可以自动轮播,也可以手动切换, 如图 1.1.32

|               |           |            |                 | 100.1          | 19 <sup>1010</sup> 7796 Be | alah MM NA | - #12 |
|---------------|-----------|------------|-----------------|----------------|----------------------------|------------|-------|
| 建 灵寿智慧旅游      | 3         | #11 #2.8.4 | 0.0166          | esent)         | 51351678                   | starws.    | Q     |
| G MR ( Mattit |           |            | 1               |                |                            |            |       |
|               |           | 20         | 相家大厨            |                |                            |            |       |
|               | BRER, ARN |            |                 | 展光中经           |                            |            |       |
| 1000          |           |            | 5.8000 (Res     | teatear:       | SLAUUF2ES                  | 00151488   |       |
|               |           |            | Q 8(64)3 - 0111 | 42368338       |                            |            |       |
| State 1       | 1 miles   |            | 0 \$1056 - 143  | 0.10-14:30 7-9 | 17:00-32:00                |            |       |
|               | A CON     |            |                 |                |                            |            |       |
| @ =#          |           |            |                 |                |                            |            |       |
|               |           |            |                 |                |                            |            |       |

图 1.1.32

进入详情页后,可以查看页面相关模块的信息,如图 1.1.33

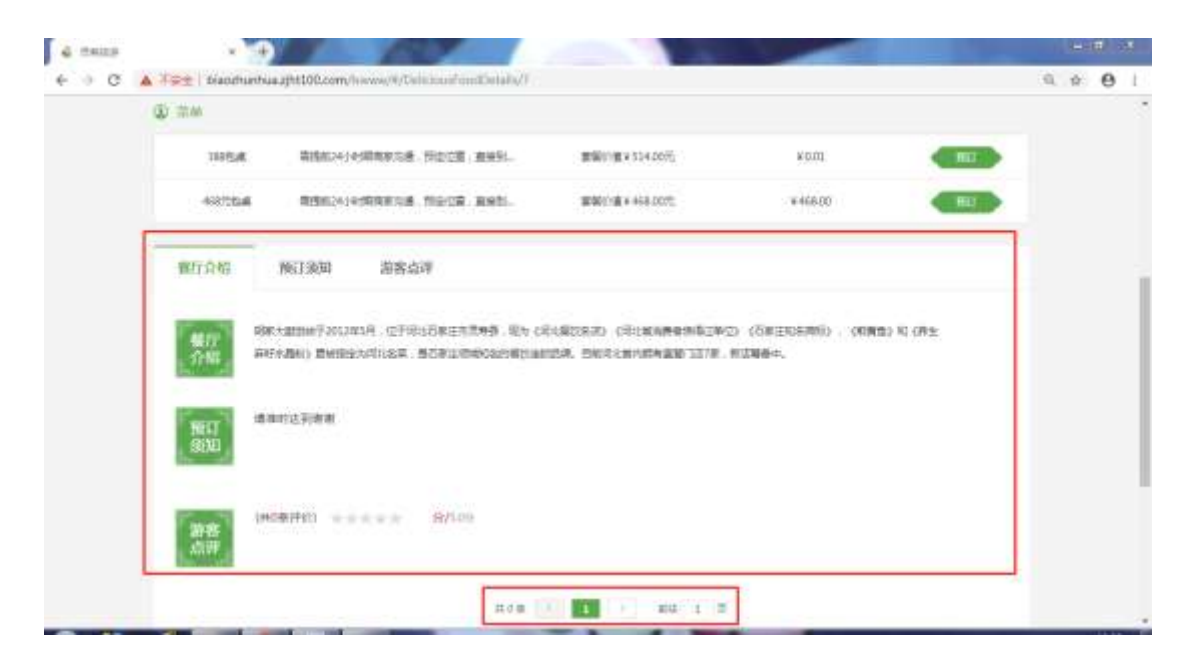

图 1.1.33

美食的预订流程(有库存的情况下):点击详情页的预订按钮,跳转到订单

填写页,输入完页面所需必填项内容后,点击提交订单按钮,生成待支付订单,可以切换支付方式,选择微信支付或者支付宝支付点击立即支付即可进行支付, 支付成功后,在个人中心生成一个订单,可以查看详情信息,如一系列图 1.1.34

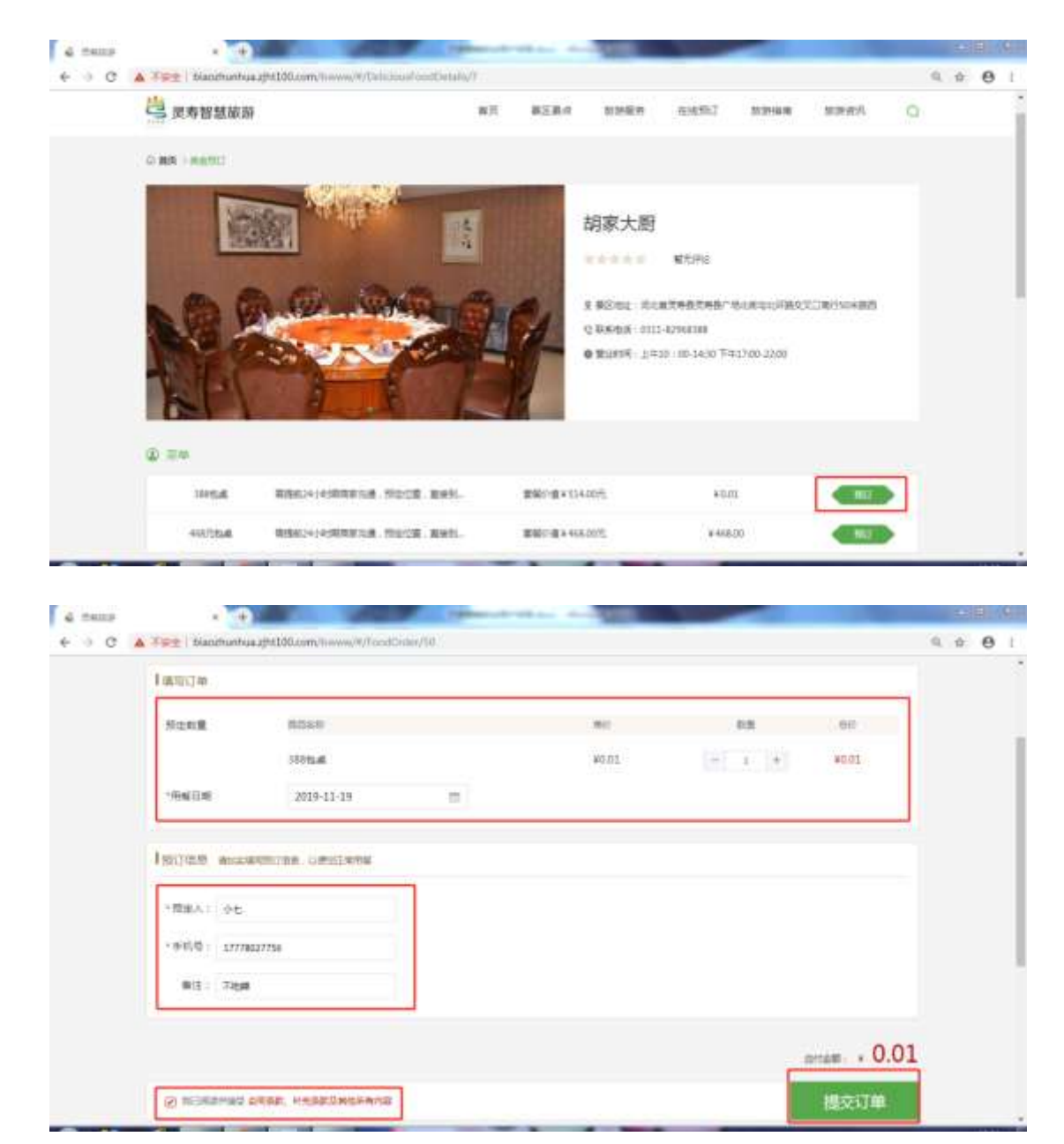
|                                        | 地的订单已建文,正在单待行单<br>自在1小时内行取,也用12年目录 | 11.<br>1970 (17.10) |               |  |
|----------------------------------------|------------------------------------|---------------------|---------------|--|
| <b>建空時以订单信用</b>                        |                                    |                     |               |  |
| I minute crack - s-pro-contrationstary | 10.00 ± 50                         |                     |               |  |
| 30556                                  | ¥1.05                              | 1                   | ¥0.01         |  |
| ( Restl                                |                                    |                     |               |  |
| 用編四号: 2019-11-18                       |                                    |                     |               |  |
| 単約種: 17778027736                       |                                    |                     |               |  |
| 「新な人」、小七                               |                                    |                     |               |  |
|                                        |                                    |                     |               |  |
| 支持起                                    |                                    |                     |               |  |
| ● mizen ▲ 教育社主                         |                                    |                     |               |  |
| ·                                      |                                    |                     | BHAR 0.01     |  |
|                                        |                                    |                     | T CAMPENDER P |  |

| <b>武松田 - 27C-337C 昭</b>       | 1001.17/******* Inglish Ellis Xive alla                                                                                                    |  |
|-------------------------------|----------------------------------------------------------------------------------------------------|--|
| 🚢 東非智慧錄出                      | ng were rouge enget rouge rouge (                                                                                                    |  |
| 0.88 ( 10.00)                 |                                                                                                    |  |
|                               | REH1M                                                                                                    |  |
| 个人中心                          | NESH #1 28 (1412 512 81                                                                                                    |  |
| Res III                       | 2019-11-10-101027 [] (7#4 : Segmentation120027 ]] Billion                                                                                                    |  |
| Normale<br>Normale<br>Normale | 14453.4 Villo 7 Alie Villo 7 Alie Villo 84538<br>Statestates (1.19 Villo 7 Statestary 10.000                                                                                                    |  |
| NORM                          | 2009-21 18 1731214 Extende : Brande : Brande : Brande : Bank                                                                                                    |  |
| 112/2012<br>15/2/2018         | 1.周囲 ¥000 1. 第224後: 4000<br>(11年1月) (11年1月)<br>(11年1月)<br>(11年1月)<br>(11年1月)<br>(11年1月)<br>(11年1月)<br>(11年1月)<br>(11年1月)<br>(11年1月)<br>(11年1月)<br>(11年1月)(11年1月)(11年1月)(11年1月)<br>(11年1月)(11年1月)(11)(11+1)(11+1))(11+1)(11+1)(11+1)(11+1 |  |
|                               | 2010-11-17171000 Elf#4: hep-te-201111717102010 Effection                                                                                                    |  |
|                               | Navia vin i cara vin                                                                                                    |  |

图 1.1.34

对于个人中心中的订单,点击订单详情,可以查看该订单的详细信息,如图 1.1.34.1

| 个人中心                                                                                                    | 2249                                                                                                    | - 100                                                                                           | 89                            | 0.8992            | 107.000                                                                         | Hirt. |
|----------------------------------------------------------------------------------------------------|----------------------------------------------------------------------------------------------------|-------------------------------------------------------------------------------------------------|-------------------------------|-------------------|---------------------------------------------------------------------------------|-------|
| = 01=                                                                                                    | ama-11-1911-6919                                                                                                    | 0.000 : tophou201811181                                                                         | 4048625                       | 8548              |                                                                                 |       |
| Series.                                                                                                    | A#8                                                                                                    | #0.01                                                                                           | ũ.                            | 预备保险              | 40.03                                                                           | 49620 |
| No. of Concession, Name                                                                                                    | 01001082005-03-79                                                                                                    |                                                                                                 |                               | 12 10 10 10       | (IBC209V0.00)                                                                   |       |
| 9007372982                                                                                                    |                                                                                                    |                                                                                                 |                               |                   |                                                                                 |       |
| - 2000 B                                                                                                    | 2015-11-19-1047/12                                                                                                    | 111년부동 (Augustal 2019) 11150                                                                    | 4726204                       | Older.            |                                                                                 |       |
| 101010                                                                                                    | 八章英                                                                                                    | 0.002                                                                                           | а.                            | -                 | 90.01                                                                           |       |
| 90288                                                                                                    | 10-50-50, 2013-13-13-13-                                                                                                    |                                                                                                 |                               | Canad             | 19520040100                                                                     |       |
|                                                                                                    |                                                                                                    | NUMBER OF STREET                                                                                | ALC: NO                       | -                 |                                                                                 |       |
|                                                                                                    | 2019-01-09 08:02:07                                                                                                    | Eliter subsomplytter                                                                            | 1265522                       | 日本市大型             |                                                                                 |       |
|                                                                                                    | 388mail                                                                                                    | *001                                                                                            | 1                             | CHUR I            | W0.01<br>(005E38W03.00)                                                         | *#32  |
|                                                                                                    | MINDALPETOTO - 12-12                                                                                                    |                                                                                                 |                               | d                 |                                                                                 |       |
| di ⊢≑≢miji                                                                                                    |                                                                                                    |                                                                                                 |                               |                   |                                                                                 |       |
| <b>R</b> + 11.0%                                                                                                    | (1969) Sugarwald States                                                                                                    | 13455527. 17#9455 : #                                                                           | ₩¢                            | 消费品               | 7 - 1<br>                                                                       |       |
| α) + 1/mg<br>个人中心                                                                                                    | · (2000) - Ingelwedddidddio                                                                                                    | 1345527 (7#¥K5 : #                                                                              | w≉                            | 消费员               | ŧ                                                                               |       |
| a +******<br>个人中心<br>2017年                                                                                                    | (Citrilli): Sugatura 200011900<br>1984/058                                                                                                    | 1365527. (78945) i M                                                                            | W¢.                           | 消费器               |                                                                                 |       |
| R > 77.0%<br>个人中心<br>12557年<br>1865年                                                                                                    | (10000) - Sugermadititities<br>(10000)<br>(2000)                                                                                                    | 1235527 (789405 : W                                                                             | KL¢                           | 14623             | 2-1<br>2-1                                                                      |       |
| R - 75.mg<br>个人中心<br>2017年<br>5050年<br>5050年<br>5050年                                                                                                    | (1909) - Segatemaktatalasa<br>PRANTE<br>MARATE - 2015-11-19<br>ESLA - O-E                                                                                                    | 1265127 (78942 : 8<br>B&A7(2 : 1                                                                | ere<br>Traurry                | 1488              | ŝ                                                                               |       |
| R > 11/mu<br>个人中心<br>2017年<br>5050年<br>5050年<br>5050年                                                                                                    | (7000)): Septema200011000<br>1984000<br>1984000<br>19840-01: 2015-11-19<br>19840-01: 2015-11-19<br>19840-01: 2015-11-19                                                                                                    | 195527 (日本代本: 明<br>副編作式:1)                                                                      | ti.≑                          | ante              |                                                                                 |       |
| R > 75.0%<br>个人中心<br>20257年<br>第2257年<br>第2257年<br>第2257年<br>第2257年<br>第2257年<br>第2257年<br>第2257年                                                                                                    | <ul> <li>(1900) Statemark (1900)</li> <li>(1900) Statemark (1900)</li> <l< td=""><td>11355527 17889105 : 18<br/>Biology : 1</td><td>61.#</td><td>1480)<br/>6</td><td>2</td><td></td></l<></ul>                                                                                                    | 11355527 17889105 : 18<br>Biology : 1                                                           | 61.#                          | 1480)<br>6        | 2                                                                               |       |
| (株) - 71.7%<br>个人中心<br>別からた<br>別からた<br>別ののた<br>別ののた<br>別のののた<br>別のののた<br>別のののた<br>のののののののののの | (1960) - September 2001.1990<br>Philosophy - 2005-11-109<br>Filty, A - Orb<br>Monthall - 7-200<br>Monthall - 7-200<br>Monthall - 7-200                                                                                                    | 1265527 (78942 - 1<br>18675 - 1<br>18675 - 1                                                    | на.е                          | 1488<br>          | ₽ <sup>1</sup>                                                                  |       |
| R > 17.6mg<br>で人中心<br>2015日年<br>5005日年<br>5005日年<br>5005日年<br>5005日年<br>5005日年<br>5005日年                                                                                                    | - (1900) % : Segrires200011000<br>1986000<br>1986000 : 2005-11-09<br>19820 : 2005-11-09<br>19820 : 2005-11-09<br>1980000 : 2005-10<br>1980000 : 2005-10<br>1980000 : 2005-10                                                                                                    | наказаў (тенно : е<br>Веклус : 1<br>Resear : 0                                                  | NT - 429643                   | 14465             |                                                                                 |       |
| R > 75.0%<br>个人中心<br>20557年<br>20557年<br>20557年<br>20557年<br>20557年<br>20557年<br>20557年<br>20557年<br>20557年<br>20557年                                                                                                    | -(1909); Supervoustations<br>-(1909); Supervoustations<br>-(1909); Supervoustat                                                                                                    | 1235527 (788405 : 18<br>1886.1755 : 1<br>1865.428 : 0                                           | 11.42<br>€                    | 14865<br>6<br>001 |                                                                                 |       |
| R > 17.000<br>个人中心:<br>20127年<br>9070年<br>9076年<br>9076年<br>9076年<br>9076年<br>9076年<br>9076年                                                                                                    | C100005 : Sequence2010111000<br>1984/0105<br>1984/0105<br>1984/01000<br>1984/01000<br>1984/01000<br>1984/010000 | 1.3355.27 (7884KG : 18<br>888.77% : 1<br>888.77% : 1<br>885.42% : 0<br>201219 : 1<br>201219 : 1 | 11.4044<br>11.4044<br>11.4044 | 109961            | с<br>2.<br>2.<br>2.<br>2.<br>2.<br>2.<br>2.<br>2.<br>2.<br>2.<br>2.<br>2.<br>2. |       |

图 1.1.34.1

退款操作:对于支付成功后但订单不是已完成状态的订单,在此之前任何状态的订单,都可以申请退款操作,点击申请退款-选择退款方式-点击立即提交,该订单状态为退款待确认,等待退款审核,若同意退款操作,该订单会变成已退款状态。如图 1.1.34.2

| 个人中心                 | Ritten                   |                          | 0.01    | 179935.0         | dirette                                                                                                    | 60   |
|----------------------|--------------------------|--------------------------|---------|------------------|----------------------------------------------------------------------------------------------------|------|
| 1.000                | 019-11-19 11-019         | 10000 ( high-ou201811161 | 4046685 | Bres             |                                                                                                    |      |
| NUTRE<br>NUTRE       | 八世英<br>36日89月311日 13-19  | 8001                     | 3       | Resta<br>Curati  | 95.01<br>(1911)<br>(1911)<br>(19 | nate |
| survey               | 2019-11-19 104012        | Nome subscentigities     | H720204 | BIAR             |                                                                                                    |      |
| Restrict<br>Services | ARR<br>1012055-000-05-05 | 10.09                    | 1       | BENERAL<br>CHURS | ₩0.03<br>(80)ΞΙΙΕντύου)                                                                                                    |      |
|                      | 20 2019-11-19 10:32.27   | 田口地号:ingenou2019111910   | 5365527 | ⊖ <i>na</i> c±a  |                                                                                                    |      |

| ā: | NE -210-3210 M                                                                                                    |                                              |         |          |          | RH-177   | ****7756 Engli | di ana min | i ilei |
|----|----------------------------------------------------------------------------------------------------|----------------------------------------------|---------|----------|----------|----------|----------------|------------|--------|
| 4  | <sup>1</sup> 天寿智慧旅游                                                                                                    |                                              | 87      | 8238-5   | 21168    | TEMETRIT | ICONTRACT.     | zarna,     | 0      |
| 0  | #R (12/mo)                                                                                                    |                                              |         |          |          |          |                |            |        |
|    | SUCH<br>RECOV<br>RECOV<br>R | Bandar<br>Bandar<br>(€ case)<br>(atiske) Kim | ]       |          |          |          |                |            |        |
|    |                                                                                                    |                                              |         |          |          |          |                |            |        |
|    | 518838 · · ·                                                                                                    | налиниесонация ная                           | 17-STAR | T BALLER | is/maant | 267.438  | e access       | - teasers  |        |

| 个人中心                      | 823.42P                    | ec .                              | 100    | 179935.0           | da veste               | 60   |
|---------------------------|----------------------------|-----------------------------------|--------|--------------------|------------------------|------|
| 1.000                     | 2019-11-19 11:40:19        | 20786 (hip-subjective)            | eisti: | Bits               |                        |      |
| NUTRIE<br>NUTER<br>SUBSER | 八世界<br>1969年9月11日 13-18    | 8001                              | 1      | 受忠成功<br>[[16]深语    | 90.01<br>(19.000/00)   | *#20 |
| SILVER                    | 2019-11-19 10-012          | 图(7#位 Ingeno4013111809472         | 6954   | 85A#               |                        |      |
| 32092<br>620988           | -CER<br>1052095-2010-15-15 | *002                              | i      | atriana.<br>Cranti | 90.03<br>(3632)#90.00) |      |
|                           | #0 2019-11-19 10:3227      | 回日## : http://www.abt/fill/190536 | 5527   | -<br>Enerity       |                        |      |

图 1.1.34.2

各种订单状态描述及操作:

待支付订单:成功提交订单但未支付成功的订单,此时订单可以支付或者取 消支付两种操作。

确认中订单:成功提交订单且支付成功的订单,等待后台接单;如果被拒单, 状态直接变成预订失败状态,会收到预订失败的短信;如果被接单,状态变成预 订成功,会收到预订成功的短信。

预订成功订单:订单详情里有核销码,消费的时候提供核销码即可,核销成 功后,订单状态变为已完成状态。

已完成订单:可以对该订单进行评价,评价需要审核,审核通过的评价可以显示出来。

13.5.3 酒店预订

输入搜索的起止日期或者酒店名称,点击搜索按钮,列表显示匹配的信息,如图 **1.1.35** 

|                                 |               | F.E.         | 179        | NA BIT |
|---------------------------------|---------------|--------------|------------|--------|
| 之素智慧版許                          | 第五 异议教师       | 03989 019961 | iikun yasa | 0      |
| 0 88 ( 83%)                     |               | _            |            |        |
| 0 2019-11-19 - 0 2019-11-20 APR | (\$\$\$.\$3   | a            |            |        |
| E245 20 105 20                  | NEV.          |              |            |        |
| lagine stiftin                  |               |              |            |        |
| 九州商等:                           | 大酒店           |              | 热门推荐       |        |
|                                 | WERE          | .0.01=       | 1341.      | -      |
| B ALAZAR                        | 1.580.0158440 | QUILING T    | 1021       |        |
|                                 |               |              | Sector 2   |        |
|                                 |               |              |            |        |

图 1.1.35

按照筛选条件,选择筛选项,列表里会显示相应数据,如图 1.1.36

| (1) 2019-11-09                              | 011.000         | a                  |                 |
|---------------------------------------------|-----------------|--------------------|-----------------|
| 11940) ES 6423                              | (SAR4)          |                    |                 |
| Manual spirith                              |                 |                    |                 |
| 4114 H                                      |                 |                    | 执门推荐            |
|                                             | 州商务大酒店<br>16553 | .0.01 <sub>s</sub> | 熱门推荐            |
| 7.<br>• • • • • • • • • • • • • • • • • • • | 州商勞大酒店<br>第1575 | -0.01s             | 熱门推荐<br>「「「「推荐」 |

图 1.1.36

点击列表信息进入详情页,详情页轮播图可以自动轮播,也可以手动切换, 如图 1.1.37

|                     |        |      |               | 100.0    | arrentzia la | ater and | 4 .BX |
|---------------------|--------|------|---------------|----------|--------------|----------|-------|
| 📇 灵寿智慧旅游            | 87     | 商议政治 | 的对任何          | 68907    | 151876.00    | 加速进展     | Q     |
| 0 88 (109)          |        |      |               |          |              |          |       |
| k.                  | 200    |      | →川市尽-         |          |              |          |       |
| OYO OTHER           | 2      |      | 767118997     | WELEN.   |              |          |       |
|                     | - Land |      |               |          | Termont      |          |       |
|                     |        | 13   | Q 808483 9111 | 45944399 |              |          |       |
| States I TITLE Land |        |      |               |          |              |          |       |
|                     | -      |      |               |          |              |          |       |
|                     |        |      |               |          |              |          |       |
| 0 ==                |        |      |               |          |              |          |       |
|                     |        |      |               |          |              |          |       |

图 1.1.37

进入详情页后,可以查看页面相关模块的信息,如图 1.1.38

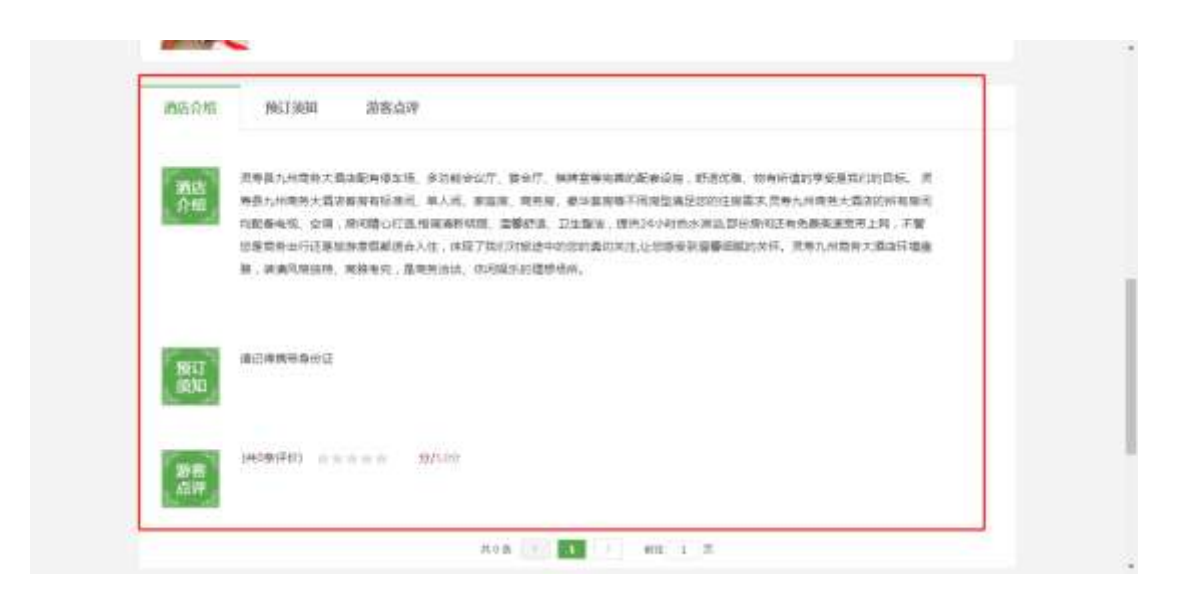

图 1.1.38

酒店的预订流程(有库存的情况下):选择购买起止日期,点击详情页的预订按钮,跳转到订单填写页,输入完页面所需必填项内容后,点击提交订单按钮, 生成待支付订单,可以切换支付方式,选择微信支付或者支付宝支付点击立即支 付即可进行支付,支付成功后,在个人中心生成一个订单,可以查看详情信息, 如一系列图 1.1.39

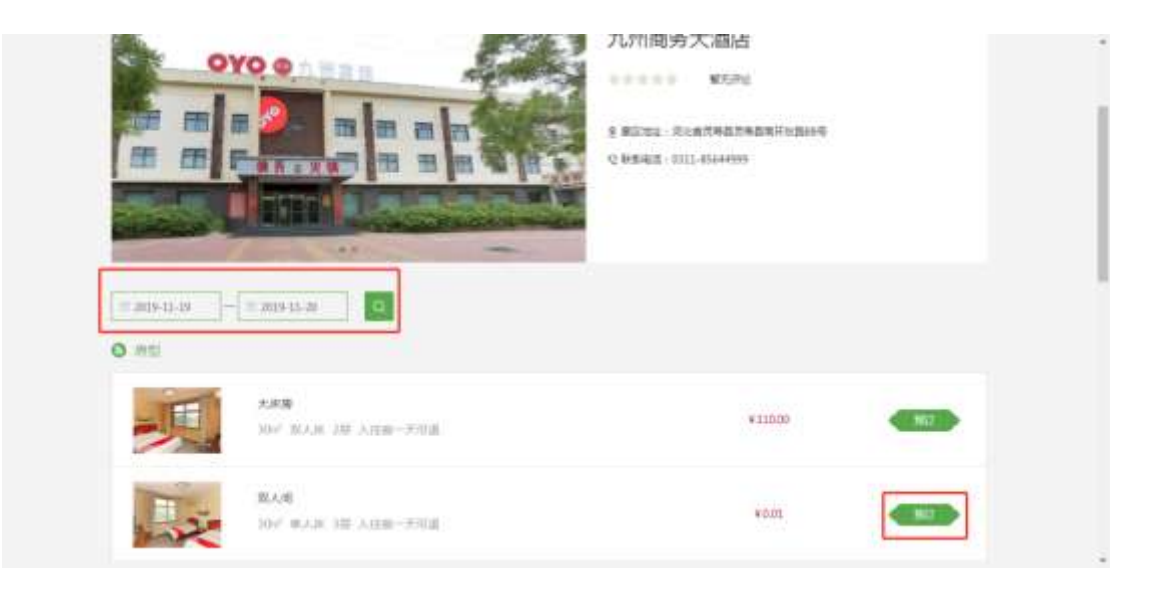

| 12.00 min                         | 1009 - 1 + 1009 |
|-----------------------------------|-----------------|
|                                   |                 |
| STAR WALKERINE LEVENE             |                 |
| A(59890): 2019-11-19 - 2019-11-20 |                 |
| ·入臣人: - 小士                        |                 |
| · 646.6号                          |                 |
|                                   | etter + 0.01    |
|                                   |                 |

| 11.m                            | ¥0.00 | 1 | ¥0.00       |
|---------------------------------|-------|---|-------------|
| 11 AL 10                        |       |   |             |
| 1 Hone                          |       |   |             |
| A.信約例: 2019-11-19~2019-11-20 株1 |       |   |             |
| A佳A: 小七                         |       |   |             |
| #4140 : 17778027750             |       |   |             |
| 附方式                             |       |   |             |
| S 新信支付 》 这 过 主                  |       |   | Grae - 0.01 |
|                                 |       |   | 10000000000 |

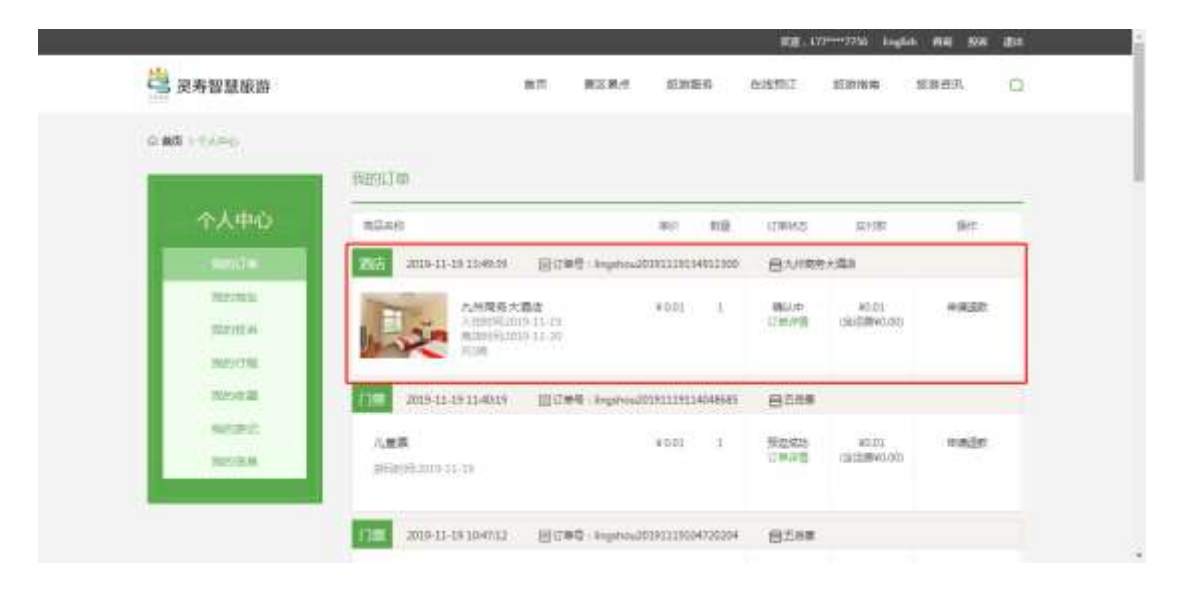

对于个人中心中的订单,点击订单详情,可以查看该订单的详细信息,如图 1.1.39.1

| Comparison and                                                                                                    | Beath                                                                                                    |                                                                                             |                            |                       |       |
|----------------------------------------------------------------------------------------------------|----------------------------------------------------------------------------------------------------|---------------------------------------------------------------------------------------------|----------------------------|-----------------------|-------|
| 个人中心                                                                                                    | mänk                                                                                                    | ac 10                                                                                       | ITWINS                     | 10.0180               | Sec.  |
|                                                                                                    | 200 200-01-05 10420                                                                                                    | - highes203133310140330                                                                     | Buike                      | ×:000                 |       |
| NET THE A                                                                                                    | た#現在大量社<br>入田が利益の511-12<br>利用の利益の511-12<br>利用                                                                                                    | #001 I                                                                                      | W/A<br>(THPA)              | 80.01<br>GEOMMO.00    | *#50  |
| Note 20                                                                                                    | 0 2019-12-19-13-4019 ERT#4                                                                                                    | - Repression 2019111911404868                                                               | 8258                       |                       |       |
| NORC<br>NORA                                                                                                    | 人 <b>國家</b><br>(1968):193-11-19                                                                                                    | 4001 1                                                                                      | 新型成功<br>订单评估               | 80.03<br>(3128940.00) | nate. |
|                                                                                                    | 112 2010-11-18 IONULL HITS                                                                                                    | 0 - Angerosa (2019) 11900 4720 29                                                           | 628#                       |                       |       |
|                                                                                                    |                                                                                                    |                                                                                             |                            |                       |       |
| 个人中心                                                                                                    |                                                                                                    |                                                                                             |                            |                       |       |
| 个人中心<br>Sector                                                                                                    | Real                                                                                                    |                                                                                             |                            |                       |       |
| 个人中心<br>9850年<br>2878年<br>2878年                                                                                                    | <b>税交払用</b><br>人成人、少七<br>人民時時(2015-11-19                                                                                                    | 多45号,1177802775<br>周辺时间(2019-11-)                                                           | 6                          |                       |       |
| <u>个人中心</u><br>98557年<br>98599年<br>98559年<br>98559年                                                                                                    | Region<br>All A - 9-5<br>All 2019-12-19<br>Ref 2                                                                                                    | 4년(帝 - 1777862775<br>周辺时间 - 2019-11-3                                                       | 6                          |                       |       |
| 今人中心<br>Sabowe<br>Sabowe | <b>Марали</b><br>Алдан 9-6<br>Алдана (2005-10-19<br><b>жина:</b><br>алмана (2008-10-19                                                                                                    | Addig : 17700275<br>William 2019 (1.2<br>William 10.2019 (1.2)                              | 6 0                        |                       |       |
| <ul> <li>小人中心</li> <li>Scotting</li> <li>Scotting</li> <li>Scotting</li> <li>Scotting</li> <li>Scotting</li> <li>Scotting</li> <li>Scotting</li> <li>Scotting</li> <li>Scotting</li> </ul>                                                                                                    | Параля<br>Аланана - учета - 2005-2019<br>Парала<br>Парала<br>Средаля                                                                                                    | 9409 : 11700275<br>Rizbert : 2019-11-3<br>Rizbert : 0111-014                                | 6                          |                       |       |
| 今人中心<br>Sate<br>Sate<br>Sate<br>Sate<br>Sate<br>Sate<br>Sate<br>Sate                                                                                                    | Марале           Аланон - 2015-11-19           Аланон - 2015-11-19           Манале           Ланон - 2015-11-19           Манале           Панале           Панале           Панале           Панале           Панале           Панале           Панале           Панале           Панале           Панале | 9409 : 17700275<br>R2899 : 2019-11-3<br>R88428 : 0011-414<br>957576 : 2019-11-3<br>94599 :  | 6<br>9<br>4999<br>9 155542 | ज्ञायम्बर-जन्द        |       |
| <ul> <li>小人中心</li> <li>知力率</li> <li>知力率</li> <li>知力率</li> <li>知力率</li> <li>知力率</li> <li>知力率</li> <li>知力率</li> <li>知力率</li> <li>知力率</li> <li>知力率</li> </ul>                                                                                                    | Мараля           Алдан 9-6<br>Алдана 2015-11-19           Алдана 2015-11-19           миналя           алиана : грапае-Сал           Средея           Пертя : 2015-13-19 13-46:29           Калая : грапае           Пертя : 2015-13-19 13-46:29           Калая : грапае                                   | Addig : 177000755<br>WERKI : 2019-11-2<br>WERKIS : 2019-11-2<br>WERKIS : 2019-11-3<br>REFER | 6<br>9<br>10559<br>1155542 | Rithford - Brit       | 28    |

图 1.1.39.1

退款操作:对于支付成功后但订单不是已完成状态的订单,在此之前任何状态的订单,都可以申请退款操作,点击申请退款-选择退款方式-点击立即提交,该订单状态为退款待确认,等待退款审核,若同意退款操作,该订单会变成已退款状态。如图 1.1.39.2

| 🐸 灵寿智慧旅游                                                                                                    | 龍市 東区現代                                   | 后加至谷            | 63907        | 紅田裕南                   | (S#西东) 〇 |
|----------------------------------------------------------------------------------------------------|-------------------------------------------|-----------------|--------------|------------------------|----------|
| 0.88 ) (0.40)                                                                                                    |                                           |                 |              |                        |          |
|                                                                                                    | 我的过敏                                      |                 |              |                        |          |
| 个人中心                                                                                                    | niae                                      | 80 80           | 170045       | 网络                     | 19rt     |
| C series                                                                                                    | 205 2010-11-10 1249-0 (01700) - September | 1003103400300   | BVIR         | 8×348                  |          |
| Partners.                                                                                                    | 九州荣兵大章法                                   | ¥0.01 L         | 職員中          | #0.01                  | +#57     |
| TALK N                                                                                                    | Additional and a                          |                 | 12年7月        | OPERMONS               |          |
| BM29CTAL                                                                                                    |                                           |                 |              |                        |          |
| and the second second s | 2015-11-19-11-4019 [[]1]#4 segsrout       | 191119114048689 | Buse         |                        |          |
| REAL                                                                                                    | 八重算<br>(HER)(85:3019-31-19                | 0001 1          | 预加成功<br>订单评值 | 80.03<br>(31538940.00) | ende.    |
| -                                                                                                    |                                           |                 |              |                        |          |

| 0 85 112mg          |              |    |  |  |  |
|---------------------|--------------|----|--|--|--|
| 令人中心                | 印度清教<br>通知方4 |    |  |  |  |
| Harston<br>Korvess  | 450 0        | _  |  |  |  |
| HATEON<br>Itany FIG | stike 4      | 18 |  |  |  |
| NEAR<br>REAR        |              |    |  |  |  |
| 1                   |              |    |  |  |  |

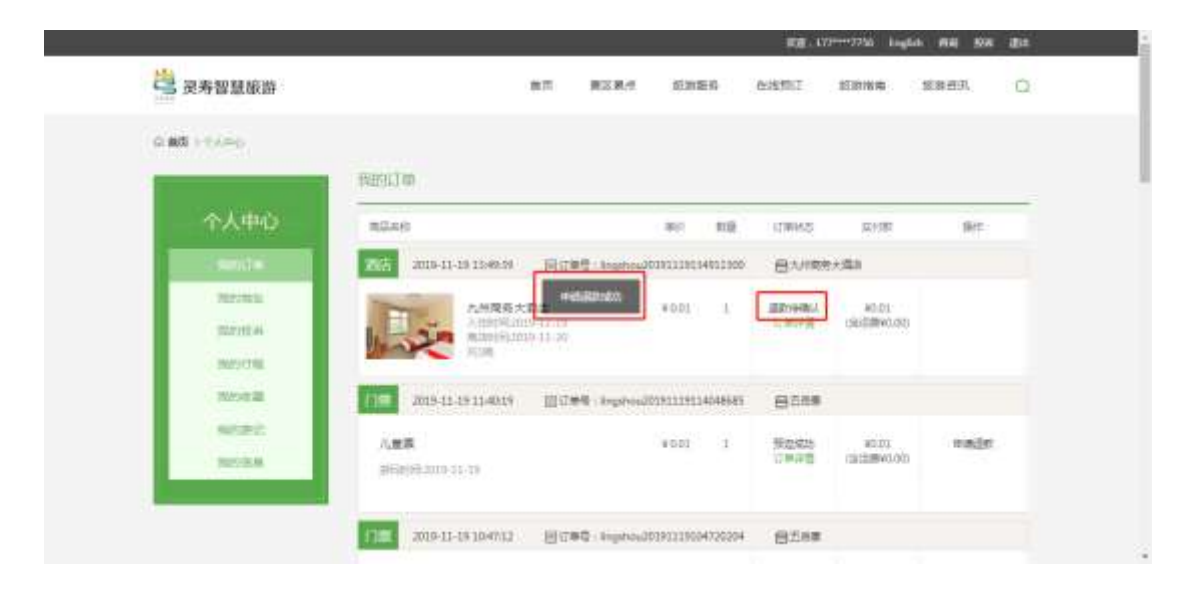

各种订单状态描述及操作:

待支付订单:成功提交订单但未支付成功的订单,此时订单可以支付或者取 消支付两种操作。

确认中订单:成功提交订单且支付成功的订单,等待后台接单;如果被拒单, 状态直接变成预订失败状态,会收到预订失败的短信;如果被接单,状态变成预 订成功,会收到预订成功的短信。

预订成功订单:订单详情里有核销码,消费的时候提供核销码即可,核销成 功后,订单状态变为已完成状态。

已完成订单:可以对该订单进行评价,评价需要审核,审核通过的评价可以显示出来。

13.5.4 跟团游预订

输入搜索商品名称,点击搜索按钮,列表显示匹配的信息,如图 1.1.40

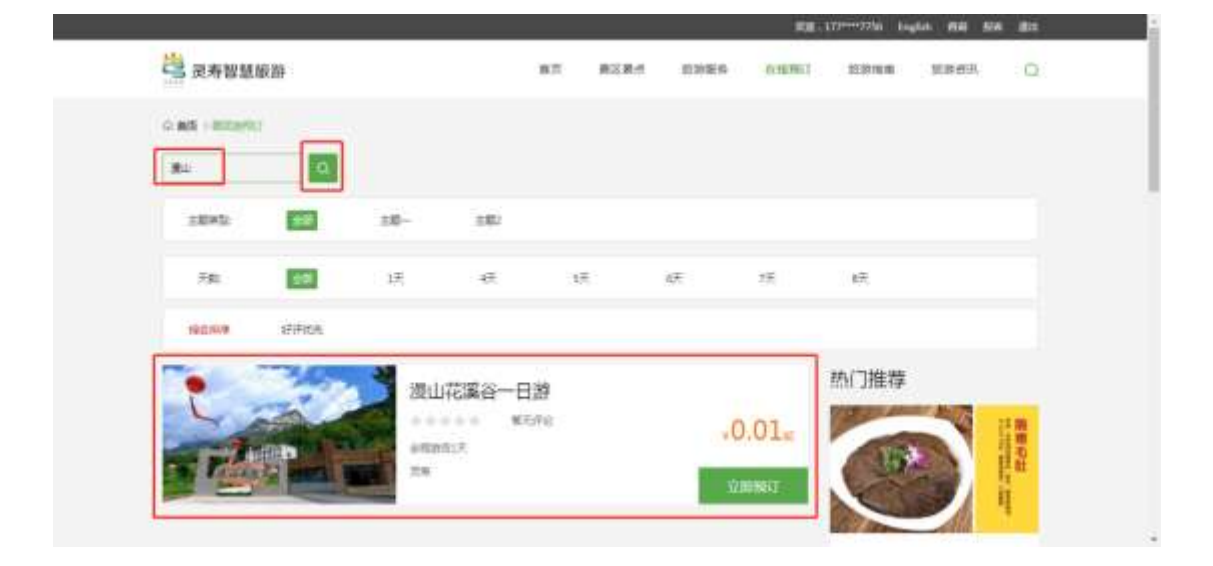

图 1.1.40

按照筛选条件,选择筛选项,列表里会显示相应数据,如图 1.1.41

| 111      |       |               |                  |           |      | RE-               | 1779-002236i ba | gia del su | 8 811 |
|----------|-------|---------------|------------------|-----------|------|-------------------|-----------------|------------|-------|
| 二 灵寿智慧的  | 我許    |               | 3                | 82. 828.0 | 前功能会 | 0.1570.1          | 拉牌画画            | 加速者30,     | 0     |
|          |       |               |                  |           |      |                   |                 |            |       |
| melester | a.    |               |                  |           |      |                   |                 |            |       |
| 28952    | #B    | 100           | ±#2              |           |      |                   |                 |            |       |
| 58.5     | 10    | ंग्र          | -                | 18        | 4Æ   | 28                | . (R            |            |       |
| 192519   | SPICE |               |                  |           |      |                   |                 |            |       |
| S. Artes |       | 大连            | 仅764日游           |           |      |                   | 热门推荐            |            |       |
| 1        | See.  | ertari<br>UKI | 4 4 N.757<br>17: | 9         | -699 | .00 <sub>ie</sub> | 15              |            | 調査の社  |
| 1.192    |       |               |                  |           |      |                   | K               |            | ų.    |

图 1.1.41

点击列表信息进入详情页,详情页轮播图可以自动轮播,也可以手动切换, 如图 1.1.42

|                                                                                                    |                     | 20 3 漫山               | 花溪谷一日游                                |        |
|----------------------------------------------------------------------------------------------------|---------------------|-----------------------|---------------------------------------|--------|
|                                                                                                    | and -               |                       | NE 1070                               |        |
| 1                                                                                                    |                     | e =                   | 1 WE 2 J                              | 192309 |
| Section Born                                                                                                    |                     |                       | · · · · · · · · · · · · · · · · · · · |        |
| the late                                                                                                    | AASH REAL           | The second            |                                       |        |
| Contraction of the local division of the local division of the loc | CALCULAR STATISTICS | and the second second |                                       |        |

图 1.1.42

进入详情页后,可以查看页面相关模块的信息,如图 1.1.43

|                    |                             | <b>从期候</b> 要 |  |
|--------------------|-----------------------------|--------------|--|
| 16(13)30           | 产品介绍 香田说明 香香态评              |              |  |
| NGLT<br>SOLL       | 出版和14分约内选资源中自应用60元/人        |              |  |
| []]<br>合語          | 養全部英 <b>期</b> 年1007人        |              |  |
| <b>務府</b><br>1899  | WHER 7 MLA.: 100 JLmm2 : 20 |              |  |
| Stevens<br>childre | (#34##0 = = = = = (8/00     |              |  |
|                    | #06 / A / MU 1 E            |              |  |

图 1.1.43

跟团游的预订流程(有库存的情况下):选择出游时间,选择套餐、人群、 编辑数量,点击详情页的立即购买按钮,跳转到订单填写页,输入完页面所需必 填项内容后,点击立即支付按钮,生成待支付订单,可以切换支付方式,选择微 信支付或者支付宝支付点击立即支付即可进行支付,支付成功后,在个人中心生 成一个订单,可以查看详情信息,如一系列图 1.1.44

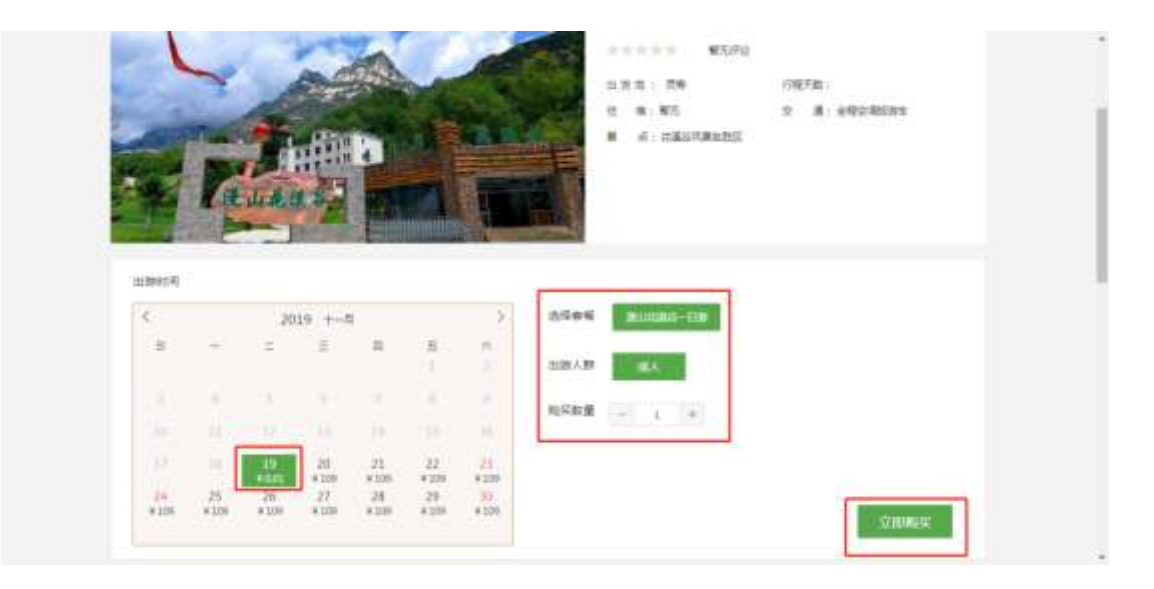

| St. 1. 2. 2. 2 | nane                               | 2492        | - 100 | 100.10 | 81.85 |   | 2847  |
|----------------|------------------------------------|-------------|-------|--------|-------|---|-------|
|                | 漫山花重月一日節                           | 兼山宿道皇一日勝    | 40.01 | 16.65  | 10.1  | + | ¥0.01 |
| 3815 E 10      | 2019-11-19 📃                       |             |       |        |       |   |       |
| 10.6.1.08      | 小台                                 | 17778027756 |       |        |       |   |       |
|                |                                    |             |       |        |       |   |       |
|                |                                    |             |       |        |       |   |       |
| *88.4.1 1      | 16 SI 145                          |             |       |        |       |   |       |
| *88.4.1.1      | 版 名:小七<br>商刊DE: 142401199208278637 |             |       |        |       |   |       |

| I make the substantial states | 101040444010121140420123(4) |   |       |
|-------------------------------|-----------------------------|---|-------|
| 唐山纪重日-日節                      | 90.01                       | 1 | ¥0.01 |
| Notes                         |                             |   |       |
| 勝玩目標: 2010-11-19              |                             |   |       |
| <b>联系人展展:</b> 小七 17778027756  |                             |   |       |
| 由疗人1: 小七 342401199208278637   |                             |   |       |
|                               |                             |   |       |
| EH Zat                        |                             |   |       |
| ○ m/sz/t 、 () 支付主             |                             |   |       |
| 4                             |                             |   | 0.01  |

| □ 契寿智慧旅游                                 |                                                        | 前市 東区県州                | 后加至终            | 在活用口               | 1539164                  | \$\$#E3. 〇 |
|------------------------------------------|--------------------------------------------------------|------------------------|-----------------|--------------------|--------------------------|------------|
| o at intro-                              |                                                        |                        |                 |                    |                          |            |
|                                          | REDIT IN                                               |                        |                 |                    |                          |            |
| 个人中心                                     | REAR                                                   |                        | ac: 100         | COMPANY.           | 网络                       | 19rz       |
| Constant and                             | 2019-11-19 14:259                                      | Ether Inghos           | 878033894320358 | - <del>8</del> 85# | anismi Service           | 500        |
| Maranda<br>Maranda<br>Maranda<br>Maranda | 8117384-839<br>80209(303-15.15<br>15.                  |                        | *0.01 1         | 朝(八中<br>(ご知(中))    | AUDI:<br>Destativo.cop   | +#50:      |
| NAVE AL                                  | 2019-11-19 1406-05                                     |                        | 038111934063433 | 8-44               |                          |            |
| NUMB<br>NUMBER                           | R -9.9<br>A 100 101<br>A 100 101<br>A 100 101<br>A 100 | 019-11-18<br>019-11-20 | 4530 1          | 预型成功<br>订单评值       | 80.31<br>(2)(2)(9)(0)(0) | naje       |

对于个人中心中的订单,点击订单详情,可以查看该订单的详细信息,如图 1.1.44.1

| 0.445 1-0.4-0                                                                                                    |                                                                                                    |                                                                                                    |                                                                                                    |                                                |                            |                                                                  |         |
|----------------------------------------------------------------------------------------------------|----------------------------------------------------------------------------------------------------|----------------------------------------------------------------------------------------------------|----------------------------------------------------------------------------------------------------|------------------------------------------------|----------------------------|------------------------------------------------------------------|---------|
|                                                                                                    | 和的口吻                                                                                                    |                                                                                                    |                                                                                                    |                                                |                            |                                                                  |         |
| 个人中心                                                                                                    | <b>10.4</b> 0                                                                                                    |                                                                                                    | 100                                                                                                    | 110 I I                                        | TWIAS                      | (11)                                                             | 19rt    |
| Constant and                                                                                                    | 2018-11-19 1412                                                                                                    | 54 Bitale in                                                                                                    | unio-201111111141                                                                                                    | 0100 E                                         | 38644                      | USINGLAR                                                         | stial ( |
| 207203                                                                                                    | **************************************                                                                                                    |                                                                                                    | woot.                                                                                                    |                                                | dill de                    | 85.01                                                            |         |
| 107104                                                                                                    | AND DESCRIPTION OF LAND                                                                                                    |                                                                                                    |                                                                                                    |                                                | 1999年                      | 0600000                                                          | 0.00000 |
| 3429/798                                                                                                    | 16A                                                                                                    |                                                                                                    |                                                                                                    |                                                |                            |                                                                  |         |
| 70/2012                                                                                                    | 2019-11-19 14:06                                                                                                    | of [][[]#4 +                                                                                                    |                                                                                                    | 614025 E                                       | 3-44                       |                                                                  |         |
| NORC                                                                                                    | R -0.0                                                                                                    |                                                                                                    | 1010                                                                                                    | a a                                            | Personal A                 | 10.11                                                            | nate    |
| RECOM.                                                                                                    | >4590<br>#2001                                                                                                    | 462019-13-28<br>862019-13-20                                                                                                    |                                                                                                    | 1                                              | N/PB                       | rataswo.oh                                                       |         |
| a                                                                                                    | +118                                                                                                    |                                                                                                    |                                                                                                    |                                                |                            |                                                                  |         |
|                                                                                                    |                                                                                                    |                                                                                                    |                                                                                                    |                                                |                            |                                                                  |         |
|                                                                                                    | 2019-11-19 15-69                                                                                                    | 09. HOND 10                                                                                                    |                                                                                                    | 03300 P                                        | <b>新大川市市</b>               | 5###                                                             |         |
|                                                                                                    | 2019-11-19-1548                                                                                                    | 99 - El CeQ - 6                                                                                                    | igetos/00191218134                                                                                                    | 13300 9                                        | 85,0483                    | 580 C                                                            |         |
|                                                                                                    | 2019-11-1915-68                                                                                                    | 99. Előső (*                                                                                                    | iginoid839333834                                                                                                    | 13300 f                                        | B大州南部                      | 1                                                                |         |
|                                                                                                    | 2019-11-08 1548                                                                                                    | an Boad a                                                                                                    | igatosi361913131314                                                                                                    | n1300 f                                        | <b>当大州南府</b> 分             | 641                                                              |         |
|                                                                                                    | 2015 2019-11-15 1548                                                                                                    | 199                                                                                                    | 1940-0019111114                                                                                                    | 113.000 E                                      | 3.5.HR85                   | 5#11                                                             |         |
|                                                                                                    | 2019-12-19 1548<br>- 374689 - Ingénes20191                                                                                                    | 199 HT#C 1                                                                                                    | 1990-020191223134<br>1299/120 - 1864                                                                                                    | =<br>11300 f                                   | 3.40887<br>1888            |                                                                  |         |
| 个人中心                                                                                                    | 2019-12-15 1548<br>(2019-12-15 1548)                                                                                                    | 1944211160                                                                                                    | 1289125 - 844                                                                                                    | =                                              | 3711683                    |                                                                  |         |
| 个人中心<br>900de                                                                                                    | 2019-12-13 1248<br>- (749384) - Ingdrou/20191<br>- 186638                                                                                                    | 99 - Elitado e                                                                                                    | 1999-00019321814                                                                                                    | =                                              | 34000<br>36000             |                                                                  |         |
| 个人中心<br>90%C=<br>90%E2                                                                                                    | 2019-11-15 1548<br>- (74984) - Ingelmoo201911<br>- (82008)<br>- 1990-11-19<br>- 1990-11-19                                                                                                    | 99 BALLER 197                                                                                                    | 0019900978637                                                                                                    | =                                              | 340887<br>3688             |                                                                  |         |
| 个人中心<br>9000年<br>9001年<br>9001年<br>9001年                                                                                                    | 2002 2019-11-15 11-65<br>- (79936) - Ingelma-201911<br>- (79936) - Ingelma-201911<br>- (79936) - (79936) - (7993                                                                                                    | 39. 田田市中で、10<br>118546211165<br>単分記号-1424<br>手名信:127786                                                                                                    | 01155006278637<br>2756                                                                                                    | #                                              | 3.0000.                    |                                                                  |         |
| 个人中心<br>2022年<br>5025年2<br>5025年2<br>5025年2                                                                                                    | 2002 2019-11-15 11-65<br>- 099969 - ingetros/20191<br>- 099969 - 2019-11-19<br>- 009199 - 2019-11-19<br>- 00919 - 2019-11-19<br>- 00919 - 2019-11-19<br>- 00919 - 2019<br>- 00919 - 2019-11-19<br>- 00919 - 2019-11-19<br>- 00919 - 2019-11-19<br>- 00919 - 2019-11-19<br>- 00919 - 2019-11-19<br>- 00919 - 2019-11-19<br>- 00919 - 2019-11-19<br>- 00919 - 2019-11-19<br>- 00919 - 2019-11-19<br>- 00919 - 2019<br>- 00919 - 2019<br>- 00                                                                                                    | 39. 田子中心。6<br>113544211160<br>목사)문북 : 5424<br>우리1년 : 227786                                                                                                    | арнокортротова 14<br>Станула – Жи<br>Отанарскотова 17<br>102256                                                                                                    | =                                              | 9.1088.1<br>3894           | 5 <b>8</b> 8                                                     |         |
| 个人中心<br>switche<br>switche<br>switche<br>switche<br>statistie<br>statistie                                                                                                    | 2019-11-15 1548<br>- (79589) - Hopfmon211911<br>- (79589) - Hopfmon211911<br>- (79589)<br>- (79589) - Hopfmon211911<br>- (79589)<br>- (79589) - Hopfmon211911<br>- (79589)<br>- (79589) - Hopfmon211911<br>- (79589) - Hopfmon211911<br>- (79589) - Hopfmon211911<br>- (79589) - Hopfmon211911<br>- (79589) - Hopfmon211911<br>- (79589) - Hopfmon211911<br>- (79589) - Hopfmon211911<br>- (79589) - Hopfmon211911<br>- (79589) - Hopfmon211911<br>- (79589) - (79589) - (79                                                                                                    | 39. 田子中心。6<br>119545211165<br>파이근적 3454<br>우리라 227786                                                                                                    | ценокартратала 14<br>Самряж — мил<br>011950408278637<br>227758                                                                                                    | =                                              | 9.1088)<br>3688            |                                                                  |         |
| 个人中心<br>9091C年<br>90095日<br>90095日<br>9005日月<br>1005日月<br>1005日月<br>1005日月<br>1005日月<br>1005日月<br>1005日月<br>1005日月<br>1005日月<br>1005日月<br>1005日月<br>1005日月<br>1005日<br>1005日<br>1005<br>1005    | 2019-11-15 11-65<br>- 179-18-9 - Ingelmou2212411<br>- 179-18-9 - Ingelmou2212411<br>- 199-18-12-19-19<br>- 199-18-12-19-19<br>- 199-18-12-19-19<br>- 199-18-12-19-19<br>- 199-18-12-19<br>- 199-18-12-19<br>- 199-18-19<br>- 199-18-19<br>- 199-19<br>- 199-19<br>- 199-19<br>- 199-19<br>-                                                                                                    | 39. 원(中華학 ) 4<br>1185545211265<br>북아문학 : 347746<br>구성(학 : 377766                                                                                                    | цено, дотрозала 14<br>(Семона – екс<br>озапона – екс<br>Жанена – ала                                                                                                    | =<br>1)#2512208                                | 3.00000<br>3.0000          |                                                                  |         |
| 个人中心<br>9090年<br>9091年<br>9091年<br>909日年<br>909日年<br>909日年<br>90月日日<br>90月日日<br>90月日日<br>90月日日<br>90月日日<br>90月日日<br>90月日日<br>90月日日<br>90月日日<br>90月日日<br>90月日日<br>90月日日<br>90月日<br>90月                                                                                                    | 2019-11-15 11-65<br>- (1968) - Ingelmou201911<br>198908<br>198908<br>198908<br>198908<br>19908<br>19 | 39. 원(古田寺 s)<br>1185545211168<br>유산관력 - 3434<br>우리(북 1277)82<br>日七井明明金公司                                                                                                    | ценски ортрозовани<br>Софијано — Мик<br>Особоровала — Со<br>1977 50 — Конски — Со<br>1977 50 — Конски — Со<br>1977 50 — Со<br>1977 50                                                                                 | =<br>1982552200                                | 9,40000)<br>26004          |                                                                  |         |
| 个人中心<br>RODOR<br>SKORE<br>SKORE<br>SKORE<br>SKORE<br>SKORE<br>SKORE<br>SKORE<br>SKORE<br>SKORE<br>SKORE<br>SKORE<br>SKORE                                                                                                    | 2019-11-15 11-65<br>- CMMBR   Reptroc20101<br>- Reptroc<br>- Reptroc<br>-                                                                                                    | <ul> <li>(1) 日本ので、1)</li> <li>(1) 日本ので、1)</li> <li>(1) 日本</li></ul> | UT 1992 1992 1993 1994<br>UT 1994 1995 1995<br>UT 1995 1995 1995<br>UT 1995 1995 1995<br>UT 1995 1995 1995<br>UT 1995 1995 1995<br>UT 1995 1995 1995 1995<br>UT 1995 1995 1995 1995<br>UT 1995 1995 1995 1995 1995<br>UT 1995 1995 1995 1995 1995<br>UT 1995 1995 1995 1995 1995<br>UT 1995 1995 1995 1995 1995<br>UT 1995 1995 1995 1995 1995<br>UT 1995 1995 1995 1995 1995<br>UT 1995 1995 1995 1995 1995<br>UT 1995 1995 1995 1995 1995 1995<br>UT 1995 1995 1995 1995 1995 1995 1995<br>UT 1995 1995 1995 1995 1995 1995 1995 199                                                                                                    | =<br>1)#25522000                               | 34466                      | 588<br>                                                          |         |
| 个人中心<br>9020年<br>9028年<br>9028年<br>9028年<br>9029年<br>9029<br>9029 | 2019-11-15 11-65<br>- 1749369   ingelmes/201911<br>Risolate<br>2019-13-13-15<br>Risolate<br>2019-13-13-15<br>Risolate<br>2019-13-15<br>Risolate<br>2019-13-13-15<br>Risolate<br>2019-13-15<br>Risolate<br>2019-13-13-15<br>Risolate<br>2019-13-15<br>Risolate<br>2019-13-13-15<br>Risolate<br>2019-13-13-15<br>Risolate<br>2019-13-13-15<br>Risolate<br>2019-13-13-15<br>Risolate<br>2019-13-13-15<br>Risolate<br>2019-13-13-15<br>Risolate<br>2019-13-13-15<br>Risolate<br>2019-13-13-15<br>Risolate<br>2019-13-13-15<br>Risolate<br>2019-13-15<br>Risolate<br>2019-13-15<br>Risolate<br>2019-15<br>Risolate<br>2019-15<br>Risolate<br>2019-15<br>Risolate<br>2019-15<br>Risolate<br>2019-15<br>Risolate<br>2019-15<br>Risolate<br>2019-15<br>Risolate<br>2019-15<br>Risolate<br>2019-15<br>Risolate<br>2019-15                                                                                                    | 18 원(日本학 1 4 1<br>1855年5月11165<br>용어)단적 - 562年<br>우리한 1977年6<br>516年時間第525月                                                                                                    | 01155006278637<br>027558<br>0116506278637<br>027558<br>0116506278637<br>02758<br>0116506278637<br>02758                                                                                                    | 1)#2512200<br>#<br>1)#2512200<br>9-11-29 14-10 | 34 MAREA<br>26 Marea<br>28 | 131<br>1111<br>11111<br>11111<br>11111<br>11111<br>11111<br>1111 | á       |
| 个人中心<br>9000年<br>900年8日<br>900年8日<br>900年8日<br>900年8日<br>906年8日<br>906年8日<br>906年8日                                                                                                    | 2019-12-15 1248<br>- CMMRR - Hegdrow221241<br>- CMMRR - Hegdrow221241<br>- Masses<br>- Masses                                                                                                    | 18 년(1940) 19<br>18554(2)11265<br>유인문북 : 3474<br>유민문북 : 3474<br>2014년 : 217762                                                                                                    | арно, d019111814<br>(1969): так<br>(1969): так | 1)#2552268<br>4-11-19-14-1)<br>1/#2            | 22<br>23                   | stat o                                                           | a<br>14 |

图 1.1.44.1

退款操作:对于支付成功后但订单不是已完成状态的订单,在此之前任何状态的订单,都可以申请退款操作,点击申请退款-选择退款方式-点击立即提交,该订单状态为退款待确认,等待退款审核,若同意退款操作,该订单会变成已退款状态。如图 1.1.44.2

| 受寿智慧旅游            |                                                          | 南川 東区東州                | 如用語名             | 625501       | 超剧地南                     | 旅游西北 〇         |
|-------------------|----------------------------------------------------------|------------------------|------------------|--------------|--------------------------|----------------|
| onk) - táno       |                                                          |                        |                  |              |                          |                |
| 1                 | 我的订单                                                     |                        |                  |              |                          |                |
| 个人中心              | 80.46                                                    |                        | 100 MQ           | 10005        | 网络                       | Brt -          |
| i sente           | n1000 2010-11-10 141254                                  | Bittel Ingened         | 039333994323399  | 881 <b>#</b> | an seatt                 | 1504           |
| NETWORK<br>STATES | #117389-839<br>#1299530545.05<br>#24                     |                        | *0.01 1          | NU.D<br>CERT | 80.01<br>GBE##90.00      | *#30           |
| N/24              | 2019-11-19 1406/05                                       | III.II.#₩ . Angelood   | 0181119940614919 | 8-44         |                          |                |
| NORC<br>NORA      | R -8.8<br>ALEXAL<br>ALEXAL<br>ALEXAL<br>ALEXAL<br>ALEXAL | 019-11-18<br>019-11-30 | 4635 1           | 5025<br>0775 | 80.30<br>(2012)<br>80.30 | na <u>i</u> r. |

| <b>送</b> 常希知知得知 |         | 82    | #128-5 | XIMA | TEMPS T | in status | 20100 | 0 |
|-----------------|---------|-------|--------|------|---------|-----------|-------|---|
| A Not Report    |         | 1.770 |        |      |         |           |       |   |
| Q #5 112.40     |         |       |        |      |         |           |       |   |
| 小人中心            | and a   |       |        |      |         |           |       | - |
| RESTR           |         |       |        |      |         |           |       |   |
| Hatesta         | 2582 84 |       |        |      |         |           |       |   |
| 1029398         |         | -     |        |      |         |           |       |   |
| REAL            |         |       |        |      |         |           |       |   |
| sector.         |         |       |        |      |         |           |       |   |
| -               |         |       |        |      |         |           |       |   |
|                 |         |       |        |      |         |           |       |   |
|                 |         |       |        |      |         |           |       |   |

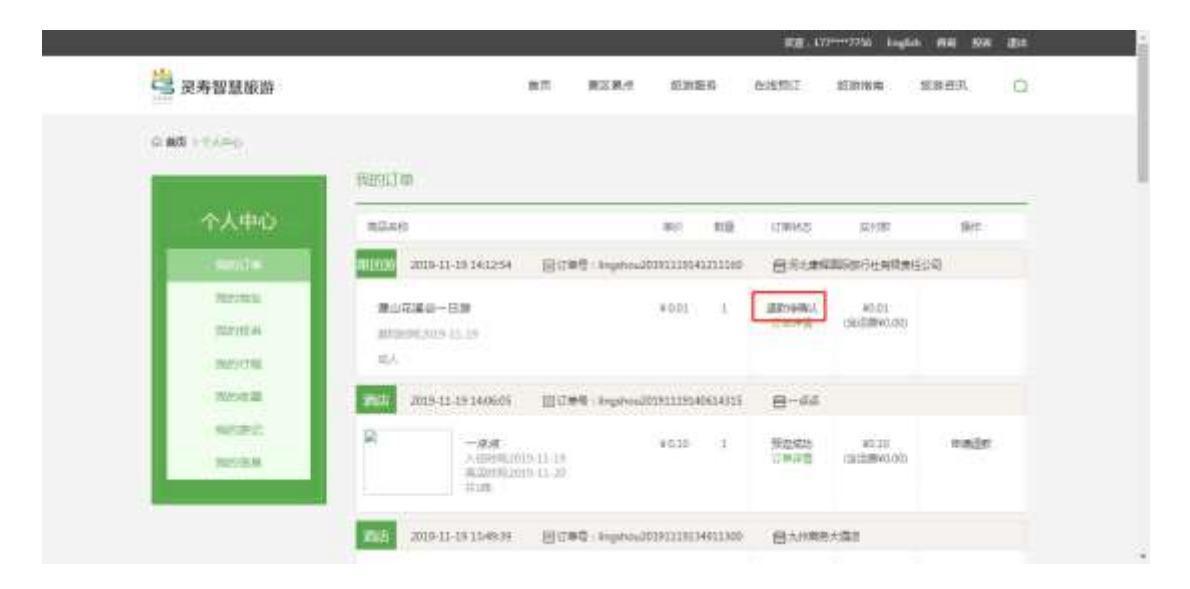

各种订单状态描述及操作:

待支付订单:成功提交订单但未支付成功的订单,此时订单可以支付或者取 消支付两种操作。

确认中订单:成功提交订单且支付成功的订单,等待后台接单;如果被拒单, 状态直接变成预订失败状态,会收到预订失败的短信;如果被接单,状态变成预 订成功,会收到预订成功的短信。

预订成功订单:订单详情里有核销码,消费的时候提供核销码即可,核销成 功后,订单状态变为已完成状态。

已完成订单:可以对该订单进行评价,评价需要审核,审核通过的评价可以显示出来。

13.5.5 特产预订

输入搜索特产商品名称,点击搜索按钮,列表显示匹配的信息,如图 1.1.45

| 送 沒寿智慧版》       | 94   |      |       | 87  | 教区教作       | 10986 | outrest | 2239764 | 加速的风 | 0 |
|----------------|------|------|-------|-----|------------|-------|---------|---------|------|---|
| 0.85 (1045)    |      |      |       |     |            |       |         |         |      |   |
| 10-0A          |      | ŦR@1 | 24.85 | 181 | 6 <b>7</b> |       |         |         |      |   |
| 100.009        | 护护统兵 |      |       |     |            |       |         |         |      |   |
| Sector         | 非用化元 |      |       |     |            |       |         |         |      |   |
|                |      |      |       |     |            |       |         |         |      |   |
| and the second | No.  |      |       |     |            |       |         |         |      |   |
| A COLORADO     | -    |      |       |     |            |       |         |         |      |   |
| 东庄君家生态面        |      |      |       |     |            |       |         |         |      |   |

图 1.1.45

按照筛选条件,选择筛选项,列表里会显示相应数据,如图 1.1.46

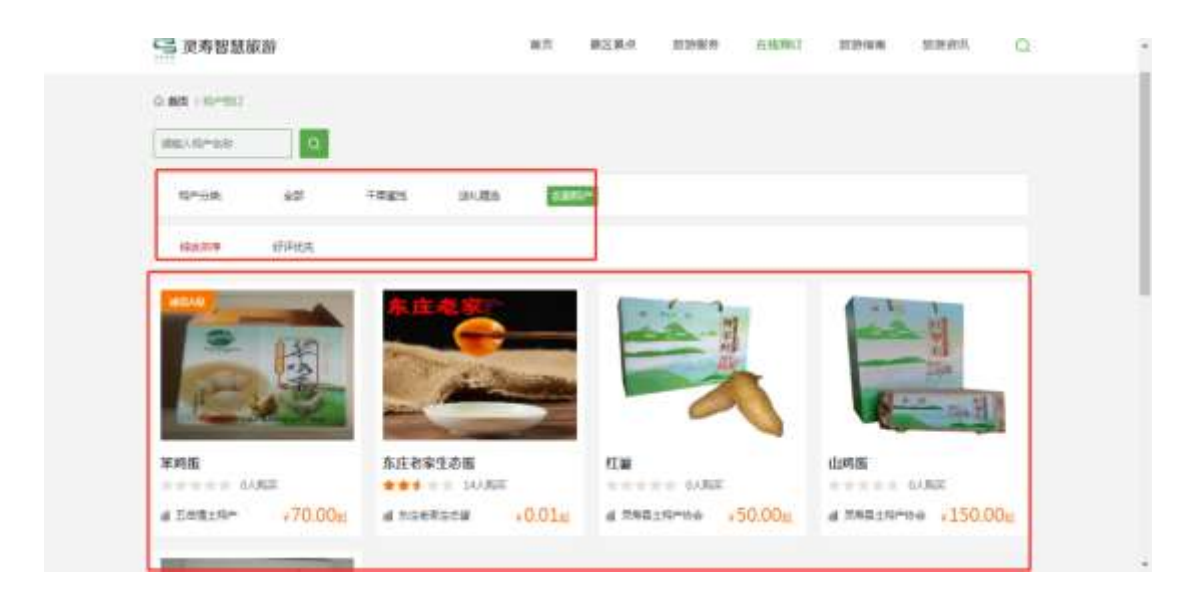

图 1.1.46

点击列表信息进入详情页,详情页轮播图可以自动轮播,也可以手动切换, 如图 1.1.47

| THE TRUE HAR DO NOT THE OWNER OF THE OWNER OF THE OWNER OF THE OWNER OF THE OWNER OF THE OWNER OF THE OWNER OF | 200                                                                                                    | 88(Fit): ● ● ▲ = = 2.5(9 |      |
|----------------------------------------------------------------------------------------------------|----------------------------------------------------------------------------------------------------|--------------------------|------|
| The American                                                                                                   | 2.4.                                                                                                    | 09. 100.<br>AB-5158      |      |
|                                                                                                    | The second second second second second second second second second second second second second second second s | 0.01                     |      |
| and a state                                                                                                    | manining                                                                                                    | .0.01                    | SHWE |

图 1.1.47

进入详情页后,可以查看页面相关模块的信息,如图 1.1.48

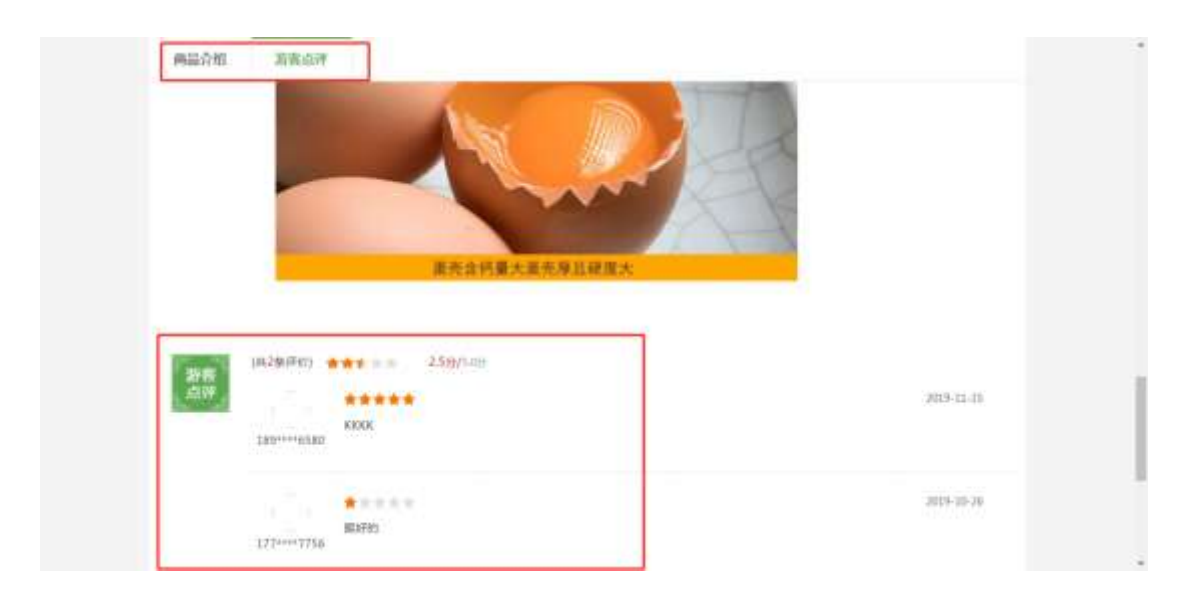

图 1.1.48

特产的预订流程(有库存的情况下):存在多规格时,选择规格、编辑数量, 点击详情页的立即购买按钮,跳转到订单填写页;选择收货地址(存在收货地址 的情况,其他操作参考个人中心-我的地址)、选择支付方式(微信支付或者支付 宝支付)选填输入备注信息、选择运送方式等页面所需必填项内容后,点击提交 订单按钮即可进行支付,支付成功后,在个人中心生成一个订单,可以查看详情 信息,如一系列图 1.1.49

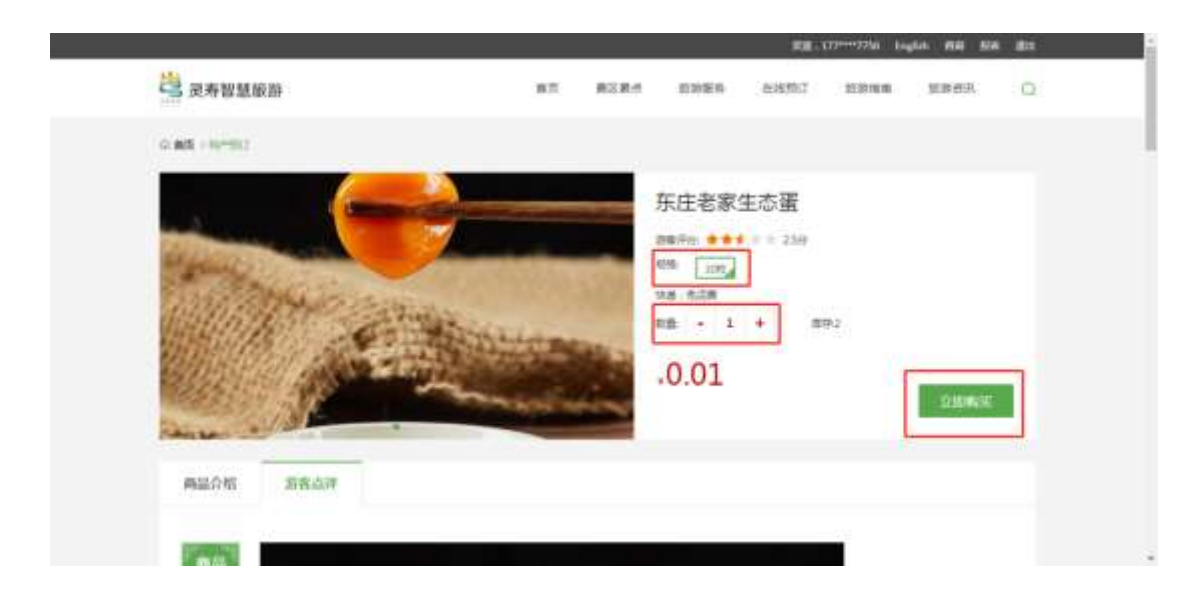

|             | All Statements |
|-------------|----------------|
|             |                |
|             |                |
|             |                |
|             |                |
| ** **       | 1949           |
|             |                |
| 40.01 - 1 + | viat .         |
|             |                |
|             | 100 BB         |

| の第二 172.000<br>- 今人中10<br>- 第二日<br>- 第二日<br>- 第<br>日<br>- 第<br>日 | 10<br>2029-11-19 (ABMA) - (21787) | we be                 | a gaan                                                                                                    |                  |         |  |
|----------------------------------------------------------------------------------------------------|-----------------------------------|-----------------------|----------------------------------------------------------------------------------------------------|------------------|---------|--|
|                                                                                                    | n<br>marti triante Eiter          | #0 Z                  | e quia                                                                                                    |                  |         |  |
| - 55,4000 es                                                                                                    | 2019-11-19 1419-14 Eit##          | #0 ži                 | ministry and                                                                                                    | 10.000           |         |  |
| Party Party                                                                                                    | 2019-11-191419-58                 |                       | and the second second se | ac-181           |         |  |
| Haraba Angele Angele Angele Angele Angele Angele Angele Angele Angele Angele Angele Angele Angele Angele Angele                                                                                                    |                                   | - Niget-21191138582   | wests Bills                                                                                                    | 12月1日第           |         |  |
|                                                                                                    | Mitefata                          | ¥0.03 :1              | HERNIT                                                                                                    | 20.02            | NREX    |  |
| HATELN .                                                                                                    | and a start                       |                       |                                                                                                    | WG (80)          |         |  |
| HIDER DIR.                                                                                                    | 2018-31-16 Ini1256 🗐 (7##         | - 1440-2000-1103-01   |                                                                                                    | CRARGENSISTER    | Record  |  |
| Repti                                                                                                    | 520-00                            | where 1               | (Inclusion)                                                                                                    | 2010             |         |  |
| Perita pr                                                                                                    | ernhanda (1-10                    | 5855 - S              | 2.807(8                                                                                                    | (本位)時<br>(60.00) |         |  |
| -                                                                                                    |                                   |                       |                                                                                                    |                  |         |  |
| inth                                                                                                    | 2019-11-19 140025 Eit##           | - \$49/fc=20101134545 | ni4415 🖶                                                                                                    | NR.              |         |  |
| 2                                                                                                    | -44                               | \$(0.19               | 発展者の                                                                                                    | 90.10            | +#.8.22 |  |

图 1.1.49

对于个人中心中的订单,点击订单详情,可以查看该订单的详细信息,如图 1.1.49.1

| Q 85 112/00                 |                                                       |                           |                                 |          |
|-----------------------------|-------------------------------------------------------|---------------------------|---------------------------------|----------|
|                             | meet/rev                                              |                           |                                 |          |
| 今人中心                        | 用压力性                                                  | MC 258 (740)              | s erm                           | 61       |
|                             |                                                       | - 9+get-20091138542444551 | Network                         |          |
| Harman<br>Hatziw<br>Tarwith | Mikefata<br>Saun                                      | ¥0.03 I 17800             | 90.00<br>(Ardam<br>90.00        | ****     |
| throna a                    |                                                       | : Napharanterration _ E   |                                 | ARRENT . |
| Reality<br>Reality          | 意味和高品一日期<br>presentation in in<br>RA                  | 9.023 8 (849564<br>22.003 | NA 40.03<br>8 (44:5)8<br>90.00) |          |
|                             | na marit in indent Estar                              | - Seget-20001100549504015 |                                 |          |
|                             | 2 -dd.<br>Administration<br>Mileration 11 (m.         | 40.19 II 1994             | 90.10<br>(NG)M<br>9000          | ##22     |
| - 小人中の                      | 17### : legehou.01011014049951                        | (1年10日) 地名美国西             |                                 | +835     |
| Mars1H<br>MEMOR             | 00.075042 - 17207-75<br>200.0542 - 12207-15<br>8012 - |                           |                                 |          |
| TOCASH<br>Mary TW           | menn                                                  |                           |                                 |          |
| Theorem                     | MAN SCREET                                            | 656-956 - 10122212550     |                                 |          |
| 10.00                       | 0*69                                                  |                           |                                 |          |
|                             |                                                       | HERER 2009-11-19 1440-85  | metanat -                       | **       |
| 12:10                       | 下東町1県-2019-11-19-14,19-96<br>古賞単型:201911182,28        | Handrade                  |                                 |          |
| Rote                        | Tanya 2019-11-10-14-19-96<br>市業事業:2010(11)82,28       | strt. cs                  | 1.8                             | 15       |

图 1.1.49.1

退款操作:对于支付成功后但订单不是已完成状态的订单,在此之前任何状态的订单,都可以申请退款操作,点击申请退款,选择退款方式(仅退款:对于 卖家还没发货的订单;退货退款:对于卖家已发货的订单),以选择退货退款为 例,选择退货退款,点击立即提交,该订单状态为退款受理中,等待退款审核, 若同意退款操作,该订单会变成已退款状态。如图 1.1.49.2

| <b>送</b> 灵寿智慧爆游 | na nene mana foret femen sourt C                                                                                                    |  |
|-----------------|----------------------------------------------------------------------------------------------------|--|
| 9 88 112mg      |                                                                                                    |  |
| 1               | matrixm                                                                                                    |  |
| 今人中の            | READ BE DE CREA AND AN                                                                                                    |  |
| 84128           | No. 302-12-19 14145 Eldine (selection constitution and Electron                                                                                                    |  |
| Ranta<br>Martin | 代目を完全主要     代目の第二本章     代目の第二本章 |  |
| NO.01           | THE MERCHARD DIFF. Supervised States Brithmany America                                                                                                    |  |
| N234C<br>Resta  | #112年第一日前 Vors 3 (第15年84) Vors<br>回時時期は112日 - 11日<br>回人                                                                                                    |  |
|                 | and answer grave suggestion and a set                                                                                                    |  |
|                 | -diff. Volte 10 000 0000 0000 0000 0000 00000 00000 0000                                                                                                    |  |

| 小人中心                | mailer 1   |  |  |  | - |
|---------------------|------------|--|--|--|---|
| Press.              | () gap     |  |  |  |   |
| HATELNI<br>Travelik | childe the |  |  |  |   |
| Haran Maria         |            |  |  |  |   |
| Reda                |            |  |  |  |   |

| <b>当</b> 灵寿智慧旅游               | RA REAL MARK DESC. MARK RARA                                                                                                    |
|-------------------------------|----------------------------------------------------------------------------------------------------|
| Q 88 112/10                   |                                                                                                    |
|                               | micrit                                                                                                    |
| 李大中的                          | #248 #6 29 (Web \$10 \$9                                                                                                    |
| 1944.078                      | AND 2019-13-19-14-19-06 Bit WE Have an an an an an an an an an an an an an                                                                                                    |
| 7525960<br>9622530<br>1525979 | Mile#学生な言 ¥0.02 I (単位) (10.02     Imが用 10.02     Imが用 10.02        |
| NO M                          | THE CONTRACTOR OF THE PRODUCTION OF THE PROPERTY OF THE PRODUCT OF THE PROPERTY OF THE PROPERTY OF THE PROPERT |
| N234C<br>Resta                | 第11日第日 - 日田 + 4025 5 (日本1444) + 4025     第11日 - 日日 - 2010 - 2010         |
|                               | 105 mm-n-reason Dif#4: bys-continuestors B-ee                                                                                                    |
|                               | 22 一点点 V0.19 II 第三位の M0.10 新業計算<br>人口可能に可以入り II 10 10 11 11 11 11 11 11 11 11 11 11 11                                                                                                    |

各种订单状态描述及操作:

待支付订单:成功提交订单但未支付成功的订单,此时订单可以支付或者取 消支付两种操作。

预订成功订单:成功提交订单且支付成功的订单。

待卖家发货订单:成功提交订单且支付成功的订单,等待后台发货,卖家发货后,可以在订单详情里查看物流信息,且可以确认收货,如下图:

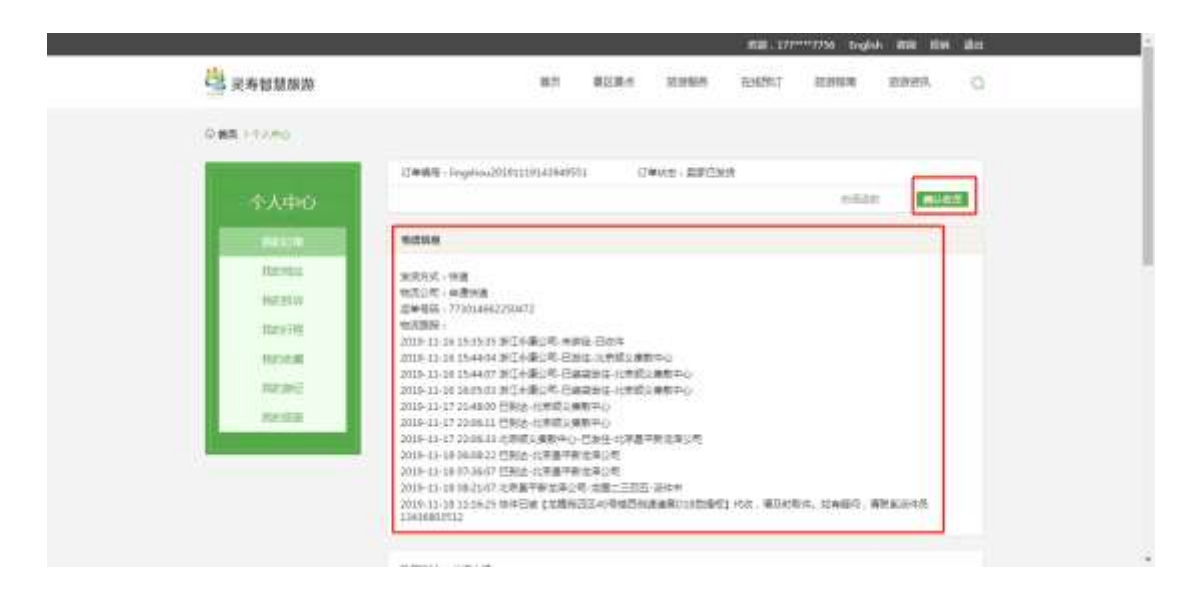

卖家已发货订单:成功支付的订单,且卖家已经发货。

交易成功订单:买家已经确认收货的订单,可以对该订单进行评价,评价需 要审核,审核通过的评价可以显示出来。

13.5.6 在线租车

选择目的地,输入租车公司名称,点击搜索按钮,列表显示匹配的信息,如 图 1.1.50

| G BR 104   |         |       |        |   |  |  |
|------------|---------|-------|--------|---|--|--|
| finis st - | -       | •     |        |   |  |  |
|            | 广源汽车租赁  |       |        |   |  |  |
|            | 150.838 |       |        |   |  |  |
|            | -       | #18 C | 80 i A |   |  |  |
|            |         |       |        | _ |  |  |

图 1.1.50

点击列表信息进入详情页,可以查看详情页相关信息。

13.5.7 导游预定

相关操作参考在线租车。

- 13.6 旅游指南
- 13.6.1 节庆活动

在节庆活动页面下展示了所有活动如下图,最下面有导航下一页。

| 三 灵寿智慧旅游          | 而页 酸区浆点 终防服务 在线统订 振游目前 旅游资讯 〇                                                                                                  |
|-------------------|----------------------------------------------------------------------------------------------------|
|                   |                                                                                                    |
|                   | 山地超野大赛           10月20日、2010年頃会び日気室に定該時大賞夏万式算点サ大きな12家1944月以一定登録万式室内部区理室行、中央的100余<br>気法子学知志の活為。           ● 2018-10-20 00.00:00 |
|                   | 全域热练环域復期<br>4月3日、元布局 "全地运动开心理想" 活动活力开始。<br>● 2018-04-03 00:00:00                                                               |
|                   | "全域热感 百团大展 其享省运"群众体育活动<br>为但导致重定型主流方式,引导主社会时立大型重型全。                                                                            |
|                   | S018-09-22 00:00:00                                                                                                    |
|                   | 第三十一届离遗体干部职工运动会                                                                                                    |
|                   | 九九重阳节,我想在中山广场华的第三十一辆角道休干部职工证功令,提供有记共行汉历港并约局退休干部职工成上节日的祝福。                                                                      |
| ACIN' AL AL ACIN' | @ 2018-09-09 00:000                                                                                                    |
|                   | 第二届全城热练环城慢跑活动热力开跑<br>4月12日,我是平心第二届生活地练习成型推活动,此次活动站在引领跑步运动健康和学业课,引导生社主机立大健康能念,让健康<br>中国的遗生深入人心。                                 |
|                   |                                                                                                    |

H128 - 1 2 2 NR 1 R

如点击进入山地越野大赛的图片进入详细页面如下:

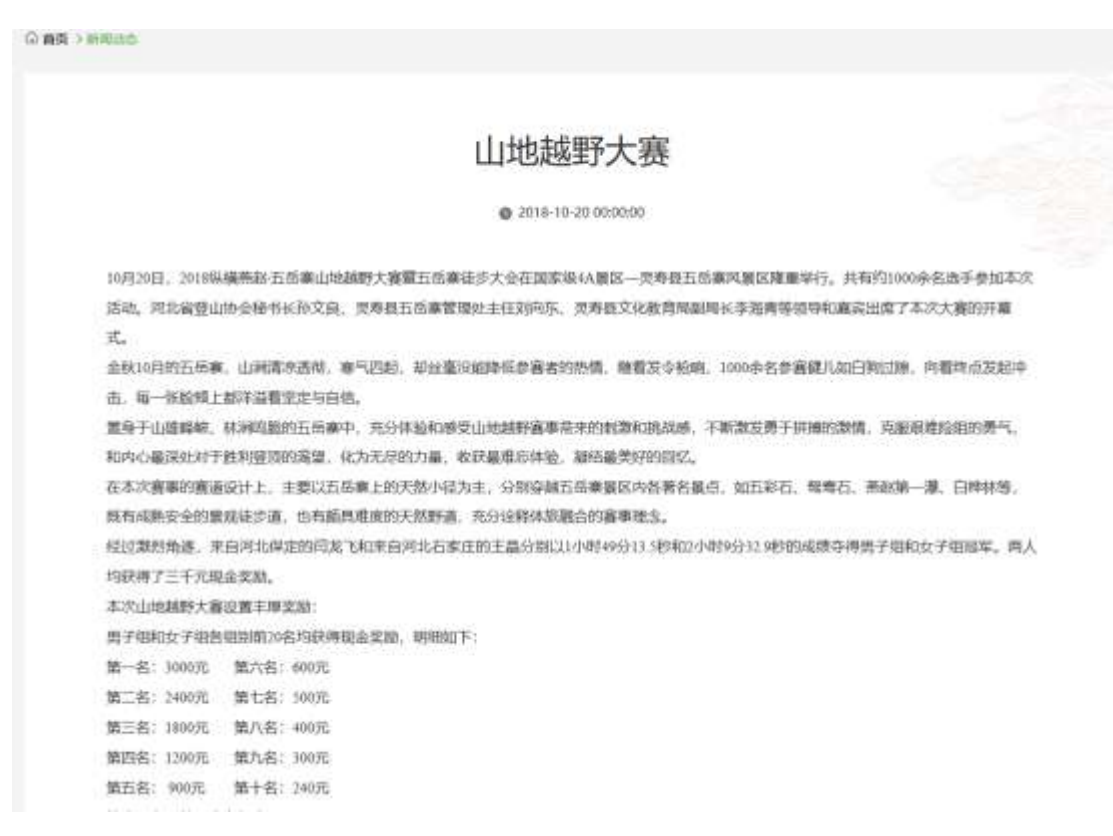

#### 13.6.2 行程定制

行程定制页面需要填写联系人信息:姓名、手机号和基本信息:出发地、目的地、出发时间、游玩天数、预算、出行人数等信息后提交,即可创建一份行程 定制单。

| "姓名                  | 力使地制料和标志                  |    |       |                 |   |  |
|----------------------|---------------------------|----|-------|-----------------|---|--|
| "手机母                 | 力使血和间隔(600                |    |       |                 |   |  |
| 基本信息                 |                           |    |       |                 |   |  |
| 基本信息<br>"出发地         | consequent.               |    | and a | Doktown         |   |  |
| 基本信息<br>"出发地<br>出发时间 | 11341849<br>11 2019-11-19 | 14 | ont e | 20100.41<br>2 + | x |  |

# 13.6.3 调查问卷

在调差问卷页面可以填写游客满意度调查问卷。

|             | 动动动动动(10)动               |  |
|-------------|--------------------------|--|
| 尊敬的游客:      |                          |  |
| 次迎光临受寿风器    | 名胜区!请您阅读、靖阳,和句选您认为合适的内容。 |  |
| 1、诸意为以下场用   | 【作人词約顯析志谈與个评价?           |  |
| A 售票/验票人员   |                          |  |
| 目奏觀人間       |                          |  |
| 2 母國人民      |                          |  |
| 0 观光车/索道人员  |                          |  |
| F 新卫人员      |                          |  |
| 「暫饮人员       |                          |  |
| 6.转售人员      |                          |  |
| 日環化人员       |                          |  |
| 安保人员        |                          |  |
| 2. 暴怒工作人员为约 | 8證但圖書的擁有了以下哪儿這?          |  |

3、对于服区以下适所的秩序推动间示价? 加以为导致服区以下适所秩序混乱的报因很什么?

## 13.6.4 微博直播间

进入微博直播间后展示微博主页如下图

10 MR > 108 5 min ------Q () #55 ER 485 ONE OWL IN 10 11 立仁 油白 主商 柳田 -145757 2360000 215 V 10 10 10 10 10 10 AMMESISANESHIAARANTATATATATATATATA 代式上发方以中文化目還目相對其,和高於等的現在。他希臘两人以前八年 1913年後之上在一起,会主清多時間,大學當時小时小的。開刊5月後, 1913年後之前,会主清多時間,大學當時小时小的。開刊5月前, 第八: 新設備を NAMES AND ADDRESS OF TAXABLE ADDRESS OF TAXABLE ADD 25 文章 [459]

图 5.6.4.1

## 13.6.5 旅游攻略

进入旅游攻略页面后,展示推荐的旅游攻略列表如下图

| 灵寿智慧旅游                    |                             | 直向      | <b>建双氟</b> 点 | 超速服务 | 在线预订 | MORETERM | <b>新教授</b> 民 | ۵ |
|---------------------------|-----------------------------|---------|--------------|------|------|----------|--------------|---|
| O mo > min                |                             |         |              |      |      |          |              |   |
| Sand I                    | 石家庄一日游                      |         |              |      |      |          |              |   |
| Bales                     | 石家直播合即玩                     |         |              |      |      |          |              |   |
|                           | <b>0</b> 3011-06-21 14:21.5 | 2       |              |      |      |          |              |   |
| 1                         | 漫山花溪谷                       |         |              |      |      |          |              |   |
| - Tuton I                 | 磨山动城市 用心灵脉                  | en sell |              |      |      |          |              |   |
|                           | <b>0</b> 2018-06-22 12:11:2 | 8       |              |      |      |          |              |   |
|                           | 五岳察游记                       |         |              |      |      |          |              |   |
| and the second second     | Saryes, as                  | 968     |              |      |      |          |              |   |
| Constanting of the second | C 1014-06-11 11 14-0        | 1       |              |      |      |          |              |   |

|                  | 漫山花溪谷                         |
|------------------|-------------------------------|
|                  | 想山北道西一市の売納強制商                 |
|                  | 3019-06-22 12 11 28           |
|                  | 五岳察游记                         |
| - And            | 五席重梦短碑,永远的记忆                  |
| S Service Little | © 2019-06-22 12.16.01         |
|                  | 藏发大会力推的景区你去过几个? 旅游路线推荐!       |
|                  | 第四副右軍法书部派大会將于6月17日-31日在党界商业内。 |
|                  | 2119-06-23 22 54 46           |
|                  | # 4 9 1 1 NIE 1 N             |

点击石家庄一日游,进入详细页面如下图

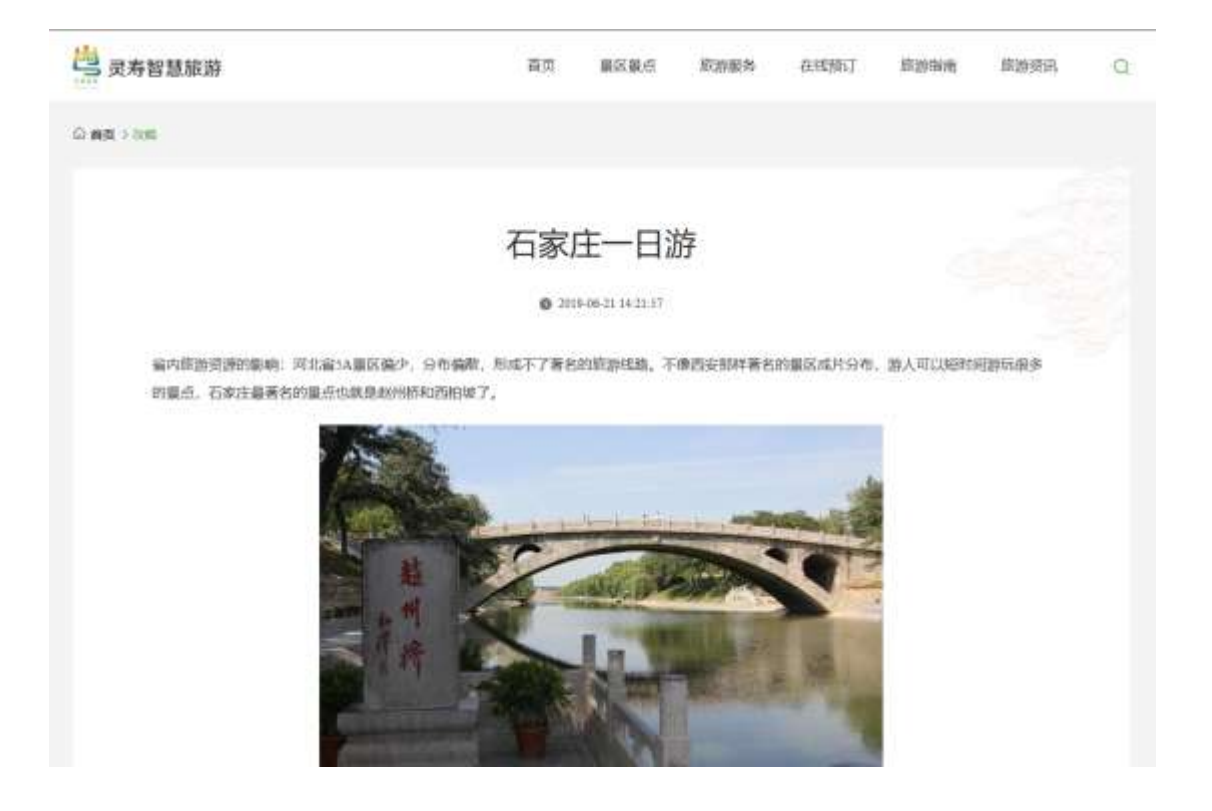

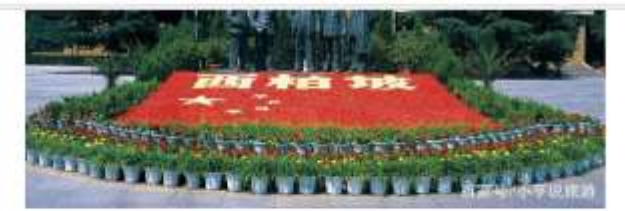

当地靠待:现在的社会广告很重要、集作有个的服点叫做云台山、墨比较年轻的暴点,但显言传力庞大,尤其是在早期,门票也便宜、自然就会 吸引服多人来旅游。云台的桦车端也很大,北方量大的桦车场,量区的量色也不错。 特色产业:为什么说道这一点,这跟荒海业的关系很大的,山东旅游大宴、青岛日常期台、或路很吸引人。

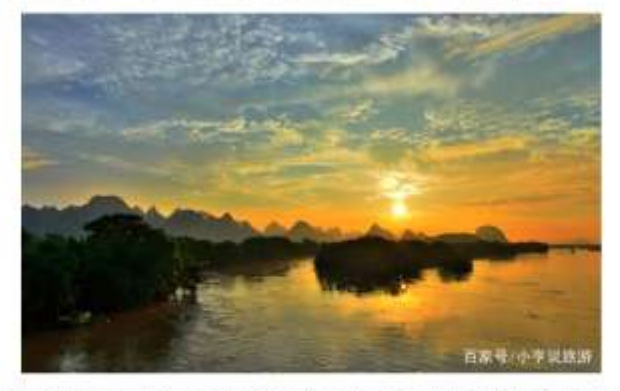

有看优美的距离风光,而且思思的海鲜也比较出名。每年夏天都有不少游客去旅游,特色产业加的原油业,很多人都会疑惑,渔业不算是特色产 业吧。唐业不算,渔业就是跟脱游业结合了,很多人都是跑到那去吃海鲜,石家庄呢? 有个金凤扒鸡,这个肯定没有哪州的扒鸡出名吧! 没人会 因为金凤扒鸡专门跟到石家庄来改吧!

## 13.7 旅游资讯

### 13.7.1 新闻

新闻页面展示的是最新新闻动态,如下图

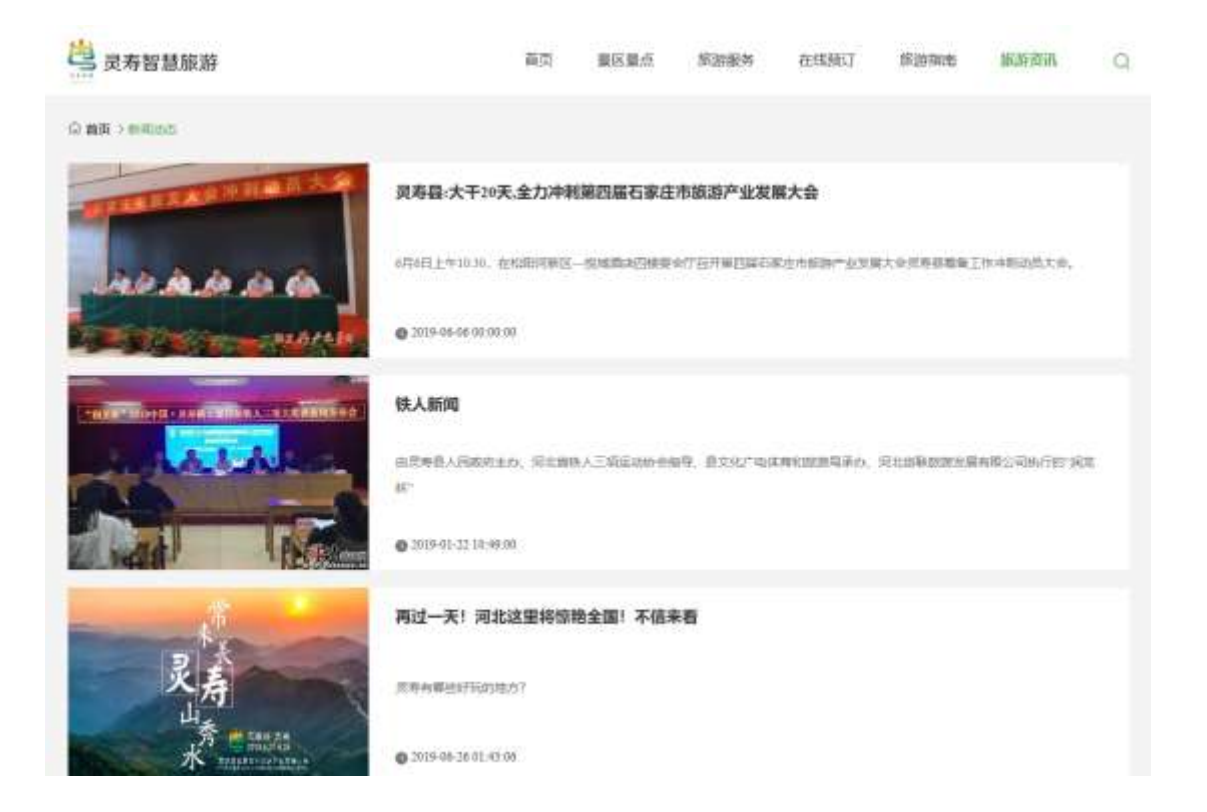

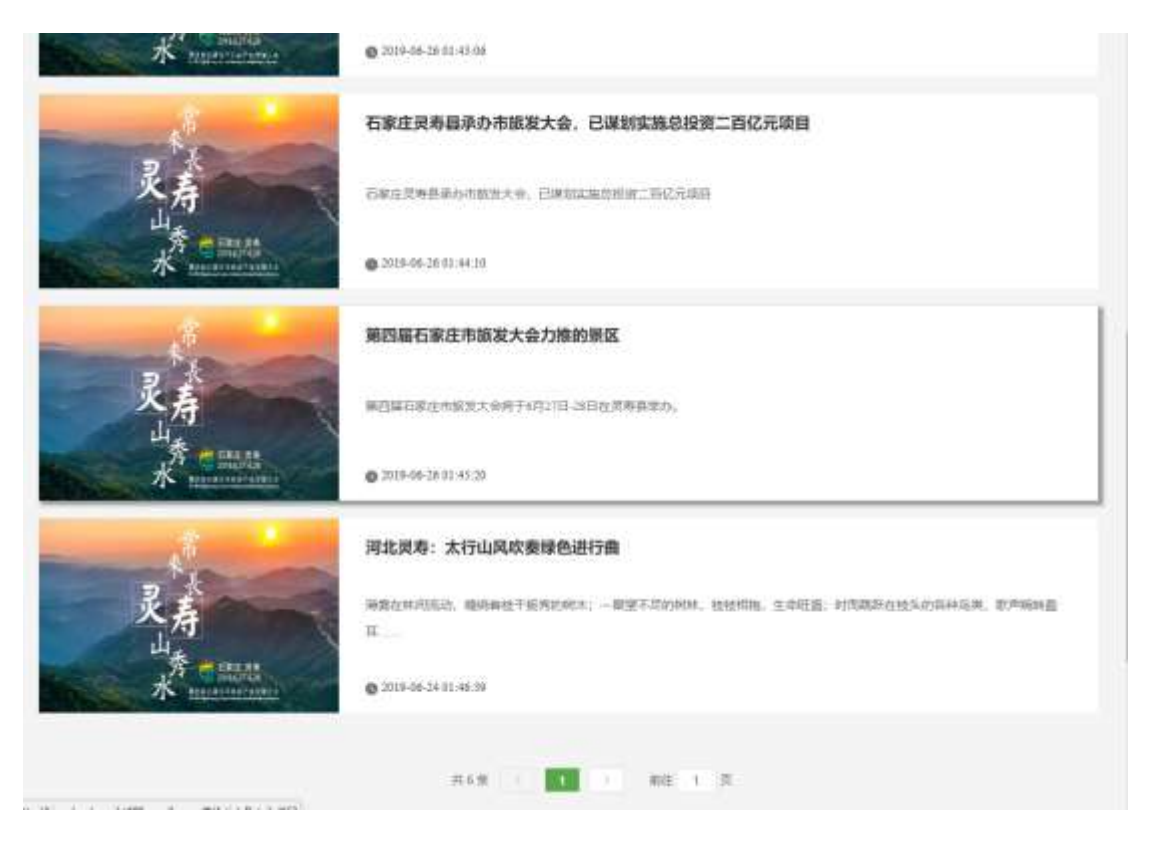

#### 点击进入任意详细页面,如下图

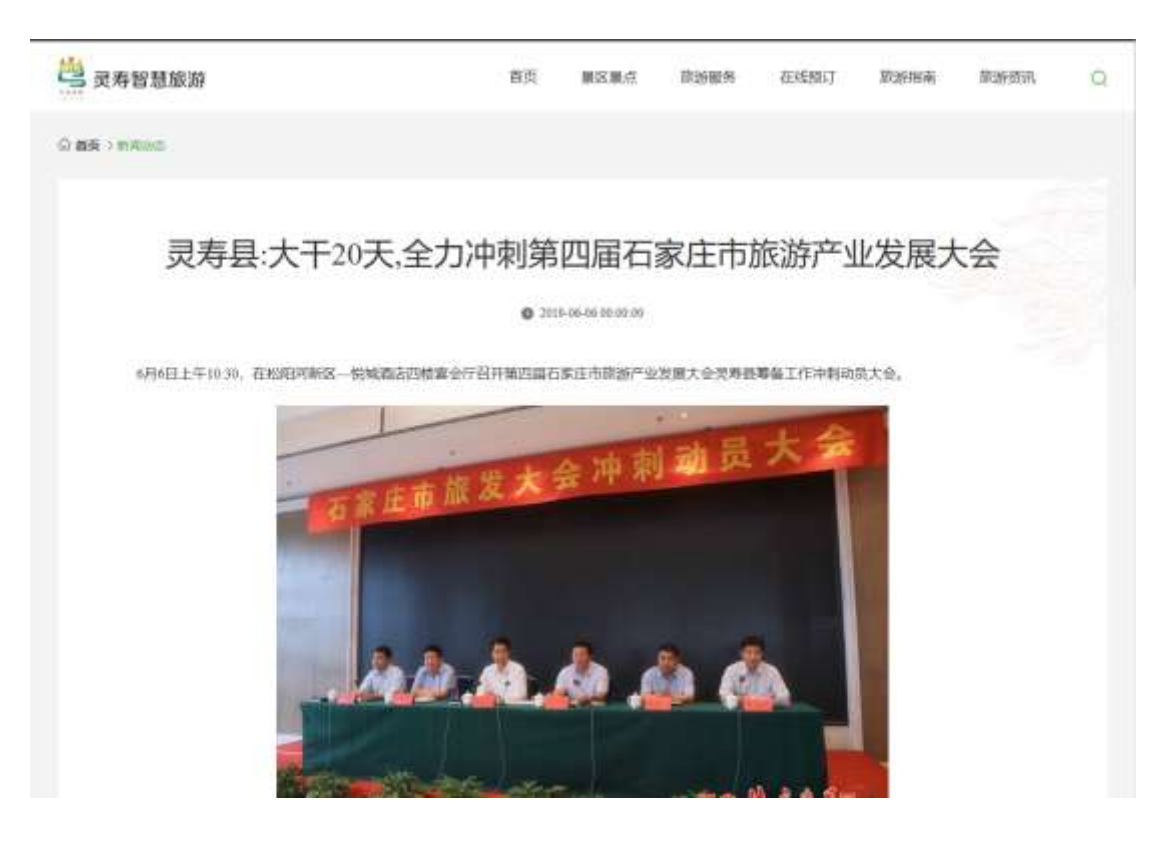

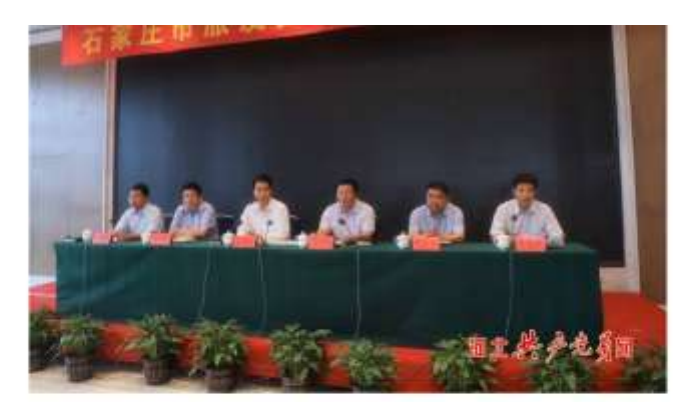

员寿县委书记家存汉在冲刺大会掏出,本次旅游产业划模大会由实券县承办,量市委、市政府对贸寿的值任与重托,灵寿依托出色的区位、生态 优势以及量点高质量高品质和全具人员的付出,基本完成了各项目的建设工作。借助这一平台,给贾寿带来的人说。物流不可估量;对党寿记济 社会发展产生的推动作用不可估量;对巩固脱盐描幅地效、防止返货,对贾寿老百姓可持续贫重的效应不可估量,能够帮助贾寿加强美丽幸福新 贾寿建设步伐。

宋存这强调、当前、西本次市股油产业发展大会开幕、按小时计算也不是500小时,在事务建设中、贝考县会体干部职工要把握料学规律、黄于担当作为,在中制造上切实规划了自己该旧的部片天。要以高品斗态、饱满精神和孔实作网、爱乐"庸重热烈,市位务实"的原则,把那发大会办或 精彩的大会、独特的大会、性爱的大会、让"大美灵考、康齐福地""灵山秀水、常来长寿"的美好憧憬更为主动现实。

资券县委副书记。县长冯蒙伟在会主要求,办好放发大会最年初县委,县政府明确的三件大事之一。上级重视,社会关注。群众期待。各级告部 门委以此次会议为契机。进一步统一思想,凝聚共识、形成合力、以精品量亦但像拉发大会,以优美环境但做放发大会,以优良风治但缘旋发大 会,以优质服务迎缘放发大会,以安全环境迎缘放发大会,要强化组织保暖和备导备查,全面掀起放发大会等备工作冲刺攻坚高潮,确保本国旅 发大会办出精彩、办出水平、办出赢端。

目委常委,常务副員长赫英鹏主持了此次会议。会上,目取府党组成员,五岳寨管委会主任州光武震读了《第四届石家庄市陈游产业发展大会自 体工作方案》,灵寿县委宣传部、县文拟局、中山故部量区、骆将大明川环闭发程康乔小信、综合文化活动中心项目建设单位负责人做了表态发 /rankus/12.methads/3739786ad/3635737976ad/0431643514.ppg

#### 13.7.2 旅游公告

旅游公告页面展示有关旅游信息的咨询,如下图展示

| 😕 灵寿智慧旅游                                                                                                    | 首页                           | 憲区董卓                | 政治相关                | 在統計 | 政治指南 | 用香槟捕 | Q |
|----------------------------------------------------------------------------------------------------|------------------------------|---------------------|---------------------|-----|------|------|---|
|                                                                                                    |                              |                     |                     |     |      |      |   |
|                                                                                                    | 石家庄市旅发大会进入                   | 對计时 灵寿昌已            | 做好最后冲刺消             | 18  |      |      |   |
|                                                                                                    | 4月11日-21日,第四第五末主             | SEB-LARIA           | 征民有意学の              |     |      |      |   |
|                                                                                                    | O 2019-06-09 30:00:00        |                     |                     |     |      |      |   |
| CONTRACTOR - Statement of the statement of the state | 道路展速用行                       |                     |                     |     |      |      |   |
| The second and second and a second and a second and  | 编四篇石寨生市服务大会召开                | 9節6月23日起席幣9         | 1253) (2010) (2011) |     |      |      |   |
| Other and a start of the additionant of the start of the start of | <b>0</b> 2019-06-22 07:00:03 |                     |                     |     |      |      |   |
| A A A                                                                                                    | 七天后见                         |                     |                     |     |      |      |   |
|                                                                                                    | 3767256080.247               | 了弟少姐来!              |                     |     |      |      |   |
| to//biost-schus.sl/t106.com/bioww/4/ArticleDetails/14J                                                                                                    | Q 2019-06-22 00:90:00        |                     |                     |     |      |      |   |
|                                                                                                    | <b>0</b> 2018-06-32 90:00.00 |                     |                     |     |      |      |   |
|                                                                                                    | 傑情开唱                         |                     |                     |     |      |      |   |
|                                                                                                    | 略行的历史帝,具有哪口刻清除。              | <b>8年11日</b> 1月16日日 |                     |     |      |      |   |
|                                                                                                    | <b>0</b> 2019-06-22 12:00:00 |                     |                     |     |      |      |   |
|                                                                                                    | 随场球                          |                     |                     |     |      |      |   |
|                                                                                                    | 但實施已錄石家在市後发大會                | 资格 14 个好的错误         | 00.515.49494.1      |     |      |      |   |
|                                                                                                    | 0 2119-06-22 01:03:04        |                     |                     |     |      |      |   |
| and an                                                                                                    | 备法施发                         |                     |                     |     |      |      |   |
|                                                                                                    | 高进起来 等款动力电型共有类               |                     |                     |     |      |      |   |
|                                                                                                    | Q 2018-05-22-05:05:04        |                     |                     |     |      |      |   |
|                                                                                                    |                              |                     |                     |     |      |      |   |

13.7.3 活动资讯

活动咨询页面

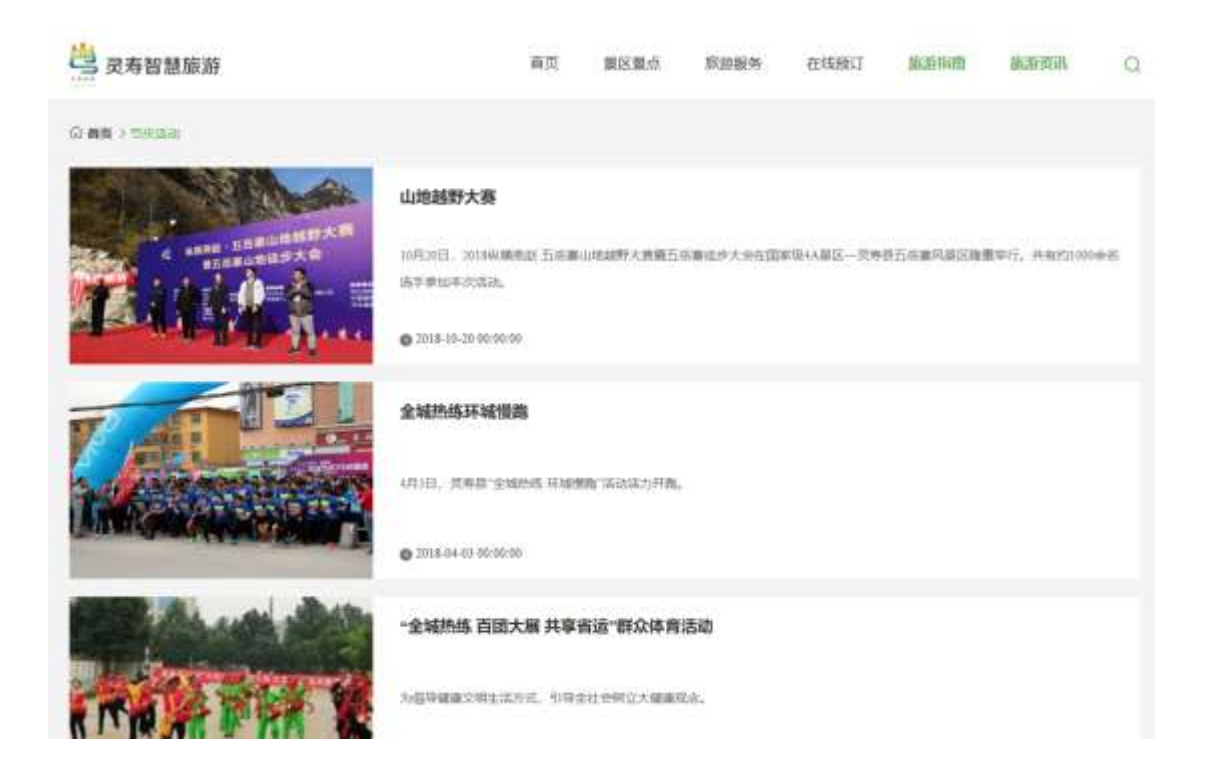

- 13.8 个人中心
- 13.8.1 我的订单

点击页面关于账号的信息,进入个人中心模块。如图 1.1.51

|                                                                                                    |                                     |                       |                          | 177****758 Legis        | n ann mai 2011 |
|----------------------------------------------------------------------------------------------------|-------------------------------------|-----------------------|--------------------------|-------------------------|----------------|
| 三 灵寿智慧旅游                                                                                                    | 調页 重区                               | <b>1</b> 点 15元年年      | 在活动订                     | 的新闻电                    |                |
| O BR > ±A/PO                                                                                                   |                                     |                       |                          |                         |                |
| The second second second second second second second second second second second second second second second s | 我们们单                                |                       |                          |                         |                |
| 个人中心                                                                                                    | 9258W                               | mc 228                | 1749(5.0                 | 10/18                   | 1879           |
| Period Provide State                                                                                           | 117 2019-11-19 14:0055 ECTING : ING | phou20191119143949551 | 8.5488                   | No.                     |                |
| REPER<br>REPOR<br>REPOR                                                                                        | 下江さま立た著<br>第三〇四                     | *0.01 1               | 2.素成功<br>(1949年<br>副的信用中 | ¥0.02<br>(11:239:40,00) | ifti           |
| HEIGH                                                                                                    | 2019-11-19-1412-54 (EU-440-10-1     | phou20191119141211160 | <u>⊜</u> suø             | CONTRACTOR OF CONTRACT  | 54             |
| Salata<br>and and                                                                                              | 撤山平満谷一日始<br>(8)5(19)(9,2010-11-19)  | ¥0.01 I               | 通数/导电从<br>(了台)(中电        | V0.03<br>(由近期)(10.00)   |                |

点击我的订单即可查看订单列表页信息;点击某一条订单进入详情页,可 以查看相应的详情信息,如图 1.1.52

|                                               | 再的订单                                                                                                    |                                                                                                    |                                                         |                                                                                                    |         |
|-----------------------------------------------|----------------------------------------------------------------------------------------------------|----------------------------------------------------------------------------------------------------|---------------------------------------------------------|----------------------------------------------------------------------------------------------------|---------|
| 大中心                                           | <b>1</b> 1248                                                                                                    | 10 KB                                                                                                    | Ciella.                                                 | 网络南                                                                                                    | Dêre:   |
| tester in the                                 | 157° 2019-11-19.1438:56 (Elf#4 :)                                                                                                    | ingshow20191119143949551                                                                                                    | Bases                                                   | 202                                                                                                    |         |
| ENDA<br>ENDA                                  | REEFICE                                                                                                    | ann 1                                                                                                    | 交易成功)<br>(Teizh)<br>自时分間中                               | ¥0.01<br>(余后册¥0.00)                                                                                                    | iin     |
| 100                                           | #10% 2019-11-19-14:12:54 (Ex7#@.)                                                                                                    | ngshou20191119141211160                                                                                                    | esue                                                    | REFERENCE                                                                                                    | 215     |
| 8                                             | 優山和調告一日第<br>1850年9月21日 - 11-18<br>18人                                                                                                    | #8.01 I.                                                                                                    | ERIONAL<br>ITALIA                                       | V0.01<br>(11:12)#94(1.00)                                                                                                    |         |
|                                               | .2007 2019-11-19 1406-05 (01800 1)                                                                                                    | ingshou20191119140614115                                                                                                    | 8-22                                                    |                                                                                                    |         |
|                                               | P. Contract                                                                                                    |                                                                                                    | Diseases and                                            |                                                                                                    | 10.00   |
| PG                                            |                                                                                                    |                                                                                                    |                                                         | 10 IC                                                                                                    |         |
| ia                                            | (24)時間: Illegisbuy20191110124046685                                                                                                    | 行業例名:授迎成功                                                                                                    | 80.000                                                  | : 345750                                                                                                    |         |
| ₽¢.                                           | 12和時間:18mgshou20191110124048685                                                                                                    | (1446 - Riber)                                                                                                    | 826                                                     | : 345750                                                                                                    | *1522   |
| PiQ.                                          | 17年8月11日<br>18月1日<br>19月1日<br>19月11日<br>19月11日<br>19月11日<br>10月111<br>10月1111<br>10月1111<br>10月1111<br>10月1111<br>10月1111<br>10月1111<br>10月11111<br>10月11111<br>10月11111<br>10月11111<br>10月111111<br>10月11111<br>10月111111<br>10月1111111<br>10月11111111 | (7#4)65 : 19(2)#30                                                                                                    | 80.2765                                                 | : 343750                                                                                                    | *15222  |
|                                               | 11年9月1日 - Bingshou20191110174048885<br>予約日本語<br>副1558日10 : 2019-11-19<br>11712人 : 1948                                                                                                    | (7年445: 19世年20<br>年期人工40年: 177760<br>毎日日日: 144011992                                                                                                    | 882065<br>7756<br>12552678                              | : 345750                                                                                                    | *4222   |
| Đ.                                            | 12年4月間間: Hegshou20191110124048685                                                                                                    | (7年465:我世年3)<br>年期人本40年:177760<br>年初12年:14/4011992                                                                                                    | 80.0040<br>7756<br>12352678                             | : 345750                                                                                                    | *4322   |
| ST #<br>ST #<br>Rote<br>St S<br>Frite<br>Rote | 11年9月間: Hingshou20191110124048685<br>神田協会<br>調約時10: 2019-11-19<br>田仁人: 2019<br>自己を発行: 15世編                                                                                                    | (7年4月2日 : 19日日日)<br>年間人生4月日 : 1777400<br>毎日日日 : 1444011992<br>第25年日 : 05118360                                                                                                    | 60.0065<br>7756<br>12152678<br>1258 - 031162            | ₹ 345750                                                                                                    | +16222  |
|                                               | 「中国型   Brigshou20191110124048685<br> <br>「新設施設<br>新設施設<br>新設施設<br>「加加不可能」<br>五型通道<br>「加加不可能」<br>五型通道<br>「加加本設<br>「加加本設<br>「加加本設<br>「加加本設                                                                                                    | (7年665:1912年39<br>電源人工学9年:177780<br>毎912日:144401992<br>開展電道:03118260                                                                                                    | 882065<br>7756<br>12552678<br>1258 - 0311-62            | 525722                                                                                                    | +16222  |
|                                               | 「日朝朝堂   Hegshou20191110124048885<br> <br>  一<br>  一<br>  一<br>  一<br>  一<br>  一<br>  一<br>  一<br>  一<br>                                                                                                    | (7年445: 田田市)<br>(7年445: 田田市)<br>電源人生40年: 177760<br>毎回2日: 1444011992<br>単正年道: 03118260<br>東行9時号: 2019-13-19<br>明成時日:                                                                                                    | 843000<br>7756<br>12552678<br>12564 (0311-62<br>1140543 | 525732<br>343750<br>3217335 - 808                                                                                                    | *4222   |
|                                               | 「御御聞」 Hegshbu20191110124948685<br> <br>  一<br>  一<br>  一<br>  一<br>  一<br>  一<br>  一<br>  一<br>  一<br>                                                                                                    | (780)65 : 19(2)(53)<br>(780)65 : 19(2)(53)<br>(8)(2)(5 : 14/4011992)<br>(8)(2)(5 : 14/4011992)<br>(8)(2)(5 : 14/4011992)<br>(8)(2)(5 : 14/401192)<br>(8)(2)(5 : 14/401192)<br>(8)(2)(2)(3)(3)(3)(3)(3)(3)(3)(3)(3)(3)(3)(3)(3) | 882065<br>7756<br>12552678<br>12564 , 0811-82           | 2110<br>: 345750<br>: 34575 | +10.222 |

图 1.1.52

## 13.8.2 我的地址

新建收货地址:点击新增地址按钮,输入地址的详细信息,点击保存地址按钮,即可新增地址成功;新增的同时可以设置为默认地址,以后的订单选择地址时默认选中此地址,如图 1.1.53

| 📑 灵寿智慧旅游                                                                                                    | 创建地址                            |                        |                                           |                         | 9                                            | < <sup>-</sup> 0002             | <b>加油用</b>                                                                                                    | 0          |
|----------------------------------------------------------------------------------------------------|---------------------------------|------------------------|-------------------------------------------|-------------------------|----------------------------------------------|---------------------------------|----------------------------------------------------------------------------------------------------|------------|
| O BR > TAMO                                                                                                    | 10.00 Pt                        | 6                      |                                           |                         |                                              |                                 |                                                                                                    |            |
|                                                                                                    | 986230S. 117                    | 时/北京市/眉平区              |                                           |                         |                                              |                                 |                                                                                                    |            |
| 个人中心                                                                                                    | 1000 200                        | No.                    |                                           |                         |                                              |                                 | 0.00                                                                                                    |            |
| 10000                                                                                                    | *##MAX ##                       | b**46                  |                                           |                         |                                              |                                 |                                                                                                    | -          |
| Refere                                                                                                    | sizmii ma                       | A state                |                                           |                         |                                              |                                 |                                                                                                    |            |
| 10,005                                                                                                    | 1940.041 177                    | 78027756               |                                           |                         |                                              |                                 |                                                                                                    |            |
| TRATICIPAL                                                                                                    | 24                              | 图出现从有限考定               |                                           |                         |                                              |                                 |                                                                                                    |            |
| Notionia:                                                                                                    |                                 | 477983c                |                                           |                         |                                              |                                 |                                                                                                    |            |
| NEWS-                                                                                                    |                                 |                        |                                           |                         |                                              |                                 |                                                                                                    |            |
| 18 C                                                                                                    |                                 |                        |                                           |                         |                                              | 2                               |                                                                                                    |            |
|                                                                                                    |                                 |                        |                                           |                         |                                              |                                 |                                                                                                    |            |
|                                                                                                    |                                 |                        |                                           |                         |                                              |                                 |                                                                                                    |            |
|                                                                                                    |                                 |                        |                                           |                         | X                                            | . 177****7538                   | Lugida di Ma                                                                                                    | 8 JB1      |
| 🛗 managana katalan                                                                                                    |                                 | 10.<br>10.             | 80.84                                     | Ficha                   | AriSani T                                    | . 177****775#<br>#655100#       | tudut data ata<br>Matanza                                                                                                    |            |
| 巴 灵寿智慧旅游                                                                                                    |                                 | 制页                     | <b>8</b> 区图式                              | Base                    | 815301J                                      | , 177****75a<br>1838/001        | toylan ditti ki<br>Richerfik                                                                                                    | 8 355<br>Q |
| 受券智慧旅游<br>Q 88 > ± 4.9%                                                                                                    |                                 | 國                      | <b>第</b> 区图:在                             | Fran                    | arisjoij                                     |                                 | Logisti 400 00<br>部計可由                                                                                                    | a ana      |
| 🥶 灵寿智慧旅游<br>G 88 > 1 APO                                                                                                    | 展的收货加油                          | mл                     | <b>第</b> 12第1世                            | D.284                   | ersant                                       |                                 | Logidi ditti titi<br>Shirefi (                                                                                                    | a au<br>Q  |
| 受寿智慧旅游     の                                                                                                    | HADA Bonnie                     | <b>新</b> 页             | <b>8</b> 008                              | 2224                    | 0.023013                                     |                                 | Dagdat allow and<br>Million allowed                                                                                                    |            |
| 武寿智慧旅游     武寿智慧旅游     武章名    大小中心     大小中心     大小     大小中心     大小中心     大小中心     大小中心     大小     大小     大小     大小     大小     大小     大小     大小     大小     大     大小     大小     大     大                                                                                                    | 展開教育和社                          | 義页                     | BOX BIN                                   | B (alba)                | aissoi)<br>easta                             | 87.30 mm                        | Lugan ann an<br>Stàitean<br>Canna<br>Ion                                                                                                    | 0.         |
| <ul> <li>              まま &gt; ± 人参の                  の 曲ま &gt; ± 人参の                 かん中心                 からいつか                 からいつか                 からいつか                 からいつか</li></ul>                                                                                                    | Happite Bonnie<br>Kana<br>Ata   | <b>新</b> 页<br>2.9m23   | BIX BIT                                   | 2284<br>2284            | autos<br>2012/2017                           | . 177*****/58<br>85:59:001      | Daylor, 400 00<br>Diale of all<br>Diale of all<br>Dia | 0 and      |
| 定義者部版版部<br>京都取りまんがの<br>小人中心<br>ちたので<br>ちたので | 展初校音和hit<br><b>K</b> JAA<br>少七  | <b>新页</b><br>2.9m23    | 國区國市<br>1841<br>日本國中國政策指統                 | B(084)                  | aissoi)<br>aissoi<br>aissoi<br>a             | y<br>gothered                   | toyon an in<br>Stateman<br>Data<br>Stateman<br>Communication<br>Communication<br>Communication                                                                                                    | 0.         |
| <ul> <li>受券智慧旅游</li> <li>G 883 &gt; ± 4,4%0</li> <li>介入中心</li> <li>地図124</li> <li>地図124</li> <li>地図124</li> <li>地図124</li> <li>地図124</li> <li>地図124</li> <li>地図124</li> </ul>                                                                                                    | Hallow Branki<br>Kina<br>Art    | NU<br>2.fm21           | BCX Bd<br>Rest<br>RABTICATION<br>R1 B     | 2289<br>82.5-5          | 00000000000000000000000000000000000000       | , 177****/58<br>20:59:10:28     | Luph an m<br>Martin<br>Martin<br>Comm<br>Comm                                                                                                    |            |
| <ul> <li>         ・・・・・・・         ・・・・・・・・</li></ul>                                                                                                    | HATTAR Brannie<br>Maria<br>Pt.  | 90<br>2,8m23           | 間区間が<br>18社<br>年1月<br>二1月                 | B2084<br>810-4<br>810-4 | (15590)]<br>(25590)]<br>(25590)]<br>(25590)] | 177****758                      | bayan da aa<br>Statestat<br>Datestat<br>Datesta                                                                                                    |            |
| <ul> <li>         定寿智慧旅游         の意味ンナムがら         小人中心         たちのたち         たちのたち          たちのたち         たちのたちのたち         たちのたちのたちのたち         たちのたちのたちのたちのたちのたちのたちのたちのたちのたちのたちのたちのたちのた</li></ul>                                                                                                    | Hally & Scottisk<br>Kara<br>Art | Da<br>Daniel<br>Daniel | MOX M.d<br>Heat<br>The Foundation<br>TT M |                         | 00000000000000000000000000000000000000       | , 177****75%<br>8%36/98/98<br>8 | toybh dia an<br>Mileith<br>Commission<br>Commission<br>Commission<br>Commission                                                                                                    | 4 884<br>Q |

图 1.1.53

编辑收货地址:对于已存在的收货地址,点击编辑按钮,输入要修改的信息, 点击保存地址按钮,可以成功修改地址,如图 1.1.54
| 三 灵寿智慧旅游       |        | 有页       | 800010  | 影然很快             | 在活動订   | 10.95100 | 旅游师利           | 0 |
|----------------|--------|----------|---------|------------------|--------|----------|----------------|---|
| O BR > 1APO    |        |          |         |                  |        |          |                |   |
|                | 我的收货地址 |          |         |                  |        |          |                |   |
| 个人中心           |        |          |         |                  |        |          | <b>Q</b> = 100 | ш |
| #850#          | KORA.  |          | 1812    |                  | #580   |          | 1911           |   |
| steptine?      | 0.tt.  | 3.843.84 | ATSREAM | 2 <b>8</b> /164e |        |          | i≤wa ≣ana      |   |
| newik<br>newim |        |          | =1.8    |                  | MG 1 7 |          |                |   |
| HISTORIAL      |        |          |         |                  |        |          |                |   |
| Materia        |        |          |         |                  |        |          |                |   |
|                |        |          |         |                  |        |          |                |   |

图 1.1.54

删除收货地址:对于已存在的收货地址,点击删除按钮,点击确认删除,即 可删除这个地址,如图 1.1.55

| <b>当</b> 发开智慧琼斯    |                                                                                                    | 87.        | BORNE COMMAN | 41580 | Rent |  |
|--------------------|----------------------------------------------------------------------------------------------------|------------|--------------|-------|------|--|
| Q (61) ( 1 = 1 = 1 |                                                                                                    | į          | 體示           |       |      |  |
|                    | THE STREET                                                                                                    | 确认思想       | 该她让吗?        |       |      |  |
|                    |                                                                                                    | 暂不进网       | WULLHIS .    |       |      |  |
|                    | the second second second second second second second second second second second second second second second s |            |              | ann.  |      |  |
|                    |                                                                                                    | alford and | THREE AND    |       |      |  |
|                    |                                                                                                    |            |              |       |      |  |
|                    |                                                                                                    |            |              |       |      |  |
|                    |                                                                                                    |            |              |       |      |  |
|                    |                                                                                                    |            |              |       |      |  |
|                    |                                                                                                    |            |              |       |      |  |

图 1.1.55

设置默认地址:对于存在多个收货地址的时候,可以设置其中一个为默认地址,点击编辑,勾选默认选项即可设置成功。

#### 13.8.3 我的投诉

显示投诉列表信息,可以看到投诉的内容、处理状态等相关信息,如图 1.1.56

| 三 灵寿智慧旅游       |                      | 有页      | 會区(開始)        | 影話服务                   | 在活动订       | 10:39:00:00      | 旅游街利        | 0 |
|----------------|----------------------|---------|---------------|------------------------|------------|------------------|-------------|---|
| Casistan       |                      |         |               |                        |            |                  |             |   |
|                | 我的投诉                 |         |               |                        |            |                  |             |   |
| 个人中心           | 051008               |         |               |                        |            |                  |             |   |
| REPUT M        | SI9665世:2019111912   | 推动时间    | 2019-11-19-19 | 215:10 <b>R</b> (6, 1) | ŀt         | <b>Reference</b> | 17778027756 |   |
| RESIDEN        | 事法地:北京<br>形成内容:北京大地7 | 空(17)18 | : 北原          |                        |            |                  |             |   |
| Reads .        |                      |         |               |                        |            |                  |             | - |
| 10255310       |                      |         |               |                        | and in the |                  |             |   |
| NEORAL         |                      |         |               |                        | A COMPANY  |                  |             |   |
| Nenglie        |                      |         |               |                        |            |                  |             |   |
| and the second |                      |         |               |                        |            |                  |             |   |

图 1.1.56

## 13.8.4 我的行程

显示行程列表信息,可以看到行程的内容、处理状态等相关信息,如图 1.1.57

| 😫 灵寿智慧旅游          |                       | 有页           | 會区電点     | 影迹服务 | 在15301丁       | 放放铜油     | 旅游团队         | 0 |
|-------------------|-----------------------|--------------|----------|------|---------------|----------|--------------|---|
| OWA: HAR          |                       |              |          |      |               |          |              |   |
| The second second | 我的行程定制                |              |          |      |               |          |              |   |
| 个人中心              | K5: #68               |              |          |      |               |          |              |   |
| filesci m         | 現的時日:2019-11-14       | RKA:         | 前行       | 联系电话 | 15678615283   | 1510 - 1 | 23456@qq.com |   |
| REPORT            | ADADAD: 第四章<br>成が人:2位 | 西田地:<br>八庫:1 | 818<br>0 | 逾抗日間 | 2019-11-14-20 | 19-11-15 |              |   |
| 1022016           | MILINE :              |              |          |      |               |          |              |   |
| REAL R            |                       |              |          |      |               |          |              |   |
| 1020428           |                       |              | 818      |      | MR 1          | π.       |              |   |
| New Ker           |                       |              |          |      |               |          |              |   |
| designed as       |                       |              |          |      |               |          |              |   |

图 1.1.57

#### 13.8.5 我的收藏

显示收藏列表信息,同步个人账户在其他端的收藏情况,点击删除,再点击确认删除,即可删除此条收藏,如图 1.1.58

| Ma          |         | 11.04.00 | Several Internet | 11. 38 X 41 M   | 1 Contraction |      |      |     |
|-------------|---------|----------|------------------|-----------------|---------------|------|------|-----|
| 5 灵寿智慧旅游    |         | 首页       | 會区關於             | 整洁服务            | 在这级时          | 放泊调查 | 旅游团制 | 0   |
| G BR > 1APO |         |          |                  |                 |               |      |      |     |
|             | 我的收置    |          |                  |                 |               |      |      |     |
| 个人中心        | RALLI . |          |                  |                 |               |      | D    | 824 |
| RECTR       | 五年書     |          |                  |                 |               |      |      | 8/4 |
| \$25781g    |         |          |                  | -               |               |      |      |     |
| 1023016     |         |          | #7# I            | 10 <b>11</b> 12 | ALC 1         | n.   |      |     |
| WEDGHT      |         |          |                  |                 |               |      |      |     |
| 10.94       |         |          |                  |                 |               |      |      |     |
| Weinitä     |         |          |                  |                 |               |      |      |     |
|             |         |          |                  |                 |               |      |      |     |

图 1.1.58

# 13.8.6 我的游记

点击发布游记,输入游记内容,点击发布游记,即可发布成功,列表页此条 游记;点击编辑,可以编辑游记内容;点击删除,可以删除此条游记。如图 1.1.59

| <sup>2</sup> 灵寿智慧旅游 | +                         | enna aveni O |
|---------------------|---------------------------|--------------|
| 0 88 > 2.00         | NE RECOOR                 |              |
| 个人中心                | B / U 0   E = E   / C © Ø | Øseaue:      |
| Marya M             |                           |              |
| 905901£             |                           |              |
| TUPER               |                           |              |
| 1070.00             |                           |              |
| 100.00              | Second :                  |              |

| 送 灵寿智慧旅游         |      | 有页 | 80.81 | 影然很快 | 在线题订 | 10.001010 | 数据(图1)     | 0       |
|------------------|------|----|-------|------|------|-----------|------------|---------|
| G 88 > 1.080     |      |    |       |      |      |           |            |         |
| 个人中心             | 规则要记 |    |       |      |      |           | 12 10      | wie.    |
| RESIDE           | 北東部台 |    |       |      |      |           | 12 Mail 10 | landa - |
| ANDERE .         |      |    | 818   |      | 48.1 | π         |            | 1       |
| TARK AL          |      |    |       |      |      |           |            |         |
| turiles<br>torme |      |    |       |      |      |           |            |         |

图 1.1.59

#### 13.8.7 我的信息

选择要上传的头像或者昵称,点击保存即可修改个人信息,如图 1.1.60

| 马灵寿智慧旅游     |             | 截页      | <b>御区蜀</b> 州 | 整洁服务           | 在线题订          | 10.301018 | 政治何利            | 0 |
|-------------|-------------|---------|--------------|----------------|---------------|-----------|-----------------|---|
| G BR > 1APO |             |         |              |                |               |           |                 |   |
|             | 我的信息        |         |              |                |               |           |                 | _ |
| ተለዋወ        |             |         | _            |                |               |           |                 |   |
| HUEST M     | Nesses.     | 选择上纲的头相 | 10           | ±194.PG, GP, 7 | NG, JPEG, IMP | 输出,实件协干   | AM . 100*100db) |   |
| Magazine .  | ACCOUNT AND |         |              | _              |               |           |                 |   |
| TUTIN       | 88 Mt       |         |              |                |               |           |                 |   |
| HIDRA       | 64          |         |              |                |               |           |                 |   |
| Menaria:    |             |         |              |                |               |           |                 |   |
|             |             |         |              |                |               |           |                 |   |

图 1.1.60

### 13.9 其他

切换中英文版,点击 English,即可跳转到英文版,也可从英文版切换回来, 如图 1.1.61

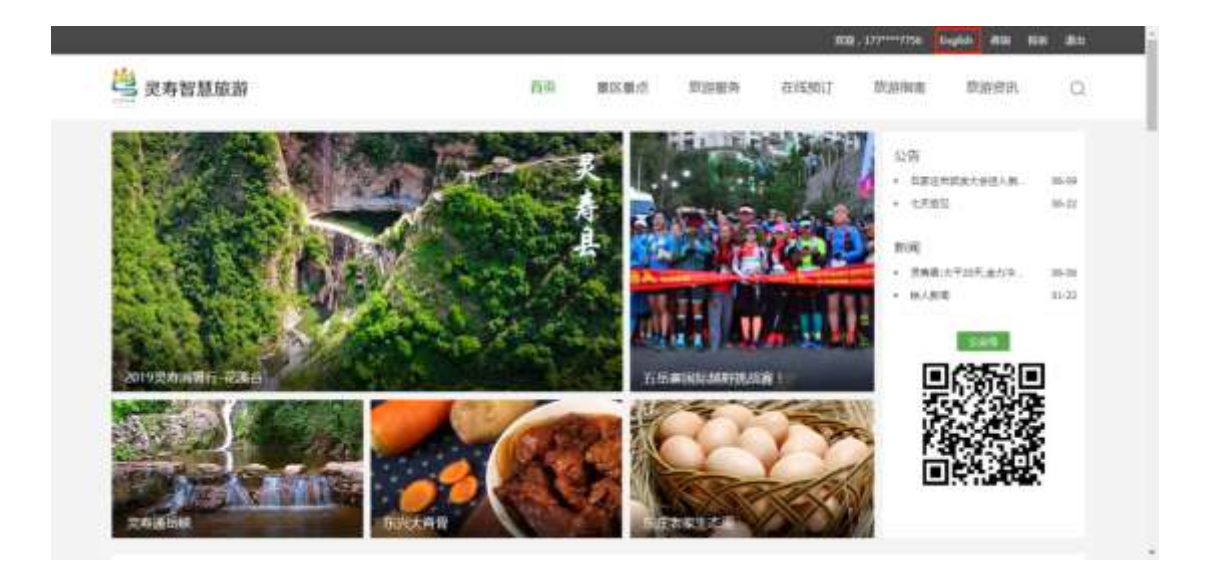

图 1.1.61

咨询服务:点击咨询按钮,可以与客服对话,输入要发送的内容或者图片, 点击发送,即可成功对话,如图 1.1.62

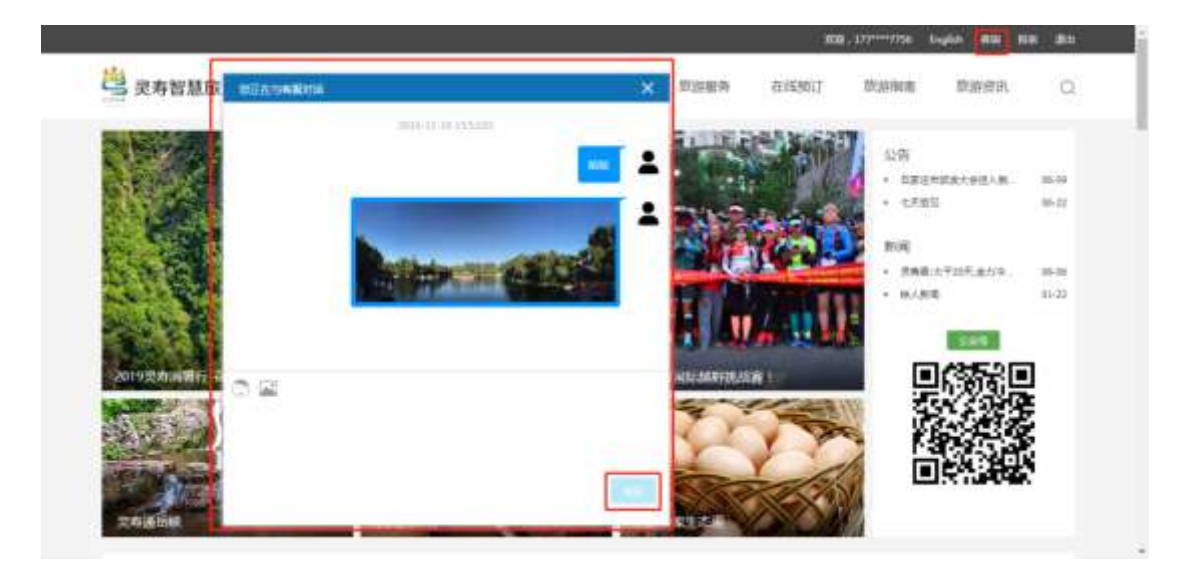

图 1.1.62

投诉:点击投诉按钮,可以跳转到投诉详情页,输入投诉内容,点击提交,即可成功提交投诉,如图 1.1.63

| 🖳 灵寿智慧旅游      |               | 義页               | <b>自然間</b> 式 | 脑脑服务    | 在线期订 | 10:30 WH | 旅游师司 | Q |
|---------------|---------------|------------------|--------------|---------|------|----------|------|---|
|               |               |                  |              |         |      |          |      |   |
| Omn >ew       |               |                  |              |         |      |          |      |   |
| 电话投诉          | 周辺に下電波通行の通行   | 1. 合形以集印以下开集组交   | Rindla       |         |      |          |      |   |
| 市场应需管理局:0311  | -82521311 尚務者 | 時度:0311-02510315 | 网络南部         | F 12315 |      |          |      |   |
|               |               |                  |              |         |      |          |      |   |
| 在线投诉          |               |                  |              |         |      |          |      |   |
| 在线投诉<br>-9428 | 建制入用发出        |                  |              |         |      |          |      |   |

图 1.1.63

退出: 点击退出按钮, 即可退出登录, 跳转到首页, 需要重新登录, 如图

1.1.64

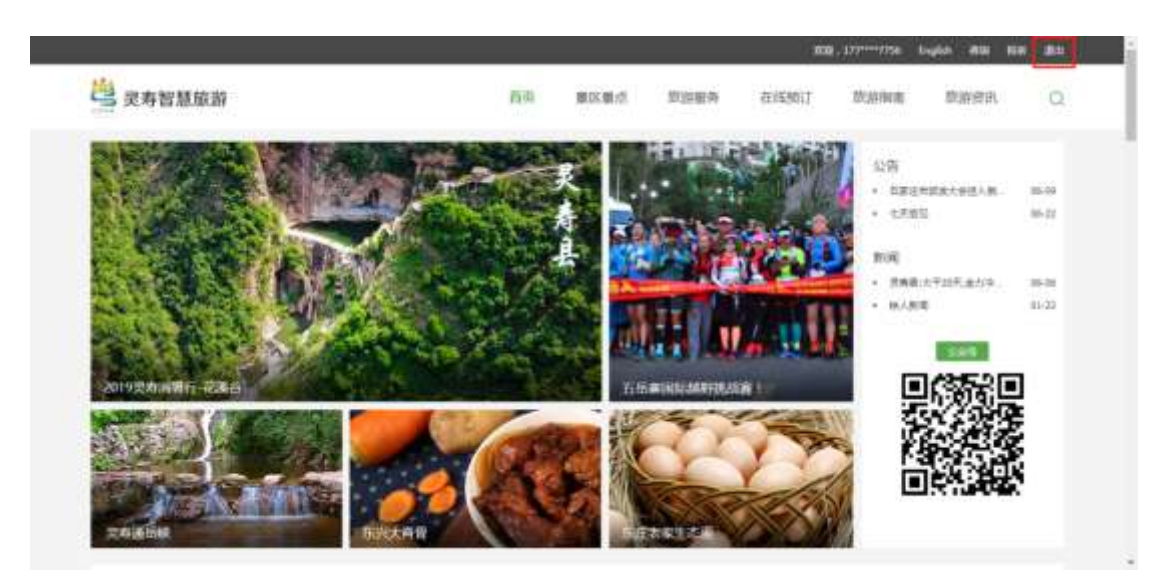

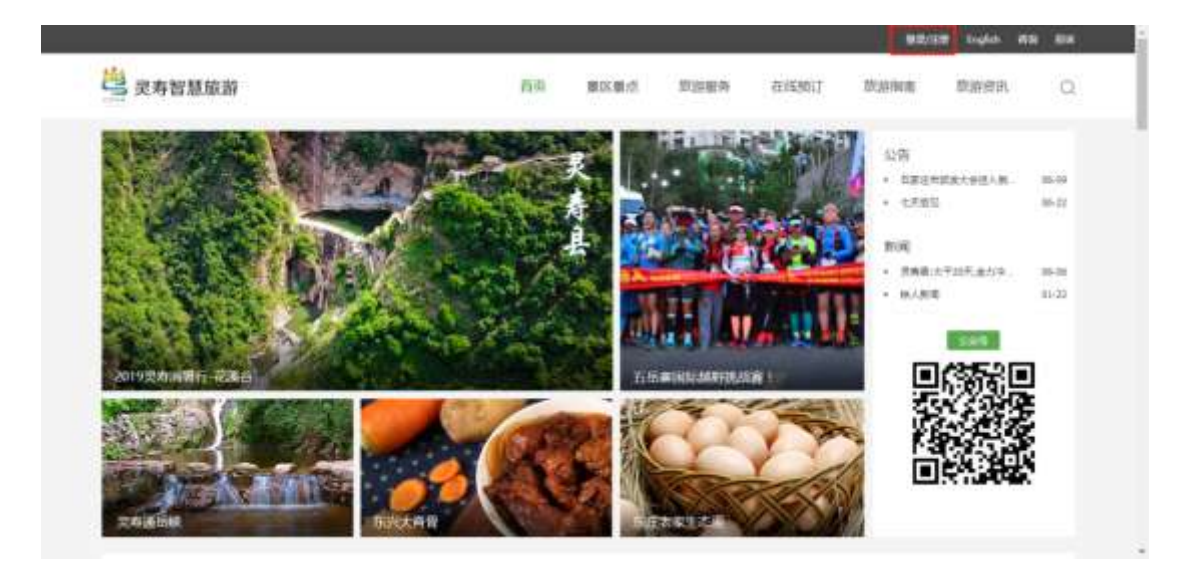

图 1.1.64

# 14 商户中心

14.1 商户入驻-以酒店类型为例

14.1.1 新建 POI 点位

1) 住宿 POI-新增

方法一:

进入 XX 营销管理平台(http://biaozhunhua.zjht100.com/lsconsole),

点击上方系统菜单中的"内容中-"POI点位管理",选择住宿类型,点击新 增按钮,输入内容,点击保存即可新增成功。

| <b>汉内宫的管理平台</b>        |      | © 1489  | PO © 580000   | 1 © 1100-00 | 04.083     | 0 <b>1518</b> (P-0 | © SIMBLE | () ####0 | @ ###=  | G deadmin + |
|------------------------|------|---------|---------------|-------------|------------|--------------------|----------|----------|---------|-------------|
| 制名的句言是                 | 0    |         | owered >      |             |            |                    |          |          | 9       | ● 京家論作 ▼    |
| TREE                   | 11.5 | 8. I    | (\$2.0) \$2.0 | 68          | BOOSC IN   | 時間に                | mAG      | 5150k    | 70.0    | mait ~      |
| adad.                  |      |         | A LOOP        | 1 1-44      |            |                    |          |          |         |             |
| SVICIENT.              |      |         |               |             | <u> </u>   |                    |          |          |         | -           |
| 文章開稿                   | 1175 | and the | -             | -           | william -  | 6.877.0            |          | itia.    | and and | 1 100       |
| ALC: NO. OF THE OWNER. | 10   | 1       | 日本日八川田田       | europeite   | 28-8       | 080                | 8273     | 1009 ET  | -       |             |
| POINTER                | G    | 1       | 2780-818      | 10781110    | 武物語        | 然寿县                |          |          |         |             |
| 8018:20 -              | 10   | 3       | 然弊县万家大        | 1676282510  | 武術語        | 11.49-81           | 1.0      |          | -       |             |
| (WaM                   | 10   | 4.      | 将承知的法法面决      | 人民な28130世   | 245        | 8.48               | 2.00     |          |         |             |
|                        | G    | 5       | 党府县中山共和       | 人民在18330년   | 288        | 原考研                | 2.00     | 14 800   | -       |             |
|                        |      | - 6     | (1)世人來往復      | 0.2型入尿性液    | 2.880      | 资券研                | 1.00     | 14       | 22 40   |             |
| MCMCETE.               | 13   | 1       | 经输入面容         | 城市市均工石体     | 灵寿县        | 没有县                | 2.95     | 10 000   | 22 94   |             |
|                        | 0    | 8       | 五月春日年春日       | 五成赛四季假日     | 武帝县        | 光布井                | 2.0      | 140 100  | -       |             |
|                        | 12   |         | 世界五部城市电量      | 线管关机器时      | 共和任        | 茂寿县                | 2.8      | 746 200  | 22 84   |             |
|                        | G    | 10      | 然今云城主管路市      | 正成和地环间间     | 洪牧县        | 加州市                | 2.0      |          | -       |             |
|                        | 10   | Ū.      | 然來這樣來自        | 周期 563 余道   | <b>月四日</b> | 21,19-33           | 2.0      |          | 10 90   |             |
|                        | D    | 12      | 和山人口农家院       | 网络人口衣掌握     | 188        | 京内谷                | 2.00     |          |         |             |
|                        | 10   | 13      | 10007010      | 花馬谷         | 2.68       | 双角的                | 0.200    |          | -       |             |

| 完存营销管理平台 📃 🤅    | 9 Anton | ₽Ø (     | () iá 19 ()  | 1978    | 9  | 1000 |    | © 404 | 186 -    |      | 6mmo   | (i) XIIIIIN | @ ### | NØ: | ③ 개가구·아 dsadmin + |
|-----------------|---------|----------|--------------|---------|----|------|----|-------|----------|------|--------|-------------|-------|-----|-------------------|
| NGN053          |         | 0.942    | <b>a</b> - 1 |         |    |      |    |       |          |      |        |             |       |     | ③ 克斯操作。           |
|                 | 171     |          |              |         |    |      |    |       |          |      |        |             |       |     |                   |
| Ritter .        | 188     | 1856.7.5 | 540 r        |         |    |      |    |       |          |      |        |             |       |     | ALLPRATER         |
| 12219           | IPO .   | (TREAT   | 0.000        | en 193  |    |      |    |       |          |      |        |             |       |     |                   |
| (988)           | 1855    | 10.000   | Sector 5     |         |    |      |    |       |          |      |        |             |       |     |                   |
| 1410 YES        | ene:    | iAiA/E   |              |         |    |      |    |       |          |      | -      |             |       |     |                   |
| 0.002400 -168   | entre 1 | 10.55    |              |         |    |      |    |       |          |      | -      |             |       |     |                   |
| 588 <b>28</b> - | 15 B    | 10.0     |              |         |    |      |    |       |          |      |        |             |       |     |                   |
| 58128I          | HIT.    | mat      |              |         |    |      |    |       |          |      |        |             |       |     |                   |
| <b>Bill 精神</b>  | #NO     | and the  |              |         |    |      |    |       |          |      |        |             |       |     |                   |
| RESISTING       | 1822    | 道行與日     | E炭煤写画        | m(2,01) | 0  |      |    |       |          |      |        |             |       |     |                   |
| 49              | UAR.    | 1880.7.5 | 296.02       |         |    |      |    |       |          |      | 0      |             |       |     |                   |
| 2               | 封面      | 168      | k‡÷.         |         |    |      |    |       |          |      |        |             |       |     |                   |
| 113             | ceia    | 1846人3   | 1.S.mill     |         |    |      |    |       |          |      |        |             |       |     |                   |
| E:              | c/148   | HTML     | 1.5          | ×       | 10 | в    | 1  | U +   |          |      |        |             |       |     |                   |
|                 |         | 4,       |              |         | ۵  | ۲    | Ξ  | Ξ     | Ξ        |      |        |             |       |     |                   |
|                 |         | ø        | 0.18         | 12      | 30 | 00   | 00 | =     | 0        | 7    |        |             |       |     |                   |
|                 |         |          |              |         |    |      |    |       |          |      |        |             |       |     | 1.0               |
|                 |         |          |              |         |    |      |    |       | opyright | @201 | 0.2310 |             |       |     | 6                 |

方法二: 详见商家入驻-申请商户账号密码中特别说明

14.1.2 商户入驻

申请商户账号密码

进入商户管理后台(http://biaozhunhua.zjht100.com/lsseller/),

点击商户入驻-输入账号、密码,关联的手机号,勾选同意协议,点击"下 一步"按钮。

选择入驻店铺类型,点击下一步。

输入相关信息,注意必填项的填写,且绑定新建的 POI 点,点击保存按钮 即可提交成功。

| 间广豆米  | 987-74 |
|-------|--------|
| 账户手机号 |        |
| 账号密码  |        |
| 0     | ž      |
| 503   | 忠码     |

| 617899372@qq.com |       |  |
|------------------|-------|--|
| 一点点              |       |  |
| •••••            |       |  |
|                  |       |  |
| 18862333477      |       |  |
|                  |       |  |
| 发送给证码            |       |  |
| 📝 问意"商户注册和入驻协议"  |       |  |
|                  | 4 F-9 |  |
|                  |       |  |

图 2

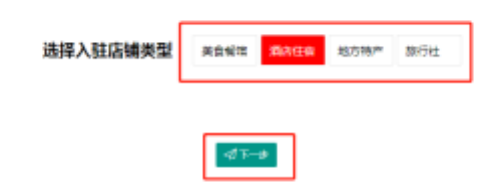

| 冬 | 3 |
|---|---|
|   |   |

| ~ 基本信息      |           |      |    |    |
|-------------|-----------|------|----|----|
| *置店名称       | 一点点       |      |    |    |
| "商家         | 一点点       |      |    |    |
| •酒店类型       | 舒适型       |      |    |    |
| *酒店量级       | 四星        |      |    | *  |
| *春房数量       | 50        |      |    | ۲  |
| 公众号篇時<br>路径 | 公众号期時路径   |      |    |    |
| 小程序跳转<br>路径 | 小程序跳转器径   |      |    |    |
| *地图位置       | 城东街与工业路交口 | コ东南角 |    |    |
| 5           | 名称 一点点    | 搜索   |    |    |
| 序号          | 名称        | 用电   | 电话 | 操作 |
|             |           | 无数据  |    |    |
| 漆加新户        |           |      |    |    |
| > 经营者信息     |           |      |    |    |
| *修营者姓名      | 请输入经营者将份证 | F上名称 |    |    |

特别说明: POI 的新增方法二:

一>填写商户相关信息时,绑定 poi 为必填项,则点击"添加商户"如下图:

|     | SR MASP    | (Real)                                                  |              |         |
|-----|------------|---------------------------------------------------------|--------------|---------|
| 80  | 50         | 1852                                                    | 电波           | 50      |
| 3   | stenst.    | 周期前2000年4月66日<br>第三百百百百百百百百百百百百百百百百百百百百百百百百百百百百百百百百百百百百 | 19675483239  | GINAL   |
| 1   | 107570     | #KOTIM10                                                | 20100300000  | SHR.    |
| 2   | **快销秋大酒味.  | 御休 左周人道1000世                                            | 0316-2855556 | N/H RIT |
| 4   | 田光大潮山      | 新983前118号                                               |              | SUMBI   |
| . P | 油醋酸钙酸盐     | ##th:2556%                                              | 12040578899  | State   |
|     | 工品用用の直北    | 10112500224F                                            | 13254566655  | SUM     |
| 7   | #10.55 ATE | 人名英意德托尔特别尔德                                             | 2600088      | 60960   |
|     | 图:主张开成34   | 用资源行副新大地党党口                                             | 0010-0900006 | 60060   |
| 2   | BHIRT      | 花江田在大力長高展空                                              | 0118-4222663 | STREET  |
| 10  | *****      | ROMANNER                                                | 13257607798  | State.  |

一>跳转到下图,输入必填项信息,点击"保存"按钮,则新建 POI 成功。

| action of       |                           |                 |
|-----------------|---------------------------|-----------------|
| anapoi          |                           |                 |
| *名称             | 一点点                       |                 |
| 大数据中心<br>编码     | 请输入大数据中心编码                |                 |
| "所属省份           | 河北省                       | СФ <sup>2</sup> |
| *所属州市           | 石家庄市                      |                 |
| "新属区裂           | 灵筹县                       | *               |
| 暴区              | 请选择                       |                 |
| *JBJE           | 中心西路                      |                 |
| "经济度            | 113 88077, 38 69827       | 0               |
| "封西             | 上時間片                      |                 |
|                 |                           |                 |
| 联系电话            | 清输入联系电话                   |                 |
| 圈文介绍            | B / U ↔   ∰ ∰ ∰ ₩ Ø ⊡ © ⊠ |                 |
| #1820           |                           | ×               |
|                 |                           |                 |
| 10000 00.       |                           |                 |
|                 |                           |                 |
| 88 88           | -                         |                 |
| <b>4600</b> 310 |                           |                 |

—>新建 poi 完成后,在列表中显示,点击操作栏"保存商户"即可绑定 poi 了。

基本信息

填写经营者信息,以及上传身份证信息。 填写认证信息中的信息。填写经营信息。 保存提交后出现资料提交成功字样如下图

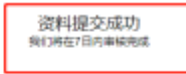

审核商户店铺

进入标准化电商服务平台(http://biaozhunhua.zjht100.com/lsconsole/),

点击"电商服务"-"商户店铺审核",找到待审核的店铺申请,点击"审核" 按钮,跳转到图7,点击"通过"按钮,再点击"确认"按钮,即可审核成功, 该商户店铺的状态为审核通过。

| 贝布兹别首提平台    |      | © n#4    | -o © eme                | 1 <b>111</b> | ⊕o ⊜®      | ane ©an | ≠o ©>¢#    | #9 © #      | ne⇔o © <i>n</i> v | * maana (==                    |
|-------------|------|----------|-------------------------|--------------|------------|---------|------------|-------------|-------------------|--------------------------------|
| RPRME       | 0    |          | Potente -               |              |            |         |            |             |                   | <ul> <li>(1) 四葉語の •</li> </ul> |
| RANTE       | 100  | Enit:    | 00046                   | +            | /##83.55   | Jan H   | + (        | 22          | 1057              |                                |
| R/Fs2083616 |      | 祈你       | MART.                   |              | 1828       |         |            |             |                   |                                |
| 用户所有数据      |      | 199      | ((#ia#int               | CIMER:       | 2002       | 03030   | AURAN      | NHER.       | want              | 389                            |
| 1707202     |      | 1        | 2015-11-19              | 一点店          | mur        | -41.4   | 308.00     | <b>16</b> 0 | 17-WM             | 100                            |
|             | 0    | <u>I</u> | 2015-11-15              | 石碑植          | 178        | 建30小25中 | 刘靖即        | 武斯器         | 校會核               | and a                          |
|             | 0    | 2        | 2019-11-18              | (10593年)月    | 問知         | 广阔汽车电管  | 石亭注他       | 然有限         | 审核语言              | 1948                           |
|             | 0    |          | 2019-11-15              | 31446        | (38        | 编励小初步   | (11.19-24) | 30,9948     | <b>审核通信</b>       | 1718                           |
|             |      | -        | 2019-10-11              | 44.81        | 間次         | 资用县中山   | 京商品        | 灵电器         | <b>※収括</b> (注     | 1716                           |
|             | 1.0  | 6        | 2019-10-11              | 九州南势大        | 間次         | 灵明县内州   | 然物品        | 总桥桥         | 审校遗位              | 1716                           |
|             |      |          | 2010-10-11              | 资券县大均因       | 白癬         | 民族大纲国   | 周務員        | 现种县         | 审视图绘              | 1756                           |
|             | 10   | 10       | 2019-10-11              | #0.000       | <b>用</b> 自 | 中山北市    | 2,94县      | 灵奇县         | <b>半校版</b> 位      | =16                            |
|             | - 0  |          | 2019-10-11              | 六白眼霞古        | 用泉         | 小台新聞店   | 武市县        | 灵寿县         | 會統通过              |                                |
|             | - CL | 10       | 2019-10-11              | 党中县王绅        | 用自         | 贝尔拉王碑   | 没有很        | 灵神县         | <b>田田田</b> 村      | 1215                           |
|             | 1.5  | 1 1      | $1 = i \rightarrow \pi$ | = 1 = M3     | F MME 10   | 第四(     |            |             |                   |                                |

| 灵寿营销管理平台   | E Onen       |              | ©17##+0 | 0 4.889 | © 15 <b>10</b> ±0 | © 100000 | © ∰(⇒) awanin •            |
|------------|--------------|--------------|---------|---------|-------------------|----------|----------------------------|
| RP/JURN    | 0.0          | Paradalana 🦟 |         | _       |                   |          | <ul> <li>5386 •</li> </ul> |
| 由品質問       | 20           | 10           |         |         |                   |          | >                          |
| CP-2064072 | ·48          | 441-010-04   |         |         | 241               |          |                            |
| RPH988     | 20.002       |              |         |         | -                 |          |                            |
| #onell     | -85.20       |              |         |         | 24                |          |                            |
|            | *#988.B      | 56           |         |         |                   |          |                            |
|            | *-10F010     | 调输入一切漏介增     |         |         |                   |          |                            |
|            | 公众传路时<br>第1년 | SAGMMME      |         |         |                   |          |                            |
|            | 小程序路纳<br>番径  | 小程序精制器径      |         |         |                   |          |                            |
|            | > cenwara    |              |         |         |                   |          |                            |
|            | > 0.200      |              |         |         |                   |          |                            |
|            | > 2000       |              |         |         |                   |          |                            |
|            | the of       | and C make   | -       |         |                   |          |                            |
|            | with the     | DBA U DB     |         |         |                   |          |                            |
|            |              |              |         |         |                   |          | <b>100</b>                 |

### 14.1.3 商户登录

进入商户管理后台(http://biaozhunhua.zjht100.com/lsseller/),输入账户手 机号、账号密码,点击"登录"按钮即可登录成功,如图 9 所示:

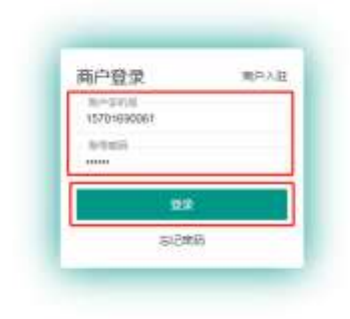

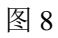

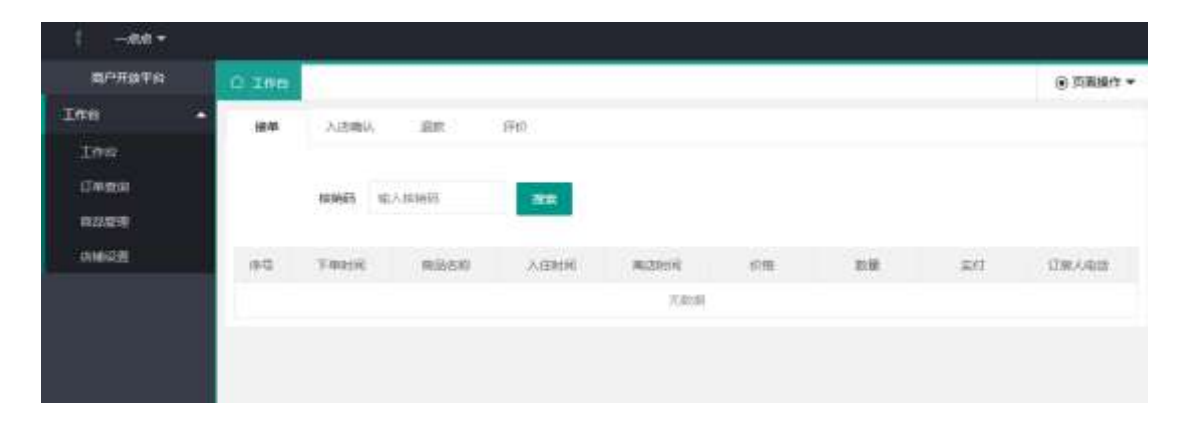

#### 14.1.4 添加商品

进入商户管理后台(http://biaozhunhua.zjht100.com/lsseller/),点击"商品 管理",点击"新增"按钮,输入必填信息,点击"保存"按钮,即可新增商品 成功;点击"关闭"按钮,即取消新增操作。

| 南户开放平台 | O IMA        | nues -                                                                                                    | <ul> <li>mass-+ +</li> </ul> |
|--------|--------------|----------------------------------------------------------------------------------------------------|------------------------------|
| I#S    | - eta        |                                                                                                    | \$                           |
| 100    | "很受名称        | 842-005-W                                                                                                    |                              |
| 10468  |              | A MARKET AND A MARKET AND A MARKET AND A MARKET AND A MARKET AND A MARKET AND A MARKET AND A MARKET AND A MARKET |                              |
| (CWED) | Margaret     | LINING                                                                                                    |                              |
| 014028 | ·最多购买数<br>量  | 10                                                                                                    | B.                           |
|        | "曲河面积        | 硼碱人即何而用 (平西米)                                                                                                    | 8                            |
|        | "加利司住人<br>取  | 输入量多可入注的入加                                                                                                    |                              |
|        | indi         | 教人病                                                                                                    | 7                            |
|        | ana a        | t                                                                                                    | ÷                            |
|        | 180          | me>##                                                                                                    | <b>#</b>                     |
|        | "是否有责户       | 8                                                                                                    |                              |
|        | "提供几人早<br>督  | 0                                                                                                    | *                            |
|        | "退票改资        | 不可違 ③ 入住期一天可選                                                                                                    |                              |
|        | *i2#         |                                                                                                    |                              |
|        | #2           | MAR.                                                                                                    |                              |
|        |              |                                                                                                    |                              |
|        | - THE BUR    | 1                                                                                                    | -                            |
|        | 195.02       | 1846.2.10.00                                                                                                    | æ                            |
|        | "是否有意户       | 8                                                                                                    | 17                           |
|        | ч,л.ње.<br>В | 0                                                                                                    |                              |
|        | "但第四年        | ○ 不可違 	 ⑧ 入住業一天可違                                                                                                |                              |
|        | 10.00        | And EUX AATS AATS                                                                                                |                              |
|        | 1823         | manufic information                                                                                              |                              |
|        | 42.660 900   | 5                                                                                                    |                              |

14.1.5 商品管理

1)新增商品

参考1.1.4 添加商品的操作。

2) 删除商品

勾选一条或者多条要删除的数据,点击"删除"按钮,出现弹框如下图;点击"确定"按钮,即可删除成功;点击"取消"按钮,即取消删除操作。

| 用户开放平台   | Q Ins | 1000            |           |                                                                                        |            |        |                |              |  |
|----------|-------|-----------------|-----------|----------------------------------------------------------------------------------------|------------|--------|----------------|--------------|--|
| 100 -    |       |                 | 1         | -                                                                                      |            |        |                |              |  |
| 170      | 10    | 829             | 后岸 私      | 1.57 I                                                                                 | 18. J      |        |                |              |  |
| . STORE  |       | -               | 20162     |                                                                                        |            |        |                | 2457         |  |
| 成品種類     |       | Birth           | 1254-5549 | 今日前南                                                                                   | #081549    | WEARS. |                | 19er         |  |
| COMMENT. |       | 大京南             | -0.0      | 9                                                                                      | 2010-11-10 | FM     | <b>11</b> (90) | <b>E3 E3</b> |  |
|          |       | 58 <u>1</u> E . |           | 18<br>28<br>20<br>20<br>20<br>20<br>20<br>20<br>20<br>20<br>20<br>20<br>20<br>20<br>20 | X<br>RH    |        |                |              |  |

3) 查看操作

点击操作栏"查看"按钮,可以查看商品的详情,点击"关闭"按钮或者右 上角"X"号,可以关闭查看页面。

| 南户开放平台      | O INS       |                     |   | ۰ ABBA - |
|-------------|-------------|---------------------|---|----------|
| 148 -       | 110         |                     |   | ×        |
| I#4<br>Jens | -REBRIN     | 2019-11-19 13 46 00 |   |          |
| -           | -182040.6   | <b>Fil</b>          |   |          |
| 0.0000E     | 9269        | 大乐网                 |   |          |
|             | 1830504     | THURSDAY.           |   |          |
|             |             |                     |   |          |
|             | "最多的买款<br>量 | 10                  | R |          |
|             | -1864 BORN  | 8.                  |   |          |
|             | "倒同时任人<br>取 | 1                   |   |          |

4) 编辑操作

点击操作栏"编辑"按钮,输入要修改的信息,点击"保存"按钮即可修改成功;点击"关闭"按钮或者右上角"X"号,可以关闭修改操作。

| 南户开放平台  | O IMA        | nates -                                   |         | ③ 五型操作 • |
|---------|--------------|-------------------------------------------|---------|----------|
| 168 •   | 1998         |                                           |         | ×        |
| 工作用     | 1851958<br>2 | 10                                        | (e)     |          |
| 日本由定    | FOR STATES   |                                           |         |          |
| RUSE    | "周可居积        | 5                                         | 9       |          |
| 0146291 | "编词可住人<br>数  | 1                                         |         |          |
|         | 14 D         | 双人來                                       | *       |          |
|         | (用的数量        | ¥7                                        | φ.      |          |
|         | "独居          | 12                                        | (E) (M) |          |
|         | "最否有能户       | 8                                         |         |          |
|         | "接供几人早<br>餐  | 2                                         |         |          |
|         | "运用政策        | ○ 不可退 ● 入住幣一天可遵                           |         |          |
|         | -25          | mahan V 2004 V Sansas<br>Missi V Sansas V | 7.54.5  |          |
|         | "服务          | 90,949.05 🗸 241-250.06 🗸                  |         |          |
|         | 42 BOY 832   | 1                                         |         |          |

5) 拉黑操作

点击操作栏"拉黑"按钮,出现弹框信息,点击"确定"按钮即可拉黑成功, 提示禁售成功,该商品状态变为禁售状态;点击"取消"按钮可以关闭拉黑操作。

| RPHEPH              | O Imp acress |                                                                                                    | S 1021642 • |
|---------------------|--------------|----------------------------------------------------------------------------------------------------|-------------|
| 100 ÷               |              |                                                                                                    |             |
|                     | 10120 AURO-  | 60 WAE9                                                                                                    |             |
| ). <b>1799.00</b> 0 |              |                                                                                                    |             |
| INDEE .             | 📕 #0 815.69  | 10.1515/10 -0.771176 -0.027180                                                                                                    | millio Mit  |
| 1000000             | 📕 1 Junit    |                                                                                                    | ** 🗰 📾 📾 🖼  |
|                     | 1 NK 1 2     | ME #18 10 50                                                                                                    |             |
|                     |              | and the second second se |             |
|                     |              | 167-089 ×                                                                                                    |             |
|                     |              |                                                                                                    |             |
|                     |              | 7) 输入要禁告此项目?                                                                                                    |             |
|                     |              | 0.2 834                                                                                                    |             |
|                     |              |                                                                                                    |             |
|                     |              |                                                                                                    |             |
|                     |              |                                                                                                    |             |
|                     |              |                                                                                                    |             |

6) 解封操作

禁售状态下的商品,想要解封,点击操作栏"解封"按钮,出现弹框信息, 点击"确定"按钮即可拉黑成功,提示解封成功,该商品状态变为下架状态(原 状态就是下架状态);点击"取消"按钮可以关闭解封操作。

| RPROTO       | O ITA BUTCH |                                                                                                    | ● 资源操作 ▼  |
|--------------|-------------|----------------------------------------------------------------------------------------------------|-----------|
| Inn •<br>Inn | 910 MIN     | 68 N.117 R.                                                                                                    |           |
| 0000         | AG REAR     | izmisti 40018 ziz020                                                                                                    | mains Int |
| AMARKE.      | 1 2.000     |                                                                                                    |           |
|              |             | #18 108日 *<br>日子供用 ×<br>(?) 第以至時2555557<br>■100 和以至<br>第105 和以至<br>第105 和以至<br>第105 和以至<br>第105 和以至<br>第105 和<br>第105 和<br>第105 |           |

7) 上架操作

下架状态的商品,想要上架,点击操作栏"上架"按钮,出现弹框信息,点击"确 定"按钮即可上架成功,提示上架成功,该商品状态变为上架状态(原状态就是下架状态); 点击"取消"按钮可以关闭上架操作。

| 用户开放平均     | 0.1 | 10     | wee >       |            |                |            |      | (8) (5)(18)(1) + |
|------------|-----|--------|-------------|------------|----------------|------------|------|------------------|
| 166        | •   |        |             |            |                |            |      |                  |
| 1998       |     | etal I | 1059        | · 新行 · 10  | 1000           | inter -    |      |                  |
| 17400M     |     |        |             |            |                |            |      |                  |
| ALCO DE LA | 10. | 94     | <b>0.55</b> | IN THE R   | 中田田間           | (criminal) | 東当りた | Re.              |
| 101412.01  | 10  | 1      | 大宗王         | -28        | 10             | 2019-11-15 | 7.18 |                  |
|            | 10  | 1 2 3  |             | NZ 218 119 | · 1            |            |      |                  |
|            |     |        |             |            |                |            | 1    |                  |
|            |     |        |             | 1          |                |            |      |                  |
|            |     |        |             | - 1677     | 8.8            | ×          |      |                  |
|            |     |        |             | 0          | 商认要上研究项目       | 12.3       |      |                  |
|            |     |        |             |            | and the second | 1.7.1      |      |                  |
|            |     |        |             |            | 1000           | -4.05      |      |                  |
|            |     |        |             | -          |                |            | 1    |                  |

8) 下架操作

上架状态的商品,想要下架,点击操作栏"下架"按钮,出现弹框信息, 点击"确定"按钮即可下架成功,提示下架成功,该商品状态变为下架状态;点 击"取消"按钮可以关闭下架操作。

| -ma+    |                                                |
|---------|------------------------------------------------|
| 和中非由于任  | O Int BALLY O DERY-                            |
| 100 +   |                                                |
| 12/00   | RIM BOY CHI MANY                               |
| DAME    |                                                |
| 10002   | → 第4年 取込を除 止1968時 4日前報 1918日戦 18130年 第15<br>   |
| 016.031 | 🛄 5365 21 10 1 10 1 21 . 61.17-070 0 21.29 . 1 |
|         | 1 1 1 1 1 ME R H NGC -                         |
|         |                                                |
|         | NTER X                                         |
|         | (?) 确U要下现此回?                                   |
|         |                                                |
|         |                                                |
|         |                                                |
|         |                                                |
|         |                                                |

8) 设置库存操作

想要给某个商品设置库存,点击操作栏"设置库存"按钮,显示如图 10; 点击某个日期区域,弹出如图 11 所示,设置价格和库存以及日期范围,也可设 置生效星期,点击"确认"按钮,价格和库存变化成功,再点击"确定",提示 操作成功,即可将该设置生效;点击"取消"按钮,则取消设置库存;设置新的库存 后点击"重置"按钮,则将还原设置。

| 968    | 815 254                               |      |    | à  | 019411/3 |    |     | •    |
|--------|---------------------------------------|------|----|----|----------|----|-----|------|
| iene . |                                       | B    |    |    |          | п  | 五   | *    |
| 12021B | · · · · · · · · · · · · · · · · · · · |      |    |    |          |    |     | 1    |
| under. | 1 3.838<br>( ) 10 1 2 M2              | - 18 |    |    |          | 17 |     | 1044 |
|        |                                       | -12  | 17 | 12 | er.      | 28 | -11 | 14   |
|        |                                       | 17   | 14 | 4¥ | 観天       | 21 | 22  | 25   |
|        |                                       | 24   | 25 | 25 | 27       | 28 | 28  | 30   |

图 10

| 用户开放平台   | ① 工作者   | IN LOW DRAW |              |          |      |             |           |             |     |     |            | ③煎    |
|----------|---------|-------------|--------------|----------|------|-------------|-----------|-------------|-----|-----|------------|-------|
| e .      |         |             | -            |          |      |             |           |             |     |     |            |       |
| I#B      | 8112    | 809         |              |          |      |             | 2019      | 作11月        |     |     | Θ          |       |
| TARKE    |         |             | - E          |          |      | Ξ           |           | Ē           | B   | ñ   | <b>– –</b> |       |
|          |         | Witten      |              |          |      |             |           |             |     |     |            |       |
| the Real | 1.1. 31 | 大井原         |              |          |      |             |           |             |     |     |            | 10540 |
|          |         | 100 11 10   | MB .         |          |      |             |           |             |     |     |            |       |
|          |         |             | 2019-11-21   |          |      | _           |           | a artha     |     | ×   |            |       |
|          |         |             | 10.27.17.19  | 10.01    |      |             | 单丙        | ≈ e- 10     |     | R   |            |       |
|          |         |             | Entration 20 | 19-11-21 | 8    | [+ <b>2</b> | 019-11-21 |             |     |     | 50         |       |
|          |         |             | QERM II      | H-       | 0.81 | 0.85        | 三 南田      | 目海西         | URA | 回帰日 |            |       |
|          |         |             |              |          |      |             |           | <b>6</b> 54 |     | 80A |            |       |
|          |         |             | <u> </u>     | _        | _    |             |           | _           |     | _   | -          |       |

14.1.6 工作台

接单操作

对于用户下的订单, 商家做接单的操作。点击操作栏"接单"按钮, 弹框出现如图, 点击"确定"按钮, 即可接单成功, 提示接单成功, 并向用户发送短信, 此条数据不再出现在接单列表中; 点击"取消"按钮, 即取消接单操作。

| 用户开放平台        | 0.166               |                        |         |           |             | ③ 万百道行 = |
|---------------|---------------------|------------------------|---------|-----------|-------------|----------|
| Ins .<br>Uses | HAM ALEMAN (22)     | iir.                   |         |           |             |          |
| (11111)       |                     |                        |         |           |             |          |
| AMAGE:        | 03228 FMET PA       | A MARKET MARKET MARKET | 10182 8 | trak Skot | CTEN.A.     | 380      |
|               | 5 2019-15-19 3,2638 | 2019-11-19 2019-11-30  | 32.102  | T (2.5    | 17778027786 |          |
|               | 1 1 2 30 1 2 40     | #18 H&R *.             |         |           |             |          |
|               |                     | (B7)58                 | ×       |           |             |          |
|               |                     | 🧿 mir.Mann?            |         |           |             |          |
|               |                     | -                      | 109     |           |             |          |
|               |                     | -                      |         |           |             |          |

1) 拒单操作

对于用户下的订单, 商家由于各种原因需要拒单。点击操作栏"无房"

按钮,弹框出现如图,点击"确定"按钮,即可拒单成功,提示拒单成功, 并向用户发送短信,此条数据不再出现在接单列表中;点击"取消"按钮, 即取消拒单操作。

| <b>电<sup>12</sup>开放平台</b>               | O INS                                     |        |            |            |        |     |     |             | <ul> <li></li></ul> |
|-----------------------------------------|-------------------------------------------|--------|------------|------------|--------|-----|-----|-------------|---------------------|
| 1 I I I I I I I I I I I I I I I I I I I | 18 A. A. A. A. A. A. A. A. A. A. A. A. A. | 100    | - Deer     |            |        |     |     |             |                     |
| 161                                     |                                           |        |            |            |        |     |     |             |                     |
| (T499)                                  |                                           |        |            |            |        |     |     |             |                     |
| RDER                                    |                                           |        |            |            |        |     |     |             |                     |
| INNER CONTRACTOR                        | PRIMET #41                                | nnen   | America    | ACCESS.    | 10/105 | 利量  | 40  | 订用人         | 18-1Y               |
|                                         | 1 DOID. 13.179                            | 23月月   | 2019-11.18 | 2019-11-20 | 0.50   | - 1 | 0.4 | 17770037716 |                     |
|                                         |                                           | 1 1 10 | (井)章 (位)   | 817. *     |        |     |     |             |                     |
|                                         |                                           |        | 1277 S     | LIB.       | ×      |     |     |             |                     |
|                                         |                                           |        | (?)        | 用从整把单7     |        |     |     |             |                     |
|                                         |                                           |        |            |            | - Rep. |     |     |             |                     |
|                                         |                                           |        |            |            | 404    |     |     |             |                     |
|                                         |                                           |        |            |            |        |     |     |             |                     |
|                                         |                                           |        |            |            |        |     |     |             |                     |

2)入店确认操作

对于接单成功的订单,下单用户过来使用时,商家需要在入店时核销订单来确认,输入下单用户提供的核销码来核销。输入不存在的核销码或者不输入核销码时,直接点击"搜索"按钮,提示"没有查到该订单"如图 12;输入存在的 且未核销的核销码时,如图 13,点击"取消"按钮,即取消核销操作,点击"核 对无误,确认核销"按钮,即提示核销成功。

| the states       | b-                   |                            |
|------------------|----------------------|----------------------------|
| 8-7874           | O Inter              | <ul> <li>ISBN *</li> </ul> |
| 195 -            | HAN AURINAL 2001 FEB |                            |
| ernesis<br>Deser |                      |                            |
|                  |                      | URAN                       |

图 12

| I TRANSPORT |      |                  |                |            |            |        |       |        |                |   |         |
|-------------|------|------------------|----------------|------------|------------|--------|-------|--------|----------------|---|---------|
| 101-101-101 |      |                  |                |            |            |        |       |        |                |   | 4.7883* |
| 200 2       |      | 3.88A 23         |                |            |            |        |       |        |                |   |         |
| UNE         |      |                  |                |            |            |        |       |        |                |   |         |
| Direction 1 | -    |                  |                | -          |            |        |       |        |                |   |         |
| 1,111.0     |      | 请核对信息            |                |            |            |        |       |        |                | 1 |         |
| 10010       | 1.00 | - Transit        | (Marco)        | A created  | -          | 10.000 | 10.00 | 100111 | and the second |   |         |
|             |      | 2015-00-14 14:04 | The state      | 2015.15.14 | 2010.10.11 | 4.00   | 1     | antr.  | 177778207796   |   |         |
|             |      |                  | - MELTICOPTING | -          |            | _      |       |        |                |   |         |
|             |      |                  |                | KREGA -    | 100.100    | 0110   |       |        |                |   |         |
|             |      |                  |                |            |            |        |       |        |                |   |         |
|             |      |                  |                |            |            |        |       |        |                |   |         |
|             |      |                  |                |            |            |        |       |        |                |   |         |
|             |      |                  |                |            |            |        |       |        |                |   |         |
|             |      |                  |                |            |            |        |       |        |                |   |         |

图 13

#### 3)退款操作

1.对于拒单的订单,将自动退款;对于接单成功且未核销的订单,下单用户 申请退款时,商家工作台只显示记录,没有任何退款操作,实际的退款操作在标 准化电商服务平台(biaozhunhua.zjht100.com/lsconsole)中执行,如图 14。

| 100<br>11+AA<br>AD 10046 GRAS GRAS CRASS CRASS CRASS CRASS                 |        |
|----------------------------------------------------------------------------|--------|
| itens<br>altre<br>Mach an more stat the lives mare state                   |        |
| ander an more gran trans many range and                                    |        |
| ANALE SAME DAME DAME DAME SAME SAME                                        |        |
|                                                                            | πs     |
| 1 2019-16-14 14:37、2019/01431337 0.01 attorgang201910、 四河 単江上版(中心用法) 現代十年期 | 000000 |
| 2 2019-10-14 14.20、 20191014138、 0.01 Jourgeg201910、 第3 単江と脱(中心形向) 前州スタボデ  | 转变平衡   |
| < 1 > HE 1 1 HR RIN 1945 -                                                 |        |

| INTRODADSTO |     | @mmno    | 0 630          | a 🖸    | 収録中の    |              | O MIRTO           | C XMIRE | 0.0000       | 🕼 Hjattio 👌 daadman + |
|-------------|-----|----------|----------------|--------|---------|--------------|-------------------|---------|--------------|-----------------------|
| Cimite Ho   | 0   | -        | più -          |        |         |              |                   |         |              | ④ 共産時年 -              |
| 02000       |     |          |                |        | _       |              |                   |         |              |                       |
| antite .    |     | 10181月39 | \$4.1.018.0.00 |        | -       |              |                   |         |              |                       |
| alex10      | -   |          | Alternal State |        | 1141155 | (1997) Lines |                   |         |              | 1000                  |
|             |     | 19.25514 | 310.00 g       | BD-SB. | 以後期可    | 20675        | 329628            | 63.04   | 1 (12        |                       |
|             |     | 2019-10  | 201910         | 0.01   | 24008   | ms.          | 順江2章)中の現          | 約 東南大   | 通知が今期以       | <b>AX PB</b>          |
|             | 1.1 | 3009-10  | 2014940        | 0.01   | Speedb  | 語さ           | 用江之型(中心肉)         | 約 第四大   | 然而天放         |                       |
|             | 0   | 2019-10  | 2019/0         | 11:01  | mag     | 末音           | 新生物の              | 10/12/2 | 10000 mil    | 222 195               |
|             | 10  | 2019-10  | 201910         | 0.01   | atongs  | 08           | 10.5210           | 9854    | 我也不能         | 1758                  |
|             | 0   | 2010-02  | 201910         | 0.01   | inergi  | 108          | 10/5/2/10         | 9555    | 18125-051461 | EE 100                |
|             | 121 | 2019-10  | 201910         | 0.01   | zhonge  | 118          | 1212.125          | 22.0.0  | Rent         | 100                   |
|             | 13  | 2019-92  | 201910         | 0.01   | store   | 118          | 10.08             | (24.5   | 000000       | 100                   |
|             | 13  | 2019-90  | 201910         | 0.01   | ineq.   | 738          | 0.03.85           | 645     | 過ぎったり        | 1216                  |
|             | 10  | 2016-10  | 201910         | 0.01   | 2500gf  | 138          | 44534             | 40.5.5  | 道教会の         | 1946                  |
|             |     |          |                |        |         | 100          | wate (\$50.19 the |         |              |                       |

2. 点击"退款"按钮,弹框显示如图 15 所示,点击"确定"按钮,提示确 认退款操作成功,即退款成功,该订单状态变为退款成功;点击"取消"按钮,即取消退款操作。

| INTRODADSTO | 1    | Omeo      | C STREE    | <b>WIT</b> () | (##b)          | Dramilien | Ommeo C            | Same (           | D mark      | 🛛 Яйнно 🛛 🦙 и | aadiinii w |
|-------------|------|-----------|------------|---------------|----------------|-----------|--------------------|------------------|-------------|---------------|------------|
| CTW/BRD     | 0    | 100       | pa -       |               |                |           |                    |                  |             |               | mark +     |
| 0000000     |      |           | _          |               |                |           |                    |                  |             |               | Î          |
| 18/117m     |      | 调制品牌      |            |               | 88             |           |                    |                  |             |               |            |
| HELTE       |      |           |            |               |                |           |                    |                  |             |               |            |
|             | 1.22 | Berris,   | The second | BD-SB         | 口田開日           | SHART     | 2362.0             | 5350             | 415         | 5879          |            |
|             |      | 2009-02.2 | 311940     | U.Dt          | -              |           | and the second     | 第三大 -            | LED/GRU     |               |            |
|             | 12   | 2019-10   | 2000       | 0.01          | (?) #64.       | 谢歌:?      | × anoad            | 第三十              | NEAR        |               |            |
|             | 0    | 21119-10  | 201040     | ii.au         |                | -         | 819 80             | and and a second | (ED)/ADDA   | <u> </u>      |            |
|             | 0    | 2015-50   | 201910     | in an         |                |           | a, 118             | entitie.         | REAR        |               |            |
|             | 0    | 2019-90   | 201100     | 10.04         | ining.         | 138       | 9000046            | . water          | INDIGHT.    |               |            |
|             | 0    | 2015-90   | 201910     | 0.01          | and a          | 138       | 201.42             | 田北水              | Balth       |               |            |
|             | 0    | 2019-90   | - 2019-00  | 10.00         | and the second | 心識        | 124.58             | 124.11           | - HERODOLOG |               |            |
|             | 0    | 2019-ML   | - 2010/00  | 11.00         | strange.       | 1000      | 10123-001          | 1040             | approach    |               |            |
|             | 0    | 2019-30   |            | 10.0T         | CHINGS.        | 1000      | 10.0348            | 0.0.0            | all doubth  |               |            |
|             |      |           |            |               |                |           | NUMBER (DODA) STAT |                  |             |               |            |

图 15

#### 4) 评价操作

1.对于下单用户的已核销的订单,订单状态为已完成状态,用户可以对 订单进行评价,但此评价需要后台审核才可以显示在用户端和商户端,如图16 所示,点击"取消"按钮,可以取消审核操作;点击操作栏"审核"按钮, 点击"确认"按钮,可以审核通过,此条通过审核的评价显示在商户端,如 图 **17** 所示。

|              | . 0     | 1751381 | <b>1</b> - 1 |            |         |         |       |        |   |          | ① 其他操作 |
|--------------|---------|---------|--------------|------------|---------|---------|-------|--------|---|----------|--------|
| 928 <b>2</b> | (98)(7) | n emi   | Print)       |            |         |         |       |        |   |          |        |
| RP-date(1)   |         | -       |              |            |         |         |       |        |   |          |        |
| a/16968      |         | 62H10H  | -            |            | 1010038 | 0.51112 | 10.00 |        |   |          |        |
| FORE         |         |         |              |            |         |         |       |        | 1 |          |        |
|              | 01      | 1842    |              | 1340       | () MI   | 0.71    | 612   |        |   | 871      | 80     |
|              | 0-      | 4       |              | 2019-02-   | -dmit   | -       |       |        |   |          | ····   |
|              | 0       | 3       |              | 2019-02-   |         |         |       |        |   |          | 116    |
|              | Ő.      | 3       |              | 2019-02-   |         |         |       |        |   | 1 1<br>1 |        |
|              |         | 4       |              | 2019-02-19 |         | -       |       | 1      |   |          | W2     |
|              | 10      | - 8:    |              | 2019-09-19 |         |         |       | FIBE - |   |          | WE     |
|              |         |         |              |            |         |         |       |        |   | Martin   |        |

图 16

| MELER/POR                               | • (Ra                                                                                                    |                     |           |       |          |
|-----------------------------------------|----------------------------------------------------------------------------------------------------|---------------------|-----------|-------|----------|
| <b>电</b> 户开放平台                          | 0.144                                                                                                    |                     |           |       | ④ 共産時作 = |
| Ine ·                                   | ARR ANNAL                                                                                                    | AM. (78)            |           |       |          |
| 166                                     |                                                                                                    |                     |           |       |          |
| at manage                               |                                                                                                    |                     |           |       |          |
| and and and and and and and and and and | Statement of the local division of the local division of the local |                     |           |       |          |
| WHEN P                                  | 0.00                                                                                                    | 日期                  | 中心内容      | 100   | .89      |
|                                         |                                                                                                    | 2019-10-14-08-00-00 | 和中国的主义的中国 |       |          |
|                                         | S 🚺 > 88 ( 1)                                                                                                    | B 81 818 1187 .     |           | 0.000 |          |
|                                         |                                                                                                    |                     |           |       |          |
|                                         |                                                                                                    |                     |           |       |          |
|                                         |                                                                                                    |                     |           |       |          |
|                                         |                                                                                                    |                     |           |       |          |
|                                         |                                                                                                    |                     |           |       |          |
|                                         |                                                                                                    |                     |           |       |          |
|                                         |                                                                                                    |                     |           |       |          |

图 17

2.可以查看评价的详情,点击操作栏"详情"按钮,可以看到评价的详情; 点击"关闭"按钮,可以关闭查看详情操作。

| ST WELLBORGH | 127) *                |           |
|--------------|-----------------------|-----------|
| (RPH#YS)     | O INS                 | ⑥ 其重時15 - |
| Ina .        |                       | ×         |
| ING          | EM 2019-10-14         |           |
| 1100 Million | and course ourse      |           |
| 1000         | 1711月1日 建成的化物物 人名英格兰里 |           |
| atter of the | (并约集)件                |           |
|              | 2.4                   |           |
|              |                       |           |
|              |                       |           |
|              |                       |           |
|              |                       |           |
|              |                       |           |
|              |                       |           |
|              |                       |           |
|              |                       |           |
|              |                       |           |

14.1.7 订单查询

1) 搜索操作

输入有效的订单号,点击"搜索"按钮,则匹配出相应的数据,如图 18; 不输入任何信息,点击"搜索"按钮,则匹配出全部的数据,如图 19;输入无 效的订单号,点击"搜索"按钮,则显示无数据,如图 20。

| MEL2BOROR                                                                                                    | RD *  |                                        |           |              |       |        |         |        |      |         |
|----------------------------------------------------------------------------------------------------|-------|----------------------------------------|-----------|--------------|-------|--------|---------|--------|------|---------|
| RPHOTO                                                                                                    | 0 100 | , Linidian -                           |           |              |       |        |         |        |      | • 5.838 |
| 10 ·                                                                                                    |       |                                        |           |              |       |        |         |        |      |         |
| L96                                                                                                    |       | 口带带 zhonging20191014                   | 141549    |              |       |        |         |        |      |         |
| and the second second second second second second second second second second second second second second second |       |                                        |           |              |       |        |         |        |      |         |
|                                                                                                    | -1949 | (100)                                  | (下并目標)    | <b>南</b> 古日府 | 83.04 | 2,6854 | Rants   | 102010 | 104  | 89      |
|                                                                                                    |       | CONTRACTOR AND AND AND AND AND AND     | 2019-1    | 18/2 21      | 開始大   | 2019-1 | 2019-1- | 177280 | 0.01 | 110     |
| itte 2 B                                                                                                    |       | 2 THE T PROPERTY AND A                 | (A 1180 - |              |       |        |         |        |      | _       |
| 140 A B                                                                                                    |       |                                        | (A 1180 • |              |       |        |         |        |      | _       |
| An o B                                                                                                    |       | 20000000000000000000000000000000000000 | (A 1180)  | 2            |       |        |         |        |      | -       |
| M OF                                                                                                    |       | - 10 · 1 <b>00</b> •                   | (A 1180)  |              |       |        |         |        |      |         |
|                                                                                                    |       | 20000000000000000000000000000000000000 | (8 1980 · |              |       |        |         |        |      |         |
| ALCE                                                                                                    |       |                                        | 18 1180 · |              |       |        |         |        |      |         |
| da≢ωg                                                                                                    |       |                                        | 6 128/E • |              |       |        |         |        |      |         |

图 18

| 用户开始平台 | O IN |        | 1000   |       |       |        |        |          |        |      | (e) 37.88 |
|--------|------|--------|--------|-------|-------|--------|--------|----------|--------|------|-----------|
| 6      | •    |        | _      |       |       |        |        |          |        |      |           |
| 60     |      | 订件标    | NADWE: |       | 18.92 |        |        |          |        |      |           |
| 980)   |      |        |        |       |       |        |        |          |        |      |           |
| 0000   | 1949 | 订种符    | 下地日間   | 31158 | 用品名称  | 入出的可   | 8000   | 359.9(4) | 1046   | 82   | 89.       |
| 105    | 1.1  | spoods | 2019-1 | 相正之   | 爾莫夫   | 2010-1 | 2019-1 | 977780   | 0.01   | - to | (m)       |
|        | - 81 | shooga | 2010-1 | MILE  | 用吾大   | 2010-1 | 2010-1 | \$77700  | 11.0.5 | 5.0  | 1715      |
|        |      | mongs  | 2019-1 | -30M  | 用肥大   | 2018-1 | 2019-1 | 177710   | 0.05   | - C  | 1755      |
|        |      |        |        |       |       | _      |        |          |        |      |           |
|        |      | 1.1    |        | 0.000 |       |        |        |          |        |      |           |
|        |      |        |        |       |       |        |        |          |        |      |           |
|        |      |        |        |       |       |        |        |          |        |      |           |
|        |      |        |        |       |       |        |        |          |        |      |           |
|        |      |        |        |       |       |        |        |          |        |      |           |
|        |      |        |        |       |       |        |        |          |        |      |           |

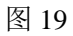

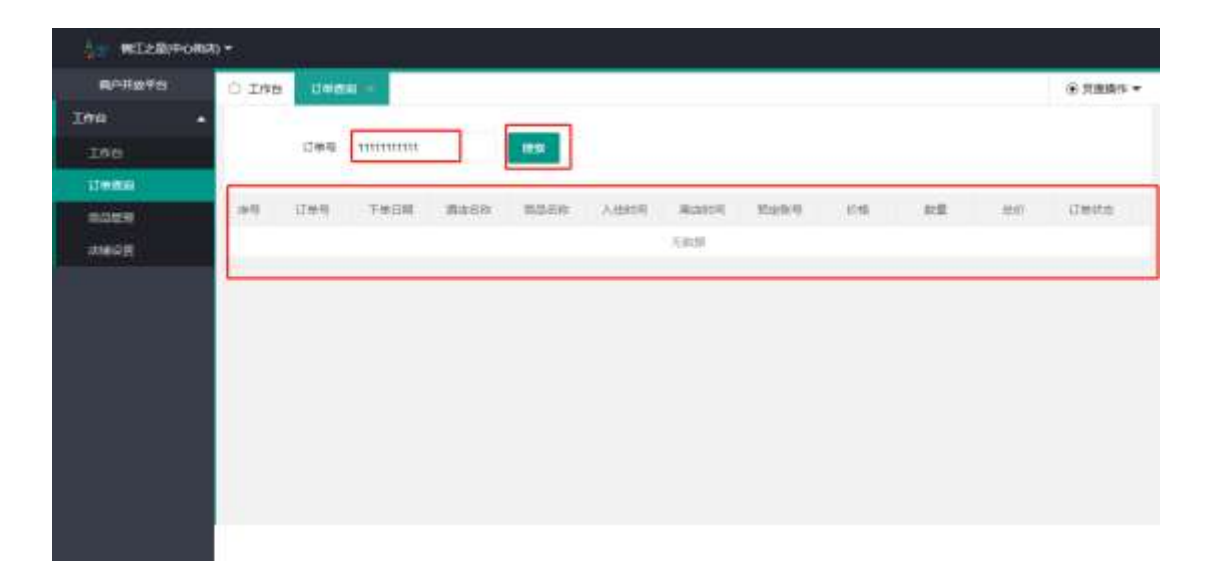

图 20

#### 2) 详情操作

查看订单详情,点击操作栏"详情"按钮,可以看到订单的详细信息, 点击"关闭"按钮或者右上角"X"号,可以关闭查看详情操作。

| 用户开始平台                                                                                                    | 0 198  | Unides  | ÷         |         |        |          |       |     |      |           | ④ 双胞腺性    |
|----------------------------------------------------------------------------------------------------|--------|---------|-----------|---------|--------|----------|-------|-----|------|-----------|-----------|
| via :                                                                                                    |        |         |           |         |        |          |       |     |      |           |           |
| Delei                                                                                                    |        | 12年年    | 0.5.50010 |         | 18:51  |          |       |     |      |           |           |
| 1000                                                                                                    |        |         |           |         |        |          |       |     |      |           |           |
| i de la companya de la companya de | 下始日期   | 南北后市    | 80.68     | 2,000   | 84115  | 1229/9   | 1.07% | 212 |      | 订新社会      | 80        |
| medig                                                                                                    | 3223-3 | WIE.    | 885       | 2019-1  | 2019-1 | 177700.  | 0.001 | 10  | 0.04 | Rent      | <b>im</b> |
|                                                                                                    | 3243-4 | MILE.   | 用用水       | 2010-1  | 2010-1 | 177700   | 0.01  |     | 0.01 | allances. | 100       |
|                                                                                                    | 3233-4 | slm,    | 用用水       | 2019-1  | 2011-1 | 177700-0 | 0.01  | 1.1 | 0.04 | Best      | 1716      |
|                                                                                                    | 1      | 1 100 1 | 1 42      | A18 164 |        |          |       |     |      |           |           |
|                                                                                                    | _      |         |           |         |        |          |       |     |      |           |           |
|                                                                                                    |        |         |           |         |        |          |       |     |      |           |           |
|                                                                                                    |        |         |           |         |        |          |       |     |      |           |           |
|                                                                                                    |        |         |           |         |        |          |       |     |      |           |           |
|                                                                                                    |        |         |           |         |        |          |       |     |      |           |           |
|                                                                                                    |        |         |           |         |        |          |       |     |      |           |           |

| ROHMEN   | O INE Deca                                               | ④ 対理操作 = |
|----------|----------------------------------------------------------|----------|
| 743 ·    | Cwas                                                     | ×        |
| 160      | MIT-2-20(-=-0463) (R 2019-10-14 2019-10-15 V0.01 1 V0.01 |          |
| iteenii  | artise                                                   |          |
|          |                                                          |          |
| the G IT | 10(707)時 2019-10-1415-24 - 2011年1月 0-21                  |          |
|          | 生計算算 (相)情 生む19101c11%                                    |          |
|          | Gela                                                     |          |
|          | 100 BO                                                   |          |
|          | 2019-00-04-04-05-07                                      |          |
|          | 2019-30-14.14.35.24 ###00.11#20                          |          |
|          | 2013-10-14-14-20-30 Rd #am                               |          |

3)翻页操作

点击相应页数,跳转到对应页;输入框输入数字,点击"确定"按钮,即可跳转对应页;可以下拉选择每页展示的条数,显示相应页数,如图所示:

| 100 ·           |            |            |       |       |        |        |           |       |      | ④ 双胞操作 • |
|-----------------|------------|------------|-------|-------|--------|--------|-----------|-------|------|----------|
| 100             |            |            |       |       |        |        |           |       |      |          |
|                 | 订单程        | 96.5.20010 |       | 1898  |        |        |           |       |      |          |
| 110000          |            |            |       |       |        |        |           |       |      |          |
| 100 and 100 and | 1244       | 下地日間       | 38468 | 80.69 | 入田和司   | 8005   | 324(9)(9) | 1.016 | 82   | 89       |
| steepe 1        | (pood)     | 2019-1     | WER:  | 用和大   | 3019-1 | 2019-1 | 977700    | 0.01  | - C. |          |
| 2               | chordpi    | 2010-1     | MILE  | 用吾夫。  | 2010-1 | 2010-1 | \$77700   | 101   | 50   | 1715     |
| 3               | - discount |            | -     |       |        |        |           |       |      |          |

#### 14.1.8 店铺设置

1)可以对申请店铺的信息进行修改,输入要修改的信息,点击"关闭"按钮,则关闭修改操作;点击"保存"按钮,即修改信息成功,刷新页面,如图
 21 所示,需要再重新审核,参考 1.1.2 商户入驻-审核商户店铺操作,才可以正常使用商户。

|               | 108 1          | 甲基苯 高端設置                    | 1000 |  |
|---------------|----------------|-----------------------------|------|--|
| 1968 <b>-</b> |                | CALLS IN                    |      |  |
| ING           | "所属区县          | 灵略县                         |      |  |
| 红色肉的          | *#iBMit        | <b>南</b> 环东露68卷             |      |  |
| 1000 C        | ·#8            |                             | ÷    |  |
| AMARE         | 100.000        |                             |      |  |
|               | -minute        | 87/810                      |      |  |
|               | -10-10-00-00   | 52                          | -    |  |
|               | *6500E         | 56                          |      |  |
|               | 公众号机M<br>開经    | 会会考虑地理过                     |      |  |
|               | 小程序肌转<br>器径    | 440-000 Market              |      |  |
|               | "地图位第          | 114.41048.38.500553地环岛港888世 |      |  |
|               |                |                             |      |  |
|               | AND A CONTRACT |                             |      |  |
|               | > 120808-18    |                             |      |  |
|               | 122188         |                             |      |  |